| SIEMENS                                                                                                    | Introduzione                                 | 1 |
|----------------------------------------------------------------------------------------------------|----------------------------------------------|---|
|                                                                                                    | Componenti operativi /<br>sequenze operative | 2 |
| SINUMERIK 840Di sl/840D sl<br>SINUMERIK 810D/840D                                                                           | Esempio operativo                            | 3 |
| HMI-Advanced                                                                                                    | Macchina                                     | 4 |
| Manuale d'uso                                                                                                    | Parametri                                    | 5 |
|                                                                                                    | Programma                                    | 6 |
|                                                                                                    | Servizi                                      | 7 |
|                                                                                                    | Diagnostica                                  | 8 |
| <b>Valido per</b><br><i>Controllo numerico</i><br>SINUMERIK 840D sl / 840 DE sl                                             | Messa in servizio                            | 9 |
| SINUMERIK 840Di sl / 840 DiE sl<br>SINUMERIK 810D powerline / 810DE powerline<br>SINUMERIK 840D powerline / 840DE powerline | Manutenzione                                 | 0 |
| Software Versione del software<br>HMI-Advanced 7.3                                                                          | Appendice                                    | Α |
|                                                                                                    |                                              |   |
|                                                                                                    |                                              |   |
| Edizione 11/2006                                                                                                    |                                              |   |

# Documentazione SINUMERIK<sup>®</sup>

### Codici di ordinazione

Le edizioni sotto riportate sono state pubblicate prima della presente edizione.

La lettera nella colonna "Annotazioni" identifica lo stato delle edizioni pubblicate finora.

Identificazione dello stato nella colonna "Annotazioni":

- **A** .... Documentazione nuova.
- **B**.... Edizione invariata con nuovo numero di ordinazione.
- **C** .... Versione rielaborata con un nuovo numero di edizione.

| N. di ordinazione  | Annotazioni                                                                                                    |
|--------------------|----------------------------------------------------------------------------------------------------|
| 6FC5298-6AF00-0CP0 | С                                                                                                    |
| 6FC5298-6AF00-0CP2 | С                                                                                                    |
| 6FC5298-6AF00-0CP2 | С                                                                                                    |
| 6FC5398-2AP10-0CA0 | С                                                                                                    |
| 6FC5398-2AP10-1CA0 | С                                                                                                    |
| 6FC5398-2AP10-2CA0 | С                                                                                                    |
|                    | N. di ordinazione<br>6FC5298-6AF00-0CP0<br>6FC5298-6AF00-0CP2<br>6FC5298-6AF00-0CP2<br>6FC5398-2AP10-0CA0<br>6FC5398-2AP10-1CA0<br>6FC5398-2AP10-2CA0 |

#### Marchi

Tutte le denominazioni contrassegnate dal simbolo di marchio registrato ® sono marchi registrati di Siemens AG. Le restanti denominazioni nella presente documentazione possono essere marchi, il cui utilizzo da parte di terzi per propri scopi può violare i diritti dei proprietari.

### Esclusione di responsabilità

Abbiamo controllato che il contenuto della presente documentazione corrisponda all'hardware e al software descritti. Non potendo comunque escludere eventuali differenze, non garantiamo una concordanza totale. Il contenuto della documentazione viene esaminato regolarmente e, se necessario, corretto nelle edizioni successive.

Siemens AG

Automation and Drives Postfach 48 48 90437 NÜRNBERG GERMANIA Bestell-Nr. 6FC5398-2AP10-2CA0

Copyright © Siemens AG 1995 - 2006 Con riserva di modifiche

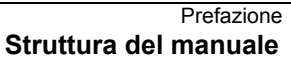

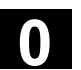

# Prefazione

| Documentazione<br>SINUMERIK         | <ul> <li>La documentazione SINUMERIK è suddivisa in 3 livelli:</li> <li>Documentazione generale</li> <li>Documentazione per l'utente</li> <li>Documentazione per il costruttore/service</li> </ul>                                                                                          |
|-------------------------------------|----------------------------------------------------------------------------------------------------|
|                                     | Un elenco delle pubblicazioni, con le rispettive lingue disponibili, viene<br>aggiornato mensilmente e si trova in Internet sotto:<br><u>http://www.siemens.com/motioncontrol</u><br>Selezionare le voci di menu "Supporto" → "Documentazione tecnica"<br>→ "Sommario delle pubblicazioni". |
|                                     | L'edizione Internet del DOConCD, il DOConWEB, si trova nel sito:<br>http://www.automation.siemens.com/doconweb                                                                                                    |
|                                     | Per informazioni sull'offerta di corsi e sulle FAQ (Frequently Asked Questions) consultare l'indirizzo Internet:<br>http://www.siemens.com/motioncontrol e quindi il menu "Support"                                                                                                    |
| Destinatari della<br>documentazione | La presente documentazione si rivolge agli utenti di macchine utensili.<br>Il manuale descrive in modo dettagliato le informazioni necessarie per<br>l'utilizzo dei controlli numerici SINUMERIK 840Di sl/840D<br>sl/810D/840D.                                                             |
| Configurazione standard             | Nel presente Manuale d'uso è descritta la funzionalità delle<br>prestazioni standard. Per le funzionalità aggiuntive o sostitutive<br>apportate dal costruttore della macchina si veda la documentazione<br>del costruttore della macchina.                                                 |
|                                     | Il controllore può contenere altre funzioni oltre a quelle descritte in<br>questo manuale. Non sussiste tuttavia l'obbligo di implementare tali<br>funzioni in fase di fornitura o assistenza tecnica.                                                                                      |

11/2006

|   | Hotline                     | Per informazioni rivolgersi alla seguente hotline:                                                                                                    |
|---|-----------------------------|----------------------------------------------------------------------------------------------------|
|   |                             | Fuso orario Europa e Africa:<br>A&D Technical Support<br>Tel.: +49 (0) 180 / 5050 - 222<br>Fax: +49 (0) 180 / 5050 - 223<br>Internet: <u>http://www.siemens.de/automation/support-request</u><br>E-mail: <u>adsupport@siemens.com</u>                                                                                                    |
|   |                             | Fuso orario Asia e Australia<br>A&D Technical Support<br>Tel.: +86 1064 719 990<br>Fax: +86 1064 747 474<br>Internet: http://www.siemens.com/automation/support-request<br>E-mail: adsupport@siemens.com                                                                                                    |
|   |                             | Fuso orario America<br>A&D Technical Support<br>Tel.: +1 423 262 2522<br>Fax: +1 423 262 2289<br>Internet: http://www.siemens.com/automation/support-request<br>E-mail: adsupport@siemens.com                                                                                                    |
|   | Domande relative al manuale | Per domande sulla documentazione (suggerimenti, correzioni) inviate<br>un fax o una e-mail al seguente indirizzo:<br>Fax: +49 (0) 9131 / 98 - 63315<br>E-mail: <u>docu.motioncontrol@siemens.com</u>                                                                                                    |
|   | Indirizzo internet          | http://www.siemens.com/motioncontrol                                                                                                    |
|   | Avvertenze di sicurezza     | Questo manuale contiene avvertenze alle quali occorre attenersi per<br>garantire la propria sicurezza personale e per evitare danni materiali.<br>Le avvertenze per la sicurezza personale sono evidenziate da un<br>triangolo di pericolo; quelle per i danni materiali non sono<br>contrassegnate con un triangolo di pericolo. Le avvertenze di pericolo<br>sono rappresentate come segue e segnalano in ordine descrescente i<br>diversi livelli di rischio. |
| ⚠ | Pericolo                    | Significa che la mancata osservanza delle relative misure precauzionali <b>provoca</b> la morte o gravi lesioni fisiche.                                                                                                    |
| ≙ | Avvertenza                  | Significa che la mancata osservanza delle relative misure di sicurezza <b>può provocare</b> la morte o gravi lesioni fisiche.                                                                                                    |

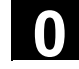

| ⚠ | Cautela                           | Con il triangolo di pericolo, significa che la mancata osservanza delle relative misure di sicurezza può causare lesioni fisiche non gravi.                                                                                                    |
|---|-----------------------------------|----------------------------------------------------------------------------------------------------|
|   | Cautela                           | Senza triangolo di pericolo significa che la mancata osservanza delle misure precauzionali può causare danni materiali.                                                                                                    |
|   | Attenzione                        | Questo avviso segnala che si <b>può</b> verificare un evento indesiderato o<br>una condizione indesiderata se non si osservano le relative<br>indicazioni.                                                                                                    |
|   |                                   | Nel caso in cui siano presenti più livelli di rischio, l'avvertenza di<br>pericolo segnala sempre quello più elevato. Se in un avviso di<br>pericolo si richiama l'attenzione con il triangolo sul rischio di lesioni<br>alle persone, può anche essere contemporaneamente segnalato il<br>rischio di possibili danni materiali.                                                                                                    |
|   | Personale qualificato             | L'apparecchio o il sistema in questione deve essere installato e<br>messo in servizio soltanto nel rispetto della presente<br>documentazione. La messa in servizio e l'utilizzo di un<br>apparecchio/sistema devono essere eseguiti esclusivamente da<br><b>personale qualificato</b> . Come personale qualificato ai sensi delle<br>avvertenze tecniche di sicurezza contenute in questa<br>documentazione si intende quello che dispone della qualifica per<br>mettere in servizio, mettere a terra e contrassegnare, secondo gli<br>standard della tecnica di sicurezza, apparecchiature, sistemi e circuiti<br>elettrici. |
|   | Uso conforme alle<br>disposizioni | Si prega di osservare quanto segue:                                                                                                    |
| Δ | Avvertenza                        | L'apparecchiatura può essere utilizzata solo per i casi di impiego<br>previsti nel catalogo e nella descrizione tecnica, ed esclusivamente in<br>combinazione con apparecchiature e componenti di altri costruttori<br>consigliati o omologati da Siemens. Il funzionamento corretto e sicuro<br>del prodotto presuppone un trasporto e un magazzinaggio adeguati,<br>un'installazione ed un uso corretti nonché una manutenzione<br>accurata.                                                                                                    |

## Varianti per l'export

| Funzione                                                       | 840DE sl  | 840DE | 810DE |
|----------------------------------------------------------------|-----------|-------|-------|
|                                                                | 840DiE sl |       |       |
| Interpolazione elicoidale 2D+6                                 | -         | -     | -     |
| (Versione di base, senza opzioni)                              |           |       |       |
| Pacchetto di lavorazione Fresatura                             | -         | -     | -     |
| Pacchetto per lavorazioni a 5 assi                             | -         | -     | -     |
| Pacchetto di trasformazione per Handling                       | -         | -     | -     |
| Interpolazione multiasse                                       | -         | -     | -     |
| ( > 4 assi interpolanti)                                       |           |       |       |
| Cicli compilati OA-NCK                                         | -         | -     | -     |
| Regolazione della distanza 1D/3D nel clock LR <sup>1)</sup>    | _         | _     | _     |
| Azioni sincrone 1)                                             | #         | #     | #     |
| (Versione di base, senza opzioni)                              |           |       |       |
| Accoppiamento del valore master ed<br>interpolazione tabellare | #         | #     | #     |
| Compensazione della flessione<br>multidimensionale             | #         | #     | #     |
| Misure sincrone livello 2 <sup>1)</sup>                        | _         | #     | -     |
| Cambio elettronico <sup>1)</sup>                               | _         | #     | _     |
| Transfer elettronico                                           | -         | #     | -     |

- # Funzionalità limitata
- Funzione non possibile.
- Le limitazioni funzionali per le varianti destinate all'esportazione di SINUMERIK 840DE sl/SINUMERIK 840DE/840DiE/810DE powerline sono di "max. 4 assi interpolanti".

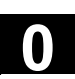

Struttura delleTutte le funzioni e le possibilità di impiego sono state descritte, per<br/>quanto possibile, secondo una struttura interna unitaria. Grazie alla<br/>suddivisione in diversi livelli informativi è possibile accedere in modo

mirato alle informazioni necessarie.

# 1. Funzione

Questa parte teorica serve in primo luogo al neofita dell'NC come base di apprendimento. L'utente riceve informazioni importanti per la comprensione delle funzioni operative.

Si consiglia di leggere il manuale almeno una volta al fine di avere una visione d'insieme delle capacità operative e delle potenzialità del controllo numerico SINUMERIK impiegato.

### 2. Sequenza operativa

In questa sezione è indicata la successione nella quale devono essere premuti i tasti per effettuare l'operazione descritta. Se nelle singole fasi operative è necessario effettuare delle impostazioni oppure avere ulteriori informazioni, queste sono descritte accanto alle riproduzioni dei tasti.

### 3. Ulteriori note

Per motivi di sicurezza alcune funzioni sono bloccate contro l'accesso non autorizzato. Il costruttore della macchina può influenzare o modificare il comportamento della funzione. È assolutamente necessario osservare scrupolosamente le indicazioni del costruttore della macchina.

Questo simbolo fa riferimento alla necessità di dati integrativi per l'ordinazione. La funzione descritta può essere abilitata solo se il controllo numerico contiene l'opzione indicata.

Nella documentazione questo simbolo appare sempre quando si deve prendere nota di un argomento particolarmente importante o di argomenti con altri rimandi.

Questo simbolo appare quando determinati aspetti possono essere approfonditi leggendo un'ulteriore documentazione. L'elenco completo dei manuali si trova in appendice al presente Manuale d'uso.

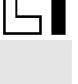

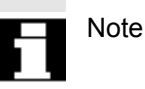

Bibliografia

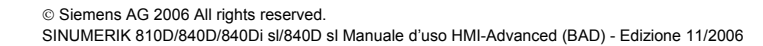

# Significato dei simboli:

Funzione

Sequenza operativa

# Ulteriori note

Rinvio ad altri capitoli o documentazione

Avvertenza di pericolo

Indicazioni aggiuntive o informazioni secondarie

Integrazione dei dati per l'ordinazione

Spiegazione

Descrizione della sintassi

Esempi di programmazione

# Contenuto

| Introduz | ione                                                                  | 1-17 |
|----------|-----------------------------------------------------------------------|------|
| 1.1      | Presentazione del prodotto                                            | 1-18 |
| 1.2      | Indicazioni relative all'utilizzo                                     | 1-19 |
| 1.3      | Inserzione e disinserzione del controllo numerico                     | 1-20 |
| Compon   | nenti operativi / sequenze operative                                  | 2-23 |
| 2.1      | Frontale del pannello operatore                                       | 2-24 |
| 2.1.1    | Tasti del frontale del pannello operatore                             | 2-24 |
| 2.1.2    | Tastiera completa standard                                            | 2-29 |
| 2.2      | Pulsantiera di macchina (MSTT)                                        | 2-30 |
| 2.2.1    | Pulsante di ARRESTO DI EMERGENZA                                      | 2-31 |
| 2.2.2    | Modi operativi e funzioni macchina                                    | 2-31 |
| 2.2.3    | Comando di avanzamento                                                | 2-33 |
| 2.2.4    | Comando mandrino                                                      | 2-35 |
| 2.2.5    | Interruttore a chiave                                                 | 2-36 |
| 2.2.6    | Controllo del programma                                               | 2-37 |
| 2.3      | SINUMERIK HT 8                                                        | 2-39 |
| 2.4      | Suddivisione dello schermo                                            | 2-42 |
| 2.4.1    | Rappresentazione degli stati del controllo numerico                   | 2-42 |
| 2.4.2    | Visualizzazione globale dello stato della macchina                    | 2-43 |
| 2.4.3    | Visualizzazione influenza sul programma                               | 2-48 |
| 2.5      | Sequenze operative generali                                           | 2-50 |
| 2.5.1    | Sommario programmi e selezione programmi                              | 2-50 |
| 2.5.2    | Passaggio a un'altra finestra di menu                                 | 2-51 |
| 2.5.3    | Selezione directory/file                                              | 2-52 |
| 2.5.4    | Modifica di immissioni/valori                                         | 2-53 |
| 2.5.5    | Conferma/annullamento dell'immissione                                 | 2-54 |
| 2.5.6    | Modifica del programma pezzo nell'editor ASCII                        | 2-55 |
| 2.5.7    | Commutazione del canale                                               | 2-61 |
| 2.5.8    | Collegamenti di comunicazione M:N                                     | 2-62 |
| 2.5.9    | Calcolatrice                                                          | 2-65 |
| 2.6      | Richiamo dell'help                                                    | 2-66 |
| 2.6.1    | Guida dell'editor                                                     | 2-68 |
| 2.6.2    | Help sintetico per i comandi del programma                            | 2-69 |
| 2.6.3    | Help esteso per i comandi del programma                               | 2-72 |
| 2.7      | Lista di job                                                          | 2-73 |
| 2.7.1    | Descrizione della sintassi per le liste di job                        | 2-75 |
| 2.7.2    | Esempio di una lista di job nel caso di collegamento 1:1 a due canali | 2-78 |
| 2.7.3    | Esempio di una lista di job in caso di collegamenti a più canali m:n  | 2-79 |

| 2.7.4      | Sequenza operativa "Esecuzione della lista di job"2-8                                  | 30             |
|------------|----------------------------------------------------------------------------------------|----------------|
| 2.7.5      | Ridenominazione di pezzi con liste di job2-8                                           | 32             |
| 2.7.6      | Copia di pezzi con liste di job2-6                                                     | 33             |
| 2.7.7      | Archiviazione dei pezzi con liste di job in caso di M:N2-8                             | 33             |
| _          |                                                                                        | _              |
| Esempio    | o operativo 3-8                                                                        | 5              |
| 3.1        | Sequenza operativa tipica                                                              | 35             |
| Settore of | operativo Macchina 4-8                                                                 | 57             |
| 4.1        | Struttura dei dati del controllo numerico4-8                                           | 39             |
| 4.1.1      | Modi operativi e funzioni macchina4-9                                                  | <del>)</del> 0 |
| 4.1.2      | Gruppo di modi operativi e canali4-9                                                   | 92             |
| 4.1.3      | Visualizzazione di stato con simboli al di sopra dei canali4-                          | 93             |
| 4.1.4      | Visualizzazione a due canali4-9                                                        | 94             |
| 4.1.5      | Selezione e commutazione del modo operativo4-                                          | 95             |
| 4.2        | Funzioni e visualizzazioni generali4-9                                                 | 98             |
| 4.2.1      | Avviare/arrestare/interrompere/proseguire il programma pezzo                           | 98             |
| 4.2.2      | Visualizzazione del livello del programma                                              | 99             |
| 4.2.3      | Commutare tra sistema di coordinate macchina (SCM) e sistema di coordinate             |                |
|            | pezzo (SCP)                                                                            | 00             |
| 4.2.4      | Visualizzazione di più assi radiali4-10                                                | )2             |
| 4.2.5      | Visualizzazione degli avanzamenti asse4-10                                             | )3             |
| 4.2.6      | Visualizzazione delle funzioni G, delle trasformazioni e dei dati di orientamento 4-10 | )4             |
| 4.2.7      | Visualizzazione delle funzioni ausiliarie4-10                                          | )5             |
| 4.2.8      | Visualizzazione delle funzioni modali M4-10                                            | )5             |
| 4.2.9      | Visualizzazione dei mandrini4-10                                                       | )7             |
| 4.2.10     | Volantino4-10                                                                          | )8             |
| 4.2.11     | Stato delle azioni sincrone4-10                                                        | )9             |
| 4.2.12     | Preset4-1                                                                              | 11             |
| 4.2.13     | Impostazione del valore reale4-1                                                       | 12             |
| 4.2.14     | Commutazione metrico ↔ pollici4-1                                                      | 13             |
| 4.3        | Ricerca del punto di riferimento4-12                                                   | 15             |
| 4.4        | Modo operativo JOG4-1                                                                  | 18             |
| 4.4.1      | Funzione e pagina base4-1                                                              | 18             |
| 4.4.2      | Movimentazione degli assi4-12                                                          | 21             |
| 4.4.3      | Inc: quota incrementale4-12                                                            | 22             |
| 4.4.4      | Repos (riposizionare)4-12                                                              | 23             |
| 4.4.5      | SI (Safety Integrated): Consenso utente4-12                                            | 24             |
| 4.4.6      | Accostamento a sfioro4-12                                                              | 25             |
| 4.4.7      | Visualizzazione dei frame di sistema4-12                                               | 28             |
| 4.5        | Modo operativo MDA4-13                                                                 | 31             |
| 4.5.1      | Funzione e pagina base4-13                                                             | 31             |
| 4.5.2      | Memorizzazione del programma, funzione dei file4-13                                    | 33             |
| 4.5.3      | Teach In                                                                               | 34             |

| 4.6          | Modo operativo Automatico                                                         | 4-136      |
|--------------|-----------------------------------------------------------------------------------|------------|
| 4.6.1        | Funzione e pagina base                                                            | 4-136      |
| 4.6.2        | Sommario programmi                                                                | 4-138      |
| 4.6.3        | Caricamento e scaricamento del pezzo/programma pezzo                              | 4-139      |
| 4.6.4        | Protocollo: lista di caricamento dei programmi                                    | 4-140      |
| 4.6.5        | Elaborazione dal disco fisso                                                      | 4-141      |
| 4.6.6        | Accesso a drive di rete esterni                                                   | 4-142      |
| 4.6.7        | Correzione programma                                                              | 4-144      |
| 4.6.8        | Impostazione ricerca blocco/destinazione di ricerca                               | 4-145      |
| 4.6.9        | Ricerca blocco esterna accelerata                                                 | 4-149      |
| 4.6.10       | Ricerca blocco nel modo test del programma, su più canali                         | 4-152      |
| 4.6.11       | Sovramemorizzazione                                                               | 4-154      |
| 4.6.12       | Influenza sul programma                                                           | 4-156      |
| 4.6.13       | Spostamento DRF                                                                   | 4-160      |
| Settore o    | norativo Parametri                                                                | 5-161      |
|              |                                                                                   |            |
| 5.1          | Dati utensile                                                                     | 5-163      |
| 5.1.1        | Struttura della correzione utensile                                               | 5-163      |
| 5.1.2        | Tipi di utensile e parametri utensile                                             | 5-163      |
| 5.2          | Correzione utensile                                                               | 5-178      |
| 5.2.1        | Funzione e pagina base della correzione utensile                                  | 5-178      |
| 5.2.2        | Nuovo utensile                                                                    | 5-180      |
| 5.2.3        | Visualizzazione utensile                                                          | 5-181      |
| 5.2.4        | Cancellazione utensile                                                            | 5-182      |
| 5.2.5        | Nuovo tagliente                                                                   | 5-183      |
| 5.2.6        | Cancellazione tagliente                                                           | 5-184      |
| 5.2.7        | Calcolo delle correzioni utensile                                                 | 5-184      |
| 5.2.8        | Attivare subito la correzione utensile                                            | 5-185      |
| 5.3          | Gestione utensili                                                                 | 5-186      |
| 5.3.1        | Funzioni di base della gestione utensili                                          | 5-187      |
| 5.3.2        | Visualizzazione/modifica dei dati utensile                                        | 5-195      |
| 5.3.3        | Modifica del significato o della rappresentazione dei valori di usura dell'utensi | le . 5-199 |
| 5.3.4        | Ampliamento dei dati di rettifica                                                 | 5-202      |
| 5.3.5        | Caricamento di un utensile                                                        | 5-204      |
| 5.3.6        | Scaricamento di un utensile                                                       | 5-208      |
| 5.3.7        | Rilocazione                                                                       | 5-210      |
| 5.3.8        | Dati originali dell'utensile nel catalogo utensili                                | 5-211      |
| 5.3.9        | Dati di correzione utensile nello scaffale utensili                               | 5-214      |
| 5.3.10       | Elaborazione ordini degli utensili                                                | 5-217      |
| 5.4          | Parametri R (parametri di calcolo)                                                | 5-225      |
| 5 E          |                                                                                   | E 000      |
| 0.0<br>5 5 1 | Limitaziona del compo di lavoro                                                   | 5 226      |
| 5.5.1        |                                                                                   | 5 227      |
| 0.0.2        |                                                                                   | 0-221      |

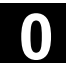

| 5.5.3                                                                                                    | Dati del mandrino                                                                                                    |                                           |
|----------------------------------------------------------------------------------------------------|----------------------------------------------------------------------------------------------------|-------------------------------------------|
| 5.5.4                                                                                                    | Avanzamento ciclo di prova per funzionamento in DRY                                                                                                    |                                           |
| 5.5.5                                                                                                    | Angolo di partenza per filettatura                                                                                                    | 5-230                                     |
| 5.5.6                                                                                                    | Ulteriori dati di setting                                                                                                    | 5-231                                     |
| 5.5.7                                                                                                    | Settori protetti                                                                                                    |                                           |
| 5.5.8                                                                                                    | Cambio elettronico                                                                                                    | 5-233                                     |
| 5.6                                                                                                    | Spostamento origine                                                                                                    | 5-234                                     |
| 5.6.1                                                                                                    | Funzione                                                                                                    | 5-234                                     |
| 5.6.2                                                                                                    | Modifica dello spostamento origine impostabile (G54)                                                                                                    | 5-236                                     |
| 5.6.3                                                                                                    | Spostamenti origine/Frame globali                                                                                                    | 5-236                                     |
| 5.6.4                                                                                                    | Visualizzazione degli spostamenti origine attivi                                                                                                    | 5-239                                     |
| 5.6.5                                                                                                    | Visualizzazione degli spostamenti origine programmabili                                                                                                    | 5-240                                     |
| 5.6.6                                                                                                    | Visualizzazione degli spostamenti origine esterni attivi                                                                                                    | 5-241                                     |
| 5.6.7                                                                                                    | Visualizzazione della somma degli spostamenti origine attivi                                                                                                    | 5-241                                     |
| 5.6.8                                                                                                    | Impostazione immediatamente attiva dello spostamento origine attivo e<br>frame di base                                                                                                    | e del<br>5-242                            |
| 5.6.9                                                                                                    | Visualizzazione del valore reale: sistema origine impostabile. SOI                                                                                                    | 5-242                                     |
|                                                                                                    |                                                                                                    |                                           |
| 5.7                                                                                                    | Definizione dei dati utente                                                                                                    |                                           |
| 5.7.1                                                                                                    | Definizione delle variabili (GUD, PUD, LUD)                                                                                                    |                                           |
| 5.7.2                                                                                                    | Modifica/ricerca dei dati utente                                                                                                    |                                           |
| 5.7.3                                                                                                    | Attivazione dei dati utente (GUD)                                                                                                    |                                           |
| 5.8                                                                                                    | Visualizzazione variabili di sistema                                                                                                    | 5-248                                     |
| 5.8.1                                                                                                    | Generazione delle viste di variabili                                                                                                    | 5-249                                     |
|                                                                                                    |                                                                                                    |                                           |
| 5.8.2                                                                                                    | Gestione delle viste di variabili                                                                                                    | 5-251                                     |
| 5.8.2<br>5.8.3                                                                                                    | Gestione delle viste di variabili<br>Protocollo delle variabili di sistema                                                                                                    | 5-251<br>5-252                            |
| 5.8.2<br>5.8.3<br>Settore o                                                                                                    | Gestione delle viste di variabili<br>Protocollo delle variabili di sistema<br>pperativo Programma                                                                                                    | 5-251<br>5-252<br><b>6-255</b>            |
| 5.8.2<br>5.8.3<br>Settore (                                                                                                    | Gestione delle viste di variabili<br>Protocollo delle variabili di sistema<br>operativo Programma                                                                                                    | 5-251<br>5-252<br><b>6-255</b><br>6-257   |
| 5.8.2<br>5.8.3<br>Settore o<br>6.1<br>6.1.1                                                                                                    | Gestione delle viste di variabili<br>Protocollo delle variabili di sistema<br>operativo Programma<br>Tipi di programma<br>Programma pezzo                                                                                                    | 5-251<br>5-252<br>6-255<br>6-257<br>6-257 |
| 5.8.2<br>5.8.3<br>Settore (<br>6.1<br>6.1.1<br>6.1.2                                                                                                    | Gestione delle viste di variabili<br>Protocollo delle variabili di sistema<br>operativo Programma<br>Tipi di programma<br>Programma pezzo<br>Sottoprogramma                                                                                                    |                                           |
| 5.8.2<br>5.8.3<br><b>Settore d</b><br>6.1<br>6.1.1<br>6.1.2<br>6.1.3                                                                                                    | Gestione delle viste di variabili<br>Protocollo delle variabili di sistema<br>operativo Programma<br>Tipi di programma<br>Programma pezzo<br>Sottoprogramma<br>Pezzo                                                                                                    |                                           |
| 5.8.2<br>5.8.3<br><b>Settore d</b><br>6.1<br>6.1.1<br>6.1.2<br>6.1.3<br>6.1.4                                                                                               | Gestione delle viste di variabili<br>Protocollo delle variabili di sistema<br>operativo Programma<br>Tipi di programma<br>Programma pezzo<br>Sottoprogramma<br>Pezzo<br>Cicli                                                                                                    |                                           |
| 5.8.2<br>5.8.3<br><b>Settore d</b><br>6.1<br>6.1.1<br>6.1.2<br>6.1.3<br>6.1.4<br>6.1.5                                                                                      | Gestione delle viste di variabili<br>Protocollo delle variabili di sistema<br>operativo Programma<br>Tipi di programma<br>Programma pezzo<br>Sottoprogramma<br>Pezzo<br>Cicli<br>Memorizzazione del programma                                                                                                    |                                           |
| 5.8.2<br>5.8.3<br><b>Settore d</b><br>6.1<br>6.1.1<br>6.1.2<br>6.1.3<br>6.1.4<br>6.1.5<br>6.1.6                                                                             | Gestione delle viste di variabili<br>Protocollo delle variabili di sistema<br>Operativo Programma<br>Tipi di programma<br>Programma pezzo<br>Sottoprogramma<br>Pezzo<br>Cicli<br>Memorizzazione del programma<br>Modelli                                                                                                    |                                           |
| 5.8.2<br>5.8.3<br><b>Settore d</b><br>6.1<br>6.1.1<br>6.1.2<br>6.1.3<br>6.1.4<br>6.1.5<br>6.1.6<br>6.2                                                                      | Gestione delle viste di variabili<br>Protocollo delle variabili di sistema<br>Operativo Programma<br>Tipi di programma<br>Programma pezzo<br>Sottoprogramma<br>Pezzo<br>Cicli<br>Memorizzazione del programma<br>Modelli<br>Pagina base Programma                                                                                                    |                                           |
| 5.8.2<br>5.8.3<br><b>Settore d</b><br>6.1<br>6.1.1<br>6.1.2<br>6.1.3<br>6.1.4<br>6.1.5<br>6.1.6<br>6.2<br>6.3                                                               | Gestione delle viste di variabili<br>Protocollo delle variabili di sistema<br>operativo Programma<br>Tipi di programma<br>Programma pezzo<br>Sottoprogramma<br>Pezzo<br>Cicli<br>Memorizzazione del programma<br>Modelli<br>Pagina base Programma<br>Editing di programmi con l'editor ASCII standard                                                                                                    |                                           |
| 5.8.2<br>5.8.3<br><b>Settore o</b><br>6.1<br>6.1.1<br>6.1.2<br>6.1.3<br>6.1.4<br>6.1.5<br>6.1.6<br>6.2<br>6.3<br>6.3.1                                                      | Gestione delle viste di variabili<br>Protocollo delle variabili di sistema<br>operativo Programma<br>Tipi di programma<br>Programma pezzo<br>Sottoprogramma<br>Pezzo<br>Cicli<br>Memorizzazione del programma<br>Modelli<br>Pagina base Programma<br>Editing di programmi con l'editor ASCII standard<br>Undo e Redo nell'editor ASCII standard                                                                                                    |                                           |
| 5.8.2<br>5.8.3<br><b>Settore d</b><br>6.1<br>6.1.1<br>6.1.2<br>6.1.3<br>6.1.4<br>6.1.5<br>6.1.6<br>6.2<br>6.3<br>6.3.1<br>6.3.1<br>6.3.2                                    | Gestione delle viste di variabili<br>Protocollo delle variabili di sistema<br><b>operativo Programma</b><br>Tipi di programma<br>Programma pezzo<br>Sottoprogramma<br>Pezzo<br>Cicli<br>Memorizzazione del programma<br>Modelli<br>Pagina base Programma<br>Editing di programmi con l'editor ASCII standard<br>Undo e Redo nell'editor ASCII standard<br>Altri editor opzionali                                                                                                    |                                           |
| 5.8.2<br>5.8.3<br><b>Settore d</b><br>6.1<br>6.1.1<br>6.1.2<br>6.1.3<br>6.1.4<br>6.1.5<br>6.1.6<br>6.2<br>6.3<br>6.3.1<br>6.3.2<br>6.3.3                                    | Gestione delle viste di variabili<br>Protocollo delle variabili di sistema<br><b>operativo Programma</b><br>Tipi di programma pezzo<br>Sottoprogramma ma<br>Pezzo<br>Cicli<br>Memorizzazione del programma<br>Modelli<br>Pagina base Programma<br>Editing di programmi con l'editor ASCII standard<br>Undo e Redo nell'editor ASCII standard<br>Undo e Redo nell'editor ASCII standard<br>Protezione selettiva del programma *RO*                                                                                                    |                                           |
| 5.8.2<br>5.8.3<br><b>Settore d</b><br>6.1<br>6.1.1<br>6.1.2<br>6.1.3<br>6.1.4<br>6.1.5<br>6.1.6<br>6.2<br>6.3<br>6.3.1<br>6.3.2<br>6.3.3<br>6.4                             | Gestione delle viste di variabili<br>Protocollo delle variabili di sistema<br><b>operativo Programma</b><br>Tipi di programma me<br>Programma pezzo<br>Sottoprogramma me<br>Pezzo<br>Cicli<br>Memorizzazione del programma<br>Modelli<br>Pagina base Programma me<br>Editing di programmi con l'editor ASCII standard me<br>Undo e Redo nell'editor ASCII standard di catene sequenziali (opzione)                                                                                                    |                                           |
| 5.8.2<br>5.8.3<br>Settore of<br>6.1<br>6.1.1<br>6.1.2<br>6.1.3<br>6.1.4<br>6.1.5<br>6.1.6<br>6.2<br>6.3<br>6.3.1<br>6.3.1<br>6.3.2<br>6.3.3<br>6.4<br>6.5                   | Gestione delle viste di variabili<br>Protocollo delle variabili di sistema<br><b>operativo Programma</b><br>Tipi di programma pezzo<br>Sottoprogramma pezzo<br>Sottoprogramma<br>Pezzo<br>Cicli<br>Memorizzazione del programma<br>Modelli<br>Pagina base Programma<br>Editing di programmi con l'editor ASCII standard<br>Undo e Redo nell'editor ASCII standard<br>Undo e Redo nell'editor ASCII standard<br>Altri editor opzionali<br>Protezione selettiva del programma *RO*<br>Rappresentazione strutturata di catene sequenziali (opzione)<br>Programmazione a catene sequenziali multicanale (opzione)                                                              |                                           |
| 5.8.2<br>5.8.3<br><b>Settore d</b><br>6.1<br>6.1.1<br>6.1.2<br>6.1.3<br>6.1.4<br>6.1.5<br>6.1.6<br>6.2<br>6.3<br>6.3.1<br>6.3.2<br>6.3.3<br>6.4<br>6.5<br>6.5.1             | Gestione delle viste di variabili<br>Protocollo delle variabili di sistema<br><b>operativo Programma</b><br>Tipi di programma<br>Programma pezzo<br>Sottoprogramma<br>Pezzo<br>Cicli<br>Memorizzazione del programma<br>Modelli<br>Pagina base Programma<br>Editing di programmi con l'editor ASCII standard<br>Undo e Redo nell'editor ASCII standard<br>Undo e Redo nell'editor ASCII standard<br>Protezione selettiva del programma *RO*<br>Rappresentazione strutturata di catene sequenziali (opzione)<br>Viste di programmi pezzo multicanale                                                                                                    |                                           |
| 5.8.2<br>5.8.3<br><b>Settore o</b><br>6.1<br>6.1.1<br>6.1.2<br>6.1.3<br>6.1.4<br>6.1.5<br>6.1.6<br>6.2<br>6.3<br>6.3.1<br>6.3.2<br>6.3.3<br>6.4<br>6.5<br>6.5.1<br>6.5.2    | Gestione delle viste di variabili<br>Protocollo delle variabili di sistema<br><b>operativo Programma</b><br>Programma pezzo<br>Sottoprogramma<br>Pezzo<br>Cicli<br>Memorizzazione del programma<br>Modelli<br>Pagina base Programma<br>Editing di programmi con l'editor ASCII standard<br>Undo e Redo nell'editor ASCII standard<br>Altri editor opzionali<br>Protezione selettiva del programma *RO*<br>Rappresentazione strutturata di catene sequenziali (opzione)<br>Programmazione a catene sequenziali multicanale (opzione)<br>Viste di programmi pezzo multicanale<br>Attivazione del rilevamento del tempo                                                       | 5-251<br>5-252<br>                        |
| 5.8.2<br>5.8.3<br>Settore of<br>6.1<br>6.1.1<br>6.1.2<br>6.1.3<br>6.1.4<br>6.1.5<br>6.1.6<br>6.2<br>6.3<br>6.3.1<br>6.3.2<br>6.3.3<br>6.4<br>6.5<br>6.5.1<br>6.5.2<br>6.5.3 | Gestione delle viste di variabili<br>Protocollo delle variabili di sistema<br><b>operativo Programma</b><br>Tipi di programma<br>Programma pezzo<br>Sottoprogramma<br>Pezzo<br>Cicli<br>Memorizzazione del programma<br>Modelli<br>Pagina base Programma<br>Editing di programmi con l'editor ASCII standard<br>Undo e Redo nell'editor ASCII standard<br>Altri editor opzionali<br>Protezione selettiva del programma *RO*<br>Rappresentazione strutturata di catene sequenziali (opzione)<br>Programmazione a catene sequenziali multicanale (opzione)<br>Viste di programmi pezzo multicanale<br>Attivazione del rilevamento del tempo<br>Attivazione della simulazione | 5-251<br>5-252<br>                        |

| 0.0                                                                                                    | Ealtor multiplo (opzione)                                                                                                    | 6-285                                                                                                    |
|----------------------------------------------------------------------------------------------------|----------------------------------------------------------------------------------------------------|----------------------------------------------------------------------------------------------------|
| 6.6.1                                                                                                    | Funzioni di comando e visualizzazione nelle viste ASCII complete                                                                                                    | 6-285                                                                                                    |
| 6.6.2                                                                                                    | Orientamento dei canali/MPF da visualizzare                                                                                                    | 6-289                                                                                                    |
| 6.7                                                                                                    | Programmazione libera del profilo                                                                                                    | 6-291                                                                                                    |
| 6.7.1                                                                                                    | Programmazione del profilo                                                                                                    | 6-292                                                                                                    |
| 6.7.2                                                                                                    | Gole con scarico nella tecnologia tornitura                                                                                                    | 6-297                                                                                                    |
| 6.7.3                                                                                                    | Parametrizzazione degli elementi di profilo                                                                                                    | 6-300                                                                                                    |
| 6.7.4                                                                                                    | Rappresentazione grafica del profilo                                                                                                    | 6-302                                                                                                    |
| 6.7.5                                                                                                    | Profili simmetrici per la tecnologia fresatura                                                                                                    | 6-303                                                                                                    |
| 6.7.6                                                                                                    | Impostazione di elementi di profilo in coordinate polari, chiusura del profilo                                                                                                    | . 6-306                                                                                                    |
| 6.7.7                                                                                                    | Guida della programmazione del profilo                                                                                                    | 6-311                                                                                                    |
| 6.7.8                                                                                                    | Descrizione dei parametri degli elementi di profilo retta/cerchio                                                                                                    | 6-312                                                                                                    |
| 6.7.9                                                                                                    | Esempi di programmazione per la programmazione libera del profilo                                                                                                    | 6-313                                                                                                    |
| 6.7.10                                                                                                    | Supporto per cicli                                                                                                    | 6-316                                                                                                    |
| 6.8                                                                                                    | Simulazione del programma                                                                                                    | 6-317                                                                                                    |
| 6.8.1                                                                                                    | Uso della funzione di simulazione                                                                                                    | 6-319                                                                                                    |
| 6.8.2                                                                                                    | Impostazioni di simulazione                                                                                                    | . 6-328                                                                                                    |
| 6.8.3                                                                                                    | Impostazione dei tempi morti                                                                                                    | 6-334                                                                                                    |
| 6.8.4                                                                                                    | Visualizzazione e colori                                                                                                    | 6-335                                                                                                    |
| 6.8.5                                                                                                    | Simulazione a sezioni                                                                                                    | 6-336                                                                                                    |
| 6.8.6                                                                                                    | Rappresentazione veloce nella simulazione per la costruzione di stampi                                                                                                    | 6-337                                                                                                    |
| 6.8.7                                                                                                    | Simulazione con drive di rete esterno                                                                                                    | 6-339                                                                                                    |
| 6.8.8                                                                                                    | Simulazione con portautensili orientabile                                                                                                    | 6-340                                                                                                    |
|                                                                                                    |                                                                                                    |                                                                                                    |
| 6.9                                                                                                    | Gestione dei programmi                                                                                                    | 6-340                                                                                                    |
| 6.9<br>6.9.1                                                                                                    | Gestione dei programmi<br>Nuovo pezzo/programma pezzo                                                                                                    | 6-340<br>6-342                                                                                                    |
| 6.9<br>6.9.1<br>6.9.2                                                                                                    | Gestione dei programmi<br>Nuovo pezzo/programma pezzo<br>Generazione di programmi pezzo o di dati per una directory pezzi                                                                                                    | 6-340<br>6-342<br>6-344                                                                                                    |
| 6.9<br>6.9.1<br>6.9.2<br>6.9.3                                                                                                    | Gestione dei programmi<br>Nuovo pezzo/programma pezzo<br>Generazione di programmi pezzo o di dati per una directory pezzi<br>Salvataggio dei dati di attrezzaggio                                                                                                    | 6-340<br>6-342<br>6-344<br>6-345                                                                                                    |
| 6.9<br>6.9.1<br>6.9.2<br>6.9.3<br>6.9.4                                                                                                    | Gestione dei programmi<br>Nuovo pezzo/programma pezzo<br>Generazione di programmi pezzo o di dati per una directory pezzi<br>Salvataggio dei dati di attrezzaggio<br>Selezione di un programma da elaborare                                                                                                    | 6-340<br>6-342<br>6-344<br>6-345<br>6-346                                                                                                  |
| 6.9<br>6.9.1<br>6.9.2<br>6.9.3<br>6.9.4<br>6.9.5                                                                                                    | Gestione dei programmi<br>Nuovo pezzo/programma pezzo<br>Generazione di programmi pezzo o di dati per una directory pezzi<br>Salvataggio dei dati di attrezzaggio<br>Selezione di un programma da elaborare<br>Caricamento/scaricamento programma                                                                                                    | 6-340<br>6-342<br>6-344<br>6-345<br>6-346<br>6-349                                                                                         |
| 6.9<br>6.9.1<br>6.9.2<br>6.9.3<br>6.9.4<br>6.9.5<br>6.9.6                                                                                                    | Gestione dei programmi<br>Nuovo pezzo/programma pezzo<br>Generazione di programmi pezzo o di dati per una directory pezzi<br>Salvataggio dei dati di attrezzaggio<br>Selezione di un programma da elaborare<br>Caricamento/scaricamento programma<br>Gestione programmi                                                                                                    | 6-340<br>6-342<br>6-344<br>6-345<br>6-346<br>6-349<br>6-350                                                                                |
| <ul> <li>6.9</li> <li>6.9.1</li> <li>6.9.2</li> <li>6.9.3</li> <li>6.9.4</li> <li>6.9.5</li> <li>6.9.6</li> <li>6.9.7</li> </ul>                                      | Gestione dei programmi<br>Nuovo pezzo/programma pezzo<br>Generazione di programmi pezzo o di dati per una directory pezzi<br>Salvataggio dei dati di attrezzaggio<br>Selezione di un programma da elaborare<br>Caricamento/scaricamento programma<br>Gestione programmi<br>Funzione copia/inserimento                                                                                                    | 6-340<br>6-342<br>6-344<br>6-345<br>6-346<br>6-349<br>6-350<br>6-351                                                                       |
| 6.9<br>6.9.1<br>6.9.2<br>6.9.3<br>6.9.4<br>6.9.5<br>6.9.6<br>6.9.7<br>6.9.8                                                                                           | Gestione dei programmi<br>Nuovo pezzo/programma pezzo<br>Generazione di programmi pezzo o di dati per una directory pezzi<br>Salvataggio dei dati di attrezzaggio<br>Selezione di un programma da elaborare<br>Caricamento/scaricamento programma<br>Gestione programmi<br>Funzione copia/inserimento<br>Cancellazione                                                                                                    | 6-340<br>6-342<br>6-344<br>6-345<br>6-346<br>6-349<br>6-350<br>6-351<br>6-354                                                              |
| 6.9<br>6.9.1<br>6.9.2<br>6.9.3<br>6.9.4<br>6.9.5<br>6.9.6<br>6.9.7<br>6.9.8<br>6.9.9                                                                                  | Gestione dei programmi<br>Nuovo pezzo/programma pezzo<br>Generazione di programmi pezzo o di dati per una directory pezzi<br>Salvataggio dei dati di attrezzaggio<br>Selezione di un programma da elaborare<br>Caricamento/scaricamento programma<br>Gestione programmi<br>Funzione copia/inserimento<br>Cancellazione<br>Ridenominazione                                                                                                    | 6-340<br>6-342<br>6-344<br>6-345<br>6-346<br>6-349<br>6-350<br>6-351<br>6-354<br>6-355                                                     |
| 6.9<br>6.9.1<br>6.9.2<br>6.9.3<br>6.9.4<br>6.9.5<br>6.9.6<br>6.9.7<br>6.9.8<br>6.9.9<br>6.9.10                                                                        | Gestione dei programmi<br>Nuovo pezzo/programma pezzo<br>Generazione di programmi pezzo o di dati per una directory pezzi<br>Salvataggio dei dati di attrezzaggio<br>Selezione di un programma da elaborare<br>Caricamento/scaricamento programma<br>Gestione programmi<br>Funzione copia/inserimento<br>Cancellazione<br>Ridenominazione<br>Abilitazione                                                                                                    | 6-340<br>6-342<br>6-344<br>6-345<br>6-346<br>6-349<br>6-351<br>6-354<br>6-355<br>6-355                                                     |
| 6.9<br>6.9.1<br>6.9.2<br>6.9.3<br>6.9.4<br>6.9.5<br>6.9.6<br>6.9.7<br>6.9.8<br>6.9.9<br>6.9.10<br>6.9.11                                                              | Gestione dei programmi<br>Nuovo pezzo/programma pezzo<br>Generazione di programmi pezzo o di dati per una directory pezzi<br>Salvataggio dei dati di attrezzaggio<br>Selezione di un programma da elaborare<br>Caricamento/scaricamento programma<br>Gestione programmi<br>Funzione copia/inserimento<br>Cancellazione<br>Ridenominazione<br>Protocollo                                                                                                    | 6-340<br>6-342<br>6-344<br>6-345<br>6-346<br>6-349<br>6-350<br>6-351<br>6-355<br>6-355<br>6-356<br>6-357                                   |
| 6.9<br>6.9.1<br>6.9.2<br>6.9.3<br>6.9.4<br>6.9.5<br>6.9.6<br>6.9.7<br>6.9.8<br>6.9.9<br>6.9.10<br>6.9.11<br>6.10                                                      | Gestione dei programmi<br>Nuovo pezzo/programma pezzo<br>Generazione di programmi pezzo o di dati per una directory pezzi<br>Salvataggio dei dati di attrezzaggio<br>Selezione di un programma da elaborare<br>Caricamento/scaricamento programma<br>Gestione programmi<br>Funzione copia/inserimento<br>Cancellazione<br>Ridenominazione<br>Abilitazione<br>Protocollo<br>Accesso a drive di rete/ calcolatori esterni                                                                                                    | 6-340<br>6-342<br>6-344<br>6-345<br>6-346<br>6-349<br>6-350<br>6-351<br>6-355<br>6-355<br>6-357<br>6-358                                   |
| 6.9<br>6.9.1<br>6.9.2<br>6.9.3<br>6.9.4<br>6.9.5<br>6.9.6<br>6.9.7<br>6.9.8<br>6.9.9<br>6.9.10<br>6.9.11<br>6.10                                                      | Gestione dei programmi<br>Nuovo pezzo/programma pezzo<br>Generazione di programmi pezzo o di dati per una directory pezzi<br>Salvataggio dei dati di attrezzaggio<br>Selezione di un programma da elaborare<br>Caricamento/scaricamento programma<br>Gestione programmi<br>Funzione copia/inserimento<br>Cancellazione<br>Ridenominazione<br>Abilitazione<br>Protocollo<br>Accesso a drive di rete/ calcolatori esterni                                                                                                    | 6-340<br>6-342<br>6-344<br>6-345<br>6-349<br>6-350<br>6-351<br>6-355<br>6-356<br>6-357<br>6-358<br><b>7-361</b>                            |
| 6.9<br>6.9.1<br>6.9.2<br>6.9.3<br>6.9.4<br>6.9.5<br>6.9.6<br>6.9.7<br>6.9.8<br>6.9.9<br>6.9.10<br>6.9.11<br>6.10<br>ettore of<br>7.1                                  | Gestione dei programmi<br>Nuovo pezzo/programma pezzo<br>Generazione di programmi pezzo o di dati per una directory pezzi<br>Salvataggio dei dati di attrezzaggio<br>Selezione di un programma da elaborare<br>Caricamento/scaricamento programma<br>Gestione programmi<br>Funzione copia/inserimento<br>Cancellazione<br>Ridenominazione<br>Abilitazione<br>Protocollo<br>Accesso a drive di rete/ calcolatori esterni<br>Pagina base Servizi                                                                                                    | 6-340<br>6-342<br>6-344<br>6-345<br>6-349<br>6-350<br>6-351<br>6-355<br>6-355<br>6-357<br>6-358<br><b>7-361</b><br>7-362                   |
| 6.9<br>6.9.1<br>6.9.2<br>6.9.3<br>6.9.4<br>6.9.5<br>6.9.6<br>6.9.7<br>6.9.8<br>6.9.9<br>6.9.10<br>6.9.11<br>6.10<br>ettore o<br>7.1<br>7.1                            | Gestione dei programmi<br>Nuovo pezzo/programma pezzo<br>Generazione di programmi pezzo o di dati per una directory pezzi<br>Salvataggio dei dati di attrezzaggio<br>Selezione di un programma da elaborare<br>Caricamento/scaricamento programma<br>Gestione programmi<br>Funzione copia/inserimento<br>Cancellazione<br>Ridenominazione<br>Abilitazione<br>Protocollo<br>Accesso a drive di rete/ calcolatori esterni<br>Pagina base Servizi<br>Lettura in memoria dei dati                                                                               | 6-340<br>6-342<br>6-344<br>6-345<br>6-349<br>6-349<br>6-350<br>6-351<br>6-354<br>6-355<br>6-356<br>6-358<br><b>7-361</b><br>7-362<br>7-365 |
| 6.9<br>6.9.1<br>6.9.2<br>6.9.3<br>6.9.4<br>6.9.5<br>6.9.6<br>6.9.7<br>6.9.8<br>6.9.9<br>6.9.10<br>6.9.11<br>6.10<br><b>ettore o</b><br>7.1<br>7.1.1<br>7.1.2          | Gestione dei programmi<br>Nuovo pezzo/programma pezzo<br>Generazione di programmi pezzo o di dati per una directory pezzi<br>Salvataggio dei dati di attrezzaggio<br>Salvataggio dei dati di attrezzaggio<br>Selezione di un programma da elaborare<br>Caricamento/scaricamento programma<br>Gestione programmi<br>Funzione copia/inserimento<br>Cancellazione<br>Ridenominazione<br>Abilitazione<br>Protocollo<br>Accesso a drive di rete/ calcolatori esterni<br><b>perativo Servizi</b><br>Pagina base Servizi<br>Lettura in memoria dei dati            | 6-340<br>6-342<br>6-344<br>6-345<br>6-349<br>6-350<br>6-351<br>6-354<br>6-355<br>6-356<br>6-358<br><b>7-361</b><br>7-362<br>7-366          |
| 6.9<br>6.9.1<br>6.9.2<br>6.9.3<br>6.9.4<br>6.9.5<br>6.9.6<br>6.9.7<br>6.9.8<br>6.9.9<br>6.9.10<br>6.9.11<br>6.10<br><b>ettore o</b><br>7.1<br>7.1.1<br>7.1.2<br>7.1.3 | Gestione dei programmi<br>Nuovo pezzo/programma pezzo<br>Generazione di programmi pezzo o di dati per una directory pezzi<br>Salvataggio dei dati di attrezzaggio<br>Salvataggio dei dati di attrezzaggio<br>Selezione di un programma da elaborare<br>Caricamento/scaricamento programma<br>Gestione programmi<br>Funzione copia/inserimento<br>Cancellazione<br>Ridenominazione<br>Abilitazione<br>Protocollo<br>Accesso a drive di rete/ calcolatori esterni<br><b>perativo Servizi</b><br>Lettura in memoria dei dati<br>Visualizzazione del protocollo | 6-340<br>6-342<br>6-344<br>6-345<br>6-349<br>6-350<br>6-351<br>6-355<br>6-356<br>6-358<br><b>7-361</b><br>7-362<br>7-365<br>7-367          |
|                                                                                                    | 6.7<br>6.7.1<br>6.7.2<br>6.7.3<br>6.7.4<br>6.7.5<br>6.7.6<br>6.7.7<br>6.7.8<br>6.7.9<br>6.7.10<br>6.8<br>6.8.1<br>6.8.2<br>6.8.3<br>6.8.4<br>6.8.5<br>6.8.6<br>6.8.7<br>6.8.8                                                                                                    | <ul> <li>6.7 Programmazione libera del profilo</li></ul>                                                                                   |

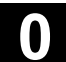

 $\mathbf{O}$ 

| 7.2.1   | Caricamento e scaricamento                                  |        |
|---------|-------------------------------------------------------------|--------|
| 7.2.2   |                                                             |        |
| 7.2.3   | Modifica delle proprietà                                    |        |
| 73      | Selezione dei dati                                          | 7 377  |
| 7.5     | Directory e aree di memoria speciali                        |        |
| 7.3.2   | Dati sul disco fisso                                        |        |
| 7.4     | Acquisizione del dato macchina da HMI-Embedded              |        |
| Settore | e operativo Diagnostica                                     | 8-387  |
| 8.1     | Pagina base Diagnostica                                     | 8-388  |
| 8.2     | Allarmi e messaggi                                          |        |
| 8.3     | Visualizzazioni di service                                  | 8-392  |
| 8.3.1   | Service asse                                                |        |
| 8.3.2   | Service azionamento                                         |        |
| 8.3.3   | Service Safety Integrated                                   | 8-396  |
| 8.3.4   | Emissione dei dati di configurazione                        | 8-401  |
| 8.3.5   | Protocollo degli errori di comunicazione                    |        |
| 8.3.6   | Registratore di eventi                                      |        |
| 8.4     | Richiamo della pagina di versione                           |        |
| 8.4.1   | Ordinamento e memorizzazione delle informazioni di versione | 8-404  |
| 8.4.2   | Visualizzazione della pagina di versione per i cicli        | 8-405  |
| 8.4.3   | Emissione delle versioni dei cicli                          | 8-407  |
| 8.4.4   | Visualizzazione dei cicli compilati caricabili              | 8-408  |
| 8.5     | Interrogazione dello stato PLC                              | 8-409  |
| 8.5.1   | Modifica/cancellazione del valore                           | 8-410  |
| 8.5.2   | Assegnazione degli indirizzi PLC simbolici                  | 8-411  |
| 8.5.3   | Selezione delle maschere degli operandi per lo stato PLC    | 8-416  |
| 8.5.4   | Funzioni dei file                                           | 8-417  |
| 8.6     | Visualizzazione delle risorse di sistema NC                 | 8-418  |
| Settore | e operativo Messa in servizio                               | 9-419  |
| 9.1     | Pagina base per la messa in servizio                        | 9-420  |
| 9.2     | Dati macchina                                               | 9-422  |
| 9.3     | NC                                                          | 9-424  |
| 9.4     | PLC                                                         | 9-425  |
| 9.5     | Ottimizzazione/Test (SINUMERIK powerline)                   | 9-426  |
| Manute  | enzione                                                     | 10-429 |
| 10.1    | Dati d'esercizio                                            | 10-430 |
| 10.2    | Pulizia                                                     | 10-431 |
|         |                                                             |        |

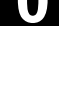

| Appendice A-433 |               |                       |  |
|-----------------|---------------|-----------------------|--|
| А               | Abbreviazioni | A-434                 |  |
| В               | Concetti      | A-438                 |  |
|                 |               |                       |  |
| Indice a        | nalitico      | I-455                 |  |
| Indice ai       | nalitico      | <b>l-455</b><br>l-455 |  |

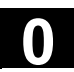

11/2006

 $\mathbf{O}$ 

# Spazio per appunti

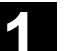

# Introduzione

| 1.1 | Presentazione del prodotto                        | 1-18 |
|-----|---------------------------------------------------|------|
| 1.2 | Indicazioni relative all'utilizzo                 | 1-19 |
| 1.3 | Inserzione e disinserzione del controllo numerico | 1-20 |

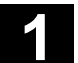

# 1.1 Presentazione del prodotto

| I contr | olli numerici SINUMERIK sono controlli CNC (Computerized          |
|---------|-------------------------------------------------------------------|
| Nume    | ical Control) per macchine operatrici (ad es. macchine utensili). |

Con il controllo numerico CNC si possono eseguire, tra l'altro, in abbinamento a una macchina utensile, le seguenti funzioni di base:

- creare e adattare i programmi pezzo,
- elaborare programmi pezzo,
- eseguire comandi manuali,
- memorizzare e leggere programmi pezzo e dati,
- editare dati per programmi,
- visualizzare allarmi ed eliminarli in modo mirato,
- editare dati macchina,
- realizzare la comunicazione tra uno o più pannelli operatore (m) o tra uno o più NC (n) (m:n, pannelli operatore m e unità NCK/PLC n).

### Settori operativi

Nel controllo numerico le funzioni di base sono raggruppate nei seguenti settori operativi (evidenziati in grigio):

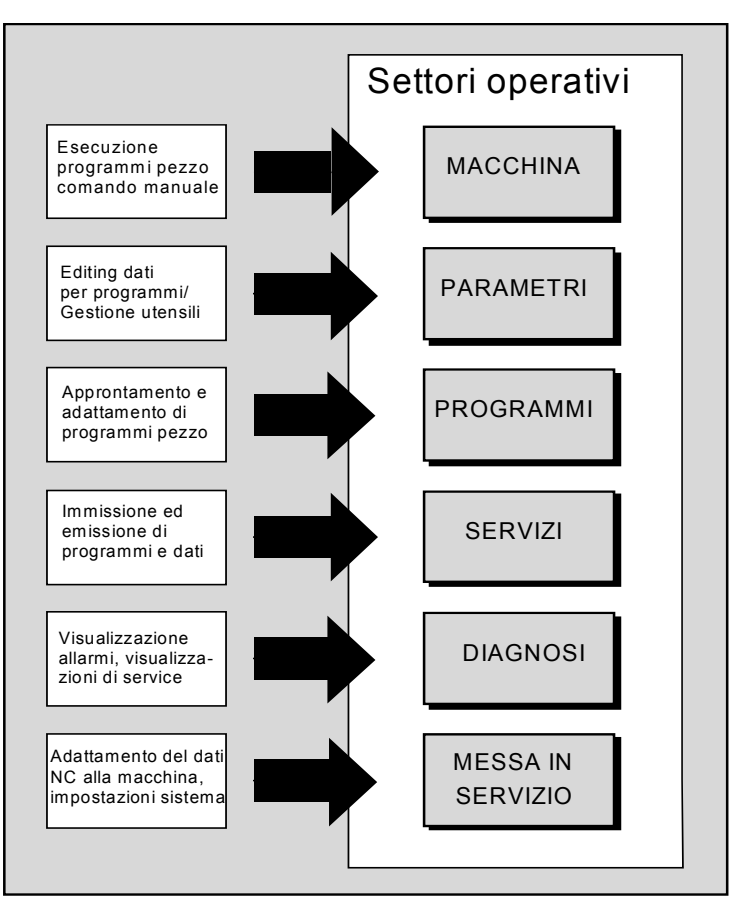

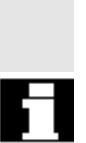

Tutte le funzioni sono accessibili tramite la superficie operativa del controllo numerico.

La superficie operativa comprende:

- le unità di visualizzazione come ad es. monitor, diodi luminosi ecc.
- gli elementi di comando come ad es. tasti, interruttori, volantini ecc.

Si raccomanda di leggere attentamente il capitolo 2 "Operatività" prima di tutti gli altri capitoli.

Tutti i capitoli successivi presuppongono la conoscenza del capitolo 2!

# 1.2 Indicazioni relative all'utilizzo

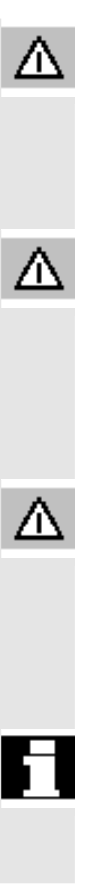

## Cautela

Il frontale del pannello operatore o la pulsantiera di macchina possono essere aperti per scopi di service solo da personale qualificato.

## Pericolo

Se si apre il frontale del pannello operatore o la pulsantiera di macchina senza aver scollegato la tensione di alimentazione, sussiste il pericolo di morte.

## Avvertenza

Se i componenti elettronici all'interno del pannello operatore o della pulsantiera di macchina vengono manipolati in modo non appropriato, possono essere irrimediabilmente danneggiati.

Prima di azionare gli elementi di comando del frontale del pannello operatore:

leggere attentamente i chiarimenti riportati nella presente documentazione!

# 1.3 Inserzione e disinserzione del controllo numerico

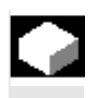

Inserzione

**4** 

| F | u | n | z | io | n | e |
|---|---|---|---|----|---|---|
|   |   |   |   |    |   |   |

L'inserzione del controllo numerico o dell'intero impianto può essere realizzata in modi diversi, pertanto:

## Costruttore della macchina

Osservare le indicazioni del costruttore della macchina! Dopo l'inserzione appare la pagina "Ricerca del punto di riferimento" oppure una pagina base stabilita dal costruttore della macchina.

| Macchina                    |                 |     | Jog |                   |                |     |
|-----------------------------|-----------------|-----|-----|-------------------|----------------|-----|
| Reset canale<br>Programme i | e<br>interrotto |     |     |                   |                |     |
|                             |                 |     |     |                   |                | _   |
| ₩ SCM                       | Posizio         | one |     | Mandrino m        | aster S1       |     |
| -X                          | 0.000           | mm  |     | Reale +           | 0.000 giri/min |     |
| +Y                          | 0.000           | mm  |     | Rich              | 0.000 giri/min |     |
| +Z                          | 0.000           | mm  |     | Pos               | 0.000 grd      |     |
| +                           | 0.000           | mm  |     |                   | 0.000 %        |     |
|                             |                 |     |     | Potenza [%\       |                |     |
|                             |                 |     |     | Avenzomente       | mm/min         | REF |
|                             |                 |     |     | Reale 0.000       | 0.000 %        |     |
|                             |                 |     |     | Rich 0.000        |                |     |
|                             |                 |     |     | Utensile          |                |     |
|                             |                 |     |     | ►                 | •              |     |
|                             |                 |     |     | Utensile preselez | zionato:       | _   |
|                             |                 |     |     | 60 691            |                |     |
|                             |                 |     |     | 60 691            |                |     |
|                             |                 |     |     |                   |                |     |

Disinserzione

Per disinserire il controllo numerico o l'intero impianto:

# Costruttore della macchina

Osservare le indicazioni del costruttore della macchina!

MENU SELECT

\$

# Sequenza operativa

Premendo il tasto "Commutazione settore" vengono visualizzati i settori operativi sulla barra orizzontale dei softkey e i modi operativi sulla barra verticale. Da questa situazione operativa è possibile, azionando questo tasto, commutare nella barra menu di settore e selezionare un altro modo operativo oppure un altro settore operativo.

| Macchina   | l         |           | Jog   |                                                                                                    |       |
|------------|-----------|-----------|-------|----------------------------------------------------------------------------------------------------|-------|
| 🖊 Reset ca | nale      |           | _     | Programma interrotto                                                                                                    | Auto  |
| '≭ MKS     | Posizione | Spostam.  | Repc  | s Funz. ausiliarie                                                                                                    | MDA   |
| + X        | 900.000   | mm        | 0.000 | MO                                                                                                    | JOG   |
| - Y        | -156.000  | mm        | 0.000 | MO<br>MO                                                                                                    | _     |
| + Z        | 230.000   | mm        | 0.000 | M0<br>H0.000000<br>H0.000000                                                                                                    | REPOS |
|            |           |           |       | H0.000000                                                                                                    | REF   |
|            |           |           |       | Avanzamento mm/min<br>Reale 3000.000 0.0 %<br>Rich 3000.000                                                                                |       |
|            |           |           |       | Utensile           ▶ T0         D0           ▶ T0         D0           ▶ T0         D0           ▶ T0         D0           ■ T0         C1 |       |
| Macchina   | Parametri | Programma | Servi | zi Diagnosi Messa in<br>servizio                                                                                                    |       |

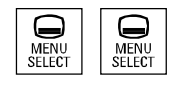

Premendo due volte il tasto "Commutazione settore" si può commutare tra i due settori operativi selezionati per ultimi, ad esempio dal settore operativo "Parametri" al settore operativo "Macchina" e viceversa.

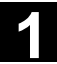

# Spazio per appunti

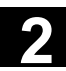

# Componenti operativi / sequenze operative

| 2.1   | Frontale del pannello operatore                                       |      |
|-------|-----------------------------------------------------------------------|------|
| 2.1.1 | Tasti del frontale del pannello operatore                             |      |
| 2.1.2 | Tastiera completa standard                                            |      |
| 2.2   | Pulsantiera di macchina (MSTT)                                        | 2-30 |
| 2.2.1 | Pulsante di ARRESTO DI EMERGENZA                                      |      |
| 2.2.2 | Modi operativi e funzioni macchina                                    |      |
| 2.2.3 | Comando di avanzamento                                                |      |
| 2.2.4 | Comando mandrino                                                      |      |
| 2.2.5 | Interruttore a chiave                                                 |      |
| 2.2.6 | Controllo del programma                                               | 2-37 |
| 2.3   | SINUMERIK HT 8                                                        | 2-39 |
| 2.4   | Suddivisione dello schermo                                            |      |
| 2.4.1 | Rappresentazione degli stati del controllo numerico                   |      |
| 2.4.2 | Visualizzazione globale dello stato della macchina                    |      |
| 2.4.3 | Visualizzazione influenza sul programma                               |      |
| 2.5   | Sequenze operative generali                                           | 2-50 |
| 2.5.1 | Sommario programmi e selezione programmi                              |      |
| 2.5.2 | Passaggio a un'altra finestra di menu                                 |      |
| 2.5.3 | Selezione directory/file                                              |      |
| 2.5.4 | Modifica di immissioni/valori                                         |      |
| 2.5.5 | Conferma/annullamento dell'immissione                                 |      |
| 2.5.6 | Modifica del programma pezzo nell'editor ASCII                        |      |
| 2.5.7 | Commutazione del canale                                               | 2-61 |
| 2.5.8 | Collegamenti di comunicazione M:N                                     |      |
| 2.5.9 | Calcolatrice                                                          | 2-65 |
| 2.6   | Richiamo dell'help                                                    |      |
| 2.6.1 | Guida dell'editor                                                     |      |
| 2.6.2 | Help sintetico per i comandi del programma                            |      |
| 2.6.3 | Help esteso per i comandi del programma                               |      |
| 2.7   | Lista di job                                                          |      |
| 2.7.1 | Descrizione della sintassi per le liste di job                        |      |
| 2.7.2 | Esempio di una lista di job nel caso di collegamento 1:1 a due canali |      |
| 2.7.3 | Esempio di una lista di job in caso di collegamenti a più canali m:n  |      |
| 2.7.4 | Sequenza operativa "Esecuzione della lista di job"                    |      |
| 2.7.5 | Ridenominazione di pezzi con liste di job                             |      |
| 2.7.6 | Copia di pezzi con liste di job                                       | 2-83 |
| 2.7.7 | Archiviazione dei pezzi con liste di job in caso di M:N               |      |

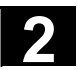

# 2.1 Frontale del pannello operatore

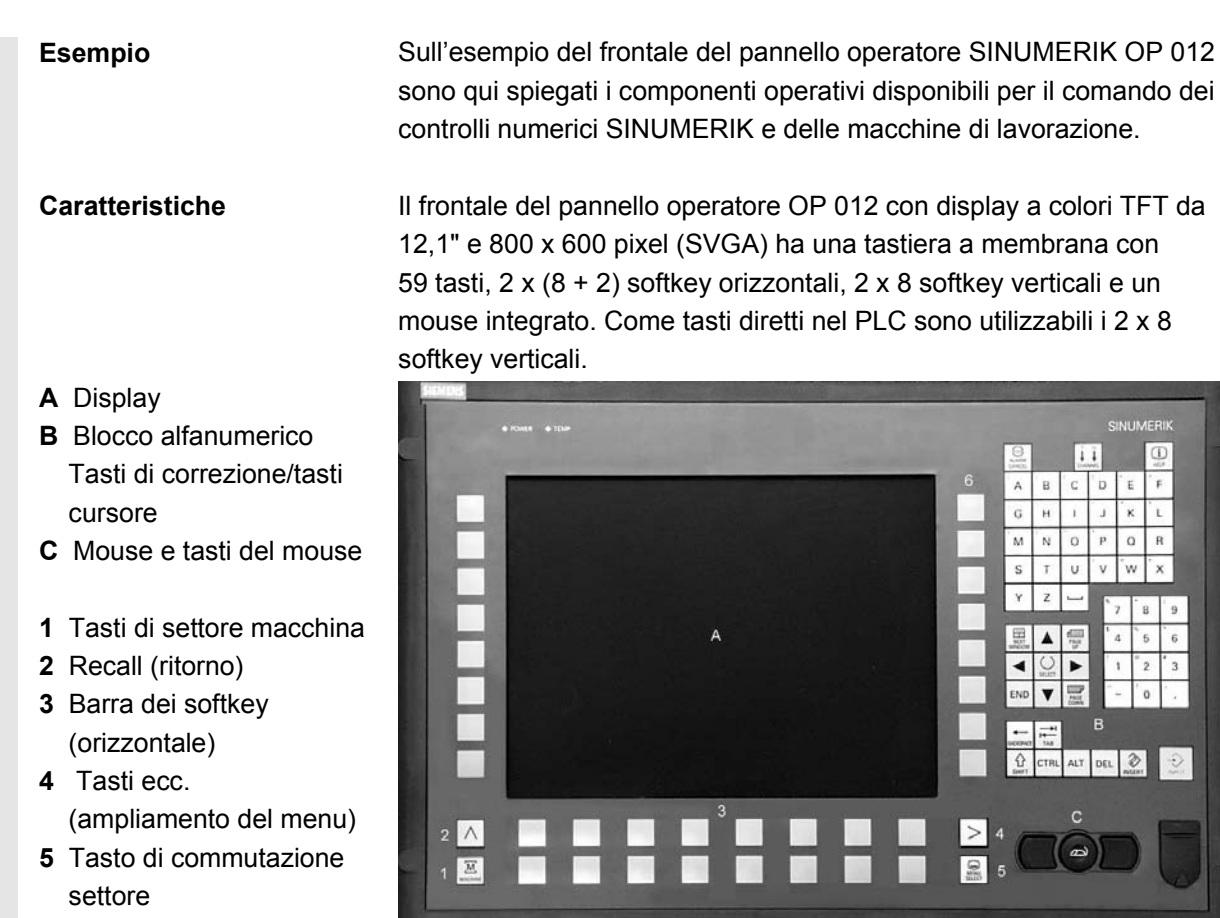

6 Barra dei softkey (verticale)

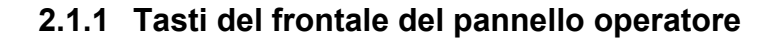

Tasti del frontale del pannello operatore Qui di seguito vengono raffigurati e spiegati gli elementi della tastiera operativa e la loro rappresentazione nella presente documentazione. I tasti contrassegnati con un asterisco (\*) corrispondono al layout della tastiera americana.

### Tasti softkey

Tasti ai quali è assegnata una funzione tramite una barra dei menu sullo schermo.

- Con i softkey orizzontali si accede ad un settore operativo con differenti alberi di menu. Ad ogni voce di menu orizzontale è abbinata una corrispondente barra verticale di menu/occupazione dei softkey.
- I softkey verticali sono occupati da funzioni relative al softkey orizzontale attualmente attivo.

9

11/2006

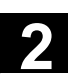

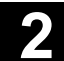

Azionando un softkey verticale viene richiamata la corrispondente funzione. L'occupazione della barra verticale dei softkey può cambiare se sotto una funzione è possibile selezionare ulteriori sottofunzioni.

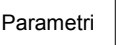

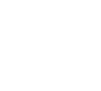

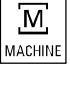

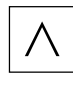

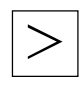

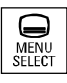

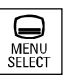

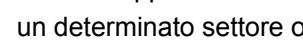

Questa rappresentazione di un tasto indica che bisogna selezionare un determinato settore operativo o una voce di menu, oppure che bisogna eseguire determinate funzioni per poter ottenere le funzioni descritte nel corrispondente capitolo.

## Tasto di settore macchina

Salto diretto nel settore operativo "Macchina".

Softkey (orizzontale oppure verticale):

## **Tasto Recall**

Ritorno al menu sovraordinato. Con il tasto Recall la finestra viene chiusa.

### Tasto etc.

Ampliamento della barra orizzontale dei softkey nello stesso menu.

### Tasto di commutazione settore

Con questo tasto è possibile visualizzare il menu base in qualsiasi settore operativo e in qualsiasi situazione operativa. Premendo due volte questo tasto si commuta dal settore operativo attuale a quello precedente.

Il menu principale standard si dirama nei settori operativi:

- 1. Macchina
- 2. Parametri
- 3. Programma
- 4. Servizi
- 5. Diagnostica
- 6. Messa in servizio

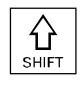

### **Tasto Shift**

Commutazione dei tasti con assegnazione doppia.

### Commutazione di canale

In caso di più canali si può commutare da un canale all'altro (da canale 1 a n).

Se è presente l'opzione "Menu canali", vengono visualizzati sui softkey tutti i collegamenti di comunicazione esistenti con le altre NCU con i loro rispettivi canali.

(vedere il capitolo "Commutazione del canale")

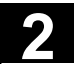

#### Componenti operativi / sequenze operative 2.1 Frontale del pannello operatore

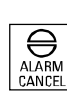

### Tasto di tacitazione allarme

Premendo questo tasto si tacita l'allarme contrassegnato dal segno di cancellazione.

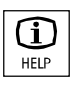

### Tasto informazioni

Questo tasto può essere utilizzato per avere chiarimenti ed informazioni sullo stato operativo attuale (ad es. per le funzioni di programmazione, diagnostica, PLC, allarmi). La "i" nella riga di dialogo sta ad indicare questa possibilità.

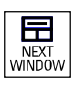

## Tasto di selezione finestra

Se sullo schermo sono visualizzate più finestre, mediante il tasto di commutazione finestra è possibile passare da una finestra all'altra: la finestra attiva viene evidenziata di volta in volta da una cornice più spessa.

Le impostazioni tramite tasti, ad es. i tasti di cambio pagina, hanno effetto solo nella finestra evidenziata da cornice (finestra attiva).

Cursore verso l'alto

Cursore verso il basso

Cursore verso sinistra

Cursore verso destra

Pagina avanti (PAGE DOWN) Consente di scorrere le pagine video in avanti.

In un programma pezzo è possibile scorrere in avanti le pagine (verso la fine del programma) o **indietro** (verso l'inizio del programma).

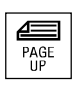

PAGE

**Pagina indietro (PAGE UP)** Si ritorna alla pagina precedente.

I tasti di scorrimento hanno effetto solo nella finestra visibile/visualizzata. La barra di scorrimento indica quale parte del programma/documento/ ... è selezionata.

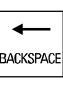

Tasto di cancellazione (Backspace) Cancella i caratteri da destra a sinistra

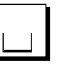

Spazio (Blank)

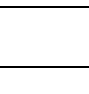

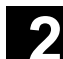

11/2006

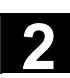

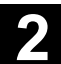

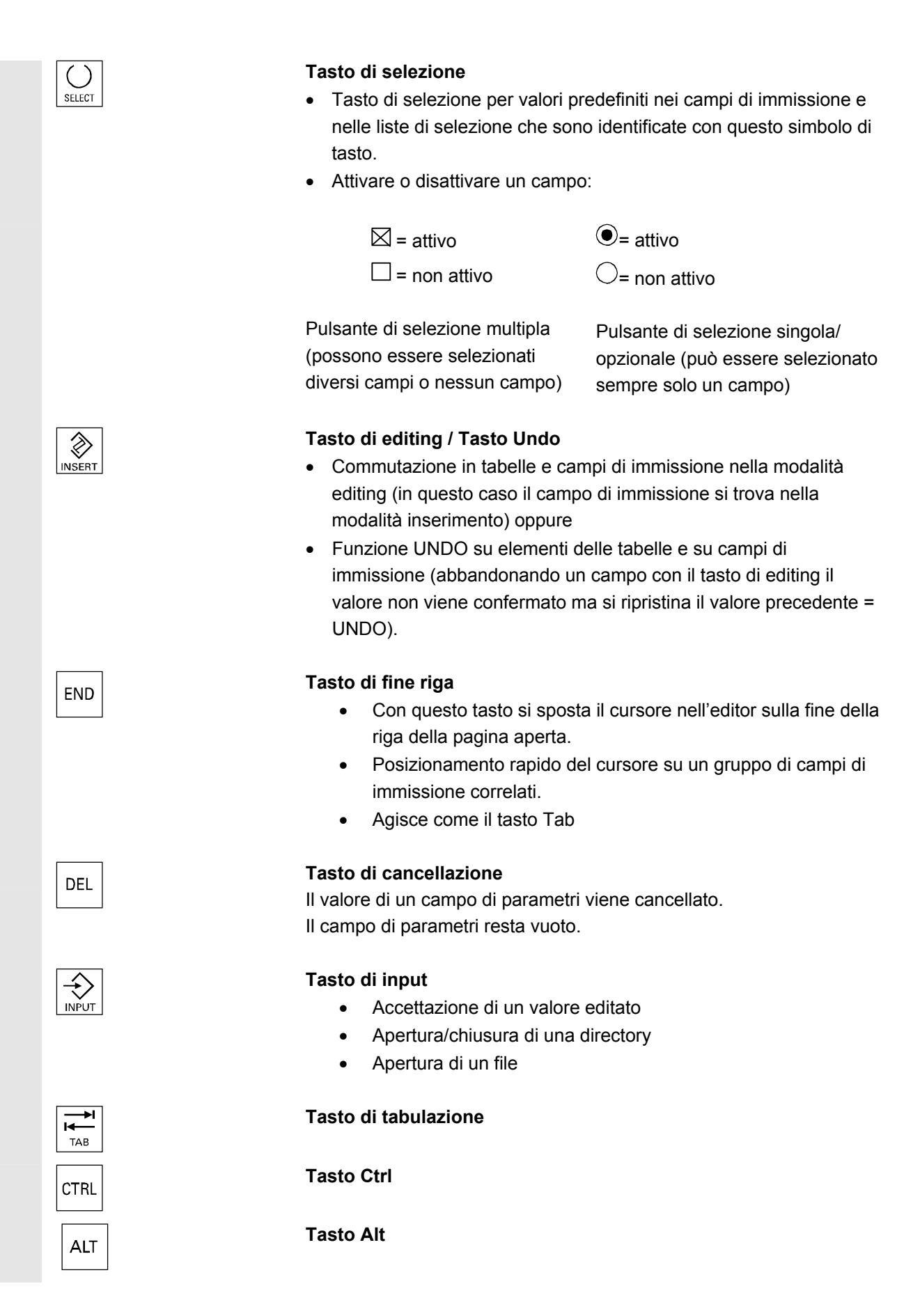

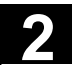

#### Componenti operativi / sequenze operative 2.1 Frontale del pannello operatore

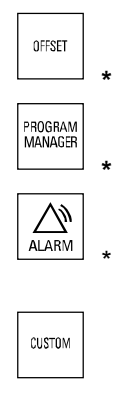

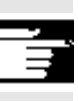

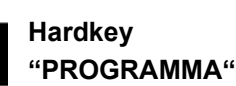

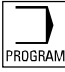

**Tool Offset** Passa direttamente alla correzione utensile

Gestione programma Sommario del programma Un programma può essere aperto con l'editor dei testi.

Alarm Passa direttamente alla pagina degli allarmi

Tasto utente (viene progettato dall'utente).

## Note

I tasti identificati con \* hanno anche una funzione collegata con i pacchetti ShopMill/ShopTurn.

Per la funzione deve essere possibile trovare almeno un programma editato in precedenza con sufficienti diritti di lettura. Inoltre questo programma non può essere aperto contemporaneamente dalla simulazione o da un'altra applicazione. Non sono nemmeno possibili ulteriori azioni come caricare, copiare, selezionare, etc. ed il programma non può essere eseguito nell'NC. Questi casi vengono segnalati con gli allarmi 1203xx .

Azionando questo Hardkey è possibile riaprire e visualizzare l'ultimo programma pezzo o file editato nel settore Programma indipendentemente dal settore operativo attuale:

- nel settore operativo Programma, con l'editor aperto, viene visualizzato l'ultimo programma editato.
- Da altri settori operativi viene eseguito il salto all'editor aperto nel settore Programma e viene visualizzato lo stato dell'editor prima dell'uscita dallo stesso.

Se l'editor non è aperto:

 se ci si trova in un'altra applicazione viene eseguito il salto al settore Programma e l'editor viene aperto con l'ultimo programma editato.

11/2006

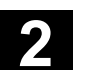

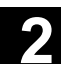

F12

í

# 2.1.2 Tastiera completa standard

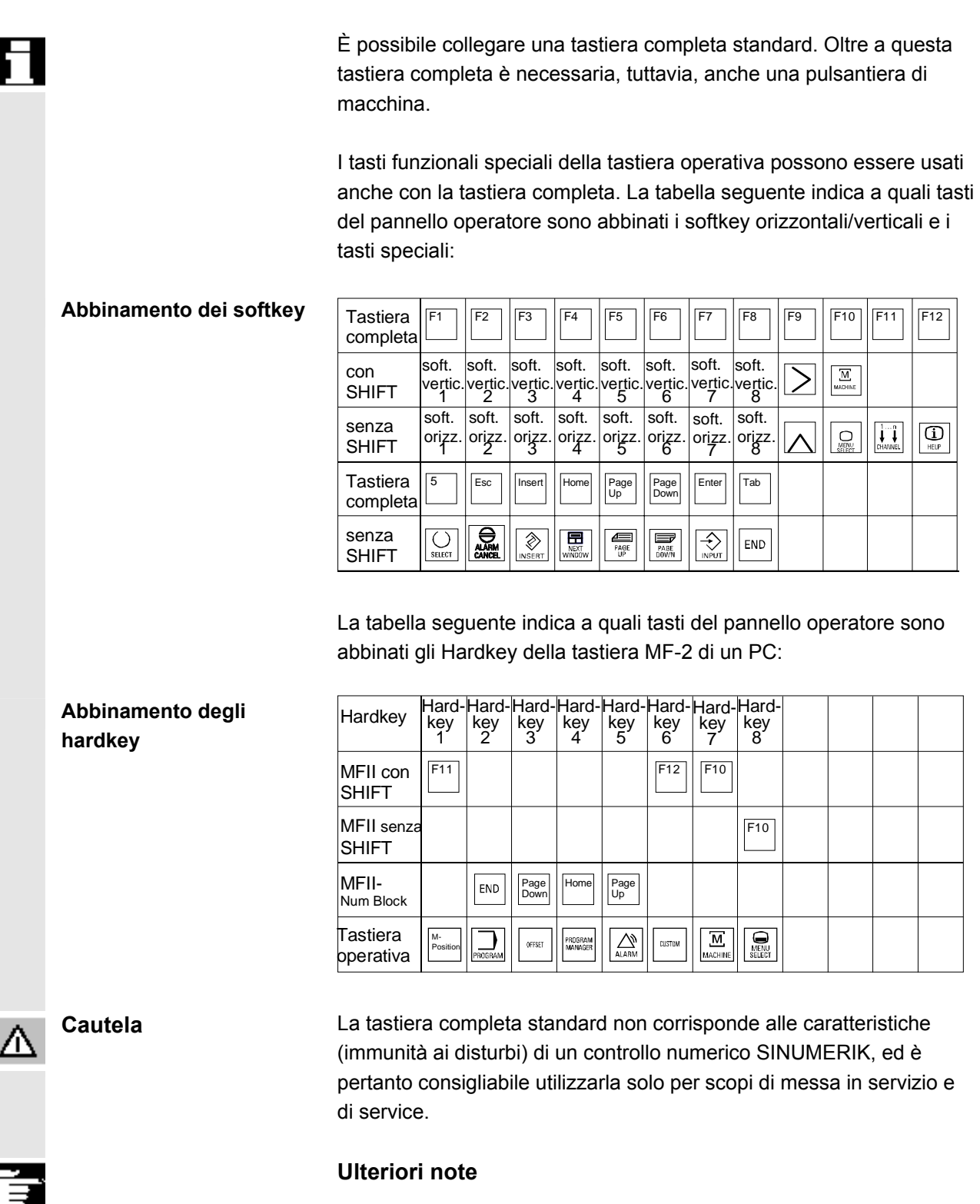

Poiché nel controllo numerico è utilizzato il sistema Windows in inglese, anche la lingua della tastiera è l'inglese. La lingua non può essere commutata.

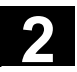

#### Pulsantiera di macchina (MSTT) 2.2

|        |                                                                                     | Determinate azioni sulla macchina utensile, come ad esempio la<br>movimentazione degli assi o l'avvio del programma, possono essere<br>effettuate solo tramite una pulsantiera di macchina.                |
|--------|-------------------------------------------------------------------------------------|----------------------------------------------------------------------------------------------------|
|        |                                                                                     | La macchina utensile può essere equipaggiata con una pulsantiera di macchina standard SIEMENS oppure con una pulsantiera di macchina specifica del costruttore della macchina utensile.                    |
|        |                                                                                     | Viene descritta la pulsantiera di macchina SIEMENS da 19" (lo<br>standard). Se viene usata una pulsantiera di macchina diversa,<br>consultare le Istruzioni d'uso del costruttore della macchina utensile. |
|        |                                                                                     | La pulsantiera di macchina standard della SIEMENS è dotata dei seguenti elementi operativi:                                                                                                    |
| 1<br>2 | Pulsante di ARRESTO DI<br>EMERGENZA<br>Modi operativi (con<br>funzioni di macchina) |                                                                                                    |

- 3 Avanzamento incrementale / incremento
- 4 Comando del programma
- 5 Tasto direzionale con sovrapposizione del rapido
- 6 Comando mandrino
- 7 Comando di avanzamento
- 8 Interruttore a chiave

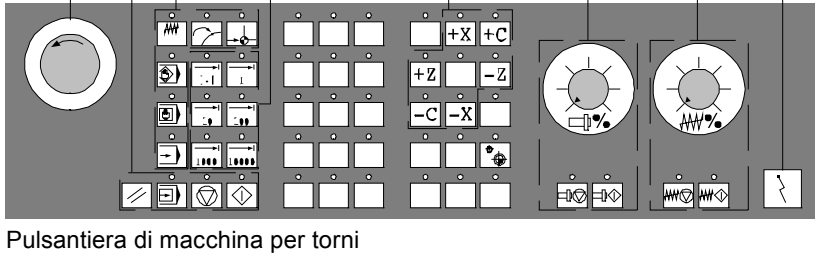

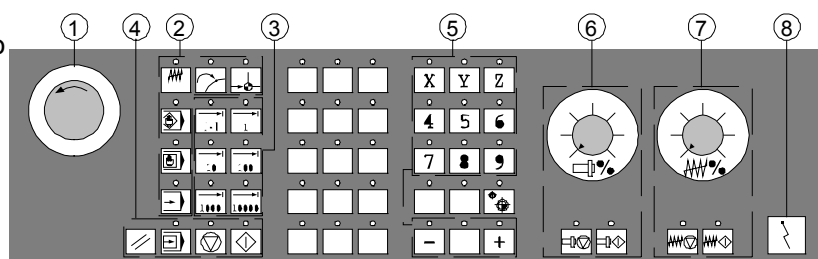

Pulsantiera di macchina per fresatrici

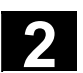

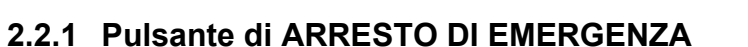

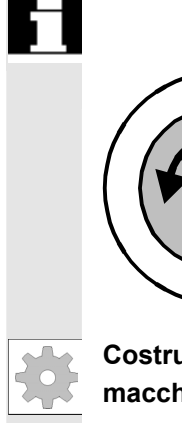

# Pulsante di ARRESTO DI EMERGENZA

Il pulsante rosso va azionato in situazioni d'emergenza:

1. quando vi è pericolo di morte per le persone,

2. quando possono verificarsi danni alla macchina o al pezzo. Di regola mediante il pulsante di ARRESTO DI EMERGENZA vengono arrestati tutti gli azionamenti con la coppia massima disponibile.

Costruttore della macchina

Per ulteriori o diverse reazioni al pulsante di ARRESTO DI EMERGENZA: Vedere le indicazioni del costruttore della macchina utensile.

# 2.2.2 Modi operativi e funzioni macchina

| Modi operativi | Il modo operativo attivo viene segnalato dal rispettivo LED acceso.                                                                                                    |
|----------------|----------------------------------------------------------------------------------------------------|
|                | I tasti contrassegnati con un asterisco (*) corrispondono al layout della<br>tastiera americana.<br>Premendo un "tasto dei modi operativi" viene attivato, se consentito, il<br>modo operativo corrispondente, mentre tutti gli altri modi operativi e<br>funzioni vengono disattivati. |
|                | <ul> <li>JOG</li> <li>(Jogging)</li> <li>Movimento convenzionale degli assi mediante:</li> <li>movimento continuo degli assi tramite i tasti direzionali,</li> <li>movimento ad incrementi degli assi tramite i tasti direzionali,</li> <li>volantino</li> </ul>                        |
| MDA            | <b>MDA</b><br>(Manual Data Automatic)<br>Comando della macchina utensile mediante esecuzione di un blocco<br>o una serie di blocchi. L'immissione dei blocchi viene eseguita tramite<br>il pannello operatore.                                                                          |
| Auto *         | <b>Automatico</b><br>Comando della macchina mediante esecuzione automatica dei<br>programmi.                                                                                                    |

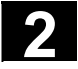

## Tasti di incremento

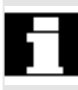

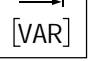

Le funzioni di incremento si possono attivare in combinazione con i seguenti modi operativi:

- modo operativo "JOG"
- modo operativo "MDA/Teach in"

### Inc VAR (Incremental Feed VARiable)

Moto incrementale con progressione variabile (vedere il settore operativo Parametri, Dati di setting).

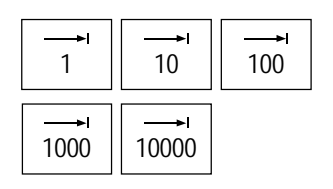

## Inc (Incremental Feed)

Moto incrementale con progressione fissa di 1, 10, 100, 1000, 10000 incrementi.

L'analisi del valore incrementale dipende da un dato macchina.

# Funzioni di macchina

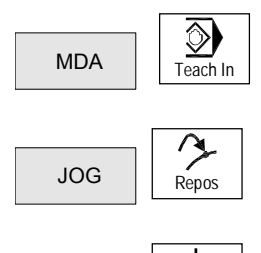

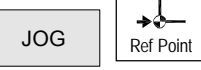

### Teach In

Approntamento di un programma in dialogo interattivo con la macchina nel modo operativo "MDA".

### Repos

Riposizionamento

Riaccostamento al profilo nel modo operativo "JOG".

### Ref

Accostamento al punto di riferimento

Accostamento del punto di riferimento (Ref) nel modo operativo "JOG".

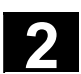

# 2.2.3 Comando di avanzamento

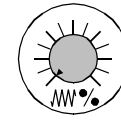

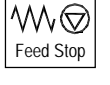

Avanzamento override del rapido (interruttore di correzione avanzamento)

### Campo di regolazione:

Dallo 0% al 120% dell'avanzamento programmabile. In rapido non viene superato il 100%.

### Impostazioni:

0%, 1%, 2%, 4%, 6%, 8%, 10%, 20%, 30%, 40%, 50%, 60%, 70%, 75%, 80%, 85%, 90%, 95%, 100%, 105%, 110%, 115%, 120%

### Arresto avanzamento

Premendo il tasto Feed Stop (arresto avanzamento):

- viene interrotta l'elaborazione del programma in corso,
- gli azionamenti degli assi vengono arrestati,

non appena l'arresto avanzamento viene accettato dal controllo numerico, il corrispondente LED si accende.

Nel settore di testa (visualizzazione dell'influenza sul programma) compare FST (=Feed Stop)

### Esempio:

- nel modo operativo "MDA" si trova un errore durante l'elaborazione di un blocco
- si deve eseguire un cambio utensile.

### Avvio avanzamento

Premendo il tasto Feed Start (avvio avanzamento):

- si prosegue nel programma pezzo dal blocco attuale
- l'avanzamento è portato al valore definito nel programma,
- non appena l'avvio avanzamento viene accettato dal controllo numerico, si accende il corrispondente LED.

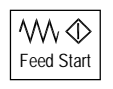

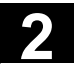

#### Componenti operativi / sequenze operative 2.2 Pulsantiera di macchina (MSTT)

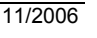

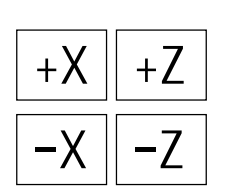

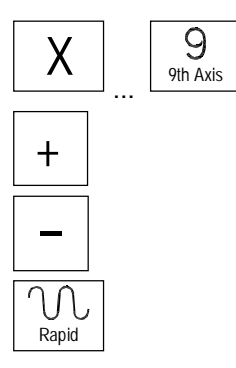

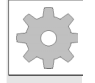

# Costruttore della macchina

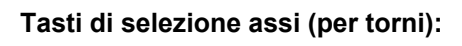

Gli assi selezionati (X ... Z) si muovono in direzione positiva.

Gli assi selezionati (X  $\dots$  Z) si muovono in direzione negativa.

# Tasti di selezione assi (per fresatrici):

Si selezionano gli assi (X ... 9) da muovere

in direzione positiva premendo il tasto "+" oppure

in direzione negativa premendo il tasto "--".

## Sovrapposizione del rapido

Premendo questo tasto insieme al tasto "+" opp. "-", l'asse viene mosso in rapido.

- Gli incrementi ed i campi di regolazione qui riportati si riferiscono a macchine standard.
- Gli incrementi ed i campi di regolazione possono essere modificati liberamente dal costruttore della macchina in base ad esigenze specifiche di impiego!
- Le velocità di avanzamento /rapido e i valori relativi alle posizioni dell'override avanzamento (quando esso è attivo anche come override del rapido) vengono definiti con i dati macchina (vedere le indicazioni del costruttore della macchina utensile).

## WCS/MCS (SCM/SCP)

Con il softkey WCS/MCS (SCM/SCP) o con il tasto corrispondente della pulsantiera di macchina è possibile commutare dal sistema di coordinate di macchina a quello delle coordinate pezzo e viceversa.

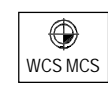

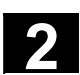

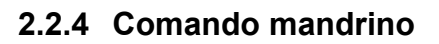

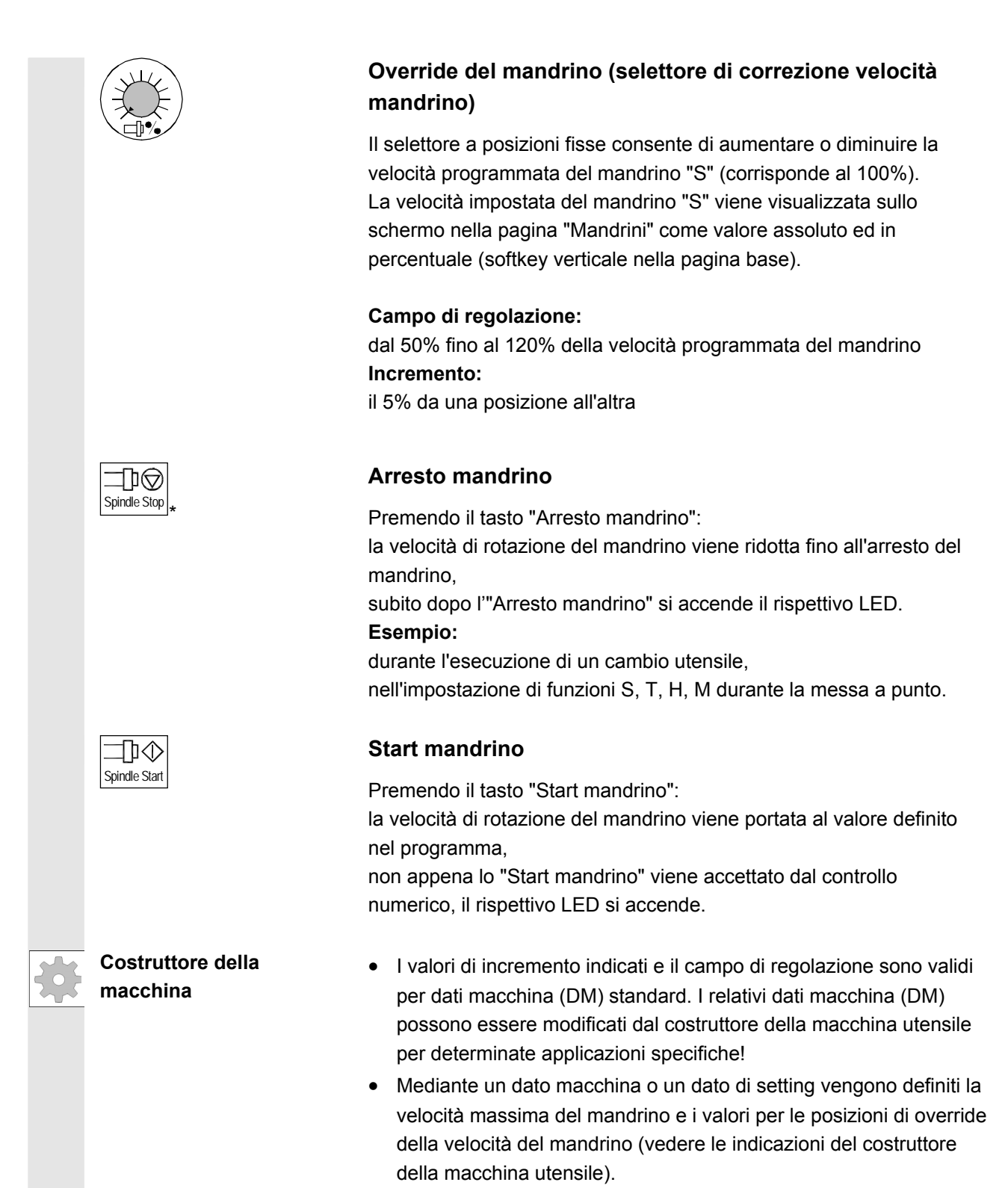

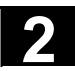

# 2.2.5 Interruttore a chiave

| \$ | Costruttore della<br>macchina      | Il costruttore della macchina può abbinare alle singole posizioni<br>determinate funzioni. L'utente può inoltre stabilire individualmen<br>l'accesso ai programmi, ai dati e alle funzioni, impostando i dati<br>macchina relativi al pannello operatore. |                                                                                                    |  |
|----|------------------------------------|----------------------------------------------------------------------------------------------------|----------------------------------------------------------------------------------------------------|--|
|    | Interruttore a chiave<br>SIEMENS   | L'interruttore a chiave dei SINUMERIK 840D/810D dispone di quati posizioni, alle quali sono associati i livelli di protezione da 4 a 7.                                                                                                    |                                                                                                    |  |
|    |                                    | L'interruttore a chiave è dotato di tre chiav<br>possono essere estratte in determinate po                                                                                                    | vi con colori diversi che<br>osizioni                                                                                                    |  |
|    |                                    | Posizioni dell'interruttore                                                                                                    |                                                                                                    |  |
|    | $\bigcirc$                         | Posizione 0<br>Nessuna chiave<br>Livello di protezione 7                                                                                                    | Diritto di accesso<br>con minima valenza                                                                                                 |  |
|    |                                    | Posizione 1<br>Chiave 1 <b>nera</b><br>Livello di protezione 6                                                                                                    |                                                                                                    |  |
|    | $(\Sigma)$                         | Posizione 2<br>Chiave 1 <b>verde</b><br>Livello di protezione 5                                                                                                    |                                                                                                    |  |
|    |                                    | Posizione 3<br>Chiave 1 <b>rossa</b><br>Livello di protezione 4                                                                                                    | Diritto di accesso<br>con massima valenza                                                                                                |  |
| 1  | Modifica del diritto di<br>accesso | Un'eventuale modifica del diritto di access<br>modifica della posizione dell'interruttore a<br>automaticamente la struttura della pagina<br>successiva (ad es. aprendo e chiudendo<br>Nell'esecuzione di una funzione vengono<br>validi in quel momento.  | so (ad es. in seguito alla<br>chiave) non modifica<br>attuale, bensì la struttura<br>una directory).<br>controllati i diritti di accesso |  |
|    |                                    | Se il PLC è in stato di arresto, l'immagine<br>di macchina non viene interrogata. Ne de<br>dell'interruttore a chiave nella fase di avvi<br>numerico non vengono valutate.                                                                                | di ingresso della pulsantiera<br>riva che le posizioni<br>amento del controllo                                                           |  |
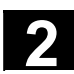

11/2006

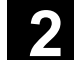

|          | Password     | Per impostare il diritto di accesso esiste anche la possibilità di digitare |
|----------|--------------|-----------------------------------------------------------------------------|
|          |              | tre password nel settore operativo "Messa in servizio".                     |
|          |              | Le posizioni dell'interruttore a chiave sono irrilevanti se la password è   |
|          |              | già stata impostata.                                                        |
| <u> </u> | Bibliografia | /IAD/, Manuale per la messa in servizio 840D                                |
| 3        |              | /IAC/, Manuale per la messa in servizio 810D                                |
|          |              |                                                                             |

## 2.2.6 Controllo del programma

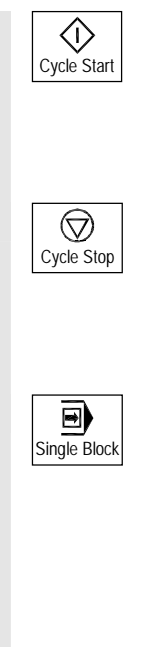

#### NC Start

Premendo il tasto "NC Start" viene avviato il programma pezzo (il nome del programma viene visualizzato nell'intestazione) a partire dal blocco attuale ed il rispettivo LED si accende.

#### NC Stop

Premendo il tasto "NC Stop" l'esecuzione del programma pezzo viene interrotta e il rispettivo LED si accende.

Per riprendere l'esecuzione basta premere "NC Start".

#### Blocco singolo

Questa funzione consente di eseguire un programma pezzo blocco per blocco. Essa può essere attiva nei modi operativi "Automatico" e "MDA". Appena la funzione "Blocco singolo" viene attivata, il rispettivo LED si accende.

Nel corso della lavorazione con la funzione "Blocco singolo":

- si visualizza sullo schermo (nella riga Visualizzazione influenza programma) Alt nel ciclo,
- (nello stato di fine esecuzione di un blocco) nella riga dei messaggi del canale viene visualizzato il testo "Stop: Blocco singolo ultimato" (funzionamento interrotto),
- il blocco attuale del programma pezzo viene elaborato solo se si preme il tasto "NC Start",

• dopo l'esecuzione di un blocco la lavorazione viene arrestata, il blocco successivo (nel frattempo divenuto blocco attuale) viene eseguito premendo il tasto "NC Start".

La funzione può essere disattivata premendo di nuovo il tasto "Blocco singolo".

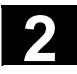

#### Componenti operativi / sequenze operative 2.2 Pulsantiera di macchina (MSTT)

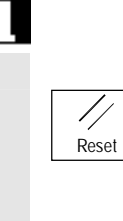

Questa funzione dipende dall'impostazione sotto "Influenza sul programma" nel settore operativo Macchina.

#### **Reset (Ripristino)**

Premendo il tasto di <Reset>:

- viene interrotta l'elaborazione dell'attuale programma pezzo.
- vengono cancellati i messaggi provenienti dalla sorveglianza (eccetto POWER ON, NC Start e allarmi "Tacitare allarme").
- Il canale passa nello stato di "Reset" cioè
  - il controllo numerico CN resta sincronizzato con la macchina,
  - il controllo numerico si trova in posizione di default e pronto per una nuova esecuzione del programma.

/FB/, Descrizione delle funzioni K1, BAG, canale, funzionamento del programma.

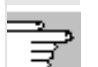

Bibliografia

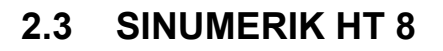

L'Handheld Terminal SINUMERIK HT 8 mobile unisce le funzioni di un pannello operatore e di una pulsantiera di macchina ed è quindi particolarmente adatto per la supervisione, il comando, il Teach In e la programmazione in vicinanza delle macchine di:

- apparecchi di manipolazione/robot
- macchine utensili
- macchine di produzione

Il display a colori TFT da 7,5" offre la possibilità di comando a sfioramento (Touch). Inoltre è disponibile una tastiera a membrana per il movimento degli assi, l'immissione di cifre, il comando del cursore e le funzioni della pulsantiera di macchina, come ad es. avvio e arresto.

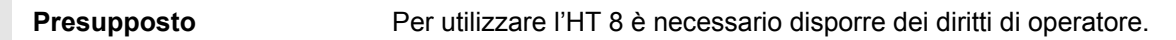

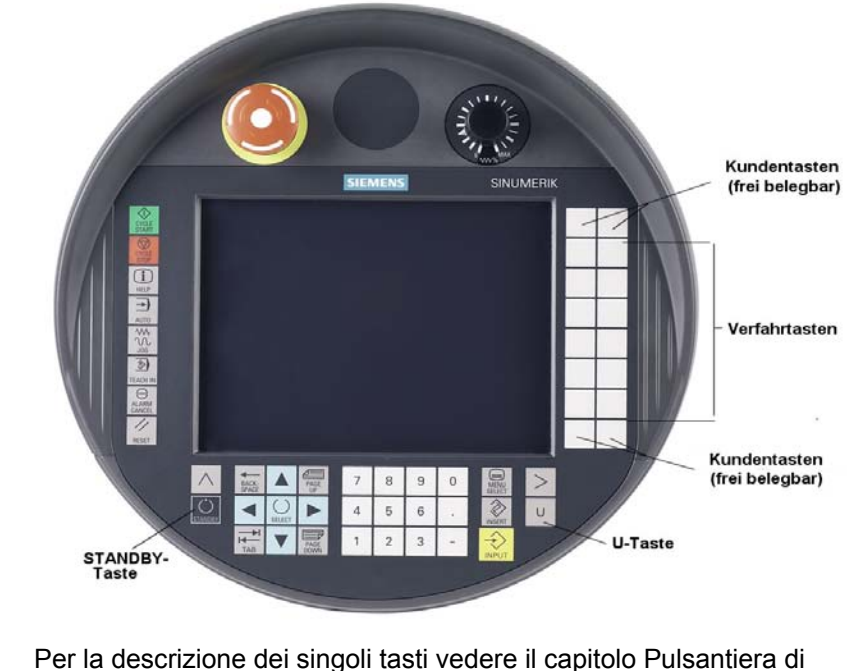

Utilizzo della tastiera

macchina.

# Costruttore della macchina

Ai quattro tasti utente è possibile assegnare una funzione qualsiasi; i tasti possono essere infatti configurati dal costruttore della macchina in base alle esigenze del cliente.

Il tasto <STANDBY> attualmente non è associato ad alcuna funzione.

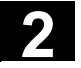

11/2006

|--|

Softkey CPF

-

[VAR]

Ð

Single Block

WCS MCS

Indietro

(Control Panel Function)

Con il tasto <U> appare la barra dei softkey CPF:

I softkey CPF sono tasti della pulsantiera di macchina emulati dal software HMI. Se HT 8 è selezionato, con il tasto <U> appare il menu CPF. In caso di cambio di settore, il menu scompare automaticamente.

Sono disponibili i softkey seguenti (vedere la figura a sinistra):

- Softkey <MACHINE>: selezione del settore operativo "Macchina" (corrisponde a <Shift> + <F10>).
  - Softkey < [VAR] >: selezione avanzamento asse di tipo incrementale.
- Softkey <Single Block>: attivazione/disattivazione della lavorazione blocco singolo.
- Softkey <WCS MCS>: commutazione SCP ↔ SCM.
  - Softkey "Indietro": scomparsa menu CPF; ripristino della riga di dialogo e dei softkey.

Il menu CPF non compare se è attivo il menu settore o il menu canale.

Con il softkey <MACHINE> la funzione "Visualizzazione a più canali" è disponibile anche con HT 8. La visualizzazione del relativo stato avviene tramite la visualizzazione globale dello stato della macchina (intestazione).

Tasti di movimentoPer orientare gli assi con i tasti di movimento è necessario<br/>selezionare il modo operativo JOG o MDA / Teach In.

La dicitura dei 12 tasti di movimento sulla custodia viene visualizzata sul Touch Panel. La visualizzazione della dicitura per un numero max. di 6 assi avviene tramite il programma PLC (costruttore della macchina).

Se le diciture per i tasti di movimento sono visualizzate, tutti gli altri softkey non possono essere utilizzati.

Commutazione di canale

La commutazione di canale avviene tramite il comando a sfioramento del pulsante nella visualizzazione globale dello stato della macchina:

| Maschine   | CH_1 | JOG |  |  |
|------------|------|-----|--|--|
| 🥢 Kanal RE |      |     |  |  |
|            |      |     |  |  |

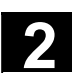

| Tastiera virtuale               | La tastiera virtuale viene visualizzata dal settore opeativo di volta in<br>volta visualizzato. In caso di cambio di settore o di chiusura<br>dell'applicazione, la tastiera scompare automaticamente. La tastiera<br>virtuale è visualizzata sopra l'intera intestazione e può essere<br>spostata se si collega un mouse.                                               |  |  |  |  |
|---------------------------------|----------------------------------------------------------------------------------------------------|--|--|--|--|
| Commutazione della<br>lingua    | La lingua della tastiera virtuale può essere commutata online in: tedesco, inglese, francese, spagnolo.                                                                                                    |  |  |  |  |
|                                 | La tastiera virtuale può essere visualizzata e nascosta in tutti i settori<br>operativi tramite un campo a sfioramento nei softkey verticali. Questo<br>campo a sfioramento viene visualizzato <b>solo</b> quando l'HT 8 o il Touch<br>Panel sono attivi.                                                                                                    |  |  |  |  |
| Calibrazione del Touch<br>Panel | <ul> <li>Per eseguire una calibrazione, premere contemporaneamente i tasti</li> <li><recall> + <menu select="">, per avviare il livello Command:</menu></recall></li> <li>1. Avviare il processo di calibrazione con il pulsante "Calibrate TouchPanel".</li> <li>2. Seguire le istruzioni sullo schermo e toccare in successione i tre punti di calibratura.</li> </ul> |  |  |  |  |
|                                 | La calibrazione è quindi conclusa.                                                                                                    |  |  |  |  |
|                                 | VNC Starter: Default HMI                                                                                                    |  |  |  |  |
|                                 | <pre>[PCU Name] &lt; 192.168.214.241:0: OK (HMI) =&gt; 1</pre> Calibrate TouchPanel                                                                                                    |  |  |  |  |
|                                 | Scan for<br>Servers                                                                                                    |  |  |  |  |
|                                 | Please select server                                                                                                    |  |  |  |  |

Premere quindi il softkey orizzontale oppure il pulsante "1" per ripristinare il collegamento alla PCU desiderata e per tornare alla superficie operativa HMI-Advanced.

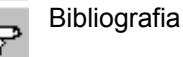

Manuale "Componenti operativi e connessioni in rete"

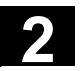

# 2.4 Suddivisione dello schermo

# 2.4.1 Rappresentazione degli stati del controllo numerico

|   | Visualizzaio               | one     | globale del    | llo stat          | o macchin            | a        |        |           |                |
|---|----------------------------|---------|----------------|-------------------|----------------------|----------|--------|-----------|----------------|
|   | Macch CHAN1 4              |         | Jc6 MPF.DI     | IR<br>1 MPFP      | 7                    |          |        |           |                |
|   | Canale interrot            | \       | Program        | ma interr         | otto 8               |          |        | Auto      |                |
|   | Stop: NC-Ready assente 3   | )<br>(F |                | IROV              |                      | 9        |        |           |                |
| l | SCM Posizione Sposta       | m.      | Repos          | F                 | unz. ausilia         | arie     | -1     | MDA       |                |
|   | + X 900.000 mm 0.000       |         |                | M8                |                      |          |        | JOG       | Softkey        |
|   | - Y -156.000 mm 0.000      |         |                | MO                | 11                   |          |        |           | verticali      |
|   | + 2 230.000 mm 0.000       |         |                | H0.00             | 0000                 |          |        | REPOS     | 19             |
|   | 13                         |         |                | H0.000<br>H0.000  | 0000                 |          |        | DEE       |                |
|   |                            |         |                | Avanz             | amento n             | nm/min   |        | REF       |                |
|   |                            |         |                | Reale<br>Rich     | 3000.000<br>3000.000 | 0.0 %    |        |           |                |
|   |                            |         |                | Utensil           | e                    |          |        |           |                |
|   | 11                         |         |                | ►<br>Utens        | ile selezionato:     | <b>▲</b> | (11)   |           |                |
|   | . 16                       |         |                | ►<br>G0           | <b>◄</b><br>G91      |          |        |           |                |
|   | Macchina Parametri Program | nma     | Servizi D      | Diagnosi          | Messa in             | _        | i, i   | 17        |                |
|   |                            |         |                | - 5               | servizio             |          |        |           |                |
|   |                            | So      | oftkey orrizo  | ntali             | 18                   |          |        |           |                |
|   |                            | 1       | Settori oper   | ativi             |                      |          |        |           | ]              |
|   |                            | 2       | Stato del ca   | nale              |                      |          |        |           |                |
|   |                            | 3       | Messaggi o     | perativ           | vi del canal         | le       |        |           |                |
|   |                            | 4       | Nome del c     | anale             |                      |          |        |           |                |
|   |                            | 5<br>6  | Kiga per alla  | armi e<br>ativo s | nessaggi             | onerativ | vo (in | cremento  | se rilevante)  |
|   |                            | 7       | Nome del p     | rogran            | nma selezi           | onato    | 1) U   | oremento, | , se nievante) |
|   |                            | 8       | Stato del pr   | ogram             | ma                   |          |        |           |                |
|   |                            | 9       | Influenza su   | ul prog           | ramma                |          |        |           |                |
|   |                            | 10      | Ulteriori chia | arimer            | iti (help) ric       | chiama   | bili   |           |                |

- i Le informazioni possono essere visualizzate tramite il tasto i
- Recall: passaggio al menu sovraordinato
- ecc.: ampliamento della barra orizzontale dei softkey nello stesso menu

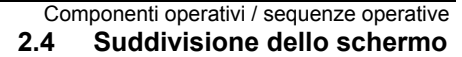

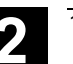

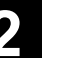

**11** Finestra di lavoro, visualizzazione NC

Le finestra di lavoro disponibili nel settore operativo selezionato (Programm-Editor) e le visualizzazioni NC (avanzamento, utensile) sono qui visualizzate.

Le indicazioni di posizione nelle finestre di lavoro mostrano prima dell'unità il simbolo del diametro Ø se l'attuale asse è un asse radiale e se è stato impostato il sistema di coordinate pezzo. Se viene disattivata la programmazione del diametro con DIAMOF, scompare anche il simbolo prima dell'unità.

- 12 Riga di dialogo con le indicazioni per l'operatore Per determinate funzione appaiono qui le indicazioni per l'operatore (se disponibili).
- 13 Finestra attiva

La finestra selezionata viene identificata con una propria cornice. La riga di intestazione della finestra appare invertita. Qui diventano attive le immissioni eseguite con il pannello operatore.

- 16 Funzione di Recall, è cioè efficace il tasto ^
- 17 Funzione etc., è cioè efficace il tasto >
- 18 Softkey orizzontali
- 19 Softkey verticali

Le funzioni softkey disponibili nel settore operativo selezionato compaiono sulla barra orizzontale o verticale dei softkey (sulla tastiera corrispondono ai tasti da F1 a F8).

#### Ulteriori note

In base alle dimensioni dello schermo o alla risoluzione, il layout dello schermo può differire in modo del tutto insignificante dal layout rappresentato precedentemente.

## 2.4.2 Visualizzazione globale dello stato della macchina

| 1 Settori operativi                | Viene visualizzato il settore operativo attivo in quel momento<br>(Macchina, Parametri, Programmi, Servizi, Diagnostica, Messa in<br>servizio). |
|------------------------------------|----------------------------------------------------------------------------------------------------|
| 2 Stato del canale                 | Viene visualizzato lo stato attuale del canale,<br>- Reset canale<br>- Canale interrotto<br>- Canale attivo                                     |
| 3 Messaggi operativi del<br>canale | Visualizzazione dei messaggi operativi del canale con simboli:                                                                                  |

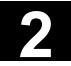

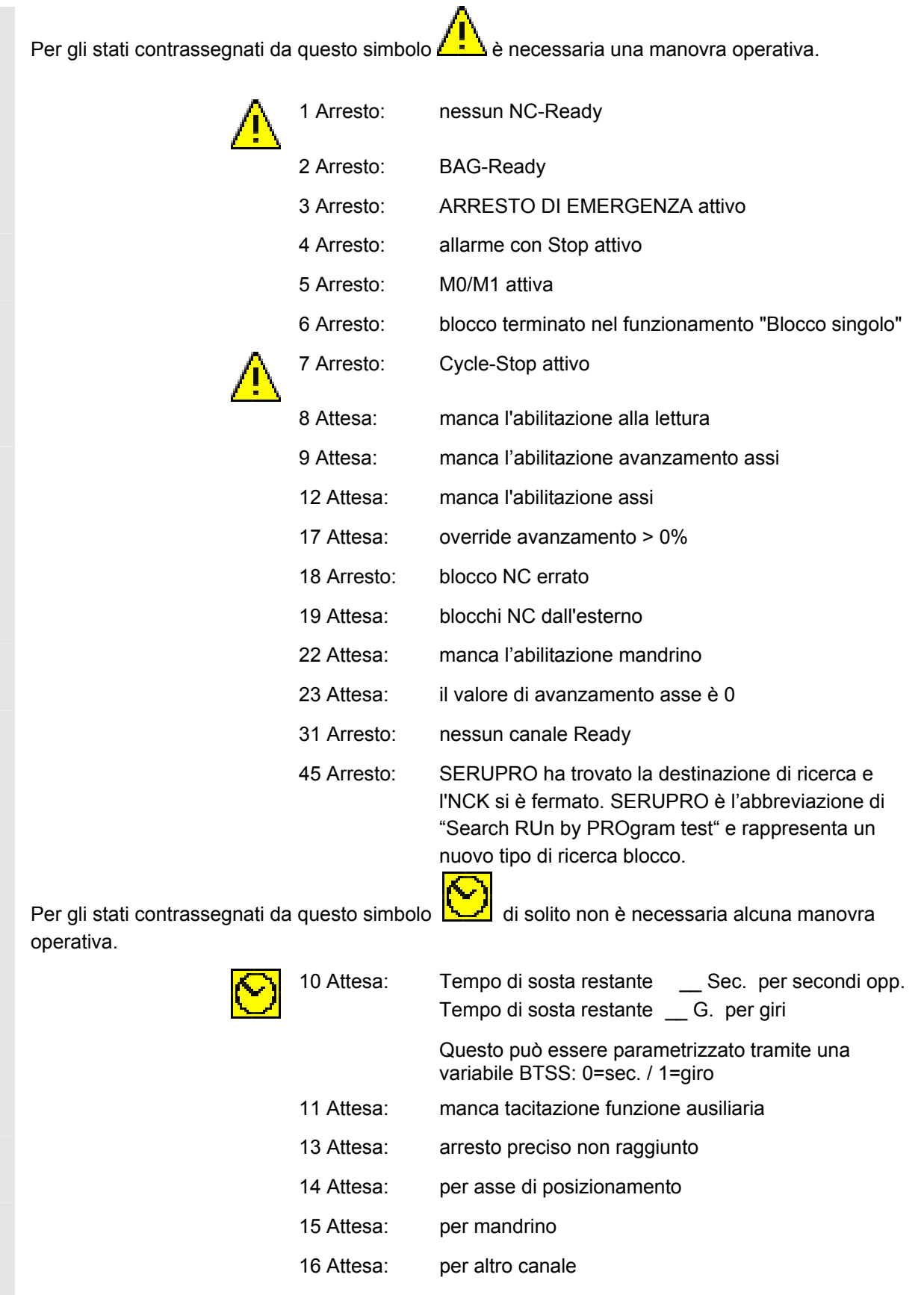

20 Attesa: a causa di istruzione SYNACT

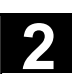

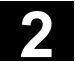

|                         | 24 Attesa:  | per tacitazione cambio utensile                                                                                                    |
|-------------------------|-------------|----------------------------------------------------------------------------------------------------|
|                         | 25 Attesa:  | per cambio gamma                                                                                                    |
|                         | 26 Attesa:  | per regolatore di posizione                                                                                                    |
|                         | 27 Attesa:  | per inizio filettatura                                                                                                    |
| $\overline{\mathbf{O}}$ | 29 Attesa:  | per punzonatura                                                                                                    |
|                         | 30 Attesa:  | per funzionamento sicuro                                                                                                    |
|                         | 32 Arresto: | pendolamento attivo                                                                                                    |
|                         | 33 Arresto: | scambio assi attivo (cambio blocco impedito perché è stato richiesto uno scambio assi)                                                                                                    |
|                         | 34 Attesa:  | per rotazione container assi                                                                                                    |
|                         | 35 Attesa:  | AXCT asse attivo come slave                                                                                                    |
|                         | 36 Attesa:  | AXCT asse attivo come master                                                                                                    |
|                         | 37 Attesa:  | AXCT commutazione asse in funzionamento a seguire                                                                                                    |
|                         | 38 Attesa:  | AXCT commutazione stato interno dell'asse                                                                                                    |
|                         |             | l seguenti motivi potrebbero aver provocato questo stato di attesa:                                                                                                    |
|                         |             | <ul> <li>Attivazione del regolatore di posizione</li> <li>Richiesta della tacca di zero</li> <li>Ricerca del punto di riferimento attiva</li> <li>Cambio blocco parametro attivo</li> <li>Commutazione sistema di misura attivo</li> <li>Misura al volo attiva</li> <li>Rimozione abilitazione regolatore</li> <li>Commutazione di stato blocco asse/blocco mandrino</li> </ul> |
|                         | 39 Attesa:  | AXCT disabilitazione azionamento asse                                                                                                    |
|                         | 40 Attesa:  | AXCT movimento sovrapposto attivo per l'asse                                                                                                    |
|                         | 41 Attesa:  | AXCT scambio assi attivo                                                                                                    |
|                         | 42 Attesa:  | AXCT interpolatore asse attivo                                                                                                    |
|                         | 43 Attesa:  | ATTESA_ABILITAZIONE_CC:<br>attesa Compile-Cycle                                                                                                    |
|                         | 44 Attesa:  | durante l'accesso a variabili di sistema                                                                                                    |
|                         | 46 Arresto: | ESR attivato                                                                                                    |
|                         | 47 Attesa:  | la rotazione container assi attende l'arresto mandrino                                                                                                    |
|                         | 48 Attesa:  | la rotazione container assi attende la riconfigurazione dei dati macchina (New-Config)                                                                                                    |

2

|                                         | 49 Attesa:                                                                                                   | scambio assi: l'asse è attualmente accoppiato                                                                                                    |
|-----------------------------------------|----------------------------------------------------------------------------------------------------|----------------------------------------------------------------------------------------------------|
|                                         | 50 Attesa:                                                                                                   | scambio assi: Lift fast attivo                                                                                                    |
|                                         | 51 Attesa:                                                                                                   | scambio assi: New-Config attivo                                                                                                    |
|                                         | 52 Attesa:                                                                                                   | scambio assi: rotazione container assi attiva                                                                                                    |
|                                         | 53 Attesa:                                                                                                   | scambio assi: Waitp attivo                                                                                                    |
|                                         | 54 Attesa:                                                                                                   | scambio assi: l'asse si trova attualmente in un altro canale                                                                                                    |
|                                         | 55 Attesa:                                                                                                   | scambio assi: l'asse è attualmente l'asse PLC                                                                                                    |
|                                         | 56 Attesa:                                                                                                   | scambio assi: l'asse è attualmente un asse di<br>pendolamento                                                                                                    |
|                                         | 57 Attesa:                                                                                                   | scambio assi: l'asse è attualmente l'asse JOG                                                                                                    |
|                                         | 58 Attesa:                                                                                                   | scambio assi: l'asse è attualmente l'asse di comando                                                                                                    |
|                                         | 59 Attesa:                                                                                                   | scambio assi: l'asse è attualmente l'asse OEM                                                                                                    |
|                                         |                                                                                                    |                                                                                                    |
| $\overline{\mathbf{O}}$                 | 60 Attesa:                                                                                                   | scambio assi: l'asse è attualmente un asse slave<br>accoppiato a un master                                                                                                    |
|                                         | 61 Attesa:                                                                                                   | scambio assi: l'asse è attualmente un asse slave a seguire                                                                                                    |
|                                         | 62 Attesa:                                                                                                   | scambio assi: l'asse è attualmente un asse slave accoppiato                                                                                                    |
| 4 Nome del canale                       | Nome del cana                                                                                                | le in cui viene eseguito il programma.                                                                                                    |
| 5 Riga di allarmi e messaggi            | <ul> <li>Allarmi e me</li> <li>Indicazioni p</li> <li>MSG (se no</li> </ul>                                  | essaggi oppure<br>programmate nel programma pezzo con l'istruzione<br>on sono presenti allarmi)                                                                                                    |
| 6 Visualizzazione del<br>modo operativo | Viene visualizz<br>JOG, MDA opp<br>il sottomodo op<br>del modo opera<br>eventuale incre<br>JOG Repos<br>1000 | ato il modo operativo momentaneamente selezionato<br>oure Auto (automatico).<br>perativo attualmente attivo viene visualizzato a fianco<br>ativo. Inoltre, al di sotto di questo, viene visualizzato un<br>emento attivo ad es. |
| 7 Nome di programma                     | Questo prograr<br>Il campo di emi<br>per JOG e MD                                                            | mma può essere eseguito con NC Start.<br>issione "Nome del programma" può essere progettato<br>A (vedere le indicazioni del costruttore della macchina).                                                                        |

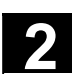

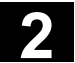

| 8 Stato del programma                        | <ul> <li>Viene visualizzato lo stato del programma in corso di elaborazione:</li> <li>Programma interrotto</li> <li>Programma in corso</li> <li>Programma arrestato</li> </ul>                                                |
|----------------------------------------------|----------------------------------------------------------------------------------------------------|
|                                              | Il campo di emissione "Stato del programma" è progettabile ad es.<br>con la funzione "Visualizzazione specifica per canale tramite simboli"<br>(vedere il capitolo 4.1.3 e le indicazioni del costruttore della<br>macchina). |
| 9 Visualizzazione influenza<br>sul programma | Le funzioni attivate sono impostabili in modo visibile tramite Influenza<br>sul programma.<br>(Vedere il capitolo 4.6 Modo operativo Automatico, "Influenza sul<br>programma")                                                |

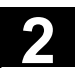

# 2.4.3 Visualizzazione influenza sul programma

|                                                                                | Funzione                                                                                                    |
|--------------------------------------------------------------------------------|----------------------------------------------------------------------------------------------------|
|                                                                                | Le funzioni che sono state attivate (impostabili tramite "Influenza sul<br>programma", vedere il capitolo 4.6.12), sono riportate nel settore<br>relativo alla visualizzazione dell'influenza sul programma. Le funzioni<br>vengono visualizzate indipendentemente dal menu selezionato.                                                                                                    |
| SKP<br>Blocco escludibile                                                      | I blocchi di programma contrassegnati con una barra obliqua prima<br>del numero di blocco, non sono considerati durante l'esecuzione del<br>programma (ad es. "/N100"). Si possono mascherare fino a 10<br>livelli di programma (ad es. "/6N100"; il 7° livello di programma<br>viene mascherato).                                                                                                    |
|                                                                                | <b>Bibliografia</b> : /PG/ Manuale di programmazione, Concetti fondamentali, capitolo 2.                                                                                                    |
| SKPn                                                                           | n = esclusione attiva                                                                                                    |
| SBL1<br>Blocco singolo con arresto<br>dopo ogni blocco funzione di<br>macchina | Con funzione attivata, dopo ogni blocco che contiene un'emissione di<br>una funzione alla macchina, avviene un'interruzione dell'elaborazione<br>(i blocchi di calcolo non provocano alcun arresto).                                                                                                    |
| SBL2<br>Blocco singolo con arresto<br>dopo ogni blocco                         | Con la funzione attivata i blocchi di programma vengono eseguiti<br>singolarmente nel seguente modo: ogni blocco viene decodificato<br>singolarmente e dopo ogni blocco avviene un arresto.                                                                                                    |
| SBL3<br>Arresto in ciclo                                                       | <ul> <li>Con la funzione attivata i blocchi di programma durante il ciclo vengono eseguiti singolarmente nel seguente modo:</li> <li>ogni blocco viene decodificato singolarmente e dopo ogni blocco avviene un arresto. I blocchi del programma pezzo sono</li> <li>Blocchi di movimento</li> <li>Funzioni di commutazione e di supporto</li> <li>Blocchi generati all'interno del controllo numerico (ad es. blocchi inseriti mediante correzione del raggio utensile)</li> <li>Blocchi filettatura dopo lo svincolo</li> <li>Blocchi filettatura con avanzamento di prova</li> </ul> |
|                                                                                | Fanno eccezione i blocchi di filettatura senza ciclo di prova. In questi<br>blocchi l'arresto avviene soltanto alla fine della filettatura. SBL2 può<br>essere attivato solo in stato di Reset.<br>Può essere attivata a scelta SBL1 o SBL2!<br>Questa funzione viene attivata solo nello stato "Blocco singolo".                                                                                                    |

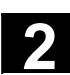

ч Ш

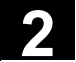

|   | DRY                                               | I movimenti di posizionamento sono eseguiti con il valore di avanza-<br>mento preimpostato tramite il dato di setting "Avanzamento di prova".<br>Questo avanzamento per ciclo di prova è efficace al posto degli ordini<br>di movimento programmati.                                                                                                    |
|---|---------------------------------------------------|----------------------------------------------------------------------------------------------------|
|   | <b>ROV</b><br>Correzione del rapido               | Il selettore di correzione per l'avanzamento ha effetto anche per l'avanzamento in rapido.                                                                                                    |
|   | <b>M01</b><br>Arresto programmato 1               | Con funzione attivata, l'esecuzione del programma viene arrestata di<br>volta in volta nei blocchi dove è stata programmata la funzione<br>ausiliaria M01. Sullo schermo appare "Arresto: M00/M01 attiva".<br>L'elaborazione viene attivata di nuovo con il tasto NC Start Se la<br>funzione non è attiva, la funzione aggiuntiva M01 (dal programma<br>pezzo) <b>non</b> viene presa in considerazione.                        |
|   | Funzioni M supplementari<br>Arresto programmato 2 | L'elaborazione del programma dell'NC con funzione attivata viene<br>arrestata su richiesta del PLC in quei blocchi dove è stata<br>programmata la funzione supplementare per un arresto condizionato.                                                                                                    |
|   |                                                   | Nel dato macchina 22256: AUXFO_ASSOC_M1_VALUE è possibile definire una funzione associata a M01. Il valore di questo numero di funzione M ausiliaria corrisponde quindi ad un "arresto programmato 2".                                                                                                    |
| ∍ | Bibliografia                                      | /FB1/ Descrizione delle funzioni, macchina base,<br>Funzioni ausiliarie predefinite "Funzioni ausiliarie associate a M0, M1"                                                                                                    |
|   | <b>DRF</b><br>Selezione DRF                       | Con funzione "DRF" attivata, viene considerata un'eventuale traslazione DRF.                                                                                                    |
|   | <b>PRT</b><br>Test del programma                  | Nel test del programma si blocca l'emissione del valore di riferimento per gli assi e per il mandrino. La visualizzazione del valore di riferimento "simula" il movimento.                                                                                                    |
|   | <b>FST</b><br>Arresto avanzamento                 | Viene segnalato che l'arresto avanzamento è attivo.<br>"Arresto avanzamento" viene visualizzato nella finestra di<br>avanzamento come simbolo "Avanzamento non abilitato" e non<br>compare nella visualizzazione dell'influenza sul programma. Questa<br>funzione non viene attivata /disattivata tramite l'influenza sul<br>programma ma con i tasti "Avvio avanzamento/Arresto avanzamento"<br>sulla pulsantiera di macchina. |

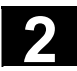

# 2.5 Sequenze operative generali

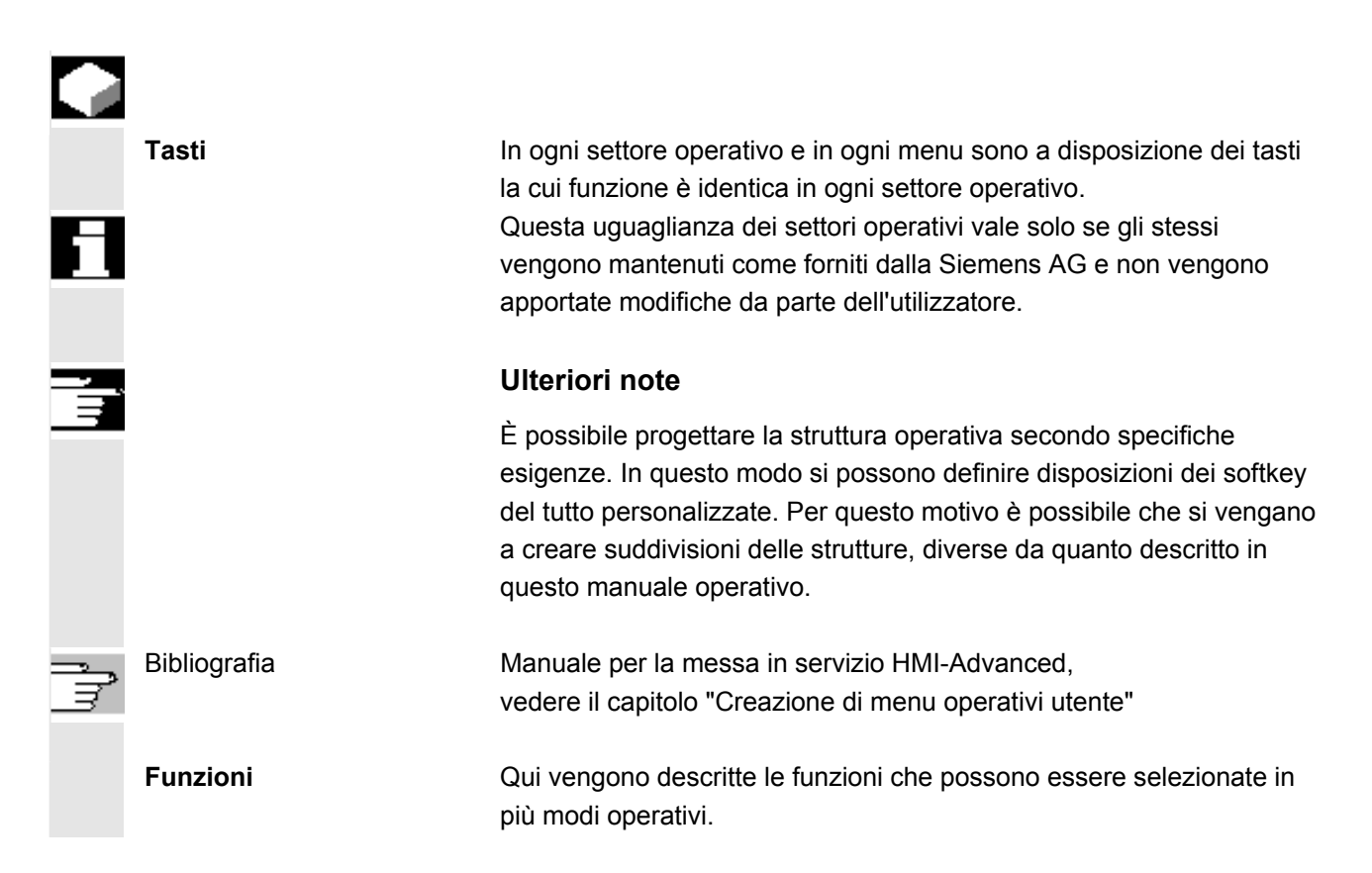

## 2.5.1 Sommario programmi e selezione programmi

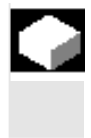

#### Funzione

Dopo aver selezionato un elenco dei pezzi o dei programmi è possibile abilitare o inibire la lavorazione di singoli programmi o pezzi.

#### Sequenza operativa

Nel settore operativo "Macchina" è stato selezionato il modo operativo "AUTO".

È attivo il rispettivo canale.

Il canale si trova nello stato di reset.

Il pezzo/programma che si vuole selezionare si trova in memoria.

Viene visualizzato un elenco di tutte le directory dei pezzi/programmi esistenti.

Posizionare il cursore sul pezzo/programma desiderato.

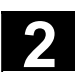

Selezionare il pezzo/programma che deve essere eseguito:

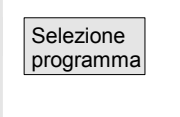

il nome del pezzo selezionato viene visualizzato sullo schermo in alto nel campo "Nome del programma". Se necessario il programma viene caricato.

# 2.5.2 Passaggio a un'altra finestra di menu

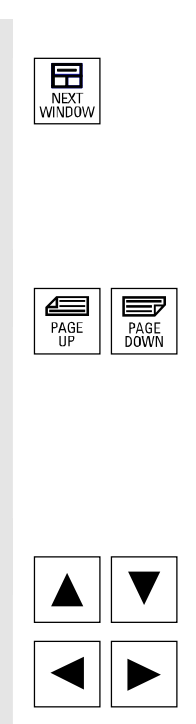

Se una figura è costituita da più finestre parziali è possibile passare da una finestra all'altra mediante il tasto "Selezione finestra". Questo è necessario solo se si desidera gestire la finestra dal pannello operatore. La finestra attiva diventa quella di menu che è stata scelta (rappresentazione diversa del titolo della finestra e del margine).

#### Scrolling nella finestra di menu:

se il contenuto di una finestra è distribuito su più pagine, è possibile spostarsi di una pagina avanti o di una pagina indietro servendosi dei tasti di scorrimento.

Una barra di scorrimento segnala che il contenuto della finestra è maggiore del campo visualizzabile.

#### Posizionamento del cursore nella finestra di menu:

mediante i "Tasti direzionali" è possibile muovere il cursore sulla posizione desiderata nella finestra di menu.

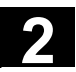

### 2.5.3 Selezione directory/file

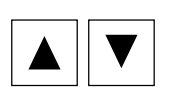

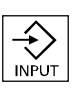

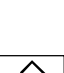

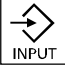

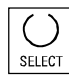

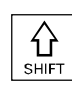

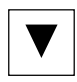

SELEC

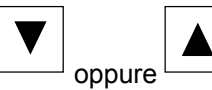

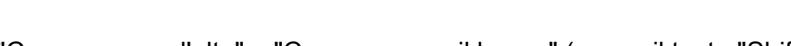

Annullamento della selezione di un file.

Annullamento di tutte le selezioni eseguite.

Mediante i "Tasti direzionali" è possibile posizionare il cursore sulla directory/sul file desiderato. Digitando un carattere sul tastierino alfanumerico il cursore viene posizionato sul primo nome che inizia con il carattere digitato.

Apertura/chiusura di una directory: Una directory può essere aperta o chiusa mediante il tasto "Input".

#### Apertura di un file:

un file può essere aperto con il tasto "Input" se si desidera editare il file con l'editor ASCII. L'editor viene aperto automaticamente.

#### Selezione di un file

Questo tasto serve a selezionare un file. È anche possibile selezionare più file contemporaneamente. Quando un file è stato selezionato, vicino alla barra del cursore appare questo simbolo.

#### Selezione di diversi file

Per selezionare un blocco di file occorre premere contemporaneamente il tasto "Shift" e il tasto "Cursore verso il basso".

La prima pressione del tasto seleziona l'inizio del blocco. I file successivi vengono selezionati a loro volta fintanto che viene premuto

"Cursore verso l'alto" o "Cursore verso il basso" (senza il tasto "Shift").

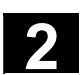

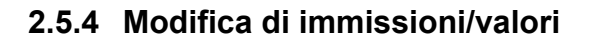

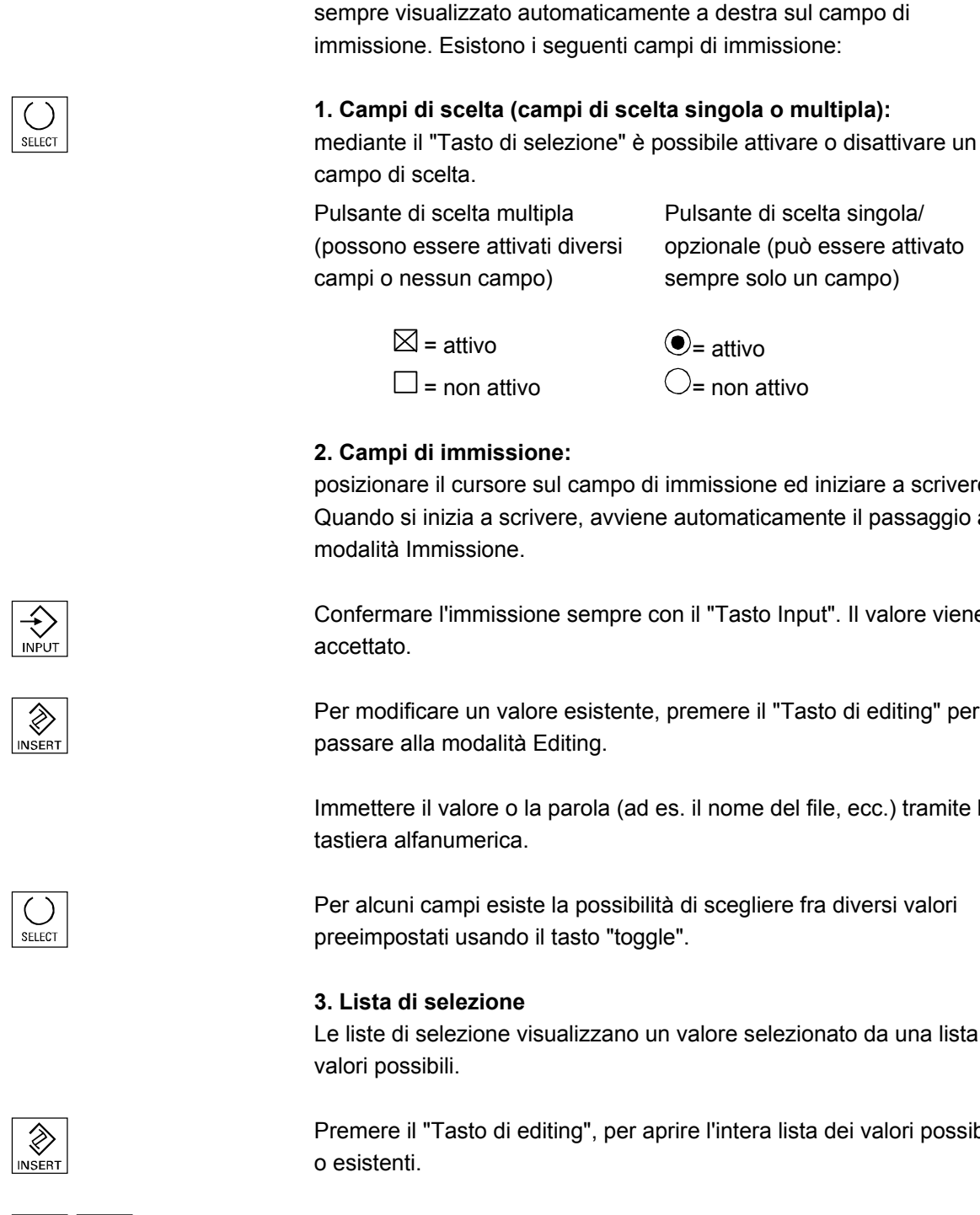

Posizionarsi quindi con i "Tasti direzionali" sul valore desiderato.

posizionare il cursore sul campo di immissione ed iniziare a scrivere. Quando si inizia a scrivere, avviene automaticamente il passaggio alla

Se si vogliono editare immissioni o valori, il tasto corrispondente viene

Confermare l'immissione sempre con il "Tasto Input". Il valore viene

Per modificare un valore esistente, premere il "Tasto di editing" per

Immettere il valore o la parola (ad es. il nome del file, ecc.) tramite la

Le liste di selezione visualizzano un valore selezionato da una lista di

Premere il "Tasto di editing", per aprire l'intera lista dei valori possibili

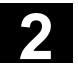

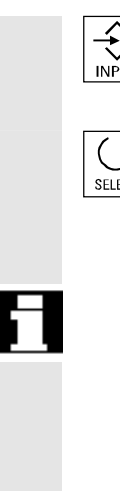

Confermare sempre l'immissione con il tasto "Input". Il valore viene accettato.

11/2006

Con il tasto raffigurato a lato è possibile passare al successivo valore della lista senza dover visualizzare la lista intera (ad es. nel caso di liste brevi).

- Nell'editor vengono visualizzati solo i caratteri che possono essere digitati mediante la tastiera del pannello operatore.
- Un programma pezzo aperto dall'editor non può essere contemporaneamente avviato nell'NC (viene tolta l'abilitazione), viene attivato un allarme (14014). Se il controllo numerico viene disinserito quando l'editor è aperto, occorre eventualmente impostare manualmente l'abilitazione.

# 2.5.5 Conferma/annullamento dell'immissione

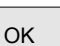

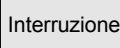

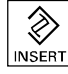

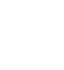

 $\wedge$ 

# Annullare l'immissione:

Confermare l'immissione:

con il softkey "Interruzione" le immissioni fatte vengono annullate. La finestra attuale viene chiusa e si fa ritorno al livello di menu da cui era stato eseguito il richiamo.

le immissioni effettuate vengono confermate premendo il tasto "OK". La funzione selezionata viene eseguita. La finestra viene chiusa e si

fa ritorno al livello di menu da cui era stato eseguito il richiamo.

Ciò corrisponde ad es. al salto di ritorno da una funzione (barra verticale dei softkey).

Il "Tasto di editing" può avere lo stesso effetto di "Undo" se l'immissione/modifica attuale effettuata finora viene respinta. Il campo attuale non viene però chiuso.

Si esce dal livello di menu attuale orizzontale e si torna al livello di menu da cui era stato eseguito il richiamo.

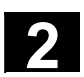

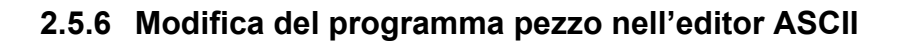

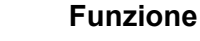

L'editor ASCII offre le seguenti funzioni:

- commutare dalla modalità di inserimento a quella di sovrascrittura
- selezionare, copiare e cancellare un blocco
- inserimento blocco
- posizionare il cursore/ricercare il testo/sostituire un testo
- salvataggio di un file
- generare un profilo (supporto programmazione)
- parametrizzare i cicli (foratura, fresatura, tornitura)
- avvio della simulazione
- eseguire la riconversione (cicli, programmazione libera del profilo)
- numerare nuovamente i blocchi
- modificare le impostazioni
- aprire un 2° file.

#### Ulteriori note

Un programma pezzo selezionato nell'NC di solito può essere editato solo in condizione di Reset del canale. Se il programma pezzo è selezionato ed è attivo "Reset canale" è possibile effettuare l'editing completo.

Il carattere di fine blocco non viene visualizzato come " <sup>L</sup><sub>F</sub>" ma come "¶".

Osservare che:

Un programma può essere editato sia direttamente nel controllo numerico sia sul disco fisso nell'editor ASCII. Sul disco fisso il comportamento di memorizzazione dipende dalle preimpostazioni.

#### Sequenza operativa

Le seguenti funzioni sono interamente disponibili nel settore operativo Programma e Servizi, mentre lo sono solo parzialmente nel settore operativo Macchina.

L'editor ASCII viene richiamato nel settore operativo Macchina tramite la correzione programma e nel settore operativo Servizi selezionando un file nel gestore dei file (file Manager).

Nella directory è stato selezionato il file che si vuole elaborare. Azionando il tasto Invio viene modificata la lista verticale dei softkey. Il file desiderato viene richiamato nell'editor dei testi.

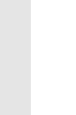

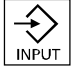

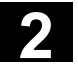

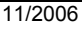

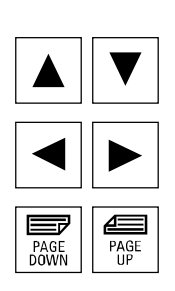

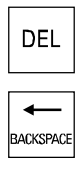

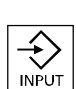

| Con il tasto | 'Input" si chiude ur | blocco. Viene g | generato ' | "L <sub>F</sub> " (Line |
|--------------|----------------------|-----------------|------------|-------------------------|
| Feed = cam   | bio riga).           |                 |            |                         |

Con il "Tasto di cancellazione" si cancella il carattere a sinistra del

Con i "Tasti di scorrimento" è possibile far scorrere avanti o indietro le

Il carattere sul quale si trova il cursore viene cancellato.

#### Softkey verticali

Blocco cursore:

pagine.

cursore.

con i "Tasti direzionali" posizionarsi nel testo.

# Sovrascrivere

Il cursore commuta tra la modalità inserimento e la modalità sovrascrittura.

#### Marcare blocco

Dopo il suo azionamento la barra verticale dei softkey cambia. Il softkey marca l'inizio del blocco. Posizionare ora il cursore sulla fine del blocco. Il blocco viene marcato automaticamente.

Il softkey consente di copiare il blocco marcato in una memoria intermedia.

Se viene evidenziata una riga generata da una funzione di supporto, viene copiato tutto il blocco di supporto.

Il blocco rimane memorizzato nella memoria intermedia anche se si passa ad un altro programma pezzo.

Viene cancellato il blocco marcato. Se viene evidenziata una riga generata da una funzione di supporto, viene cancellato tutto il blocco di supporto.

Con il softkey "Marcare blocco" si interrompe la funzione di marcatura.

#### Inserire blocco

Il softkey inserisce il blocco di testo copiato o tagliato prelevandolo dalla memoria intermedia e posizionandolo nel testo prima della posizione del cursore.

Sovrascrivere

Marcare blocco

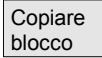

Cancellare blocco

Marcare blocco

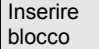

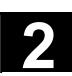

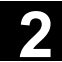

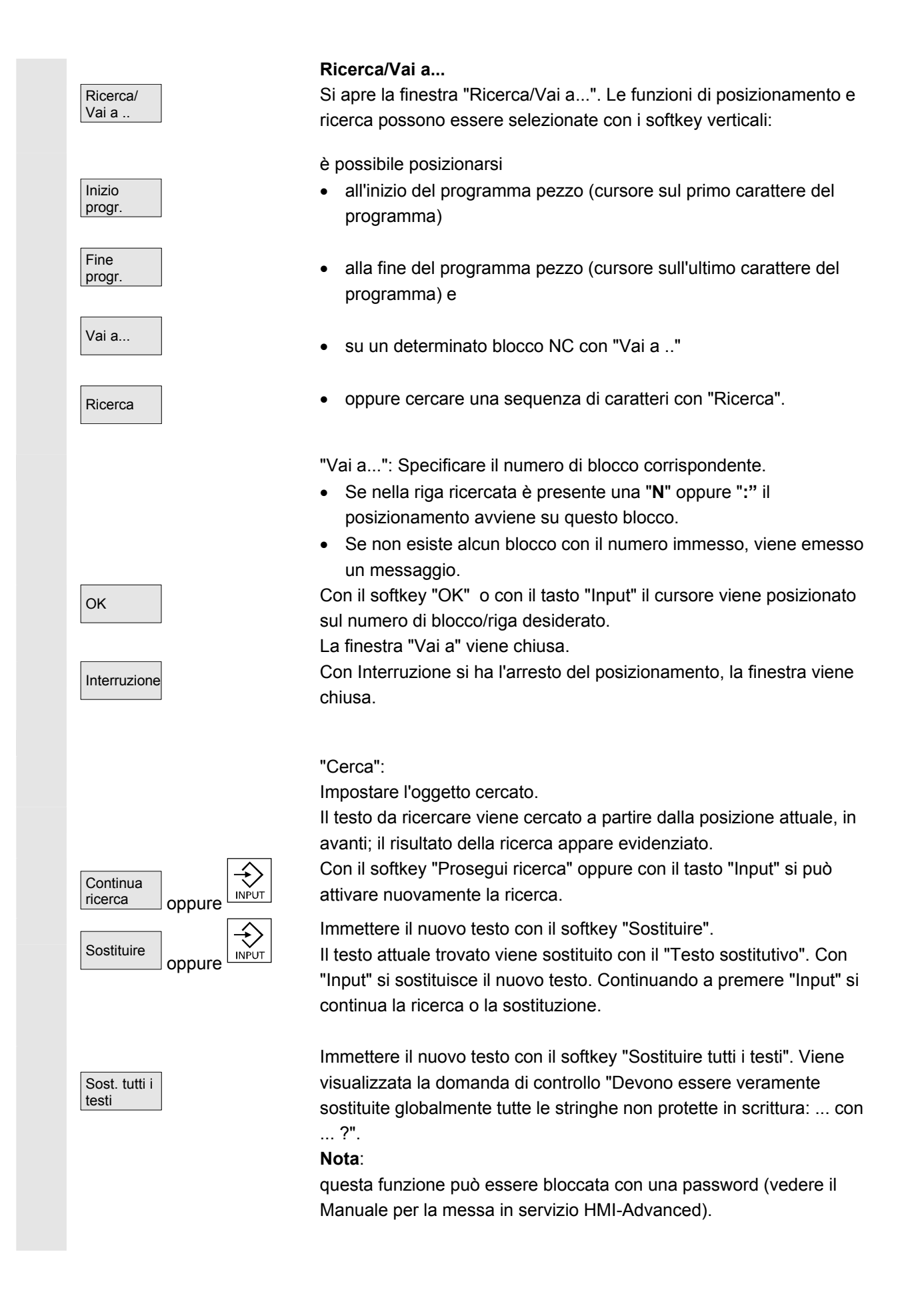

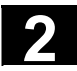

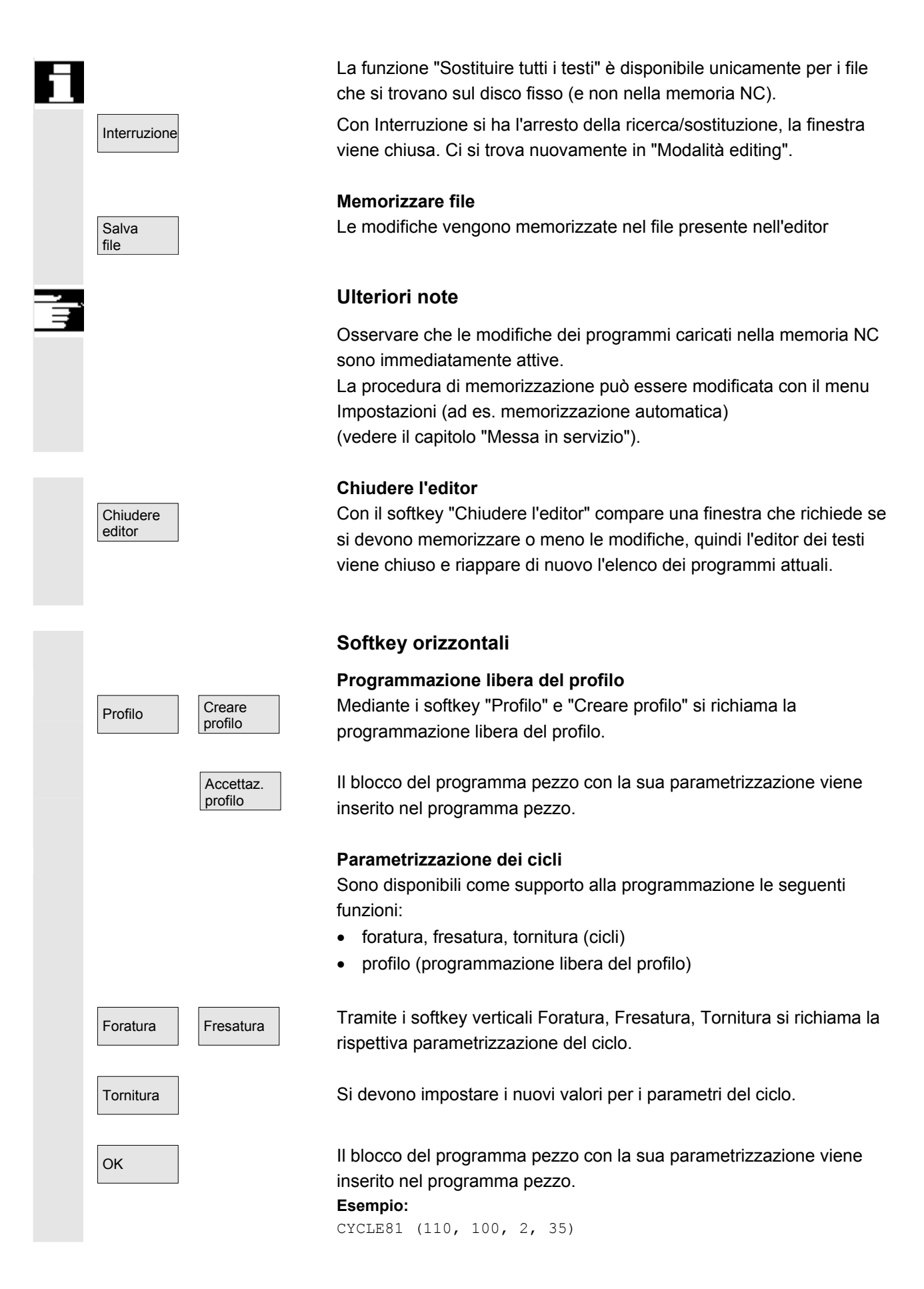

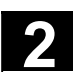

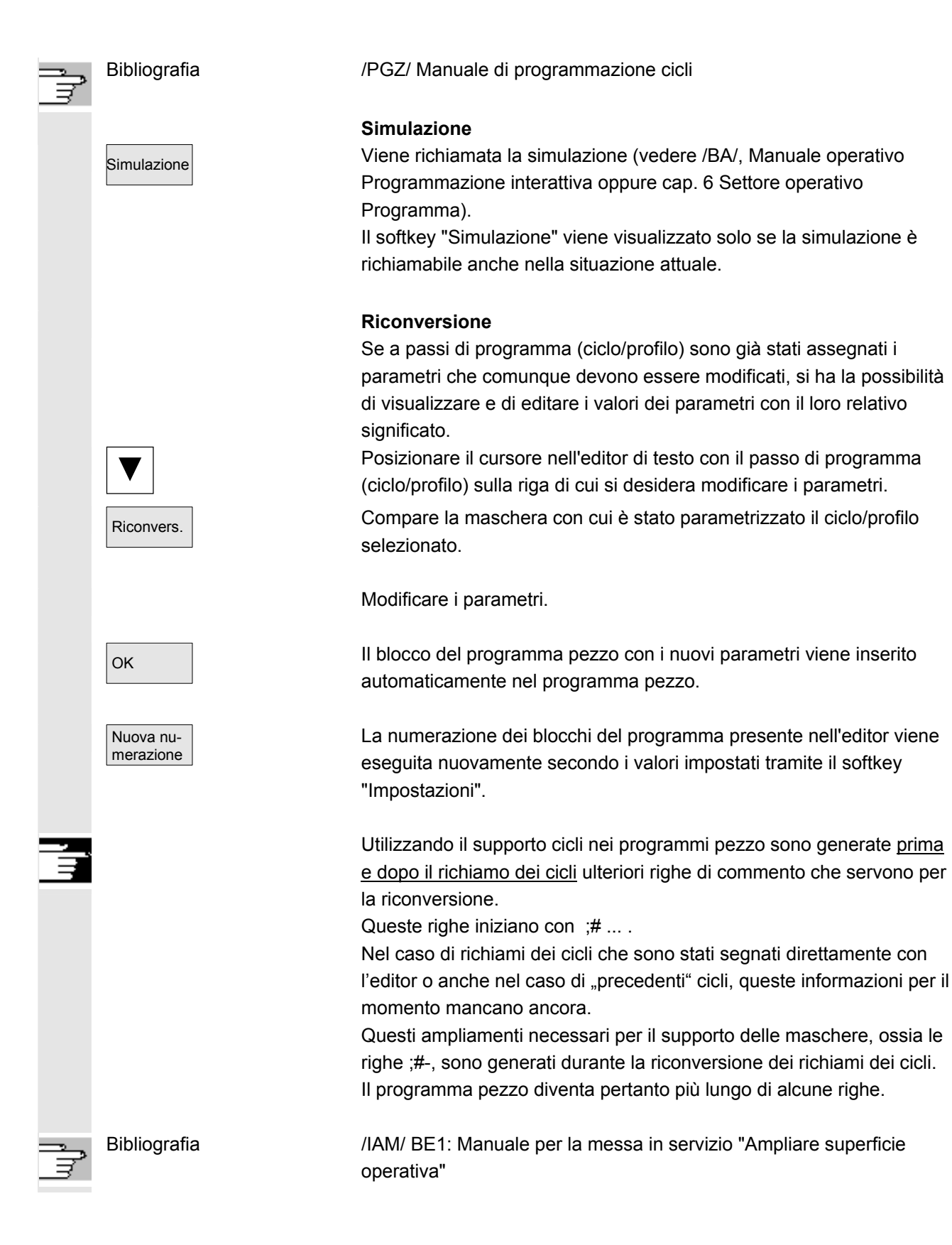

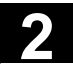

Impostazioni

#### Componenti operativi / sequenze operative 2.5 Sequenze operative generali

11/2006

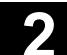

#### Impostazioni

Nella finestra "Editor impostazioni" si definiscono i seguenti valori:

- Scorrimento orizzontale ON/OFF
- Visualizzazione righe nascoste ON/OFF
- Escludere la visualizzazione LF (avanzamento riga) nel programma
   In questo modo nella finestra dell'editor sul display al posto del parattere di Lipefeed verrè visualizzate il egrattere di apazia. No
  - carattere di Linefeed verrà visualizzato il carattere di spazio. Nel file da elaborare resta memorizzato il carattere di Linefeed.
- Intervallo di tempo per memorizzazione automatica
   Con la memorizzazione automatica si può definire la frequenza con cui deve avvenire la memorizzazione (vale solo per i file che si trovano sul disco fisso). Se è stato impostato un valore ≠ 0, il softkey "Memorizzare file" non viene visualizzato. Se viene impostato il valore 0, non si verifica alcun salvataggio automatico.
- Numerazione automatica ON/OFF
   Dopo ogni cambio di blocco viene preimpostato automaticamente un nuovo numero di blocco. Se in seguito si vuole scrivere un numero di blocco del programma bisogna utilizzare la funzione "Nuova numerazione".
- Numero del primo blocco
- Incremento tra blocco e blocco (ad es. 1, 5, 10)

Nella programmazione del profilo sono possibili le seguenti impostazioni:

Ultima riga
 Dopo ogni passo di programma con la programmazione del profilo
 è possibile impostare un testo nell'ultima riga (ad es. "Fine profilo")

#### Ulteriori note

- L'impostazione del sistema di coordinate e la definizione della tecnologia utilizzata avvengono tramite i dati macchina; vedere il Manuale per la messa in servizio HMI-Advanced.
- I programmi editati vengono attivati automaticamente dopo la memorizzazione.

Impostaz. progr.profilo

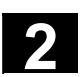

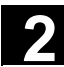

# 2.5.7 Commutazione del canale

|    |                    | Funzione                                                                                                    |
|----|--------------------|----------------------------------------------------------------------------------------------------|
|    |                    | In caso di più canali è possibile effettuare una commutazione del<br>canale.<br>Dato che i singoli canali possono essere assegnati a vari gruppi di<br>modi operativi (BAG), con la commutazione del canale avviene<br>implicitamente una commutazione al gruppo di modi operativi<br>corrispondente.<br>Se il canale selezionato si trova su un'altra NCU (collegamento M:N),<br>avviene implicitamente la commutazione dell'HMI Advanced su<br>questa NCU.                                                                                                    |
|    | 1n<br>L<br>CHANNEL | Se è presente l'opzione "Menu dei canali", vengono visualizzati sui<br>softkey tutti i collegamenti di comunicazione esistenti con le altre NCU<br>con i loro rispettivi canali.                                                                                                    |
|    | Stati del canale   | <ul> <li>In ogni singolo modo operativo sono possibili i tre seguenti stati di canale:</li> <li><b>1. Reset del canale</b> <ul> <li>La macchina si trova nello stato iniziale, ad es. dopo l'inserzione del controllo numerico o alla fine del programma. Lo stato iniziale viene definito dal costruttore della macchina mediante il programma PLC.</li> </ul> </li> <li><b>2. Canale attivo</b> <ul> <li>Un programma è stato attivato, è in corso l'esecuzione del programma oppure la ricerca del punto di riferimento</li> </ul> </li> <li><b>3. Canale interrrotto</b> <ul> <li>Si è verificata l'interruzione del programma o quella della ricerca del punto di riferimento in corso.</li> </ul> </li> </ul> |
| 51 |                    | <ul> <li>In tale contesto il programma può essere un programma principale,<br/>un sottoprogramma, un ciclo oppure una serie di blocchi NC.</li> <li>Si distingue tra 3 livelli: <ol> <li>Passare al canale successivo</li> <li>Commutare gruppi di canale/canali progettati (1 NCU).</li> <li>Commutare a un'altra NCU (in caso di collegamento M:N con più<br/>NCU).</li> </ol> </li> </ul>                                                                                                    |

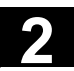

# 2.5.8 Collegamenti di comunicazione M:N

|                              | Funzione                                                                                                    |                                                                                                    |  |  |  |
|------------------------------|----------------------------------------------------------------------------------------------------|----------------------------------------------------------------------------------------------------|--|--|--|
|                              | Con collegamento M:N si intende<br>unità NCU/PLC sono collegate tra<br>tuttavia che tutti i possibili collega<br>determinato istante.                                                                       | che <b>M</b> unità HMI Advanced e <b>N</b><br>a di loro. Questo non significa<br>menti siano anche attivi in un |  |  |  |
|                              | In una configurazione M:N si può<br>commutazione canale e il menu c<br>collegamento con un'altra NCU.                                                                                                    | passare con il tasto di<br>lei canali da un'HMI a un altro                                                      |  |  |  |
| Opzione "Menu die<br>canali" | La funzione Menu dei canali è un'opzione e deve essere progettata<br>nel file "NETNAMES.INI". Con il tasto di commutazione canale è<br>possibile commutare da tutti i settori operativi al menu dei canali. |                                                                                                    |  |  |  |
|                              | Cambiano sia i softkey orizzontali                                                                                                    | i sia quelli verticali.                                                                                         |  |  |  |
|                              | Con i softkey orizzontali viene sce<br>In un gruppo di canali è possibile<br>verticali) con i canali di differenti N                                                                                        | elto un gruppo di canali (max. 24).<br>effettuare 8 collegamenti (= softkey<br>NCU.                             |  |  |  |
|                              | II "Menu dei canali" (marcatura ro<br>comunicazione e i relativi nomi de<br>rappresentazione invertita mostra<br>impostati:                                                                                 | ossa) mostra tutti i collegamenti di<br>elle icone; i softkey con<br>ano invece i collegamenti attualmente      |  |  |  |
|                              | Macchina Jog                                                                                                    |                                                                                                    |  |  |  |
|                              |                                                                                                    | gramma interrotto Channel 11                                                                                    |  |  |  |
|                              | '⊭ SCM Posizione                                                                                                    | Channel 12                                                                                                    |  |  |  |
|                              | + X 900.000 mm<br>- Y -156.000 mm<br>+ Z 230.000 mm                                                                                                    | M0<br>M0<br>M0<br>M0<br>M0                                                                                      |  |  |  |
|                              |                                                                                                    | H0.000000<br>H0.000000<br>H0.000000                                                                             |  |  |  |
|                              |                                                                                                    | Avanzamento mm/min<br>Reale 3000.000 0.0 %                                                                      |  |  |  |
|                              |                                                                                                    | Utensile<br>▶T0 D0 ◀                                                                                            |  |  |  |
|                              |                                                                                                    | ▶ T0         D0         .           ▶ T0         D0         .           G1         .         .                  |  |  |  |
|                              | MILL1 MILL2                                                                                                    |                                                                                                    |  |  |  |

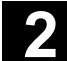

|   |                                        | Tramite la superficie operativa, in ogni settore operativo si può attivare un collegamento tra l'unità HMI e le unità NCU/PLC collegate.                                                                                                    |
|---|----------------------------------------|----------------------------------------------------------------------------------------------------|
|   | 1n<br>↓↓↓<br>CHANNEL                   | Azionare il tasto di commutazione canale. Il collegamento attualmente attivo viene indicato dai softkey evidenziati (orizzontali, verticali), quando il menu dei canali è attivo.                                                                                                    |
|   | Commutazione del canale                | I softkey verticali progettati consentono la commutazione tra i canali.                                                                                                    |
|   | Commutazione del<br>gruppo             | I softkey orizzontali progettati consentono la commutazione tra i<br>gruppi; sui softkey verticali vengono così indicati i canali del gruppo<br>corrente. La commutazione ad un altro canale (ed eventualmente in<br>questo modo ad un'altra NCU) ha luogo solo se si aziona un softkey<br>verticale.                                                                                              |
|   | Commutazione NCU                       | I softkey verticali consentono la commutazione ad un'altra NCU, quando il canale non si trova sull'NCU corrente.                                                                                                    |
|   | Attenzione                             | Su una NCU sono ammessi contemporaneamente solo 2 collegamenti attivi.                                                                                                    |
| Π | Menu dei canali<br>specifico della TCU | In una configurazione M:N con 1 PCU e diverse TCU si può impostare<br>per ogni TCU un menu dei canali specifico per TCU che viene<br>visualizzato quando la TCU è selezionata nell'interfaccia di comando.                                                                                                    |
|   |                                        | La progettazione della commutazione TCU nel menu dei canali<br>avviene nel file "NETNAMES.INI". A partire da questa stazione<br>operatore non si può accedere ad altri canali di lavorazione. Quando<br>l'operatore seleziona il menu dei canali tramite il tasto di<br>commutazione canale, il menu dei canali viene generato<br>dinamicamente in funzione della stazione operatore attiva (TCU). |
| Ţ | Bibliografia                           | <ul> <li>Manuale per la messa in servizio HMI-Advanced</li> <li>Manuale per la messa in servizio, Componenti operativi e connessione in rete</li> </ul>                                                                                                    |
|   |                                        | Esempio: 1 HMI-Advanced e 3 NCU                                                                                                    |
|   |                                        | Una unità HMI può essere collegata a diverse unità NCU/PLC. La pulsantiera di macchina MSTT è assegnata in modo fisso alla NCU. Inoltre è anche possibile collegare un dispositivo di programmazione (PG) con un tool di messa in servizio (tool MIS).                                                                                                    |

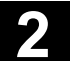

La configurazione raffigurata consente di operare su diverse NCU da una sola unità HMI, ovvero di

- operare su diverse macchine autonome con diverse NCU oppure
- di operare su una grande macchina con più NCU.

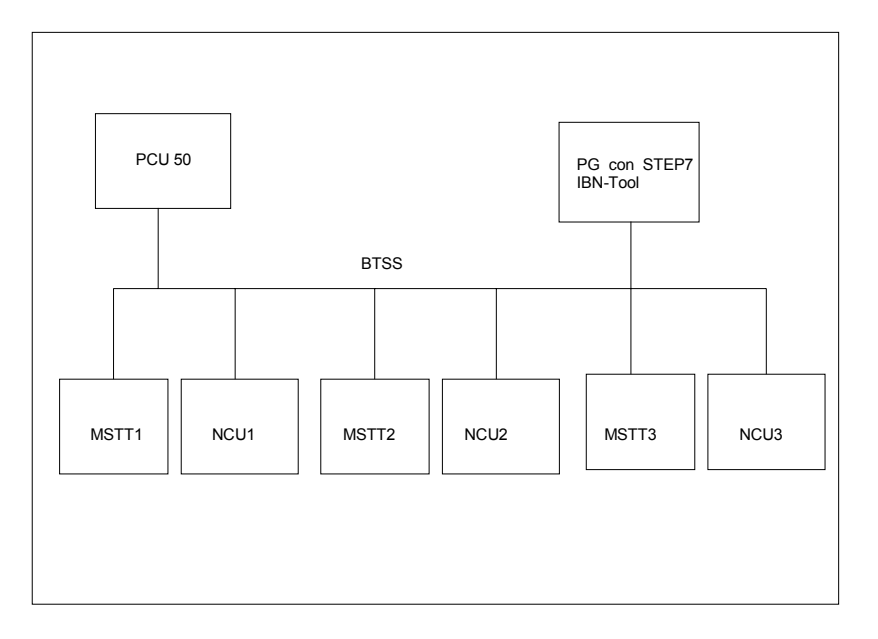

Nel caso si operi su diverse NCU da una sola HMI occorre osservare quanto segue:

- l'NCU interessata viene selezionata tramite il tasto di commutazione canale e il menu dei canali.
- I softkey evidenziati nel menu dei canali indicano con quale canale BAG/NCU/ l'unità HMI è attualmente collegata.

Dopo che è stato allestito un nuovo collegamento con un'altra NCU, quest'ultima ha sempre a disposizione l'ultimo settore operativo selezionato (come nel caso di NCU il cui collegamento è stato interrotto).

### Ulteriori note

- L'abbinamento tra i softkey orizzontali e quelli verticali avviene nel file NETNAMES.INI e rappresenta una caratteristica di raggruppamento specifica.
- Selezionando un softkey verticale viene attivata la selezione di un canale e potenzialmente anche di una NCU.
- I canali progettati nel menu dei canali, ma definiti come canali assenti nel corrispondente NC, non vengono visualizzati.
- Se il programma applicativo chiude la commutazione dell'NC (ad es. lavorazione dall'esterno) nel menu dei canali vengono visualizzati solo canali dell'NCU attuale.

2-64

11/2006

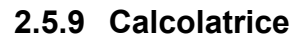

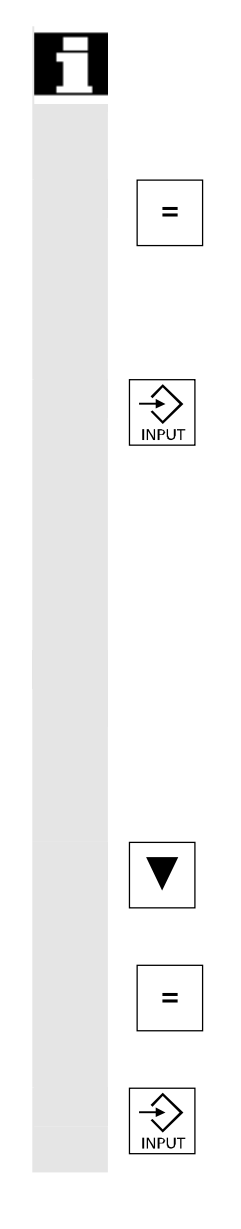

#### Presupposto:

il cursore deve trovarsi su un campo di immissione o su un campo di immissione/emissione.

Tasto di uguale

è possibile accedere al modo **Calcolatrice tascabile**. Se in questo stato si immette un simbolo di operazione aritmetica (+, -, /, \*), seguito da un valore (ad es. 13.5) e

quindi si preme il tasto Input, il valore immesso successivamente viene calcolato con il valore precedente.

Se il campo di immissione/emissione viene aperto con il tasto Input o con il tasto di uguale, l'editor si trova in modalità inserimento; se invece il campo viene aperto direttamente da un carattere, l'editor si trova in modalità sovrascrittura.

#### Conversione sistema di misura pollici-metrico

In modalità Calcolatrice tascabile si possono convertire valori numerici dal sistema metrico a quello in pollici (inch) digitando "I" e viceversa digitando "M".

Procedere come segue per convertire dei valori:

- posizionare il cursore sul campo di immissione in cui figura un numero o immettere un numero.
- premere il tasto "uguale" (=)
- digitare la lettera "l" (conversione pollici) oppure "M" (conversione metrica)
- premere il tasto "Input" per convertire il valore.

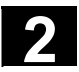

# 2.6 Richiamo dell'help

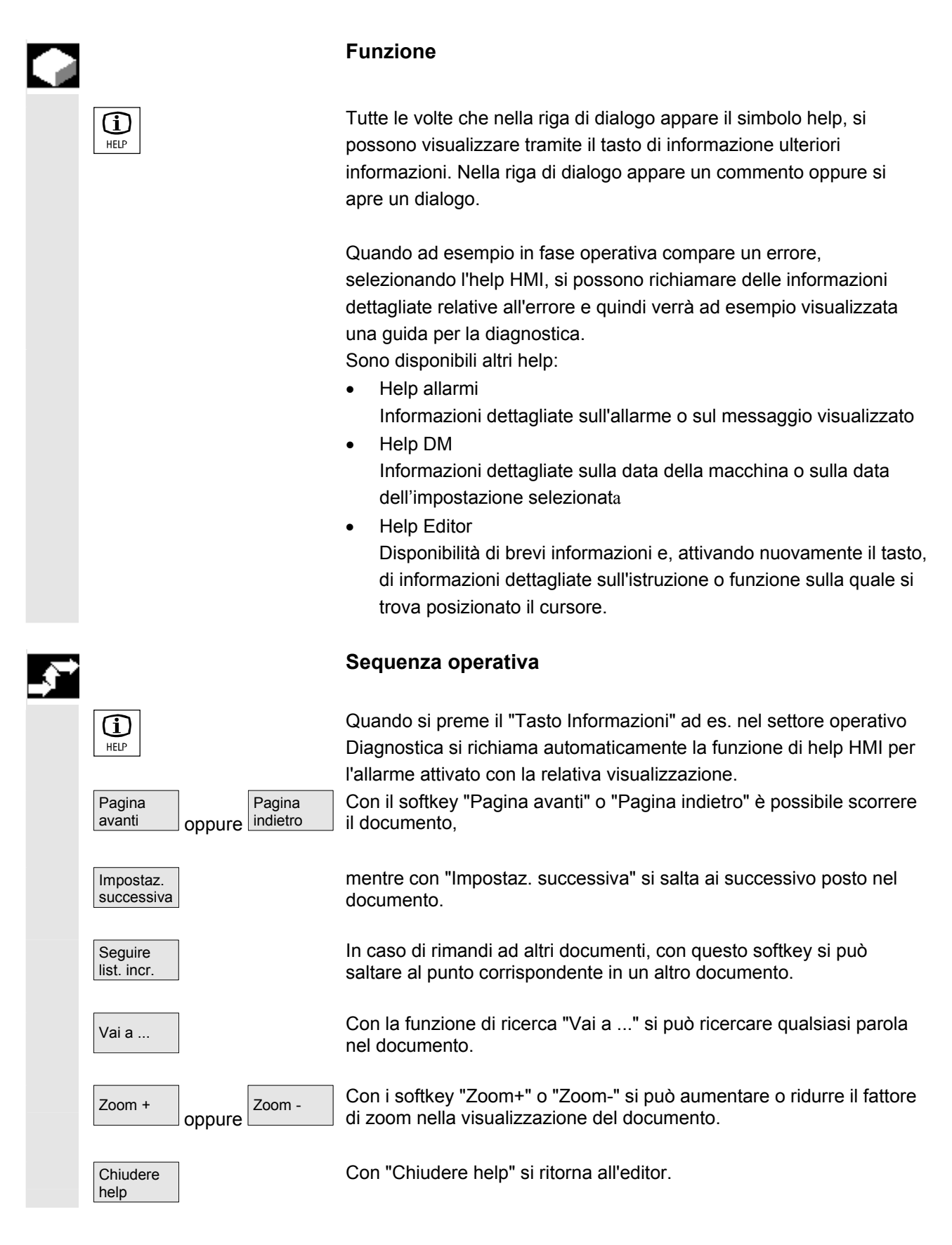

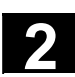

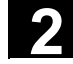

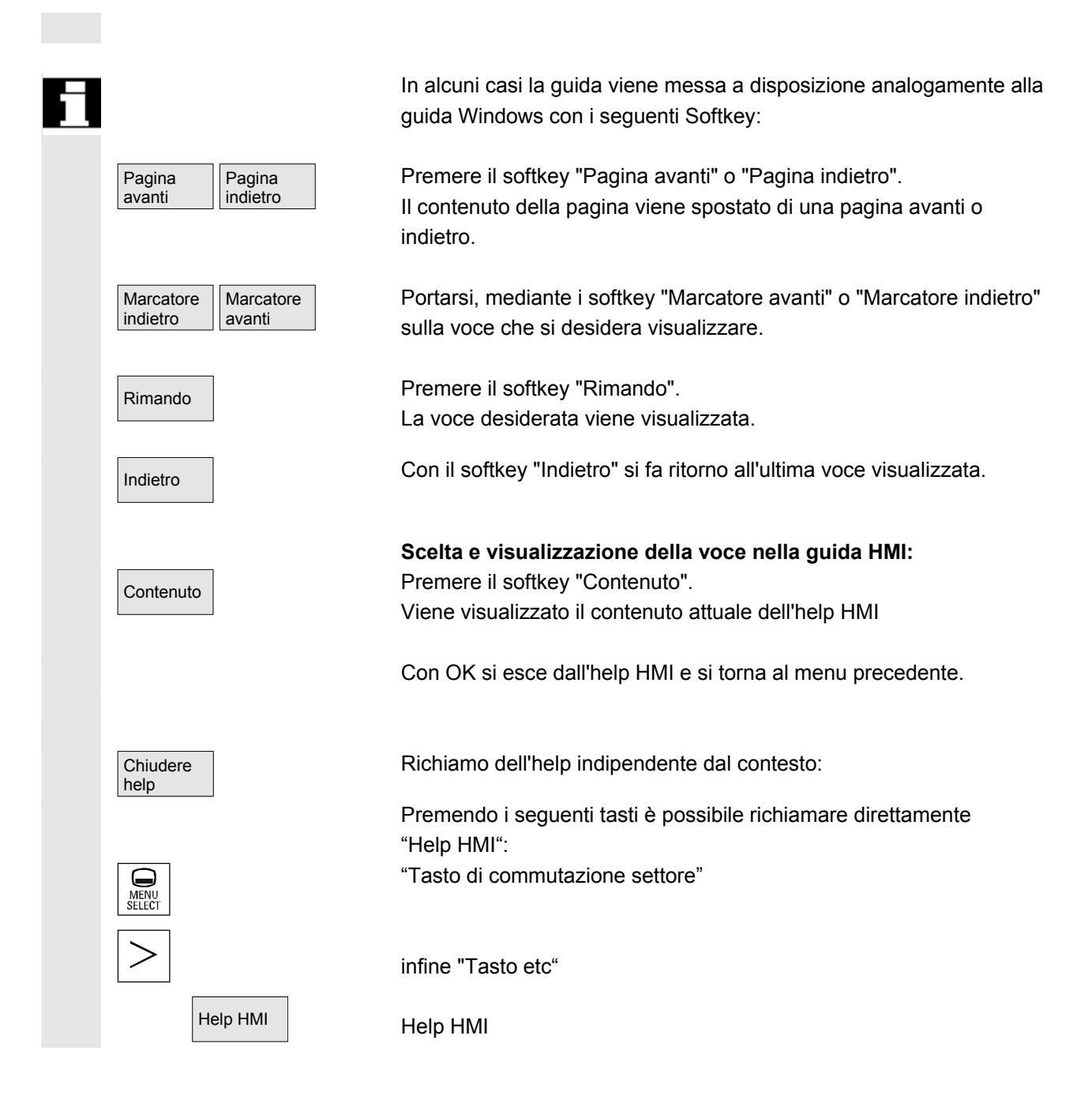

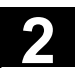

### 2.6.1 Guida dell'editor

#### Funzione

Per facilitare la programmazione nell'editing dei programmi pezzo sono disponibili nell'editor tramite il "Tasto di informazione" le seguenti funzioni di help:

- Help sintetico sui comandi di programmazione
   Per la progettazione vedere /IAM/ HE1, Help nell'editor.
  - help nel programma pezzo per le istruzioni: visualizzare un testo descrittivo (ad es. G9 "Arresto preciso – riduzione della velocità")
  - visualizzare un elenco di rubriche (ad es. "Condizioni per il movimento", "Istruzioni di percorso", "Comportamento vettoriale sul profilo" ecc.) alle quali sono correlate delle istruzioni
  - visualizzare un sommario di istruzioni con testi descrittivi
  - cercare delle voci all'interno di maschere speciali tramite l'abbinamento ad una rubrica oppure specificando un testo di ricerca
  - trasferire nell'editor l'istruzione selezionata
- Help sintetico "Maschera di parametrizzazione" + help esteso
   "pdf"

Maschere di parametrizzazione progettabili, dalle quali è possibile saltare alla corrispondente pagina della documentazione (file pdf), ad es. maschera di parametrizzazione dei cicli, salto al manuale di programmazione cicli;

Per la progettazione vedere: /IAM/, BE1 Ampliare superficie operativa.

 Help sintetico per le istruzioni di programma + help esteso "pdf".

Dall'help contestuale, tramite il "Tasto di informazione", si può passare alla pagina corrispondente della documentazione, ad es. alle Istruzioni di programmazione, Concetti fondamentali.

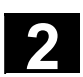

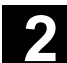

# 2.6.2 Help sintetico per i comandi del programma

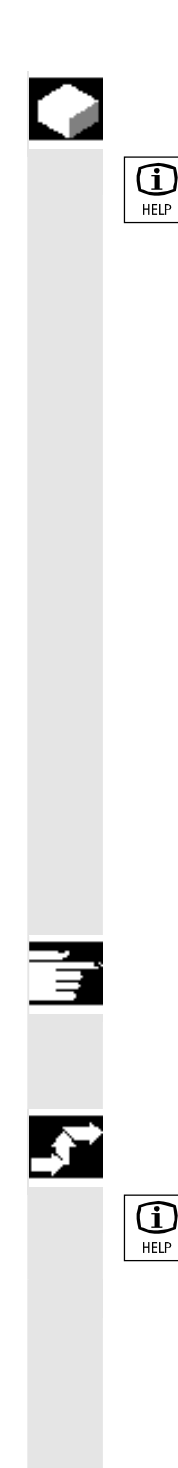

#### Funzione

Per facilitare la programmazione durante l'editazione del programma pezzo si può richiamare nell'editor una funzione di help tramite il "Tasto di informazione". Questa funzione di help può

- visualizzare le istruzioni in modo contestuale e con testo descrittivo in riferimento alla posizione del cursore nel programma pezzo (ad es. G9 "Arresto preciso – riduzione della velcoità")
- visualizzare un elenco di rubriche (ad es. "Condizioni per il movimento", "Istruzioni di percorso", "Comportamento vettoriale sul profilo" ecc.) alle quali sono correlate delle istruzioni
- visualizzare un sommario di istruzioni con testi descrittivi
- cercare delle voci all'interno di maschere speciali tramite l'abbinamento ad una rubrica oppure specificando un testo di ricerca
- passare alla pagina corrispondente della documentazione dall'help contestuale, tramite il "Tasto di informazione", ad es. salto al Manuale di programmazione Concetti fondamentali
- passare con il softkey "Impostazione maschera" ad una maschera d'impostazione in cui ad es. vengono forniti nuovi parametri ad un ciclo
- trasferire nell'editor l'istruzione selezionata

#### Nota

Se la funzione di help è utilizzata da un editor, essa è allora inibita per gli altri editor.

#### Sequenza operativa

Con il "Tasto di informazione" viene richiamata nell'editor la funzione di help.

Quando si attiva la funzione di help, a seconda della posizione del cursore,

- in caso contestualizzazione normale ("Visualizzazione con contenuto identico"), verrà visualizzata solo l'istruzione programmata con testo descrittivo oppure
- in caso di contestualizzazione estesa ("Visualizzazione con stessa lettera iniziale"), anche tutte le istruzioni che hanno la stessa lettera iniziale oppure
- in mancanza di corrispondenza, un elenco generale (vedere la figura seguente).

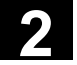

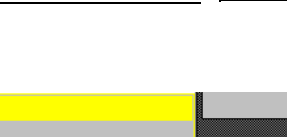

| Sistema di guida - Panoramica (generalita) |                                                                     |                                 |            |  |           |                   |              |
|--------------------------------------------|---------------------------------------------------------------------|---------------------------------|------------|--|-----------|-------------------|--------------|
| Istruzione                                 | Descrizione                                                         |                                 |            |  |           |                   |              |
| \$A                                        | NC-unabh                                                            | NC-unabhängiger aktueller Wert  |            |  |           |                   |              |
| \$AA                                       | achsspezi                                                           | achsspezifischer aktueller Wert |            |  |           |                   |              |
| \$AC                                       | kanalspez                                                           | ifischer aktuel                 | ler Wert   |  |           |                   | L            |
| \$AN                                       | NCK-globa                                                           | aler aktueller V                | /ert       |  |           |                   |              |
| \$MA                                       | achsspezi                                                           | fisches Masch                   | inendatum  |  |           |                   |              |
| \$MC                                       | kanalspez                                                           | ifisches Masch                  | ninendatum |  |           |                   |              |
| \$MD                                       | VSA/HSA                                                             | Maschinendat                    | um         |  |           |                   |              |
| \$MM                                       | Anzeige-M                                                           | laschinendatu                   | n          |  |           |                   |              |
| \$MN                                       | NCK-globa                                                           | ales Maschiner                  | ndatum     |  |           |                   |              |
| \$P                                        | programmi                                                           | erter Wert                      |            |  |           |                   |              |
| \$PI                                       | \$PI Kreiskonstante PI                                              |                                 |            |  |           |                   |              |
| \$SA                                       | \$SA achsspezifisches Settingdatum                                  |                                 |            |  |           |                   |              |
| \$SC                                       | kanalspezifisches Settingdatum                                      |                                 |            |  |           |                   |              |
| \$SN                                       | NCK-globales Settingdatum                                           |                                 |            |  |           |                   |              |
| <b>\$</b> TC                               | Werkzeugverwaltungdatum                                             |                                 |            |  |           |                   |              |
| \$VA                                       | achsspezifisches Servicedatum                                       |                                 |            |  |           |                   |              |
| 1 ×                                        | Operator f                                                          | Operator für Multiplikation     |            |  |           | Accett            |              |
| +                                          | Operator f                                                          | Operator für Addition           |            |  | in editor |                   |              |
| -                                          | Operator für Subtraktion                                            |                                 |            |  | in cuitor |                   |              |
| :                                          | Sprungmarkenende, Verkettungsoperator für FRAME-Vars bzw. Hauptsatz |                                 |            |  |           |                   |              |
| <                                          | Vergleichs                                                          | operator, kleir                 | ner        |  |           | •                 | [ Objections |
|                                            |                                                                     |                                 |            |  |           |                   | chiudere     |
|                                            |                                                                     |                                 |            |  |           |                   | yuua         |
| Panoramica<br>generale                     | Rubriche                                                            | Ricerca                         |            |  |           | Imposta-<br>zioni |              |

Accett. in editor

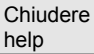

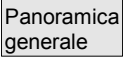

Rubriche

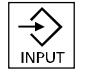

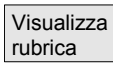

Se l'accettazione è possibile, l'istruzione selezionata nell'elenco viene inserita direttamente nel programma pezzo con "Accettazione in editor".

Se, con la contestualizzazione attiva, un'istruzione diversa da quella programmata è stata selezionata dalla lista contestuale visualizzata, l'istruzione programmata viene sovrascritta.

Se non è attiva la contestualizzazione estesa oppure se è stata visualizzata mediante "Ricerca", "Rubriche" o "Panoramica generale" un'altra selezione, il testo dell'istruzione selezionato viene inserito nel programma pezzo dopo l'istruzione attuale definita dal cursore. Oltre al ritorno nell'editor mediante trasferimento della voce, esiste la possibilità di chiudere l'help mediante questo softkey e di tornare alla generazione del programma pezzo.

Oltre all'help contestuale si possono cercare anche istruzioni, testi descrittivi o rubriche in maniera indipendente dal contesto. Con "Panoramica generale" viene visualizzata una panoramica generale delle istruzioni contenute nell'help con il relativo testo descrittivo.

Con "Rubriche" vengono elencate le rubriche memorizzate mediante le quali è possibile visualizzare un raggruppamento funzionale delle istruzioni.

Per selezionare le rubriche si possono usare i tasti cursore oppure una finestra in cui si specifica il numero della rubrica.

Se si seleziona una rubrica e si preme "Input" oppure il softkey "Visualizzare rubrica", vengono visualizzate le istruzioni della rubrica selezionata.

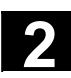

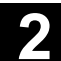

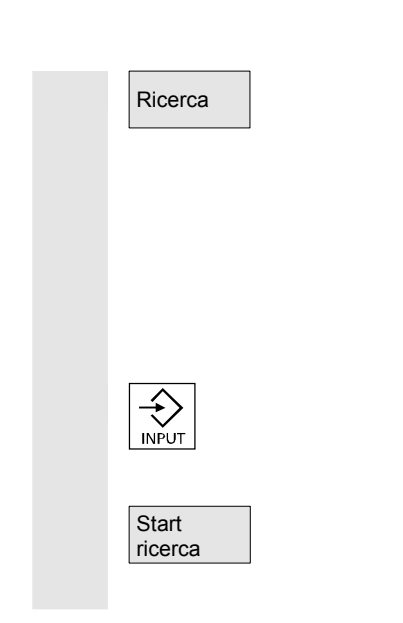

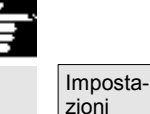

Con il softkey "Ricerca" si può specificare un testo di ricerca in una finestra di impostazione, con la possibilità di effettuare la ricerca di

- "solo testi di istruzione"
- "solo testi di descrizione"
- "testi di istruzione e descrizione"

La ricerca non distingue tra caratteri maiuscoli e minuscoli.

Con "Input" o "Start ricerca" viene eseguita la ricerca in base al testo di ricerca definito corrispondentemente alla parte di istruzione o descrizione. Se nella ricerca vengono trovate istruzioni o descrizioni conformi, queste vengono visualizzate.

### Indicazioni per la configurazione dell'help nell'editor

La guida nell'editor utilizza un file di testo standard (vedere il Manuale per la messa in servizio HMI) nel quale sono memorizzate le rubriche e le istruzioni con testo descrittivo.

Se occorre creare un file di testo per l'utente finale per help in cui devono essere contenute istruzioni/rubriche proprie, il percorso/nome del file di testo può essere immesso mediante il softkey "Impostazioni" in una finestra di impostazione come "File di testo utente finale". Con "Impostazioni" si ha inoltre la possibilità di definire la sensibilità al contesto.

Si può scegliere tra:

- "Visualizzazione con stessa lettera iniziale" (contestualità estesa) e
- "Visualizzazione con stesso contenuto"

Se ad esempio nell'opzione "Visualizzazione con stessa lettera iniziale" il cursore si trova a destra accanto a un'istruzione "G4", vengono visualizzate anche tutte le istruzioni che iniziano con la stessa lettera, ad es. "G40, G41, G42" ecc.

Nel caso di "Visualizzazione con stesso contenuto" viene visualizzata l'istruzione attuale, ad es. "G4".

Le impostazioni vengono attivate riavviando l'help.

Se nella panoramica si selezionano le singole descrizioni con i tasti cursore, si può passare ad es. direttamente al Manuale di programmazione premendo il "Tasto di informazione", a condizione che in basso a destra sia visualizzato il simbolo corrispondente (vedere la figura seguente).

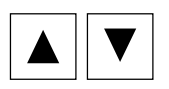

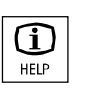

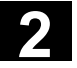

| Programm       | CHAN1                                                                              | Auto                                        | MPF0                                         |         |  |  |
|----------------|------------------------------------------------------------------------------------|---------------------------------------------|----------------------------------------------|---------|--|--|
| // Kanal RESET |                                                                                    |                                             | Programma interrotto                         |         |  |  |
|                |                                                                                    |                                             | ROV SBL1                                     |         |  |  |
|                |                                                                                    |                                             |                                              |         |  |  |
|                |                                                                                    |                                             |                                              |         |  |  |
| Sistema ai     | iuto - Panoramica (gener                                                           | ica)                                        |                                              |         |  |  |
| Istruzione     | e Descrizione                                                                      | -                                           |                                              |         |  |  |
| CYCLE82        | Ciclo di foratur                                                                   | a, foratura,                                | centratura                                   |         |  |  |
| CYCLE83        | Ciclo di foratu                                                                    | a, foratura,                                | svasatura                                    |         |  |  |
| CYCLE84        | Ciclo di foratur                                                                   | a, foratura d                               | con scarico                                  |         |  |  |
| CYCLE85        | Ciclo di filettat                                                                  | ura, filettatu                              | ura senza compensatore                       |         |  |  |
| CYCLE86        | Ciclo di alesat                                                                    | ura, ayanzai                                | menti diversi per foratura e svincolo        |         |  |  |
| CYCLE87        | CYCLE87 Ciclo di alesatura, orientamento M5, pros.percorso di svincolo, svincolo i |                                             |                                              |         |  |  |
| CYCLE88        | CYCLE88 Ciclo di alesatura, M5 e M0 dentro al foro, NC-Start, svincolo in G0, pros |                                             |                                              |         |  |  |
| CYCLE89        | CYCLE89 Ciclo di alesatura come CYCLE87 più tempo di sosta alla fine del foro      |                                             |                                              |         |  |  |
| CYCLE90        | E90 Ciclo di alesatura, foratura e svincolo con lo stesso avanzamento              |                                             |                                              |         |  |  |
| CYCLE93        | Liclo di filettat                                                                  | Ciclo di filettatura, fresatura del filetto |                                              |         |  |  |
| CYCLE94        | Ciele di tornitu                                                                   | Ciclo di tornitura, gola di scarico         |                                              |         |  |  |
| CYCLE95        | Ciele di territu                                                                   | ra, gola con                                | h scarico                                    | poetaz  |  |  |
| CYCLE 30       | Ciclo di tornitu                                                                   | ra, syrussau                                | nor filotto                                  | rametri |  |  |
| CYCLE97        | Ciclo di filattat                                                                  | ura filottatu                               |                                              | rametri |  |  |
| CYCLE10        | 3 Ciclo di filettat                                                                | ura, mettatu<br>ura, serie di               | i filetti                                    |         |  |  |
| CYCLE11        | 6 Sottoprogramm                                                                    | a cicli di mi                               | isura, trasferimento parametri al dialogo    | cettaz  |  |  |
| CYCLE80        | 0 Sottoprogramm                                                                    | a cicli di mi                               | isura, calcola centro e raggio di un cerchio | editor  |  |  |
| CYCLE80        | 1 Orientamento                                                                     |                                             |                                              | ounor   |  |  |
| CYCLE84        | 0 🔹 Ciclo dima di fe                                                               | oratura. fori                               | su cerchio                                   |         |  |  |
|                |                                                                                    |                                             |                                              | iudere  |  |  |
|                |                                                                                    |                                             | Aiu                                          | uto     |  |  |
|                |                                                                                    |                                             |                                              |         |  |  |
| Panoramica     | a Rubriche Ricerca                                                                 | 3                                           | Imposta-                                     |         |  |  |
| generica       |                                                                                    |                                             | zioni                                        |         |  |  |
| generiou       |                                                                                    |                                             | Lion                                         |         |  |  |

Maschera impostaz.

Se nel menu verticale dei softkey compare "Maschera di impostazione", è possibile specificare dei parametri in una maschera d'impostazione associata all'istruzione (ad es. un ciclo).

# 2.6.3 Help esteso per i comandi del programma

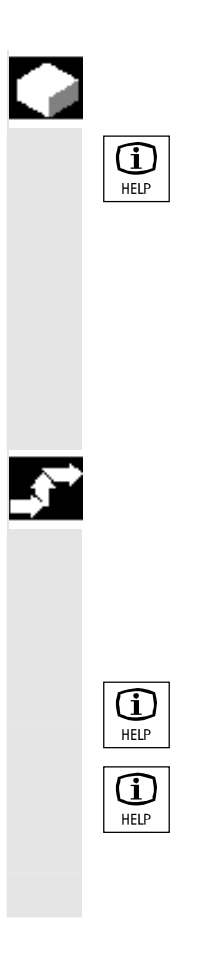

### Funzione

Per facilitare la programmazione nell'editing dei programmi pezzo si può richiamare nell'editor una funzione di help (help sintetico) relativa ai comandi di programmazione tramite il "Tasto di informazione". Se le informazioni di questo help sintetico non risultano sufficienti, premendo nuovamente il "Tasto di informazione" si apre il Manuale di programmazione (file pdf). Il comando cercato sarà evidenziato nel documento.

### Sequenza operativa

(guida sintetica).

Presupposto: il cursore viene a trovarsi su un comando del programma (ad es. G01).

Con il "Tasto di informazione" si richiama la funzione di help nell'editor

Premendo nuovamente il "Tasto di informazione", si apre il Manuale

di programmazione (file pdf) con Adobe Acrobat Reader.
#### 2.7 Lista di job

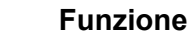

Per ogni pezzo che deve essere trattato può essere redatta una lista di job (lista di caricamento) per ampliare la selezione dei pezzi. Questa lista contiene le istruzioni che preparano quanto segue per l'esecuzione dei programmi pezzo (anche per più canali):

- preparazione in parallelo (LOAD/COPY) cioè: • programmi principali e sottoprogrammi e relativi dati come
  - programmi di inizializzazione (INI)
  - parametri R (RPA),
  - dati utente (GUD),
  - spostamento origine (UFR),
  - dati utensile/magazzino (TOA/TMA),
  - dati di setting (SEA),
  - settori protetti (PRO) e
  - flessione/ortogonalità (CEC)

dal disco fisso della PCU alla memoria di lavoro del controllo numerico.

- Preparazioni per NC Start (SELECT) cioè: selezionare programmi in diversi canali nonché eseguire preparazioni per l'avvio dell'esecuzione
- riordinare in parallelo (LOAD/COPY) cioè: • scaricare il programma principale e i sottoprogrammi con i relativi dati dal disco fisso del controllo numerico a quello della PCU
- Salvataggio (in preparazione per la prossima versione di software)

# Note

Le operazioni di allestimento parallelo, preparazione dell'NC Start, svuotamento parallelo e memorizzazione possono essere attivate anche dal PLC.

La lista di job viene eseguita se il pezzo contiene una lista di job con lo stesso nome.

Le istruzioni della lista di job diventano attive (vedere il disegno) in caso di

- 1. Messa a punto parallela con "Caricare" (LOAD/COPY)
- 2. "Selezione" (LOAD/COPY/SELECT)
- 3. "NC Start" (il programma viene eseguito e si attiva SELECT)
- 4. Riordino parallelo con "Scaricare" (opposto di LOAD/COPY)
- 5. "Salvare" (in preparazione per la prossima versione di software)

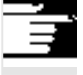

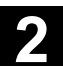

Lista di job

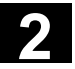

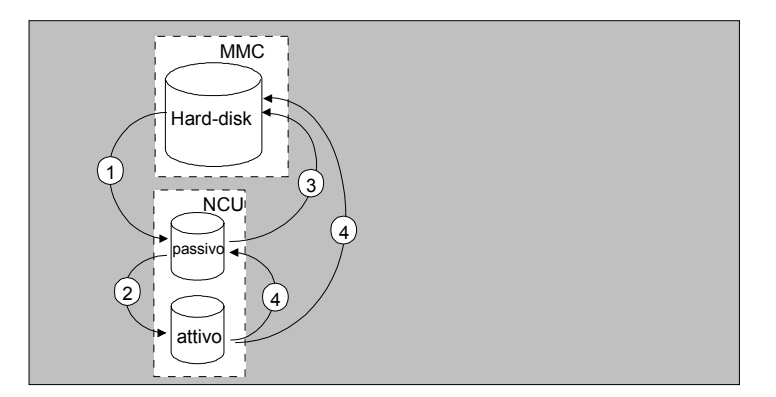

# Creazione del file "Pezzo.JOB" (ad es. ALBERO.JOB)

È possibile:

 Generare una lista di job standard come file in questo pezzo, nel momento in cui si crea una directory dei pezzi tramite la funzione "Nuovo". In questa lista standard di job la sintassi figura come commento.

Per questo deve essere segnato con crocetta sotto "Messa in servizio/MMC/impostazioni di sistema/template" il campo "Creare template per lista di job".

Il file riceve automaticamente il nome della directory dei pezzi creata, pezzo.JOB (ad es. ALBERO.JOB).

- In una directory dei pezzi esistente si possono creare liste di job con nomi diversi tramite la funzione "Nuovo".
- Inserire delle liste di job in una directory di pezzo esistente.
- La lista di job può essere modificata mediante l'editor.

Nuovo

# Note

È possibile salvare propri modelli (template) per le liste di job oppure dei programmi pezzo/sottoprogrammi standard nella directory \Template\Costruttore\Utente. La gestione dati esegue sempre le ricerche prima nella directory del costruttore, poi in quella dell'utente e infine in quella della Siemens. Modelli di liste di job possono essere memorizzati in base alla lingua e in base al sistema. Vedere Area di servizio Programmazione: 6.1.5 Modelli.

redere Area di servizio i rogrammazione. 0.1.0 modem.

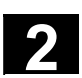

11/2006

# 2.7.1 Descrizione della sintassi per le liste di job

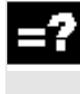

# Spiegazione

La sintassi della lista di job è costituita da 3 istruzioni

- Istruzione di caricamento LOAD
- Istruzione di selezione SELECT
- Istruzione di copia COPY (solo per m:n)

### Note

Nelle istruzioni della lista di job occorre distinguere se si tratta di un gruppo di collegamenti m:n o di un collegamento 1:1 dell'HMI con NC. In caso di un collegamento 1:1 conviene impiegare l'istruzione LOAD, mentre in caso di un collegamento m:n conviene impiegare COPY, almeno per i programmi globali - in particolare per i cicli - che vengono utilizzati in diverse NCU.

#### Commento

Tutti i concetti tra "parentesi" oppure ";" sono commenti e non vengono considerati nell'esecuzione della lista di job.

### Descrizione della sintassi

### LOAD [sorgente]

L'istruzione LOAD carica uno o più file dalla HMI alla memoria di lavoro dell'NC. Durante questa operazione il file sorgente sull'HMI viene cancellato. Ciò significa che i file sono presenti una sola volta. Si raccomanda di utilizzare questa istruzione per un collegamento 1:1.

[sorgente] corrisponde a [percorso]/[nome] Tramite il percorso/nome viene definito il percorso nella struttura gerarchica delle directory della gestione dati. Il nome può contenere anche dei caratteri jolly (\*).

### Esempi:

LOAD \*

(caricare tutti i file dalla directory pezzo della lista di job) LOAD /MPF.DIR/\*

(carica tutti i file da una directory, qui ad es. tutti quelli dai programmi pezzo (MPF.DIR))

### LOAD PART1.MPF

(carica un file, ad es. PART1.MPF dall'attuale directory pezzo selezionata della lista di job)

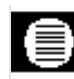

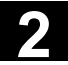

LOAD /SPF.DIR/PART1.SPF

(carica un file da una directory, qui da una directory di sottoprogrammi SPF.DIR)

### SELECT [sorgente] [destinazione] [DISK]

L'istruzione SELECT seleziona un programma da eseguire. Il programma selezionato deve essere caricato nella memoria di lavoro dell'NC. Questo programma può essere avviato con NC START. Se si devono eseguire dei programmi dal disco fisso è necessario utilizzare la parola chiave DISK.

#### [sorgente]

corrisponde al nome del programma principale che viene selezionato per l'esecuzione in un determinato canale nell'NCK.

#### [destinazione]

La destinazione deve essere specificata come canale.

CH=

Numero del canale (solo per un collegamento 1:1);

oppure

con NETNAMES:INI: Nome del canale (i canali sono distribuiti in modo univoco su tutti i controlli numerici);

oppure Nome NC, numero del canale

# Esempio:

CH=2

(2, corrisponde al numero di canale)

### CH=Station5

(Station5, corrisponde al nome del canale da

NETNAMES.INI)

### CH=ncu\_b,1

(ncu\_b, corrisponde al nome NCU da NETNAMES.INI

1, corrisponde al numero di canale locale di questa NCU)

### [DISK]

si deve utilizzare in opzione se l'esecuzione avviene dal disco fisso.

# Esempi:

SELECT PART12 CH=CHANNEL22

### SELECT PART12 CH=NCU\_2,2

(PART2 si seleziona nel 2° canale della NCU\_2)

# SELECT /albero1.wpd/seite1.mpf CH=2 DISK

(programma pezzo SEITE1.MPF dal pezzo WELLE1.WPD viene elaborato nel 2° canale del disco fisso)

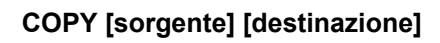

L'istruzione COPY copia uno o più file dall'HMI in una memoria di lavoro dell'NC. I file originali restano sull'HMI.

L'istruzione COPY viene eseguita solo se il file non esiste già nella destinazione o se ha una timbratura oraria diversa.

Si raccomanda di utilizzare questa istruzione per un collegamento m:n.

Se questo file deve essere modificato, la modifica avviene sempre sul file che si trova nell'NC. Se il file è stato distribuito più di una volta tramite la lista di job e si desidera che le modifiche abbiano effetto su tutti i controlli numerici, occorre prima scaricare il file in questione quindi editarlo e infine ridistribuirlo tramite la lista di job.

[sorgente] corrisponde a [percorso]/[nome]

[destinazione] corrisponde all'indirizzo NCU o all'indirizzo di canale:

La destinazione può essere specificata mediante una delle tre categorie di indirizzi. Vengono presi in considerazione solo i nomi logici del file NETNAMES.INI:

- NC= Nome della NCU Senza NETNAMES.INI qui esiste solo la possibilità di indicare nomi NC con NC=.
- CG= Nome del gruppo di canali, ovvero eseguire la copia in ogni gruppo (e quindi in tutti gli NC ai quali sono correlati i canali).
   Il parametro CG è possibile solo se è progettato un menu di canale.
- CH= Nome del canale I nomi dei canali sono quindi assegnati in modo univoco per tutti i controlli numerici se è stato progettato un menu di canale.

Se manca la destinazione, la sorgente viene copiata nell'NC momentaneamente collegato. Se per la destinazione è indicato un asterisco \*, la sorgente viene distribuita in tutti gli NC progettati in NETNAMES.INI.

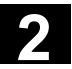

# Esempi:

COPY \* \*

(copia tutti i file dalla directory pezzo della lista di job in tutti gli NC nei quali sono stati progettati NETNAMES.INI ) COPY PART12.MPF NC=NCU 2

(copia un file dalla directory pezzo della lista di job nell'NC "NCU\_2")

COPY /SPF.DIR/PART1.\* CG=MILL2

(copia tutti i file con un nome da una directory ad es. PART1.\* da sottoprogramma (SPF.DIR) in un gruppo di canali, cioè in tutti gli NC i cui canali sono stati assegnati a questo gruppo.

COPY /MPF.DIR/\* CH=CHANNEL22

(copia tutti i file da una directory, ad es. tutti quelli dai programmi pezzo (MPF.DIR) nell'NC al quale questo canale è assegnato).

# 2.7.2 Esempio di una lista di job nel caso di collegamento 1:1 a due canali

|                | Esempio                                                                                                    |
|----------------|----------------------------------------------------------------------------------------------------|
| 1. <b>**</b> 1 | Se all'esecuzione del pezzo partecipassero solo il canale1 e il canale2<br>nell'NCU1 (collegamento 1:1), la lista di job si presenterebbe così: |
|                | LOAD /MPF.DIR/Gener.MPF                                                                                                    |
|                | LOAD /WKS.DIR/Parte1.WPD/WpdAllg.MPF                                                                                                    |
|                | LOAD /WKS.DIR/Partel1.WPD/ Canale1.MPF                                                                                                    |
|                | LOAD /WKS.DIR/Parte1.WPD/ Canale1.INI                                                                                                    |
|                | LOAD /WKS.DIR/Parte1.WPD/ K12.MPF                                                                                                    |
|                | LOAD /WKS.DIR/Parte1.WPD/ Canale2.MPF                                                                                                    |
|                | LOAD /WKS.DIR/Parte1.WPD/ Canale2.INI                                                                                                    |
|                | LOAD /WKS.DIR/Parte1.WPD/ K22.MPF                                                                                                    |
|                | SELECT /WKS.DIR/Parte1.WPD/Canale1.MPF CH=1                                                                                                    |
|                | SELECT /WKS.DIR/Partel1.WPD/Canale2.MPF CH=2                                                                                                    |
|                | La destinazione non viene specificata nel caricamento in un                                                                                     |
|                | collegamento 1:1, la preimpostazione è l'NC attuale.                                                                                            |

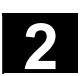

11/2006

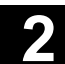

# 2.7.3 Esempio di una lista di job in caso di collegamenti a più canali m:n

|      | Esempio                                                           |
|------|-------------------------------------------------------------------|
| 39.2 | HMI1 collegata a due NC                                           |
|      | NCU1 con canale 1 e canale 2                                      |
|      | NCU2 con canale 3                                                 |
|      | Parte1.JOB:                                                       |
|      | COPY /MPF.DIR/Gener.MPF NC=NCU1 (oppure CH=CANALE1)               |
|      | COPY /WKS.DIR/Parte1.WPD/WpdAllg.MPF NC=NCU1                      |
|      |                                                                   |
|      | COPY /WKS.DIR/Parte1.WPD/Canale1.MPF NC=NCU1<br>(opp. CH=CANALE1) |
|      | COPY /WKS.DIR/Parte1.WPD/Canale1.INI NC=NCU1                      |
|      | (opp. CH=CANALE1)                                                 |
|      | COPY /WKS.DIR/Parte1.WPD/WpdAllg.MPF NC=NCU1                      |
|      | (opp. CH=CANALE1)                                                 |
|      | COPY /WKS.DIR/Parte1.WPD/Canale1.MPF NC=NCU1                      |
|      | (opp. CH=CANALE2)                                                 |
|      | COPY /WKS.DIR/Parte1.WPD/Canale1.MPF NC=NCU1                      |
|      | (opp. CH=CANALE2)                                                 |
|      | COPY /WKS.DIR/Parte1.WPD/WpdAllg.MPF NC=NCU1                      |
|      | (opp. CH=CANALE2)                                                 |
|      | COPY /MPF.DIR/Allg.MPF NC=NCU2 (opp. CH=CANALE3)                  |
|      | COPY /WKS.DIR/Parte1.WPD/WpdAllg.MPF NC=NCU1                      |
|      | (opp. CH=CANALE3)                                                 |
|      | COPY /WKS.DIR/Parte1.WPD/Canale3.MPF NC=NCU2                      |
|      | (opp. CH=CANALE3)                                                 |
|      | COPY /WKS.DIR/Parte1.WPD/Canale3.INI NC=NCU2                      |
|      | (opp. CH=CANALE3)                                                 |
|      | COPY /WKS.DIR/Parte1.WPD/K32.MPF NC=NCU2                          |
|      | (opp. CH=CANALE3)                                                 |
|      | SELECT /WKS.DIR/Parte1.WPD/Canale1.MPF CH=CANALE1                 |
|      | SELECT /WKS.DIR/Parte1.WPD/Canale2.MPF CH=CANALE2                 |
|      | SELECT /WKS.DIR/Parte1.WPD/Canale3.MPF CH=CANALE3                 |

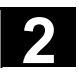

# 2.7.4 Sequenza operativa "Esecuzione della lista di job"

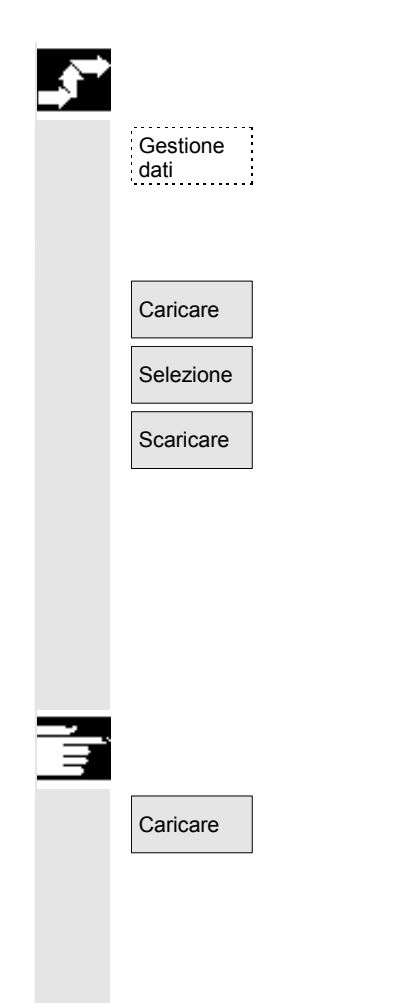

Ad es. sotto "Servizi" premere il softkey "Gestione dati". La barra dei softkey orizzontale e verticale cambia.

Posizionare il cursore sulla directory di pezzo desiderata. Eseguire infine le funzioni

- "Caricare"
- "Selezione"
- "Scaricare"

Se esiste una lista di job pezzo.JOB in una directory di pezzi, le funzioni agiscono su questa lista di job.

Le funzioni non si possono però eseguire anche direttamente sulla lista di job, ad es. quando esistono liste di job con un nome diverso dal pezzo.

# Ulteriori note

### "Caricare" lista di job

"Caricare" significa che vengono eseguite tutte le istruzioni preparate della lista di job. Mediante l'istruzione LOAD o COPY, i dati vengono distribuiti da [sorgente] a [destinazione] sugli NC di destinazione. Il pezzo viene quindi contrassegnato come caricato.

Le istruzioni SELECT vengono ignorate.

Se il pezzo/la lista di job vengono caricati nella finestra di protocollo viene visualizzata la lista dei file da distribuire.

Se si verifica un errore, si può visualizzare la finestra di protocollo. In questo caso è possibile interrompere il caricamento della lista di job.

### Contrassegno dei file sulla superficie operativa

Se il file si trova solo sul disco fisso dell'HMI, viene contrassegnato come non caricato.

Se il file si trova solo sulla memoria di lavoro dell'NC, viene contrassegnato come caricato con "X"

Se il file risiede sia sull'HMI sia sul controllo numerico, mantiene l'identificativo "X" finché i file restano uguali.

Se i file presentano una lunghezza diversa o una timbratura oraria diversa, l'identificativo sarà "!X!".

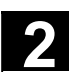

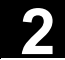

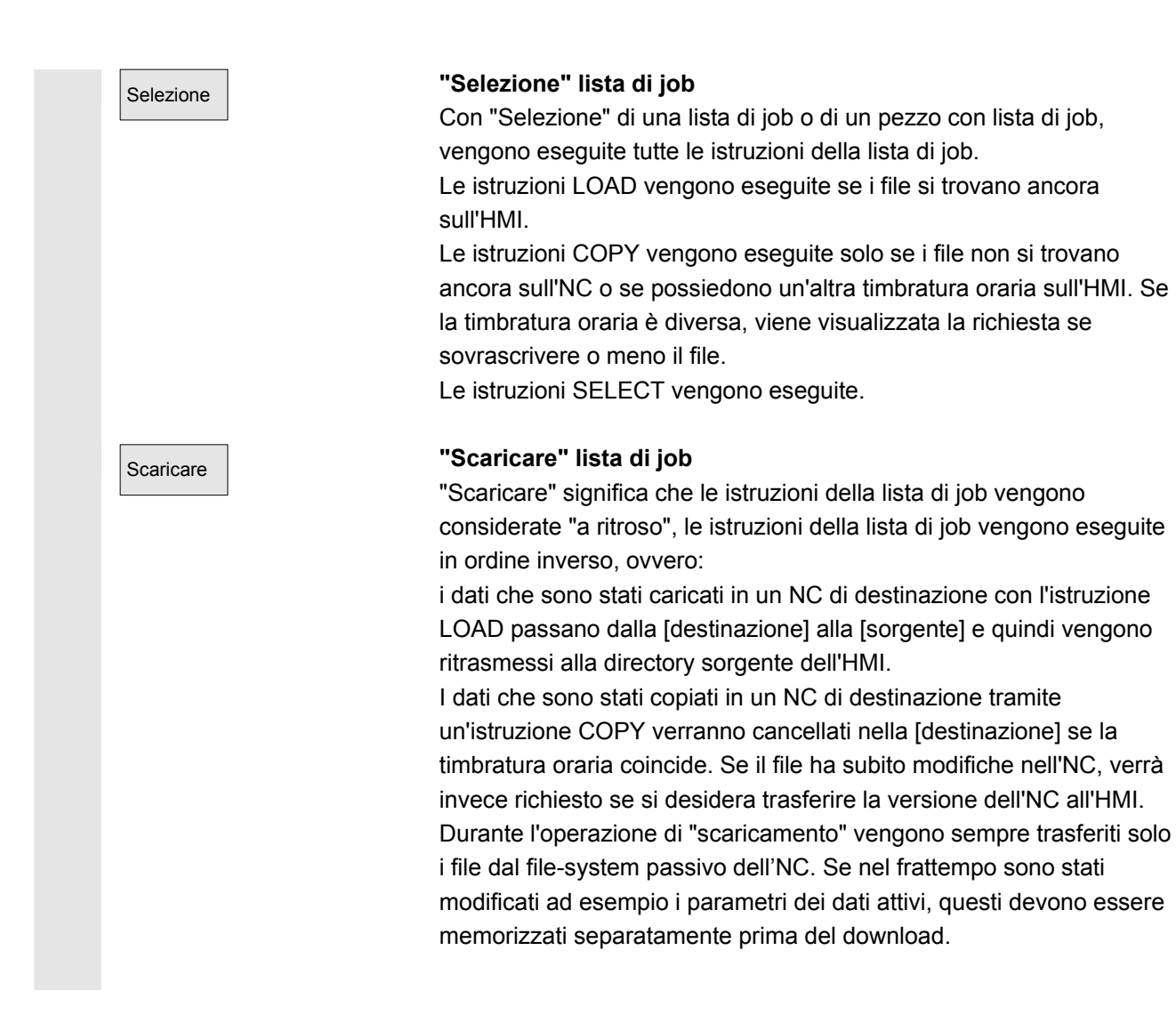

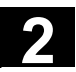

# 2.7.5 Ridenominazione di pezzi con liste di job

# Funzione

Quando si ridenomina una directory dei pezzi, vengono ridenominati tutti i file dei pezzi che hanno lo stesso nome della directory. Se esiste una lista di job con il nome della directory, verranno ridenominate anche le istruzioni contenute in tale lista di job. Le righe di commento restano invariate.

### Esempio:

La directory dei pezzi A.WPD viene ridenominata B.WPD: tutti i file con il nome A.XXX diventano B.XXX, senza alcuna variazione dell'estensione.

Se esiste una lista di job A. JOB, questa diventa B. JOB. Se in questa lista di job sono contenute istruzioni del file A. XXX che si trovano in questa directory dei pezzi, anche questo file verrà ridenominato B. XXX.

### Esempio:

Se la lista di job A. JOB contiene l'istruzione

LOAD/WKS.DIR/A.WPD/A.MPF

verrà modificata in

LOAD/WKS.DIR/B.WPD/B.MPF

Se tuttavia la lista di job contiene l'istruzione

LOAD/MPF.DIR/A.MPF oppure

LOAD/WKS.DIR/X.WPD/A.MPF

i file non verranno modificati.

# Sequenza operativa

Il softkey "Gestione programmi" nel settore operativo "Programma" deve essere stato premuto.

Posizionare il cursore sulla directory dei pezzi che si desidera ridenominare.

Viene aperta la finestra "Ridenominare".

Immettere il nuovo nome.

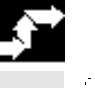

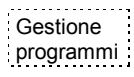

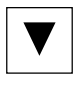

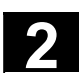

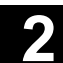

# 2.7.6 Copia di pezzi con liste di job

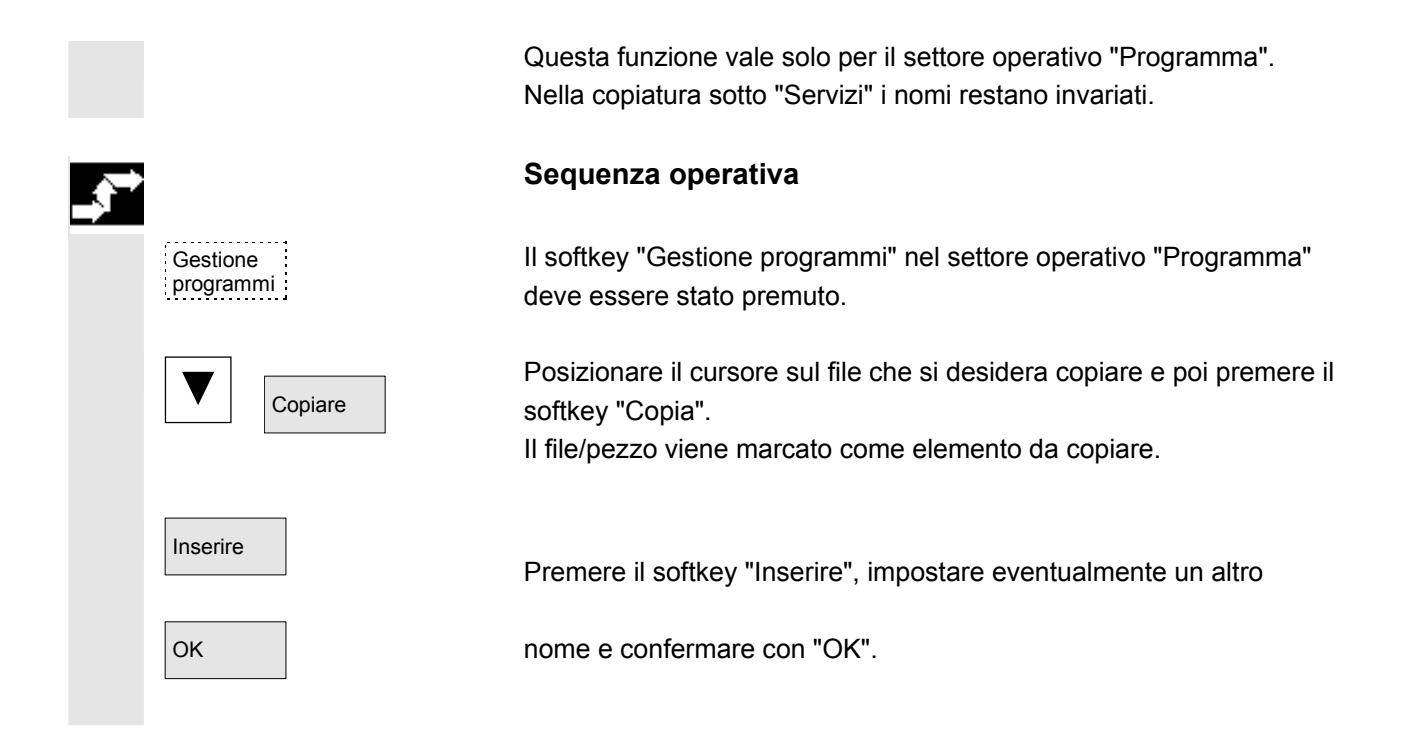

# 2.7.7 Archiviazione dei pezzi con liste di job in caso di M:N

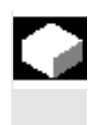

Emissione dati

# Funzione

Quando si archiviano pezzi che contengono liste di job con lo stesso nome, nel caso M:N il sistema chiede se eseguire lo scarico di queste liste di job. L'azione può essere terminata con "Interruzione", altrimenti vengono dapprima eseguite tutte le liste di job e quindi viene avviata l'archiviazione.

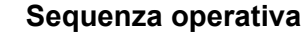

Nel settore operativo "Servizi" premere il softkey "Emissione dati". Viene visualizzata l'intera struttura gerarchica di "Programmi/dati". La barra verticale dei softkey cambia.

Le ulteriori sequenze operative si possono ricavare dal capitolo "Lettura di dati" nel settore operativo "Servizi".

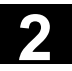

Spazio per appunti

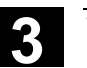

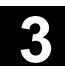

# Esempio operativo

# 3.1 Sequenza operativa tipica

A titolo informativo questo capitolo specifica dove è possibile reperire le descrizioni delle funzioni, sulla base di una sequenza operativa tipica dall'avviamento del controllo numerico al salvataggio del programma pezzo generato.

|                           | Pa | 3550                                                             | nel capitolo |
|---------------------------|----|------------------------------------------------------------------|--------------|
| Messa a punto             | •  | Avviamento della macchina                                        | 1.3          |
|                           | •  | Ricerca del punto di riferimento                                 | 4.3          |
|                           | •  | Serraggio di utensile/pezzo grezzo                               |              |
|                           | •  | Scelta degli utensili                                            |              |
|                           | •  | Definizione del punto zero pezzo per le                          |              |
|                           |    | coordinate                                                       | 5.6.2        |
|                           | •  | Impostazione dello spostamento origine                           |              |
|                           | •  | Impostazione delle correzioni utensile                           | 5.2.7        |
|                           | •  | Calcolo di velocità e avanzamenti                                | 4.2.4        |
|                           | •  | Determinazione del punto di riferimento                          | 4.4.6        |
|                           |    | (accostamento a sfioro)                                          |              |
| Impostazione e test del   | •  | Generazione del programma pezzo oppure                           | 6.9.1        |
| programma                 | •  | Caricamento in memoria da un'interfaccia dati                    | 7.1          |
|                           |    | esterna                                                          |              |
|                           | •  | Selezione programma pezzo                                        | 6.9.5        |
|                           | •  | Avviamento del programma (senza utensile)                        |              |
|                           |    | <ul> <li>Avviamento del programma pezzo</li> </ul>               | 4.2.1        |
|                           |    | (ad es. in blocco singolo)                                       |              |
|                           |    | <ul> <li>Correzione del programma pezzo</li> </ul>               |              |
|                           |    | mediante correzione programma o                                  | 4.6.7        |
|                           |    | istruzioni di diagnostica/help                                   | 8.2          |
|                           | •  | Ottimizzazione del programma pezzo                               | 6.5          |
| Lavorazione del pezzo     | •  | Inserimento utensile                                             | 5.3          |
|                           | •  | Esecuzione del programma di lavorazione                          |              |
| Salvataggio del programma | •  | Salvataggio del programma pezzo                                  | 6.10         |
|                           | 1  | <ul> <li>su disco rigido oppure</li> </ul>                       | 7.2          |
|                           |    | <ul> <li>salvataggio tramite interfaccia dati esterna</li> </ul> | 7.1          |

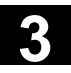

Spazio per appunti

3

74

# Settore operativo Macchina

| 4.1    | Struttura dei dati del controllo numerico                                     |                |
|--------|-------------------------------------------------------------------------------|----------------|
| 4.1.1  | Modi operativi e funzioni macchina                                            |                |
| 4.1.2  | Gruppo di modi operativi e canali                                             |                |
| 4.1.3  | Visualizzazione di stato con simboli al di sopra dei canali                   |                |
| 4.1.4  | Visualizzazione a due canali                                                  |                |
| 4.1.5  | Selezione e commutazione del modo operativo                                   | 4-95           |
| 4.2    | Funzioni e visualizzazioni generali                                           | 4-98           |
| 4.2.1  | Avviare/arrestare/interrompere/proseguire il programma pezzo                  | 4-98           |
| 4.2.2  | Visualizzazione del livello del programma                                     |                |
| 4.2.3  | Commutare tra sistema di coordinate macchina (SCM) e sistema di coordi        | nate           |
| 121    | Visualizzazione di niù assi radiali                                           | 4 102          |
| 4.2.4  | Visualizzazione degli avanzamenti asse                                        | 4-102<br>4-103 |
| 426    | Visualizzazione delle funzioni G. delle trasformazioni e dei dati di orientam | ento 4-104     |
| 4.2.0  | Visualizzazione delle funzioni e usiliario                                    | 4 105          |
| 4.2.7  | Visualizzazione delle funzioni modali M                                       | 4-105          |
| 4.2.0  | Visualizzazione dei mandrini                                                  | 4-105          |
| 4.2.3  |                                                                               | 4 109          |
| 4.2.10 | State delle azioni sincrone                                                   | 4-108          |
| 4.2.11 | Preset                                                                        |                |
| 4.2.12 | Impostazione del valore reale                                                 | 4 112          |
| 4.2.13 | Commutazione metrico ↔ pollici                                                |                |
| 4.3    | Ricerca del punto di riferimento                                              |                |
| 4.4    | Modo operativo JOG                                                            | 4-118          |
| 4.4.1  | Funzione e pagina base                                                        | 4-118          |
| 4.4.2  | Movimentazione degli assi                                                     |                |
| 4.4.3  | Inc: guota incrementale                                                       | 4-122          |
| 4.4.4  | Repos (riposizionare)                                                         |                |
| 4.4.5  | SI (Safety Integrated): Consenso utente                                       | 4-124          |
| 4.4.6  | Accostamento a sfioro                                                         | 4-125          |
| 4.4.7  | Visualizzazione dei frame di sistema                                          | 4-128          |
| 4.5    | Modo operativo MDA                                                            | 4-131          |
| 4.5.1  | Funzione e pagina base                                                        | 4-131          |
| 4.5.2  | Memorizzazione del programma, funzione dei file                               | 4-133          |
| 4.5.3  | Teach In                                                                      | 4-134          |
| 4.6    | Modo operativo Automatico                                                     | 4-136          |
| 4.6.1  | Funzione e pagina base                                                        | 4-136          |
| 4.6.2  | Sommario programmi                                                            | 4-138          |
| 4.6.3  | Caricamento e scaricamento del pezzo/programma pezzo                          | 4-139          |
| 4.6.4  | Protocollo: lista di caricamento dei programmi                                | 4-140          |
| 4.6.5  | Elaborazione dal disco fisso                                                  | 4-141          |
| 4.6.6  | Accesso a drive di rete esterni                                               | 4-142          |

Δ

4

| 4.6.7  | Correzione programma                                      | 4-144 |
|--------|-----------------------------------------------------------|-------|
| 4.6.8  | Impostazione ricerca blocco/destinazione di ricerca       | 4-145 |
| 4.6.9  | Ricerca blocco esterna accelerata                         | 4-149 |
| 4.6.10 | Ricerca blocco nel modo test del programma, su più canali |       |
| 4.6.11 | Sovramemorizzazione                                       |       |
| 4.6.12 | Influenza sul programma                                   |       |
| 4.6.13 | Spostamento DRF                                           | 4-160 |

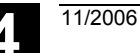

# 4.1 Struttura dei dati del controllo numerico

|                    | Funzione                                             |                                                                                         |                                                                                  |                                                               |
|--------------------|------------------------------------------------------|-----------------------------------------------------------------------------------------|----------------------------------------------------------------------------------|---------------------------------------------------------------|
| Ambiente operativo | Sono presenti:<br>• Controllo num<br>• HMI con disco | erico con memor<br>o fisso                                                              | ia dei programm                                                                  | ii pezzo                                                      |
| НМІ                | con i softkey di "c<br>trasferiti nell'NC c          | caricamento"-"sca<br>oppure dall'NC al                                                  | aricamento dati "<br>disco fisso.                                                | i dati vengono                                                |
|                    | Disco fisco<br>carico<br>scarico<br>archivio         | Editing<br>Editing<br>Correzione utensile TOA<br>Spostamenti origine ZOA<br>Parametri R | HMI<br>Editing<br>Memoria di programma<br>Partprogram<br>Sottoprogrammi<br>Pezzi | V.24 SS<br>Dati di visualizzazion<br>Canale 1<br><br>Canale n |
|                    |                                                      |                                                                                         | NC                                                                               | Assi                                                          |
|                    | I dati nella memo                                    | ria NC vengono o                                                                        | conservati anche                                                                 | e dopo la                                                     |

I dati nella memoria NC vengono conservati anche dopo la disinserzione del controllo numerico. I programmi che vengono caricati dal disco fisso nella memoria esistono solo una volta. La memoria programmi è limitata nell'NC (vedere il capitolo 3, sezione "Memoria NC").

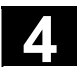

# 4.1.1 Modi operativi e funzioni macchina

|     |                                   | Funzione                                                                                                    |
|-----|-----------------------------------|----------------------------------------------------------------------------------------------------|
|     |                                   |                                                                                                    |
|     | Selezione del settore<br>macchina | <ul> <li>Il settore operativo Macchina comprende tutte le funzioni e grandezze che comportano azioni sulla macchina utensile oppure che ne rilevano lo stato.</li> <li>Si distingue fra tre modi operativi:</li> <li>JOG: JOG serve per i movimenti manuali nonché per la messa a punto della macchina. Per la messa a punto sono previste le funzioni di ricerca del punto di riferimento, riposizionamento, volantino oppure avanzamento con incrementi fissi per poter definire il punto zero del controllo numerico (preset).</li> <li>MDA: Funzionamento semiautomatico <ul> <li>Qui è possibile approntare ed elaborare i programmi pezzo blocco per blocco per poter memorizzare nel programma MDA sequenze di movimenti previo movimento e successiva memorizzazione di posizioni.</li> </ul> </li> <li>Automatico: Funzionamento automatico <ul> <li>L'automatico serve per poter eseguire in automatico i programmi pezzo. Qui si selezionano, si avviano, si correggono, si influenzano in modo specifico (ad es. blocco singolo) e si eseguono i programmi pezzo.</li> </ul> </li> </ul> |
|     | Machine oppure Macchina           | Mediante il tasto "Settore macchina" è possibile commutare in<br>qualsiasi momento da un settore operativo diverso al settore<br>operativo "Macchina".                                                                                                    |
| E   |                                   | Dopo l'inserzione il controllo numerico si trova nel settore operativo generale "Macchina" nel modo operativo "JOG".<br>Osservare la documentazione del costruttore della macchina!                                                                                                    |
| 522 |                                   | Costruttore della macchina                                                                                                    |
|     | Funzioni di macchina              | Lo stato successivo all'inserzione del controllo numerico è<br>configurabile e può quindi discostarsi da quello standard.<br>Nel modo operativo "JOG" è possibile selezionare dalla pulsantiera di<br>macchina, oppure tramite i softkey nel menu base le seguenti funzioni<br>di macchina:                                                                                                    |
|     | MACHINE                           | Inc (movimento con incremento fisso preimpostato)                                                                                                    |

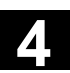

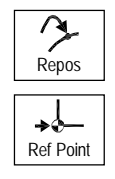

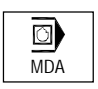

# Preparazione per la produzione

Repos (riposizionamento su una posizione definita)

Ref (ricerca del punto di riferimento per il coordinamento della macchina con il punto zero del controllo numerico)

Nel modo operativo "MDA" è possibile attivare "Teach In" tramite il tasto della pulsantiera di macchina (memorizzazione di sequenze di movimenti in un programma pezzo dopo aver raggiunto le posizioni).

Per avviare la produzione è necessario effettuare alcuni preparativi:

- 1. preparare gli utensili e i pezzi,
- 2. spostare l'utensile risp. il pezzo nella posizione di avvio nel piano di messa a punto richiesto,
- 3. caricare il programma pezzo nella memoria del controllo numerico,
- 4. verificare risp. impostare lo spostamento origine,
- 5. verificare risp. impostare le correzioni utensile,

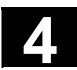

# 4.1.2 Gruppo di modi operativi e canali

# Funzione

Ogni canale si comporta come un NC a sè stante. Per ogni canale è possibile elaborare al massimo un programma pezzo.

- Controllo numerico con 1 canale:
   è presente un solo gruppo di modi operativi.
- Controllo numerico con più canali: i canali possono essere raggruppati in più gruppi di modi operativi.
   Esempio: controllo numerico dotato di 4 canali nei quali 2 canali sono

dedicati alla lavorazione, mentre gli altri 2 gestiscono il trasporto dei nuovi pezzi.

| BAG1 | canale 1 (lavorazione) |
|------|------------------------|
|      | canale 2 (trasporto)   |
| BAG2 | canale 3 (lavorazione) |
|      | canale 4 (trasporto)   |

I canali raggruppati tecnologicamente possono essere riuniti in un gruppo di modi operativi (BAG).

Assi e mandrini di un gruppo di modi operativi possono essere gestiti da uno o più canali.

Un gruppo di modi operativi può trovarsi in uno solo dei modi operativi "Automatico", "JOG" o "MDA", ovvero più canali di uno stesso gruppo di modi operativi possono trovarsi contemporaneamente solo e sempre nello stesso modo operativo.

# Stato del canale con simbolo

Lo stato del canale e i messaggi operativi del canale stesso vengono rappresentati come simboli nella riga di stato del canale:

Stato del canale

Canale interrotto

Canale attivo

Canale RESET

### Messaggi operativi del canale

Stop: è necessaria una manovra operativa (ad es. annullare il blocco avanzamento).

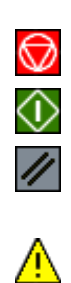

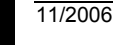

# 4.1.3 Visualizzazione di stato con simboli al di sopra dei canali

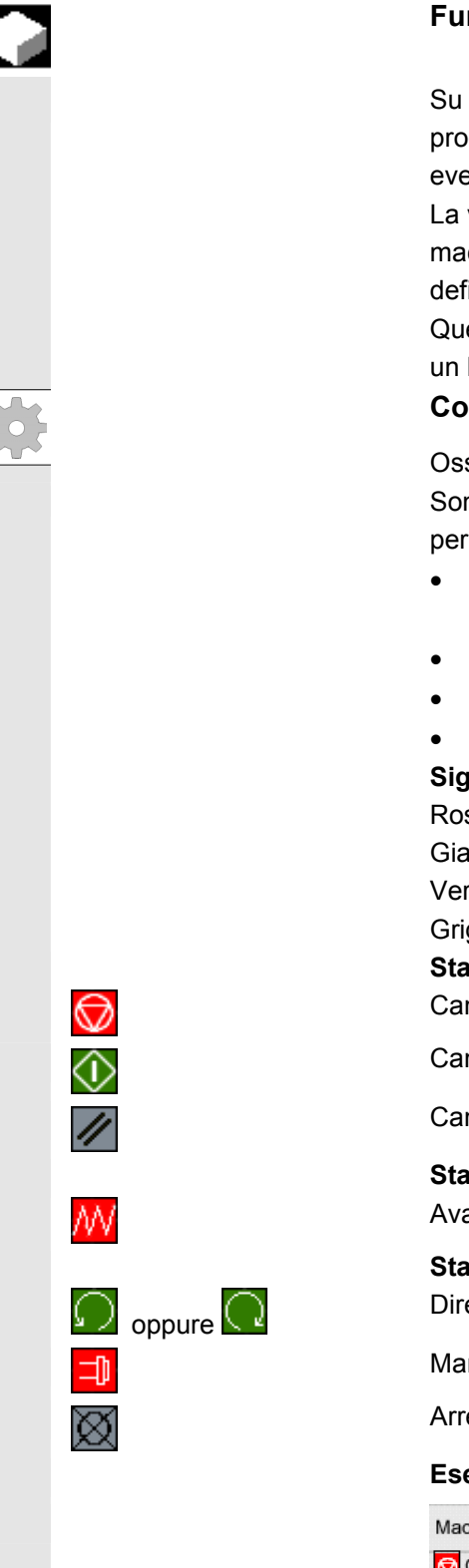

# Funzione

Su più canali viene emesso con simboli nella riga di stato del programma lo stato di canale, di avanzamento, di mandrino ed eventualmente di macchina risp. solo della macchina.

La visualizzazione è progettabile da parte del costruttore della macchina, oltre ai simboli standard si possono utilizzare anche simboli definiti dal costruttore.

Questo vale nel primo passo solo per i collegamenti fissi di 1 HMI con un NCK.

# Costruttore della macchina

Osservare le indicazioni del costruttore della macchina. Sono disponibili le seguenti indicazioni di stato specifiche per SINUMERIK:

- Stato del canale con mandrino sovraordinato e arresto avanzamento
- Stato del canale con arresto avanzamento sovraordinato
- Stato del canale
- Stato del mandrino

#### Significato dei colori:

Rosso Macchina/controllo numerico in arresto

- Giallo Attesa per una manovra operativa
- Verde Macchina/controllo numerico in funzione

### Grigio Varie

- Stato del canale
- Canale interrotto

Canale attivo

Canale RESET

# Stato dell'avanzamento

Avanzamento non abilitato

Stato del mandrino Direzione di rotazione del mandrino sinistrorsa oppure destrorsa

Mandrino non abilitato

Arresto del mandrino

Esempio di applicazione con 4 canali e 2 mandrini:

| Macchina                                      | ET CHAN1  | AUTO        | \WKS.DIR\DAUERTE_CYC950.WPD<br>DAUERTE_NUMBERFEHL.MPF |
|-----------------------------------------------|-----------|-------------|-------------------------------------------------------|
| 😡 Canale                                      | interotto |             | 1 🚻 2 🚺 3 🕢 4 🚫 S1 🗐 S2 🌏                             |
| A Stop: Blocco nella blocco singolo terminata |           | o terminata | SKP1 DRY ROV SBL1 M01 M17 DRF PRT                     |

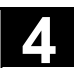

# 4.1.4 Visualizzazione a due canali

|                                  | Per i controlli numerici progettati per 2 o più canali, con i seguenti pre-<br>supposti si possono visualizzare contemporaneamente le informazioni<br>di canale per 2 canali.                                                                                                    |  |  |  |  |  |
|----------------------------------|----------------------------------------------------------------------------------------------------|--|--|--|--|--|
| Presupposti                      | <ul> <li>Non è attiva una assegnazione M:N</li> <li>Esistono due o più canali</li> <li>La visualizzazione del dato macchina è impostata per 2 canali</li> </ul>                                                                                                    |  |  |  |  |  |
| Pagina di<br>rappresentazione    | <ul> <li>I due canali sono rappresentati uno accanto all'altro. Di questi un solo canale è selezionato e attivo.</li> <li>II 1° canale (sezione sinistra della finestra) è il canale che è stato selezionato esplicitamente nella rappresentazione della finestra di impostazione. Questa selezione può essere stata fatta anche al di fuori del settore operativo Macchina.</li> <li>La sezione destra della finestra mostra:</li> <li>il relativo canale progettato in netnames.ini sotto la sezione [MULTICHANNEL] o, se non disponibile,</li> <li>il canale successivo dello stesso gruppo nella progettazione netnames.ini oppure, se non disponibile,</li> <li>il canale successivo nel numero seguente.</li> </ul> |  |  |  |  |  |
|                                  | Con determinati presupposti (vedere sopra) nell'avviamento del settore operativo macchina si visualizza direttamente la rappresenta-<br>zione a due canali.                                                                                                    |  |  |  |  |  |
|                                  | Ulteriori note                                                                                                    |  |  |  |  |  |
|                                  | Per visualizzazione a doppio canale si intende un' <b>indicazione</b> per la visualizzazione delle informazioni di canale. Le modifiche dei dati di canale NC devono avvenire sempre nella rappresentazione della 1 <sup>ª</sup> finestra. Vedere Commutazione. Poiché le modifiche di dati di canale NC non avvengono tramite visualizzazione a doppio canale, non esiste alcun softkey che dovrebbe essere diverso e specifico per modo operativo se la finestra sinistra e quella destra visualizzano canali in diversi modi operativi.                                                                                                    |  |  |  |  |  |
| Visualizzazione canale<br>doppio | <ul> <li>La suddivisione in due finestre di canale comporta nuove condizioni al contorno dell'informazione di ogni finestra-canale: nella visualizzazione del canale doppio</li> <li>non è possibile alcuna impostazione nel buffer relativo nel modo operativo "MDA" e "Teach In".<br/>Per le immissioni si deve commutare nella visualizzazione a un canale.</li> <li>I movimenti degli assi non vengono accettati</li> <li>Viene respinta la visualizzazione "Blocchi di programma" se in uno dei canali visualizzati è elaborato un programma pezzo</li> </ul>                                                                                                    |  |  |  |  |  |

11/2006

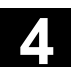

|                     | Per la selezione dei modi operativi o per il loro cambio, vedere il capitolo seguente.                                                      |
|---------------------|----------------------------------------------------------------------------------------------------|
| Visualizzazione del | Se nella visualizzazione del canale singolo è attivo                                                                                        |
| canale singolo      | "Sovramemorizzare", con la commutazione sulla visualizzazione del canale doppio si abbandona esplicitamente la sovramemorizzazione          |
|                     | fino a quando l'NC lo consente. Altrimenti si mantiene la visualizzazione del canale singolo.                                               |
| 1n<br>UHANNEL       | La commutazione del canale è efficace nella parte della finestra con il focus.                                                              |
|                     | Se sono stati progettati proprio due canali, le finestre di canale non vengono scambiate. Cambia solo il focus.                             |
| Commutazione        |                                                                                                    |
| MACHINE             | Solo nel settore operativo macchina attuale è efficace il tasto M come commutazione tra la rappresentazione a 1 canale e quella a 2 canali. |
|                     |                                                                                                    |

# 4.1.5 Selezione e commutazione del modo operativo

|   |                              | Funzione                                                                                                    |
|---|------------------------------|----------------------------------------------------------------------------------------------------|
|   |                              | Per il funzionamento di un controllo numerico SINUMERIK sono stati<br>definiti i modi operativi JOG, MDA ed Automatico. I modi operativi<br>vengono selezionati tramite la pulsantiera di macchina oppure tramite<br>softkey.         |
| 2 |                              | Costruttore della macchina                                                                                                    |
|   |                              | l modi con cui il modo operativo richiesto è raggiungibile e la sua<br>attivazione possono essere progettati, macchina per macchina,<br>tramite PLC.                                                                                  |
|   | Cambio del modo<br>operativo | Non tutti i cambi di modi operativi sono consentiti.<br>Se il sistema rifiuta una richiesta di cambio del modo operativo,<br>appare un messaggio di errore. Il messaggio di errore segnala la<br>ragione ed eventualmente il rimedio. |

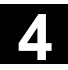

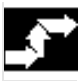

# Sequenza operativa

### Selezione del modo operativo

Il modo operativo selezionato viene visualizzato sullo schermo nel riquadro ad esso riservato.

| Macchina    | a              |             | Jog       |                             |       |
|-------------|----------------|-------------|-----------|-----------------------------|-------|
| Reset canal | e              |             |           | A                           | ut o  |
| Piogramma   | Interrotto     |             |           |                             |       |
|             | <b>D</b> · · · |             |           | N                           | /DA   |
| SCM         | Posizione      |             |           | Funzioni ausiliarie         |       |
| + X         | 900.000        | mm          |           | MO                          | 0G    |
| - Y         | -156.000       | mm          |           | MÖ                          |       |
| + Z         | 230.000        | mm          |           | MÖ                          |       |
|             |                |             |           | H0.000000                   | KEPUS |
|             |                |             |           | H0.000000                   |       |
|             |                |             |           | Avanzamento mm/min          | ÆF    |
|             |                |             |           | Reale 3000.000 0.0 %        |       |
|             |                |             |           | Rich. 3000.000              |       |
|             |                |             |           | Utensile                    |       |
|             |                |             |           | ►T0 D0 ◀                    |       |
|             |                |             |           |                             |       |
|             |                |             |           |                             | _     |
|             |                |             |           | G1                          |       |
| Macchi na   | Par amet r i   | Pr ogr amma | Ser vi zi | Di agnosi Messa in servizio |       |

1 = Modo operativo

Per attivare i modi operativi

- JOG
- MDA
- Automatico

premere sulla pulsantiera di macchina il rispettivo tasto oppure il corrispondente softkey verticale, raggiungibile mediante il "pulsante di commutazione settore":

- JOG
- MDA
- Automatico

Se il modo operativo è selezionato, si accende il LED accanto al tasto di selezione sulla pulsantiera di macchina. Questo viene anche visualizzato sullo schermo nel campo dei modi operativi.

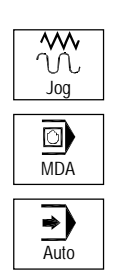

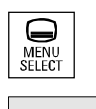

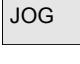

MDA

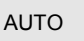

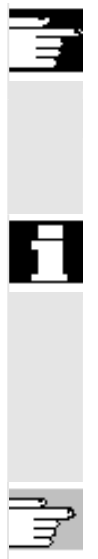

# Ulteriori note

Sullo schermo appare la pagina base corrispondente al modo operativo selezionato.

Se non è possibile cambiare il modo operativo, interpellare l'addetto alla messa a punto della propria ditta, il costruttore della macchina utensile o il reparto di service della Siemens.

In molti casi, per motivi di sicurezza, il cambio del modo operativo è consentito solo al personale autorizzato: il controllo numerico pertanto offre la possibilità di bloccare/abilitare il cambio del modo operativo.

Manuale di guida alle funzioni: BAG, canale, funzionamento del programma, comportamento con reset (K1)

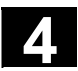

# 4.2 Funzioni e visualizzazioni generali

# 4.2.1 Avviare/arrestare/interrompere/proseguire il programma pezzo

|             | Funzione                                                                                                    |  |  |  |  |
|-------------|----------------------------------------------------------------------------------------------------|--|--|--|--|
|             | In questa sezione viene spiegato come avviare ed arrestare un programma pezzo e come proseguire l'esecuzione dopo una interruzione. |  |  |  |  |
|             | Sequenza operativa                                                                                                    |  |  |  |  |
|             | Nel settore operativo "Macchina" è stato selezionato il modo operativo "AUTO".                                                      |  |  |  |  |
| Presupposto | Non è presente nessun allarme.                                                                                                    |  |  |  |  |
|             | Il programma e selezionato.                                                                                                    |  |  |  |  |
|             | L'abilitazione avanzamento e presente.                                                                                              |  |  |  |  |
|             | L'abilitazione mandrino è presente.                                                                                                 |  |  |  |  |
|             | Avvio del programma pezzo:                                                                                                    |  |  |  |  |
| Cycle Start | il programma pezzo viene avviato ed eseguito                                                                                        |  |  |  |  |
|             |                                                                                                    |  |  |  |  |
|             | Arresto/interruzione del programma pezzo:                                                                                           |  |  |  |  |
| $\bigcirc$  | la lavorazione viene interrotta, può essere però proseguita con                                                                     |  |  |  |  |
| Cycle Stop  | "NC Start".                                                                                                    |  |  |  |  |
| Reset       | Il programma in corso viene interrotto.                                                                                             |  |  |  |  |
|             | Proseguimento del programma pezzo:                                                                                                  |  |  |  |  |
|             | dopo un'interruzione del programma ("NC Stop") è possibile                                                                          |  |  |  |  |
|             | allontanare l'utensile dal profilo nel funzionamento manuale ("JOG"). Il                                                            |  |  |  |  |
|             | controllo numerico memorizza le coordinate del punto d'interruzione.                                                                |  |  |  |  |
|             | Sono visualizzate le differenze di percorso eseguite dagli assi.                                                                    |  |  |  |  |
|             | Riavviamento:                                                                                                    |  |  |  |  |
| Macchina    | Selezionare il settore operativo "Macchina".                                                                                        |  |  |  |  |
|             |                                                                                                    |  |  |  |  |
| Jog         | Selezionare il modo operativo "JOG".                                                                                                |  |  |  |  |
|             |                                                                                                    |  |  |  |  |
| Repos       | Per proseguire premere il tasto "Repos".                                                                                            |  |  |  |  |
|             | Tornio:                                                                                                    |  |  |  |  |
| +X -X       | premere i tasti "+" oppure "".                                                                                                    |  |  |  |  |

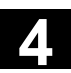

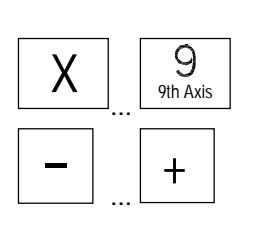

#### Fresatrice:

selezionare l'asse da muovere e

premere i tasti "--" oppure "+".

Muovere tutti gli assi fino al punto di interruzione.

# 4.2.2 Visualizzazione del livello del programma

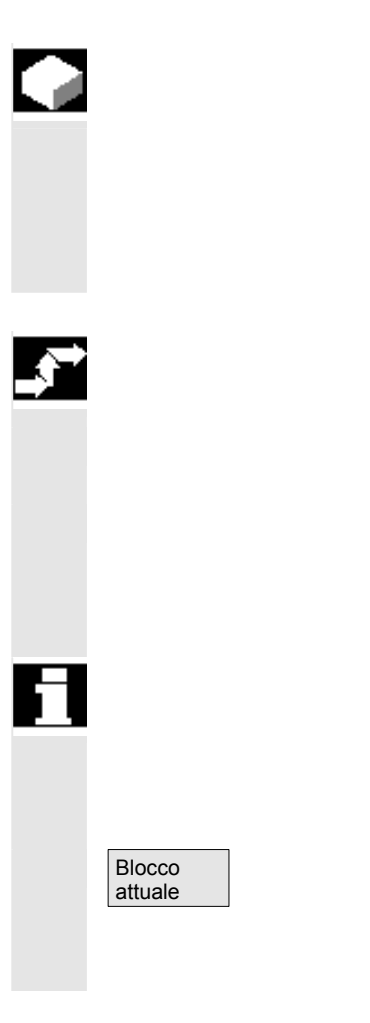

### Funzione

Se durante l'esecuzione di un programma pezzo vengono richiamati dei sottoprogrammi è possibile visualizzare i numeri di blocco del programma principale e dei sottoprogrammi con il relativo numero di ripetizioni (P).

### Sequenza operativa

Nel settore operativo "Macchina" è stato selezionato il modo "AUTO".

Azionando il softkey "Livello di programma" al posto della finestra "Blocco attuale" si visualizza la finestra "Livello di programma". Il testo del softkey cambia in "Blocco attuale".

Durante l'esecuzione di un programma pezzo vengono visualizzati nella finestra "Livello di programma" il numero di blocco del programma principale e quello del sottoprogramma in corso, nonché il relativo numero di ripetizioni (P). Il livello principale è sempre visibile; l'annidamento può essere visualizzato fino al dodicesimo livello. Premendo di nuovo il softkey "Blocco attuale" riappare la finestra "Blocco attuale" in cui sono visualizzati i blocchi del programma attuale.

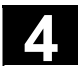

# 4.2.3 Commutare tra sistema di coordinate macchina (SCM) e sistema di coordinate pezzo (SCP)

|                                  |                                                                                                    | Funzione                                                                                                    |                                                                                                    |  |  |  |  |  |
|----------------------------------|----------------------------------------------------------------------------------------------------|----------------------------------------------------------------------------------------------------|----------------------------------------------------------------------------------------------------|--|--|--|--|--|
|                                  |                                                                                                    | Mediante il tasto speciale "SCM/SCP" sulla pulsantiera di macchina o<br>tramite softkey (a seconda della configurazione della pulsantiera di<br>macchina e del programma utente) è possibile commutare la<br>visualizzazione fra il sistema di coordinate macchina e il sistema di<br>coordinate pezzo. Viene inoltre modificata la visualizzazione della<br>posizione reale del percorso residuo e gli assi corrispondenti. |                                                                                                    |  |  |  |  |  |
| Assi della macc                  | china                                                                                                    | Gli assi di macchina sono gli assi e<br>macchina e parametrizzati in fase c                                                                                                    | ffettivamente presenti sulla<br>li messa in servizio.                                                                                   |  |  |  |  |  |
| Assi geometrici<br>supplementari | i e assi                                                                                                    | Gli assi geometrici e gli assi supple<br>programmati nel programma pezzo<br>assi di macchina di una misura pari<br>Possono esistere al massimo 3 ass                                                                                                    | mentari sono gli assi che vengono<br>. Essi sono traslati rispetto agli<br>allo spostamento origine attivo.<br>i cartesiani geometrici. |  |  |  |  |  |
| SCM                              |                                                                                                    | Il sistema di coordinate della macchina si riferisce alle coordina degli assi della macchina e pertanto, in SCM, vengono visualiz tutti gli assi della macchina.                                                                                                    |                                                                                                    |  |  |  |  |  |
|                                  |                                                                                                    | Posizione SCM                                                                                                    | Traslazione Repos                                                                                                    |  |  |  |  |  |
|                                  |                                                                                                    | X                                                                                                    |                                                                                                    |  |  |  |  |  |
|                                  |                                                                                                    | Ý.                                                                                                    |                                                                                                    |  |  |  |  |  |
|                                  |                                                                                                    | Z                                                                                                    |                                                                                                    |  |  |  |  |  |
| SCP                              | SCP Mediante una traslazione (ad es. spostam<br>può stabilire una relazione, come ad eser<br>collocazione di serraggio del pezzo, con la<br>posizione del sistema delle coordinate del<br>sistema di coordinate della macchina (SC<br>sempre in un sistema di coordinate cartes<br>Nel sistema di coordinate del pezzo vengo |                                                                                                    |                                                                                                    |  |  |  |  |  |
|                                  |                                                                                                    | di geometria e quelli supplementari                                                                                                    |                                                                                                    |  |  |  |  |  |
|                                  |                                                                                                    | Posizione SCP                                                                                                    | Traslazione Repos                                                                                                    |  |  |  |  |  |
|                                  |                                                                                                    | <u>X1</u><br><u>X1</u>                                                                                                    |                                                                                                    |  |  |  |  |  |
|                                  |                                                                                                    | Z1                                                                                                    |                                                                                                    |  |  |  |  |  |
| *                                |                                                                                                    | Costruttore della macchina<br>Tramite un dato macchina si definis<br>SCP devono essere considerati and<br>(visualizzazione dell'ENS).                                                                                                    | cce se con la visualizzazione in<br>che i frame programmati                                                                             |  |  |  |  |  |

Osservare la documentazione del costruttore della macchina!

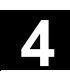

|   | Visualizzazione grafica | Esempio:                                                                                                    |                                                                |                                                              |                          |  |  |  |
|---|-------------------------|----------------------------------------------------------------------------------------------------|----------------------------------------------------------------|--------------------------------------------------------------|--------------------------|--|--|--|
|   | del sistema di          | X1                                                                                                    | 0.000 mm                                                       | n 0.000                                                      |                          |  |  |  |
|   | coordinate attivo       | Y1                                                                                                    | 0.000 mm                                                       | n 0.000                                                      |                          |  |  |  |
|   |                         | Z1                                                                                                    | 0.000 mm                                                       | n 0.000                                                      |                          |  |  |  |
|   |                         | A1                                                                                                    | 0.000 mm                                                       | n 0.000                                                      |                          |  |  |  |
|   |                         |                                                                                                    |                                                                |                                                              |                          |  |  |  |
|   |                         | <b>G500</b> ∅.                                                                                                    | •Υ ΔΓΣ                                                         |                                                              |                          |  |  |  |
|   | Significato dei simboli | Visualizzazione del                                                                                                    | le trasformazioni                                              | seguenti:                                                    |                          |  |  |  |
|   | (da sinistra a destra): | <ul> <li>Denominazion<br/>(preimpostazio)</li> </ul>                                                                                                    | e dello spostame<br>ne: G500).                                 | nto origine attivo                                           |                          |  |  |  |
|   |                         | <ul> <li>Rotazione deg<br/>simbolo non è</li> </ul>                                                                                                    | li assi geometrici<br>visibile.                                | coinvolti. Senza rotaz                                       | ione il                  |  |  |  |
|   |                         | <ul> <li>Specularità de<br/>simbolo non è</li> </ul>                                                                                                    | gli assi geometrio<br>visibile.                                | ci coinvolti. Senza spe                                      | cularità il              |  |  |  |
|   |                         | Fattore di scal<br>scala il simbole                                                                                                    | a degli assi geon<br>o non è visibile.                         | netrici coinvolti. Senza                                     | fattore di               |  |  |  |
|   |                         | Sequenza opera                                                                                                    | tiva                                                           |                                                              |                          |  |  |  |
|   |                         | Nel settore operativ<br>"JOG".                                                                                                    | ∕o "Macchina" è s                                              | stato selezionato il moc                                     | lo operativo             |  |  |  |
|   | Valori<br>reali SCM     | Vengono visualizzati i valori reali degli assi di macchina e le relative posizioni. Il softkey varia la propria dicitura in "Valori reali SCP".                                                                                                    |                                                                |                                                              |                          |  |  |  |
|   |                         | Il sistema di coordinate macchina viene formato da tutti gli assi fisici di<br>macchina disponibili. Nel sistema di coordinate della macchina<br>vengono definiti i punti di riferimento e inoltre i punti di cambio utensile<br>o di cambio pallet. |                                                                |                                                              |                          |  |  |  |
|   | Valori<br>reali SCP     | Premendo il softke<br>finestra "Posizione'<br>nonché la loro posi                                                                                                    | y "Valori reali SC<br>' gli assi di geom<br>zione.             | P" vengono visualizzat<br>etria e gli assi supplem           | i nella<br>entari,       |  |  |  |
|   |                         | Il softkey varia la pr<br>coordinate pezzo è<br>programma pezzo s                                                                                                    | opria dicitura in '<br>abbinato ad un c<br>si riferiscono al S | 'Valori reali SCP". Il sis<br>leterminato pezzo. I da<br>CP. | itema di<br>ati del      |  |  |  |
| E | WCS MCS                 | <ul> <li>Mediante il tasto<br/>commutare tra il<br/>coordinate maco</li> </ul>                                                                                                    | o "SCM/SCP" sul<br>l sistema delle co<br>china (e viceversa    | la pulsantiera di macch<br>ordinate pezzo e il sist<br>a).   | iina si può<br>œma delle |  |  |  |
|   |                         | <ul> <li>Il numero delle o<br/>preimpostati nei</li> </ul>                                                                                                    | cifre decimali e le<br>dati macchina.                          | unità di misura posso                                        | no essere                |  |  |  |
| Ĩ |                         | /PG/ Manuale di pro                                                                                                    | ogrammazione, (                                                | Concetti fondamentali                                        |                          |  |  |  |

# 4.2.4 Visualizzazione di più assi radiali

|                          | Funzione                                                                                                    |  |  |  |  |  |
|--------------------------|----------------------------------------------------------------------------------------------------|--|--|--|--|--|
|                          | Per la maggior parte dei torni è sufficiente un solo asse radiale nel<br>canale. Sono supportati anche torni speciali con più assi radiali nel<br>canale. Le quote e le indicazioni del diametro possono anche essere<br>indicate contemporaneamente per più assi radiali noti del canale.                                            |  |  |  |  |  |
|                          | Gli assi rotanti non sono ammessi come assi radiali.                                                                                                    |  |  |  |  |  |
|                          | Gli assi radiali sono rappresentati in tre stati:                                                                                                    |  |  |  |  |  |
| ⊐<br>ø <sup>#</sup><br>Ø | <ul> <li>Asse con velocità di taglio costante (G96/G961/G962) e indicazione nel raggio.</li> <li>Asse con velocità di taglio costante e indicazione del valore reale nel diametro.</li> <li>Asse con indicazione del valore reale nel diametro: viene visualizzato se nel gruppo G29 sono attivi i valori DIAMON o DIAM90.</li> </ul> |  |  |  |  |  |
| Un asse radiale          | La velocità di taglio costante (G96/G961/G962) è possibile solo per un asse radiale come asse geometrico. Se si utilizza un asse radiale nel canale, definito tramite il dato macchina di canale DM 20100: DIAMETER_AX_DEF, non si hanno variazioni per quanto riguarda la programmazione e l'impostazione dei dati macchina.         |  |  |  |  |  |
| Più assi radiali         | Il dato macchina di visualizzazione DM 30460:<br>BASE_FUNCTION_MASK bit 2 permette di definire ulteriori assi<br>radiali per i quali è possibile una programmazione del diametro<br>specifica per asse.                                                                                                    |  |  |  |  |  |
| DM 30460:                | Bit2 = 0 programmazione del diametro specifica per asse non ammessa.                                                                                                    |  |  |  |  |  |
|                          | Bit2 = 1 programmazione del diametro specifica per asse<br>ammessa.<br>Questa impostazione è ammessa solo per assi lineari (non<br>per gli assi rotanti o i mandrini).                                                                                                    |  |  |  |  |  |
|                          | Un asse può essere definito contemporaneamente in MD 20100 e in DM 30460 bit2.                                                                                                    |  |  |  |  |  |

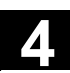

| Esempio      | L'asse Y è un a<br>diametro e l'ass<br>reale nel diame<br>Finestra del val | asse radiale con indicazione<br>se Z è l'asse radiale G96 cor<br>etro.<br>lore reale nel settore operati | del valore reale ne<br>n indicazione del v<br>vo Macchina: |
|--------------|----------------------------------------------------------------------------|----------------------------------------------------------------------------------------------------|------------------------------------------------------------|
|              | WKS                                                                        | Position                                                                                                 | Restweg                                                    |
|              | ×                                                                          | 0.000 mm                                                                                                 | 0.000                                                      |
|              | Y                                                                          | 0.000 Ø mm                                                                                               | 0.000                                                      |
|              | z                                                                          | 0.000 <i>"</i> <sup>∌</sup> mm                                                                           | 0.000                                                      |
|              | Α                                                                          | 0.000 grd                                                                                                | 0.000                                                      |
|              |                                                                            |                                                                                                    |                                                            |
|              | <b>⊡</b> → <b>G500</b>                                                     |                                                                                                    |                                                            |
| Bibliografia | H <b>→</b> G500<br>Manuale di prog                                         | grammazione, Concetti fond                                                                               | amentali: "Funz                                            |

# 4.2.5 Visualizzazione degli avanzamenti asse

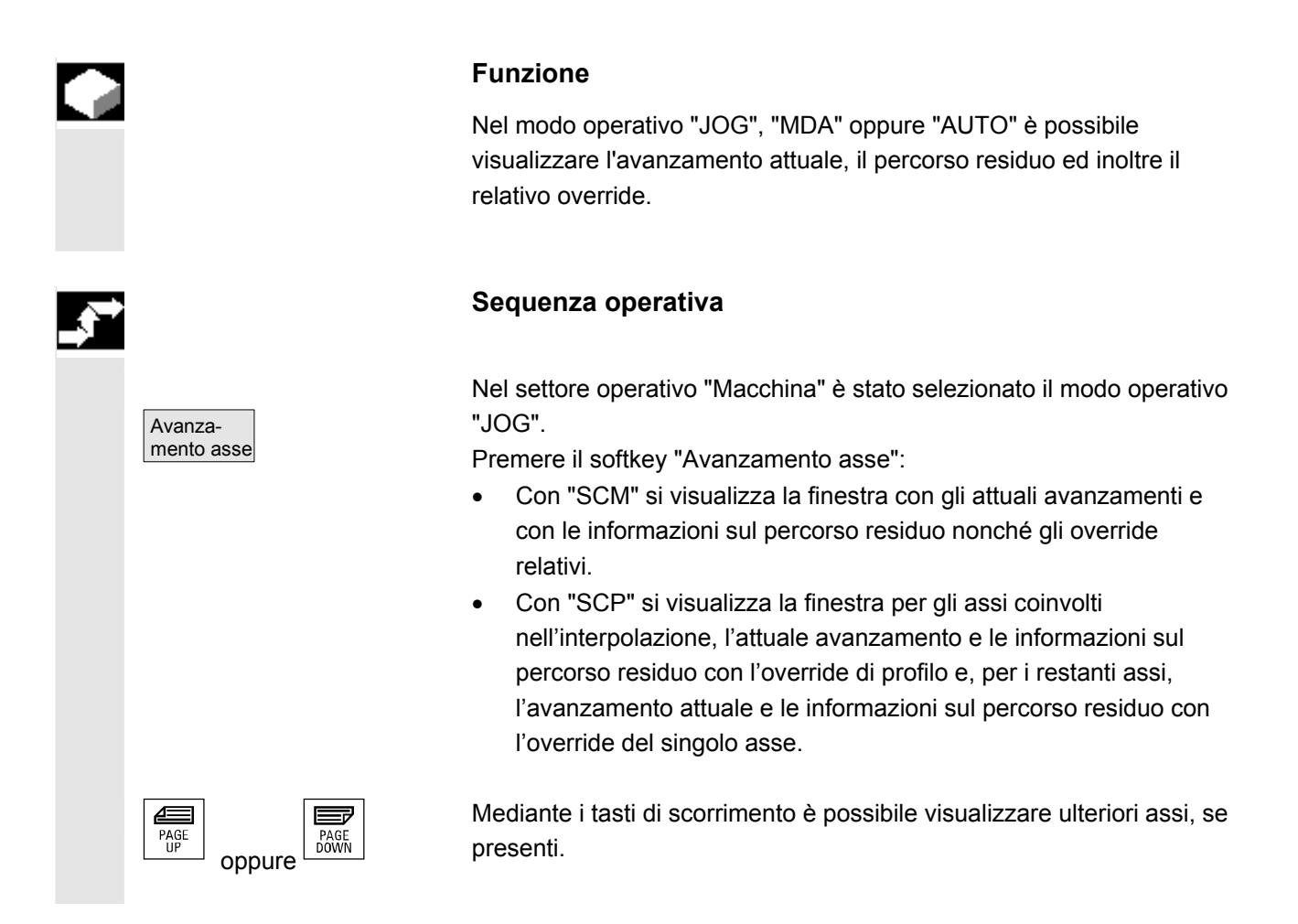

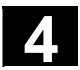

# 4.2.6 Visualizzazione delle funzioni G, delle trasformazioni e dei dati di orientamento

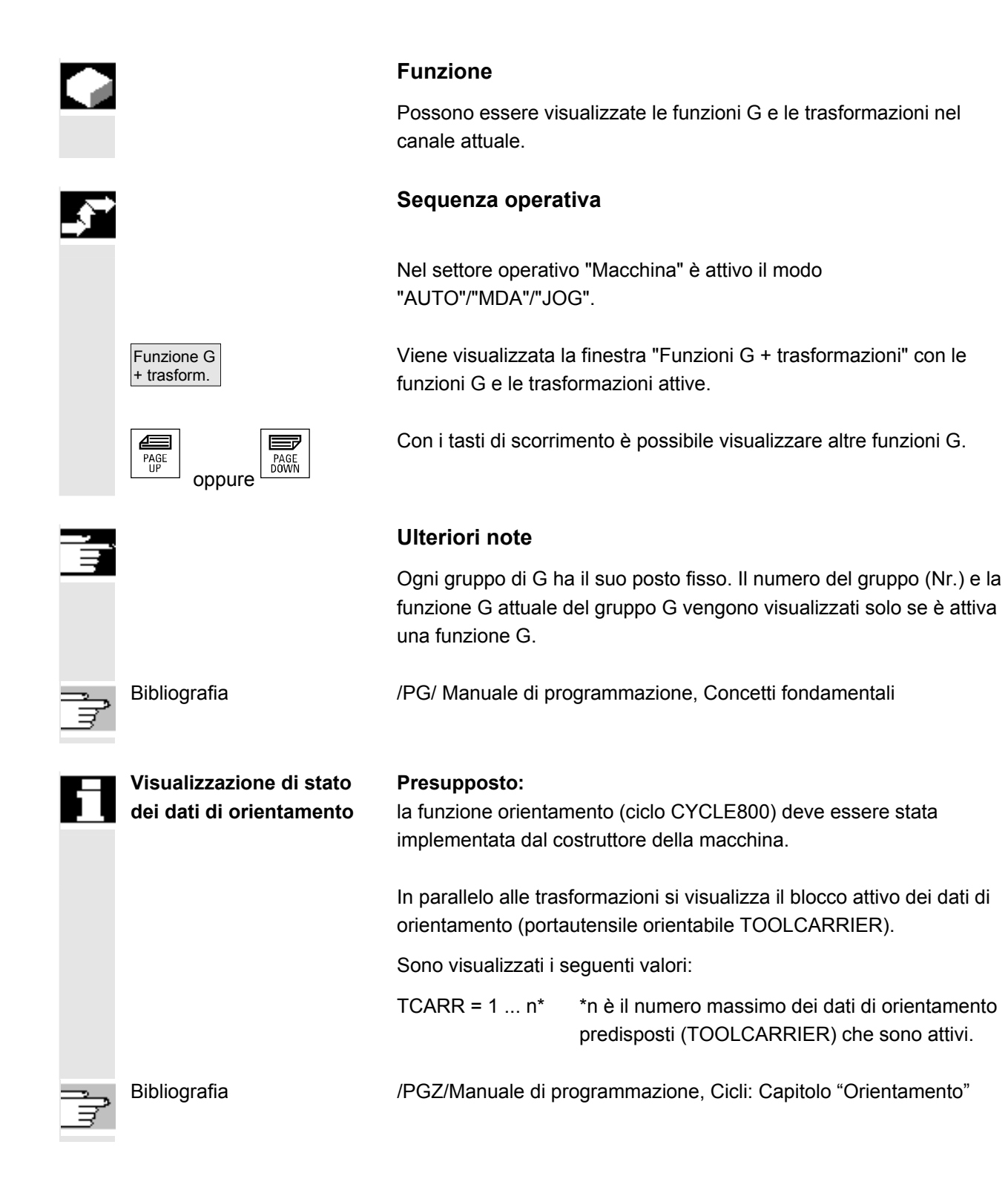

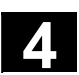

# 4.2.7 Visualizzazione delle funzioni ausiliarie

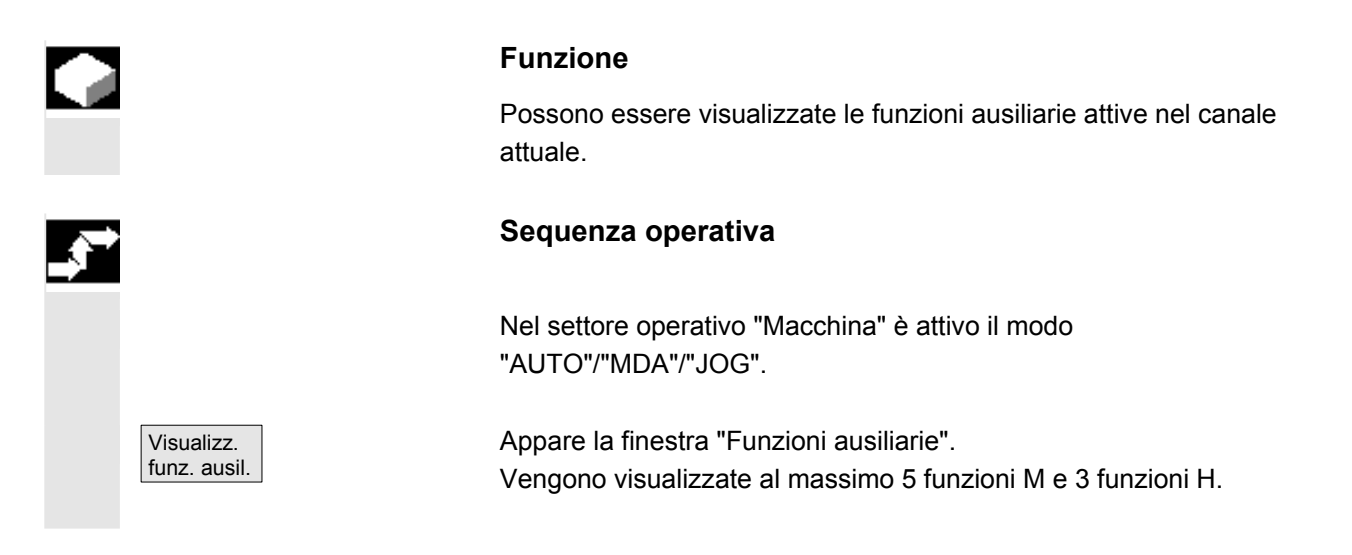

# 4.2.8 Visualizzazione delle funzioni modali M

| Funzione                                                                                                    |  |  |  |  |  |  |
|----------------------------------------------------------------------------------------------------|--|--|--|--|--|--|
| Le funzioni modali M restano efficaci fino a quando non sono<br>cancellate o sovrascritte da altre istruzioni.<br>Le funzioni M non sono visualizzate solo blocco per blocco, ma |  |  |  |  |  |  |
| restano visibili finché sono attive.                                                                                                    |  |  |  |  |  |  |
| Le funzioni M sono raggruppate in gruppi (come ad es. le funzioni G),<br>di cui non è necessario visualizzare ogni gruppo.                                                       |  |  |  |  |  |  |
| Visualizzazione degli stati delle funzioni modali M                                                                                                    |  |  |  |  |  |  |
| Gli stati delle funzioni M sono visualizzati come segue:                                                                                                    |  |  |  |  |  |  |
| M08 La funzione M è attiva.                                                                                                    |  |  |  |  |  |  |
| <b>M40</b> La funzione M è conglobata nella ricerca, ma non ancora trasmessa al PLC.                                                                                             |  |  |  |  |  |  |
| M22 La funzione M è stata trasmessa al PLC, ma non ancora tacitata (scritta gialla su fondo nero significa: attendere).                                                          |  |  |  |  |  |  |

# Suddivisione della finestra

Vengono visualizzate 5 righe:

- 1. destinazione: funzioni M standard:
  - M03/M04/M05/M19, M7/M8, M40/M41/M42/M43/M44/M45
- 2. destinazione: funzioni M raggruppate in modo specifico per utente
- 3. destinazione: funzioni M raggruppate in modo specifico per utente
- 4. destinazione: funzioni M non raggruppate
- 5. destinazione: funzioni H

Le righe sono allineate sulle posizioni dei valori reali.

In ogni riga possono essere visualizzate al massimo 5 funzioni M o 5 funzioni H.

#### Esempio:

| Maschine C | JOG (M                               | \MPF.DIR<br>CMM_MDA.MPF |                  |              |                   |                  |                    |       |       |                      |
|------------|--------------------------------------|-------------------------|------------------|--------------|-------------------|------------------|--------------------|-------|-------|----------------------|
| Manal HES  | Kanal RESEI Programm abgebrochen ROV |                         |                  |              |                   |                  | G-Fkt.+<br>Transf. |       |       |                      |
|            |                                      |                         |                  |              |                   |                  |                    |       |       |                      |
| WKS        | Positio                              | n í                     | Repos-Vers       | ch.          | Hilfsfu           | nktione          | n                  |       |       | Hilfs-<br>Funktionen |
| x          | -100.00                              | )0 mm                   | 0.               | 000 🔨        | M03               | M08              | M40                |       |       |                      |
| Y          | 0.00                                 | )0 mm                   | 0.               | 000          | M10               | M16              | M22                | M32   | M51   | Spindeln             |
| z          | -20.00                               | )0 mm                   | 0.               | 000 📕        | M53               | M56              | M61                |       |       |                      |
| Z3         | 0.00                                 | )0 mm                   | 0.               | 000 🗍        | Мхх               | Mxx              | Мхх                | Мхх   | Mxx   | Achs<br>Vorschub     |
| C4         | 0.00                                 | )0 grd                  | 0.               | 000 🗸        | но                | HO               | HO                 |       |       |                      |
|            |                                      |                         |                  |              | Vorsch            | ub (mm           | /min]              |       |       |                      |
|            |                                      |                         |                  |              | lst               |                  | 0.00               | 0 12  | 0.0 % |                      |
|            |                                      |                         |                  |              | Soll              |                  | 0.00               | 0     |       | Zoom<br>Istwert      |
|            |                                      |                         |                  |              | Werkz             | eua              |                    |       |       |                      |
|            |                                      |                         |                  |              | TGEV<br>vorance   | #INDE<br>gewählt | STAHL<br>es Werk   | zeuq: | D1◀   | İstwert<br>MKS       |
|            |                                      |                         |                  |              |                   |                  |                    | _     |       |                      |
|            |                                      | _                       |                  |              | 001               |                  |                    |       |       |                      |
|            |                                      | _                       |                  |              |                   |                  |                    | _     | Ŋ     |                      |
|            | Preset                               | Ankratzen               | Messe<br>Werkstü | n l<br>ick ₩ | lessen<br>erkzeug | Ha               | ndrad              | I     | NC    |                      |

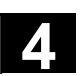

# 4.2.9 Visualizzazione dei mandrini

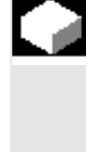

### Funzione

Possono essere visualizzati i valori reali dei mandrini (numero di giri reale, numero di giri di riferimento, posizione dell'arresto orientato del mandrino e override mandrino).

### Sequenza operativa

Nel settore operativo "Macchina" è attivo il modo "AUTO"/"MDA"/"JOG".

Appare la finestra "Mandrini". Vengono visualizzati : il valore dei giri mandrino reali e impostati, la posizione del mandrino, l'override mandrino e la potenza del mandrino.

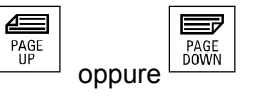

Con i tasti di scorrimento è possibile visualizzare altri mandrini, se presenti.

# Ulteriori note

- La finestra "Mandrino" viene visualizzata solo se è presente un mandrino.
- Se è presente un mandrino master, questo verrà automaticamente visualizzato nella finestra del mandrino, anche se non è il primo mandrino.

i seguenti stati del mandrino, che viene visualizzato nella relativa finestra, vengono emessi come simboli:

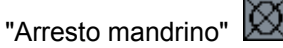

"Mandrino non abilitato"

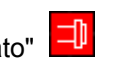

"Direzione rotazione mandrino sinistrorsa" o "... destrorsa" (=il mandrino è in funzione)

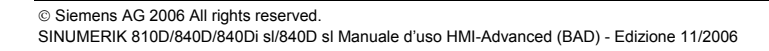

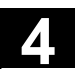

# 4.2.10 Volantino

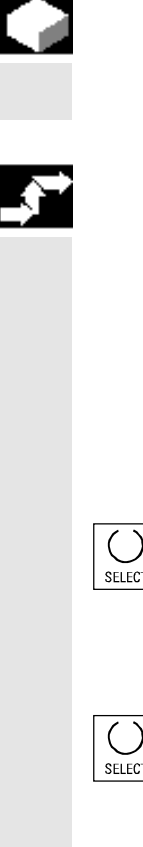

### Funzione

Con la funzione "Volantino" è possibile abbinare ed attivare i volantini per un asse.

### Sequenza operativa

Nel settore operativo "Macchina" è stato selezionato il modo operativo "JOG".

Appare la finestra "Volantino".

Posizionare il cursore sul volantino corrispondente (1 ... 3).

Nel campo "Asse" viene proposto l'identificatore dell'asse. Mediante il "Tasto toggle" è possibile selezionare tutti gli altri assi presenti. Le impostazioni sono confermate immediatamente e al rispettivo volantino (1 ... 3) viene abbinato un asse.

Premendo il "Tasto toggle" sul campo "Attivo" viene attivata o disattivata l'abilitazione del rispettivo volantino. Le impostazioni sono accettate immediatamente.

Ruotando il volantino l'asse ad esso correlato si muove di una misura pari all'incremento definito per l'asse stesso (Tasti Inc).

# Costruttore della macchina

L'esecuzione dei volantini dipende dal costruttore della macchina. L'impiego potrebbe discostarsi da quanto qui descritto. Osservare la documentazione del costruttore della macchina!

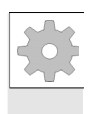
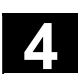

## 4.2.11 Stato delle azioni sincrone

|           |                    | Funzione<br>Per la messa in servizio di<br>informazioni sullo stato (co<br>Bibliografia: /PGA/, Manu<br>lavoro, capitolo "Azioni sin                                                                                                    | azioni sincrone è possibile visualizzare<br>ome attiva, inibita).<br>Iale di programmazione Preparazione del<br>crone"                                                                                    |    |
|-----------|--------------------|----------------------------------------------------------------------------------------------------|----------------------------------------------------------------------------------------------------|----|
| , <b></b> |                    | Sequenza operativa                                                                                                    |                                                                                                    |    |
|           |                    | Nel settore operativo "Mac<br>"AUTO"/"MDA"/"JOG".                                                                                                    | china" è attivo il modo                                                                                                    |    |
|           |                    | Azionare il tasto di ampliar                                                                                                    | nento e                                                                                                    |    |
|           | Azioni<br>sincrone | il softkey "Azioni sincrone"<br>Appare la pagina "Stato de                                                                                                    | elle azioni sincrone"                                                                                                    |    |
|           |                    | Stato delle azioni sincrone<br>Blocco attuale<br>N100 X100<br>N200 X200<br>N300 X0<br>Azioni sincrone programmate<br>N100 Ids=1<br>N129 Ids=2<br>N100 ID=3<br>N1000                                                                                            | Stato Nr. di blocco SPF<br>attivo N111<br>inibita<br>attivo                                                                                                    |    |
|           |                    | <ul> <li>La visualizzazione riguarda</li> <li>Colonna "Blocco attua<br/>La sezione attuale del p<br/>Blocco precedente, attu</li> <li>Colonna "Azioni sincro<br/>Sono elencate le funzio<br/>con il numero di blocco<br/>riportato il numero dell'a</li> </ul> | a:<br><b>Ile</b> ":<br>programma selezionato:<br>uale e seguente<br><b>one programmate</b> ":<br>oni sincrone programmate blocco per blocco<br>(per le funzioni statiche/modali viene<br>azione sincrona) | co |

#### Settore operativo Macchina 4.2 Funzioni e visualizzazioni generali

Colonna "Stato" • " " (nessuna indicazione) l'operatività viene controllata nel clock interpolatore. • "inibita" Per questa azione sincrona il PLC ha settato LOCK • "attiva" L'azione è in corso. Se la parte istruzioni di una azione sincrona programmata ha avviato un ciclo/sottoprogramma, nella colonna "N. di blocco SPF" viene visualizzato anche il numero di blocco del ciclo. Viene aperta una finestra: Ricerca nel progr. immettere la variabile di sistema/azione sincrona desiderata. Il controllo numerico ricerca nel programma attuale o in un ulteriore programma impostato le azioni sincrone adatte al blocco ed al numero di azioni sincrone attuali. Se nella ricerca vengono trovati blocchi di programma adatti, le relative condizioni e parti di istruzioni vengono visualizzate nella pagina base.

Con il tasto RECALL si ritorna alla pagina base Automatico.

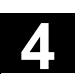

## 4.2.12 Preset

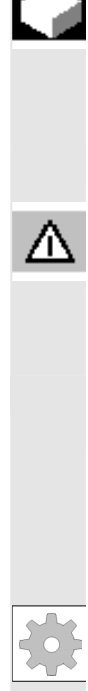

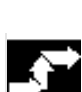

Preset

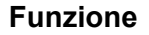

Impostazione di un nuovo valore reale Viene inserito un nuovo valore di posizione per le posizioni attuali degli assi.

#### Pericolo

Dopo una nuova impostazione del valore reale non sono attivi né i settori di protezione né i finecorsa software. Essi ridiventano operativi solo a seguito di una nuova ricerca del punto di riferimento.

La funzione "Preset" consente di ridefinire il punto zero del controllo numerico nel sistema di coordinate macchina. I valori di preset sono attivi sugli assi macchina. Con "Preset" non ha luogo nessun movimento degli assi.

#### Costruttore della macchina

Osservare le indicazioni del costruttore della macchina.

#### Sequenza operativa

Nel settore operativo "Macchina" è stato selezionato il modo operativo "JOG".

Appare la finestra di "Preset".

Impostare ora per i singoli assi il nuovo valore reale che dovrà corrispondere alla posizione momentanea degli assi stessi, cioè il punto zero del controllo numerico in SCM viene ridefinito. Questo trasla ad es. anche il punto di cambio utensile.

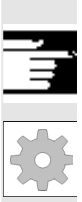

#### Costruttore della macchina

Ulteriori note

La funzione di "Preset" può essere bloccata da livelli di protezione (posizione dell'interruttore a chiave).

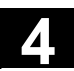

## 4.2.13 Impostazione del valore reale

#### Funzione

La funzione "Impostazione del valore reale" viene proposta come alternativa alla funzione di "Preset" finora utilizzata tramite il dato macchina di visualizzazione 9422. Il presupposto per la funzione "Impostazione del valore reale" è che il controllo numerico si trovi nel sistema di coordinate del pezzo.

Le funzioni si trovano sullo stesso softkey.

Con questa funzione il sistema di coordinate pezzo viene impostato su una coordinata reale definita. La traslazione risultante tra il valore reale precedente e un nuovo valore reale immesso in SCP viene inclusa nel frame base/di sistema definito dal costruttore della macchina

#### Costruttore della macchina

Osservare le indicazioni del costruttore della macchina. Manuale per la messa in servizio HMI-Advanced

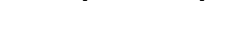

Sequenza operativa

#### Presupposto:

la funzione può essere abilitata solo se è attivo il sistema di coordinate pezzo e G500.

Nella finestra del valore reale, è possibile impostare la nuova posizione di riferimento degli assi nel sistema di coordinate pezzo con "Settare valore reale". All'accettazione di un valore con il tasto "Input" la differenza con il valore reale attuale viene inserita nel frame base/di sistema. Il nuovo valore reale viene visualizzato nella colonna "Posizione".

| SCP | Posizione            |     |
|-----|----------------------|-----|
|     |                      |     |
| ×   | 20.000               | mm  |
| Y   | 10.000               | mm  |
| Z   | <mark>120.0 😔</mark> | mm  |
| U   | 0.000                | grd |
| v   | 0.000                | mm  |

Con "Interruzione" si può annullare la traslazione finora impostata e abbandonare il campo di immissione.

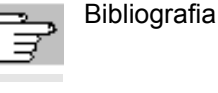

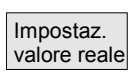

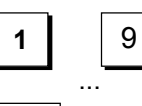

Interrompi

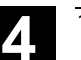

## 4.2.14 Commutazione metrico $\leftrightarrow$ pollici

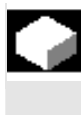

#### Funzione

Il controllo numerico può funzionare con il sistema di misura in pollici o metrico. Nel settore operativo "Macchina", si può commutare tra il sistema di misura in pollici e il sistema metrico. Il controllo numerico converte i valori in modo corrispondente.

Per la conversione dei valori specifici per canale, il dato macchina di visualizzazione 9014 deve essere impostato a 1 nei dati macchina.

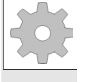

#### Costruttore della macchina

La commutazione è possibile solo nei seguenti casi:

- i dati macchina corrispondenti sono impostati
- tutti i canali si trovano in stato di reset
- gli assi non vengono mossi tramite JOG, DRF o il PLC
- la velocità periferica della mola (VPM) costante non è attiva.

Con il dato macchina di visualizzazione 9011 viene definita la risoluzione di visualizzazione per il sistema di misura in pollici.

Per la durata della commutazione sono bloccate le azioni come cambio BA o avvio del programma pezzo.

#### Sequenza operativa

Nel settore operativo "Macchina" è attivo il modo "AUTO"/"MDA"/"JOG". Azionare il tasto di ampliamento e

il softkey Commutaz. metrico

Alla commutazione del sistema di misura, dal punto di vista dell'operatore, tutti i dati di lunghezza vengono automaticamente convertiti nel sistema di misura attivo.

Se la commutazione non può essere eseguita, si ha una segnalazione sul pannello operatore.

Manuale delle funzioni, Concetti fondamentali, G2 capitolo "Sistema di misura in pollici/metrico"

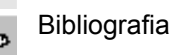

Commut. metrico

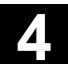

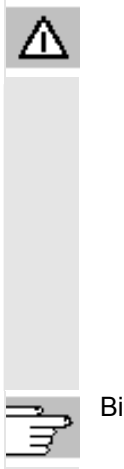

### Avvertenza

Se ci sono diverse NCU collegate attraverso un Link NCU la commutazione avrà effetto su tutte le NCU collegate. Se su una delle NCU collegate non sono soddisfatti i presupposti necessari per la commutazione, la commutazione non verrà eseguita su nessuna NCU. Si presuppone che quando è presente un link NCU le interpolazioni delle NCU possono dare dei valori corretti solo se è impostato un sistema di misura unitario.

Bibliografia

Manuale di guida alle funzioni, Funzioni di ampliamento, Sistemi decentrati (B3)

# 4.3 Ricerca del punto di riferimento

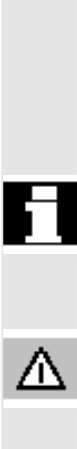

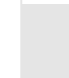

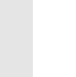

## Funzione

Sia il controllore sia la macchina vengono sincronizzati dopo l'inserzione con la funzione "Ref".

Prima di effettuare la ricerca del punto di riferimento, gli assi devono trovarsi in una posizione (da raggiungere eventualmente tramite i tasti degli assi o tramite volantini) dalla quale il punto di riferimento della macchina possa essere raggiunto senza collisioni.

Se la ricerca del punto di riferimento viene richiamata dal programma pezzo, tutti gli assi possono essere mossi contemporaneamente.

Il punto di riferimento è possibile solo per gli assi di macchina. Dopo l'inserzione del controllore la visualizzazione del valore reale non coincide con la posizione effettiva degli assi.

## Cautela

- Se gli assi si trovano su una posizione di potenziale collisione devono essere portati nel modo operativo "JOG" o "MDA" su una posizione sicura.
- Il movimento reale degli assi deve essere assolutamente osservato sulla macchina!
- La visualizzazione del valore reale deve essere ignorata finché gli assi non sono stati referenziati!
- I finecorsa software non sono attivi!

## Sequenza operativa

Nel settore operativo "Macchina" è attivo il modo "JOG" o "MDA". È selezionato il canale per la ricerca del punto di riferimento.

La funzione di macchina "Ref" viene attivata.

Tornio: premere i "Tasti asse".

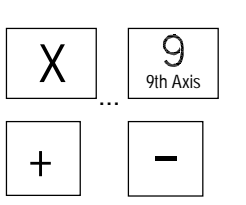

-Х

Ref Point

+X

Fresatrice: selezionare l'asse da muovere e premere poi i tasti "+" opp. "-".

© Siemens AG 2006 All rights reserved. SINUMERIK 810D/840D/840Di sl/840D sl Manuale d'uso HMI-Advanced (BAD) - Edizione 11/2006 ()

9

9th Axis

₩Ø Feed Stop

+X

Х

+

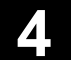

#### Costruttore della macchina

L'asse selezionato si muove verso il punto di riferimento. La direzione o la sequenza vengono stabilite dal costruttore della macchina mediante il programma PLC.

Se si è premuto il tasto sbagliato, la manovra operativa non viene accettata e non si ha alcun movimento. Viene visualizzato il valore del punto di riferimento.

Non compare nessun simbolo per gli assi che non sono riferiti ad un punto di riferimento.

Questo simbolo appare per gli assi che devono essere referenziati.

Questo simbolo appare accanto all'asse, se questo ha raggiunto il punto di riferimento.

L'asse può essere arrestato prima che questo abbia raggiunto il punto di riferimento.

#### Tornio: premere i "Tasti asse".

#### Fresatrice:

selezionare l'asse da muovere e

premere poi i tasti "+" opp. "-". L'asse selezionato si muove verso il punto di riferimento.

#### Cautela

Una volta raggiunto il punto di riferimento la macchina è sincronizzata. La visualizzazione del valore reale viene impostata sul valore del punto di riferimento. Viene visualizzata la differenza tra il punto zero macchina e il punto di riferimento della slitta. A partire da questo momento sono attivati i limiti di percorso, come ad esempio i finecorsa software.

La funzione può essere conclusa attivando un altro modo operativo ("JOG", "MDA" o "Automatico").

- Tutti gli assi di un gruppo di modi operativi possono effettuare la ricerca del punto di riferimento contemporaneamente (a seconda del programma PLC del costruttore della macchina utensile).
- L'override avanzamento è attivo.

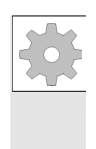

## Costruttore della macchina

Se si impostano più di 9 assi, è necessario che il costruttore della macchina indichi come selezionare questi assi.

### Ulteriori note

La sequenza nella quale gli assi devono eseguire la ricerca del punto di riferimento può essere impostata dal costruttore della macchina.

Solo quando tutti gli assi con punto di riferimento definito (vedere dati macchina DM) hanno effettuato la ricerca, è possibile un NC Start in funzionamento automatico.

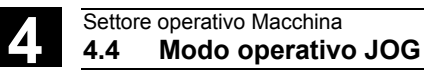

# 4.4 Modo operativo JOG

## 4.4.1 Funzione e pagina base

#### Funzione

Nel funzionamento manuale è possibile:

- 1. sincronizzare il sistema di misura del controllo numerico con la macchina (ricerca del punto di riferimento)
- 2. la messa a punto della macchina, ossia l'esecuzione dei movimenti manuali della macchina tramite i tasti ed il volantino sulla pulsantiera di macchina
- eseguire dei movimenti manuali sulla macchina durante l'interruzione di un programma servendosi dei tasti e del volantino sulla pulsantiera di macchina.

La seguente pagina base "JOG" può essere richiamata premendo il "Pulsante di commutazione settore"

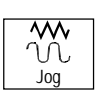

MENU

e il tasto "JOG".

Nella pagina base "JOG" vengono visualizzati i valori relativi a posizione, avanzamento assi, mandrino e utensile.

| Macchina             |           |                | Jog    |       |                     |           |             |                     |
|----------------------|-----------|----------------|--------|-------|---------------------|-----------|-------------|---------------------|
| Reset ca             | Program   | ima interrotto | 0      |       | Funz. G<br>+ trasf. |           |             |                     |
|                      |           |                |        |       |                     |           |             |                     |
| ' <mark>≭</mark> MKS | Posizione | Spos           | tam. I | Repos | Mandr.              | master    | S1          | Funz.<br>ausiliarie |
| -X                   | 90.646    | mm (           | 0.000  |       | Val. reale          | + 0.00    | 0 U/min     | Manadaini           |
| +Y                   | 113.385   | mm             | 0.000  |       | Val. rif.           | 0.00      | 0 U/min     | Mandrini            |
| +Z                   | 109.131   | mm             | 0.000  |       | Pos.                | 0.00      | )0 ard      |                     |
| +V                   | 0.000     | mm             | 0.000  |       |                     | 0.00      | 0 %         | Avanz.<br>assi      |
|                      |           |                |        |       | Potenza [           | %] 🗖      |             |                     |
|                      |           |                |        |       | A                   |           | an an Insta |                     |
|                      |           |                |        |       | Avanzame            | 2000 000  | 0.000%      |                     |
|                      |           |                |        |       | Val. rif.           | 7000.000  | 0.000 /0    | Val. reale<br>zoom  |
|                      |           |                |        |       | Utensile            |           |             |                     |
|                      |           |                |        |       | I Itensile n        | rescelto: | •           | Val. reale<br>SCP   |
|                      |           |                |        |       |                     |           |             |                     |
|                      |           |                |        |       | G0                  | G91       |             |                     |
|                      | Preset    |                |        |       |                     | Volantino | INC         |                     |

|   | Spiegazioni relative alla<br>pagina base JOG        |                                                                                                    |
|---|-----------------------------------------------------|----------------------------------------------------------------------------------------------------|
|   | SCP<br>+ X2*<br>Y2*<br>Z2*                          | Visualizzazione degli indirizzi degli assi presenti con identificatore<br>degli assi di macchina (SCM) o con identificatore degli assi del pezzo<br>(SCP).<br>(Vedere anche il capitolo "Commutazione sistema di coordinate<br>macchina/ sistema di coordinate pezzo (SCM/SCP)")                                                                                                    |
|   |                                                     | Costruttore della macchina                                                                                                    |
|   |                                                     | Tramite un dato macchina si definisce se con la visualizzazione in SCP devono essere considerati anche i frame programmati (visualizzazione dell'ENS).                                                                                                    |
|   |                                                     | Osservare la documentazione del costruttore della macchina!                                                                                                    |
| 1 |                                                     | <ul> <li>Se l'identificatore degli assi può essere rappresentato solo in forma abbreviata, ciò viene fatto presente mediante un asterisco (*).</li> <li>Se l'asse viene mosso in direzione positiva (+) o negativa (-), nei campi corrispondenti appare un segno più o un segno meno. Se nell'indicazione della posizione non è visualizzato né + né –, l'asse è in posizione.</li> </ul> |
|   | Posizione<br>0.0<br>0.1<br>-0.1<br>1.1<br>0.0       | In questi campi viene visualizzata per ogni asse presente la posizione<br>reale espressa nel sistema di coordinate di macchina (SCM) o in<br>quello delle coordinate del pezzo (SCP).<br>Il segno viene indicato solo nel caso di valori negativi.                                                                                                    |
|   | Traslaz. Repos.<br>0.0<br>0.1<br>-0.1<br>1.1<br>0.0 | Se nel modo operativo "JOG" gli assi sono traslati nello stato<br>"Programma interrotto", nello spostamento Repos il tratto percorso di<br>ogni asse viene visualizzato con riferimento al punto di interruzione.                                                                                                    |

#### Mandrino

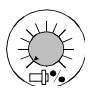

#### Finestra mandrino (se è presente il mandrino)

Visualizzazione del valore di riferimento e del valore reale del numero di giri del mandrino, della posizione del mandrino, della posizione del selettore di override mandrino e della potenza del mandrino.

#### Roditura

Se è impostata l'opzione per la tecnologia di "roditura", la finestra del mandrino viene sostituita dalla finestra di roditura.

A sinistra in alto, nella testa della finestra, viene segnalato se è attiva una funzione e se sì, quale:

- PON Punzonatura ON
- SON Roditura ON
- SPOF Punzonatura/roditura OFF

#### Avanzamento Fin

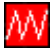

Attrezzi

Zoom valore reale

## Finestra di avanzamento

Visualizzazione del valore di riferimento e del valore reale dell'avanzamento, oltre che della posizione del selettore di override avanzamento (in %). Il valore di riferimento effettivo per l'avanzamento dipende dal selettore di override.

Se è programmato G00 (movimento in rapido), viene visualizzato il valore dell'override del rapido.

Se l'avanzamento non è abilitato, nella relativa finestra viene emesso il simbolo "Avanzamento non abilitato" (Nel campo "Visualizzazione influenza sul programma" non viene visualizzato FST).

#### Finestra utensili

Visualizzazione della correzione utensile attiva (ad es. D1), dell'utensile in quel momento in azione (n. T), dell'utensile preselezionato (nel caso delle fresatrici), nonché di istruzioni di movimento del comando di movimento momentaneamente attivo (ad es. G01, SPLINE ...) oppure correzione raggio/utensile non attiva (ad es. G40).

Sono visualizzati i seguenti valori:

- "Tratti di percorso" e "Numero di corse" sono rappresentati in modo invertito se l'operatore ha programmato utilizzando "Lunghezza dei tratti di percorso" risp. "Numero dei tratti di percorso" nella suddivisione automatica del blocco.
- Il "tempo di ritardo" compare se è stato impostato "Punzonatura con tempo di ritardo".

Rappresentazione zoomata dei valori reali

# 4.4.2 Movimentazione degli assi

11/2006

| Velocità di    | l valori base della velocità di posizionamento e del tipo di         |
|----------------|----------------------------------------------------------------------|
| posizionamento | avanzamento per il modo operativo JOG sono memorizzati nei dati di   |
|                | setting.                                                             |
|                | Le velocità di posizionamento vengono definite dal costruttore della |
|                | macchina. Per la velocità di avanzamento l'impostazione standard è   |
|                | espressa in mm/min.                                                  |
|                | Vedere il settore operativo "Parametri/Dati di setting/Dati di JOG". |

### Sequenza operativa

Nel settore operativo "Macchina" è stato selezionato il modo operativo "JOG".

#### Movimentazione degli assi

Con la funzione "Inc" (quote incrementali, vedere il capitolo 2.2.2) ad ogni azionamento del tasto è possibile muovere in modo convenzionale nella rispettiva direzione un asse di un incremento completo:

- [.] incremento variabile impostabile tramite softkey "Inc".
- [1], [10], ..., [10000] incremento fisso

Tornio:

premere i "Tasti asse".

Regolare eventualmente la velocità con l'override.

Premendo contemporaneamente il tasto di "Sovrapposizione del rapido" gli assi selezionati vengono mossi con velocità di rapido.

#### Fresatrice:

selezionare l'asse da muovere e

premere i tasti "-" oppure "+".

Gli override avanzamento e override rapido possono essere attivi.

È possibile muovere uno o più assi a scelta (dipendente dal programma PLC).

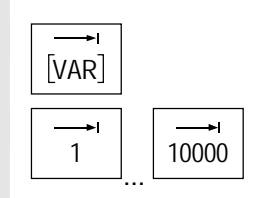

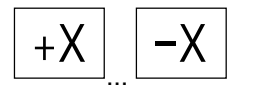

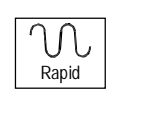

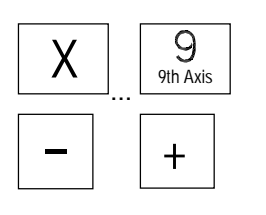

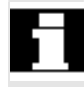

#### Ulteriori note

- Dopo l'inserzione del controllore, gli assi possono essere spostati fino al settore limite della macchina, dato che i punti di riferimento non sono stati ancora raggiunti. Durante questo processo possono intervenire i finecorsa di emergenza.
- I finecorsa software e la limitazione del campo di lavoro non sono ancora attivi!
- Il consenso avanzamento deve essere attivato (la visualizzazione FST nel campo dell'influenza sul programma non deve essere presente).

#### Costruttore della macchina

Qualora non fosse conveniente muovere più assi contemporaneamente, spetta al costruttore della macchina realizzare un interblocco nel programma PLC.

## 4.4.3 Inc: quota incrementale

|         | Funzione                                                                                                    |
|---------|----------------------------------------------------------------------------------------------------|
|         | Con la funzione "Inc" (quote incrementali) si può specificare un valore incrementale per la funzione di movimento Variabile Inc.                                                                                                    |
| <b></b> | Sequenza operativa                                                                                                    |
|         | Nel settore operativo "Macchina" è stato selezionato il modo operativo<br>"JOG".                                                                                                    |
| INC     | Appare la finestra "Incrementi fissi".                                                                                                    |
|         | Introdurre l'ampiezza di passo desiderata.                                                                                                    |
| [VAR]   | Con questo tasto viene mosso l'asse selezionato in funzionamento<br>manuale con il "Tasto asse", di un incremento predefinito e nella<br>direzione prescelta (vedere anche il capitolo "Movimentazione assi").<br>I tasti di incrementi con valori di incrementi predefiniti, nel frattempo,<br>sono inattivi. |

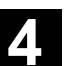

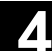

## 4.4.4 Repos (riposizionare)

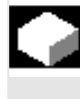

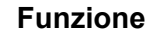

Dopo un'interruzione del programma nel funzionamento in Automatico (ad esempio per eseguire una misura sul pezzo e correggere i valori di usura utensile, oppure a seguito di una rottura utensile), è possibile allontanare l'utensile dal profilo commutando nel modo "JOG". In questo caso il controllo numerico memorizza le coordinate del punto di interruzione ed indica la differenza di percorso, eseguito in "JOG" per i singoli assi, nella finestra del valore reale come traslazione "Repos".

La traslazione "Repos" può essere visualizzata nel sistema di coordinate macchina (SCM) o nel sistema delle coordinate pezzo (SCP).

#### Sequenza operativa

Nel settore operativo "Macchina" è stato selezionato il modo operativo "JOG".

Gli assi sono stati allontanati dal punto di interruzione.

La funzione di macchina "Repos" viene attivata.

#### Tornio:

premere i "Tasti asse".

#### Fresatrice:

selezionare l'asse da muovere e

premere i tasti "-" oppure "+".

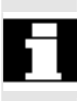

Il superamento del punto di interruzione è inibito. È attivo il selettore di override avanzamento.

#### Avvertenza

Il tasto di sovrapposizione del rapido è attivo. Le traslazioni Repos non compensate vengono compensate dopo aver commutato su Automatico e premuto il tasto NC Start, con avanzamento da programma ed interpolazione lineare.

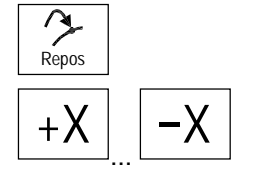

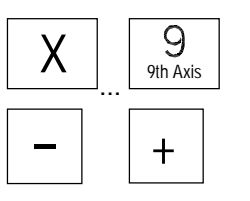

© Siemens AG 2006 All rights reserved. SINUMERIK 810D/840D/840Di sl/840D sl Manuale d'uso HMI-Advanced (BAD) - Edizione 11/2006

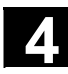

## 4.4.5 SI (Safety Integrated): Consenso utente

|   |                    | Funzione                                                                                                    |
|---|--------------------|----------------------------------------------------------------------------------------------------|
|   |                    | Se nell'NC è installata l'opzione "Consenso utente", a seconda della posizione dell'interruttore a chiave nel modo operativo "Ricerca del punto di riferimento" è necessario dare una conferma o revocarla.                                          |
| 1 |                    | Il consenso utente può essere dato solo se i diritti di accesso sono quelli della posizione 3 dell'interruttore a chiave.                                                                                                    |
|   |                    | I valori visualizzati si riferiscono sempre al sistema di coordinate di macchina (SCM).                                                                                                    |
| È |                    | Sequenza operativa                                                                                                    |
|   |                    | Nel settore operativo "Macchina" è attivo il modo operativo "JOG-Ref".<br>È stato selezionato il canale che deve essere referenziato.                                                                                                    |
|   | Consenso<br>utente | Premere il softkey "Consenso utente".<br>Si apre la finestra "Conferma posizione di macchina".<br>Vengono visualizzati gli assi di macchina in SCM, la posizione attuale<br>e una casella di controllo per l'attivazione o la revoca della conferma. |
| 1 |                    | Gli assi di macchina per cui non è necessario l'azzeramento sono rappresentati invertiti con la propria posizione attuale, ma senza la casella di controllo.                                                                                         |
|   |                    | Posizionare il cursore sull'asse di macchina desiderato.                                                                                                    |
|   | SELECT             | Attivare o revocare la conferma per l'asse macchina selezionato mediante il "Tasto toggle".                                                                                                    |
|   |                    | Verificare che i singoli assi siano stati sincronizzati. In caso negativo<br>appare il messaggio di errore "Sincronizzare asse". Finché un asse<br>non è stato sincronizzato, non è possibile attivarne il consenso.                                 |

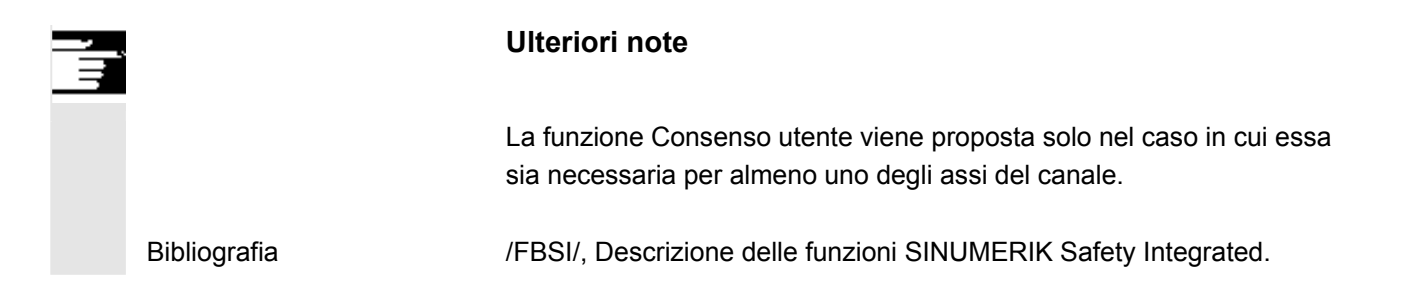

## 4.4.6 Accostamento a sfioro

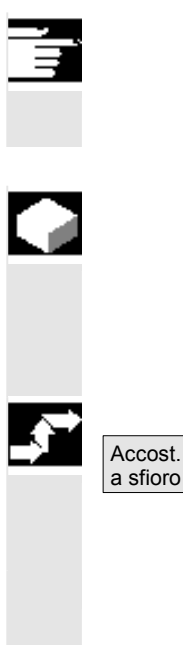

#### Nota

In base ai dati macchina e alla configurazione descritta in /IAM/ IM2 si può eseguire l'accostamento a sfioro in due modi.

#### Funzione

È possibile stabilire uno spostamento origine tramite accostamento a sfioro tenendo conto di un utensile (attivo) ed eventualmente della traslazione di base.

Per la funzione di "Accostamento a sfioro" è disponibile una finestra. **Sequenza operativa** 

- Azionare il softkey "Sfioro": La disponibilità dei softkey dipende dal fatto che l'utente sia stato autorizzato (dato macchina).
- Viene visualizzato il piano attivo che può essere modificato.
- Viene visualizzato l'SO attivo che può essere modificato.
- Viene visualizzato l'utensile attivo. Se non esiste un utensile attivo, non viene visualizzato alcun utensile (segnalazione).

| Reset canale         Programma interrotto           ROV         ROV           SCP         Posizione         Spostam.Repos         Mandrino         S2           X         200.000         mm         0.000         Att.         0.000 Gir           Y         25.800         mm         0.000         Rif.         0.000 Gir           Z         0.000         mm         0.000         Rif.         0.000 grd           B         0.000 grd         0.000         100.000 %         100.000 % | 1523200    |
|----------------------------------------------------------------------------------------------------|------------|
| SCP         Posizione         Spostam.Repos         Mandrino         S2           X         200.000 mm         0.000         Att.         0.000 Gir           Y         25.800 mm         0.000         Rif.         0.000 Gir           Z         0.000 mm         0.000         Nif.         0.000 grd           B         0.000 grd         0.000         100.000 %                                                                                                    |            |
| SCP         Posizione         Spostam.Repos         Mandrino         S2           X         200.000         mm         0.000         Att.         0.000 Gir           Y         25.800         mm         0.000         Rif.         0.000 Gir           Z         0.000         mm         0.000         Pos         0.000 grd           B         0.000 grd         0.000         100.000 %         100.000 %                                                                                |            |
| SCP         Posizione         Spostam.Repos         Mandrino         S2           X         200.000 mm         0.000         Att.         0.000 Gir           Y         25.800 mm         0.000         Rif.         0.000 Gir           Z         0.000 mm         0.000         Pos         0.000 grd           B         0.000 grd         0.000         100.000 %                                                                                                    |            |
| X         200.000         mm         0.000         Att.         0.000 Gir           Y         25.800         mm         0.000         Rif.         0.000 Gir           Z         0.000         mm         0.000         Pos         0.000 grd           B         0.000 grd         0.000         100.000 %                                                                                                    |            |
| Y         25.800 mm         0.000 Rif.         0.000 Gir           Z         0.000 mm         0.000 pos         0.000 grd           B         0.000 grd         0.000         100.000 %                                                                                                    | i/m        |
| Z 0.000 mm 0.000 pos 0.000 gro<br>B 0.000 grd 0.000 100.000 %                                                                                                    | i/m        |
| B 0.000 grd 0.000 100.000 %                                                                                                    |            |
|                                                                                                    |            |
| C 0.000 mm 0.000 Potenza [%]                                                                                                    |            |
| Sfioro                                                                                                    |            |
| Piano G17 🖸 Nr.T 3                                                                                                    |            |
| Spost. origine G5000 Tagliente 1                                                                                                    |            |
| Asse Traslaz. Pos. rif. Geo. + Consumo Base                                                                                                    |            |
| X 234.000 -234.000 +0 R 0.000 +0 L3 0.000                                                                                                    | mm         |
| Y 345.000 -345.000 - R 0.000 - L2 0.000                                                                                                    | MM Interr. |
|                                                                                                    | mm         |
| L 0.000                                                                                                    | mm         |
|                                                                                                    | OK         |
|                                                                                                    |            |
|                                                                                                    |            |

Le colonne della finestra Accostamento a sfioro significano:

- "Traslazione": valore attuale della traslazione che deve essere determinata. Viene visualizzata la traslazione grossolana, mentre la traslazione fine viene considerata e mantenuta.
- "Posizione di riferimento": impostazione della posizione di riferimento che deve avere lo spigolo accostato a sfioro.
- "Direzione di accostamento": campi di selezione per direzione di accostamento positiva/negativa.
- Selezionare mediante il cursore il primo asse da spostare nella pagina "Accostamento a sfioro". Gli assi selezionati vengono automaticamente marcati parallelamente nella finestra del valore reale.
- Spostare l'asse fino a portarlo sul pezzo, immettere la posizione di riferimento desiderata (ad es. "0") e premere il tasto "Input": la traslazione viene calcolata.
   Ripetere la procedura per gli altri assi.
- 4. Premere "OK" per registrare tutti i valori nello spostamento origine selezionato. Il calcolo della traslazione si riferisce sempre al sistema di coordinate pezzo (SCP) attuale.
- Per le necessarie considerazioni sulla geometria dell'utensile (o sulla quota base), posizionare il cursore nella colonna "Direzione di accostamento" sull'asse da modificare e premere il "Tasto toggle" in modo che sia visibile la direzione di accostamento voluta.

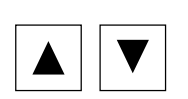

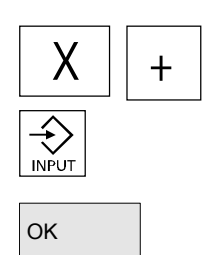

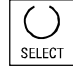

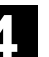

#### Esempio 1:

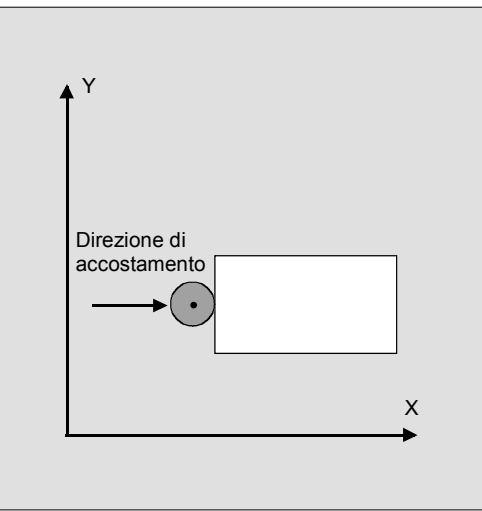

Impostare con il tasto toggle "+R".

La figura seguente mostra la visualizzazione del frame di sistema \$P\_SETFR come riga "Impostare SO".

| Parametri                             | CHAN1        |                | JOG           | MPF0       |          |             |         |   |          |
|---------------------------------------|--------------|----------------|---------------|------------|----------|-------------|---------|---|----------|
| 🥢 Reset c                             | anale        |                |               | Progra     | nma inte | rrotto      |         |   | Acci +   |
|                                       |              |                |               |            |          |             |         |   | A551 T   |
|                                       |              |                |               |            |          |             |         |   |          |
|                                       |              |                |               |            |          |             |         |   | Assi -   |
| <mark>Modifica de</mark>              | egli spostam | enti origine ( | e dei corrett | ori attivi |          |             |         |   |          |
|                                       |              |                |               | X [mn      | ןי       | Y [mm]      | Z [mm]  | - |          |
| Impost. ori                           | igine        | grossolano     |               | -20.00     | 0        | -30.000     | -40.000 |   |          |
|                                       |              | fine           |               | 0.00       | 0        | 0.000       | 0.000   |   |          |
| Frame SO                              | est.         | grossolano     |               | 0.00       | 0        | 0.000       | 0.000   |   |          |
|                                       |              | fine           |               | 0.00       | 0        | 0.000       | 0.000   |   | Tanala   |
| Portautens                            | ile          | grossolano     |               | 0.00       | 0        | 0.000       | 0.000   |   | Trasla-  |
|                                       |              | fine           |               | 0.00       | 0        | 0.000       | 0.000   |   | 210110   |
| 1.Globale SO base gro                 |              | grossolano     |               | 0.00       | 0        | 0.000       | 0.000   |   |          |
|                                       |              | fine           |               | 0.00       | 0        | 0.000       | 0.000   |   | Dettagli |
| 1.Base SO                             | sp.per can.  | grossolano     |               | 0.00       | 0        | 0.000       | 0.000   |   |          |
|                                       |              | fine           |               | 0.00       | 0        | 0.000       | 0.000   |   |          |
| Rif. utensil                          | e            | grossolano     |               | 0.00       | 0        | 0.000       | 0.000   |   | Elenco   |
|                                       |              | fine           |               | 0.00       | 0        | 0.000       | 0.000   |   |          |
| Rif. pezzo                            |              | grossolano     |               | 0.00       | 0        | 0.000       | 0.000   |   |          |
| fine                                  |              | fine           |               | 0.000      |          | 0.000 0.000 |         |   |          |
| Cicli Fram                            | e            | arossolano     |               | 0.00       | 0        | 0.000       | 0.000   |   |          |
|                                       |              | fine           |               | 0.00       | 0        | 0.000       | 0.000   |   |          |
|                                       |              |                |               |            |          |             |         | • |          |
| Impost decimale: solo cifre " " e "-" |              |                |               |            |          |             |         |   |          |
| Correr                                | Dereman      | i Deti         | C             |            | Dati     | SO atting   |         | 1 |          |
| utensile                              | R            | setting        | origin        | ne         | utente   | + corrett.  |         |   |          |

#### Portautensile

Se nel sistema attuale è attivo un portautensile, esso viene visualizzato nella finestra delle funzioni G nella forma "TCARR=n" (n = 1 o 2).

| Maschine  | KANAL1                          |         |            | JOG      | \SYF.D<br>OSTOR<br>Program | R<br>E1.: | SYF      | chen   |                   |            |                       |
|-----------|---------------------------------|---------|------------|----------|----------------------------|-----------|----------|--------|-------------------|------------|-----------------------|
| NC-Sa     | NC-Satz-Fehler / Anwenderfehler |         |            |          |                            |           | ROV      |        |                   |            | Schwenken<br>Abgleich |
| 14155     | 🔶 Kanal 1 Si                    | atz ung | gueltige E | Basefram | edefiniti                  | on f      | uer Werk | zeugtr | aegeroffset       | $\Diamond$ |                       |
| WKS       | Pos                             | sition  |            | Repos-V  | /ersch.                    |           | Transfo  | rmatio | n + G-Funktioner  | C          | 1                     |
| X1        |                                 | 0.00    | Ømm        |          | 0.00                       | ^         |          |        | TCARR = 1         |            |                       |
| Z1        |                                 | 0.00    | mm         |          | 0.00                       |           | 01:G01   |        | 04:STARTFI        | =o         | Basis NV              |
| CK1       |                                 | 0.00    | grd        |          | 0.00                       |           | 07·G40   |        | 06:G18<br>08:G54  |            |                       |
| СКЗ       |                                 | 0.00    | grd        |          | 0.00                       |           |          |        | 10:G60<br>12:G602 |            |                       |
| XK3       |                                 | 0.00    | mm         |          | 0.00                       | ~         |          |        |                   | ~          |                       |
| Ankratzei | n                               |         |            |          |                            |           |          |        |                   |            |                       |
| Ebene     |                                 | G18     |            | Sch      | neide                      |           | 1        |        |                   | ^          |                       |
| Nullpunkt | verschiebung                    | G54     |            |          |                            |           | 1        |        |                   |            |                       |
| Achse     | Verschieb.                      | Sollpo  | osition    | Anf      | ahrrichtu                  | ng        |          | Werk   | zeugkorrektur     |            |                       |
| X1        | 0.00                            |         | ۲          |          | >I                         |           | -        | R      | 0 mr              | n 🔳        |                       |
| Z1        | 0.00                            |         |            |          | >I                         |           | -        | R      | 0 mr              | n          |                       |
| CK1       | 0.00                            |         |            |          |                            |           |          |        | Gr                | ad         | Abbruch               |
| CK3       | 0.00                            |         |            |          |                            |           |          |        | Gr                | ad         |                       |
| XK3       | 0.00                            |         |            |          |                            |           |          |        | mr                | n 🗸        |                       |
| Schwei    | nken: Abgleich i                | nicht m | öglich     | -        | 07                         | 5         |          |        |                   | 10         | Ok                    |
|           |                                 |         |            |          |                            |           |          |        |                   |            |                       |

Compens. l'inclinaz. Nell'accostamento a sfioro in un piano inclinato con assi rotanti senza encoder, appare nella finestra "Trasformazioni + funzioni G" il softkey verticale "Compensaz. orientamento" oltre all'indicazione del portautensile. Premendolo, l'NC esegue un aggiornamento dei dati del portautensile dopo l'accostamento a sfioro. Se l'aggiornamento è avvenuto correttamente, viene emesso il messaggio "Compensazione orientamento terminata". Se si verifica un errore, se il canale è nello stato "attivo" o se il collegamento con l'NC è interrotto, si visualizza nella riga dei messaggi "Orientamento: compensazione non possibile".

## 4.4.7 Visualizzazione dei frame di sistema

Ē

Se con un DM sono stati attivati dei frame di sistema, questi potranno essere visualizzati nel settore operativo Parametri, SO attivo+correz., dettagli.

Sono previsti i seguenti abbinamenti:

\$P\_SETFR frame di sistema per impostazione del valore reale, accostamento a sfioro
\$P\_EXTFR frame di sistema per spostamento origine esterno
\$P\_PARTFR frame di sistema per TCARR e PAROT
\$P\_TOOLFR frame di sistema per TOROT e TOFRAME
\$P\_WPFR frame di sistema per pezzi (Work-Piece-Frame)

La visualizzazione riguarda sia la traslazione impostata attraverso i frame (grossolana e fine) sia la rotazione e la specularità definite. La visualizzazione avviene in base alla posizione nella catena dei frame.

Con la funzione di scrolling è possibile fare una selezione all'interno dei frame di sistema o dei frame base.

Nella figura seguente sono illustrati esempi di visualizzazione:

| Parametri CHAN1 JOG |             |                   |             | MPF0       |          |            |          |            |
|---------------------|-------------|-------------------|-------------|------------|----------|------------|----------|------------|
| // Reset canale     |             |                   |             |            | mma inte | errotto    |          | Acci +     |
|                     |             |                   |             |            |          |            |          | A551 T     |
|                     |             |                   |             |            |          |            |          |            |
|                     |             |                   |             |            |          |            |          | Acci       |
| Modifica de         | gli spostam | enti origine e    | dei corrett | ori attivi |          |            |          | 7.331-     |
|                     |             | Asse              |             | × [mr      | n]       | Y [mm]     | Z [mm] 🗆 | <u>_</u>   |
| 1.Base SO           | sp.per can. | grossolano        |             | 0.0        | 0        | 0.000      | 0.000    |            |
|                     |             | fine              |             | 0.0        | 0        | 0.000      | 0.000    |            |
| Rif. utensil        | e           | grossolano        |             | 0.0        | 0        | 0.000      | 0.000    |            |
|                     |             | fine              |             | 0.0        | 0        | 0.000      | 0.000    |            |
| Rif. pezzo          |             | grossolano        |             | 0.0        | 0        | 0.000      | 0.000    | Rotazione, |
|                     |             | fine              |             | 0.0        | 0        | 0.000      | 0.000    | scala,spec |
| Cicli Frame         | •           | grossolano        |             | 0.0        | 0        | 0.000      | 0.000    |            |
|                     |             | fine              |             | 0.0        | 0        | 0.000      | 0.000    | Dettagli   |
| SO progr.           |             | G58/TRANS         |             | 0.0        | 10       | 0.000      | 0.000    |            |
|                     |             | G59/ATRANS        | ;           | 0.0        | 10       | 0.000      | 0.000    |            |
| Utensile at         | tivo        | Nr.T              | 0           |            | Nr.D     | 0 Piane    | G17      | Elenco     |
| Lunghez.            |             | Geometria         |             |            |          |            |          |            |
| ů.                  |             | Usura             |             |            |          |            |          |            |
|                     |             | Base              |             |            |          |            |          |            |
| Raggio              |             | Geometria         |             |            |          |            |          |            |
|                     |             | Usura             |             |            |          |            |          |            |
|                     |             |                   |             |            |          |            |          | <b>•</b>   |
| Impost.             | decimale: s | olo cifre "." e ' | <u>.</u>    |            |          |            |          | >          |
| Correz              | Parametr    | Dati              | Sport       | am         | Dati     | SO attivo  |          |            |
| utensile            | R           | setting           | origin      | ie         | utente   | + corrett. |          |            |

## Livelli di protezione per i frame di sistema

Con il supporto dei dati macchina di visualizzazione possono essere assegnati dal costruttore della macchina o dall'utente i livelli di protezione necessari per i frame di sistema e per le singole funzioni e campi dati.

#### Preassegnazione:

Con la messa in servizio standard questi dati macchina sono preimpostati con il livello di protezione "7". Questi campi dati e funzioni possono essere così influenzati tutti con la posizione 0 dell'interruttore a chiave.

In caso di necessità questi livelli di protezione possono essere modificati dal costruttore della macchina o dall'utente. Si possono impostare anche i livelli di protezione da 0 a 3.

11/2006

| Frame di<br>sistema | N. DM | Nome / denominazione                                             |
|---------------------|-------|------------------------------------------------------------------|
| ToolFrame           | 9183  | \$MM_USER_CLASS_WRITE_TOOLFRAME                                  |
|                     |       | Livello di protezione scrittura supporto<br>utensile             |
| PartFrame           | 9184  | \$MM_USER_CLASS_WRITE_PARTFRAME                                  |
|                     |       | Livello di protezione scrittura punto di<br>riferimento utensile |
| WPFrame             | 9185  | \$MM_USER_CLASS_WRITE_WPFRAME                                    |
|                     |       | Livello di protezione scrittura punto di<br>riferimento pezzo    |
| CYCFrame            | 9186  | \$MM_USER_CLASS_WRITE_CYCFRAME                                   |
|                     |       | Livello di protezione scrittura frame cicli                      |
| TraFrame            | 9187  | \$MM_USER_CLASS_WRITE_TRAFRAME                                   |
|                     |       | Livello di protezione scrittura frame di trasformazione          |
| ExtFrame            | 9188  | \$MM_USER_CLASS_WRITE_EXTFRAME                                   |
|                     |       | Livello di protezione scrittura SO esterno                       |
| SetFrame            | 9210  | \$MM_USER_CLASS_WRITE_ZOA                                        |
|                     |       | Livello di protezione scrittura SO impostabile                   |

I livelli di protezione sono disponibili per i seguenti frame:

#### Nota:

Per SetFrame vale lo stesso dato macchina dello spostamento origine impostabile, poiché in pratica esso è uno spostamento origine. Vale anche per la correzione fine del SetFrame, poiché l'operatore non vi può accedere. Per la correzione fine degli spostamenti origine impostabili vale uno specifico dato macchina 9203 \$MM\_USER\_CLASS\_WRITE\_FINE. Il suo livello di protezione è di regola più piccolo di quello della correzione grossolana.

#### Ulteriori note:

Impostazione originecorrisponde a \$P\_SETFRFrame SO esternocorrisponde a \$P\_EXTFRPortautensilecorrisponde a \$P\_PARTFRRiferimento utensilecorrisponde a \$P\_TOOLFRRiferimento pezzocorrisponde a \$P\_WPFRCiclicorrisponde a \$P\_CYCFR

Vedere anche il capitolo 4.4.6.

4

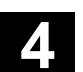

# 4.5 Modo operativo MDA

## 4.5.1 Funzione e pagina base

|   |          | Funzioni                                                                                                    |
|---|----------|----------------------------------------------------------------------------------------------------|
|   |          | Nel modo operativo "MDA" (Manual Data Automatic) è possibile<br>creare ed eseguire i programmi pezzo blocco per blocco. Dalla<br>tastiera operativa si possono impostare nel controllo numerico i<br>movimenti desiderati sotto forma di singoli blocchi di programma.<br>Premendo il tasto "NC Start" il controllo numerico esegue i blocchi<br>impostati.                                                                                                    |
| Δ |          | Cautela<br>Devono essere previsti gli interblocchi di sicurezza del funzionamento<br>completamente automatico e sono necessari anche gli stessi<br>presupposti del funzionamento completamente automatico.<br>Nel modo operativo "MDA" sono attive le funzioni di Automatico<br>(eseguire i blocchi).                                                                                                    |
|   | Teach In | Nel sottomodo di funzionamento "Teach In", raggiungibile con i tasti<br>della pulsantiera di macchina, sono attive le funzioni di "JOG". Nel<br>passaggio tra "MDA" e "Teach In" un programma può essere<br>approntato e memorizzato nel modo impostazione e spostamento<br>manuale.<br>I blocchi di programma impostati possono essere modificati con<br>l'editor, nella finestra MDA.<br>Sfogliando indietro è possibile osservare i blocchi appena eseguiti.<br>L'editing dei blocchi già eseguiti può avvenire solo in stato di reset.<br>Con "Input" vengono inseriti ulteriori blocchi.<br>L'impostazione e l'operatività è possibile solo nello stato "Reset<br>canale" oppure "Canale interrotto".<br>Il programma creato in funzionamento MDA può essere memorizzato<br>nella directory del programma pezzo (MPF.DIR). |

11/2006

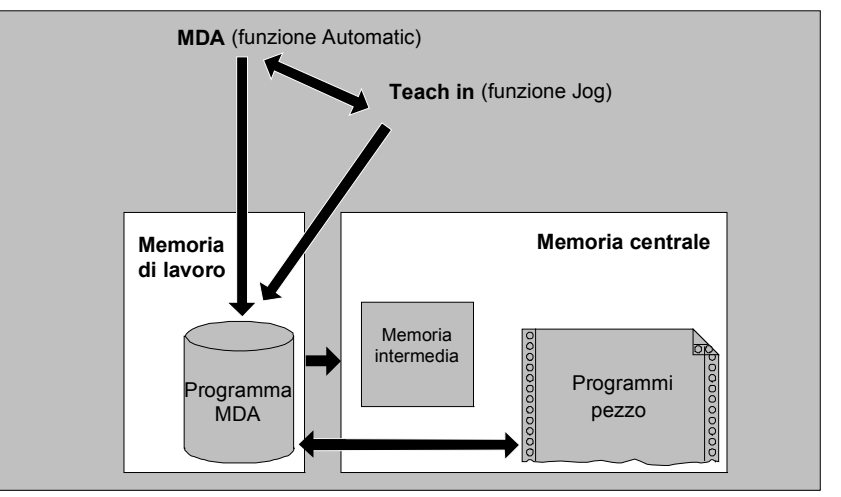

Nella pagina base "MDA" vengono visualizzati i valori di posizione, di avanzamento, del mandrino e degli utensili e il contenuto della memoria intermedia dell'MDA.

| Macchin     | a CHAN1                     |    | MDA OSTOF              | IR<br>RE1.SYF          |        |                    |                          |
|-------------|-----------------------------|----|------------------------|------------------------|--------|--------------------|--------------------------|
| Canale atti | va                          |    |                        |                        |        |                    | Funz. G                  |
| Programma   | a in corso                  |    |                        |                        |        |                    | + trasf.                 |
|             |                             |    |                        |                        |        |                    |                          |
|             |                             |    | _                      |                        |        | 0.1                | FUNZ.                    |
| 🖙 MKS       | Posizione                   |    | Perc. res.             | Mandr. mas             | ster   | S1                 | ausiliane                |
| -X          | 90.301                      | mm | 9.699                  | Val. real <del>e</del> | 0.000  | U/min              | Mandrini                 |
| +Y          | 80.081                      | mm | 9 919                  | Val. rif.              | 0.000  | U/min              |                          |
| + <b>7</b>  | 0.000                       |    | 0.000                  | Pos.                   | 0.000  | grd                |                          |
| +2          | 0.000                       |    | 0.000                  |                        | 0.000  | %                  | Avanz.                   |
| +V          | 0.000                       | mm | 0.000                  | Potenza [%]            |        |                    | 4331                     |
|             |                             |    |                        | i otonza [/o]          |        |                    |                          |
| Progra      | amma MDA                    |    |                        | Avanzamento            | n      | nm/min             |                          |
| N51 Y0 H    | 55 <b>=</b> 99 <sup>\</sup> |    |                        | Val. reale 7000        | .000   | 0.000 %            |                          |
| Y120 F70    | 00 h                        |    |                        | Val. rif. 7000         | .000   |                    | Val. reale               |
| 4           |                             |    |                        | Litensile              |        |                    | 200111                   |
|             |                             |    |                        |                        |        |                    | Val reale                |
|             |                             |    |                        | Utensile prescel       | to:    |                    | SCP                      |
|             |                             |    |                        |                        |        |                    |                          |
|             |                             |    |                        | G0 G91                 |        |                    | Cancellare<br>buffer MDA |
|             |                             |    | Influenza<br>programma | Vola                   | antino | Funzione<br>Editor | Funz. file<br>MDA        |
|             |                             |    |                        |                        |        |                    |                          |

## Significato della pagina base MDA

Mem. progr. MDA

Funzioni

editor

Funz. file MDA Come nella pagina base JOG, viene emessa la finestra del valore reale, le finestre del mandrino, la finestra dell'avanzamento e dell'utensile.

Con il softkey "Salvare prog. MDA" il programma MDA viene salvato nella memoria intermedia.

Con questo softkey appaiono funzioni softkey verticali che facilitano l'editing:

Sovrascrivere, marcare, copiare, inserire, cancellare, cercare, ricercare, posizionare.

È possibile salvare il buffer MDA oppure immettere un programma pezzo nella memoria MDA e modificarlo in MDA oppure Teach-in.

### Softkey verticali

Come nella pagina base JOG, sono visualizzati i softkey "Funz.G +Trasf.", "Funzioni ausiliarie" e "Mandrino" (se è presente il mandrino).

Viene cancellato il contenuto del programma MDA nell'NC.

## 4.5.2 Memorizzazione del programma, funzione dei file

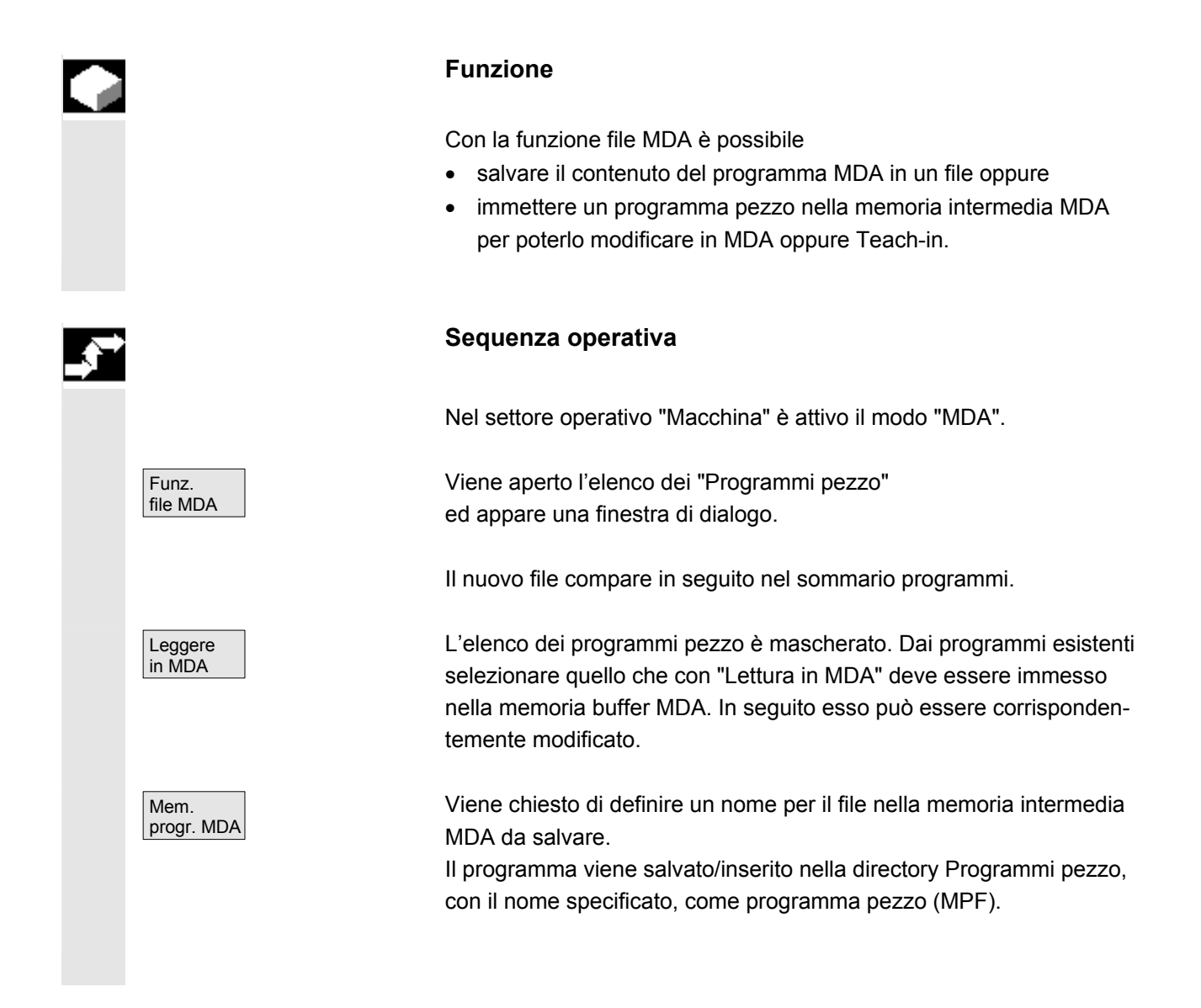

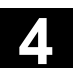

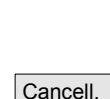

progr. MDA

11/2006

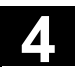

## 4.5.3 Teach In

#### Funzione

Mediante la funzione "Teach In" è possibile approntare, modificare ed elaborare dei programmi pezzo (programmi principali e sottoprogrammi) per sequenze di movimento oppure per pezzi semplici raggiungendo e memorizzando le posizioni in interazione con la funzione "MDA".

Per l'approntamento di programmi in "Teach In" e "MDA" sono previste due possibilità:

- 1. Posizionamento manuale
- 2. Impostazione manuale delle coordinate e di informazioni aggiuntive.

Sia l'impostazione di blocchi (impostare, cancellare, inserire), sia l'inserimento automatico delle posizioni raggiunte nel funzionamento manuale sono possibili soltanto in punti che non sono stati ancora eseguiti.

#### 1. Posizionamento manuale

#### Sequenza operativa

Nel settore operativo "Macchina" è attivo il modo "MDA".

Viene attivato il sottomodo di funzionamento "Teach-in". Dopo la selezione della funzione il cursore si trova sulla prima riga libera della finestra "Programma Teach-In".

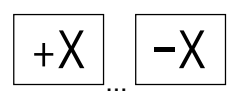

(ھ

Teach In

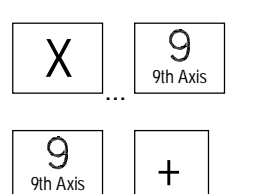

Tornio: premere i "Tasti asse".

Fresatrice: selezionare l'asse da muovere

e premere quindi i tasti "-" oppure "+".

L'identificatore dell'asse e la posizione attuale vengono visualizzati di continuo sullo schermo nella finestra "Programma Teach-in". Gli identificatori e le posizioni degli assi vengono registrati nella memoria intermedia con riferimento al sistema delle coordinate del pezzo.

> © Siemens AG 2006 All rights reserved. SINUMERIK 810D/840D/840Di sl/840D sl Manuale d'uso HMI-Advanced (BAD) - Edizione 11/2006

11/2006

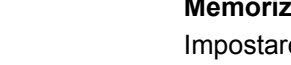

#### Memorizzazione dei valori di posizione:

Impostare le funzioni supplementari (ad es. avanzamenti, funzioni ausiliarie, ecc.) nel programma (se ammesso).

Con le funzioni file MDA è possibile memorizzare il programma MDA nella directory "Programmi pezzo" (MPF.DIR).

Con le funzioni di editing dei softkey verticali è possibile sovrascrivere, evidenziare, copiare, inserire, cancellare, ricercare, continuare la ricerca e posizionare i blocchi di programma.

Dopo aver commutato in "MDA" ed azionato "NC Start" vengono eseguiti i corrispondenti movimenti ed elaborate le informazioni supplementari impostate come blocchi di programma. Durante l'esecuzione del programma nella finestra "Blocco attuale" vengono riportati i blocchi eseguiti dall'NC.

## 2. Impostazione manuale delle coordinate

## Sequenza operativa

Nel settore operativo "Macchina" è attivo il modo "MDA".

# Memorizzazione di valori di posizione/funzioni supplementari:

introdurre nel programma le coordinate delle posizioni di movimento e le funzioni supplementari (funzioni preparatorie, funzioni ausiliarie, ecc.) nella finestra "Programma MDA".

### Ulteriori note

- Se viene cambiato lo spostamento origine, dopo l'NC Start si verificano gli opportuni movimenti di compensazione degli assi.
- Nell'esecuzione di un programma pezzo in "Automatico" in G64, si ha sul punto finale un comportamento diverso.
- Le funzioni G possono essere impiegate tutte senza eccezione.
- Per macchine con cinematiche particolari oppure per i robot, la posizione macchina STAT e la posizione dell'asse rotante TU vengono visualizzate in aggiunta alle posizioni nel sistema di coordinate pezzo.

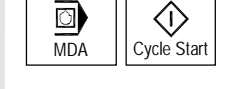

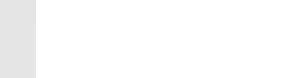

# 4.6 Modo operativo Automatico

## 4.6.1 Funzione e pagina base

|   |                                  | Funzioni                                                                                                    |                                                                                                    |                                                                                                    |                                                    |
|---|----------------------------------|----------------------------------------------------------------------------------------------------|----------------------------------------------------------------------------------------------------|----------------------------------------------------------------------------------------------------|----------------------------------------------------|
|   |                                  | Il modo operativo "Au<br>pezzo in modo comple<br>impiegato per la norm                                                                                                    | tomatico" con<br>etamente auto<br>ale lavorazior                                                                             | sente di eseguire progra<br>omatico, ed è il modo ope<br>ne dei pezzi.                                                                                                    | mmi<br>∍rativo                                     |
|   | Condizioni preliminari           | <ul> <li>Le condizioni necessa<br/>le seguenti:</li> <li>Il sistema di misura<br/>sincronizzato con l</li> <li>È già stato caricato<br/>pezzo.</li> <li>Sono stati verificat<br/>es. spostamenti or</li> <li>Sono stati attivati i<br/>Nella pagina base "Au<br/>posizione, avanzamenti<br/>programma pozzo"</li> </ul> | a del controllo<br>a macchina (r<br>o nel controllo<br>i o immessi i v<br>igine o correz<br>necessari inte<br>ntomatico" sor | uzione dei programmi pe<br>numerico deve essere s<br>icerca del punto di riferir<br>numerico il rispettivo pro<br>valori di correzione neces<br>ioni utensile.<br>erblocchi di sicurezza.<br>no visualizzati i valori rela<br>drino e utensile, nonché i | zzo sono<br>tato<br>nento).<br>ogramma<br>ssari ad |
|   |                                  | Macchina                                                                                                    | Auto WKS.                                                                                                    | DIR\TEST.MPF                                                                                                    |                                                    |
|   |                                  | Reset canale                                                                                                    | Program                                                                                                    | nma interrotto                                                                                                    | Funz. G                                            |
|   |                                  |                                                                                                    |                                                                                                    |                                                                                                    | + trasf.<br>Funz.                                  |
|   |                                  | SCM Posizione Perc.                                                                                                    | res.                                                                                                    | Mandr. master S1                                                                                                    | ausiliarie                                         |
|   |                                  | -X 53.761 m                                                                                                    | m -25.761                                                                                                    | Reale + 0.000 U/min<br>Rich 0.000 U/min                                                                                                    | Mandrini                                           |
|   |                                  | +Y 30.000 m<br>+Z 112.704 m                                                                                                    | m 0.000<br>m -112.704                                                                                                    | Pos. 0.000 grd                                                                                                    | Avanz                                              |
|   |                                  | + 0.000 m                                                                                                    | m 0.000                                                                                                    | 0.000 %                                                                                                    | assi                                               |
|   |                                  |                                                                                                    | -                                                                                                    |                                                                                                    | Blocchi                                            |
|   |                                  | N51 Y0 H55=99 4<br>Y120 F7000 4                                                                                                    |                                                                                                    | Avanzamento         mm/min           Reale         7000.000         0.000 %           Rich         7000.000         0.000 %                                                                                                    | Val. reale                                         |
|   |                                  | 1                                                                                                    |                                                                                                    | Utensile<br>Utensile prescelto:                                                                                                    | Val. reale<br>SCP                                  |
|   |                                  |                                                                                                    |                                                                                                    | G0 G91                                                                                                    | Livello<br>programma                               |
|   |                                  | Sovra-<br>memorizz. Spost                                                                                                    | a- Influenza<br>DRF programma                                                                                                | Ricerca Volantino Correz.<br>blocco                                                                                                    | a Elenco<br>programma                              |
| H | Spiegazione della pagina<br>base | Vengono visualizzate<br>finestra del valore rea                                                                                                    | le finestre seg<br>le. finestra de                                                                                           | guenti:<br>I mandrino, finestra                                                                                                    |                                                    |

dell'avanzamento e dell'utensile.

Sommario programmi

Blocchi programma

Livelli

programma

Svolgim. programma

Blocchi programma

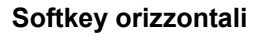

Viene visualizzato l'elenco dei programmi o dei pezzi. In questo settore può essere selezionato il programma per l'elaborazione. Nella riga di fondo viene visualizzata la memoria disponibile sul disco fisso e dell'NCU.

Softkey verticali

Appare inoltre la finestra "Blocchi di programma". Il blocco attuale, con programma in corso, viene evidenziato in modo particolare. Nella riga di intestazione viene visualizzato il nome del programma al quale appartengono i blocchi visualizzati.

Premendo il softkey "Livelli programma" viene visualizzata la finestra "Livelli di programma". Viene visualizzato il livello di annidamento del programma (P=numero delle ripetizioni).

| Programmebenen | MPF\WELLE1.MPF |
|----------------|----------------|
| Programm       | P Satz         |
| 1: WELLE1.MPF  | 1              |
| 2:             | 0              |
| 3:             | 0              |
| 4:             | 0              |
| 5:             | 0              |
|                | ~              |

Durante l'esecuzione del programma si può passare liberamente dalla finestra "Livelli di programma" alla finestra "Svolgim. programma" e viceversa.

Vengono visualizzati 9 blocchi del programma attuale e la posizione attuale nel programma pezzo. Quando è attivo il funzionamento automatico si può scegliere tra la visualizzazione a 3 blocchi (softkey "Sequenza programma") e la visualizzazione di blocchi multipli (softkey "Blocchi di programma").

#### Ulteriori note

Gli altri softkey vengono descritti nei capitoli seguenti.

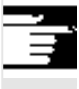

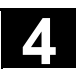

## 4.6.2 Sommario programmi

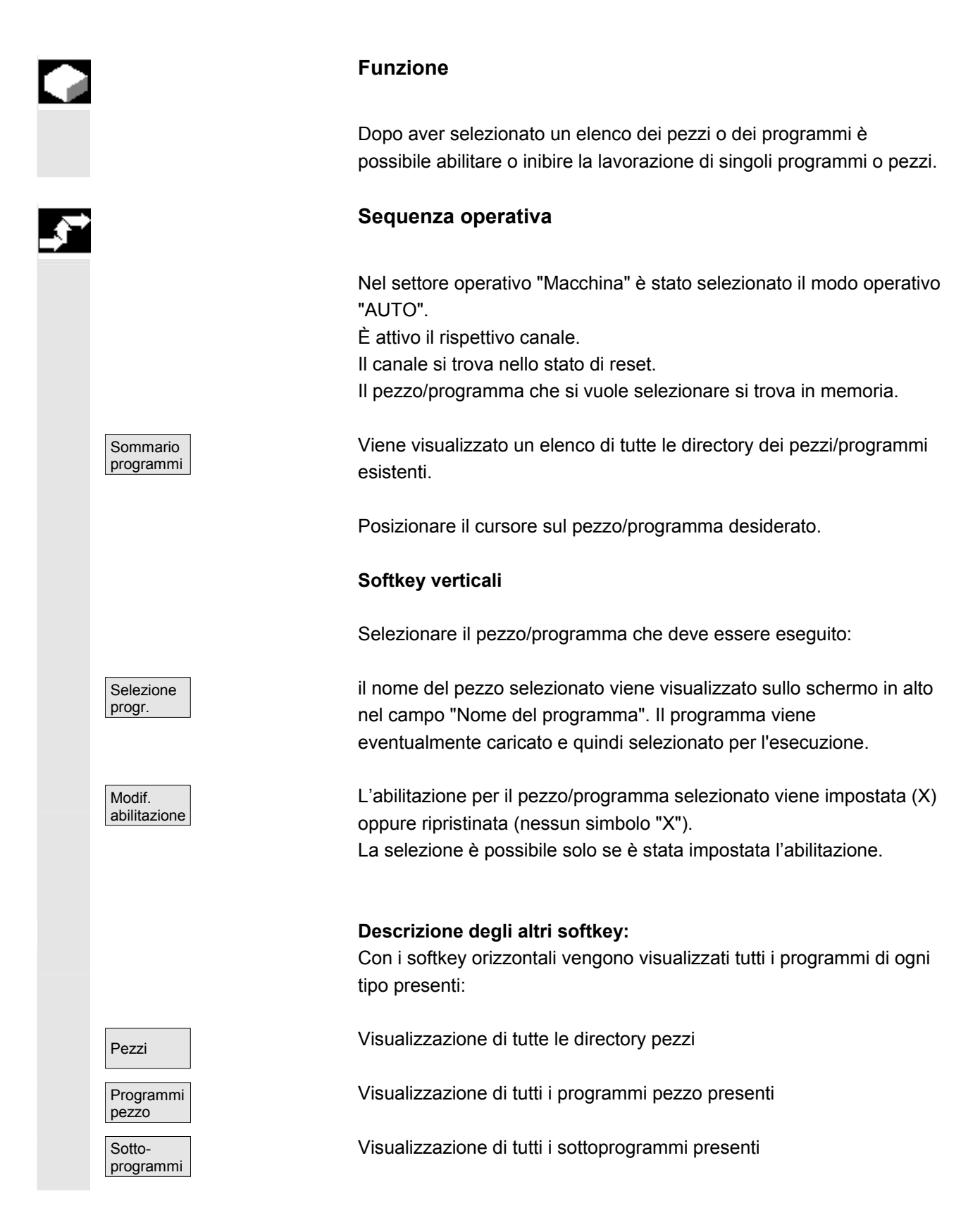

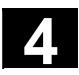

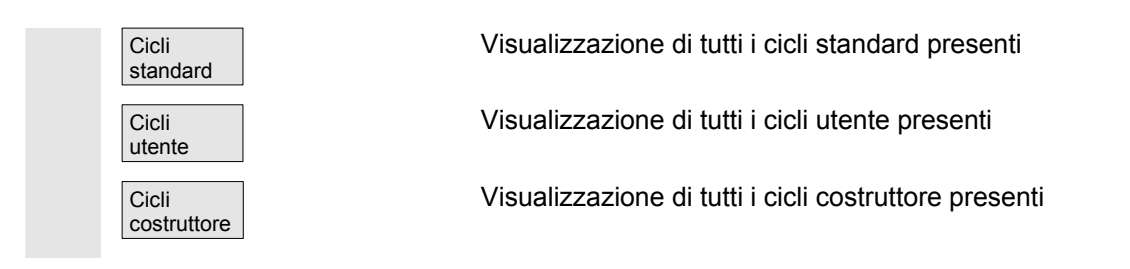

## 4.6.3 Caricamento e scaricamento del pezzo/programma pezzo

|                         | Funzione                                                                                                    |
|-------------------------|----------------------------------------------------------------------------------------------------|
|                         | I pezzi e i programmi pezzo possono essere memorizzati nella<br>memoria di lavoro dell'NC ("Caricare") e dopo la loro elaborazione<br>possono essere nuovamente cancellati dalla memoria di lavoro NC<br>("Scaricare").<br>In questo modo l'NC non viene sovraccaricato inutilmente perché un<br>programma non deve rimanere nella memoria di lavoro NC se non<br>deve essere eseguito. |
|                         | Sequenza operativa                                                                                                    |
|                         | È stato selezionato il settore operativo "Macchina".                                                                                                    |
| Sommario<br>programmi   | È aperto il "Sommario programmi".<br>La barra verticale dei softkey cambia.                                                                                                    |
|                         | Posizionare il cursore sulla struttura ad albero delle directory e selezionare il pezzo/il programma pezzo che si desidera caricare.                                                                                                    |
| Caricare<br>HD->NC      | Il pezzo/il programma pezzo evidenziato viene caricato dal disco fisso nella memoria NC.                                                                                                    |
|                         | Viene cancellato sul disco fisso.                                                                                                    |
| Abilitazione            | Se l'abilitazione (X) è settata il pezzo può essere lavorato.                                                                                                    |
| Scaricare<br>HD->NC     | Il pezzo/il programma pezzo evidenziato viene scaricato dalla<br>memoria NC sul disco fisso.<br>Viene cancellato nella memoria NC.                                                                                                    |
| Elab. da<br>disco fisso | Se l'elaborazione di un programma richiede più spazio in memoria<br>rispetto a quello disponibile nella memoria dell'NC, il programma può<br>essere caricato passo per passo dal disco fisso senza che sia<br>necessario caricarlo per intero nell'NC.                                                                                                    |

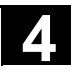

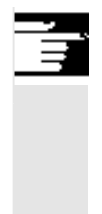

## Ulteriori note

I pezzi e i programmi pezzo caricati nella memoria NC sono contrassegnati nell'elenco dei pezzi/programmi con il simbolo ("X") nella colonna "caricato".

## 4.6.4 Protocollo: lista di caricamento dei programmi

| _\$ <sup>~</sup> |            |
|------------------|------------|
|                  | Sommari    |
|                  | programr   |
|                  | Protocolly |

#### **Funzione**

Lista degli errori: visualizzazione dei programmi caricati fino a quel momento, se durante il caricamento si sono verificati degli errori.

### Sequenza operativa

È stato selezionato il settore operativo "Macchina".

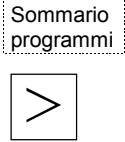

È aperto il sommario programmi. La barra dei softkey cambia. Premere il softkey "Protocollo". Si apre la finestra "Protocollo ordini per sommario programmi".

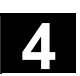

## 4.6.5 Elaborazione dal disco fisso

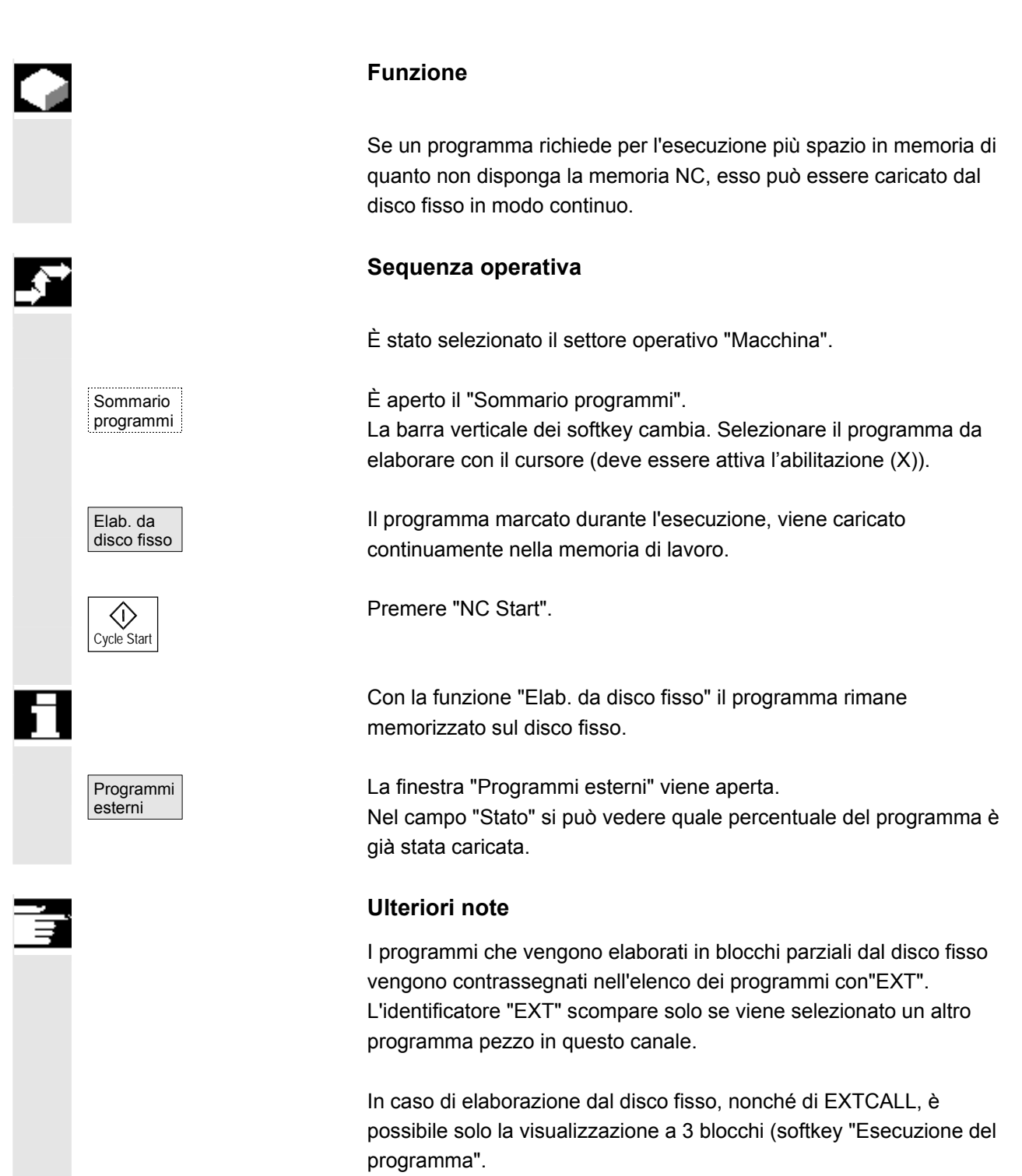

Questa impostazione viene mantenuta per **blocco singolo** o stato **NC Stop**.

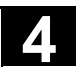

## 4.6.6 Accesso a drive di rete esterni

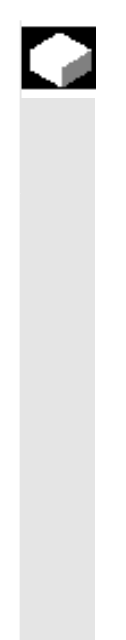

#### Funzione

Mediante il software SINDNC è possibile collegare il controllo numerico a drive di rete esterni o ad altri calcolatori. In questo modo è possibile ad esempio elaborare programmi pezzo di altri calcolatori. **Presupposto**:

- Il software SINDNC è installato.
- Il calcolatore o il drive da collegare è accessibile/abilitato.
- Esiste il collegamento con il calcolatore/drive.
- I softkey per la selezione del collegamento con il drive/calcolatore sono stati progettati mediante dati macchina, vedere /IAM/ IM4 Manuale per la messa in servizio HMI, capitolo Trasmissione dei dati
- Per i settori operativi Macchina e Programma esistono dati macchina propri per la visualizzazione che definiscono i diritti di accesso a drive esterni.

/IAM/ IM4, Manuale per la messa in servizio HMI

#### Sequenza operativa

Nel settore operativo Macchina premere il softkey "Sommario programmi" e il tasto "Etc." per giungere ai softkey previsti (progettati) per il drive o il calcolatore esterno. Sono riservati i softkey orizzontali da 1 a 4. La barra verticale dei softkey cambia.

Premere un softkey ad es. "Drive F:" oppure "R4711"; viene visualizzato sullo schermo Gestione risorse con i dati del drive esterno, ad es. "Drive F" o del calcolatore "R4711". Scegliere il programma da eseguire con il cursore e confermare premendo il softkey "Elab. da disco fisso". Con il tasto "NC Start" il programma viene avviato.

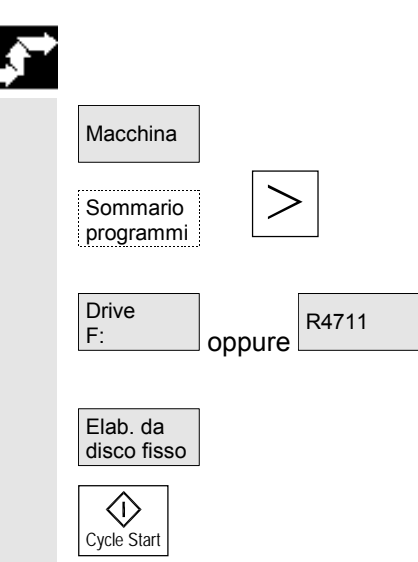

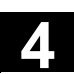

|   | Disposizione dei softkey                                    | Nel settore operativo Macchina (e anche Programma) con il softkey<br>"Sommario programmi" si può accedere al massimo ai primi tre<br>softkey progettati per drive di rete. Nel caso siano stati progettati<br>quattro softkey, il quarto softkey verrà disposto sulla lista successiva e<br>sarà accessibile azionando il tasto "ETC". Se non sono stati progettati<br>softkey per i drive esterni, nella relativa posizione della barra<br>orizzontale dei softkey si trovano "Cicli standard", "Cicli utente" e<br>"Cicli costruttore".                                                                                                    |
|---|-------------------------------------------------------------|----------------------------------------------------------------------------------------------------|
|   | Richiamo di un programma<br>dal programma pezzo:<br>EXTCALL | Da un programma pezzo è possibile accedere ai file che si trovano<br>nei drive di rete mediante il comando EXTCALL.<br>Nel programma pezzo il programmatore può definire con il dato di<br>setting SD 42700: EXT_PROG_PATH la directory sorgente e con il<br>comando EXTCALL il nome del file del sottoprogramma da caricare.                                                                                                    |
| 5 |                                                             | <ul> <li>Per il richiamo dell'istruzione EXTCALL si devono rispettare le seguenti condizioni marginali:</li> <li>Solo i file con l'identificazione MPF oppure SPF possono essere richiamati da un drive di rete utilizzando l'istruzione EXTCALL.</li> <li>I nomi dei file e i percorsi devono rispettare le regole DOS per l'assegnazione dei nomi: max. 25 caratteri per il nome, 3 caratteri per l'estensione)</li> <li>Un'unità di programma su un drive di rete viene trovata con il comando EXTCALL solo se: <ul> <li>con SD 42700: EXT_PROG_PATH il percorso di ricerca fa riferimento al drive di rete oppure ad una directory dello stesso; il programma deve essere memorizzato direttamente lì, non avviene alcuna ricerca nelle sottodirectory.</li> <li>nel richiamo EXTCALL viene specificato direttamente il programma, che si trova anche in questo percorso, mediante un percorso pienamente qualificato, che può rimandare anche a una sottodirectory del drive di rete;</li> <li>il percorso di ricerca non è limitato con il SD 42700: EXT_PROG_PATH.</li> </ul> </li> </ul> |
|   | Bibliografia                                                | Per ulteriori informazioni sull'istruzione EXTCALL consultare: /PGA/,<br>Manuale di programmazione Preparazione del lavoro, capitolo 2                                                                                                    |

ivianuale di programmazione Preparazione del lavoro, capitolo 2. /FB/, K1 Descrizione delle funzioni "Elaborazione dall'esterno"

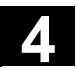

## 4.6.7 Correzione programma

|    |                                  | Funzione                                                                                                    |
|----|----------------------------------|----------------------------------------------------------------------------------------------------|
|    |                                  | Non appena il controllo numerico riconosce nel programma pezzo un<br>errore di sintassi, l'esecuzione del programma viene arrestata e<br>l'errore di sintassi viene visualizzato nella riga di allarme.<br>È possibile commutare su editor-programma ed osservare il<br>programma in esecuzione con pagina intera. In caso di errore (stato di<br>arresto) è possibile correggere il programma nell'editor programma. |
| ,⇒ |                                  | Sequenza operativa                                                                                                    |
|    |                                  | Nel settore operativo "Macchina" è stato selezionato il modo operativo<br>"AUTO".                                                                                                    |
|    |                                  | Il superamento del punto di interruzione è inibito. È attivo il selettore di<br>override dell'avanzamento.<br>Programma in stato di stop o di reset.                                                                                                    |
|    | Correzione<br>progr.             | Con questo softkey si visualizza l'editor di correzione, le barre dei<br>softkey cambiano, il softkey "Edit" viene evidenziato.<br>Se subentra un errore, il blocco errato viene portato in primo piano e<br>può essere corretto.                                                                                                    |
|    |                                  | Con le funzioni editor "Sovrascrivere", "Marcare blocco", "Inserire blocco", "Vai a" e "Ricercare" è possibile modificare il blocco nell'editor blocco di correzione.                                                                                                    |
|    | Livello<br>progr. + oppure progr | Con questi softkey è possibile passare da un livello di programma<br>all'altro.                                                                                                    |
|    |                                  | Con "Livello -" è possibile vedere il programma dal quale è stato<br>richiamato il programma errato. Con "Livello +" si ritorna al<br>programma da correggere. Questo è realizzabile solo se esiste un<br>blocco di correzione nell'NC.                                                                                                    |
|    | Cycle Start                      | Dopo aver effettuato la correzione, la lavorazione può essere proseguita con il tasto "NC Start".                                                                                                    |
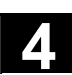

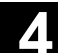

- In condizione di stop: possono essere modificate solo le righe che non sono state ancora eseguite.
- Stato di reset: possono essere modificate tutte le righe.

#### Nota:

Nell'esecuzione da disco fisso la funzione "Correzione del programma" non è possibile.

#### Ulteriori note

Nel caso in cui l'errore non possa essere corretto nello stato "Canale interrotto", premendo il softkey "Blocco di correzione" appare un relativo messaggio.

In questo caso l'elaborazione del programma deve essere interrotta con "NC Reset". Dopodiché il programma pezzo può essere corretto nel settore operativo "Programma".

## 4.6.8 Impostazione ricerca blocco/destinazione di ricerca

#### Funzione

La ricerca blocco permette di iniziare l'elaborazione di un programma pezzo a partire pressoché da qualsiasi blocco. Si verifica allora una ricerca rapida interna all'NC senza movimenti di traslazione prodotti dal programma pezzo fino al blocco di destinazione selezionato.

Nel far ciò il sistema tenta di raggiungere nella maniera più precisa possibile lo stato del controllore che si avrebbe al blocco di destinazione durante la normale esecuzione del programma pezzo (ad es. per quanto riguarda le posizioni degli assi, il numero di giri del mandrino, gli utensili sostituiti, i segnali di interfaccia NC/PLC, i valori delle variabili), allo scopo di poter poi proseguire dal blocco di destinazione in poi con l'esecuzione automatica del programma pezzo con il numero minore possibile di interventi manuali.

**Ricerca blocco** 

- A tal fine sono disponibili le seguenti varianti:
- 1. Senza calcolo sul profilo: durante la ricerca blocco non viene eseguito alcun calcolo. I valori

interni al controllo numerico sono identici a quelli presenti prima della ricerca blocco.

2. Con calcolo sul profilo:

durante la ricerca blocco con calcolo vengono eseguiti gli stessi calcoli di un'esecuzione normale del programma. Dopodiché l'intero blocco di destinazione viene elaborato come nella normale esecuzione del programma.

3. Con calcolo del punto finale del blocco:

durante la ricerca blocco con calcolo vengono eseguiti gli stessi calcoli di un'esecuzione normale del programma. Dopodiché, utilizzando il tipo di interpolazione valido nel blocco di destinazione, viene raggiunto il punto finale oppure la posizione successiva programmata.

4. Ricerca blocco su più canali con calcolo:

Questa ricerca blocco nel "Modo test del programma" viene denominata SERUPRO. Sono possibili applicazioni monocanale per interazioni con altre funzioni attive parallelamente. Durante la ricerca blocco in nessun caso vengono eseguiti movimenti degli assi, ma vengono emesse funzioni ausiliarie al PLC. L'NC esegue autonomamente il programma selezionato in modo test. Quando l'NC raggiunge il blocco di destinazione nel canale attuale, avviene un arresto all'inizio del blocco stesso e viene

disattivato nuovamente il "modo test del programma". Le funzioni ausiliarie fino al blocco di destinazione non vengono più emesse. Le funzioni ausiliarie del blocco di destinazione vengono emesse dopo il proseguimento del programma con NC Start (dopo i movimenti REPOS).

La destinazione di ricerca può essere definita mediante:

- Posizionamento diretto
- Impostazione di un numero di blocco, di una label, di un nome di programma o di una qualsiasi sequenza di caratteri

Per ulteriori informazioni sulla ricerca blocco consultare: /FB1/ Manuale di guida alle funzioni, Funzioni di base, K1

Bibliografia

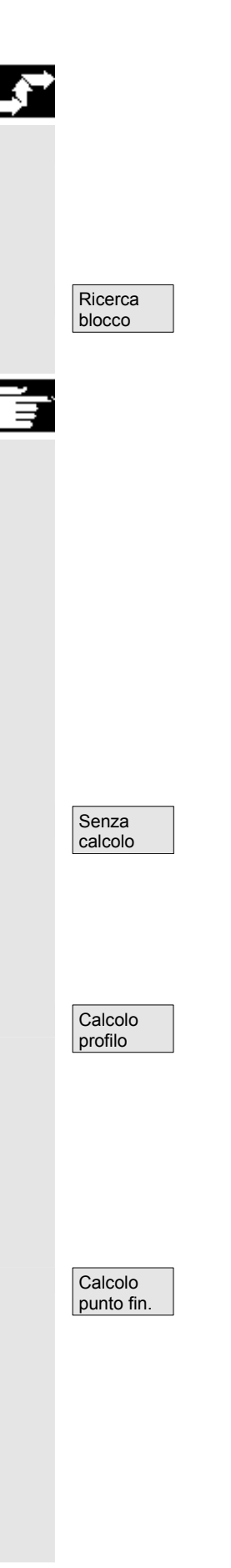

#### Sequenza operativa

Nel settore operativo "Macchina" è stato selezionato il modo operativo "Automatico".

Il canale si trova nello stato di reset.

Il programma, nel quale deve avvenire la ricerca di blocco, è attivato.

Commuta alla funzione "Ricerca blocco". Posizionare il cursore sul blocco di destinazione.

#### Note

- Appena il blocco di destinazione della ricerca è stato trovato, esso diventa il blocco attuale. HMI segnala "Destinazione di ricerca trovata" e visualizza il blocco di destinazione nella visualizzazione di blocco attuale.
- Dopo il primo NC Start vengono emessi eventualmente blocchi di azione (ad es. funzioni ausiliarie raccolte).
- Emissione dell'allarme 10208, quale indicazione che ora sono possibili manovre come la sovramemorizzazione o la commutazione modo operativo in JOG.
- Dopo il secondo NC Start il programma viene avviato e viene ripresa la lavorazione a partire da questo blocco.

#### Avvio della ricerca senza calcolo

La ricerca blocco senza calcolo serve a trovare un blocco il più rapidamente possibile. Non viene eseguito alcun calcolo. Lo stato del controllore al blocco di destinazione corrisponde esattamente a quello che si aveva prima che iniziasse la ricerca blocco.

Avvio della ricerca con calcolo sul profilo

La ricerca blocco con calcolo serve per accostarsi al profilo programmato in qualsiasi situazione. Con NC Start viene accostata la posizione iniziale del blocco di destinazione o la posizione finale del blocco prima del blocco di destinazione. Lo stesso viene eseguito fino alla posizione finale. La lavorazione avviene con precisione del profilo.

Avvio della ricerca con calcolo del punto finale del blocco

La ricerca blocco con calcolo serve per accostarsi a una posizione di destinazione (ad es. posizione di cambio utensile) in qualsiasi situazione. Viene raggiunto il punto finale del blocco di destinazione o la successiva posizione programmata utilizzando il tipo di interpolazione valido nel blocco di destinazione. La lavorazione avviene senza precisione del profilo. Vengono traslati solo gli assi programmati nel blocco di destinazione.

| Test progr. |  |
|-------------|--|
| profilo     |  |

Avvio della ricerca con calcolo nella modalità "Test del programma" (SERUPRO)

SERUPRO (**SE**ARCH **RU**N BY **PRO**GRAMTEST) è una ricerca blocco con calcolo estesa a tutti i canali. L'NC esegue il programma selezionato in modalità "Test del programma". Al raggiungimento del blocco di destinazione, il test del programma viene automaticamente deselezionato. In questo tipo di ricerca blocco possono anche esservi interazioni tra il canale in cui essa avviene, le azioni sincrone e gli altri canali dell'NC.

Per i vari tipi di ricerca blocco vale ion generale quanto segue: prima di avviare l'ulteriore elaborazione automatica del programma pezzo può essere necessario creare manualmente tramite il modo operativo "JOG-REPOS" una situazione di partenza che non provochi collisioni.

Con Reset si può interrompere la ricerca blocco.

**Impostare la destinazione di ricerca nell'editor del programma:** viene visualizzato il livello di programma attuale selezionato.

Posizionare il cursore sul blocco di destinazione desiderato nel programma pezzo.

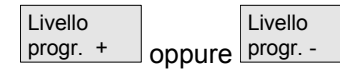

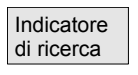

0

Reset

Posizione di ricerca

#### Impostazione della destinazione di ricerca:

premendo il softkey "Indicatore di ricerca" compare una maschera con il puntatore di programma.

Se necessario è possibile passare da un livello di programma all'altro.

La maschera contiene i campi di impostazione per il nome del programma, il tipo di ricerca (numero di blocco, testo...) e la destinazione di ricerca (contenuto). Il cursore si trova sul campo d'impostazione per il "Tipo di ricerca".

Tramite il campo di impostazione "Tipo" deve essere indicato il tipo di ricerca.

Nella riga di dialogo viene emessa una nota per i tipi di ricerca sui tipi di ricerca proposti.

11/2006

11/2006

Sono possibili i seguenti tipi di ricerca:

| Tipo di ricerca (= salta a)             | Valore nel campo<br>Tipo di ricerca |
|-----------------------------------------|-------------------------------------|
| Fine programma                          | 0                                   |
| Numero di blocco                        | 1                                   |
| Label di salto                          | 2                                   |
| Qualsiasi stringa di caratteri (String) | 3                                   |
| Nome del programma                      | 4                                   |
| Numero di riga                          | 5                                   |

Per i diversi livelli di programma possono essere indicati diversi tipi di ricerca.

Nel campo "Destinazione di ricerca" può essere indicata la destinazione di ricerca voluta (in base al tipo di ricerca).

Nel campo "P" (contatore del numero di ripetizioni) può essere indicato il corrispondente numero di ripetizione del programma.

# Predefinizione della destinazione di salto con l'ultima posizione di interruzione del programma:

l'indice di ricerca viene preimpostato con i dati dell'ultima posizione di interruzione.

### 4.6.9 Ricerca blocco esterna accelerata

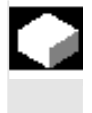

#### Funzione

Questa ricerca blocco consente un posizionamento in avanti o all'indietro nel programma pezzo fino al punto desiderato. Nei menu "Posizione di ricerca" e "Indicatore di ricerca" si può avviare, tramite il softkey "Est. senza calcolo", una ricerca blocco accelerata per trovare i programmi che vengono eseguiti da un'apparecchiatura esterna (disco fisso locale o driver di rete).

La destinazione di ricerca può essere definita:

- posizionando direttamente il cursore sul blocco obiettivo oppure
- impostando un numero di blocco o un numero di obiettivo.

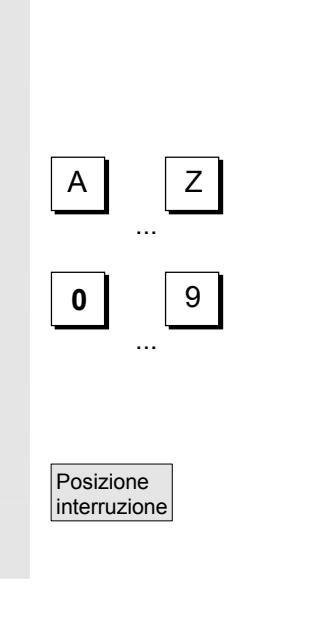

Sequenza della ricerca blocco:

solo i programmi e le parti di programma necessarie al raggiungimento della destinazione di ricerca specificata, e alla successiva esecuzione del programma, vengono trasferiti al controllo numerico.

Questo vale anche per le funzioni

- "Elaborazione da esterno"
- Esecuzione di istruzioni EXTCALL.
- Esempio:

nel menu Ricerca blocco vengono immesse le seguenti destinazioni di ricerca:

| Destinazione di ricerca 1 "Livello 1": MAIN1.MPF   | "Riga": 8    |
|----------------------------------------------------|--------------|
| Destinazione di ricerca 2 "Livello 2": SUBPRG2.SPF | "Riga": 4000 |
| Destinazione di ricerca 3 "Livello 3": SUBPRG3.SPF | "Riga": 2300 |

#### Programmi MAIN1.MPF 1 G90 2 X100 Y200 F2000 EXTCALL "SUBPRG1" 3 4 X200 Y400 EXTCALL "SUBPRG2" 5 EXTCALL "SUBPRG3" 6 7 X0 Y0 Destinazione di ricerca 1 8 EXTCALL "SUBPRG2" 9 X50 10 M30 SUBPRG2.SPF 1 X200 Y300 2 X400 Y500 3 EXTCALL "SUBPRG3" Destinazione di ricerca 2 4000 EXTCALL "SUBPRG3" • 5000 M17 SUBPRG3.SPF X20 Y50 1 2 . Destinazione di ricerca 3 2300 X100 Y450 • 5000 M17 Nella sequenza della ricerca blocco bisogna distinguere 2 casi:

- Il programma principale MAIN1.MPF viene elaborato nel controllo numerico, i sottoprogrammi da SUBPRG1.SPF a SUBPRG3.SPF
- vengono elaborati dall'esterno.
  Il programma principale MAIN1.MPF e i sottoprogrammi da SUBPRG1.SPF a SUBPRG3.SPF vengono elaborati dall'esterno.

#### Riguardo a 1

- Destinazione di ricerca 1: il controllo numerico non considera i richiami EXTCALL nelle righe 3, 5 e 6 del programma principale MAIN1.MPF e salta alla destinazione di ricerca riga 8.
- Destinazione di ricerca 2: il controllo numerico salta alla • destinazione di ricerca riga 4000 del sottoprogramma esterno SUBPRG2.SPF, le istruzioni del programma esterno precedente non vengono considerate.
- Destinazione di ricerca 3: il controllo numerico salta alla . destinazione di ricerca riga 2300 del sottoprogramma esterno SUBPRG3.SPF, le istruzioni del programma esterno precedente non vengono considerate, la ricerca blocco viene conclusa. Con NC Start viene elaborato il sottoprogramma SUBPRG3.SPF a partire dalla riga di destinazione.

#### **Riguardo a 2**

- Destinazione di ricerca 1: Destinazione di ricerca 1: il controllo numerico salta alla destinazione di ricerca riga 8.
- Destinazione di ricerca 2: vedi sopra
- Destinazione di ricerca 3: vedi sopra

Con NC Start viene avviato il sottoprogramma SUBPRG3.SPF e viene eseguito a partire dalla riga di destinazione.

#### Sequenza operativa

Nel settore operativo "Macchina" è stato selezionato il modo operativo "AUTO".

Il canale si trova nello stato di reset.

Il programma, nel quale deve avvenire la ricerca di blocco, è attivato.

Passa al dialogo "Posizione di ricerca".

Impostare la destinazione di ricerca nell'editor del programma:

viene visualizzato il livello di programma attuale selezionato. La ricerca blocco tramite "Posizione di ricerca" vale solo per i programmi caricati nel controllo numerico, non per i programmi che vengono eseguiti dal disco fisso.

Posizionare il cursore sul blocco di destinazione desiderato nel programma pezzo.

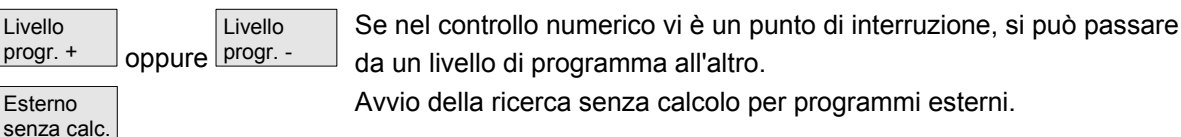

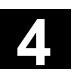

11/2006

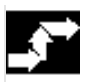

Ricerca blocco

Posizione di ricerca

Livello

progr. +

Esterno

| Indicatore<br>di ricerca | Impostazione della destinazione di ricerca:<br>premendo il softkey "Indicatore di ricerca" compare una maschera con<br>il puntatore di programma.<br>La maschera contiene i campi di impostazione per il nome del<br>programma, il tipo di ricerca (numero di blocco, testo) e la<br>destinazione di ricerca (contenuto). Il cursore si trova sul campo<br>d'impostazione per il "Tipo di ricerca". |
|--------------------------|----------------------------------------------------------------------------------------------------|
|                          | Sono ammessi i tipi di destinazione di ricerca Tipo1 (numero di blocco) e Tipo 5 (numero di riga).                                                                                                    |
| Esterno senza calc.      | Avvio della ricerca senza calcolo per programmi esterni.                                                                                                    |

## 4.6.10 Ricerca blocco nel modo test del programma, su più canali

In questa ricerca blocco il controllo numerico funziona in modalità Test del programma, per cui in una NCU possono verificarsi interazioni tra canale e azioni sincrone così come anche tra più canali. La "Ricerca blocco in modalità Test del programma" permette di eseguire il programma fino al punto desiderato del programma pezzo con le seguenti funzioni:

Durante la "Ricerca blocco in modalità Test del programma" vengono emesse tutte le funzioni ausiliarie dall'NC al PLC e il controllo numerico esegue i comandi del programma pezzo per coordinare i canali (Waite, Waitm, Waitmc, scambio degli assi, descrizione di variabili, ...). Ciò significa che

- in questa ricerca blocco il PLC viene portato allo stato attuale e che
- i processi di lavorazione che implicano l'interazione di più canali vengono correttamente elaborati nell'ambito di questa ricerca blocco.

Nei menu "Posizione di ricerca" e "Indicatore di ricerca" è possibile selezionare la funzione tramite il softkey "Test prog. profilo" .

La destinazione di ricerca può essere effettuata:

- posizionando direttamente il cursore sul blocco da ricercare oppure
- tramite il campo d'immissione "Nome del programma", "Tipo di ricerca" e "Destinazione di ricerca".

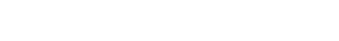

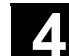

11/2006

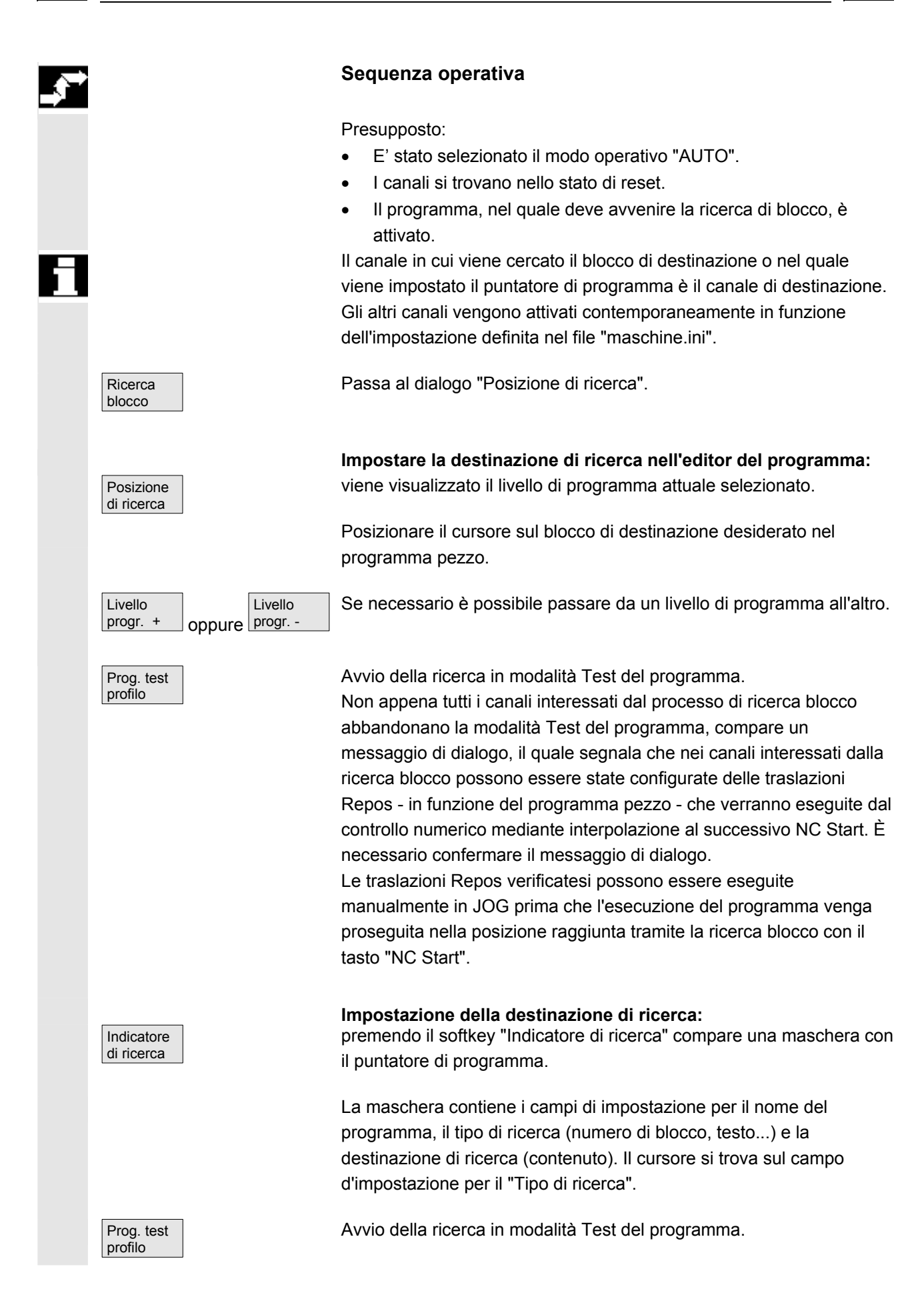

Non appena tutti i canali interessati dal processo di ricerca blocco abbandonano la modalità Test del programma, compare un messaggio di dialogo; v. sopra "Destinazione di ricerca nell'editor dei programmi".

Le traslazioni Repos eventualmente verificatesi (nei singoli canali) possono essere eseguite in JOG nella loro successione tramite movimenti comandati manualmente prima che l'esecuzione del programma venga proseguita nella posizione raggiunta tramite la ricerca blocco con il tasto "NC Start".

#### 4.6.11 Sovramemorizzazione

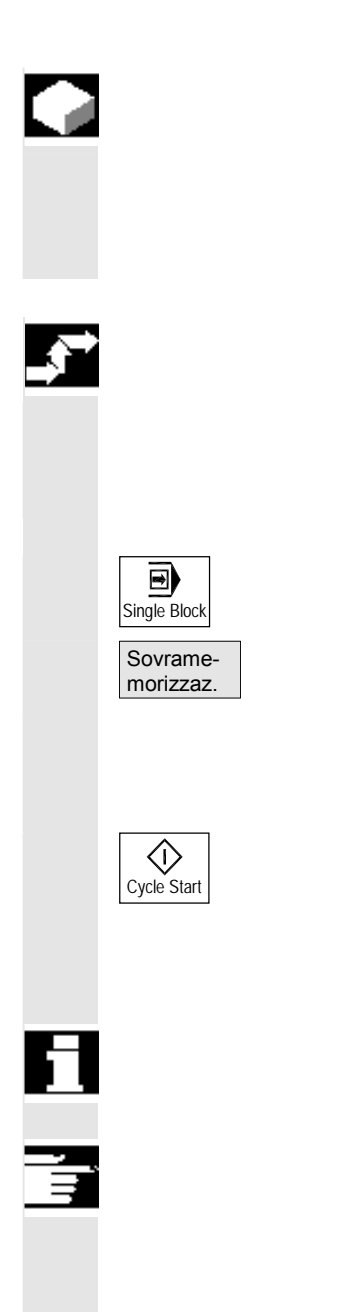

#### Funzione

Nel modo operativo "AUTO" è possibile sovramemorizzare nella memoria di lavoro dell'NC i parametri tecnologici (funzioni ausiliarie, tutte le istruzioni programmabili...). Inoltre è possibile introdurre ed eseguire qualsiasi blocco NC.

#### Sequenza operativa

Nel settore operativo "Macchina" è stato selezionato il modo operativo "AUTO".

Sovramemorizzazione con blocco singolo: Il programma si ferma automaticamente alla fine del blocco in corso.

La finestra "Sovramemorizzazione" viene aperta.

In questa finestra possono essere impostati i blocchi NC che devono essere eseguiti.

I blocchi impostati vengono eseguiti e viene visualizzato nella finestra "Blocco attuale".

La finestra "Sovramemorizzazione" e i relativi softkey riappaiono solo nello stato "Canale interrotto", "NC Stop" o "NC Reset".

Dopo l'esecuzione dei blocchi è possibile aggiungere in coda altri blocchi (nel buffer di sovramemorizzazione).

#### Nota:

Dopo la "Sovramemorizzazione" viene avviato un sottoprogramma con il contenuto REPOSA. Il programma è visibile dall'operatore.

11/2006

#### Sovramemorizzazione senza blocco singolo:

è attivo il menu di base del modo operativo "AUTO".

Fermare il programma con "NC Stop".

La finestra "Sovramemorizzazione" viene aperta.

In questa finestra possono essere impostati i blocchi NC che devono essere eseguiti.

I blocchi impostati vengono eseguiti; appare la finestra "Blocco attuale" e i softkey scompaiono. La finestra "Sovramemorizzazione" e i relativi softkey riappaiono solo nello stato "Canale interrotto", "NC Stop" o "NC Reset".

Dopo l'esecuzione dei blocchi possono essere aggiunti in coda altri blocchi (nel buffer di sovramemorizzazione).

#### Ulteriori note

- È possibile chiudere la finestra con il testo "Recall". La funzione di sovramemorizzazione viene, così, abbandonata.
- Un cambio del modo operativo può avvenire solo previo disattivazione di "Sovramemorizzazione" con il tasto "Recall".
- Nel modo operativo "AUTO" viene proseguito il programma prescelto prima della sovramemorizzazione previo azionamento del tasto "NC Start".
- La sovramemorizzazione non modifica i programmi nella memoria dei programmi pezzo.

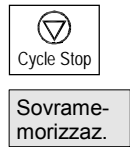

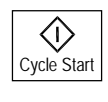

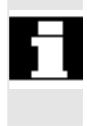

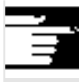

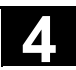

#### 4.6.12 Influenza sul programma

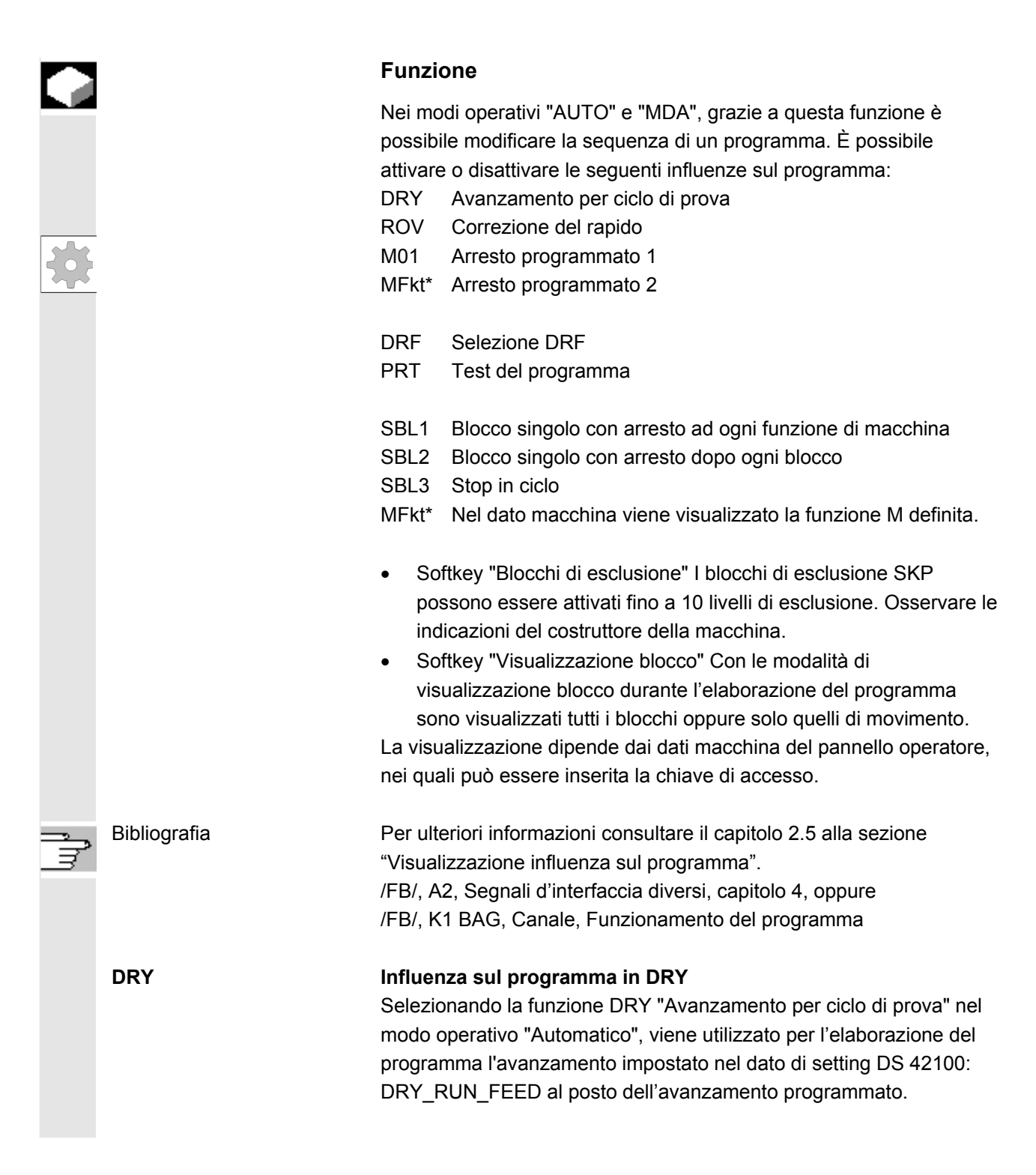

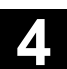

esclusione

Attivazione dei livelli di

SKP:

I blocchi che non devono essere eseguiti ad ogni elaborazione del programma possono essere esclusi (10 livelli di esclusione). I blocchi che devono essere esclusi vengono contrassegnati con il carattere "/"(barra) anteposto al numero del blocco. Nel programma pezzo i livelli di esclusione vengono indicati con un numero da "/0" a "/9". I livelli di esclusione possono essere attivati / disattivati nella seguente finestra:

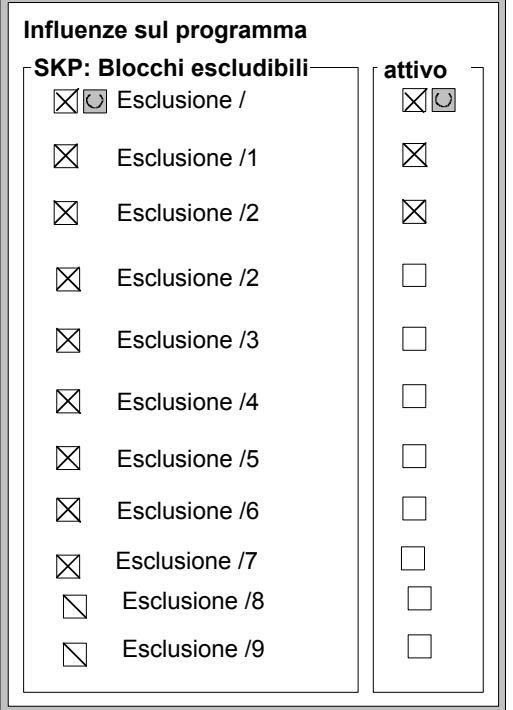

Questa pagina delle influenze sul programma viene visualizzata solo se nel dato macchina è stato impostato più di 1 livello di esclusione. Vengono rappresentati solo i livelli di esclusione impostati. Per le modifiche dei dati macchina vedere la descrizione al capitolo 9.1.

Visualizzazione dei livelli di Se è attivo più di un livello di esclusione, nella colonna di destra si esclusione attivati può vedere se il PLC ha richiesto all'NC la selezione del livello di esclusione. In questo modo nel campo superiore è possibile verificare quale livello è stato 

- Selezionato ma non è ancora
- $\square$ selezionato e
- selezionato e
- selezionato e

- attivo,
- $\square$ attivo,
- $\square$ attivo,

 $\square$ 

non attivo.

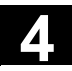

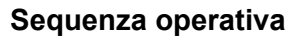

Nel settore operativo "Macchina" è attivo il modo operativo "AUTO" o "MDA".

Azionare il softkey orizzontale "Influenza sul programma"

Nella pagina base viene aperta un'ulteriore finestra "Influenza sul programma". Le barre dei softkey cambiano e in quella verticale vengono rappresentati i softkey dei blocchi escludibili e della visualizzazione del blocco.

Ad ogni pressione del "tasto toggle" viene attivata o disattivata la funzione selezionata dell'influenza sul programma.

La visualizzazione del blocco avviene in un'ulteriore finestra "Influenza sul programma" ed è selezionabile con il softkey verticale "Visualizzazione blocco".

Premere il softkey verticale "Blocchi escludibili"

Il softkey verticale "Esclusione blocchi" appare se tramite DM 9423: MA\_MAX\_SKP\_LEVEL è stato impostato più di un livello di esclusione. È possibile modificare i blocchi/livelli da escludere solo nello stato Stop/Reset del controllo numerico.

Posizionare il cursore sulla posizione desiderata.

Ad ogni pressione del "tasto toggle" viene attivato o disattivato il livello di esclusione selezionato nella finestra "Influenza sul programma".

#### Ulteriori note

Le impostazioni influenzano la visualizzazione dell'influenza sul programma (vedere il capitolo 2.5). La visualizzazione di questa influenza sul programma avviene indipendentemente dal menu selezionato.

Per ulteriori informazioni sulla programmazione dei livelli di esclusione, consultare: /PG/ Concetti fondamentali della programmazione NC

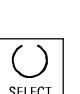

Influenza programma

Blocchi escludibili

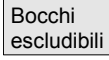

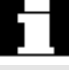

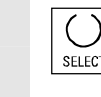

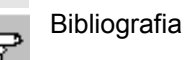

4

|   | Visualizzazione del blocco<br>con programma in corso | La visualizzazione del blocco durante l'elaborazione del programma<br>avviene in un'ulteriore finestra "Influenza sul programma" ed è<br>selezionabile con il softkey verticale "Visualizzazione blocco".                                                                                                    |
|---|------------------------------------------------------|----------------------------------------------------------------------------------------------------|
|   | Visualizz.<br>blocco                                 | Premere il softkey verticale "Visualizzazione blocco"                                                                                                    |
|   | Modalità con programma in<br>corso                   | Nella pagina base viene attivata una finestra "Influenza sul<br>programma" con la precedente visualizzazione del blocco. Con il<br>programma in corso sono possibili le seguenti selezioni:<br><b>visualizzazione del blocco con programma in corso</b><br>Visualizzare tutti i blocchi<br>Visualizzare solo i blocchi di movimento                                                                                              |
|   |                                                      | <b>Blocco attuale</b><br>Nella visualizzazione del blocco viene rappresentato l'ultimo blocco<br>attuale. Se si vogliono visualizzare tutti i blocchi attuali è possibile<br>selezionare il blocco desiderato tramite il relativo menu.                                                                                                    |
|   | Funzioni M*                                          | Con la funzione attivata l'elaborazione del programma NC viene<br>arrestata su richiesta del PLC in quei blocchi dove è stata<br>programmata la funzione *M associata* ad un arresto condizionato 2.                                                                                                    |
|   |                                                      | Il numero della funzione M* qui visualizzata può essere modificato<br>con il valore desiderato nel settore operativo Messa in servizio sotto<br>Dati macchina/DM canale, selezionando il dato macchina della<br>funzione M associata. Viene visualizzato quindi il numero impostato<br>come valore in questo dato macchina. Il valore di questo numero di<br>funzione M ausiliaria deve corrispondere all'arresto programmato 2. |
|   |                                                      | Ulteriori note                                                                                                    |
| = |                                                      | I blocchi che sono troppo lunghi per la finestra di visualizzazione (ca. 65 caratteri) sono identificati con "" nel punto di interruzione.                                                                                                    |

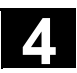

## 4.6.13 Spostamento DRF

|               |                            | Funzione                                                                                                    |
|---------------|----------------------------|----------------------------------------------------------------------------------------------------|
|               |                            | La traslazione DRF (funzione resolver differenziale) è efficace nel sistema di coordinate <b>base</b> sugli <b>assi geometrici</b> e <b>supplementari</b> .                                                                                                    |
|               |                            | L' <b>assegnazione del volantino</b> deve tuttavia avvenire per l' <b>asse</b><br><b>macchina</b> (ad es. tramite i segnali di interfaccia NC/PLC DB31,<br>DBX4.0 - attivazione volantino 2) sul quale viene rappresentato l'asse<br>geometrico o supplementare. |
|               | Attivazione/disattivazione | La traslazione DRF può essere attivata o disattivata per i singoli<br>canali mediante la funzione "Influenza sul programma".<br>Essa rimane memorizzata fino a<br>• Power On per tutti gli assi                                                                  |
|               |                            | DRFOF (disattivare DRF tramite il programma pezzo)                                                                                                    |
|               |                            | PRESETON (modifica del valore reale tramite preset)                                                                                                    |
|               | Modifica DRF               | La traslazione DRF può essere modificata con il volantino (la visualizzazione del valore reale non varia).                                                                                                    |
| $\rightarrow$ |                            | Sequenza operativa                                                                                                    |
|               |                            | Nel settore operativo "Macchina" è stato selezionato il modo operativo<br>"AUTO". L'abbinamento standard degli assi è già definito.                                                                                                    |
|               | Volantino                  | Immettere il volantino manuale desiderato oppure selezionare tramite la pulsantiera di macchina.                                                                                                    |
|               | INC oppure VAR             | Impostare il gradino-incremento desiderato oppure selezionarlo tramite la pulsantiera di macchina.                                                                                                    |
|               | Traslazione                | Appare la finestra "DRF traslazione".                                                                                                    |
|               |                            | Muovere gli assi prescelti con il volantino.                                                                                                    |
| 51            |                            | Con la stessa sequenza operativa la traslazione DRF può essere riportata al valore "0".                                                                                                    |
|               |                            |                                                                                                    |

5

## Settore operativo Parametri

| 5.1                     | Dati utensile                                                                                                    | 5-163          |
|-------------------------|----------------------------------------------------------------------------------------------------|----------------|
| 5.1.1                   | Struttura della correzione utensile                                                                                                    | 5-163          |
| 5.1.2                   | Tipi di utensile e parametri utensile                                                                                                    | 5-163          |
| 52                      | Correzione utensile                                                                                                    | 5-178          |
| 5.2.1                   | Funzione e pagina base della correzione utensile                                                                                                    | 5-178          |
| 5.2.2                   | Nuovo utensile                                                                                                    | 5-180          |
| 5.2.3                   | Visualizzazione utensile                                                                                                    | 5-181          |
| 5.2.4                   | Cancellazione utensile                                                                                                    | 5-182          |
| 5.2.5                   | Nuovo tagliente                                                                                                    | 5-183          |
| 5.2.6                   | Cancellazione tagliente                                                                                                    | 5-184          |
| 5.2.7                   | Calcolo delle correzioni utensile                                                                                                    | 5-184          |
| 5.2.8                   | Attivare subito la correzione utensile                                                                                                    | 5-185          |
| 53                      | Gestione utensili                                                                                                    | 5 186          |
| 531                     | Funzioni di base della gestione utensili                                                                                                    | 5_187          |
| 532                     | Visualizzazione/modifica dai dati utensile                                                                                                    | 5_105          |
| 533                     | Modifica del significato o della rappresentazione dei valori di usura dell'utensile                                                                                                    | 5-199          |
| 534                     | Ampliamento dei dati di rettifica                                                                                                    | 5-202          |
| 535                     | Caricamento di un utensile                                                                                                    | 5-204          |
| 5.3.6                   | Scaricamento di un utensile                                                                                                    |                |
| 5.3.7                   | Rilocazione                                                                                                    | 5-210          |
| 5.3.8                   | Dati originali dell'utensile nel catalogo utensili                                                                                                    | 5-211          |
| 5.3.9                   | Dati di correzione utensile nello scaffale utensili                                                                                                    | 5-214          |
| 5.3.10                  | Elaborazione ordini degli utensili                                                                                                    | 5-217          |
| 5.4                     | Parametri R (parametri di calcolo)                                                                                                    | 5-225          |
| 5 5                     | Dati di setting                                                                                                    | 5-226          |
| 551                     | l imitazione del campo di lavoro                                                                                                    | 5-226          |
| 552                     | Dati JOG                                                                                                    | 5-227          |
| 553                     | Dati del mandrino                                                                                                    | 5-228          |
| 5.5.4                   | Avanzamento ciclo di prova per funzionamento in DRY                                                                                                    |                |
| 5.5.5                   | Angolo di partenza per filettatura                                                                                                    | 5-230          |
| 5.5.6                   | Ulteriori dati di setting                                                                                                    | 5-231          |
| 5.5.7                   | Settori protetti                                                                                                    | 5-232          |
| 5.5.8                   | Cambio elettronico                                                                                                    | 5-233          |
| 56                      | Spostamento origine                                                                                                    | 5-234          |
| 5.61                    | Funzione                                                                                                    | 5-234          |
| 562                     | Modifica dello spostamento origine impostabile (G54)                                                                                                    | 5-236          |
| 563                     | Spostamenti origine/Frame globali                                                                                                    | 5-236          |
| 5.64                    | Visualizzazione degli spostamenti origine attivi                                                                                                    |                |
| 5.6.5                   | Visualizzazione degli spostamenti origine programmabili                                                                                                    | 5-240          |
| 0.0.0                   |                                                                                                    |                |
| 5.6.6                   | Visualizzazione degli spostamenti origine esterni attivi                                                                                                    | 5-241          |
| 5.6.6<br>5.6.7          | Visualizzazione degli spostamenti origine esterni attivi<br>Visualizzazione della somma degli spostamenti origine attivi                                                                              | 5-241<br>5-241 |
| 5.6.6<br>5.6.7<br>5.6.8 | Visualizzazione degli spostamenti origine esterni attivi<br>Visualizzazione della somma degli spostamenti origine attivi<br>Impostazione immediatamente attiva dello spostamento origine attivo e del | 5-241<br>5-241 |

5

5

| 5.6.9 | Visualizzazione del valore reale: sistema origine impostabile, SOI | 5-242 |
|-------|--------------------------------------------------------------------|-------|
| 5.7   | Definizione dei dati utente                                        | 5-243 |
| 5.7.1 | Definizione delle variabili (GUD, PUD, LUD)                        | 5-243 |
| 5.7.2 | Modifica/ricerca dei dati utente                                   | 5-244 |
| 5.7.3 | Attivazione dei dati utente (GUD)                                  | 5-246 |
| 5.8   | Visualizzazione variabili di sistema                               | 5-248 |
| 5.8.1 | Generazione delle viste di variabili                               | 5-249 |
| 5.8.2 | Gestione delle viste di variabili                                  | 5-251 |
| 5.8.3 | Protocollo delle variabili di sistema                              | 5-252 |

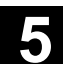

## 5.1 Dati utensile

## 5.1.1 Struttura della correzione utensile

|                                             | Un utensile viene selezionato nel programma mediante la funzione T.<br>Gli utensili possono essere numerati da T0 a T32000. Ogni utensile<br>può possedere fino a un massimo di 9 taglienti utensile: D1 - D9.<br>D1 D9 attivano la correzione utensile di un tagliente per l'utensile<br>attivo.<br>La correzione della lunghezza utensile viene eseguita con il primo<br>movimento (interpolazione lineare o polinomica) dell'asse.<br>La correzione del raggio utensile diventa attiva con la<br>programmazione di G41/42 nel piano attivo (G17, 18, 19), in un<br>blocco di programma con G0 o G1. |
|---------------------------------------------|----------------------------------------------------------------------------------------------------|
| Usura dell'utensile                         | Le modifiche della forma dell'utensile attiva possono essere tenute in considerazione nella lunghezza (parametri utensile 12 14) e nel raggio dell'utensile (parametri utensile 15 20).                                                                                                    |
| Correzione utensile con<br>numeri D planari | I cosiddetti "Numeri D planari" possono essere attivati tramite un dato<br>macchina NC. Non è più disponibile in questo modo alcuna gestione<br>utensile.<br>Il campo dei numeri D viene aumentato a 1 - 32000. Un numero D<br>può essere assegnato una sola volta ad ogni utensile, il che significa<br>che ogni numero D rappresenta con precisione un blocco dati di<br>correzione.                                                                                                    |

## 5.1.2 Tipi di utensile e parametri utensile

| Impostazioni | N. T Numer            | N. T Numero dell'utensile                                               |  |
|--------------|-----------------------|-------------------------------------------------------------------------|--|
|              | N. D Numer            | o del tagliente                                                         |  |
|              | Ogni campo di dati    | Ogni campo di dati (memoria di correzione) richiamabile con un          |  |
|              | numero D contiene,    | numero D contiene, oltre ai dati geometrici per l'utensile, anche altri |  |
|              | dati di impostazione  | dati di impostazione, come ad esempio il tipo di utensile (punte di     |  |
|              | foratura, frese, uten | sili di tornitura con posizione del tagliente, ecc).                    |  |

|         |         | - |
|---------|---------|---|
| Tipi di | utensil | L |

Valori di correzione necessari sull'esempio

di una fresa

Codice dei tipi di utensili:

#### • Gruppo tipo 1xx (fresa):

- 100 Fresa secondo CLDATA
- 110 Fresa cilindrica per stampi a testa sferica
- 111 Fresa conica per stampi a testa sferica
- 120 Fresa a codolo (senza spigoli arrotondati)
- 121 Fresa a codolo (con spigoli arrotondati)
- 130 Fresa a testa angolare (senza spigoli arrotondati)
- 131 Fresa a testa angolare (con spigoli arrotondati)
- 140 Fresa a spianare
- 145 Fresa per filettare
- 150 Fresa a disco
- 151 Sega
- 155 Fresa a tronco di cono
- 156 Fresa a tronco di cono con arrotondamento
- 157 Fresa per stampi conica
- 160 Fresa a forare e filettare

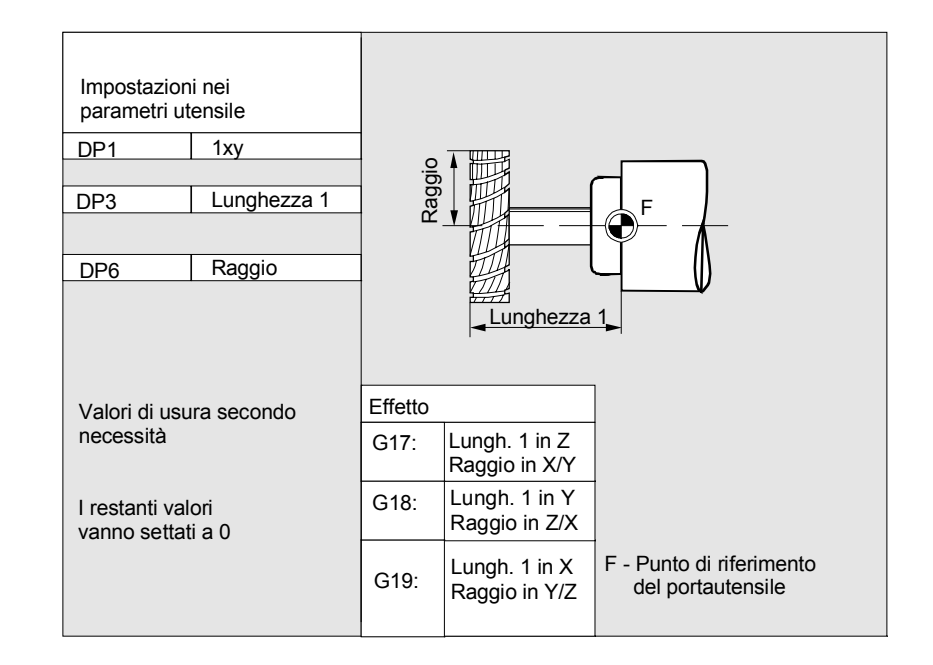

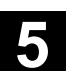

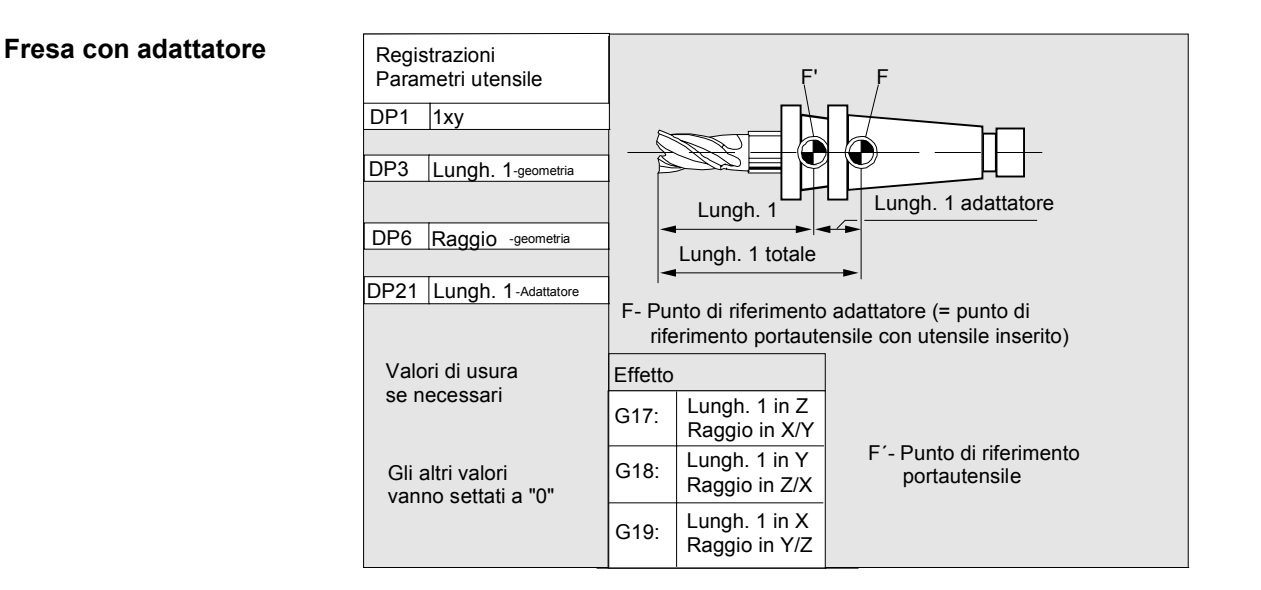

#### • Gruppo tipo 2xx (punte a forare):

- 200 Punta elicoidale
- 205 Punta a forare dal pieno
- 210 Bareno
- 220 Punta autocentrante
- 230 Svasatore conico
- 231 Svasatore piano
- 240 Maschio per filettature normali
- 241 Maschio per filettature fini
- 242 Maschio per filettature Withworth
- 250 Alesatore

Valori di correzione necessari sull'esempio di una punta a forare

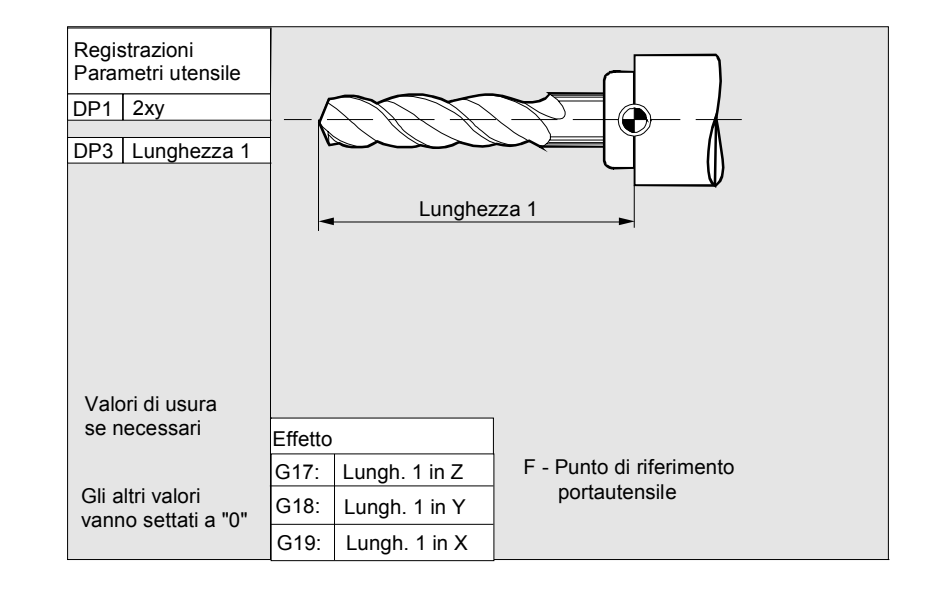

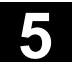

#### • Gruppo tipo 4xx (utensili per rettifica):

- 400 Mola periferica
- 401 Mola periferica con sorveglianza
- 402 Mola periferica senza sorveglianza
- 403 Mola periferica con sorveglianza senza quota base per velocità periferica della mola VPM
- 410 Mola piana
- 411 Mola piana con sorveglianza
- 412 Mola piana senza sorveglianza
- 413 Mola piana con sorveglianza senza quota base per velocità periferica della mola VPM
- 490 Diamantatore

Valori di correzione necessari per una mola periferica

| Registrazioni<br>Parametri unte<br>STC_DP1<br>STC_DP3<br>STC_DP4<br>STC_DP6 | ensile<br>403<br>Lungh. 1<br>Lungh. 2<br>Raggio | Ad. es.<br>G18: Piano Z/X<br>X |                                                 | rezza 1 (X) |          |            | 5  |
|-----------------------------------------------------------------------------|-------------------------------------------------|--------------------------------|-------------------------------------------------|-------------|----------|------------|----|
| <b>A</b>                                                                    |                                                 | F: Punto                       | di rifermineto<br>utensile                      | Lungh       | <u> </u> | Raggio     |    |
|                                                                             |                                                 | Effetto                        |                                                 |             | Ĺ        | ungh. 2 (\ | () |
| Valori di usura                                                             |                                                 | G17:                           | Lungh. 1 in Y<br>Lungh. 2 in X<br>Raggio in X/Y |             |          |            |    |
| se necessari<br>Gli altri valori<br>vanno settati a "0"                     |                                                 | G18:                           | Lungh. 1 in X<br>Lungh. 2 in Z<br>Raggio in Z/X |             |          |            |    |
|                                                                             |                                                 | G19:                           | Lungh. 1 in Z<br>Lungh. 2 in Y<br>Raggio in Y/Z |             |          |            |    |

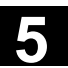

#### Valori di correzione necessari nel caso di una mola obliqua con selezione implicita della sorveglianza

| Registrazioni                           |                                                 | STC_TPG1        | Numero di mandrino                    |  |  |
|-----------------------------------------|-------------------------------------------------|-----------------|---------------------------------------|--|--|
| Parametri utensile                      |                                                 | STC TPG2        | Relazione di concatenamento           |  |  |
| STC DI                                  | P1 403                                          | STC_TPG3        | STC_TPG3 Raggio minimo della mola     |  |  |
| STC_DI                                  | P3 Lungh.                                       | STC TPG4        | STC TPG4 Larghezza minima della mola  |  |  |
| STC_D                                   | P4 Lungh.                                       | STC_TPG5        | STC_TPG5 Larghezza attuale della mola |  |  |
| STC_DI                                  | P6 Raggio                                       | STC_TPG6        | STC_TPG6 Giri max. mola               |  |  |
|                                         |                                                 | STC_TPG7        | Velocità periferica massima           |  |  |
| Valori d                                | li usura                                        | STC_TPG8        | Angolo della mola obliqua             |  |  |
| se nece                                 | essari                                          | STC_TPG9        | Num. param. per calcolo raggio        |  |  |
| Gli altri valori<br>vanno settati a "0" |                                                 | F - Punto di    | riferimento portautensile             |  |  |
| Effetto                                 |                                                 |                 |                                       |  |  |
| G17:                                    | Lungh. 1 in Y<br>Lungh. 2 in X<br>Raggio in X/Y |                 | F'O SA                                |  |  |
| G18:                                    | Lungh.1 in X<br>Lungh. 2 in Z<br>Raggio in Z/X  | Raggio          |                                       |  |  |
| G19:                                    | Lungh. 1 in Z<br>Lungh. 2 in Y<br>Raggio in Y/Z |                 |                                       |  |  |
|                                         |                                                 | Lunghezza 2 (Z) |                                       |  |  |

#### Valori di correzione necessari sull'esempio di una mola obliqua con selezione implicita della sorveglianza

| Registrazioni                       |         | STC_TPG1    | Numero di mandrino          |                                |
|-------------------------------------|---------|-------------|-----------------------------|--------------------------------|
| Parametri utensile                  |         | STC_TPG2    | Relazione di concatenamento |                                |
| STC DF                              | P1      | 403         | STC_TPG3                    | Raggio minimo della mola       |
| STC_DF                              | 23      | Lungh. 1    | STC TPG4                    | Larghezza minima della mola    |
| STC_DF                              | P4      | Lungh. 2    | STC_TPG5                    | Larghezza attuale della mola   |
| STC DF                              | P6      | Raggio      | STC_TPG6                    | Giri max. mola                 |
|                                     |         |             | STC_TPG7                    | Velocità periferica massima    |
|                                     |         |             | STC TPG8                    | Angolo della mola obliqua      |
| Valori di                           | i usura |             | STC_TPG9                    | Num. param. per calcolo raggio |
| se nece                             | ssari   |             | E - Punto di                | riferimento portautensile      |
|                                     |         |             | i -i unto ui                |                                |
| Gil altri                           |         |             |                             |                                |
| vanno settati a "0"                 |         |             |                             |                                |
| Effetto                             |         |             |                             |                                |
| Lungh 1 su Y                        |         |             |                             |                                |
| G17:                                | Luna    | h. 2 su X   |                             |                                |
|                                     | Ragg    | io in X/Y   |                             |                                |
|                                     |         |             |                             |                                |
| G18:                                | Lung    | h 2 su 7    |                             |                                |
|                                     | Rang    | io in $7/X$ | Raggio                      | gt of the second               |
|                                     | l tugg  |             |                             |                                |
| G19: Lungh. 1 su Z<br>Lungh. 2 su Y |         | l Ve        |                             |                                |
|                                     |         |             |                             |                                |
|                                     | Ragg    | io in Y/Z   |                             | Base Lungh. 2                  |
|                                     |         |             |                             |                                |
|                                     |         |             | Geo                         | metria                         |
|                                     |         |             | Lung                        | gn. 2                          |
| 0                                   |         |             |                             |                                |

Valori di correzione necessari nel caso di una mola periferica

senza quota base per VMP

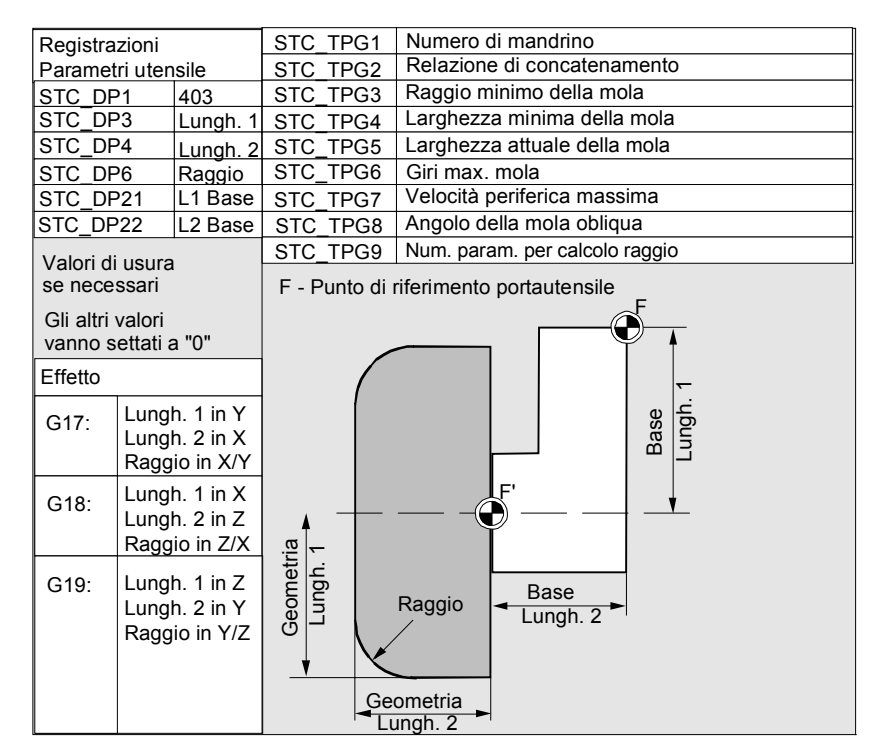

#### Valori di correzione necessari nel caso di una mola piana con parametri di sorveglianza

| Registrazioni                  |           |                      | STC_TPG1 Numero di mandrino             |
|--------------------------------|-----------|----------------------|-----------------------------------------|
| Parametri utensile             |           | ile                  | STC_TPG2 Relazione di concatenamento    |
| STC DF                         | °1 4      | 403                  | STC_TPG3 Raggio minimo della mola       |
| STC_DF                         | 23 L      | _ungh. 1             | STC TPG4 Larghezza minima della mola    |
| STC_DF                         | 24 L      | _ungh. 2             | STC_TPG5 Larghezza attuale della mola   |
| STC_DF                         | 26 F      | Raggio               | STC_TPG6 Giri max. mola                 |
|                                |           |                      | STC_TPG7 Velocità periferica massima    |
| Valori di                      | i usura   |                      | STC_TPG8 Angolo della mola obliqua      |
| se nece                        | ssari     |                      | STC_TPG9 Num. param. per calcolo raggio |
|                                |           |                      | F - Punto di riferimento portautensile  |
| Gli altri                      | valori    |                      | Adles                                   |
| vanno s                        | settati a | "0"                  | G18: Piano Z/X                          |
| <b>F</b> <i>W</i> . <b>U</b> . |           |                      | 1                                       |
| Effetto                        |           |                      | _ X <b>≜</b>                            |
| G17                            | Lungh.    | . 1 in Y             |                                         |
| 017.                           | Lungh.    | . 2 in X             | z 🐇                                     |
|                                | Raggio    | o in X/Y             | $\mathbf{x}$                            |
| C10.                           | Lungh.    | . 1 in X             |                                         |
| 010.                           | Lungh.    | . 2 in Z             |                                         |
|                                | Raggic    | o in Z/X             |                                         |
| 010.                           | Lungh     | 1 in 7               |                                         |
| G 19.                          | Lungh     | 2 in V               |                                         |
|                                | Paggie    | . 2 11 1<br>5 in V/7 | Lungh. 2 (Z)                            |
|                                | ayyıc     | J II I /∠            |                                         |
|                                |           |                      |                                         |
|                                |           |                      |                                         |
|                                |           |                      |                                         |

#### Assegnazione dei parametri specifici degli utensili

| Parametro                 | Significato                  | Tipo di dati |
|---------------------------|------------------------------|--------------|
| Parametri specifici degli | utensili                     |              |
| \$TC_TPG1                 | Numero del mandrino          | Integer      |
| \$TC_TPG2                 | Condizione di concatenamento | Integer      |
| \$TC_TPG3                 | Raggio minimo della mola     | Real         |
| \$TC_TPG4                 | Larghezza minima della mola  | Real         |
| \$TC_TPG5                 | Larghezza attuale della mola | Real         |
| \$TC_TPG6                 | Numero di giri massimo       | Real         |
| \$TC_TPG7                 | Velocità periferica massima  | Real         |
| \$TC_TPG8                 | Angolo della mola obliqua    | Real         |
| \$TC_TPG9                 | Numero del parametro per     | Integer      |
|                           | calcolo del raggio           |              |
| Ulteriori parametri       |                              |              |
| \$TC_TPC1                 | Angolo della mola obliqua    | Real         |
| fino a                    |                              |              |
| \$TC_TPC10                |                              | Real         |

#### Gruppo tipo 5xx (utensili di tornitura):

- 500 Utensile sgrossatore
- 510 Utensile finitore
- 520 Utensile per gole
- 530 Utensile troncatore
- 540 Utensile per filettare
- 550 Utensile formatore
- 560 Punta a forare (ECOCUT)
- 580 Tastatore di misura orientato

Valori di correzione necessari sull'esempio di un utensile di tornitura con correzione raggio utensile

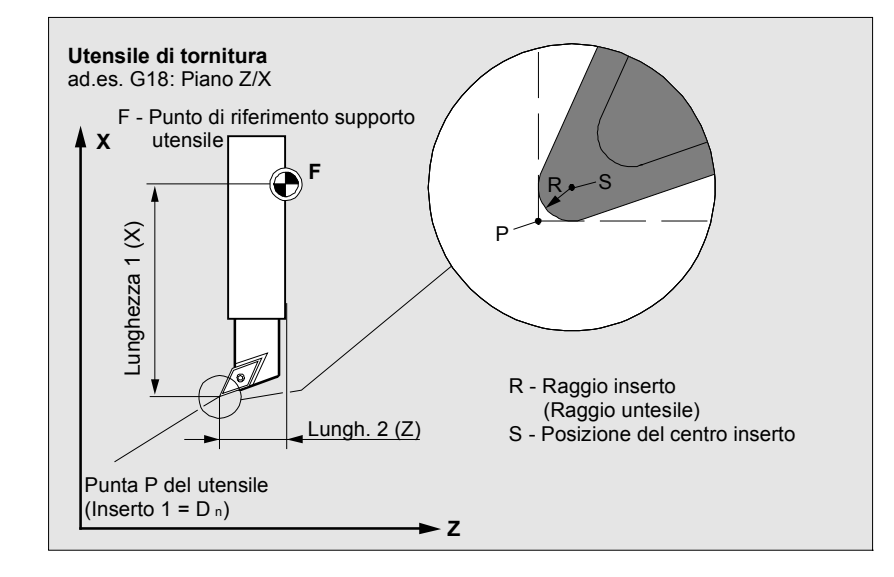

Valori di correzione necessari sull'esempio di un utensile di tornitura con correzione raggio utensile

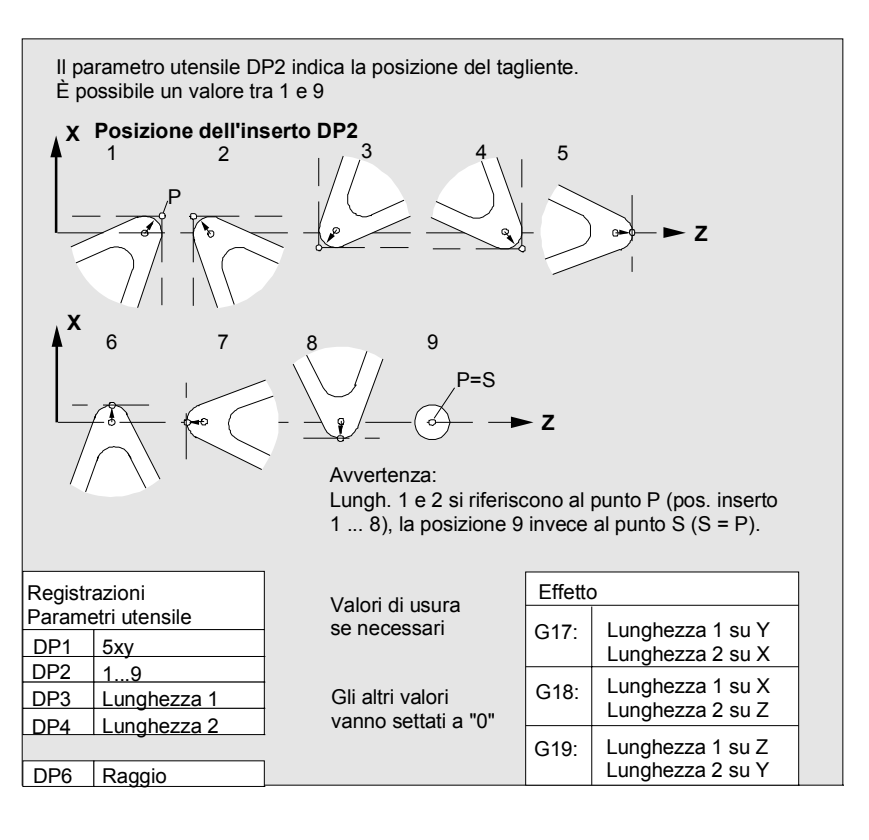

#### Gruppo tipo 7xx (utensili speciali)

- 700 Sega per cave
- 710 Tastatore di misura 3D
- 711 Tastatore spigoli
- 730 Riscontro

11/2006

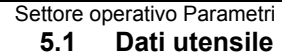

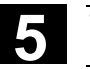

cave

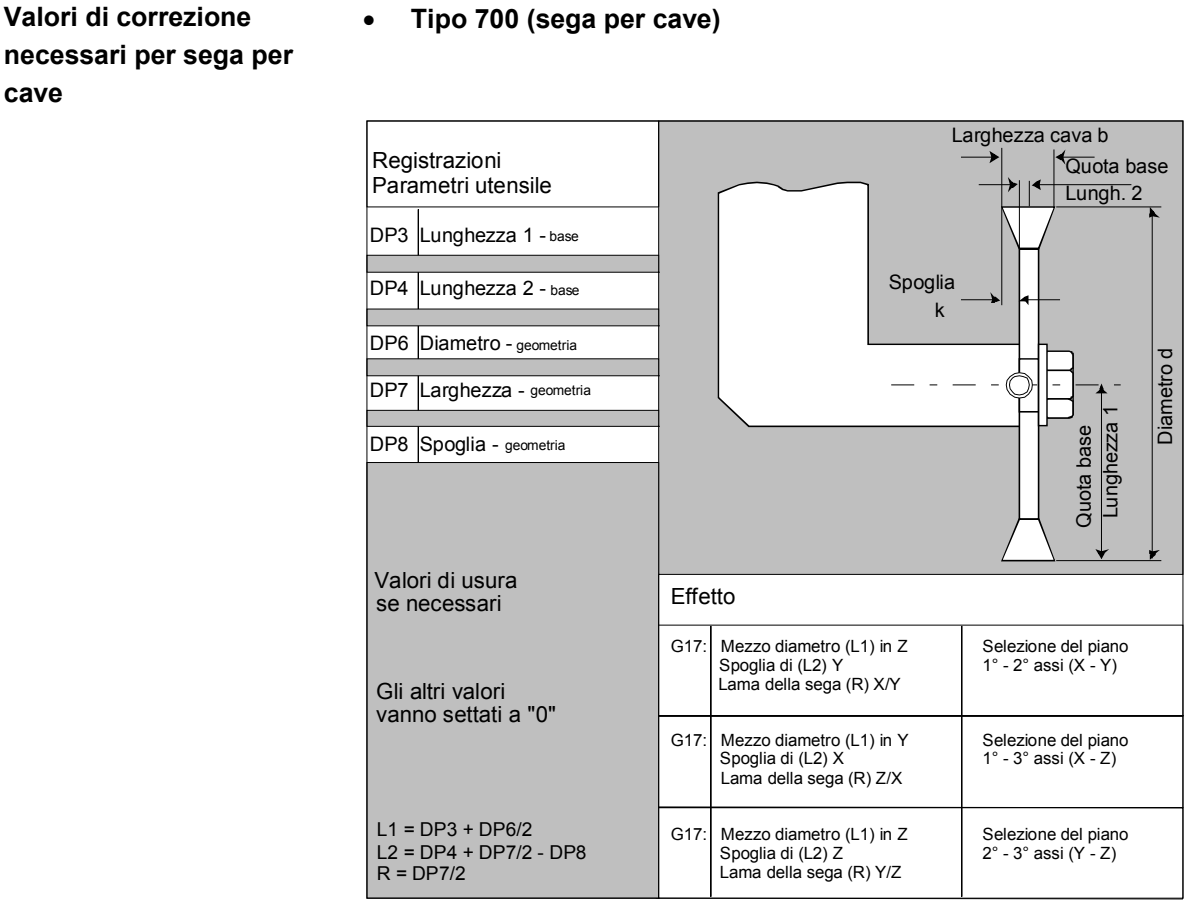

Per l'utensile di tipo 700 "Sega per cave" è possibile impostare i seguenti dati di correzione (dati TOA).

|                       |           |           | -         |    |
|-----------------------|-----------|-----------|-----------|----|
|                       | Geometria | Usura     | Base      |    |
|                       |           |           |           |    |
| Correzione lunghe     | ezza      |           |           |    |
| Lunghezza 1           | \$TC_DP3  | \$TC_DP12 | \$TC_DP21 | mm |
| Lunghezza 2           | \$TC_DP4  | \$TC_DP13 | \$TC_DP22 | mm |
| Lunghezza 3           | \$TC_DP5  | \$TC_DP14 | \$TC_DP23 | mm |
| Correzione del raggio |           |           |           |    |
| Diametro              | \$TC_DP6  | \$TC_DP15 |           | mm |
| Larghezza cava b      | \$TC_DP7  | \$TC_DP16 |           | mm |
| Spoglia k             | \$TC_DP8  | \$TC_DP17 |           | mm |
|                       |           |           |           |    |

Tastatore di misura 3D

Tipo 710

**Riscontro** 

Vedere /BNM/, manuale utente cicli di misura Tipo 730 Nel tornio il riscontro serve per il posizionamento del materiale tramite l'avanzamento barra. Sono rilevanti solo le correzioni della lunghezza.

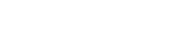

5

**,** 

| Calcolo dei parametri | l tipi 1xx (frese), 2xx (punte a forare) e 5xx (utensili di tornitura) |                                                  |                                                 |  |  |  |
|-----------------------|------------------------------------------------------------------------|--------------------------------------------------|-------------------------------------------------|--|--|--|
| utensile              | vengono calcolati secondo lo stesso schema.                            |                                                  |                                                 |  |  |  |
|                       | Per le dimensioni geometriche (ad esempio lunghezza 1 oppure           |                                                  |                                                 |  |  |  |
|                       | raggio) sono previs                                                    | ste più componenti i                             | nformative. Esse vengono poi                    |  |  |  |
|                       | sommate in modo                                                        | additivo ottenendo i                             | unica grandezza risultante                      |  |  |  |
|                       | (ad es. lunghezza t                                                    | otale 1, raggio total                            | e).                                             |  |  |  |
|                       | Numero del para-                                                       | Significato                                      | Osservazioni                                    |  |  |  |
|                       | metro utensile (P)                                                     | -                                                |                                                 |  |  |  |
|                       | 1                                                                      | Tipo utensile                                    | Panoramica: vedere lista                        |  |  |  |
|                       | 2                                                                      | Posizione di taglio                              | Solo per utensili da tornio                     |  |  |  |
|                       | Geometria                                                              | Correzione della lunghe                          | ezza                                            |  |  |  |
|                       | 3                                                                      | Lunghezza 1                                      | Calcolo addizionale secondo il tipo ed il piano |  |  |  |
|                       | 4                                                                      | Lunghezza 2                                      |                                                 |  |  |  |
|                       | 5                                                                      | Lunghezza 3                                      |                                                 |  |  |  |
|                       | Geometria                                                              | Raggio                                           |                                                 |  |  |  |
|                       | 6                                                                      | Raggio                                           | Non per punte a forare                          |  |  |  |
|                       | 7                                                                      | riservato                                        |                                                 |  |  |  |
|                       | 8                                                                      | riservato                                        |                                                 |  |  |  |
|                       | 9                                                                      | riservato                                        |                                                 |  |  |  |
|                       | 10                                                                     | riservato                                        |                                                 |  |  |  |
|                       | 11                                                                     | riservato                                        |                                                 |  |  |  |
|                       | Usura                                                                  | Correzione della lunghe<br>Correzione del raggio | ezza                                            |  |  |  |
|                       | 12                                                                     | Lunghezza 1                                      |                                                 |  |  |  |
|                       | 13                                                                     | Lunghezza 2                                      |                                                 |  |  |  |
|                       | 14                                                                     | Lunghezza 3                                      |                                                 |  |  |  |
|                       | 15                                                                     | raggio                                           |                                                 |  |  |  |
|                       | 16                                                                     | riservato                                        |                                                 |  |  |  |
|                       | 17                                                                     | riservato                                        |                                                 |  |  |  |
|                       | 18                                                                     | riservato                                        |                                                 |  |  |  |
|                       | 19                                                                     | riservato                                        |                                                 |  |  |  |
|                       | 20                                                                     | riservato                                        |                                                 |  |  |  |
|                       | Quota base/adattat.                                                    | Correzioni della lunghe                          | zza                                             |  |  |  |
|                       | 21                                                                     | Lunghezza 1                                      |                                                 |  |  |  |
|                       | 22                                                                     | Lunghezza 2                                      |                                                 |  |  |  |
|                       | 23                                                                     | Lunghezza 3                                      |                                                 |  |  |  |
|                       | Tecnologia                                                             | 1                                                |                                                 |  |  |  |
|                       | 24                                                                     | Angolo libero                                    | Utensili di tornitura                           |  |  |  |
|                       | 25                                                                     | Angolo libero                                    |                                                 |  |  |  |

Le correzioni non utilizzate devono essere impostate con il valore zero (= preimpostazione nella fase di creazione della memoria di correzione).

I singoli valori della memoria di correzione (P1 ... P25) possono essere letti e scritti dal programma mediante variabili di sistema.

Le correzioni utensile possono essere impostate non solo dal pannello operatore, ma anche tramite l'interfaccia di immissione dati.

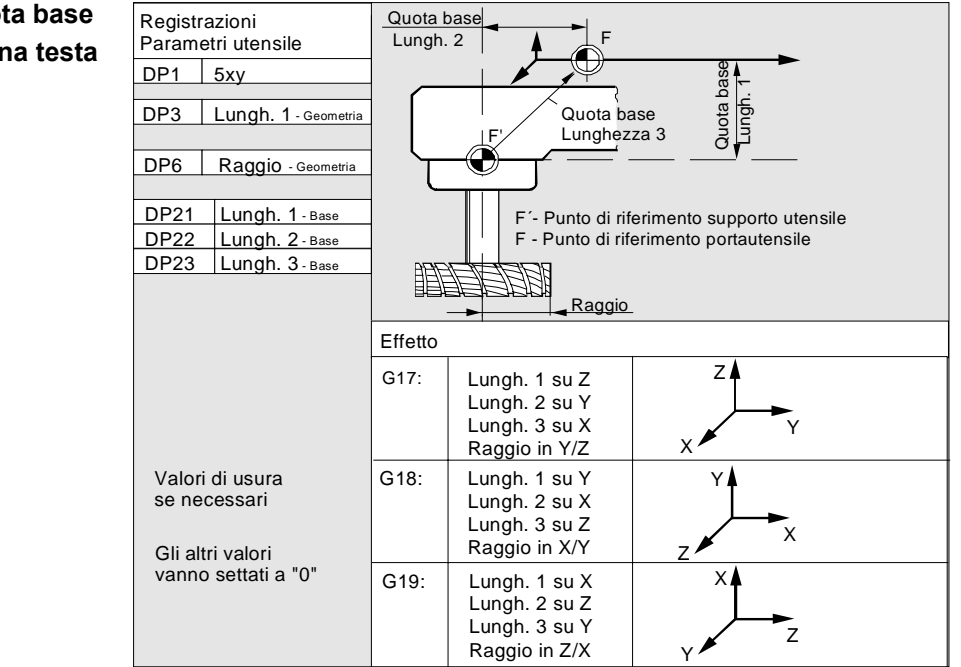

Calcolo della quota base sull'esempio di una testa di fresatura – (bidimensionale) Calcolo della quota base nell'esempio di una testa di fresatura – (tridimensionale):

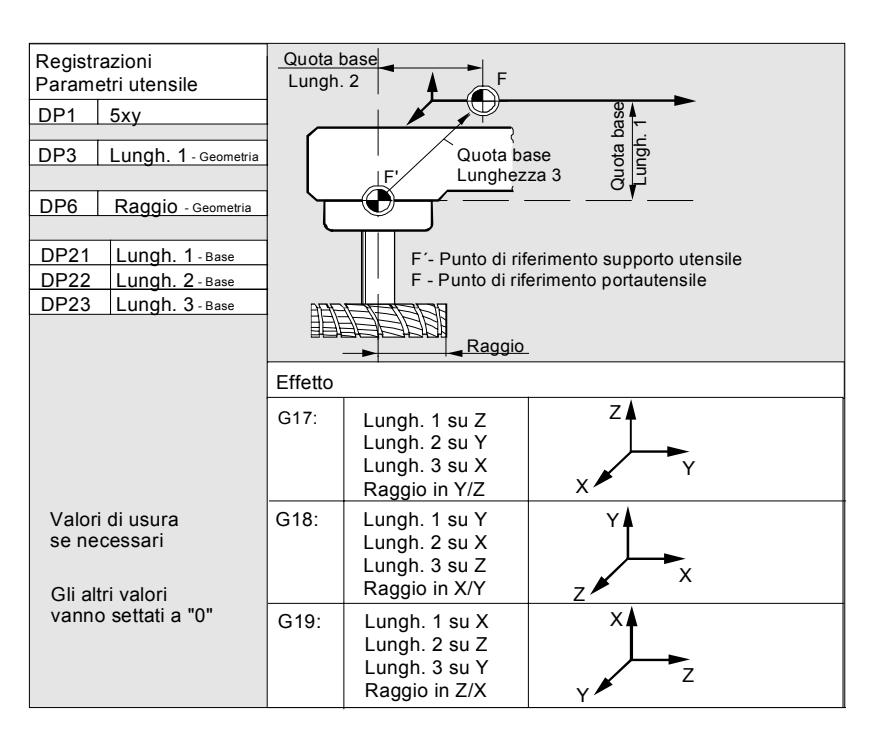

#### Valori di correzione della lunghezza necessari per utensili di tornitura:

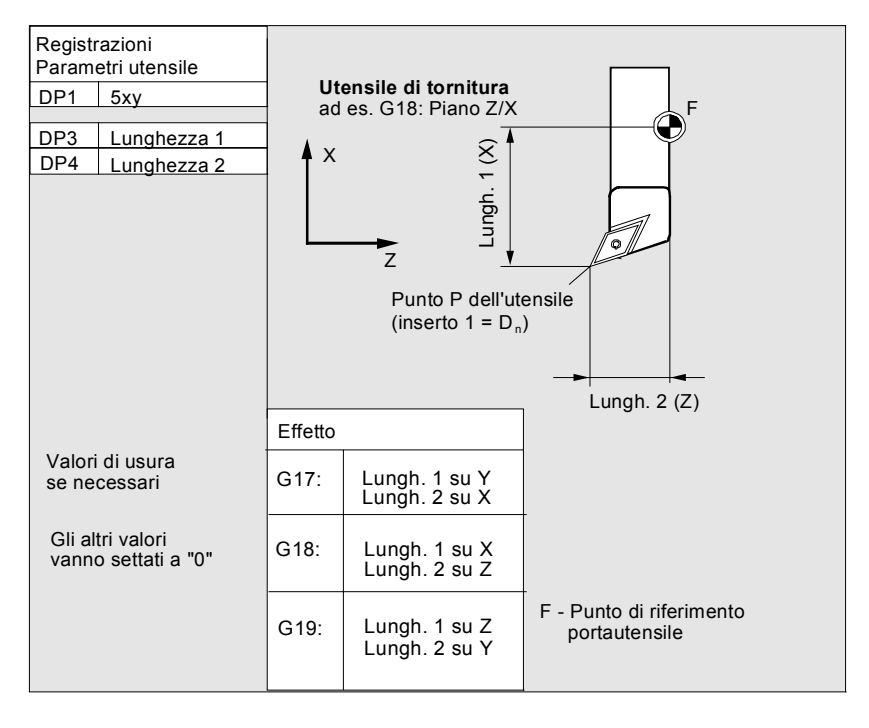

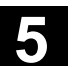

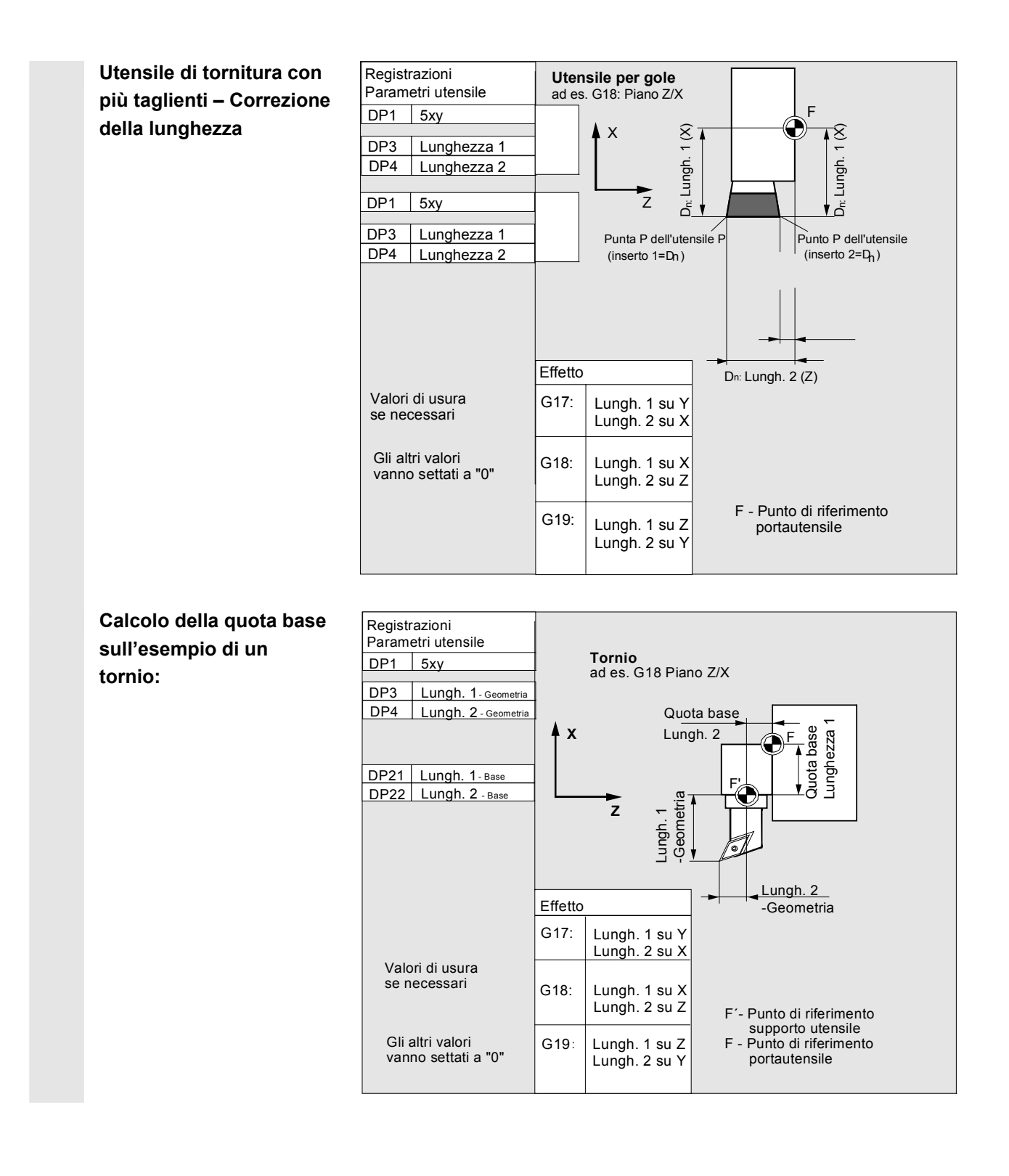

Il tipo di utensile 4xx (utensili di rettifica) viene calcolato a parte.

Per le dimensioni geometriche (ad es. lunghezza oppure raggio) sono previsti più componenti da impostare.

| Parametro         | Correzione          | Correzione                  | Diamantatore    | Diamantatore  |
|-------------------|---------------------|-----------------------------|-----------------|---------------|
|                   | raggio mola         | raggio mola                 | a sinistra      | a destra      |
|                   | a sinistra          | a destra                    |                 |               |
| Parametri specifi | ci degli utensili   |                             |                 |               |
| \$TC_DP1          | Tipo utensile       | *(2 <sup>0</sup> =1)        | Tipo utensile   | Tipo utensile |
| \$TC_DP2          | Posizione di        | Posizione di                | Posizione di    | Posizione di  |
|                   | taglio              | taglio                      | taglio          | taglio        |
| Correzione della  | a geometria della l | lunghezza utensile          | )               |               |
| \$TC_DP3          | Lunghezza 1         | *(2 <sup>2</sup> =4)        | Lunghezza 1     | Lunghezza 1   |
| \$TC_DP4          | Lunghezza 2         | *(2 <sup>3</sup> =8)        | Lunghezza 2     | Lunghezza 2   |
| \$TC_DP5          | Lunghezza 3         | *(2 <sup>4</sup> =16)       | Lunghezza 3     | Lunghezza 3   |
| \$TC_DP6          | Raggio              | Raggio                      | Raggio          | Raggio        |
| \$TC_DP7          | riservato           | riservato                   | riservato       | riservato     |
| \$TC_DP11         |                     |                             |                 |               |
| Correzione dell'i | usura della lunghe  | ezza utensile               |                 |               |
| \$TC_DP12         | Lunghezza 1         | *(2 <sup>11</sup> =2048)    | Lunghezza 1     | Lunghezza 1   |
| \$TC_DP13         | Lunghezza 2         | *(2 <sup>12</sup> =4096)    | Lunghezza 2     | Lunghezza 2   |
| \$TC_DP14         | Lunghezza 3         | *(2 <sup>13</sup> =8192)    | Lunghezza 3     | Lunghezza 3   |
| \$TC_DP15         | Raggio              | Raggio                      | Raggio          | Raggio        |
| \$TC_DP16         | riservato           | riservato                   | riservato       | riservato     |
| STC_DP20          |                     | ile (avete beee/av          |                 |               |
| Correzione della  | i lungnezza utens   | lie (quota base/qu          | ota adattatore) |               |
| \$TC_DP21         | Lunghezza           |                             | Lunghezza       | Lunghezza     |
|                   | base 1              | *(2 <sup>20</sup> =1048576) | base 1          | base 1        |
| \$TC_DP22         | Lunghezza           |                             | Lunghezza       | Lunghezza     |
|                   | base 2              | *(2 <sup>21</sup> =2097152) | base 2          | base 2        |
| \$TC_DP23         | Lunghezza           |                             | Lunghezza       | Lunghezza     |
|                   | base 3              | *(2 <sup>22</sup> =4194304) | base 3          | base 3        |
| Tecnologia        |                     |                             |                 |               |
| \$TC_DP24         | riservato           | riservato                   | riservato       | riservato     |
| \$TC_DP25         | riservato           | riservato                   | riservato       | riservato     |
| Ulteriori parame  | tri                 |                             |                 |               |
| \$TC_DPC1         |                     |                             |                 |               |
| fino a            |                     |                             |                 |               |
| \$TC_DPC10        |                     |                             |                 |               |
|                   |                     |                             |                 |               |

\* Valore del parametro di concatenamento, nel caso in cui il parametro di correzione debba essere concatenato.

| 5 | 11/2006                 |     |
|---|-------------------------|-----|
|   |                         |     |
|   | Numero parametro per il | С   |
|   | calcolo del raggio      | ac  |
|   | \$TC TPG9               | CE  |
|   | · <b>-</b>              |     |
|   |                         | \$  |
|   |                         |     |
|   |                         | \$  |
|   |                         | \$  |
|   |                         |     |
|   |                         | \$  |
|   |                         | -   |
|   |                         | *:  |
|   |                         | de  |
|   |                         | \$1 |
|   |                         | CC  |
|   |                         | _   |
|   | Numero mandrino         | Q   |
|   | \$TC_TPG1               | rif |

Condizione di concatenamento \$TC\_TPG2 Con questo parametro si può stabilire quale valore di correzione adottare per VPM, per la sorveglianza dell'utensile e nella rettifica centerless. Il valore si riferisce sempre al tagliente D1.

| \$TC_TPG9 = 3 | Lunghezza 1 (geometria+usura+base, a seconda del tipo di utensile) |
|---------------|--------------------------------------------------------------------|
| \$TC_TPG9 = 4 | Lunghezza 2 (geometria+usura+base, a seconda del tipo di utensile) |
| \$TC_TPG9 = 5 | Lunghezza 3 (geometria+usura+base, a seconda del tipo di utensile) |
| \$TC_TPG9 = 6 | Raggio                                                             |

\*: Il parametro utensile del tagliente 2 è concatenato con il parametro del tagliente 1 (vedere il dato di rettifica specifico dell'utensile \$TC\_TPG2, relazione di concatenamento). Qui sono rappresentati concatenamenti tipici e tra parentesi la valenza ad essi relativa.

Questo parametro contiene il numero del mandrino al quale si riferiscono i dati di sorveglianza e la VPM.

Con questo parametro si stabilisce quali parametri utensili del lato destro della mola (D2) e del lato sinistro della mola (D1) devono essere concatenati tra di loro (vedere dati TOA). Un'eventuale modifica del valore di uno dei parametri concatenati viene confermata automaticamente anche per l'altro parametro concatenato.

Nel caso di una mola obliqua va tenuto presente che il raggio minimo della mola deve essere indicato nel sistema di coordinate cartesiane. Le correzioni di lunghezza indicano in ogni caso le distanze tra il punto di riferimento del portautensile e la punta dell'utensile espresse in coordinate cartesiane.

I dati di sorveglianza valgono sia per il tagliente sinistro sia per quello destro della mola.

La correzione automatica delle lunghezze utensile in caso di variazione dell'angolo non ha luogo.

Nelle macchine ad assi inclinati deve essere impiegato lo stesso angolo sia per l'asse inclinato sia per la mola obliqua.

Le correzioni non necessarie devono essere impostate a zero (=preimpostaz. nella fase di creazione della memoria di correzione). Le correzioni utensile possono essere impostate non solo dal pannello operatore, ma anche tramite l'interfaccia di immissione dati.

÷

© Siemens AG 2006 All rights reserved.

SINUMERIK 810D/840D/840Di sl/840D sl Manuale d'uso HMI-Advanced (BAD) - Edizione 11/2006

Per la programmazione dei dati di correzione vedere /PG/, Istruzioni di programmazione, Concetti fondamentali

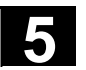

## 5.2 Correzione utensile

#### 5.2.1 Funzione e pagina base della correzione utensile

I dati di correzione utensile contengono i dati che descrivono la geometria, l'usura, l'identificazione, il tipo di utensile e l'attribuzione dei numeri di parametri. L'unità di misura per le dimensioni dell'utensile viene visualizzata.

Il campo di impostazione è marcato.

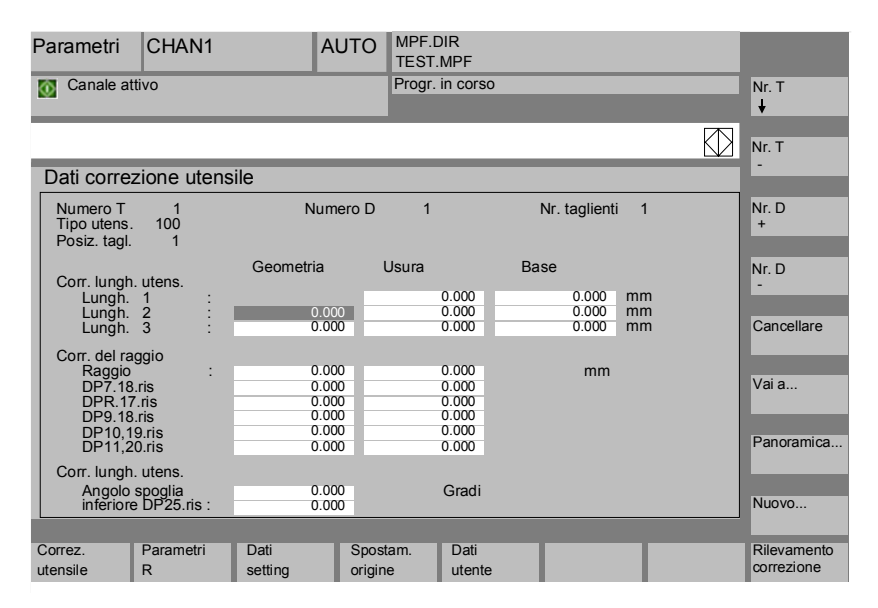

Ogni numero di correzione può contenere, a seconda del tipo di utensile, fino ad un massimo di 25 parametri.

Il numero del parametro proposto nella finestra corrisponde al rispettivo tipo di utensile.

Il numero massimo di parametri di correzione (numeri T e D) può essere impostato mediante dati macchina.

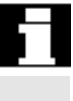

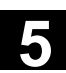

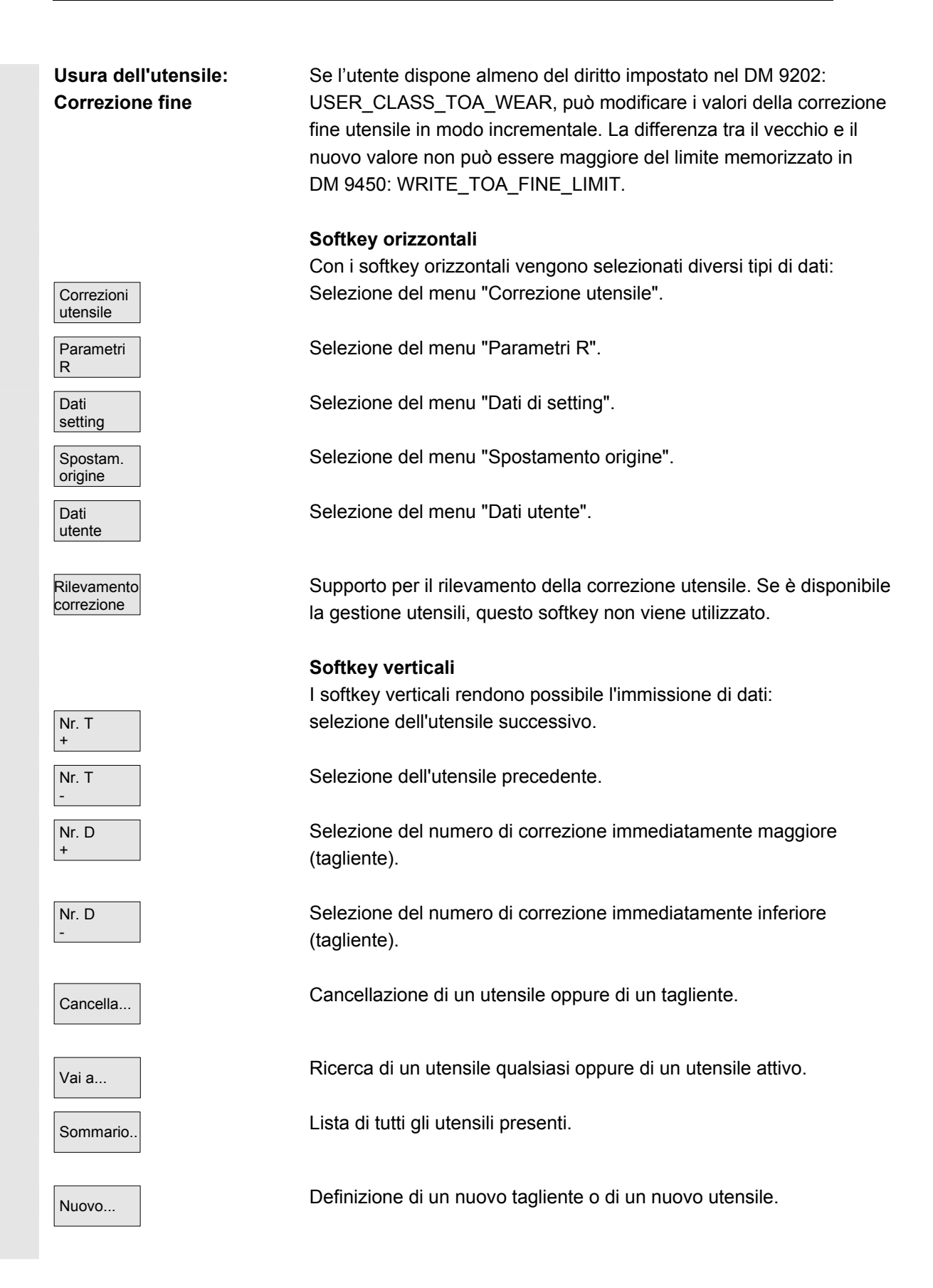

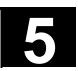

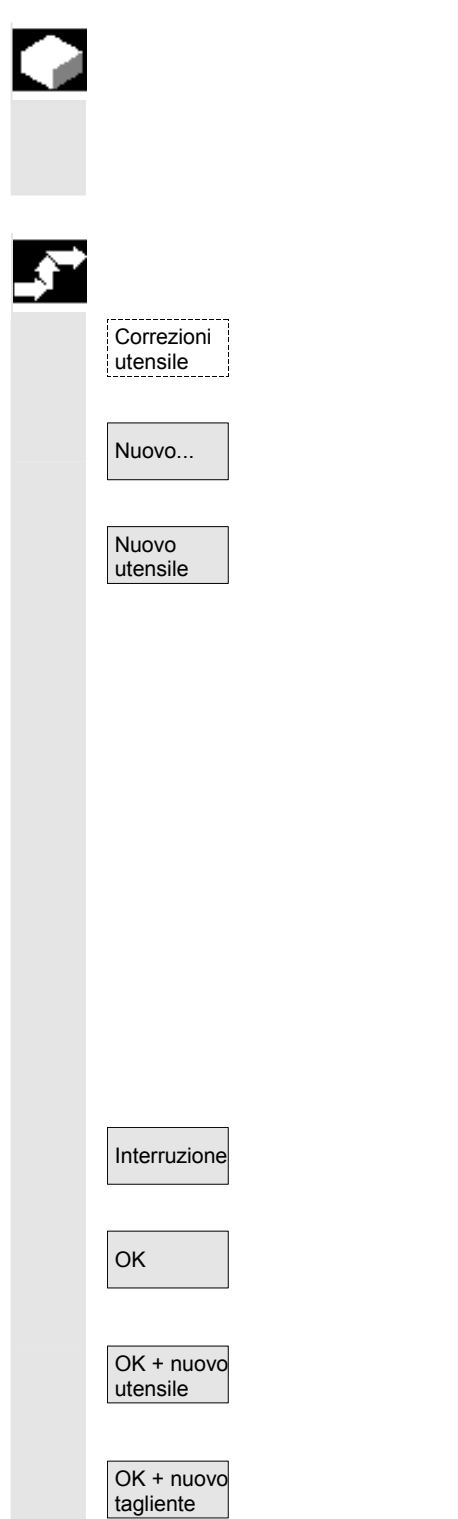

#### Funzione

Quando si crea un nuovo utensile selezionando il gruppo di utensili, vengono proposti automaticamente i tipi di utensile corrispondenti come supporto per l'impostazione.

#### Sequenza operativa

Viene visualizzata automaticamente la finestra "Correzioni utensile".

Premere il softkey "Nuovo utensile".

Viene visualizzata la finestra "Creare un nuovo utensile". Dopo l'immissione della prima cifra per il gruppo utensili vengono automaticamente visualizzati tutti i tipi di utensile disponibili del gruppo 5xx per l'ulteriore selezione.

ad es. "5xx utensile di tornitura"

- 500 utensile sgrossatore
- 510 utensile finitore
- 520 utensile per gole
- 530 utensile troncatore
- 540 utensile per filettatura
- 550 utensile formatore
- 560 punta a forare (ECOCUT)
- 580 tastatore di misura orientato

Immettere nella tastiera alfanumerica le cifre corrispondenti all'utensile oppure selezionarlo dalla lista presentata.

Non viene creato alcun nuovo utensile.

Viene creato un nuovo utensile. La finestra viene chiusa.

Crea un nuovo utensile. La finestra resta aperta ed è possibile creare altri utensili.

All'utensile appena creato viene assegnato un altro tagliente. La finestra resta aperta.
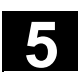

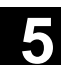

## 5.2.3 Visualizzazione utensile

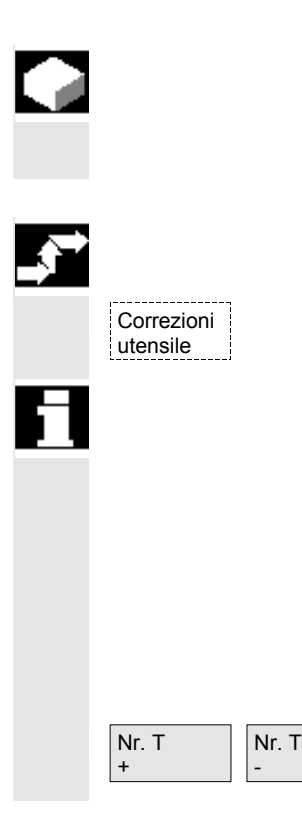

#### Funzione

Gli utensili impostati possono essere selezionati e si può accedere ai dati di correzione utensile.

#### Sequenza operativa

Viene visualizzata automaticamente la finestra "Correzioni utensile".

Se il settore "Parametri" era stato già selezionato prima, vengono visualizzati la finestra e l'utensile selezionato per ultimo, cioè quello che era selezionato all'abbandono del settore.

I dati di correzione utensile relativi all'utensile attuale vengono subito visualizzati. Se prima non era stato selezionato nessun utensile, vengono visualizzati i dati del primo utensile con il suo primo numero D. Se nel settore non sono presenti utensili, viene emesso un messaggio.

Selezionare gli utensili creati.

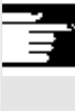

#### Ulteriori note

L'impostazione dei dati di geometria e di usura degli utensili può essere inibita tramite l'interruttore a chiave.

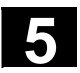

## 5.2.4 Cancellazione utensile

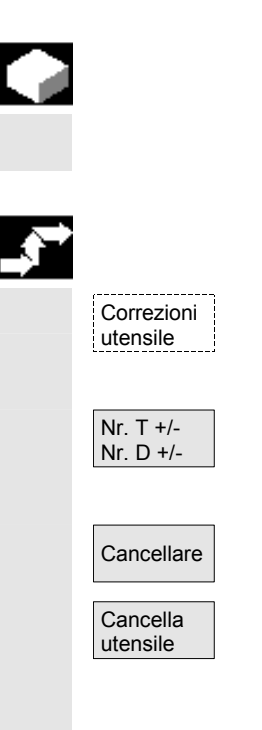

#### Funzione

Se viene cancellato un utensile con più taglienti, la lista utensili viene automaticamente aggiornata.

#### Sequenza operativa

Viene visualizzata automaticamente la finestra "Dati correzione utensile".

Scorrimento del contenuto dello schermo per cercare l'utensile da cancellare.

Con il softkey "Cancellare" si modificano i softkey verticali.

Azionare il softkey "Cancella utensile". L'utensile viene cancellato insieme a tutti i taglienti. Vengono visualizzate le correzioni utensili dell'utensile precedente quello cancellato.

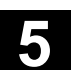

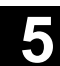

## 5.2.5 Nuovo tagliente

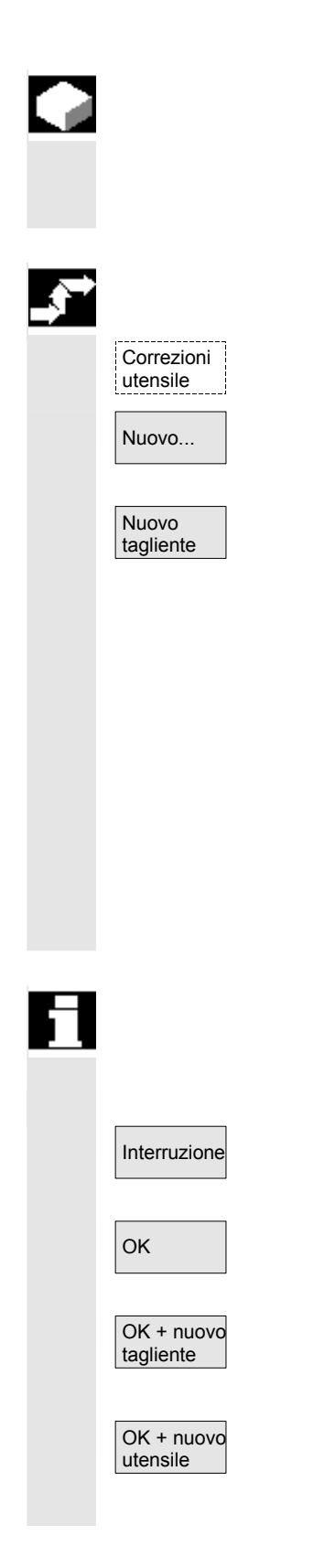

#### Funzione

Per la selezione di un nuovo tagliente, alla selezione del gruppo di utensili vengono definiti automaticamente i relativi tipi di utensili come supporto per l'impostazione.

#### Sequenza operativa

Viene visualizzata automaticamente la finestra "Correzioni utensile".

Premere il softkey "Nuovo..." e "Nuovo tagliente". Si apre la finestra "Creare nuovo tagliente". Dopo l'immissione della prima cifra per il gruppo utensili vengono automaticamente visualizzati tutti i tipi di utensile disponibili del gruppo 5xx per l'ulteriore selezione.

ad es. "5xx utensile di tornitura"

- 500 utensile sgrossatore
- 510 utensile finitore
- 520 utensile per gole
- 530 utensile troncatore
- 540 utensile per filettatura
- 550 utensile formatore
- 560 punta a forare (ECOCUT)
- 580 tastatore di misura orientato

Per alcuni tipi di utensile sono visualizzate automaticamente le lunghezze possibili dei taglienti (ad es. utensili speciali, utensili di tornitura, utensili di rettifica).

Immettere, tramite la tastiera alfanumerica, la cifra corrispondente. La creazione di un nuovo utensile viene rifiutata.

Viene creato un nuovo tagliente.

Viene creato un nuovo tagliente. Può essere creato un ulteriore tagliente.

Viene creato un nuovo tagliente. Può essere creato un ulteriore utensile.

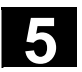

## 5.2.6 Cancellazione tagliente

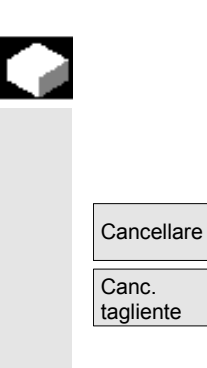

#### Funzione

È possibile cancellare uno o più taglienti di un utensile. In questo caso la lista utensili viene aggiornata automaticamente.

Selezionare il tagliente di un utensile, premere il softkey "Cancellare" e il softkey "Cancellare tagliente".

## 5.2.7 Calcolo delle correzioni utensile

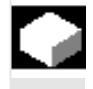

#### Funzione

La funzione "Calcolo delle correzioni utensile" consente di modificare e quindi di calcolare le quote di riferimento dei diversi assi.

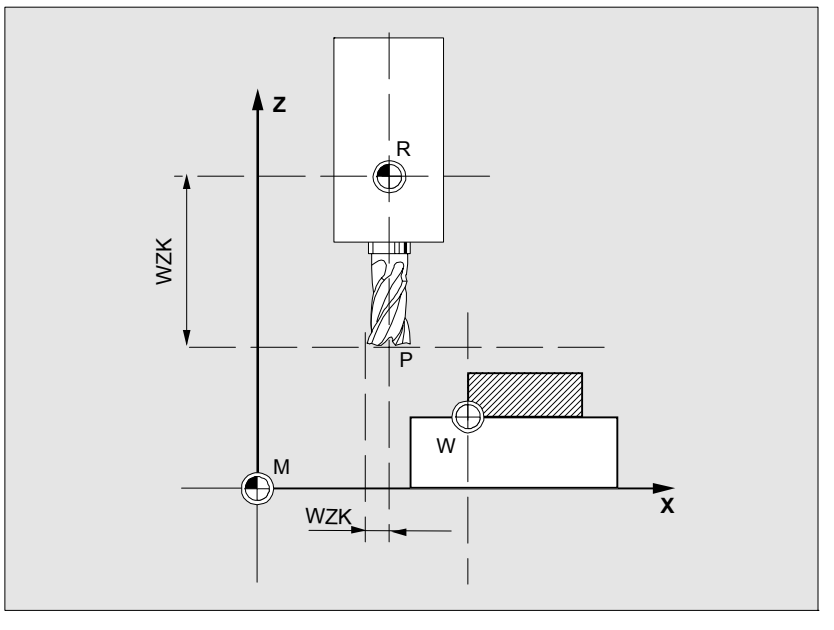

- WZK Correzione utensile, quota di riferimento
- R Punto di presa dell'utensile
- M Punto zero macchina
- W Punto zero pezzo

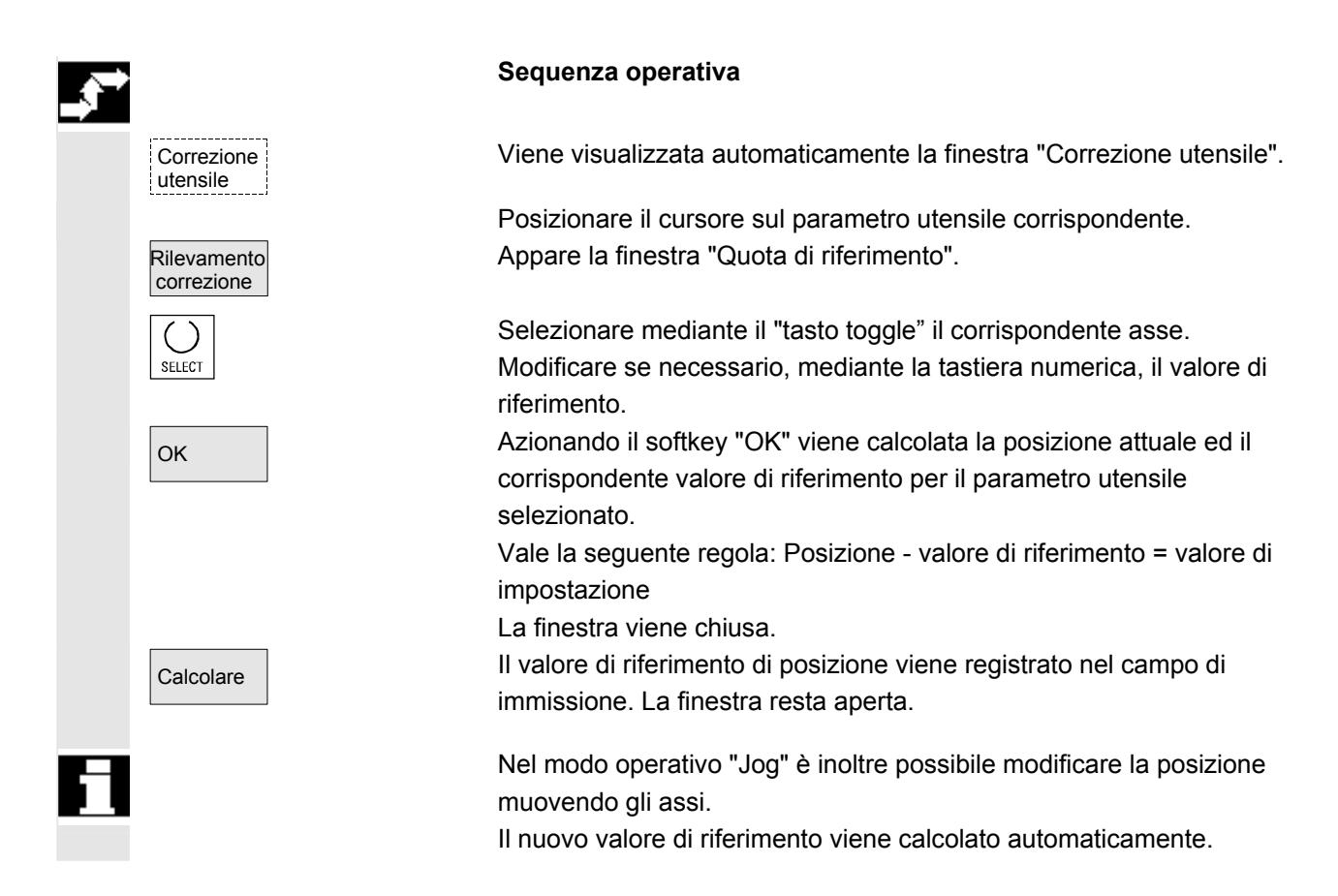

## 5.2.8 Attivare subito la correzione utensile

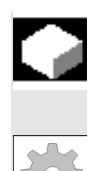

#### Funzione

Mediante un dato macchina si può stabilire che la correzione utensile attiva abbia subito effetto quando il programma pezzo si trova in "Reset" o in "Stop".

#### Ulteriori note

Se si utilizza la funzione in stato Reset, occorre impostare il dato macchina \$MC\_RESET\_MODE\_MASK in modo che la correzione utensile non venga azzerata con Reset.

/FB/, Descrizione delle funzioni, Concetti fondamentali Assi K2, sistemi di coordinate ...

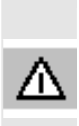

Bibliografia

#### Cautela

Al successivo movimento di assi programmato nel programma pezzo, il movimento di correzione viene eseguito dopo NC Start.

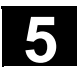

5

## 5.3 Gestione utensili

|    |                               | La gestione utensili è organizzata in diverse liste parametrizzabili, che presentano diverse viste sugli utensili usati.                                                                                                    |
|----|-------------------------------|----------------------------------------------------------------------------------------------------|
|    | Lista di magazzino            | Nella Lista magazzino vengono indicati gli utensili di un magazzino con numero del posto magazzino crescente.                                                                                                    |
|    |                               | I dati possono essere ricercati, visualizzati e - in genere - anche<br>modificati. Vi è inoltre una funzione che consente la verifica dei<br>numeri D e la successiva attivazione di utensili.                                                                                                    |
| 61 |                               | È consigliabile utilizzare questa lista principalmente per caricare e scaricare utensili durante il riallestimento e per passare da un magazzino all'altro.                                                                                                    |
|    | Lista utensili                | Nella Lista utensili sono indicati gli utensili secondo il criterio di ordinazione per numeri T crescenti.                                                                                                    |
| 61 |                               | È consigliabile utilizzare questa lista quando si lavora con piccoli<br>magazzini utensili e si conosce esattamente il posto magazzino di<br>ogni utensile.                                                                                                    |
|    | Lista di correzione<br>Iavoro | Nella Lista di correzione lavoro vengono indicati i taglienti degli<br>utensili sostitutivi attivi. Questi taglienti sono ordinati per numero D<br>crescente.                                                                                                    |
|    |                               | I dati possono essere ricercati (secondo i numeri D / DL), visualizzati e modificati.                                                                                                    |
|    |                               | Attenzione                                                                                                    |
|    |                               | È consigliabile utilizzare questa lista per modificare e analizzare,<br>durante la lavorazione dei pezzi, correzioni di somme (correzioni<br>dipendenti dalla posizione), numeri di pezzo e parametri dei taglienti.<br>Per la Lista di correzione lavoro sono parametrizzabili fino a tre viste<br>diverse.                                                     |
|    |                               | Il TOA è assegnato a più canali e viene tenuto in considerazione nel<br>canale nel quale è attivo anche l'utensile. Se si desidera modificare<br>l'usura nella lista di correzione di lavoro senza dover richiamare<br>ancora una volta l'utensile al prossimo NC Start, occorre accertarsi<br>che sia stato selezionato il corretto canale per questo utensile. |
|    |                               |                                                                                                    |

11/2006

Catalogo utensili e Il Catalogo utensili contiene solo utensili "ideali". scaffale utensili Gli utensili "ideali" sono caratterizzati dai relativi "dati di base" utensile (cioè quote di riferimento utensile, nessuna usura utensile, ecc.). Un utensile "ideale" è definito in modo univoco dal suo "Nome utensile" Lo Scaffale utensili contiene solo utensili "reali". Gli utensili "reali" sono caratterizzati dai rispettivi "dati di correzione" utensile (ovvero misure reali dell'utensile, usura, ecc.). Un utensile "reale" viene definito chiaramente dal proprio "Nome utensile" e dal relativo "Numero duplo". Solo mediante "Numero duplo" vengono assegnati i dati reali all'utensile "reale". Se esiste un collegamento ad un calcolatore master, al caricamento (tranne la rilocazione), allo scaricamento o alla cancellazione degli utensili viene inviato automaticamente un messaggio a questo calcolatore master e viene trasferito il corrispondente blocco dati. In questo modo, anche dopo la cancellazione i dati restano disponibili tramite il calcolatore master. Costruttore della macchina Per conoscere le funzionalità di gestione utensili, consultare la documentazione del costruttore della macchina. Vedere anche

## 5.3.1 Funzioni di base della gestione utensili

La gestione utensili offre una selezione di diversi tipi di utensili. Ai tipi di utensile si possono assegnare dati geometrici e tecnologici, generando in tal modo i propri dati di base relativi agli utensili. Possono inoltre esistere diversi esemplari di ogni utensile, che è possibile utilizzare con i dati attuali degli utensili impostati (dati di impostazione).

/FBW/ Descrizione delle funzioni Gestione utensili risp.

/FBSP Descrizione delle funzioni ShopMill

Per avviare la gestione utensile dal settore operativo "Parametri", azionare il softkey corrispondente

Il costruttore della macchina progetta quale lista deve essere visualizzata al richiamo della gestione utensile. Nell'esempio viene visualizzata la "Lista magazzino" attuale.

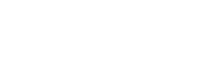

Gestione

utensili

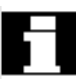

## Importante!

La struttura della tabella può essere parametrizzata **liberamente**. (viene progettata dal costruttore della macchina). L**'esempio** riprodotto mostra solo un caso possibile:

|                                   | Parametri CHAN1                                                                                                    | AUTO                                                                                                    | MPF.DIR<br>LEER.MPF                                                                                                    |                                                                                                    |                                                                       |
|-----------------------------------|----------------------------------------------------------------------------------------------------|----------------------------------------------------------------------------------------------------|----------------------------------------------------------------------------------------------------|----------------------------------------------------------------------------------------------------|-----------------------------------------------------------------------|
|                                   | RESET canale                                                                                                    |                                                                                                    | Programma interrotto<br>ROV                                                                                                    | FST                                                                                                    | Lista<br>magazz. 1                                                    |
|                                   | Lista magazzino 1                                                                                                    |                                                                                                    |                                                                                                    |                                                                                                    | Lista                                                                 |
|                                   | Magazzino: 2 - Catena20                                                                                                    |                                                                                                    | Posto: 20                                                                                                    | AVB: 0                                                                                                    | magazz. 2                                                             |
|                                   | PI         PP         PTP         ID utensile         Dup           1         -         1         newRack860           2         -         F         1         Ut1           3         -         F         1         Ut1           4         -         1         5         -         1         Ut2           6         -         F         1         Ut3         7         -         F         1           7         -         F         1         Ut3         -         1         1         -         1         -         -         -         -         1         -         -         -         -         -         -         -         -         -         -         -         -         -         -         -         -         -         -         -         -         -         -         -         -         -         -         -         -         -         -         -         -         -         -         -         -         -         -         -         -         -         -         -         -         -         -         -         -         - | Interference         Interference         Interference< | UTUTUTUTUTUTUT PVTip<br>- G M<br>- F - V - 0<br>F - 0<br>0<br>0<br>- F E 0<br>F - 0<br>0<br>- F 0<br>0<br>0<br>0<br>0<br>0<br>0<br>0<br>0<br>0<br>0<br>0<br>0<br>0 | 20 UT xGeo-L1 xGeo-L2         900         900         11.0000         11.0000         0.0000         0.0000         0.0000         900         0.0000         0.0000         0.0000         0.0000         0.0000         0.0000         0.0000         0.0000         0.0000         0.0000         0.0000         0.0000         0.0000         0.0000         0.0000         0.0000         0.0000         0.0000         0.0000         0.0000         0.0000         0.0000         0.0000         0.0000         0.0000         0.0000         0.0000         0.0000         0.0000         0.0000         0.0000         0.0000         0.0000         0.0000         0.0000         0.0000         0.0000         0.0000         0.0000         0.0000         0.0000         0.0000         0.0000         0.0000         0.0000         0.0000         0.0000         0.0000         0.0000         0.0000         0.0000         0.0000         0.0000         0.0000         0.0000         0.0000         0.0000         0.0000         0.0000         0.0000         0.0000         0.0000         0.0000         0.0000         0.0000         0.0000         0.0000         0.0000         0.0000         0.0000         0.0000         0.0000         0.0000         0.0000         0.0000 <th< th=""><th>Dati<br/>utensile<br/>Controllo D,<br/>attivazione<br/>Memoria<br/>interm.</th></th<> | Dati<br>utensile<br>Controllo D,<br>attivazione<br>Memoria<br>interm. |
|                                   | 11 - F 1<br>12 - F 1<br>13 - F 1<br>14 - F 1                                                                                                    |                                                                                                    | 0<br>0<br>0<br>0                                                                                                    |                                                                                                    | Ricerca & posizion.<br>Magazzino successivo                           |
|                                   | Lista Lista Cario<br>magazzino utensili                                                                                                    | are Scario                                                                                                    | are Spostare C                                                                                                    | orrezioni<br>el lavoro                                                                                                    | 5                                                                     |
| Posto (PI)<br>Stato del posto (P) | Numero del posto<br>Stato del posto<br>(per ogni stato vi è es<br>ad es.<br>L = Posto libero<br>I = Posto inibito<br>M = Posto riservato<br>C = Posto riservato<br>S = Semiposto sini<br>D = Semiposto des<br>A = Semiposto in to<br>s = Semiposto sini<br>d = Semiposto des                                                                                                    | o per l'uter<br>o per l'uter<br>stro occup<br>stro occup<br>asso occ<br>stro riserva<br>tro riserva                                                                                                    | e una riga a dis<br>nsile nella men<br>nsile da caricar<br>pato<br>ato<br>ato<br>upato<br>vato<br>ato                                                              | sposizione)<br>noria intermedia<br>re                                                                                                    | I                                                                     |
|                                   | b = Semiposto in b                                                                                                    | asso rise                                                                                                    | rvato                                                                                                    |                                                                                                    |                                                                       |
| PTP<br>ID dell'utensile           | Tipo di posto assegn<br>Nome dell'utensile                                                                                                    | ato al pos                                                                                                    | ito                                                                                                    |                                                                                                    |                                                                       |

5

| Duplo                       | Numero dell'utensile gemello (utensile sostitutivo)                                                                                                    |
|-----------------------------|----------------------------------------------------------------------------------------------------|
| Nr. T                       | Numero T interno che può eventualmente essere necessario per un ulteriore caricamento di dati utensili.                                                                                                    |
| PTT                         | Tipo di posto a cui è assegnato questo utensile                                                                                                    |
| W (8x)                      | Stato dell'utensile<br>(per ogni stato vi è esattamente una riga a disposizione)<br>nessuna visualizzazione = utensile di ricambio<br>A = utensile attivo<br>D = Utensile attivo<br>D = Utensile disponibile<br>I = Utensile inibito<br>M = Utensile misurato<br>L = Limite di preallarme è stato raggiunto<br>C = Cambio utensile<br>P = Utensile codificato per posto fisso<br>U = Utensile era in uso<br>R = Codice di scaricamento ("Raggio")<br>C = Codice di caricamento<br>S = Utensile principale |
| PV                          | Famiglia di usura a cui è assegnato l'utensile.                                                                                                    |
| WTy                         | Tipo di utensile<br>A seconda del tipo di utensile vengono abilitate per l'impostazione<br>solo determinate correzioni utensile.<br>Tutti gli altri tipi di utensili vengono preimpostati con il valore 0.                                                                                                    |
| Geo – lunghezza 1<br>Raggio | Correzioni utensile quali ad es. lunghezza, raggio, usura, dati di sorveglianza, ecc.                                                                                                    |
|                             | Softkey orizzontali                                                                                                    |
| Lista<br>magazzino          | Nella "Lista magazzino" viene visualizzato il primo o l'ultimo<br>magazzino visualizzato con tutti gli utensili già caricati. Per passare al<br>magazzino successivo, premere il softkey verticale corrispondente.                                                                                                    |
| Lista<br>utensili           | Vengono visualizzati tutti gli utensili presenti come blocco dati nell'NC (indipendentemente dal fatto che gli utensili siano associati o meno ad un posto di magazzino).                                                                                                    |
| Caricare                    | All'utensile viene assegnato un posto di magazzino.                                                                                                    |
| Scaricare                   | L'utensile viene cancellato dal posto di magazzino attuale.                                                                                                    |

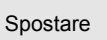

Correzioni del lavoro

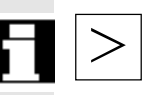

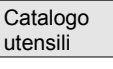

Scaffale utensili

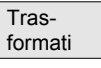

Particolarità:

| (Nomi assegnati dal- |  |
|----------------------|--|
| l'utente)            |  |
| Lista<br>magazz. 1   |  |
| Lista                |  |

| Liota     |
|-----------|
| magazz. 2 |
|           |
| Lista     |
| magazz 3  |

L'utensile viene spostato dal posto attuale del magazzino in un altro posto.

Vengono visualizzati i taglienti degli utensili sostitutivi attivi. Questi taglienti sono ordinati per numero D crescente.

Mediante il tasto"Etc." si ottiene la disponibilità di altri softkey orizzontali:

È possibile generare nuovi dati di base dell'utensile (utensili "ideali") e modificare utensili esistenti.

È possibile generare nuovi dati di correzione e impiego dell'utensile (utensili "reali") e modificarne di esistenti.

Tramite questo softkey si possono visualizzare i dati utensile come dati trasformati (vengono calcolati i dati dell'adattatore) o come dati non trasformati.

Questa possibilità di commutazione è solo disponibile per visualizzare la lista magazzino. Nella lista utensili i dati vengono sempre visualizzati come dati non trasformati, mentre nella lista di correzione del lavoro vengono sempre visualizzati come dati trasformati.

Se si desidera visualizzare i dati trasformati e generare un utensile ex-novo nella lista magazzino (modalità di caricamento), si passa alla visualizzazione non trasformata per questo blocco dati.

#### Softkey verticali (lista magazzino)

Selezione di finestre personalizzate (se progettate), ad es.

- Dati generali
- Dati geometrici
- Dati di usura

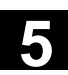

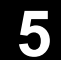

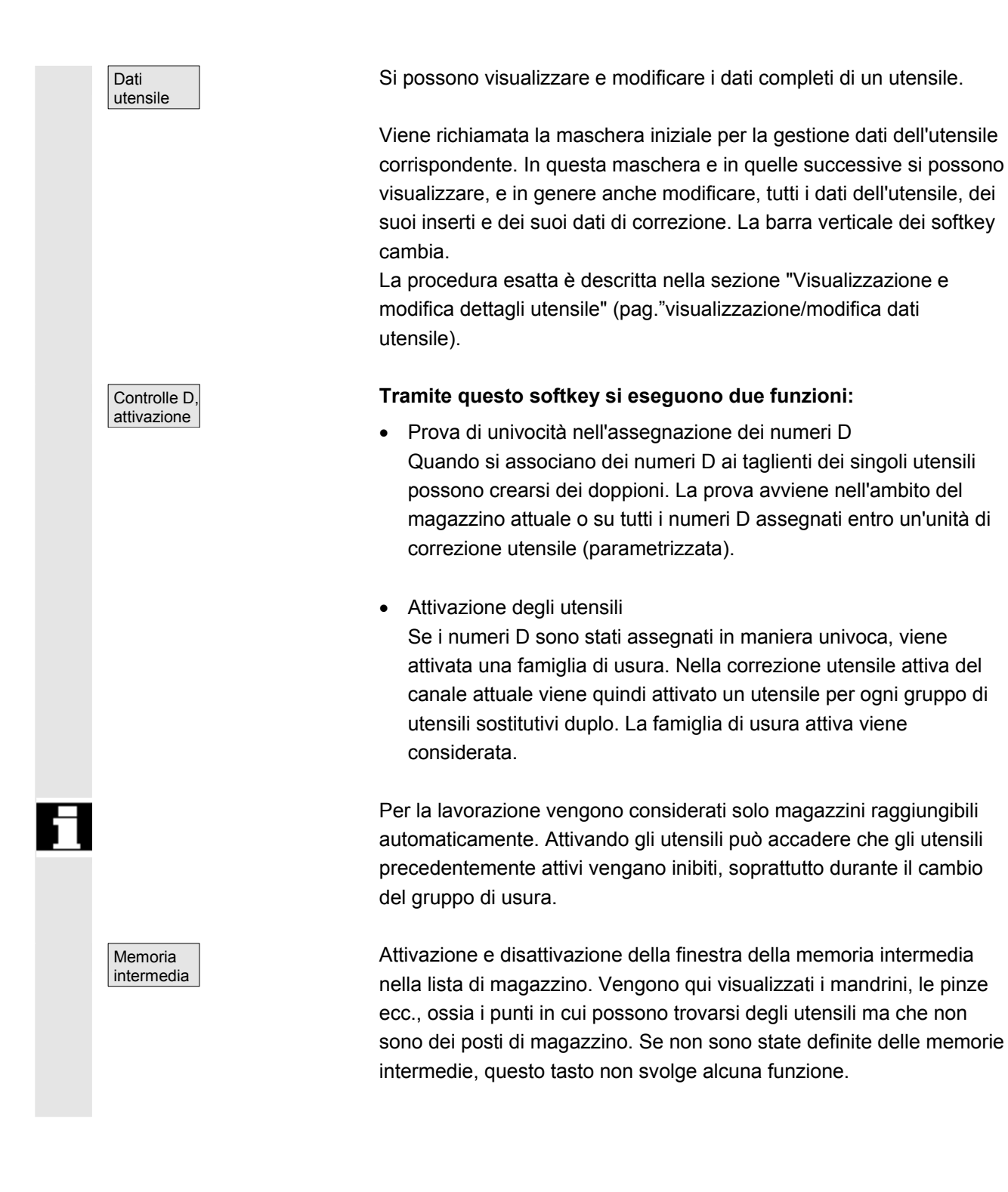

| Ricerca e                                                                 | Viene visualizzata la pagina "Ricerca utensile/posto".                                                                                                    |
|---------------------------------------------------------------------------|----------------------------------------------------------------------------------------------------|
| posizion.                                                                 | <ul> <li>Trova         <ul> <li>Utensile:                 impostare il nome dell'utensile e il numero duplo e avviare la                 ricerca con OK.                 Il cursore si posiziona sull'utensile cercato.</li> <li>Posto:                 impostare magazzino e posto e avviare la ricerca con OK.                 Il cursore si posiziona sull'utensile cercato.</li> </ul> </li> </ul> |
|                                                                           | <ul> <li>Posizionamento<br/>Premere il softkey "Posizionare",<br/>il posto utensile viene posizionato sulla postazione di caricamento.<br/>Con più postazioni di caricamento viene aperta una finestra. Con il<br/>cursore è possibile selezionare quella desiderata.</li> </ul>                                                                                                    |
| Magazz.<br>successivo                                                     | Nella lista magazzino vengono visualizzati i posti del magazzino successivo.                                                                                                    |
|                                                                           | Si può scorrere solo in avanti. Al raggiungimento dell'ultimo magazzino si ritorna al primo.                                                                                                    |
|                                                                           | Softkey verticali (lista utensili)                                                                                                    |
| (Nomi assegnati dal-<br>l'utente)                                         | Selezione di una struttura di tabella configurata dall'utente (se progettata), ad es.:                                                                                                    |
| Lista                                                                     | Dati generali                                                                                                    |
| magazz. 1                                                                 |                                                                                                    |
| magazz. 1<br>Lista<br>magazz. 2                                           | Dati geometrici                                                                                                    |
| magazz. 1<br>Lista<br>magazz. 2<br>Lista<br>magazz. 3                     | <ul><li>Dati geometrici</li><li>Dati di usura</li></ul>                                                                                                    |
| magazz. 1<br>Lista<br>magazz. 2<br>Lista<br>magazz. 3<br>Dati<br>utensile | <ul> <li>Dati geometrici</li> <li>Dati di usura</li> <li>Si possono visualizzare e modificare i dati completi di un utensile<br/>(come per la lista magazzino).</li> </ul>                                                                                                    |

corrispondente.

criteri del filtro impostato. Dalla lista si può quindi scegliere l'utensile

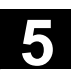

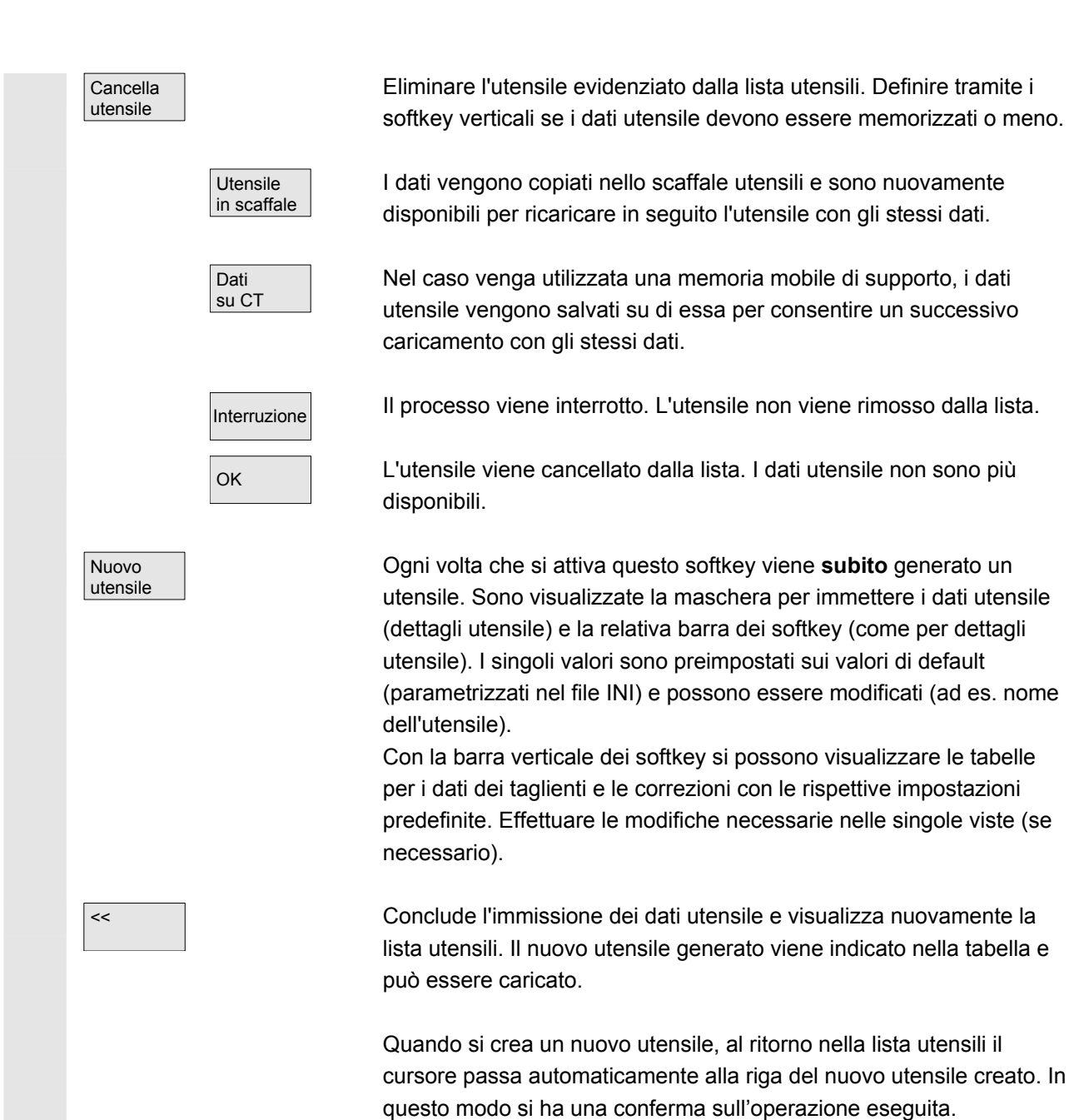

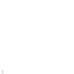

#### Nota

I dati immessi vengono sempre aggiornati immediatamente (senza ulteriore conferma). Le caratteristiche del nuovo utensile generato si possono modificare tramite il softkey "Dettagli utensile". Non è possibile effettuare modifiche direttamente nella tabella.

Il nome e il tipo di un utensile si possono modificare solo al momento della nuova creazione, ma non tramite i dettagli utensile. Per modificare un nome si deve creare un nuovo utensile e cancellare quello preesistente.

#### Softkey verticali (lista di correzione di lavoro)

Selezione di una struttura di tabella configurata dall'utente (se progettata), ad es.:

(Nomi assegnati dall'utente)

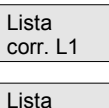

corr. L2

Lista corr. L3

Dati utensile

Ricerca numero D

Numero D attuale • Dati generali

- Dati geometrici
- Dati di usura

Si possono visualizzare e modificare i dati completi di un utensile (come per la lista magazzino).

Viene cercata una voce con un determinato numero D/numero DL.

- Specificare nella maschera di ricerca il numero D e il numero DL desiderati.
- Confermare con OK. Se viene trovata una voce corrispondente, il cursore passa alla riga corrispondente. Se non si è specificato un numero DL, il cursore si posiziona sulla prima riga del rispettivo utensile.

Viene determinato e visualizzato il numero D dell'utensile attuale.

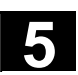

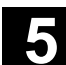

## 5.3.2 Visualizzazione/modifica dei dati utensile

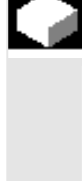

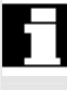

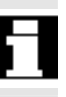

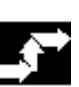

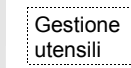

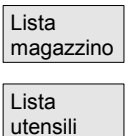

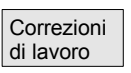

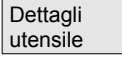

#### **Funzione**

È possibile visualizzare ed eventualmente modificare i dati utensile dell'utensile selezionato nelle liste.

#### È possibile modificare i seguenti dati del tagliente utensile:

- Valori di correzione
- Dati di sorveglianza
- Dati utente

#### Sequenza operativa

Premere il softkey "Gestione utensili".

La lista progettata dal costruttore della macchina viene visualizzata (ad es. la lista magazzino). La barra dei softkey orizzontale e verticale cambia.

#### Selezionare tramite il softkey la lista da visualizzare:

- "Lista magazzino"
- "Lista utensili"
- "Lista di correzione lavorazione"

Posizionare la barra del cursore sull'utensile corrispondente. L'utensile viene selezionato.

#### Attenzione:

assicurarsi che sia visualizzato il canale per il quale devono valere le correzioni impostate.

Selezionare il softkey "Dettagli utensile".

Viene visualizzata la maschera di immissione per "Dettagli utensile". La barra verticale dei softkey cambia nuovamente.

Sono disponibili le seguenti funzioni:

- creare nuovi taglienti ٠
- modificare i dati del tagliente •
- modificare i dati di sorveglianza •
- modificare le correzioni locali (numeri DL)
- cancellare i taglienti •

Nota

Nuovo tagliente Nella maschera di immissione si possono modificare i seguenti dati:

- Tipo di posto
- Codifica posto utensile
- Tipo di sorveglianza
- Stato (disponibile, inibito, misurato, ecc.)
- Dati utente per l'utensile (OEM\_Tx; x = 1...10)
- Numeri D
- Nome utensile
- Numero duplo
- Tipo di utensile, solo nella lista magazzino e nella lista utensili

I dati utensile Nome, Numero duplo e Tipo possono essere modificati solo se l'opzione è stata attivata dal costruttore. Se l'opzione non è stata attivata, la modifica non è possibile. Questi dati si definiscono al momento della creazione di un nuovo utensile.

Per l'utensile visualizzato vengono generati nuovi taglienti. A tal fine viene selezionato automaticamente nella tabella un numero di tagliente al quale non è stato ancora assegnato un numero D. Dopo aver assegnato un numero D, il valore viene rappresentato in rosso (tagliente non creato). Selezionare "Dati tagliente" nella barra verticale dei softkey. Viene creato il tagliente marcato. Vengono caricati i dati di default del tagliente e visualizzata la relativa tabella. Apportare le necessarie modifiche.

Con i softkey "Tagliente +" e "Tagliente –" si possono visualizzare ed eventualmente modificare i dati degli altri taglienti. I dati vengono subito aggiornati.

Con il softkey "<<" si ritorna alla maschera di immissione dei dettagli utensile. Il nuovo tagliente è definito. Il colore di visualizzazione cambia.

#### **Ulteriori note**

Se per l'utensile sono già stati definiti dodici taglienti, è necessario cancellarne uno non utilizzato (tramite il softkey) prima di poterne creare uno nuovo.

Il numero massimo ammesso di taglienti per utensile può essere limitato dal costruttore della macchina ad un valore più basso. Di regola sono possibili nove taglienti.

Un nuovo tagliente si può aggiungere ad un utensile in qualsiasi momento, anche se l'utensile corrispondente si trova già nel magazzino. Selezionare "Nuovo tagliente" e specificarne i dati.

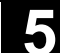

11/2006

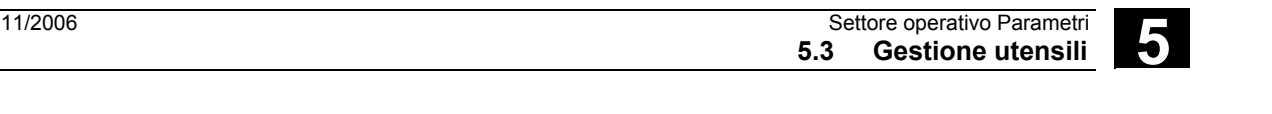

Modifica dei dati utensileTramite i softkey "Dati dei taglienti", "Dati di sorveglianza" e<br/>"Correzioni dipendenti dal luogo" si visualizzano tabelle per modificare<br/>i singoli dati. Si può passare liberamente da una tabella all'altra.<br/>Vengono sempre visualizzati il nome, il numero duplo e il tipo di<br/>utensile, nonché tutti i taglienti definiti (#1...#12).<br/>Per passare da un tagliente all'altro, utilizzare "Tagliente +" e<br/>"Tagliente –". Con il softkey "<<" si passa alla maschera di<br/>immissione dei dettagli utensile.

#### Nota

I dati modificati vengono riscritti nel momento in cui vengono immessi. Il softkey "<<" cambia solo la visualizzazione. I dati dell'utensile e di correzione utensile del tagliente selezionato vengono visualizzati e si possono modificare.

Si possono modificare i seguenti dati:

- Dati utente del tagliente (OEM\_Sx; x = 1...10)
- Correzioni utensile
  - Geometria
    - Usura
  - Traslazione base
  - Posizione del tagliente (per utensili di tornitura)
  - Angolo di spoglia (per utensili di tornitura)

Per ogni parametro si possono definire i valori per Lunghezza 1, Lunghezza 2, Lunghezza 3 e Raggio 1.

I dati di sorveglianza del tagliente attualmente selezionato vengono visualizzati e possono essere modificati.

Dopo aver selezionato il tagliente si definiscono i dati di sorveglianza Valore reale, Valore di riferimento e Soglia di preallarme per i seguenti parametri:

- numero dei pezzi
- vita utensile
- usura

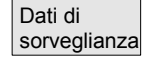

Dati tagliente

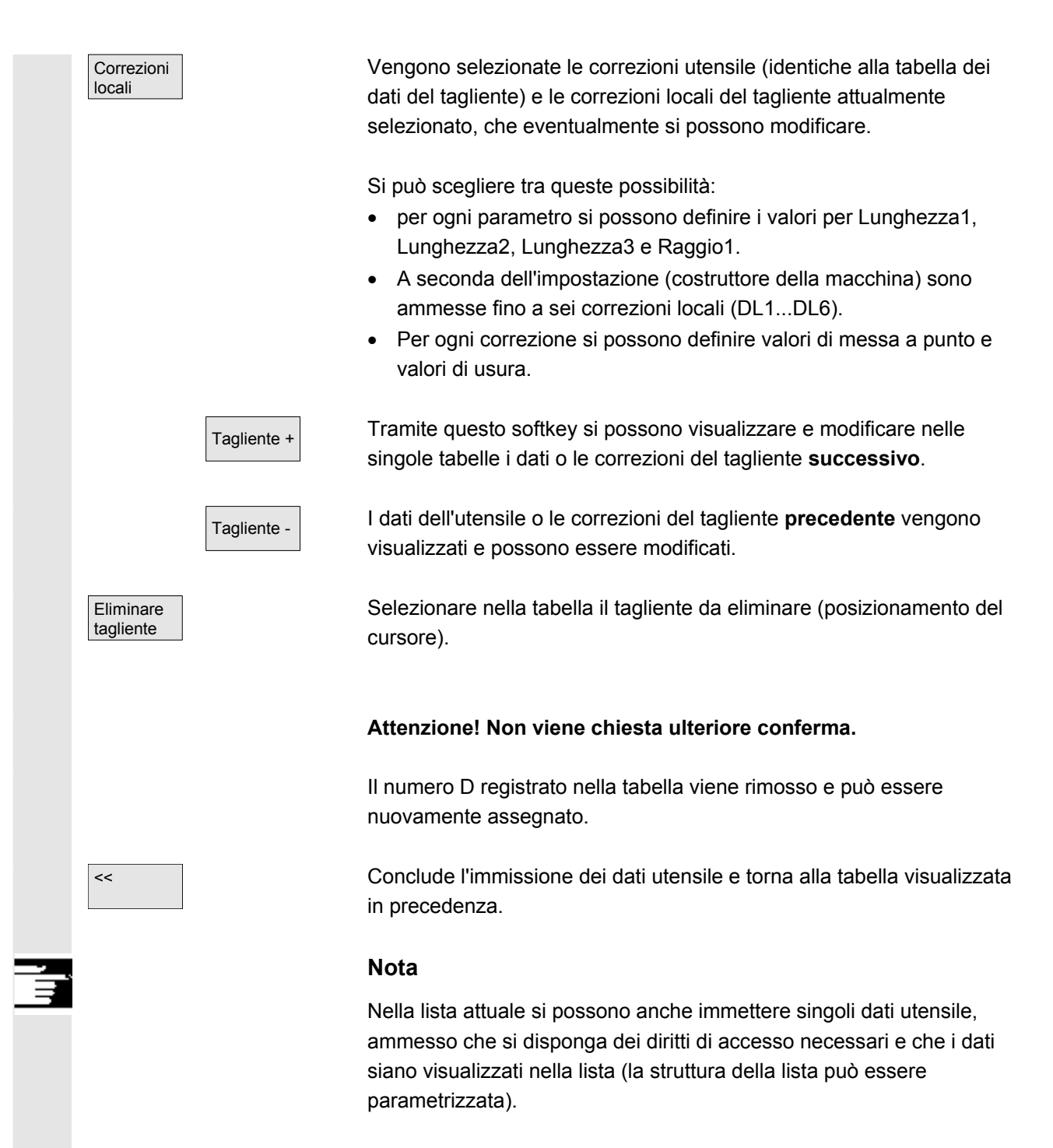

Selezionare il valore da modificare e immettere i dati necessari. Si passa direttamente alla modalità di modifica.

# 5.3.3 Modifica del significato o della rappresentazione dei valori di usura dell'utensile

Riga Attuale

1

2

3

4

5

6

7

8

9

10

11

12

13

14

15

16

Correz. di

lavoro

REV2

HAND

Nelle pagine delle liste utensili, tramite simboli aggiuntivi, viene fatto notare se per l'utensile attuale, in funzione del codice G 56 e del dato di setting SD 42935: WEAR\_TRANSFORM, occorre tenere in considerazione delle particolarità.

Dupl DNo

1

1

1

1

1 20

1

1

1

1

1

1

1

1

1

1

1

Dati setting

Mag

 $\otimes$ 

10

11

12

13

21

22

23

30

31

32

33

40

41

42

43

Spost

orig.

TRASFORM: Correzioni di lavoro, lista 1

Utensile-II

REI1

REI1

REI1

REI1

REI2

REI2

REI2

REI2

RE13

RE13

RE13

RE13

REI4

REI4

REI4

REI4

Parametri

| II G56 Reset-Value è TOWSTD | / e in |
|-----------------------------|--------|
|-----------------------------|--------|

\$SC\_WEAR\_TRANSFORM è impostato almeno 1 bit.

Nella riga 1 è evidenziato l'utensile attuale del canale "REV2". Il valore attuale di G56 nel canale "REV2" differisce dal G56-Reset-Value (......).

La riga 9 indica l'utensile attuale del canale "MAN". Il valore attuale di G56 è qui uguale al Reset-Value (

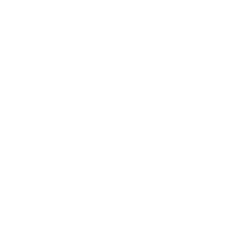

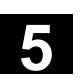

11/2006

Simboli /

Simboli

| Riga             | Attuale | Utensile-II | Dupl | DNo | Mag |
|------------------|---------|-------------|------|-----|-----|
| 1                |         | REI1        | 1    | 10  |     |
| 2                | FPV2    | REI1        | 1    | 11  |     |
| 3                |         | REI1        | 1    | 12  |     |
| - 4              |         | REI1        | 1    | 13  |     |
| 5                |         | REI2        | 1    | 20  | ۲   |
| 6                |         | REI2        | 1    | 21  |     |
| - 7              |         | REI2        | 1    | 22  |     |
| 8                |         | REI2        | 1    | 23  |     |
| 9                |         | REI3        | 1    | 30  |     |
| 10               |         | REI3        | 1    | 31  |     |
| 11               | LHAND   | REI3        | 1    | 32  |     |
| 12               |         | REI3        | 1    | 33  |     |
| 13               |         | REI4        | 1    | 40  |     |
| 14               |         | REI4        | 1    | 41  |     |
| 15               |         | REI4        | 1    | 42  |     |
| 16               |         | REI4        | 1    | 43  |     |
|                  |         |             |      |     |     |
| <u>^</u>         |         |             |      |     |     |
| Correz. di Lista |         |             |      |     |     |

II G56-Reset-Value è TOWMCS . e \$SC\_WEAR\_TRANSFORM è impostato.

Nella riga 2 è evidenziato l'utensile attuale del canale "REV2". Il valore attuale di G56 nel canale "REV2" differisce dal G56-Reset-Value (...).

La riga 11 indica l'utensile attuale del canale "MAN". Il valore attuale di G56 è qui uguale al Reset-Value (

| © Siemens AG 2006 All rights reserve                                                   | d. |
|----------------------------------------------------------------------------------------|----|
| SINUMERIK 810D/840D/840Di sl/840D sl Manuale d'uso HMI-Advanced (BAD) - Edizione 11/20 | )6 |

| </th |
|------|
|      |

| TDASEODM   | Corrozioni | di lavoro  | lieto 1 |
|------------|------------|------------|---------|
| IKASFUKIN: | COLLECTOR  | ui iavuiu, | insta i |

| Riga    | Attuale      | Utensile-II | Dupl | DNo | Mag |  |
|---------|--------------|-------------|------|-----|-----|--|
| 1       |              | REI1        | 1    | 10  | 4   |  |
| 2       |              | REI1        | 1    | 11  | 2   |  |
| 3       |              | REI1        | 1    | 12  | 4   |  |
| 4       |              | REI1        | 1    | 13  | 4   |  |
| 5       |              | REI2        | 1    | 20  | 24  |  |
| 6       |              | REI2        | 1    | 21  | 4   |  |
| 7       |              | REI2        | 1    | 22  | 4   |  |
| 8       |              | REI2        | 1    | 23  | 4   |  |
| 9       |              | REI3        | 1    | 30  | Į   |  |
| 10      |              | REI3        | 1    | 31  | Į   |  |
| 11      |              | REI3        | 1    | 32  | Į   |  |
| 12      |              | REI3        | 1    | 33  | Į   |  |
| 13      |              | REI4        | 1    | 40  | Į   |  |
| 14      |              | REI4        | 1    | 41  | Į   |  |
| 15      | <b>CHAND</b> | REI4        | 1    | 42  | Į   |  |
| 16      |              | REI4        | 1    | 43  | Į   |  |
|         |              |             |      |     |     |  |
| ^       |              |             |      |     |     |  |
| <u></u> |              |             |      |     |     |  |
|         |              |             |      |     |     |  |
| Iavo    |              |             |      |     |     |  |

II G56-Reset-Value è TOWWCS **K** e \$SC\_WEAR\_TRANSFORM è impostato.

Nella riga 6 è evidenziato l'utensile attuale del canale "REV2".

Il valore attuale di G56 nel canale "REV2" è uguale al Reset-Value

La riga 15 indica l'utensile attuale del canale "MAN". In questo caso il valore attuale di G56 differisce dal G56-Reset-Value (......).

#### Ulteriori note

Per ulteriori informazioni consultare: Manuale di guida alle funzioni Gestione utensili

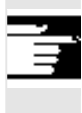

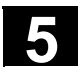

## 5.3.4 Ampliamento dei dati di rettifica

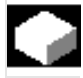

#### Funzione

Quando l'utensile selezionato è del tipo per rettifiche, nelle pagine:

- Pagina base dettaglio utensili
- Sottopagina dettaglio dati dei taglienti utensili
- Sottopagina dettaglio dati sorveglianza utensili

viene proposto di volta in volta un softkey verticale 6 "Dati di rettifica". Se questo viene azionato, viene richiamata una pagina per:

- Visualizzazioni
- Modifica

dei dati di rettifica.

| Dati utensile da rettific           | a           |              |                       |           |
|-------------------------------------|-------------|--------------|-----------------------|-----------|
| Nome: RETTIFICAT. 22                | 20 Duplo: 2 | Тур:         | 403 Mola perif. mU oE | Datidi    |
| Taglienti:                          | #1          | #2           | #3                    | #4 taglio |
| D                                   | 1           |              |                       |           |
|                                     |             |              |                       |           |
| Giri massimi                        |             | 10000.000    | [U/min]               |           |
| Velocità periferica ma              | ax.         | 130.000      | [m/s]                 | sorvegi.  |
| Raggio min. di taglio               |             | 220.000      | [mm]                  |           |
| Largh. min. di taglio               |             | 140.00       | [mm]                  | Correz.   |
| Largh. attuale di tagli             | 0           | 160.000      | [mm]                  | locali    |
| Angolo mola obligua                 |             | 30.000       | [grad]                |           |
| Num. mandrino                       |             | 1            |                       | Datidi    |
| N. param. per il calco              | lo raggio   | 3            |                       | rottif    |
| Realz. di concatenam                | ı.          | 9            |                       |           |
| OEM_T1 [mm] 0.                      | OEM_T2 [mm] | 0.00         |                       |           |
| OEM_T3 [mm] 0.                      | .000        | OEM_T4 [mm]  | 0.0000                |           |
| OEM_T5 [mm] 0.                      | 00000       | OEM_T6 [m/s: | 2] 0.000              |           |
| OEM_T7 [U/s2] 0.                    | 000         | OEM_T8 [m/s  | 3] 0.000              | - K       |
|                                     |             |              |                       | ``        |
| Correz. di Lista<br>Iavoro utensili |             |              | Lista<br>magazzino    |           |

Questa pagina contiene:

#### sezione superiore:

- nome dell'utensile,
- numero Duplo,
- tipo,
- lista di navigazione per i taglienti

come nella pagina "Dati dei taglienti utensili" di Dettaglio utensili (i dati vengono solo visualizzati e non sono modificabili)

#### Sezione intermedia:

Veriebile ner

i dati corrispondono alle variabili di sistema definite per la rettifica.

11.....

| variablie per                | Unita      | Identificatore |
|------------------------------|------------|----------------|
| Numero mandrino              | -          | \$TC_TPG1      |
| Condizione di concatenamento | -          | \$TC_TPG2      |
| Raggio minimo della mola     | [mm, in]   | \$TC_TPG3      |
| Larghezza minima della mola  | [mm, in]   | \$TC_TPG4      |
| Larghezza attuale della mola | [mm, in]   | \$TC_TPG5      |
| Numero di giri massimo       | [giri/min] | \$TC_TPG6      |

11/2006

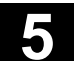

|                      | Velocità periferica massima<br>Angolo della mola obliqua<br>Numero di parametro per il<br>calcolo del raggio/parametro di<br>correzione per VPM                                                                                                    | [m/s, ft/s]<br>[gradi]<br>-                                                                         | \$TC_TPG7<br>\$TC_TPG8<br>\$TC_TPG9                                                                                            |
|----------------------|----------------------------------------------------------------------------------------------------|----------------------------------------------------------------------------------------------------|----------------------------------------------------------------------------------------------------|
|                      | Ulteriori note                                                                                                    |                                                                                                    |                                                                                                    |
|                      | Sulle variabili NC consultare il Ma<br>/FB/, W4 Correzione utensile e s                                                                                                    | anuale di guio<br>orveglianze s                                                                     | la alle funzioni<br>pecifiche per rettifiche.                                                                                  |
|                      | Sezione inferiore:<br>i dati utensile OEM vengono rapp<br>dettaglio utensili.<br>I dati utensile OEM sono modifica<br>rettifica sia nella pagina base del<br>e l'unità dei dati OEM possono e<br>lingua del paese. Questa sezione<br>solo se nell'NC esistono dati uter | oresentati cor<br>abili sia nella<br>dettaglio ute<br>ssere parame<br>e inferiore del<br>nsile OEM. | ne nella pagina base del<br>pagina dei dati di<br>nsili. La denominazione<br>etrizzati in funzione del<br>la pagina è presente |
| Barra di scorrimento | Se la sezione inferiore è presente<br>scorrimento che si estende dalla<br>inferiore.                                                                                                    | e, viene attiva<br>sezione inter                                                                    | ata una barra di<br>media fino a quella                                                                                        |
|                      | La pagina dei dati di rettifica ed i<br>l'utensile è un utensile per rettific<br>tra 400 e 499).                                                                                                    | softkey veng<br>a (cioè un tip                                                                      | ono visualizzati solo se<br>o di utensile compreso                                                                             |
|                      | Per i dati di rettifica avviene una                                                                                                    | verifica dei di<br>accesso per                                                                      | ritti di accesso.<br>"tutti"                                                                                                   |
|                      | Tutti i taglienti di un utensile han<br>vale anche per i taglienti del dian<br>rettifica.                                                                                                    | no lo stesso ti<br>nantatore nel                                                                    | po di tagliente. Questo<br>caso di utensili per                                                                                |
| Tipi di utensili     | I tipi di utensile per rettifica corris<br>Essi sono disponibili sotto Pagine<br>• Scaffale utensili<br>• Catalogo utensili<br>• Parametri dei taglienti in<br>• Liste (lista magazzino, lis                                                                            | pondono al g<br>e/Funzioni di:<br>dettaglio uter<br>sta utensili, lis                               | ruppo 4xy /FB/, W4.<br>nsili<br>sta correzione lavoro)                                                                         |
| Regole generali      | <ul> <li>I dati di rettifica specifici per gli<br/>delle liste.</li> <li>Essi non sono memorizzati in S</li> <li>Essi non vengono sostituiti tram</li> <li>L'ampliamento è disponibile dal</li> </ul>                                                                   | utensili non s<br>caffale utens<br>hite la memor<br>la versione 6                                   | ono visibili nelle pagine<br>ili/Catalogo utensili.<br>ia mobile/SINCOM.<br>.2 di HMI-Advanced.                                |

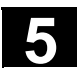

## 5.3.5 Caricamento di un utensile

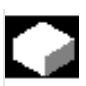

#### Funzione

Per caricare un utensile si può procedere in vari modi:

- I singoli dati utensile vengono immessi direttamente nella lista.
- È possibile importare i dati utensile presenti.

Il caricamento di un utensile può avvenire dalla "Lista magazzino" o dalla "Lista utensili".

#### • Caricamento dalla "Lista magazzino"

Per modificare i dati utensile direttamente nella lista, si deve prima cercare un posto libero adeguato per l'utensile (tramite i softkey), quindi si possono immettere i dati direttamente nella lista.

Si possono inoltre caricare nel magazzino tutti gli utensili già presenti.

I relativi dati utensile si caricano:

- dal catalogo dei dati di base
- dallo scaffale utensili
- dalla memoria mobile (se esistente) oppure
- dal calcolatore master (se collegato).

In questo caso viene cercato automaticamente un posto libero adatto per l'utensile selezionato.

#### • Caricamento dalla "Lista utensili"

Nel magazzino possono essere caricati gli utensili i cui dati si trovano già nella memoria TO.

La scelta del posto di magazzino si effettua tramite una ricerca di un posto libero o immettendo il numero del magazzino e del posto nelle rispettive colonne della lista.

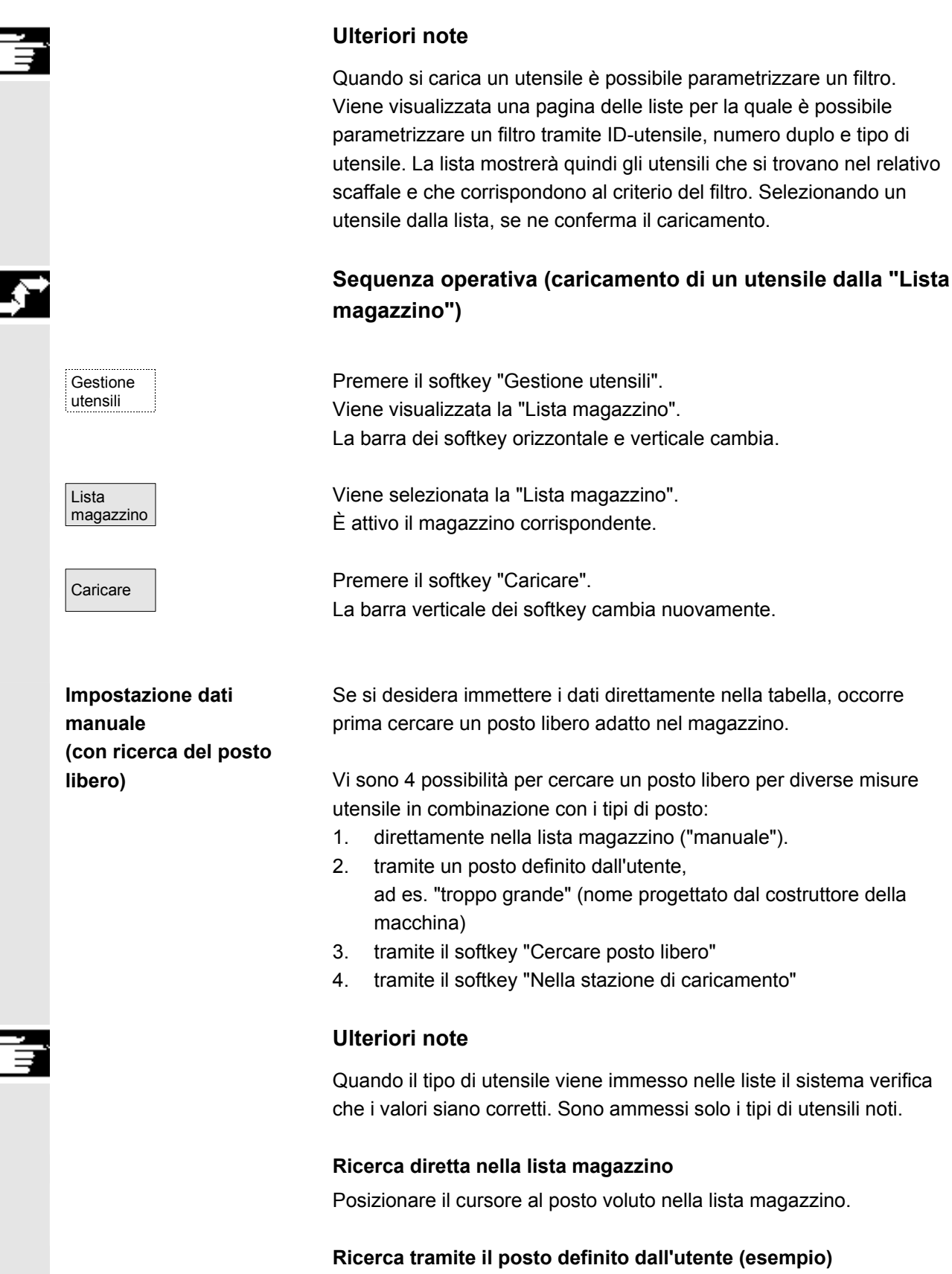

L'occupazione dei softkey viene progettata dal costruttore della macchina.

| normale                  | "normale" (nome progettato dal costruttore della macchina)                                                                                                    |
|--------------------------|----------------------------------------------------------------------------------------------------|
| grande                   | "grande" (nome progettato dal costruttore della macchina)                                                                                                    |
| troppo<br>grande         | "troppo grande" (nome progettato dal costruttore della macchina)                                                                                                    |
| normale<br>e pesante     | <ul> <li>"normale e pesante" (nome progettato dal costruttore della macchina)</li> </ul>                                                                                                    |
|                          | Viene ricercato un posto libero corrispondente.<br>La barra del cursore viene posizionata automaticamente nella "Lista<br>magazzino" sul posto di magazzino determinato.                                                                                             |
|                          | Ricerca tramite il softkey "Ricerca posto vuoto"                                                                                                    |
| Ricerca<br>posto vuoto   | Impostare nella finestra di conferma le "Misure utensile" ed il "Tipo di posto".                                                                                                    |
|                          | Se è progettato più di un posto di caricamento, scegliere quello<br>desiderato in una finestra di conferma.                                                                                                    |
|                          | La barra del cursore viene posizionata automaticamente nella "Lista<br>magazzino" sul posto di magazzino determinato.                                                                                                    |
|                          | Ricerca tramite il softkey "Su posto di caricamento"                                                                                                    |
| Nella staz.<br>di carico | Prima del posto di caricamento attuale è stato trovato un posto vuoto.<br>Dopo aver premuto "Su posto di caricamento", il cursore viene<br>posizionato su questo punto.                                                                                              |
|                          | Impostazione dei dati                                                                                                    |
|                          | Se la ricerca individua il posto libero desiderato, il sistema passa in<br>modalità editing e la barra dei softkey cambia. Nel caso di un posto<br>libero ricercato manualmente, la commutazione avviene non appena<br>si iniziano a digitare i dati sulla tastiera. |
| Dettagli<br>utensile     | Tramite "Dettagli utensile" si possono modificare i dati attuali<br>dell'utensile da caricare (se necessario).<br>Se l'utensile non è stato ancora creato, questo avviene<br>automaticamente con il richiamo della maschera di immissione.                           |
| Interruzione             | La modalità di caricamento/impostazione viene interrotta.<br>Un utensile generato tramite "Dettagli utensile" o "Start" viene<br>cancellato. A questo punto si può cercare di nuovo un posto libero.                                                                 |
| Start                    | Viene avviato il processo di caricamento. Se l'utensile non è stato ancora caricato, questa operazione avviene adesso automaticamente.                                                                                                    |

11/2006

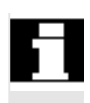

#### Impostazione dei dati utensile

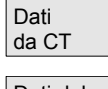

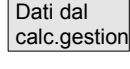

Utens. dallo scaffale

Dettagli utensile

Interruzione

Start

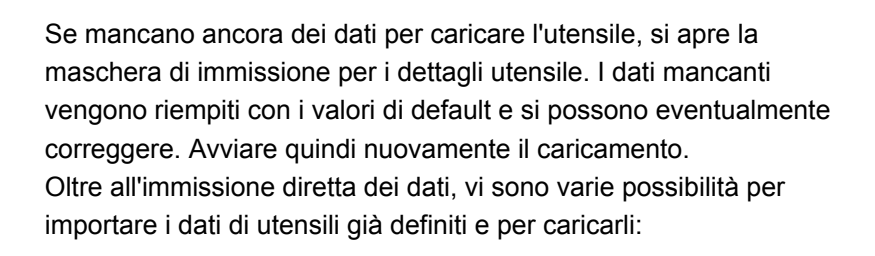

- 1. Lettura dei dati dalla memoria mobile (se installata)
- 2. Lettura dei dati dal calcolatore pilota (se installato)
- Selezione del menu "Utensile dallo scaffale".
   Selezionare l'utensile dallo scaffale che contiene gli utensili. Da qui vengono immessi i relativi dati.

Se non tutti i softkey sono visibili, modificare la visualizzazione tramite il relativo tasto sul pannello operatore.

Dopo aver definito da dove devono essere caricati, viene cercato automaticamente un posto libero adeguato per l'utensile da importare. La barra verticale dei softkey cambia.

Se non viene trovato un posto, si attiva un messaggio d'errore.

Tramite "Dettagli utensile" si possono modificare i dati attuali dell'utensile da caricare (se necessario). Se l'utensile non è stato ancora creato, questo avviene automaticamente con il richiamo della maschera di immissione.

La modalità di caricamento/impostazione viene interrotta. Un utensile generato tramite "Dettagli utensile" o "Start" viene cancellato. A questo punto si può cercare di nuovo un posto libero.

Viene avviato il processo di caricamento. Se l'utensile non è stato ancora caricato, ciò avviene adesso automaticamente.

Un "caricamento direttamente sul mandrino" è possibile quando il cursore si trova sulla posizione di memoria intermedia del mandrino.

| <b>.</b> , |                        | Sequenza operativa (caricamento di un utensile dalla<br>"Lista magazzino")                                                   |
|------------|------------------------|----------------------------------------------------------------------------------------------------|
|            | Lista<br>utensili      | La "Lista utensili" è stata selezionata.<br>È stato selezionato il relativo utensile.                                        |
|            | Caricare               | Premere il softkey "Caricare".<br>La barra verticale dei softkey cambia.                                                     |
|            | Ricerca<br>posto vuoto | Cercare un posto libero per un utensile già creato o inserire nella lista<br>il numero desiderato del posto e del magazzino. |
|            |                        | Il posto trovato viene registrato sotto numero di magazzino/posto.                                                           |
|            | Interruzione           | Il processo di caricamento non viene avviato.<br>Viene visualizzata la pagina base.                                          |
|            | Start                  | Viene avviato il processo di caricamento.                                                                                    |

## 5.3.6 Scaricamento di un utensile

Settore operativo Parametri

**Gestione utensili** 

5.3

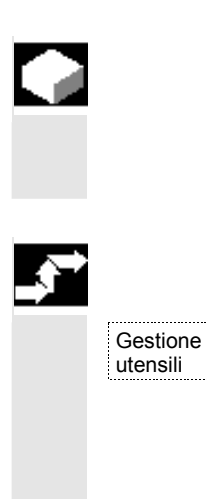

### Funzione

L'utente ha la possibilità di scaricare un utensile scelto e di salvare i dati ad esso relativi.

11/2006

#### Sequenza operativa

Premere il softkey "Gestione utensili". Viene visualizzata la "Lista magazzino". La barra dei softkey orizzontale e verticale cambia. Un utensile può essere scaricato dalla lista magazzino o dalla lista utensili.

La sequenza operativa è identica per entrambe le varianti.

11/2006

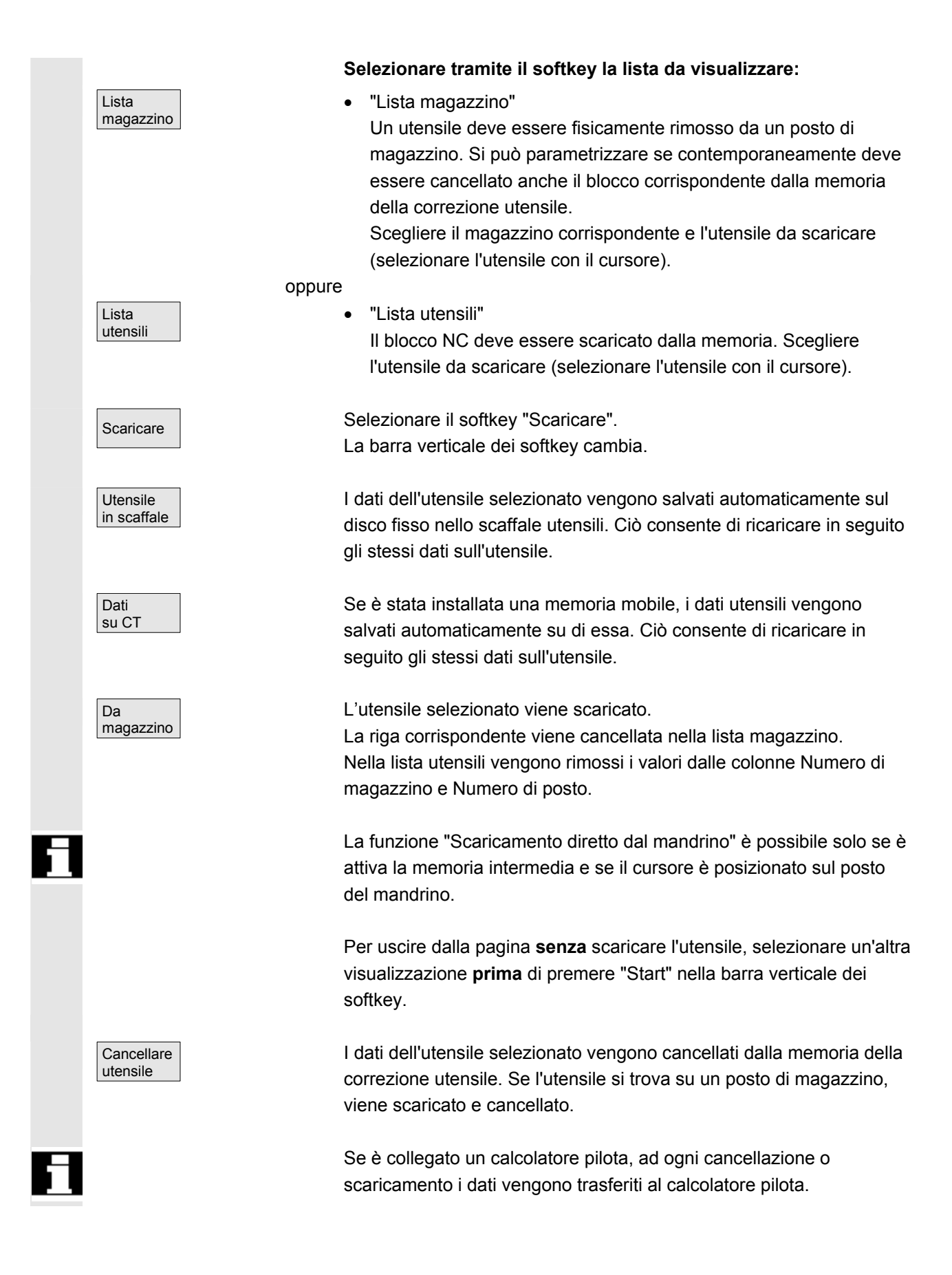

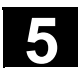

## **Funzione** Si ha la possibilità di spostare un utensile selezionato in un altro posto. Sequenza operativa Premere il softkey "Gestione utensili". Gestione utensili Viene visualizzata la "Lista magazzino". La barra dei softkey orizzontale e verticale cambia. È possibile avviare lo spostamento dalla lista magazzino o dalla lista utensili. La sequenza operativa è identica per entrambe le varianti. Selezionare tramite il softkey la lista da visualizzare: Lista "Lista magazzino" magazzino Selezionare il magazzino corrispondente e l'utensile da spostare (posizionare il cursore sul posto di magazzino con l'utensile). oppure Lista "Lista utensili" • utensili Scegliere l'utensile corrispondente (posizionare il cursore sull'utensile). Deve trattarsi di un utensile già caricato (registrazione nelle colonne numero del magazzino e numero del posto). Con "Trasferire" viene aperta la finestra "Trasferire utensile". Trasferire Vi sono due possibilità per selezionare il nuovo posto per l'utensile: Immettere nella finestra "Trasferire utensile" il numero di magazzino e il numero di posto. Premere il softkey "Ricerca posto libero" e selezionare nella oppure finestra i dati desiderati.

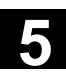

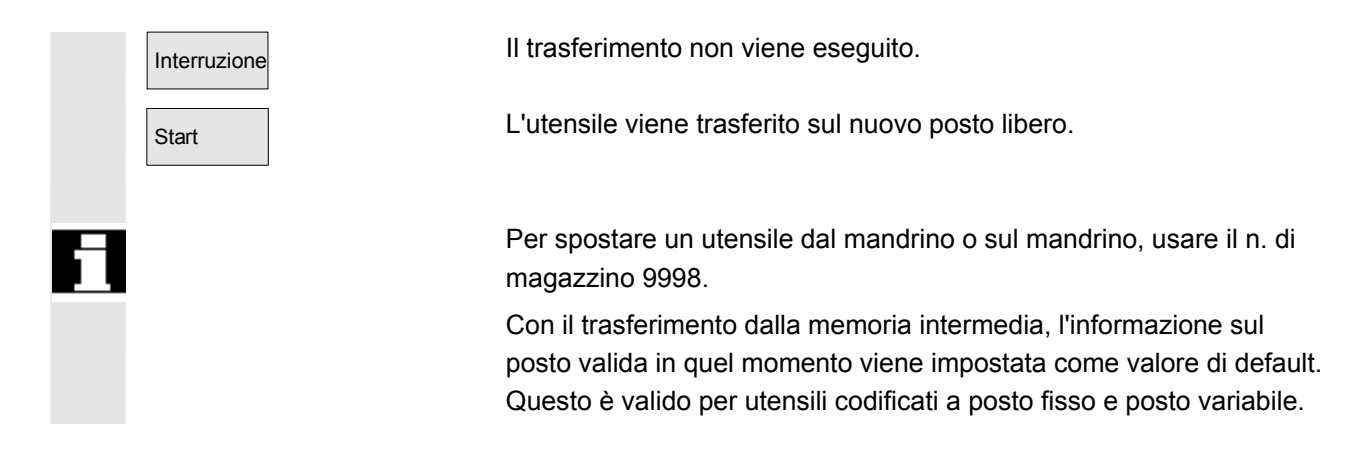

## 5.3.8 Dati originali dell'utensile nel catalogo utensili

|   |                 | Funzione                                                                                                    |
|---|-----------------|----------------------------------------------------------------------------------------------------|
|   |                 | Nel catalogo utensili è possibile definire i propri dati originali<br>dell'utensile. Per ognuno degli utensili impiegati si può creare un<br>blocco dati.                                                                                                    |
|   | Vantaggio       | In questo modo non è necessario immettere nuovamente per ogni<br>utensile i dati principali che valgono indipendentemente dal tagliente,<br>e che si possono invece ricavare dal catalogo utensili nello scaffale<br>utensili per ogni utensile da utilizzare.                                 |
| F | Utensili ideali | Il <b>Catalogo utensili</b> contiene solo utensili "ideali".<br>Gli utensili "ideali" sono caratterizzati dai relativi "dati di base" utensile<br>(cioè quote di riferimento utensile, nessuna usura utensile, ecc.). Un<br>utensile "ideale" è definito univocamente dal suo "Nome utensile". |

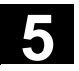

11/2006

5

| <b></b> |                                               | Sequenza operativa                                                                                                    |
|---------|-----------------------------------------------|----------------------------------------------------------------------------------------------------|
|         | Gestione<br>utensili                          | Premere il softkey "Gestione utensili".<br>La barra dei softkey orizzontale e verticale cambia.                                                                                                    |
|         |                                               | La barra orizzontale dei softkey si amplia.                                                                                                    |
|         | Catalogo<br>utensili                          | Premere il softkey "Catalogo utensili".<br>La barra verticale dei softkey cambia nuovamente. Viene visualizzata<br>la maschera dei dettagli utensile del catalogo utensili.                                                                                                    |
|         |                                               | Tramite i campi di riepilogo si possono visualizzare gli utensili<br>standard disponibili e gli utensili già definiti<br>oppure creare nuovi utensili.                                                                                                    |
|         | Memorizzazione dei dati<br>utensile           | <ul> <li>Procedere come segue per creare i dati utensile:</li> <li>Selezionare la tecnologia desiderata tramite il campo di riepilogo corrispondente (ad es. punte a forare, fresa).</li> <li>Definire il tipo di utensile tramite il secondo campo di riepilogo (ad es. punta elicoidale).</li> </ul> |
|         | Nuovo                                         | <ul> <li>Creare un nuovo utensile tramite questo softkey.</li> <li>Il campo per il nome dell'utensile diventa modificabile.</li> </ul>                                                                                                    |
|         |                                               | Impostare un nome utensile.                                                                                                    |
|         |                                               | <ul> <li>Definire nella finestra "Dettagli utensile" già aperta le<br/>caratteristiche dell'utensile (con "Misure utensile" si definisce il<br/>numero di semiposti che l'utensile occupa nel complesso).</li> </ul>                                                                                   |
|         | Interruzione                                  | <ul> <li>Con "Interruzione" si cancellano le impostazioni.</li> <li>L'utensile non viene creato.</li> </ul>                                                                                                    |
|         | ОК                                            | <ul> <li>Con "OK" si confermano le impostazioni.</li> <li>Il nuovo utensile viene creato.</li> </ul>                                                                                                    |
|         | Visualizzazione dei dati<br>utensile/modifica | Oltre ai dati originali dell'utensile così definiti si possono predefinire<br>nel catalogo utensili (e successivamente modificare) anche tutti gli<br>altri dati utensile (ad es. dati dei taglienti, dati utente).<br>All'utensile viene assegnato il numero duplo 0.                                 |

5

| f |                          |              | Gli utensili del catalogo utensili servono da base per gli utensili reali.<br>Si consiglia di definire solo dei dati che vengono utilizzati esattamente<br>allo stesso modo per più utensili reali. Così facendo si riduce<br>notevolmente il numero delle modifiche successive.             |
|---|--------------------------|--------------|----------------------------------------------------------------------------------------------------|
|   |                          |              | l dati utensile vengono visualizzati e modificati nel modo<br>seguente:                                                                                                    |
|   | Correzioni               |              | <ul> <li>Dati di correzione utensile (dati dei taglienti)</li> <li>Viene visualizzata la finestra Dati di correzione utensile. I dati dei taglienti del primo tagliente sono elencati in una tabella. La barra verticale dei softkey cambia.</li> <li>Immettere i dati necessari.</li> </ul> |
|   |                          |              | Per elaborare i dati dei taglienti sono disponibili le seguenti funzioni:                                                                                                    |
|   |                          | Tagliente +  | Vengono visualizzati in una tabella i dati dei taglienti del successivo tagliente definito.                                                                                                    |
|   |                          | Tagliente -  | Vengono elencati i dati del tagliente precedente.                                                                                                    |
|   |                          | Nuovo        | Viene impostato un nuovo tagliente per l'utensile.                                                                                                    |
|   |                          | Cancellare   | Il tagliente attuale e tutti i relativi dati vengono cancellati su richiesta.                                                                                                    |
|   |                          | Interruzione | Con "Interruzione" si annullano le modifiche apportate.<br>Non viene generato un nuovo tagliente.                                                                                                    |
|   |                          | ОК           | Con "OK" si confermano i dati del tagliente.                                                                                                    |
|   |                          |              | viene generato un nuovo tagliente (se delinito).                                                                                                    |
|   | Dati utente<br>tagliente |              | <ul> <li>Dati utente tagliente (se progettati)         Passa alla maschera di immissione "Dati utente tagliente".         Vengono visualizzati fino a 10 dati del tagliente specifici per l'utente.     </li> <li>Immettere nella tabella i dati necessari.</li> </ul>                       |
|   | Dati utente<br>utensile  |              | <ul> <li>Dati utente dell'utensile (se progettati)</li> <li>Si commuta sulla maschera di immissione "Dati utente utensile".</li> <li>Vengono visualizzati fino a 10 dati utensile specifici per l'utente.</li> <li>Immettere nella tabella i dati necessari.</li> </ul>                      |

 Ulteriori funzioni
 Nel catalogo utensili sono inoltre disponibili le seguenti funzioni:

 Copiare
 I dati dell'utensile vengono copiati e viene creato un nuovo utensile con dati identici. Viene richiesto di specificare un nome per il nuovo utensile.

 Cancellare
 L'utensile selezionato viene cancellato dopo la conferma. Tutti i dati di questo utensile vanno perduti.

 Ulteriori note
 I softkey "Dati di correzione utensile", "Dati utente tagliente" e "Dati utente utensile" vengono sempre visualizzati durante l'elaborazione del dettaglio utensile, in modo da poter passare liberamente da una

I dati degli utensili del catalogo possono essere modificati in qualsiasi momento.

## 5.3.9 Dati di correzione utensile nello scaffale utensili

tabella all'altra.

|                | Funzione                                                                                                    |
|----------------|----------------------------------------------------------------------------------------------------|
|                | Nello scaffale utensili è possibile impostare i dati di correzione<br>utensile. Per ognuno degli utensili impiegati si può creare un blocco<br>dati.<br>I dati di base "ideali" definiti nel catalogo utensili si possono caricare<br>nello scaffale utensili.                                                                                                    |
| Vantaggio      | Gli utensili già utilizzati per la lavorazione possono essere depositati<br>dal magazzino allo scaffale utensili. I dati attuali, come il tempo di<br>utilizzo, vengono mantenuti e vi si può accedere durante il<br>caricamento.<br>Si possono inoltre immettere i dati di utensili che si prevede di<br>utilizzare in seguito (come in uno scaffale utensili reale). |
| Utensili reali | Lo <b>scaffale utensili</b> contiene solo utensili "reali".<br>Gli utensili "reali" sono caratterizzati dai rispettivi "dati di correzione"<br>utensile (ovvero misure reali dell'utensile, usura, ecc.).                                                                                                    |
|                | Un utensile "reale" viene definito chiaramente dal proprio "Nome<br>utensile" e dal relativo "Numero duplo". Solo mediante "Numero<br>duplo" vengono assegnati i dati attuali all'utensile "reale".                                                                                                    |

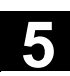

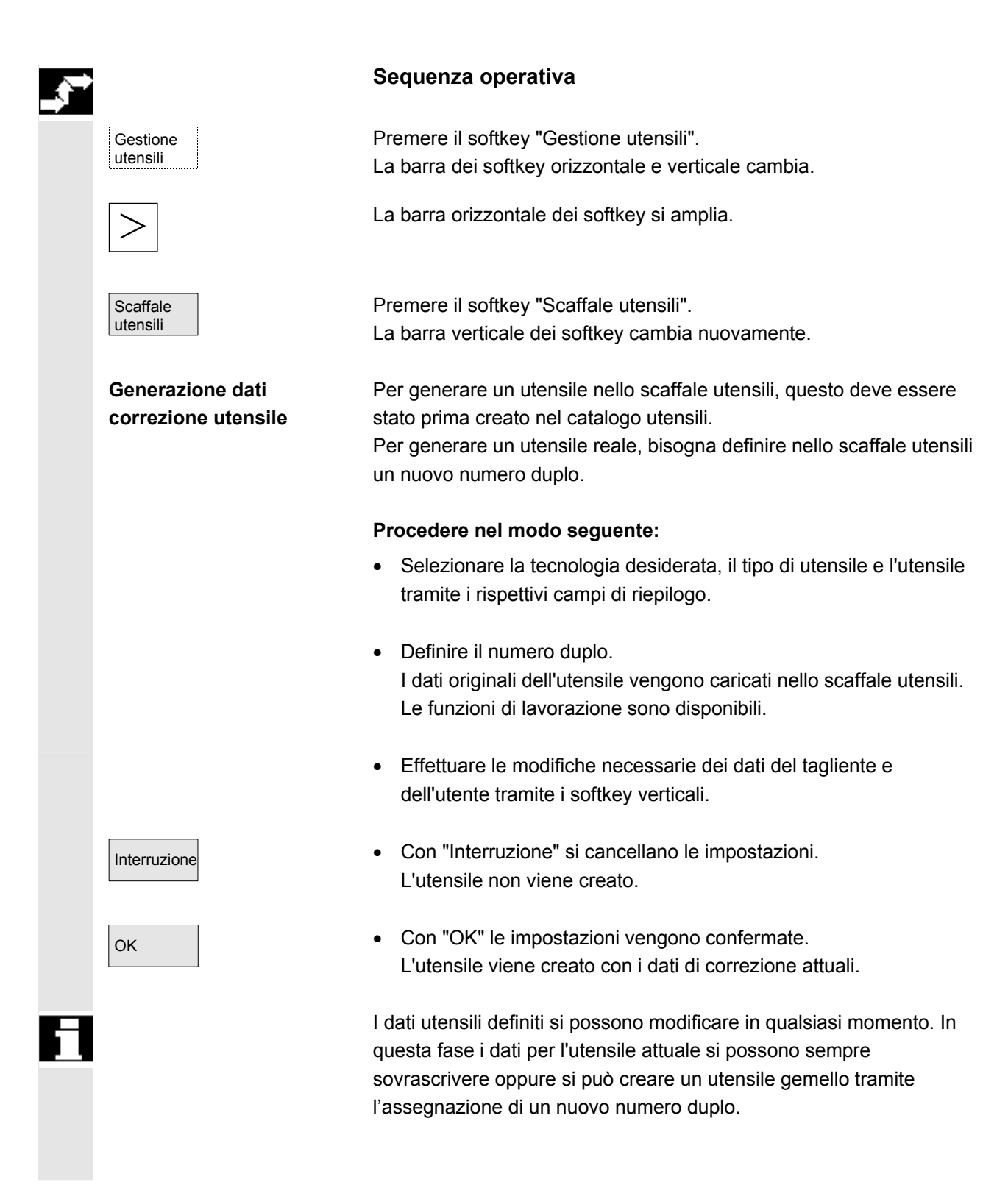

5

|   | Visualizzazione/modifica<br>dei dati utensile | l dati per gli utensili che si trovano già nello scaffale si possono visualizzare e modificare tramite i seguenti softkey verticali:                                                                                                    |
|---|-----------------------------------------------|----------------------------------------------------------------------------------------------------|
|   | Correzioni                                    | • Dati di correzione utensile (dati dei taglienti)<br>Specificare i valori di correzione necessari. I softkey verticali sono<br>qui strutturati esattamente come nel catalogo utensili (vedere il<br>capitolo precedente sotto Correzioni).  |
| Ħ |                                               | Un nuovo tagliente si può aggiungere ad un utensile in qualsiasi<br>momento, anche se l'utensile corrispondente si trova già nel<br>magazzino.                                                                                               |
|   | Dati utente<br>tagliente                      | <ul> <li>Dati utente dei taglienti (se progettati)</li> <li>Sono visualizzati qui fino a 10 dati del tagliente specifici per<br/>l'utente. Immettere nella tabella i dati necessari.</li> </ul>                                              |
|   | Dati utente<br>utensile                       | <ul> <li>Dati utente dell'utensile (se progettati)</li> <li>Sono visualizzati fino a 10 dati dell'utensile specifici per l'utente.</li> <li>Immettere nella tabella i dati necessari.</li> </ul>                                             |
|   | Interruzione                                  | <ul> <li>Con "Interruzione" si annullano le modifiche apportate.</li> <li>I dati mantengono i vecchi valori.</li> </ul>                                                                                                    |
|   | ОК                                            | <ul> <li>Con "OK" le modifiche vengono registrate.</li> <li>I dati vengono aggiornati.</li> </ul>                                                                                                    |
|   | Ulteriori funzioni                            | Nello scaffale utensili è inoltre disponibile la funzione "Cancellare". La copia o la generazione di un nuovo utensile ideale non è possibile qui (ma solo nel catalogo utensili).                                                           |
|   | Cancellare                                    | L'utensile attualmente selezionato viene cancellato dallo scaffale utensili dopo la conferma.                                                                                                    |
| 1 |                                               | Tutti i dati dell'utensile con questo numero duplo vanno perduti. I dati principali nel catalogo utensili non vengono modificati (utensile con numero duplo 0).                                                                              |
|   |                                               | Ulteriori note                                                                                                    |
| = |                                               | I softkey "Dati di correzione utensile", "Dati utente tagliente" e "Dati<br>utente utensile" vengono sempre visualizzati durante l'elaborazione<br>del dettaglio utensile, in modo da poter passare liberamente da una<br>tabella all'altra. |
|   |                                               | Un utensile specificato nello scaffale può essere caricato con il softkey "Utensile dallo scaffale".                                                                                                    |
# 5

# 5.3.10 Elaborazione ordini degli utensili

|                     | Funzione                                                                                                    |
|---------------------|----------------------------------------------------------------------------------------------------|
| Settore applicativo | <ul> <li>Con la funzione "Elaborazione degli ordini degli utensili" (batch)<br/>l'operatore può</li> <li>fare eseguire congiuntamente per più utensili il caricamento/lo<br/>scaricamento nonché la cancellazione e memorizzazione di<br/>utensili nello scaffale</li> <li>osservare l'avanzamento del processo e</li> <li>sfruttare la funzionalità di riattivazione degli utensili.</li> </ul>                                                                                                    |
|                     | Per selezionare gli utensili si impiegano dei filtri parametrizzabili. Con<br>l'aiuto di questi filtri si può ottenere un'istantanea dell'insieme dei dati<br>utensile del controllo numerico, contenente tutti gli utensili con le<br>proprietà specificate nella definizione del filtro, ad es. tutti gli utensili<br>che hanno impostati determinati bit di stato, oppure che appartengono<br>ad un dato tipo o che hanno una certa lunghezza o determinati dati<br>OEM, ecc.<br>La ricerca degli utensili avviene esclusivamente nell'NC. |
|                     | L'elaborazione degli ordini degli utensili si può avviare e seguire<br>tramite l'interfaccia uomo-macchina. Il caricamento, lo scaricamento e<br>la riattivazione possono avvenire anche in background senza che la<br>corrispondente superficie operativa sia attivata.<br>La definizione del filtro ed altre definizioni valide per la superficie<br>operativa avvengono via file paramtm.ini e patm_xx.ini della gestione<br>utensili.                                                                                                    |
| Applicazione        | <ul> <li>Con la funzione "Elaborazione degli ordini degli utensili" l'operatore può eseguire una serie di operazioni per gli utensili in base a criteri di filtro predefiniti e cioè:</li> <li>caricamento,</li> <li>scaricamento e</li> <li>riattivazione di utensili.</li> <li>Questa funzione è disponibile nella gestione utensili.</li> <li>La parametrizzazione dei criteri di filtro e altre impostazioni avvengono nel file paramtm.ini senza una propria superficie operativa.</li> </ul>                                            |

5

5

| Descrizione<br>funzionale | <ul> <li>Superficie operativa:</li> <li>la funzione "Elaborazione degli ordini degli utensili" viene selezionata<br/>nella gestione utensili tramite il softkey orizzontale "Liste filtri" a partire<br/>dagli stati principali della lista magazzino e della lista utensili.</li> <li>La "Elaborazione degli ordini degli utensili" può avere 3 stati,<br/>rappresentati da maschere differenti:</li> <li>Selezione del filtro</li> <li>Rappresentazione dei risultati di ricerca, selezione degli utensili,<br/>selezione e avvio delle elaborazioni degli ordini in 2 pagine: Lista<br/>degli ordini di caricamento e lista degli ordini standard.</li> <li>Esecuzione degli ordini</li> </ul>                                                                                                    |
|---------------------------|----------------------------------------------------------------------------------------------------|
|                           | Ad ogni correzione utensile attiva (TOA, settore dati per le correzioni<br>utensile) corrisponde un proprio stato. È possibile abbandonare le<br>"Liste di filtri" in questi stati e visualizzare altre pagine della gestione<br>utensili o cambiare settori operativi.<br>Dopo aver nuovamente premuto il softkey orizzontale "Liste filtri"<br>viene nuovamente visualizzata la pagina dello stato memorizzato.<br>Nel secondo stato "Risultati di ricerca" vengono memorizzati sotto<br>forma di istantanea il numero di risultati di ricerca e la selezione di<br>utensili.<br>Nel terzo stato "Esecuzione dell'ordine" vengono memorizzati i dati<br>degli utensili selezionati e il tipo di ordine. Durante l'esecuzione<br>dell'ordine si può uscire dalle "Liste filtri". Dopo essere tornati alle<br>"Liste filtri" viene rappresentato lo stato nel frattempo avanzato<br>dell'elaborazione dell'ordine. È possibile osservare lo stato dell'ordine<br>nel suo insieme e lo stato dei singoli elementi dell'ordine. |
| Paramtm.ini               | Le autorizzazioni per utilizzare i softkey interessati si possono<br>impostare nel file paramtm.ini (sezione [ACCESSLEVEL], registri<br>"SKB").<br>La parametrizzazione delle liste dei filtri avviene nel file paramtm.ini,<br>sezione [BatchTools].<br>Se ci sono parti legate ad una determinata lingua queste verranno<br>parametrizzate in "language\patm_xx.ini", sezione                                                                                                    |
|                           | [BatchTools]; "xx" è il codice di 2 lettere che identifica il paese.                                                                                                    |

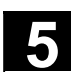

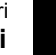

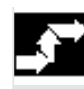

#### Sequenza operativa

Presupposto

I. Selezione del filtro

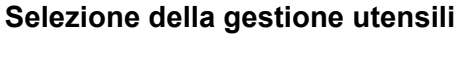

Softkey "Liste filtri"

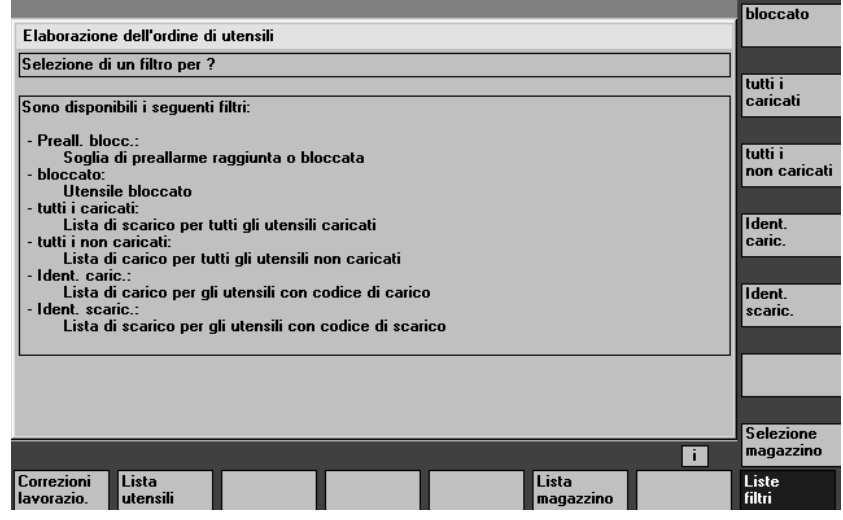

La maschera mette a disposizione, in base alla progettazione eseguita in paramtm.ini, max.6 filtri di selezione tramite Softkey.

#### Softkey verticali

La dicitura "Filtri 1 ... 6" sui softkey indica che, in base alla progettazione, sono ammessi max. 6 filtri. L'attivazione di un softkey filtro determina la selezione degli utensili in base a determinati criteri nell'NC e permette di saltare ad una 2° maschera che contiene il **risultato della ricerca**. Il filtraggio genera un'istantanea dei dati. Questi dati **non** vengono aggiornati a posteriori.

Quando si definiscono i filtri è possibile stabilire se il filtro deve sempre riguardare il TOA completo o se deve essere limitato a singoli magazzini.

Con il softkey "Selezione magazzino" si può scegliere un determinato magazzino oppure "Tutti i magazzini" per i filtri con possibilità di restrizioni.

Se da una lista magazzino si cambiano le liste filtri e nella TOA non avviene un filtraggio o un'elaborazione dell'ordine aggiornata (e si perviene quindi alla prima pagina "Selezione filtro"), il magazzino corrente della lista magazzino viene preso come impostazione predefinita per i filtri con restrizioni.

Se si arriva nella stessa situazione dalla lista utensili, l'impostazione predefinita diventa "Tutti i magazzini".

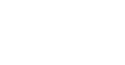

Filtri 1...6

Selezione magazzino

| П.                                             |                                                                                                    |
|------------------------------------------------|----------------------------------------------------------------------------------------------------|
| Numero di risultati di<br>ricerca nelle pagine | Questa pagina "Risultati di ricerca", in base alla progettazione<br>eseguita, può avere 2 varianti:                                                                                                    |
| "Lista di caricamento" e<br>"Lista standard"   | <ul> <li>Lista di caricamento con le funzioni "Caricare" e "Riattivare"</li> <li>Lista standard con le funzioni "Riattivare", "Scaricare",<br/>"Cancellare", "Nello scaffale".</li> <li>Dopo aver avviato un filtraggio nella pagina 1 "Selezione filtro", nella<br/>pagina 2 "Numero di possibili risultati di ricerca" vengono elencati gli<br/>utensili trovati, ciascuno su una riga.</li> <li>Nel caso dei dati si tratta di una <b>istantanea</b> generata al momento del<br/>filtraggio; tale istantanea <b>non viene aggiornata successivamente</b> se<br/>subentrano modifiche ai dati nel controllo numerico.</li> </ul> |
| Selezione<br>degli utensili                    | Inizialmente non vi è alcun utensile selezionato per<br>l'elaborazione dell'ordine. Attraverso il posizionamento del cursore e<br>con il tasto Select è possibile commutare la selezione dell'utensile per<br>l'esecuzione dell'ordine. Per modificare la selezione degli utensili ai<br>fini dell'elaborazione dell'ordine si possono impiegare anche i softkey<br>"Selezionare tutti" e "Cancellare selezione".<br>Gli utensili selezionati vengono evidenziati nella maschera di<br>visualizzazione con un colore e con un simbolo nella 2° colonna della<br>lista che contiene i risultati della ricerca.                      |
|                                                | Nell'impostazione standard un utensile selezionato per l'elaborazione<br>dell'ordine viene visualizzato con il simbolo di una casella barrata da<br>una crocetta $$ e $$ . Il colore per il "Cursore" e per<br>"Selezionato per l'elaborazione dell'ordine" è lo stesso e corrisponde<br>a quello generalmente visualizzato per le selezioni.<br>Una volta completata la selezione degli utensili, l'operatore può                                                                                                    |

avviare tramite softkey una funzione di esecuzione dell'ordine.

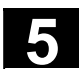

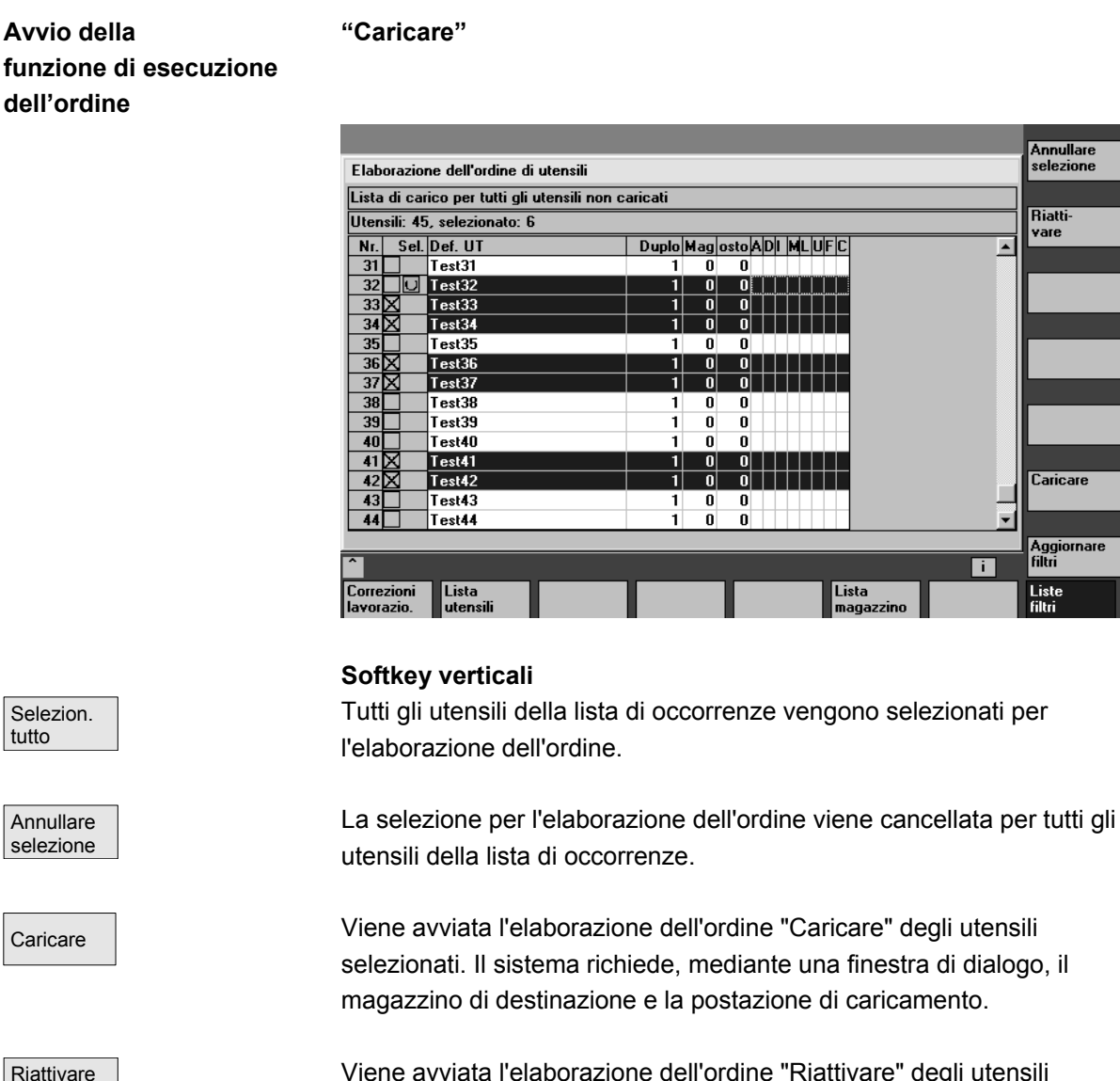

Viene avviata l'elaborazione dell'ordine "Riattivare" degli utensili selezionati. Nella "riattivazione" di un utensile vengono resettati i suoi valori reali di sorveglianza e quello di usura. Nel file INI (registrazione n\_ReactivatePositioningMode) si può definire (per ciascun filtro) se la riattivazione deve avvenire "sempre", "mai" o "su richiesta" con il posizionamento del magazzino. A seconda dell'impostazione il sistema richiede all'operatore la scelta riguardo al posizionamento e alla postazione di caricamento.

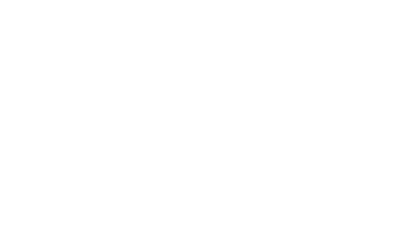

#### "Scaricare"

| Elab           | orazio         | ne dell'ordine    | di utensili         |       |     |          |       |                    |   | selezione       |
|----------------|----------------|-------------------|---------------------|-------|-----|----------|-------|--------------------|---|-----------------|
| Lista          | di sca         | arico per tutti   | gli utensili carica | ati   |     |          |       |                    |   |                 |
| Uten           | sili: 2        | i, selezionato    | : 4                 |       |     |          |       |                    |   | Riatti-         |
| Nr.            | Sel.           | Def. UT           |                     | Duplo | lag | osto A D | IMILU | FC                 |   | vare            |
| 12             |                | Test12            |                     | 1     | 2   | 12       |       |                    | - |                 |
| 13             | Ξ_             | Test13            |                     | 1     | 2   | 13       |       |                    |   | Ut. nello       |
| 14             |                | Test14            |                     | 1     | 2   | 14       |       |                    |   | scaffale        |
| 15             |                | Test15            |                     | 1     | 2   | 15       |       |                    |   |                 |
| 16             |                | Test16            |                     | 1     | 2   | 16       |       |                    |   |                 |
| 17             | X              | Test17            |                     | 1     | 2   | 17       |       |                    |   |                 |
| 18             |                | Test18            |                     | 1     | 2   | 18       |       |                    |   |                 |
| 19             |                | Test19            |                     | 1     | 2   | 19       |       |                    |   |                 |
| 20             | X              | Test20            |                     | 1     | 2   | 20       |       |                    |   | Lancell.        |
| 21             | X              | Test21            |                     | 1     | 2   | 21       |       |                    |   | utensile        |
| 22             | X              | Test22            |                     | 1     | 2   | 22       |       |                    |   |                 |
| 23             |                | Test23            |                     | 1     | 2   | 23       |       |                    |   | Scaricare       |
| 24             |                | Test24            |                     | 1     | 2   | 24       |       |                    |   |                 |
| 25             |                | Test25            |                     | 1     | 2   | 25       |       |                    | • |                 |
|                |                |                   |                     |       |     |          |       |                    |   | Aggiornare      |
| ^              |                |                   |                     |       |     |          |       |                    | i | filtri          |
| Corre<br>lavor | zioni<br>azio. | Lista<br>utensili |                     |       |     |          |       | Lista<br>magazzino |   | Liste<br>filtri |

Viene avviata l'elaborazione dell'ordine "Cancellare" degli utensili selezionati. Gli utensili caricati vengono scaricati prima della cancellazione. Una finestra di dialogo chiede la posizione di scaricamento.

Viene avviata l'elaborazione dell'ordine "Scaricare" degli utensili selezionati. Gli utensili non vengono cancellati. Una finestra di dialogo chiede la posizione di scaricamento.

Viene avviata l'elaborazione dell'ordine "Caricare" degli utensili selezionati. Tramite un dialogo interattivo viene richiesto il magazzino di destinazione nel quale gli utensili devono essere trasferiti. Questo magazzino è la destinazione per tutti gli utensili all'interno di questa elaborazione dell'ordine.

Viene avviata l'elaborazione dell'ordine "Nello scaffale" degli utensili selezionati. Questa funzione è simile alla funzione "Cancellare", con la differenza che i dati dell'utensile vengono memorizzati nel database dello scaffale utensili. Gli utensili caricati vengono scaricati prima della memorizzazione e della cancellazione. In tal caso la stazione di scaricamento viene interrogata in dialogo.

Viene nuovamente applicato il filtro corrente con la sua impostazione e viene ricavato una nuova lista risultante. La selezione di utensili per l'elaborazione dell'ordine viene completamente cancellata.

La lista risultante attuale viene scartata e viene visualizzata la prima pagina "Selezione filtri".

Una volta avviata un'elaborazione dell'ordine ed effettuate le necessarie impostazioni, si passa alla terza pagina, "Esecuzione dell'ordine".

Cancellare

Scaricare

Caricare

Nello scaffale

Aggiornare filtri

Recall "^"

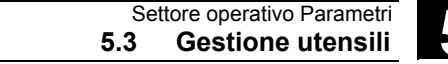

11/2006

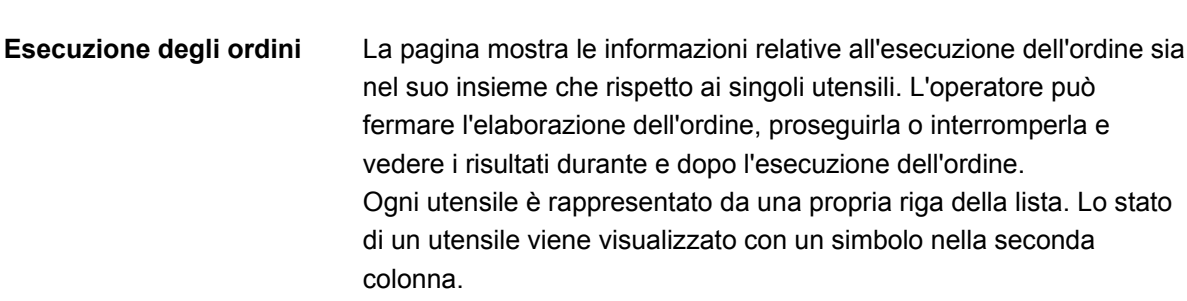

Vengono visualizzati come standard i seguenti stati:

- "In attesa di elaborazione": superficie grigia,
- "Utensile corrente dell'elaborazione degli ordini": freccia giallo-blu, •
- "Eseguito senza errori": campo verde con segno di spunta,

"Eseguito, si è verificato un errore": campo rosso con "X" Lo stato dell'utensile sul quale si trova il cursore viene visualizzato come testo, ad es., eventuale errore, destinazione di caricamento. Lo stato dell'utensile corrente dell'elaborazione degli ordini viene visualizzato nella riga dei messaggi.

Se l'operatore non muove il cursore per alcuni secondi, al successivo avanzamento dell'ordine il cursore passa automaticamente sull'utensile corrente dell'elaborazione degli ordini.

|                                                  |                             | Interromp.      |
|--------------------------------------------------|-----------------------------|-----------------|
| Elaborazione dell'ordine di uten                 | ısili                       |                 |
| Lista di scarico per tutti gli uter              | nsili caricati              |                 |
| Utensili: 6, eseguito: 3, errore:  <br>Scaricare | 0 Ordine in corso           |                 |
| Nr. Sta. Def. UT                                 | Duplo Mag osto A DI ML UF C |                 |
| 1 Test9                                          | 1 2 9                       |                 |
| 2 Test11                                         | 1 2 11                      |                 |
| 3 Test12                                         | 1 2 12                      |                 |
| 4 √ Test13                                       | 1 2 13                      |                 |
| 5 V Test14                                       | 1 2 14                      |                 |
| 6 √ Test15                                       | 1 2 15                      |                 |
|                                                  |                             |                 |
|                                                  |                             |                 |
|                                                  |                             |                 |
|                                                  |                             |                 |
| L                                                |                             | zione           |
| Nr : 3 Test12-1 Scaricare atte                   | ende NC                     |                 |
|                                                  |                             |                 |
| Nr · 3 Test12-1 Scaricare :                      | attende NC                  |                 |
| NI 3, TestT2-1, Scalicale, a                     |                             |                 |
| Correzioni Lista<br>Iavorazio. utensili          | Lista<br>magazzino          | Liste<br>filtri |

5

|              | Softkey verticali                                                                             |
|--------------|-----------------------------------------------------------------------------------------------|
| Fermare      | L'elaborazione degli ordini viene sospesa. L'elaborazione                                     |
|              | dell'elemento attivo può proseguire o essere subito interrotta a                              |
|              | seconda dello stato e del tipo di ordine.                                                     |
|              | Questo softkey può essere utilizzato unicamente finché è in corso                             |
|              | l'elaborazione degli ordini.                                                                  |
| Prose-       | Un'elaborazione degli ordini fermata viene ripresa.                                           |
| guire        | Questo softkey si può utilizzare unicamente finché l'elaborazione degli ordini resta sospesa. |
| Interruzione | Un'elaborazione degli ordini fermata viene interrotta. Gli ordini non                         |
|              | eseguiti vengono scartati e il sistema passa alla pagina "Selezione del filtro".              |
|              | Questo softkey si può utilizzare unicamente finché l'elaborazione degli ordini resta sospesa. |
| ОК           | Tutte le informazioni riguardanti gli ordini eseguiti vengono scartate e                      |
|              | il sistema passa alla pagina "Selezione del filtro":                                          |
|              | Questo sottkey si puo utilizzare solo dopo che sono stati eseguiti tutti                      |
|              | errori o meno.                                                                                |
|              | L'elaborazione degli ordini prosegue in background anche se dalla                             |
|              | superficie operativa si passa ad altre pagine della gestione utensili o                       |

ad altri settori operativi.

# 5.4 Parametri R (parametri di calcolo)

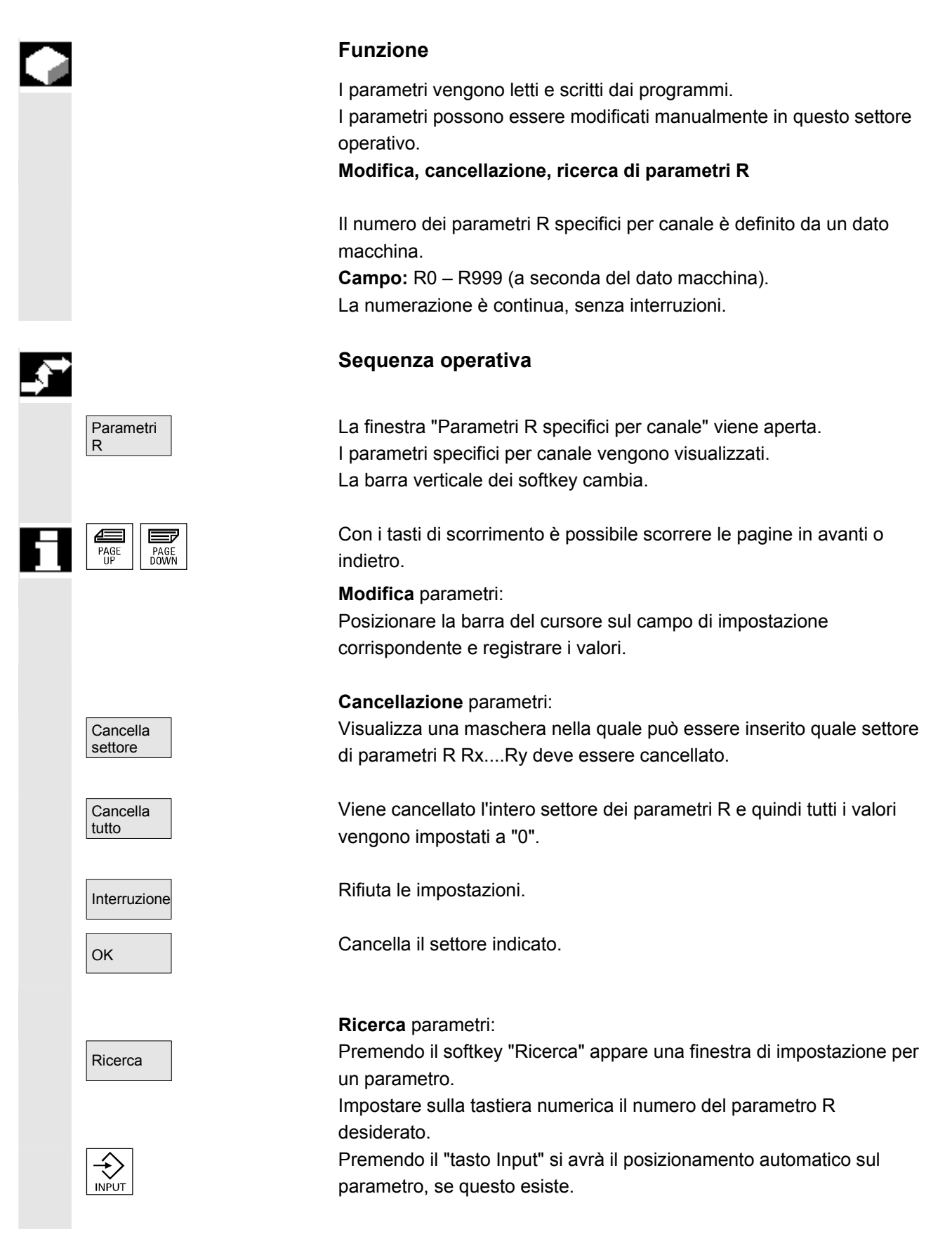

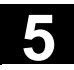

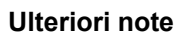

L'impostazione e la cancellazione di parametri possono essere bloccate tramite l'interruttore a chiave.

# 5.5 Dati di setting

# 5.5.1 Limitazione del campo di lavoro

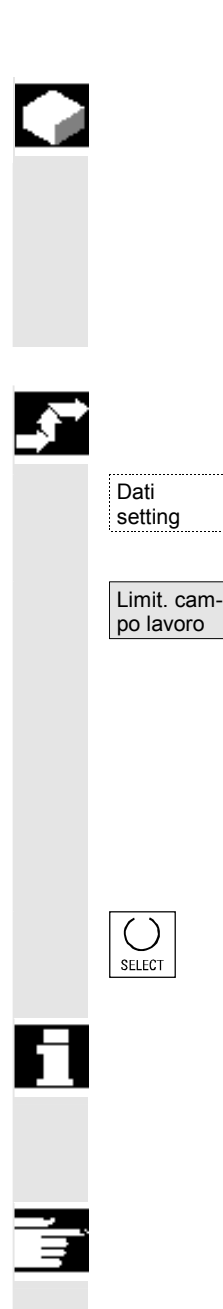

#### Funzione

Con la funzione "Limitazione del campo di lavoro" è possibile limitare il campo di lavoro in cui si desidera muovere un utensile in tutti gli assi del canale. Nell'ambito del campo di lavoro possono essere definite zone di protezione nelle quali i movimenti dell'utensile vengono inibiti.

#### Sequenza operativa

Premere il softkey "Dati di setting". La barra verticale dei softkey cambia.

Premere il softkey "Limit. campo lavoro". Viene visualizzata la finestra "Limitazione del campo di lavoro".

#### Modificare la limitazione del campo di lavoro:

posizionare il cursore sul campo desiderato. Impostare sulla tastiera numerica i nuovi valori. Il limite superiore ed inferiore della zona di protezione cambiano corrispondentemente alle impostazioni.

Attivare la relativa limitazione del campo di lavoro mediante il tasto <SELECT>.

Nel modo operativo "MDA" e "Automatico", a seconda della condizione dei dati di setting, l'attivazione della limitazione del campo di lavoro nel programma NC attivo può avvenire solo con l'istruzione "WALIMON".

#### Ulteriori note

La funzione "Limitazione del campo di lavoro" può essere bloccata tramite l'interruttore a chiave.

5

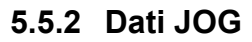

11/2006

|            |                                 | Funzione                                                                                                    |  |  |  |  |
|------------|---------------------------------|----------------------------------------------------------------------------------------------------|--|--|--|--|
|            |                                 | Gli avanzamenti vanno indicati nell'unità stabilita dalla funzione G.                                                                                                    |  |  |  |  |
|            | Funzione G                      | G94 Avanzamento in mm (pollici)/min                                                                                                    |  |  |  |  |
|            |                                 | G95 Avanzamento al giro in mini (poliici)/giro                                                                                                    |  |  |  |  |
|            | Avanzamento in JOG              | Valore di avanzamento nel funzionamento JOG                                                                                                    |  |  |  |  |
|            | JOG continuo                    | <ul> <li>Funzionamento l'asse muove finché si tiene<br/>a impulsi: premuto il tasto.</li> <li>Funzionamento l'asse si muove premendo una volta il tasto fino a<br/>continuativo: quando:         <ul> <li>il tasto non viene premuto nuovamente.</li> <li>NC si arresta.</li> <li>viene effettuato un reset,</li> <li>non si verifica il finecorsa HW/SW.</li> </ul> </li> </ul> |  |  |  |  |
|            | Quota incrementale<br>variabile | Valore d'incremento per JOG-Inc                                                                                                    |  |  |  |  |
|            |                                 | l seguenti dati compaiono solo se è presente un mandrino:                                                                                                    |  |  |  |  |
|            | Velocità mandrino in<br>JOG     | Numero di giri mandrino nel funzionamento JOG                                                                                                    |  |  |  |  |
|            | Mandrino                        | <ul> <li>I dati JOG per il mandrino master:</li> <li>numero nome del mandrino principale:<br/>mandrino: direzione di rotazione del mandrino principale</li> <li>senso di numero di giri del mandrino principale nel funzionamento JOG</li> <li>giri del mandrino:</li> </ul>                                                                                                    |  |  |  |  |
| _ <b>→</b> |                                 | Sequenza operativa                                                                                                    |  |  |  |  |
|            | Dati<br>setting                 | Premere il softkey "Dati di setting".<br>La barra verticale dei softkey cambia.                                                                                                    |  |  |  |  |
|            | Dati<br>JOG                     | Premere il softkey "Dati JOG".<br>La finestra "Dati JOG" viene aperta.                                                                                                    |  |  |  |  |
|            | Modifica dei dati<br>mandrino   | Posizionare il cursore sul campo di impostazione corrispondente e<br>impostare un nuovo valore.<br>oppure:<br>Selezionare un nuovo valore con il tasto <select>.</select>                                                                                                    |  |  |  |  |

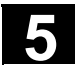

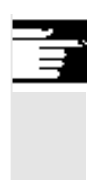

# Ulteriori note

I valori limite minimi e massimi ammessi sono definiti nei dati macchina.

# 5.5.3 Dati del mandrino

|            |                               | Funzione                                                                                                    |
|------------|-------------------------------|----------------------------------------------------------------------------------------------------|
|            | Max./min.                     | La velocità del mandrino nei campi max./min. può essere limitata solo compatibilmente ai valori limite definiti nei dati macchina. |
|            | Velocità programmata          | Limitazione superiore della velocità programmabile (G96) con velocità di taglio costante.                                          |
| _ <b>→</b> |                               | Sequenza operativa                                                                                                    |
|            | Dati<br>setting               | Premere il softkey "Dati di setting".<br>La barra verticale dei softkey cambia.                                                    |
|            | Dati<br>mandrino              | Premere il softkey "Dati mandrino".<br>La finestra "Limitazione dati mandrino" viene aperta.                                       |
|            | Modifica dei dati<br>mandrino | Posizionare il cursore sul campo di impostazione corrispondente e impostare un nuovo valore.                                       |
|            | SELECT                        | Selezionare un nuovo valore con il tasto <select>.</select>                                                                        |
|            |                               | Ulteriori note                                                                                                    |
|            |                               | <ul> <li>I valori limite minimi e massimi ammessi sono definiti nei dati<br/>macchina.</li> </ul>                                  |

• La funzione "Dati mandrino" compare solo se è presente un mandrino.

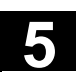

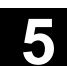

# 5.5.4 Avanzamento ciclo di prova per funzionamento in DRY

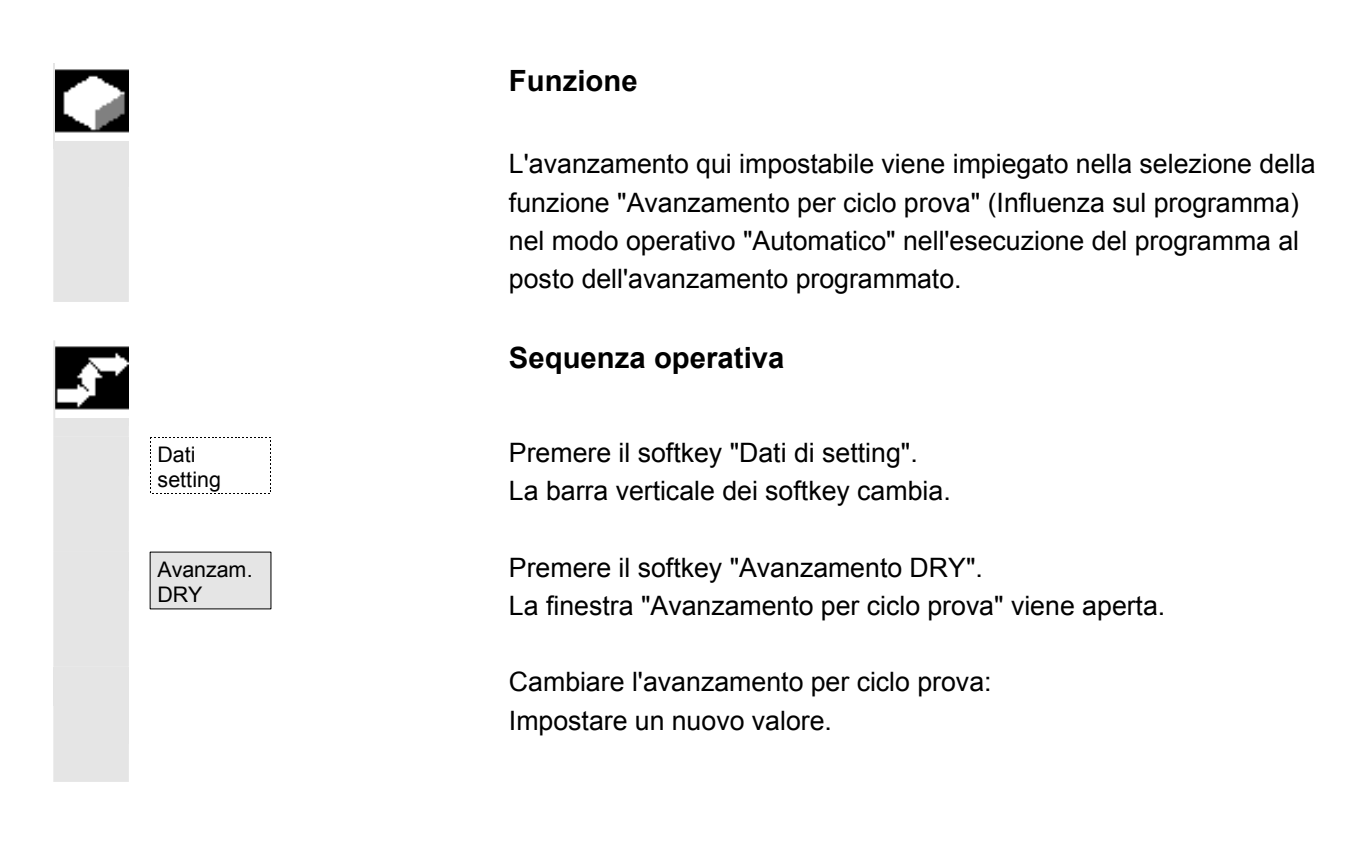

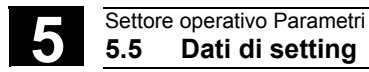

# 5.5.5 Angolo di partenza per filettatura

#### Funzione

Per l'operazione di filettatura viene impostato un angolo di partenza per il mandrino master. Modificando l'angolo e ripetendo la sequenza di filettatura, è possibile eseguire una filettatura a più principi.

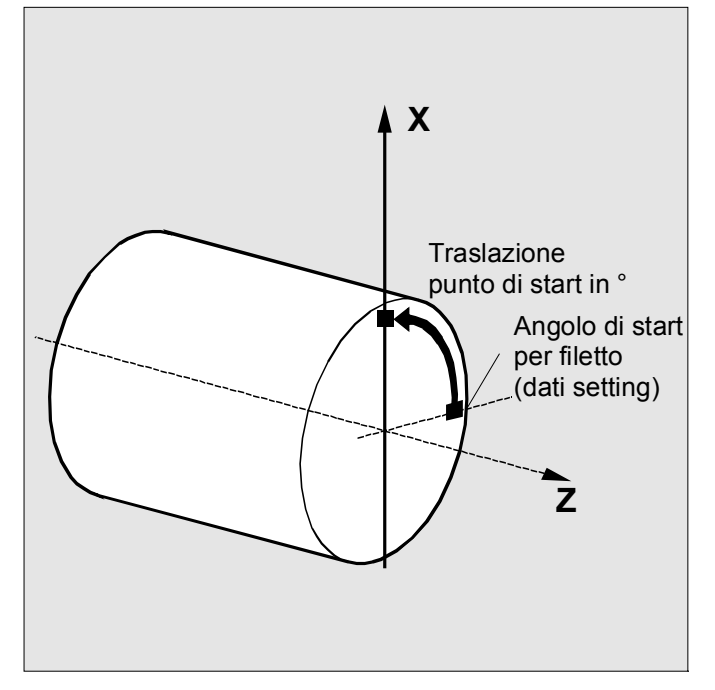

#### Sequenza operativa

Premere il softkey "Dati di setting". La barra verticale dei softkey cambia.

#### Modificare l'angolo di partenza:

premere il softkey "Angolo di partenza". Viene aperta la finestra "Angolo di partenza per filettatura".

Impostare un nuovo valore.

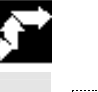

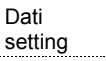

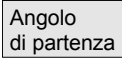

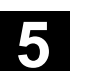

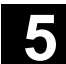

# 5.5.6 Ulteriori dati di setting

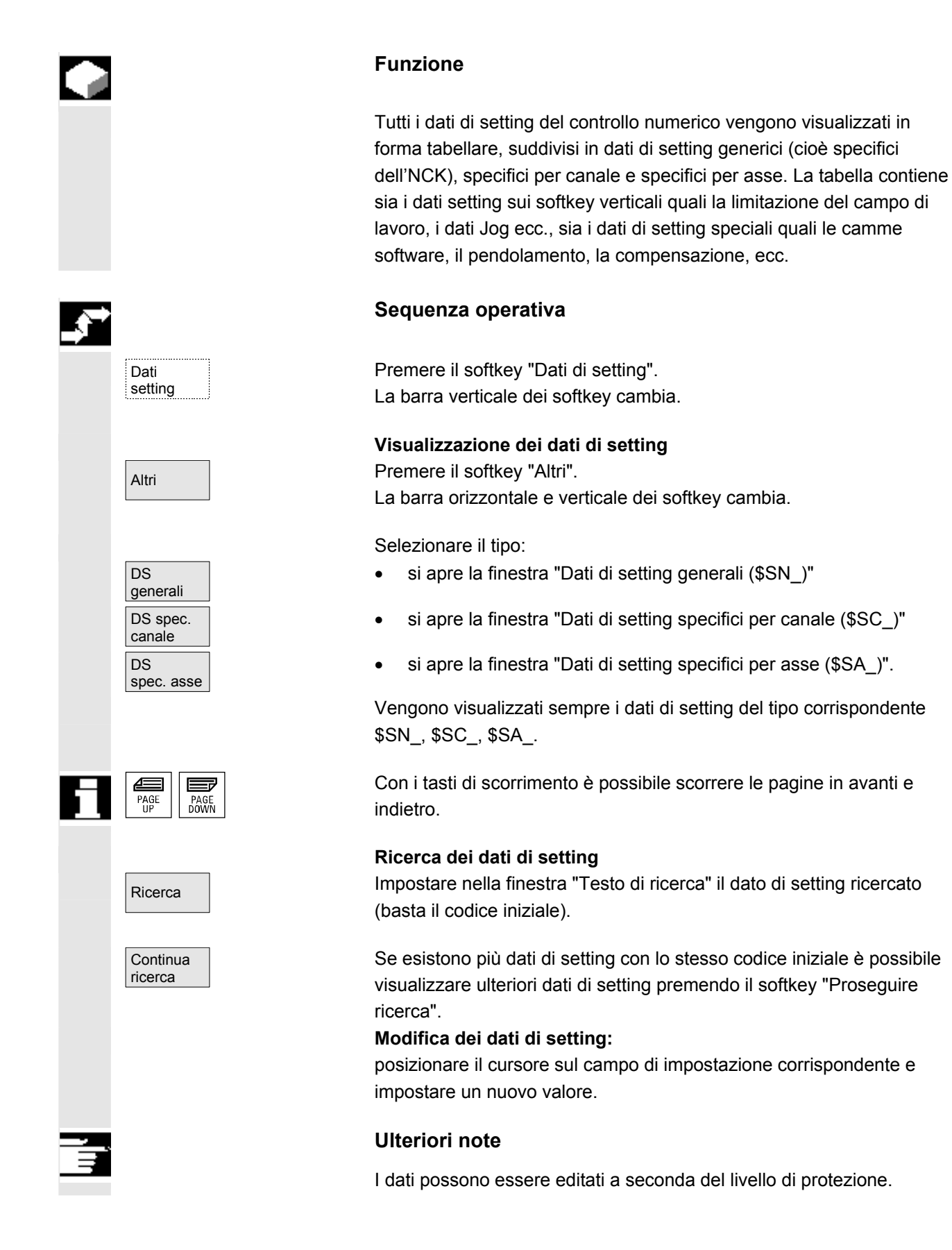

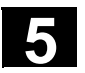

# 5.5.7 Settori protetti

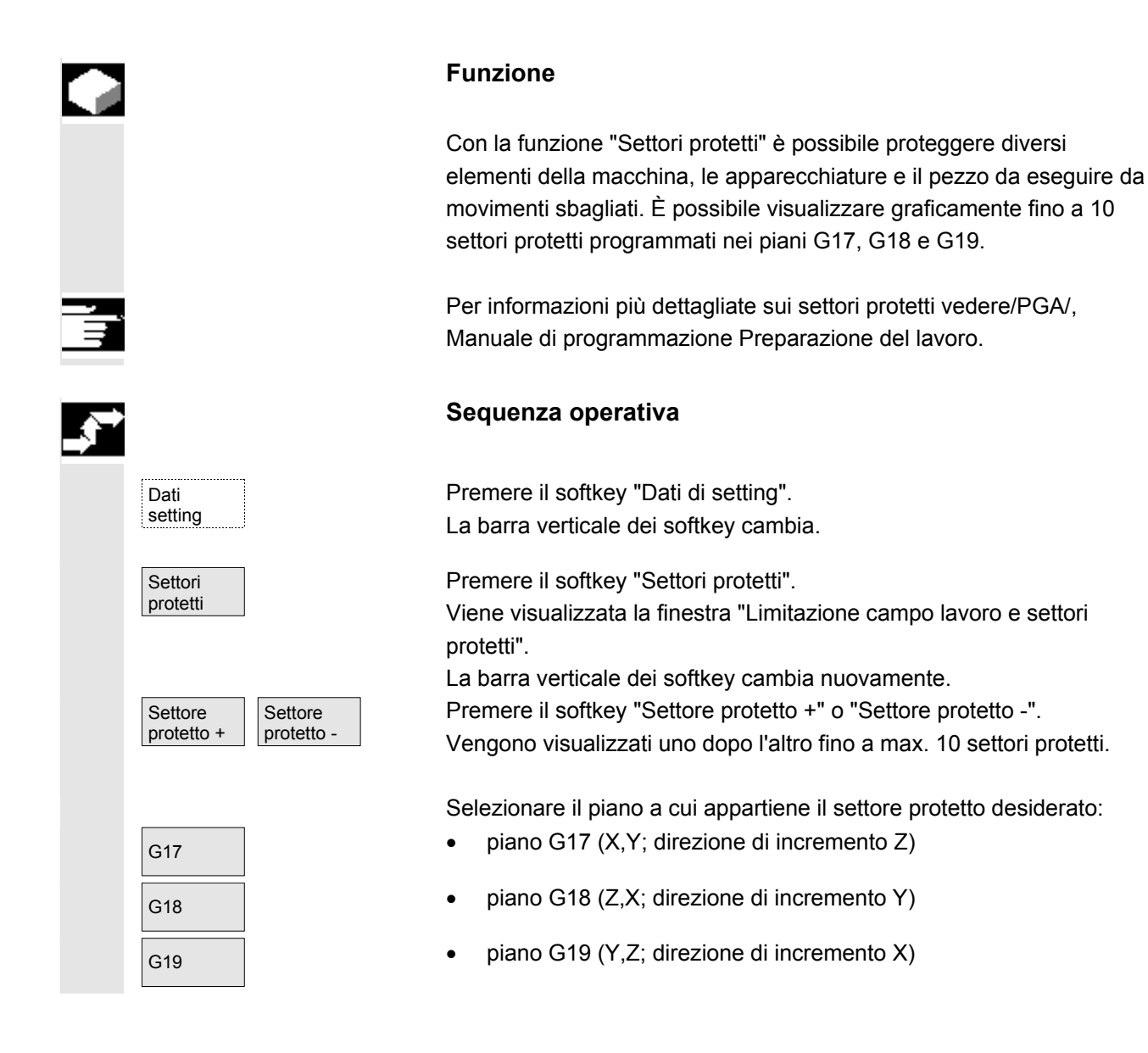

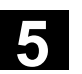

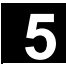

# 5.5.8 Cambio elettronico

|            |                         | Funzione                                                                                                    |                                                                                                    |                                                                                                    |
|------------|-------------------------|----------------------------------------------------------------------------------------------------|----------------------------------------------------------------------------------------------------|----------------------------------------------------------------------------------------------------|
|            |                         | Con l'ausilio della fui<br>un asse di azioname<br>cambio elettronico è<br>assi master che di ve<br>un relativo rapporto<br>azionamento si com<br>accoppiamento tra n<br>accoppiamento viene<br>esecuzione. | nzione "Cambio<br>ento come asse s<br>codificato tramit<br>olta in volta attiva<br>di trasmissione.<br>porta in modo lin<br>umeratore e der<br>e attivato e disat | elettronico" è possibile muovere<br>slave di fino a 5 assi master. Il<br>e l'asse slave e può avere più<br>ano questo accoppiamento con<br>Il rapporto sull'asse di<br>eare ed è definito come fattore di<br>nominatore. Un gruppo di<br>tivato dal programma pezzo in |
|            | Bibliografia            | Per informazioni più<br>programmazione Pre                                                                                                    | dettagliate vede<br>eparazione del la                                                                                                    | re/PGA/, Manuale di<br>avoro.                                                                                                    |
| _ <b>₹</b> |                         | Sequenza operati                                                                                                    | va                                                                                                    |                                                                                                    |
|            | Dati<br>setting         | Premere il softkey "[<br>La barra verticale de                                                                                                    | Dati di setting".<br>i softkey cambia                                                                                                    | L.                                                                                                    |
|            | ulteriori<br>>>>        | Premere il softkey "u<br>Nella barra dei softk<br>"Accoppiamento can<br>barra dei softkey.                                                                                                    | ilteriori >>>".<br>ey verticali sono<br>nbio" e "<<" per r                                                                                                    | visualizzati due ulteriori softkey<br>una commutazione alla prima                                                                                                    |
|            | Accoppiam.<br>riduttore | La barra dei softkey<br>"Cambio elettronico"                                                                                                    | verticali commut                                                                                                    | a nel settore                                                                                                    |
|            | Asse slave              | Fattore di<br>accoppiamento                                                                                                    | Po                                                                                                    | osizione sincrona                                                                                                    |
|            | Assi master             | Contatore                                                                                                    | Asse slave                                                                                                    | Asse master                                                                                                    |
|            | . 1                     | Denominatore                                                                                                    | \/ieualizzazion                                                                                                    | e della posizione in qui vencono                                                                                                    |
|            | • 1 □                   |                                                                                                    | acconniati i de                                                                                                    | e della posizione in cui vengono                                                                                                    |
|            | • 2 □                   |                                                                                                    | elettricamente                                                                                                    |                                                                                                    |
|            | • 3 □                   |                                                                                                    | cictineamente                                                                                                    |                                                                                                    |
|            | • 5                     | :                                                                                                    |                                                                                                    |                                                                                                    |
|            | Asse slave<br>+ +       | Con il softkey "Asse<br>muovere l'asse slave<br>entrambe le direzion<br>fattore di accoppiam                                                                                                    | slave + +" opp. '<br>e tramite le gamr<br>i. L'entità di mov<br>ento dei singoli a                                                                                | 'Asse salve" è possibile<br>ne di riduzione progettate in<br>imento dell'asse slave deriva dal<br>assi master.                                                                                                    |

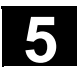

#### 5.6.1 Funzione

Punto zero macchina/pezzo Dopo la ricerca del punto di riferimento i valori reali sono riferiti al punto zero macchina. Il programma di lavorazione del pezzo è riferito al punto zero del pezzo.

Il punto zero macchina e il punto zero pezzo non devono necessariamente coincidere. A seconda del tipo di fissaggio del pezzo la quota tra punto zero macchina e punto zero pezzo può variare. Nell'esecuzione del programma viene considerato questo spostamento origine.

Spostamento origine in una fresatrice

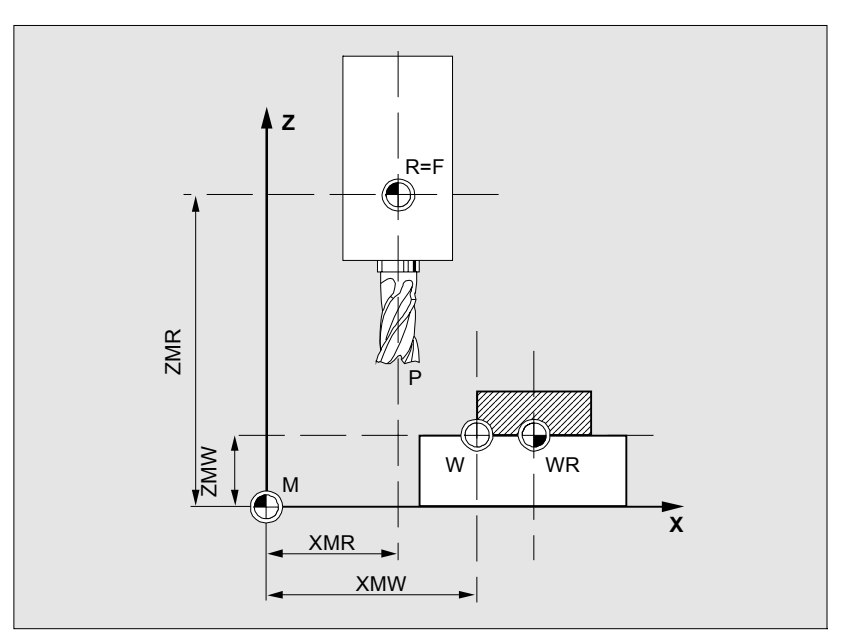

| Р        | Punto di preset utensile            |
|----------|-------------------------------------|
| W        | Punto zero pezzo                    |
| F        | Punto di riferimento slitta         |
| XMR, ZMR | Coordinate del punto di riferimento |
| XMW, ZMW | Spostamento origine                 |
| Μ        | Punto zero macchina                 |
| R        | Punto di riferimento macchina       |
| WR       | Punto di riferimento pezzo          |
|          |                                     |

| Spostamento origine | Lo spostamento origine che ha effetto su un asse                        |
|---------------------|-------------------------------------------------------------------------|
| attivo              | $p_{\texttt{ACTFRAME}=}$ si ricava dalla somma dei seguenti spostamenti |
|                     | origine:                                                                |

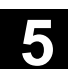

5

|   | Spostamento origine<br>impostabile   | Nel programma pezzo richiamato, con G54G57 e con altre funzioni<br>G oppure con \$P_IFRAME=, è possibile attivare uno spostamento<br>origine impostabile.<br><b>Spostamento origine di base</b> (frame di base): viene visualizzato<br>come spostamento origine impostabile.                                                                                                    |
|---|--------------------------------------|----------------------------------------------------------------------------------------------------|
|   | Spostamento origine<br>programmabile | Con lo spostamento origine programmabile \$P_PFRAME=, è<br>possibile programmare uno spostamento origine supplementare del<br>programma pezzo richiamato per gli assi geometrici e supplementari.<br>I valori degli spostamenti origine programmabili vengono cancellati<br>con fine programma o reset.                                                                                                    |
|   | SO esterno                           | Oltre a tutti gli spostamenti che definiscono la posizione del punto zero, può essere sovrapposto uno spostamento origine tramite volantino (traslazione DRF) o dal PLC.                                                                                                    |
|   | Spostamento DRF                      | Differential Resolver Function: Funzione NC che, in concomitanza con<br>un volantino elettronico, genera uno spostamento del punto zero<br>incrementale in funzionamento automatico.                                                                                                    |
|   | Frame                                | <ul> <li>Il termine frame indica un'espressione geometrica che descrive un procedimento di calcolo, come ad es. rotazione e traslazione.</li> <li>Con i frame viene descritto un sistema di coordinate di destinazione tramite l'indicazione di coordinate o angoli, partendo dal sistema reale di coordinate del pezzo.</li> <li>Frame possibili: <ul> <li>Frame di base (spostamento di base)</li> <li>Frame impostabili (G54G599)</li> <li>Frame programmabili</li> </ul> </li> </ul> |
|   |                                      | lavoro                                                                                                    |
|   | Componenti dei frame                 | <ul> <li>Componenti dei frame</li> <li>Un frame può essere composto dalle seguenti istruzioni:</li> <li>Spostamento origine, TRANS, ATRANS</li> <li>Rotazione, ROT, AROT</li> <li>Fattore di scala, SCALE, ASCALE</li> <li>specularità, MIRROR, AMIRROR</li> </ul>                                                                                                    |
| H | Visualizzazione grafica              | Mediante G53 è possibile disattivare tutti gli spostamenti origine nei singoli blocchi del programma pezzo.                                                                                                    |
|   | dello spostamento<br>origine         | Vedere capitolo 4.2.3 Commutazione tra sistema di coordinate macchina (SCM) e sistema di coordinate pezzo (SCP)                                                                                                    |

© Siemens AG 2006 All rights reserved. SINUMERIK 810D/840D/840Di sl/840D sl Manuale d'uso HMI-Advanced (BAD) - Edizione 11/2006

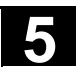

# 5.6.2 Modifica dello spostamento origine impostabile (G54 ...)

|                        | Funzione                                                                                                    |
|------------------------|----------------------------------------------------------------------------------------------------|
| \$P_UIFR[]             | Con questo identificatore è possibile modificare uno spostamento origine impostabile nel programma.                                                                                                    |
| Traslazione grossolana | Il valore della traslazione grossolana viene definito per il rispettivo asse.                                                                                                    |
| Traslazione fine       | Tramite il DM 9451: WRITE_ZOA_FINE_LIMIT vengono determinati<br>con precisione i limiti dei dati (assoluti) per lo spostamento origine. La<br>traslazione fine viene visualizzata nella pagina "Spostamento origine<br>impostabile".<br>Attivazione dello SO mediante DM 18600:<br>MM_FRAME_FINE_TRANS. |

# 5.6.3 Spostamenti origine/Frame globali

|                                                          | Funzione                                                                                                    |
|----------------------------------------------------------|----------------------------------------------------------------------------------------------------|
|                                                          | Oltre agli spostamenti origine impostabili, programmabili ed esterni si<br>possono definire fino a 8 spostamenti origine/frame <b>globali</b><br>(spostamento origine base). In questo modo, per tutti gli assi di canale<br>e gli assi di macchina possono essere definite contemporaneamente<br>le traslazioni, i fattori di scala e le specularità. |
|                                                          | Gli spostamenti origine globali (frame NCU globali) sono ugualmente validi per <b>tutti</b> i canali. Possono essere letti e scritti da tutti i canali. L'attivazione avviene nel canale relativo.                                                                                                    |
| Spostamento origine<br>di base<br>(frame di base totale) | In ogni canale possono inoltre essere definiti 8 spostamenti origine di<br>base specifici del canale. I frame globali e quelli specifici per canale<br>vengono raggruppati in un frame di base globale (spostamento origine<br>di base).                                                                                                    |
|                                                          | Costruttore della macchina                                                                                                    |
|                                                          | <b>Consiglio:</b><br>per le proprie applicazioni si consiglia di utilizzare le traslazioni a<br>partire dalla terza traslazione di base. La prima e la seconda<br>traslazione di base sono previste per le impostazioni valore reale e gli<br>spostamenti origine esterni.                                                                             |

5.6

| A        |                                                 | Per i frame globali non esiste alcuna correlazione geometrica tra gli<br>assi. Per questo motivo non possono essere eseguite rotazioni né<br>programmazioni di identificatori di assi geometrici.                                                                       |
|----------|-------------------------------------------------|----------------------------------------------------------------------------------------------------|
|          |                                                 | Lo spostamento origine impostabile e lo spostamento origine base<br>vengono rappresentati di volta in volta in <b>una</b> tabella, nella quale i<br>relativi valori possono anche essere modificati. Si può inoltre passare<br>da un valore all'altro dei singoli assi. |
|          |                                                 | Per <b>tutti</b> gli spostamenti origine si può scegliere di visualizzare (in modo ciclico) le traslazioni definite (grossolane o fini) o le rotazioni, i fattori di scala e le specularità specificati per ogni valore.                                                |
| <u> </u> | Bibliografia                                    | /FB/ K2: Assi, sistemi di coordinate, frame                                                                                                    |
|          | Rotazione                                       | Può essere impostato il valore di rotazione attorno al rispettivo asse<br>geometrico (ad es. X, Y, Z).<br>La rotazione è possibile solo intorno ad assi di geometria.                                                                                                   |
|          | Riga ottica                                     | Il valore per il fattore di scala può essere definito per il rispettivo asse.                                                                                                    |
|          | Specularità                                     | La specularità dei singoli assi rispetto al punto zero delle coordinate può essere attivata e disattivata.                                                                                                    |
|          |                                                 | Visualizzare e modificare gli spostamenti origine                                                                                                    |
|          | Spostam.<br>origine                             | Premere il softkey "Spostamento origine".<br>La barra verticale dei softkey cambia.                                                                                                    |
|          | Asse +                                          | Passa agli spostamenti origine definiti degli assi successivi.                                                                                                    |
|          | Asse –                                          | Passa agli spostamenti origine definiti degli assi precedenti.                                                                                                    |
|          | Trasla-<br>zioni Rot., fatt. di<br>scala, spec. | Questi softkey consentono di modificare la modalità di visualizzazione degli spostamenti origine momentaneamente visualizzati. Vengono                                                                                                    |
|          |                                                 | <ul> <li>visualizzate le traslazioni assolute (grossolane e fini) relative agli<br/>assi delle coordinate</li> </ul>                                                                                                    |
|          |                                                 | <ul> <li>oppure vengono elencati i singoli valori ripartiti secondo le quote di<br/>rotazione, fattore di scala e specularità.</li> </ul>                                                                                                    |
|          |                                                 | I singoli valori degli spostamenti origine possono essere selezionati ed eventualmente modificati in entrambi i modi di visualizzazione.                                                                                                    |

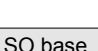

SO

impostab

Tutti gli spostamenti origine di base definiti (globali e specifici del canale) vengono visualizzati in una tabella.

La modalità di visualizzazione può essere cambiata tramite i softkey (v. sopra).

Le modifiche dei valori possono essere eseguite direttamente nella tabella.

Nei frame globali non sono possibili rotazioni, poiché non esiste alcuna relazione geometrica tra gli assi.

Tutti gli spostamenti origine impostabili vengono visualizzati in una tabella e possono eventualmente essere modificati (selezione ed editing).

#### Ulteriori note

- Le modifiche apportate agli spostamenti origine vengono attualizzate all'immissione. Non è più necessaria un'ulteriore conferma.
- Se nelle tabelle non vengono visualizzati tutti gli spostamenti origine, si può scorrere la tabella servendosi degli appositi tasti.

#### Visualizzare e modificare gli spostamenti origine attivi

Premere i softkey orizzontali "SO attivo + correz.". La barra verticale dei softkey cambia.

Visualizza gli spostamenti origine attivi dell'asse successivo.

Visualizza gli spostamenti origine attivi dell'asse precedente.

Questi softkey consentono di modificare la modalità di visualizzazione degli spostamenti origine momentaneamente visualizzati.

Viene visualizzata una tabella degli spostamenti origine e delle correzioni degli assi selezionati momentaneamente attivi. Nella tabella è possibile selezionare ed eventualmente modificare i singoli valori. Vengono inoltre visualizzati i seguenti valori:

- spostamento origine di base globale; grossolano e fine (purché definito)
- spostamento origine di base specifico per canale; grossolano e fine (purché definito)
- spostamento origine impostabile; grossolano e fine (G57)
- spostamento origine programmabile; G58 (TRANS), G59 (ATRANS)
- numero T e numero D degli utensili attivi
- G17 (geometria, usura, base).

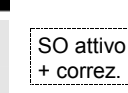

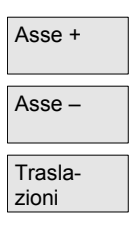

Rot., fatt. di

scala, spec.

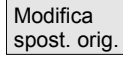

© Siemens AG 2006 All rights reserved. SINUMERIK 810D/840D/840Di sl/840D sl Manuale d'uso HMI-Advanced (BAD) - Edizione 11/2006

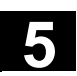

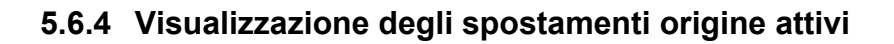

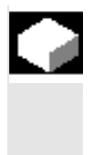

#### Funzione

È possibile visualizzare gli spostamenti origine impostabili attivi (dal programma pezzo o MDA).

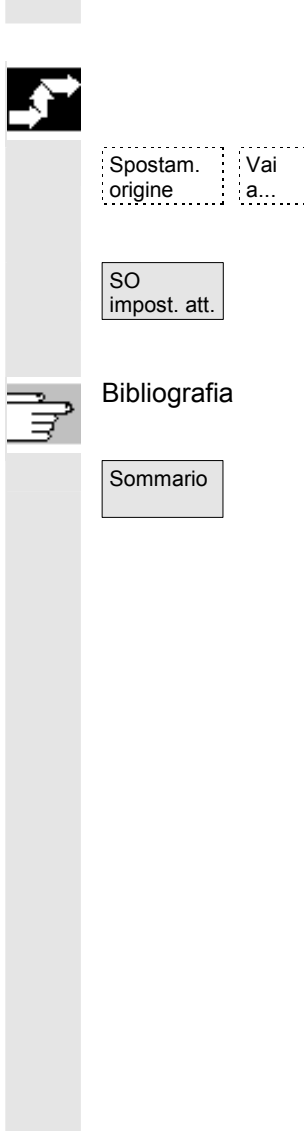

# Sequenza operativa

Premere il softkey "Spostam. origine" e "Vai a..." La barra verticale dei softkey cambia.

Viene aperta la finestra "Spostamento origine impostabile attivo". Se necessario, i valori possono essere modificati.

/PGA/, istruzioni di programmazione, preparazione del lavoro

In una panoramica vengono visualizzati tutti i valori degli spostamenti origine e delle correzioni attive (non sono consentite modifiche) inclusi diversi dati utensile (numero T, numero D, ecc). Lo spostamento origine di base e lo spostamento origine impostabile vengono rappresentati come somma.

| Parametri           | CHAN1           | - I -           | Auto     | MPFO                    |               |             |                      |          |        |
|---------------------|-----------------|-----------------|----------|-------------------------|---------------|-------------|----------------------|----------|--------|
| 🥢 Reset ca          | anale           | I               |          | Program                 | na inter      | rotto       |                      |          |        |
|                     |                 |                 |          |                         | RO            | V SBL1      |                      |          | Assi + |
|                     |                 |                 |          |                         |               |             |                      |          |        |
|                     |                 |                 |          |                         |               |             |                      |          |        |
| Panoramic           | a degli spostam | enti origine e  | dei corr | ettori atti             | vi            |             |                      |          | Assi - |
| Asse macc           | hina            |                 | X        | [mm]                    | •             | r'1[mm]     | Z                    | 21[mm]   |        |
| Val. att            | SC              | м               | 1        | 0.000                   |               | 0.00        | 0                    | 0.000    |        |
|                     |                 |                 |          |                         |               |             |                      |          |        |
| Movimento           | sovrapposto     |                 |          | 0.000                   | 1             | 0.00        | 10                   | 0.000    |        |
| Traslazione         | DRF             |                 |          | 0.000                   |               | 0.00        | 10                   | 0.000    |        |
| SO esterno          | 1               |                 |          | 0.000 0.000 0.0         |               | 0.000       |                      |          |        |
| Somma SO            | gra             | ssolano         |          | 399.000                 | 1             | 100.00      | 10                   | 0.000    |        |
|                     | fin             | e               |          | 1.000                   | I             | 0.00        | 0                    | 0.000    |        |
| Rotaz.[gradi]       |                 |                 | 0.000    | 1                       | 0.00          | 0           | 0.000                | Dettagli |        |
| Scala               |                 |                 |          | 1.000                   | 1             | 1.00        | 10                   | 1.000    |        |
|                     | Sp              | ecul.           |          |                         |               |             |                      |          |        |
| Utensile at         | tivo Nr.        | т               | 34       |                         | Nr.D          | 2           | Piano                | G17      | Elenco |
|                     | Lu              | nghez.          |          |                         |               |             |                      |          |        |
| Raggio              |                 |                 |          |                         |               |             |                      |          |        |
|                     |                 |                 |          |                         |               |             |                      |          |        |
|                     |                 |                 |          |                         |               |             |                      |          |        |
| Val.att SCP         |                 |                 |          | -400.000 -100.000 0.000 |               | 0.000       |                      |          |        |
| Asse aeometrico     |                 |                 |          | ×                       |               | Y           |                      | Z        |        |
| $\sum$              |                 |                 |          |                         |               |             |                      |          |        |
| Correz.<br>utensile | Parametri<br>R  | Dati<br>setting | Spo      | stam.<br>gine           | Dati<br>utent | i Si<br>e + | D attivo<br>corrett. |          |        |

Vengono inoltre visualizzati i seguenti valori:

- valore reale e dell'SCM e dell'ENS (sistema punto zero impostabile)
- movimenti sovrapposti
- traslazioni DRF
- spostamento origine esterno
- somma degli spostamenti origine; formata dallo spostamento origine di base, spostamenti origine impostabili e programmabili (corrispondente alla tabella "Modifica degli spostamenti origine ...")
- dati degli utensili attivi (numero T, numero D si riferiscono al piano G17, lunghezza, raggio)
- valore reale SCP.

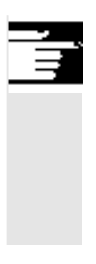

#### Ulteriori note

Lo spostamento origine attivo può essere modificato solo se il programma NC è stato interrotto. Le modifiche vengono immediatamente registrate. I valori visualizzati dello spostamento origine vengono aggiornati ciclicamente.

#### 5.6.5 Visualizzazione degli spostamenti origine programmabili

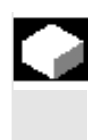

#### Funzione

Gli spostamenti origine programmabili attivi selezionati (da programma pezzo o MDA) possono essere visualizzati. I valori non possono essere modificati.

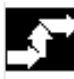

# Sequenza operativa

Spostam. Vai origine a...

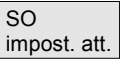

Premere il softkey "Spostam. origine" e "Vai a..." La barra verticale dei softkey cambia.

Aprire la finestra "Spostamenti origine programmabili attivi".

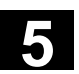

# 5.6.6 Visualizzazione degli spostamenti origine esterni attivi

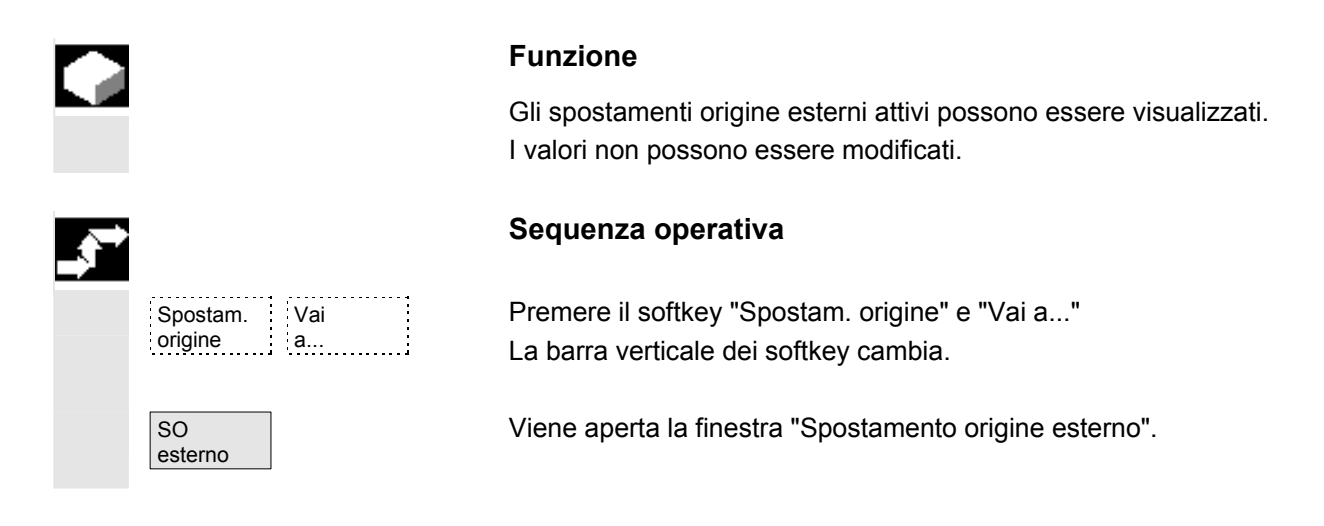

# 5.6.7 Visualizzazione della somma degli spostamenti origine attivi

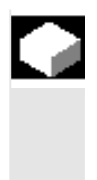

#### Funzione

Può essere visualizzata la somma degli spostamenti origine attivi del programma pezzo. I valori non possono essere modificati.

#### Sequenza operativa

| Spostam.<br>origine | Vai<br>a |
|---------------------|----------|

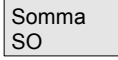

Premere il softkey "Spostam. origine" e "Vai a...". La barra verticale dei softkey cambia.

Viene aperta la finestra "Somma degli spostamenti origine". La somma degli spostamenti origine si compone come segue: somma spostamento origine = spostamento origine attivo impostabile + spostamento origine attivo programmabile

I valori possono essere modificati solo nella finestra "Spostamenti origine impostabili" .

(vedere il capitolo del menu "Spostamenti origine impostabili")

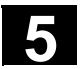

# 5.6.8 Impostazione immediatamente attiva dello spostamento origine attivo e del frame di base

| Funzione |
|----------|
|----------|

Tramite DM \$MM\_ACTIVATE\_SEL\_USER\_DATA è possibile definire che lo spostamento utensile e il frame di base abbiano subito effetto quando il programma pezzo si trova in posizione di "Reset". Ciò avviene anche quando in precedenza è stata effettuata la commutazione sullo stato JOG.

Se il canale si trova in stato "Reset", lo spostamento origine attivo e il frame di base vengono attivati solo dopo il proseguimento del programma pezzo.

#### Ulteriori note

Per utilizzare la funzione nello stato di reset, occorre impostare il dato macchina \$MC\_RESET\_MODE\_MASK in modo che lo spostamento origine impostabile risp. il frame di base non venga azzerato con il reset.

#### Costruttore della macchina

Vedere le indicazioni del costruttore della macchina. /FB/ K2: Assi, sistemi di coordinate, frame

#### Pericolo

Con il successivo avvio del programma pezzo viene eseguita la correzione.

# 5.6.9 Visualizzazione del valore reale: sistema origine impostabile, SOI

| Ĩ |
|---|

Bibliografia

#### Funzione

Tramite un dato macchina è possibile impostare se

- le posizioni del sistema di coordinate del pezzo, SCM (= posizione programmata, corrispondente all'impostazione standard) oppure
- la posizione di rilevamento dell'utensile attivo relativa alla posizione zero del pezzo (Sistema Origine Impostabile = SOI) deve essere visualizzata insieme alla visualizzazione del valore reale.

/IAM/ IM4: Messa in servizio dell'HMI, cap. Spostamento origine

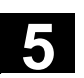

# 5.7 Definizione dei dati utente

# 5.7.1 Definizione delle variabili (GUD, PUD, LUD)

#### Funzione

I dati utente possono essere definiti mediante numerose variabili:

- GUD variabili globali valide in tutti in programmi
- LUD variabili locali valide solo nel programma o sottoprogramma in cui sono definite
- variabili globali di programma (PUD).
   Le variabili locali (LUD) definite nel programma principale diventano variabili globali di programma (PUD) con l'impostazione di un dato macchina.

In questo modo sono valide in tutti i livelli di sottoprogramma, dove possono essere scritte e lette.

La definizione dei dati utente (GUD) può avvenire per l'HMI nel settore operativo Servizi (nella directory Definizioni) senza reinizializzazione.

In questo caso vale quanto segue:

- I file di definizione che si trovano sul disco fisso non sono attivi.
- Con il softkey "Attivare" vengono trasmessi nell'NC e quindi attivati.

La memoria utente deve essere stata configurata di adeguata capacità prima di procedere al caricamento dei file GUD di definizione nel controllo numerico. Tutti i dati macchina rilevanti possiedono la componente del nome GUD.

La visualizzazione dei dati utente globali (GUD) può essere bloccata tramite l'interruttore a chiave o con una password.

Ţ

Per informazioni più dettagliate su come i dati utente globali del programma pezzo possono essere protetti consultare

/PGA/, Manuale di programmazione Preparazione del lavoro, capitolo "Gestione dei file e dei programmi"

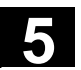

## 5.7.2 Modifica/ricerca dei dati utente

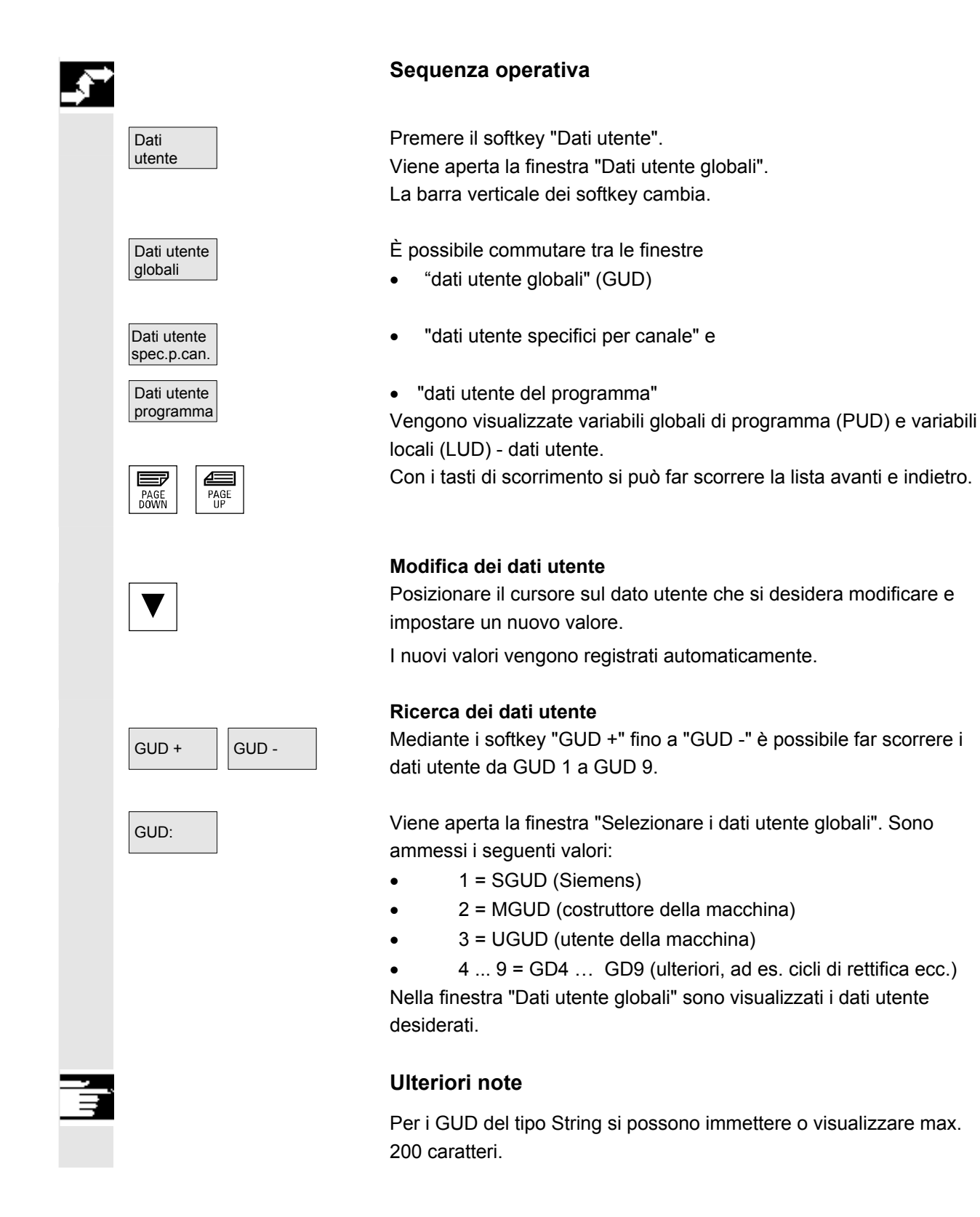

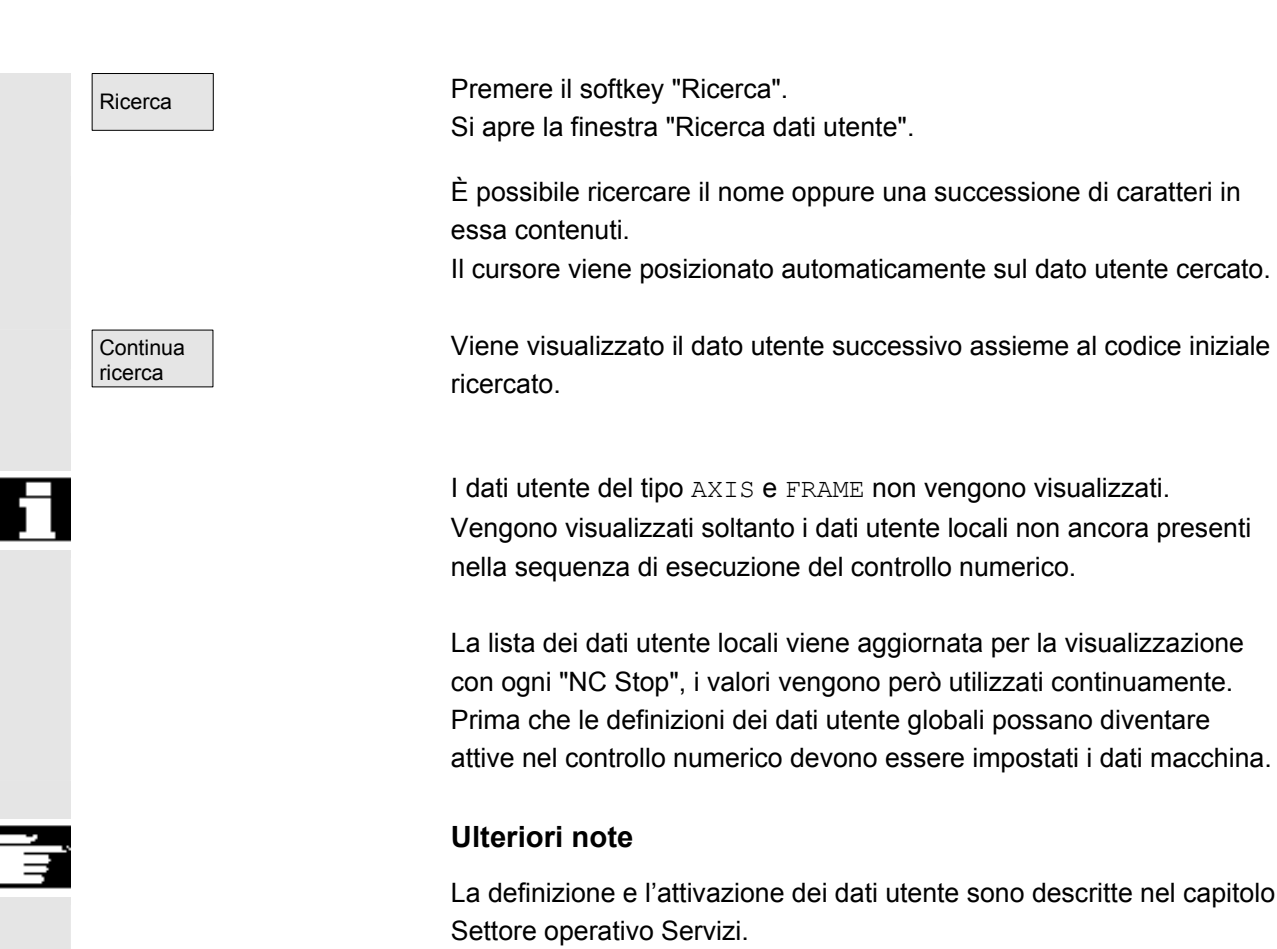

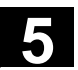

# 5.7.3 Attivazione dei dati utente (GUD)

|  |               | Funzione                                                                                                    |
|--|---------------|----------------------------------------------------------------------------------------------------|
|  |               | <ul><li>Creazione del file di definizione per i dati utente:</li><li>nel settore operativo Servizi, softkey "Gestione dati"</li><li>nella directory "Definizioni"</li></ul>                                                                               |
|  | Comportamento | Se un file di definizione viene editato nell' NC, all'uscita dall'editor il sistema chiede se le definizioni devono essere attivate.                                                                                                    |
|  |               | Esempio:<br>"Si vogliono attivare le definizioni del file GUD7.DEF?"                                                                                                    |
|  | ОК            | "OK" → viene chiesto se i dati momentaneamente attivi devono<br>essere salvati. "Devono essere mantenuti i dati precedenti<br>delle definizioni2"                                                                                                    |
|  |               | "OK" → I blocchi GUD dei file di definizione da elaborare sono salvati,<br>le nuove definizioni sono attivate e i dati salvati sono di nuovo<br>attivati                                                                                                  |
|  |               | "Interruzione" →Le nuove definizioni sono attivate, i dati precedenti vengono persi.                                                                                                    |
|  | Interruzione  | "Interruzione" →Le modifiche nel file definizioni sono respinte, il relativo blocco dati non viene modificato.                                                                                                    |
|  |               | Scaricamento                                                                                                    |
|  |               | Se un file di definizione viene scaricato, il relativo blocco dati, dopo la visualizzazione di una richiesta di conferma del sistema, viene cancellato.                                                                                                   |
|  |               | Attivazione<br>Se un file di definizione viene caricato, il sistema chiede se il file deve<br>essere attivato oppure se i dati devono essere salvati. Se si rifiuta<br>l'attivazione, il file non viene caricato.                                         |
|  |               | Se il cursore si trova su un file di definizione caricato, la dicitura del<br>softkey cambia da "Caricare" ad "Attivare" per consentire l'attivazione<br>delle definizioni. Scegliendo "Attivare" il sistema richiede se i dati<br>devono essere salvati. |

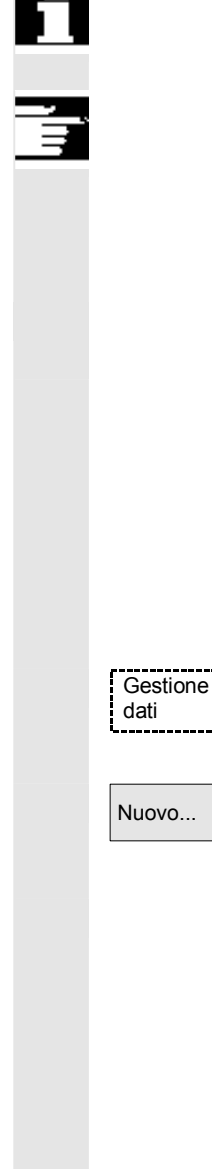

Ĩ

Bibliografia

Il salvataggio dei dati avviene solo per i file di definizione di variabili, non per le macro.

## Ulteriori note

Qualora non sia disponibile memoria sufficiente per l'attivazione del file di definizioni, occorre scaricare questo file. Dopo avere modificato lo spazio di memoria, il file deve essere caricato dall'NC nell'HMI e poi di nuovo nell'NC. In questo modo il file viene attivato.

#### Creare la directory delle definizioni

I file di definizione disponibili per l'utente sono memorizzati ed editati sotto la directory delle definizioni \_N\_DEF\_DIR:

- SACCESS.DEF (\_N\_SACCESS\_DEF)
- MACCESS.DEF (\_N\_MACCESS\_DEF)
- UACCESS.DEF (\_N\_UACCESS\_DEF)

Queste non devono essere attivate ma sono caricate come segue nel sistema passivo dei file di NCK:

Premere il softkey "Gestione dati".

La barra dei softkey orizzontale e verticale cambia.

Caricare la directory delle definizioni senza modifiche del diritto d'accesso già disponibile nell'HMI.

#### Modifica del diritto di scrittura

I dati attivati tramite una messa in servizio di serie sono memorizzati ed editati nella directory delle definizioni \_N\_DEF\_DIR:

- SACCESS.DEF (\_N\_SACCESS\_DEF)
- MACCESS.DEF (\_N\_MACCESS\_DEF)
- UACCESS.DEF (\_N\_UACCESS\_DEF)

Queste non devono essere attivate ma sono caricate come segue nel sistema passivo dei file di NCK:

Definizione e approntamento dei dati utente vedere /PGA/, Manuale di programmazione, Preparazione del lavoro.

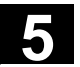

# 5.8 Visualizzazione variabili di sistema

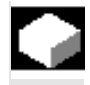

#### Funzione

Le variabili di sistema possono essere utilizzate per funzioni molto diverse tra loro (ad esempio come variabili o azioni sincrone): Si possono selezionare le seguenti possibilità:

- per visualizzare in maniera definita delle variabili (ad es. come valore o come andamento grafico)
  - gestione delle viste di variabili
  - visualizzazione delle variabili di una vista
  - definizione delle viste di variabili
- per redigere un protocollo del comportamento delle variabili durante l'esecuzione di un programma
  - definizione del protocollo
  - avvio del protocollo
  - gestione del protocollo
  - visualizzazione del protocollo

#### Sequenza operativa

Appare la pagina "Vista delle variabili di sistema".

| Vista sulle variabli di sistema        |                        | Videata 1                                                                                |
|----------------------------------------|------------------------|------------------------------------------------------------------------------------------|
| Val. reale<br>\$AA_IW[1]<br>\$AA_IW[2] | 10000.144<br>20089.000 | Videata 2<br>Videata 3                                                                   |
| Parametri dei calcoli<br>\$R[0]        | 100.0                  | Videata 4<br>Altre<br>videate<br>Elaboraz.<br>videata<br>Scelta<br>videata<br>Protocollo |
|                                        |                        | variabili                                                                                |

\* La definizione di questi softkey può essere personalizzata. Questo softkey apre una finestra nella quale è possibile generare opp. modificare le viste.

Con "Selezione vista" si attiva un dialogo nel quale l'utente può selezionare singole viste o un file con più viste.

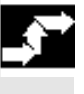

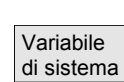

Elaborare vista

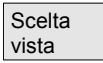

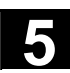

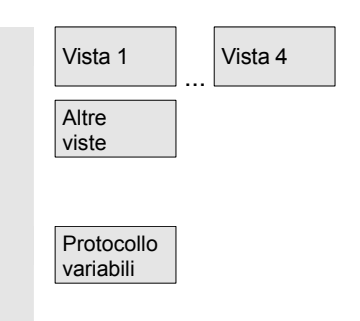

Sui softkey verticali "Vista 1"..."Altre viste" vengono definiti i nomi delle viste di un file. Se un file contiene più di 5 viste, utilizzando il softkey "Altre viste" è possibile passare alla visualizzazione a blocchi di quattro delle viste di un file.

La pagina "Protocollo delle variabili di sistema" viene selezionata con il softkey "Protocollo variabili".

# 5.8.1 Generazione delle viste di variabili

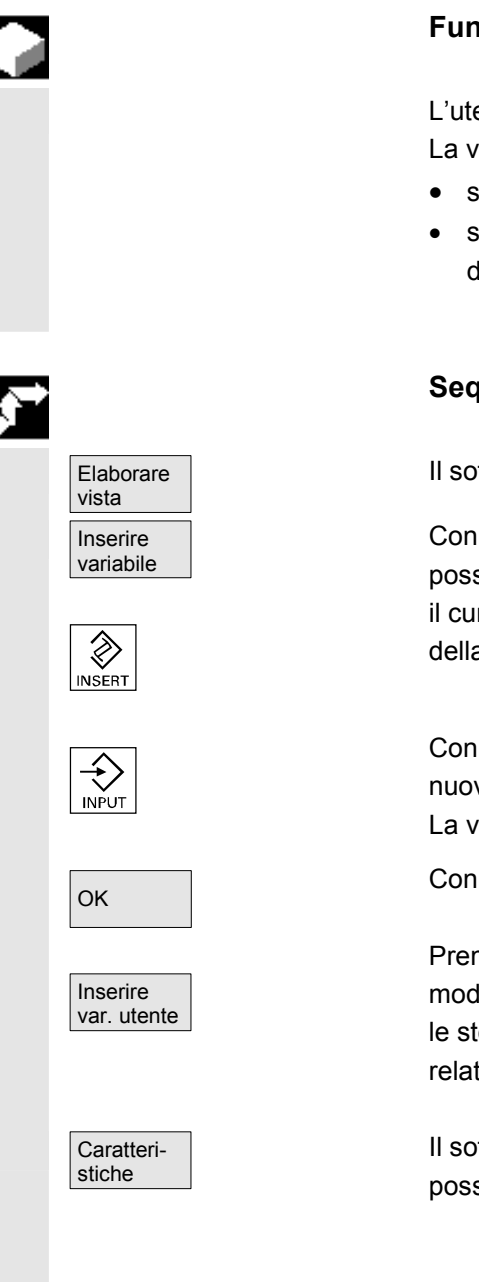

#### Funzione

L'utente può assemblare le proprie viste di variabili di sistema. La visualizzazione delle variabili può essere modificata:

- secondo disposizione (ad es. 2 colonne con 2 righe) oppure
- secondo proprietà (ad es. nome, tipo di visualizzazione, limiti d'impostazione).

#### Sequenza operativa

Il softkey "Elaborare vista" commuta nella modalità elaborazione.

Con "Inserire variabile" viene aperta una finestra nella quale è possibile selezionare in una lista la variabile di sistema desiderata con il cursore ed il "Tasto edit"; nella riga Info compare il nome esteso della variabile.

Con il "Tasto input" questa viene ripresa in una nuova riga o in una nuova colonna della vista.

La variabile viene inserita a valle del cursore.

Con OK la variabile viene registrata nella pagina.

Premendo "Inserire variabile utente" si può accedere allo stesso modo a eventuali dati utente disponibili. Queste variabili utente sono le stesse se non è efficace alcun file di definizione, disponibile nei relativi blocchi GUD e non ricevono da NCK alcun \$ al primo posto.

Il softkey "Proprietà" apre una pagina di dialogo, nella quale è possibile modificare il testo visualizzato di una variabile.

| Possono essere modi                     | ificati:       |                                    |                        |
|-----------------------------------------|----------------|------------------------------------|------------------------|
| <ul> <li>Identificatore</li> </ul>      |                | assegnare il nome                  | delle variabili        |
| variabile BTSS vi                       | isualizzata    | assegnare un altra                 | variabile,             |
| tipo di variabile F                     | REAL           | numero delle posizi                | ioni decimali:         |
| C                                       | CHAR           |                                    |                        |
| 5                                       | STRING         | Lunghezza del teste                | D:                     |
| E                                       | 300L           |                                    |                        |
| ١                                       | /ARIANT        | Possibilità di selezi              | one per formato        |
| I                                       | NT Forma       | ato: Decimale B, W<br>Binario B, W | , D, BU, WU, DU<br>, D |
|                                         |                | Esadecimale                        | BU, WU, DU             |
| sono possibili i <b>live</b>            | elli di acces  | <b>sso</b> 0 7                     |                        |
| Controllo del valo                      | ore limite N   | /lin + Max per min ri              | sp. solo max           |
|                                         | C              | ppure                              |                        |
|                                         | r              | egistrazione nelle lis             | ste                    |
| • Testo:                                |                |                                    |                        |
| testo della rig                         | ga             |                                    |                        |
| di dialogo                              | testo          | o esteso a destra ac               | canto al titolo        |
| testo grafico                           | testo          | o a sinistra accanto a             | al campo               |
|                                         | degl           | i I/O                              |                        |
| testo unità                             | testo          | o a destra accanto a               | I campo degli I/O      |
| test per mase                           | chera testo    | o variabili visualizzat            | 0                      |
| <ul> <li>allineamento e pos</li> </ul>  | sizionament    | o del testo,                       |                        |
| (in caso di immissi                     | ione di valor  | ri 0, il campo viene i             | mpostato               |
| automaticamentes                        | sui valori sta | andard).                           |                        |
| dimensione del tes                      | sto (dimensi   | one dei caratteri) e               | tipo di                |
| visualizzazione,                        |                |                                    |                        |
| <ul> <li>percorso del file (</li> </ul> | delle pagin    | e di help                          |                        |
| percorso del file                       | del testo di   | i help                             |                        |
| indice nel file di t                    | esto di hel    | p Test                             | o di ricerca           |
|                                         |                |                                    |                        |
| Con il "Tasto info" è p                 | ossibile abb   | pinare ulteriori inforn            | nazioni delle          |
| ariabili (descrizione o                 | delle variabi  | ili).                              |                        |
| Se una variabile di sis                 | stema deve     | essere eliminata da                | una vista è            |
| possibile selezionarla                  | con il softko  | ey "Cancellare varia               | bile".                 |
| L'intero contenuto del                  | lla pagina pi  | uò essere cancellato               | o con "Cancellare      |
| memorizzata.                            |                |                                    |                        |

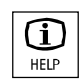

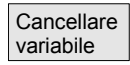

Cancellare tutto

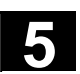

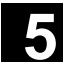

# 5.8.2 Gestione delle viste di variabili

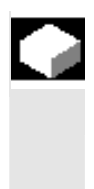

#### Funzione

Le viste di variabili progettate vengono memorizzate come file e gestite come tali.

# Elaborare Gestione vista viste Nuovo file Contenuto file Cancellare file Contenuto file Visualizz. vista Nuova vista Cancellare vista Memorizz.

vista

#### Sequenza operativa

Con i softkey "Elaborare vista" e "Gestione viste" si apre una finestra di dialogo in cui si possono

- definire file e viste
- visualizzare file e viste e
- cancellare file e viste.

Il softkey "Contenuto file" passa ad un'altra finestra in cui è visualizzata una lista delle viste del file precedentemente selezionato. Con il softkey "Visualizz. vista" si chiude la finestra di dialogo e viene visualizzata la vista precedentemente selezionata nella pagina "Viste sulle variabili di sistema".

Si possono inoltre creare nuove viste,

cancellare viste

e memorizzare la vista corrente con il nome selezionato

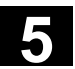

#### 5.8.3 Protocollo delle variabili di sistema

| F | u | n | 7 | id  | C | n | е |
|---|---|---|---|-----|---|---|---|
| • | u |   | ~ | ••• | • |   | C |

In caso di azioni sincrone può essere necessario analizzare e visualizzare gli stati con il clock interpolatore. Con questa funzione i valori definiti in un determinato protocollo vengono scritti in un file protocollo di grandezza definita.

Nella registrazione delle variabili per azioni sincrone è sufficiente la limitazione all'evento con il n. di identificazione 1. Questo evento contrassegna variabili che operano con il clock Ipo o con multipli di esso.

- fino a 6 contenuti di variabili possono essere inseriti contemporaneamente nel file protocollo
- estensione della memoria: valori da 3 a 50 kbyte

L'HMI interpreta il contenuto del file protocollo e ne visualizza graficamente il contenuto a video.

#### Sequenza operativa

Appare la pagina "Vista sulle variabili di sistema".

Il softkey "Protocollo variabili" apre la pagina intitolata "Protocollare le variabili di sistema".

Il softkey "Inserire variabile" apre una finestra di dialogo in cui si può selezionare la variabile di sistema da protocollare.

Il softkey "Inserire variabile utente" apre una finestra di dialogo in cui si può selezionare eventualmente la variabile utente disponibile.

Con "OK" compare nella lista di selezione attuale, il nome della variabile nella finestra sovraordinata.

Se la lista contiene già 6 registrazioni, quella indicata dal cursore viene sovrascritta.

Prima di ogni stampa del protocollo è necessario inizializzare la stessa funzione nel controllo numerico con il pulsante "Inizial. protocollo".

Il termine della inizializzazione viene segnalato a sinistra in basso nella pagina con il testo "Protocollo inizializzato – Start ora possibile!".

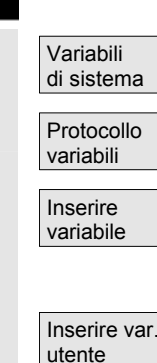

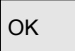

Inizial. protocollo
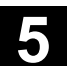

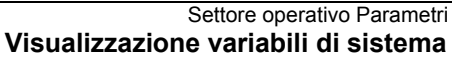

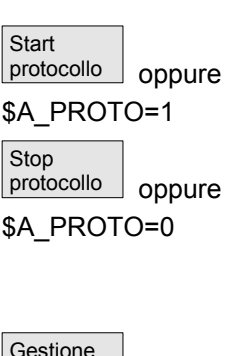

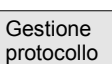

Protocollo grafico

L'avvio del protocollo può avvenire con il Softkey "Start protocollo" oppure con la variabile di sistema \$A PROTO=1 nel programma pezzo,

L'arresto avviene con il pulsante "Stop protocollo" oppure con la variabile di sistema \$A PROTO=0.

Dopo l'arresto la memoria di protocollo viene trasferita automaticamente in un file.

Il pulsante "Gestione protocollo", tramite una finestra di dialogo, offre le seguenti possibilità:

- memorizzare un nuovo protocollo in un file oppure
- riselezionare un protocollo memorizzato.

5.8

Con il pulsante "Protocollo grafico" si apre una finestra nella guale viene rappresentata sotto forma di curva la variazione nel tempo del contenuto della variabile.

I tempi di misura vengono riportati sull'asse orizzontale mentre il contenuto della variabile è riportato sull'asse verticale. Le singole curve vengono riportate una dopo l'altra. Il nome della variabile compare in alto a sinistra della finestra.

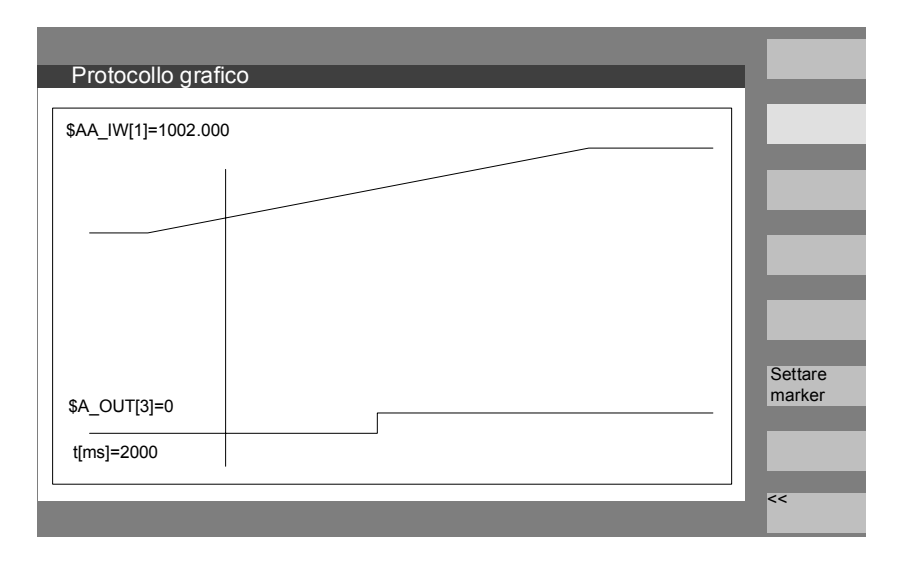

Nella pagina "Protocollo grafico" è offerta una funzione di zoom con la quale la sezione precedentemente selezionata viene estesa a tutto il campo di rappresentazione.

Con il softkey "Settare marca" si ottiene una linea cursore verticale che si muove a destra e a sinistra con i tasti freccia.

Il testo del softkey cambia da "Settare marca" a "Settare marca 2" e da "Settare marca 2" a "Espandere".

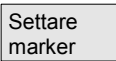

I valori variabili contrassegnati dalla linea cursore vengono riportati in alto a sinistra nella pagina.

Per la visualizzazione non è necessario attuare alcuna normalizzazione perché essa viene determinata automaticamente. L'andamento della curva viene normalizzato automaticamente considerando i valori minimo e massimo. I segnali binari vengono rappresentati ingranditi.

# Settore operativo Programma

| 6.1    | Tipi di programma                                                              | 6-257 |
|--------|--------------------------------------------------------------------------------|-------|
| 6.1.1  | Programma pezzo                                                                | 6-257 |
| 6.1.2  | Sottoprogramma                                                                 | 6-257 |
| 6.1.3  | Pezzo                                                                          | 6-257 |
| 6.1.4  | Cicli                                                                          | 6-257 |
| 6.1.5  | Memorizzazione del programma                                                   | 6-257 |
| 6.1.6  | Modelli                                                                        | 6-258 |
| 6.2    | Pagina base Programma                                                          | 6-260 |
| 6.3    | Editing di programmi con l'editor ASCII standard                               | 6-262 |
| 6.3.1  | Undo e Redo nell'editor ASCII standard                                         | 6-263 |
| 6.3.2  | Altri editor opzionali                                                         | 6-264 |
| 6.3.3  | Protezione selettiva del programma *RO*                                        | 6-265 |
| 6.4    | Rappresentazione strutturata di catene sequenziali (opzione)                   | 6-267 |
| 6.5    | Programmazione a catene sequenziali multicanale (opzione)                      | 6-271 |
| 6.5.1  | Viste di programmi pezzo multicanale                                           | 6-274 |
| 6.5.2  | Attivazione del rilevamento del tempo                                          | 6-279 |
| 6.5.3  | Attivazione della simulazione                                                  | 6-281 |
| 6.6    | Editor multiplo (opzione)                                                      | 6-285 |
| 6.6.1  | Funzioni di comando e visualizzazione nelle viste ASCII complete               | 6-285 |
| 6.6.2  | Orientamento dei canali/MPF da visualizzare                                    | 6-289 |
| 6.7    | Programmazione libera del profilo                                              | 6-291 |
| 6.7.1  | Programmazione del profilo                                                     | 6-292 |
| 6.7.2  | Gole con scarico nella tecnologia tornitura                                    | 6-297 |
| 6.7.3  | Parametrizzazione degli elementi di profilo                                    | 6-300 |
| 6.7.4  | Rappresentazione grafica del profilo                                           | 6-302 |
| 6.7.5  | Profili simmetrici per la tecnologia fresatura                                 | 6-303 |
| 6.7.6  | Impostazione di elementi di profilo in coordinate polari, chiusura del profilo | 6-306 |
| 6.7.7  | Guida della programmazione del profilo                                         | 6-311 |
| 6.7.8  | Descrizione dei parametri degli elementi di profilo retta/cerchio              | 6-312 |
| 6.7.9  | Esempi di programmazione per la programmazione libera del profilo              | 6-313 |
| 6.7.10 | Supporto per cicli                                                             | 6-316 |
| 6.8    | Simulazione del programma                                                      | 6-317 |
| 6.8.1  | Uso della funzione di simulazione                                              | 6-319 |
| 6.8.2  | Impostazioni di simulazione                                                    | 6-328 |
| 6.8.3  | Impostazione dei tempi morti                                                   | 6-334 |
| 6.8.4  | Visualizzazione e colori                                                       | 6-335 |
| 6.8.5  | Simulazione a sezioni                                                          | 6-336 |
| 6.8.6  | Rappresentazione veloce nella simulazione per la costruzione di stampi         | 6-337 |
| 6.8.7  | Simulazione con drive di rete esterno                                          | 6-339 |
| 6.8.8  | Simulazione con portautensili orientabile                                      | 6-340 |
| 6.9    | Gestione dei programmi                                                         | 6-340 |

| 6.9.1  | Nuovo pezzo/programma pezzo                                        | 6-342 |
|--------|--------------------------------------------------------------------|-------|
| 6.9.2  | Generazione di programmi pezzo o di dati per una directory pezzi . | 6-344 |
| 6.9.3  | Salvataggio dei dati di attrezzaggio                               | 6-345 |
| 6.9.4  | Selezione di un programma da elaborare                             | 6-346 |
| 6.9.5  | Caricamento/scaricamento programma                                 | 6-349 |
| 6.9.6  | Gestione programmi                                                 | 6-350 |
| 6.9.7  | Funzione copia/inserimento                                         | 6-351 |
| 6.9.8  | Cancellazione                                                      | 6-354 |
| 6.9.9  | Ridenominazione                                                    | 6-355 |
| 6.9.10 | Abilitazione                                                       | 6-356 |
| 6.9.11 | Protocollo                                                         | 6-357 |
| 6.10   | Accesso a drive di rete/ calcolatori esterni                       | 6-358 |

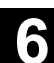

## 6.1 Tipi di programma

#### 6.1.1 Programma pezzo

Un programma pezzo è costituito da una sequenza di istruzioni per il controllo numerico che provoca complessivamente la creazione di un determinato pezzo o di una determinata lavorazione su un dato pezzo grezzo.

#### 6.1.2 Sottoprogramma

Un sottoprogramma è una sequenza di istruzioni di un programma pezzo che può essere richiamata ripetutamente con vari parametri. I cicli sono una forma di sottoprogrammi.

### 6.1.3 Pezzo

- Un pezzo è un particolare che deve essere approntato/lavorato dalla macchina utensile sotto la supervisione dell'HMI.
- Un pezzo è una directory nella quale sono memorizzati i programmi e altri dati che servono per la lavorazione di un determinato pezzo.

### 6.1.4 Cicli

I cicli sono sottoprogrammi per l'esecuzione ripetuta di una fase di lavorazione del pezzo.

#### 6.1.5 Memorizzazione del programma

I programmi possono essere salvati nella memoria NC oppure sul disco fisso. La memoria disponibile viene visualizzata nella riga di dialogo.

I cicli possono anche essere memorizzati nel Flash-File-System del controllo numerico.

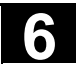

#### 6.1.6 Modelli

|                                      | I modelli (detti anche: <i>Templates</i> ) sono oggetti che possono essere<br>utilizzati come prima stesura per ulteriore editazione quando si<br>generano nuovi pezzi, programmi pezzo, sottoprogrammi, liste di job,<br>spostamenti origine ecc.<br>I modelli per le liste di JOB sono normalmente memorizzati nel caso<br>di HMI advanced nel sistema dei file. I modelli speciali dell'utente<br>devono essere prima memorizzati nella directory dei modelli affinché<br>vi si possa accedere memorizzando nuovi oggetti. I modelli possono<br>essere offerti in funzione della lingua mediante una corrispondente<br>assegnazione del nome. Modelli con una wildcard per il nome<br>assumono, al momento dell'attivazione, il nome del pezzo attuale<br>come parte integrante del nome. |
|--------------------------------------|----------------------------------------------------------------------------------------------------|
|                                      | La <b>creazione di modelli</b> non differisce dalla creazione di pezzi,<br>programmi pezzo, sottoprogrammi, liste di job, spostamenti origine<br>ecc. Con le funzioni di gestione e con la corrispondente assegnazione<br>del nome si memorizzano gli oggetti previsti come modelli nella<br>directory dei modelli.<br>Dal settore operativo Servizi si possono creare subito modelli nelle<br>rispettive directory.<br>I modelli presenti vengono proposti per la selezione quando si creano<br>nuovi oggetti.                                                                                                    |
| Convenzioni di nomi per i<br>modelli | <b>_TEMPL_</b><br>Se questa stringa è assegnata come parte del nome del modello,<br>questa viene sostituita all'attivazione del modello dal nome del pezzo.<br>Se dopo la sostituzione il nome è più lungo di 24 caratteri, il modello<br>non viene copiato.                                                                                                    |
|                                      | <b>_XX</b><br>Se il nome del modello termina con _XX (XX sta per l'abbreviazione di<br>una lingua ad esGR per tedesco), la directory dei modelli offre solo<br>gli oggetti per i quali la lingua attuale corrisponde all'abbreviazione nel<br>nome del modello. Nella directory dei modelli possono coesistere<br>modelli dipendenti dalla lingua.                                                                                                    |
|                                      | <b>1_1</b><br>Se il nome del modello inizia con 1_1, viene offerto il modello della<br>configurazione standard.                                                                                                    |
|                                      | <b>M_N</b><br>Se il nome del modello inizia con M-N, viene offerto il modello con                                                                                                    |

configurazione d'impianto M:N (è configurato netnames.ini). 1\_1 risp. M\_N può essere **combinato** con \_XX.

11/2006

|                         | Ulteriori note<br>I modelli dipendenti dalla lingua sono preferiti rispetto ad un modello<br>con lo stesso nucleo di nome non dipendente dalla lingua. Si può così<br>creare un modello che si può utilizzare per tutte le lingue per il quale<br>non esiste alcun modello dipendente dalla lingua. |                                                                                                    |  |  |
|-------------------------|----------------------------------------------------------------------------------------------------|----------------------------------------------------------------------------------------------------|--|--|
|                         |                                                                                                    |                                                                                                    |  |  |
| Directory per i modelli | Nel settore operativo Servizi, sotto Templates si trova la sottoUtenteVuoto nella configurazione di fornituraCostruttoreVuoto nella configurazione di fornituraSiemensNella configurazione di fornitura sono dispon<br>di job standard.ModelliVuoto nella configurazione di fornitura               |                                                                                                    |  |  |
|                         | Se la sottodire<br>nuovo tipo di d<br>"Nessun mode<br>utente, costrutt                                                                                                    | ctory <b>Modelli</b> non è vuota quando si memorizza un<br>ati per questo tipo di dati, con l'impostazione di<br>Ilo" si può accedere ai modelli nelle sottodirectory<br>tore, Siemens.                                                                                                    |  |  |
|                         | I modelli (Temp<br>Siemens con i<br>Messa in servi:<br>L'attivazione si<br>– Liste di job<br>– Programmi<br>– Programmi<br>– Template D                                                                                                    | plates) sono offerti per l'utente, per il costruttore, per la<br>tipi di file singoli sotto:<br>zio → HMI → Impostazioni di sistema → Templates<br>i differenzia secondo:<br>di inizializzazione<br>pezzo/sottoprogramm<br>AT per dati MCSP (solo con l'opzione MCSP)                                                                                                    |  |  |
|                         | Nella directory<br>sottodirectory:<br>- modelli singo<br>- <b>pezzi compl</b><br>per la loro sele<br>nuovamente. N<br>copiati nel nuo<br>modello in bas<br>tipi di file viene                                                                                                    | Modelli possono essere memorizzati in una<br>oli di diversi tipi di dati e<br>leti come modelli. I modelli completi di pezzi sono offerti<br>izione se il tipo di file WPD viene memorizzato<br>Nel caso di una corrispondente selezione vengono<br>vo pezzo tutti i componenti che appartengono al<br>e alla convenzione sui nomi descritta sopra. Per altri<br>e confermato solo il modello selezionato. |  |  |
| Impostazione di modelli | Selezionare ne<br>per la quale si<br>Templates/uter<br>/cost<br>/Sien<br>/Mod                                                                                                    | el settore operativo <b>Servizi</b> la corrispondente directory<br>hanno anche i diritti di accesso.<br>nte<br>ruttore<br>nens<br>lelli                                                                                                    |  |  |
| Nuevo                   | Definire il nome<br>Confermare co<br>Elaborare il mo                                                                                                    | e, il tipo di dati e il modello.<br>on OK.<br>odello memorizzato con l'editor.                                                                                                    |  |  |

|                   | Con le funzioni di gestione si possono inserire nelle directory citate,<br>tramite copiare e inserire, adeguati oggetti-modello, e possono essere<br>identificati secondo la convenzione sui nomi sopra citata con<br>Ridenominare, ad es. per determinate lingue o conferma di nomi di<br>pezzi. |
|-------------------|----------------------------------------------------------------------------------------------------|
| Salvare i modelli | Modelli presenti possono essere salvati sotto i servizi "Emissione dati"                                                                                                    |

Modelli presenti possono essere salvati sotto i servizi "Emissione dati" modelli salvati possono essere nuovamente letti con "Immissione dati".

## 6.2 Pagina base Programma

La pagina base Programma contiene una lista completa di tutte le directory pezzo e programma.

| Programma    | CHAN1              |                     | Mda             |         |                |                      |    |                       |
|--------------|--------------------|---------------------|-----------------|---------|----------------|----------------------|----|-----------------------|
| Reset c      | anale              |                     | F               | Program | ima interrotto | C                    |    |                       |
|              |                    |                     |                 |         |                |                      |    |                       |
| Sommario     | pezzi              | _                   | -               | -       | _              | _                    | _  | Nuovo                 |
| Nom          | e                  | Tipo (              | Caricato        | Lungh   | . Data         | Abilitaz             | z. | Queriesen             |
| HUG0         |                    | WPD                 |                 |         | 01.06.20       | 000                  | x  | HD->NC                |
| WKS          |                    | WPD                 |                 |         | 01.06.2        | 000                  |    |                       |
| WKS          |                    | WPD                 |                 |         | 01.06.2        | 000                  |    | Scaricare<br>NC->HD   |
|              |                    |                     |                 |         |                |                      |    | Simulazione           |
|              |                    |                     |                 |         |                |                      |    | Gestione<br>programmi |
|              |                    |                     |                 |         |                |                      |    | Selezione             |
| Memoria lihe | ara: Disco fiss    | 20.                 | NCI             | ŀ.      |                |                      |    | Salvare               |
| Aprire il p  | ezzo con il ta     | sto input           | NOC             |         |                |                      |    | dati attrezz.         |
| Pezzi        | Programmi<br>pezzo | Sotto-<br>programmi | Cicli<br>standa | ard ut  | cicli<br>tente | Cicli<br>costruttore |    |                       |

#### Softkey orizzontali

Viene visualizzato un sommario di tutti i programmi pezzo (programmi principali) della directory selezionata.

Viene visualizzato un sommario di tutti i sottoprogrammi della directory selezionata. La lavorazione dei sottoprogrammi avviene come alla voce "Esecuzione programmi principali".

Se sono stati progettati drive esterni, nella lista vengono attivati fino a tre softkey con le denominazioni del drive o del calcolatore progettati.

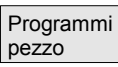

Sottoprogrammi

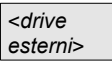

11/2006

| i cicli<br>iftkey.<br>cicli<br>no i cicli                             |
|-----------------------------------------------------------------------|
| cicli<br>no i cicli                                                   |
| no i cicli                                                            |
|                                                                       |
| errore<br>are",                                                       |
| esterni,<br>ruttore"<br>tati<br>a lista<br>tesso<br>dard",<br>lista e |
|                                                                       |
| questi<br>o per                                                       |
| isco                                                                  |
|                                                                       |
| tare<br>ato della                                                     |
| zioni<br>itazioni.                                                    |
|                                                                       |

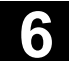

| Selezione |  |
|-----------|--|
|           |  |
| <<        |  |
|           |  |

Il nome del pezzo selezionato viene visualizzato sul video in alto nel campo relativo al "Nome del programma". Il programma viene eventualmente caricato e quindi selezionato per l'esecuzione. Nella diramazione "Pezzo" appare il softkey "<<" per poter ritornare al menu principale.

## 6.3 Editing di programmi con l'editor ASCII standard

#### Funzione

Il presupposto per creare ed elaborare un programma pezzo o altri file di testo è l'editor ASCII standard. In questo modo si possono elaborare i programmi pezzo con la notazione delle singole istruzioni. codice G, parole chiavi ecc.

La possibilità di rappresentare una accanto all'altra due finestre di visualizzazione nelle istruzioni di programma è denominata come "Editor ASCII doppio" (o anche doppio editor).

- Nell'editor **ASCII standard** sono visualizzati i caratteri che possono essere digitati tramite la tastiera del pannello operatore.
- Un programma pezzo aperto dall'editor non può essere contemporaneamente avviato nell'NC (viene tolta l'abilitazione), viene attivato un allarme (14011). Se il controllo numerico viene disinserito quando l'editor è aperto, occorre eventualmente impostare manualmente l'abilitazione.
- Alla chiusura dell'editor, dopo l'esecuzione di cicli sull'NC che sono memorizzati anche nel Flash-File-System, per tutto il tempo di copiatura nel Flash-File-System verrà visualizzato sullo schermo un carattere specifico che indica lo stato di attività (simbolo del ventilatore).

Vedere anche

- $\rightarrow$  Capitolo 6.1.5 Memorizzazione del programma
- → Capitolo 2 Sequenze operative generali

Editor ASCII doppio

Cerca/ Andare a... Vista sottoprog. Se ci si trova nell'**editor ASCII** sul richiamo di un sottoprogramma, premendo il softkey "Vista sottoprogramma" si carica questo programma nel secondo editor.

Questa funzione è disponibile solo nell'editor ASCII.

h

6

|                    |                         | Vista sincronizzata                                                                  | nell'ea                         | ditor ASCII doppio                                                                 |                                                                                           |                                                      |
|--------------------|-------------------------|--------------------------------------------------------------------------------------|---------------------------------|------------------------------------------------------------------------------------|-------------------------------------------------------------------------------------------|------------------------------------------------------|
| Cerca/<br>Andare a | Etich. Wait<br>di sinc. | Nell'editor ASCII si pos<br>cursore in uno dei due                                   | ssono s<br>editor A             | susseguire istruzioni aff<br>ASCII su una etichetta c                              | ini. Posi:<br>Ji WAIT.                                                                    | zionare il                                           |
|                    |                         | Premendo il softkey "La<br>viene cercata nel secor<br>con il cursore ad una ce       | abel Wa<br>ndo edi<br>erta alte | ait di sincronizzazione"<br>tor e viene collocata ne<br>ezza. Il focus resta nel p | questa s<br>I primo e<br>primo ec                                                         | stringa<br>editor<br>litor.                          |
|                    |                         | Se non viene trovata ur<br>parentesi, viene visuali<br>istruzione label di Wait      | n'istruzi<br>zzata n<br>senza i | ione label di Wait comp<br>ella finestra accanto la<br>tenere in considerazion     | rensiva<br>success<br>le le par                                                           | di<br>siva<br>entesi.                                |
|                    |                         | Programm CHAN1                                                                       |                                 | PF0                                                                                |                                                                                           |                                                      |
|                    |                         | Kanal RESET<br>Programm abgebrochen<br>120120 ↓ : Alarmtexte: Datei                  | l:\dh\mb.di                     | ROV SBL1<br>Naluc_GR.com nicht gefunden                                            | m                                                                                         | Programm-<br>anfang<br>Programm-                     |
|                    |                         | N210 D0 G53 Z250. 1<br>1<br>1<br>1<br>1<br>1<br>1<br>1<br>1<br>1<br>1<br>1<br>1<br>1 |                                 | Editor<br>1<br>1<br>1<br>1<br>1<br>1<br>1<br>1<br>1<br>1<br>1<br>1<br>1            | 198<br>REHEN11<br>GDREHE<br>1<br>1<br>1<br>1<br>1<br>1<br>1<br>1<br>1<br>1<br>1<br>1<br>1 | ende<br>Gehe zu<br>Suchen<br>Synchron.<br>Waitmarken |
|                    |                         | Eait                                                                                 |                                 |                                                                                    | simulation                                                                                | übersetzen >                                         |

## 6.3.1 Undo e Redo nell'editor ASCII standard

|            | Funzione                                                                                                    |                                                                                          |
|------------|----------------------------------------------------------------------------------------------------|------------------------------------------------------------------------------------------|
| Editazione | Durante l'editazione di un progran<br>è possibile ripristinare blocchi cor<br>• "Ctrl" insieme a "Z" per<br>• "Ctrl" insieme a "Y" per | mma pezzo oppure di un file di testo<br>mpleti.<br>"Undo" (reset)<br>"Redo" (riattivare) |
|            | Dopo una determinata sequenza<br>massimo altrettanti richiami Redo<br>per programmi non caricati.                                      | di richiami Undo sono possibili al<br>b. Le due funzioni sono efficaci solo              |

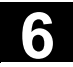

| $\mathbf{r}$ |                      | Sequenza operativa                                                                                                    |
|--------------|----------------------|----------------------------------------------------------------------------------------------------|
|              | "Ctrl" insieme a "Z" | Premere contemporaneamente i tasti "Ctrl" e "Z". Nell'editor vengono<br>annullate tutte le modifiche eseguite nel blocco. Ripetendo più volte<br>questa combinazione di tasti viene annullata la successiva modifica. Il<br>carattere "CR" a fine blocco viene preso in considerazione. Questa<br>procedura può essere ripetuta fino al raggiungimento dell'ultima<br>modifica oppure del numero max. di modifiche impostato. |
|              | "Ctrl" insieme a "Y" | Premere contemporaneamente i tasti "Ctrl" e "Y"<br>Nell'editor vengono ripristinate le ultime modifiche annullate. Questa<br>procedura può essere ripetuta fino al ripristino dell'ultima modifica<br>oppure fino al raggiungimento del numero max. impostato.                                                                                                    |
| -            |                      | Questo numero è modificabile ed è preimpostato come default a 10                                                                                                    |

Bibliografia

#### 6.3.2 Altri editor opzionali

Rappresentazione nell'editor a passi (opzione) Come opzione si può utilizzare una semplice rappresentazione a catene sequenziali con funzioni ampliate. Questo consente di elaborare tecnologie orientate ai cosiddetti passi di programma che, in base al tipo di sequenza, possono essere memorizzati e visualizzati con icone nell'editor per un rapido riconoscimento. I passi si devono definire nel file SEDITOR.INI:

Impostando un numero = 0 questa funzione viene disattivata.

/IAM/, IM4 Messa in servizio, capitolo 5, Funzioni e parametri.

- Riepiloghi di singole istruzioni: Codice G, password ecc.
- Istruzioni di sincronizzazione (ad es. WAITM )
- Cicli
- Tratti del profilo

I vantaggi sono:

- Miglioramento della leggibilità dei programmi
- Operazioni in base a passi (copiare, inserire, cancellare ecc.)
- Riconversione di passi per rappresentazioni in codice DIN, tratto di profilo e ciclo
- Le rappresentazioni a catene sequenziali soddisfano i presupposti per la programmazione di catene sequenziali multicanale

Vedere il capitolo 6.7 Rappresentazione strutturata nell'editor a passi (opzione)

© Siemens AG 2006 All rights reserved. SINUMERIK 810D/840D/840Di sl/840D sl Manuale d'uso HMI-Advanced (BAD) - Edizione 11/2006

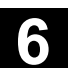

| Programmazione a catene sequenziali multicanale | Come opzione è disponibile la programmazione a catene sequenziali multicanale con le seguenti caratteristiche:       |  |  |
|-------------------------------------------------|----------------------------------------------------------------------------------------------------|--|--|
| (opzione)                                       | <ul> <li>Rappresentazione contemporanea di più programmi di un pezzo in<br/>diversi canali</li> </ul>                |  |  |
|                                                 | <ul> <li>A scelta rappresentazione della lunghezza fissa di passo o<br/>proporzionale al tempo nei canali</li> </ul> |  |  |
|                                                 | Visualizzazione della durata di elaborazione dei passi e tempo di<br>attesa nei punti di sincronizzazione            |  |  |
|                                                 | Vedere il capitolo 6.8 Programmazione a catene sequenziali multicanale (opzione)                                     |  |  |
|                                                 |                                                                                                    |  |  |

# 6.3.3 Protezione selettiva del programma \*RO\*

|         | Funzione                                                                                                    |
|---------|----------------------------------------------------------------------------------------------------|
|         | Nei programmi che sono stati scritti con il programma modello o con<br>l'utilizzo del supporto di programmazione, si possono proteggere<br>contro modifiche determinate righe di codice specifiche di macchina. I<br>blocchi di programma codice ricevono a fine blocco un identificatore<br>Read-Only come commento (";*RO*"). |
|         | Tramite l'identificatore Read-Only (";*RO*") l'utente è comunque in<br>grado di riconoscere la parte di programma protetta. Qualsiasi<br>tentativo di modificare una parte di programma protetta con<br>l'identificatore Read-Only viene respinto con il messaggio "Blocco non<br>sovrascrivibile".                             |
| Esempio | L'editor ASCII riconosce questi blocchi, non li visualizza o li visualizza con il colore di testo Read-Only (testo in grigio) e non consente per questi blocchi alcuna modifica.                                                                                                    |

| ľ  | $\sim$ |  |
|----|--------|--|
|    |        |  |
| ١. | • /    |  |

|                                    | C Jazz                                                                     |                                                                                                    |
|------------------------------------|----------------------------------------------------------------------------|----------------------------------------------------------------------------------------------------|
|                                    | Editor                                                                     |                                                                                                    |
|                                    | Nr 1€                                                                      |                                                                                                    |
|                                    | :141197                                                                    |                                                                                                    |
|                                    | N100 g01 x                                                                 | 50 f200¶                                                                                                    |
|                                    | lab1:¶                                                                     | '                                                                                                    |
|                                    | N120 g01 x                                                                 | 100 f500 ;*RO*¶                                                                                                    |
|                                    | N130 x10                                                                   | ;*R0*¶                                                                                                    |
|                                    | N140x20                                                                    | :*R0*¶                                                                                                    |
|                                    | N150 x40                                                                   | ;*R0*¶                                                                                                    |
|                                    | gotob lab1                                                                 | ٩                                                                                                    |
|                                    | ;Test 14.1                                                                 | 1.97¶                                                                                                    |
|                                    | N200 g01 x                                                                 | 200¶                                                                                                    |
|                                    | N210 x150¶                                                                 |                                                                                                    |
|                                    | N220 x40¶                                                                  |                                                                                                    |
|                                    | N230 x200¶                                                                 | •                                                                                                    |
| Sequenze di caratteri<br>riservati | Nelle righe<br>dei cicli e de<br>sequenze d<br>nell'editor è<br>nascoste". | di codice del programma pezzo createsi tramite il richiam<br>ella programmazione di tratti di profilo, compaiono<br>li caratteri riservati. Esse sono attivate in modo visibile se<br>e stata attivata l'impostazione "visualizzare le righe |
|                                    | devono utili<br>;#<br>;#END<br>;NCG<br>;*RO*<br>;*HD*                      | zzare le seguenti sequenze di caratteri:                                                                                                    |
|                                    | Ulteriori n                                                                | ote                                                                                                    |
|                                    | Quando si o<br>l'identificato                                              | crea un modello di programma occorre far sì che<br>ore Read-Only si trovi direttamente in fondo al blocco.                                                                                                    |

# 6.4 Rappresentazione strutturata di catene sequenziali (opzione)

|           | Funzione                                                                                                    |
|-----------|----------------------------------------------------------------------------------------------------|
|           | Un programma pezzo può essere elaborato nell'editor ASCII<br>(Standard) oppure nella rappresentazione a catene sequenziali<br>(softkey "Passi di programma").<br>Tramite la progettazione del file SEDITOR.INI i programmi NC sono<br>rappresentati in modo strutturato senza modifiche. Nel programma si<br>può inserire inoltre l'istruzione "SEFORM()" per una suddivisione dei<br>passi strutturata.                                                                                                    |
| Vantaggi  | <ul> <li>La vista dei passi migliora la leggibilità del programma NC.</li> <li>La rappresentazione a catene sequenziali offre i seguenti vantaggi: <ul> <li>Veloce rilevamento del processo</li> </ul> </li> <li>Navigazione rapida</li> <li>Editazione più semplice della successione (funzioni di blocco a livello di passo) ad es. modificare la sequenza)</li> <li>Premendo un tasto (Riconversione o Input) nell'usuale ambito di editor ASCII (ASCII risp. dialogo con mezzo di supporto come maschere dei cicli, calcolatore del profilo).</li> </ul> Se come utenti si è proceduto a creare qualche ciclo che si utilizza spesso in diversi programmi e che si vuole far rappresentare anche in modo panoramico e sequenziale, occorre rivolgersi al fornitore della macchina per la memorizzazione di un SEDITOR.INI specifico per utente. |
| Struttura | Per la strutturazione si effettua una ricerca nel programma ASCII del<br>programma caricato in base a determinate password memorizzate nel<br>file di progettazione e queste sono assegnate per la rappresentazione<br>a catene sequenziali del livello principale o del sottolivello. In questo<br>modo può avvenire una rappresentazione strutturata nella cosiddetta<br>catena sequenziale senza modificare il programma ASCII. Si è qui<br>rinunciato alla rappresentazione separata di strutture di controllo quali<br>IF, THEN, ELSE, GOTO, CASE, FOR, WHILE ecc. In caso di<br>necessità nel programma può essere strutturato anche il supporto<br>dell'istruzione SEFORM. Tramite i tasti CTRL + I si può inserire<br>un'istruzione SEFORM preimpostata definita nel SEDITOR.INI.                                                           |
|           | Nel file di progettazione è memorizzato allo scopo quanto segue:<br>quale sequenza a una o più righe viene riconosciuta come passo (ad<br>es. richiamo dei cicli, elemento di profilo, richiamo WAITM),<br>quale identificatore di passo e quale simbolo al posto della sequenza<br>riconosciuta viene visualizzato,<br>a quale livello (livello principale 0/sottolivello 1) un simbolo e a quale<br>identificatore di passo deve essere assegnata la sequenza<br>riconosciuta.                                                                                                    |

Senza necessità di alcun intervento, è così garantito che un programma esistente possa essere rappresentato in passi. Se si desidera memorizzare pittogrammi propri o utilizzarne qualcuno disponibile, occorre rivolgersi anche in questo caso al fornitore della macchina utensile.

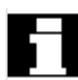

Commutazione vista

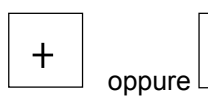

Esempio di vista "Semplificata" Nella rappresentazione a catene sequenziali si può commutare tra due viste: o si attiva la rappresentazione del sottolivello (+ espansione) o la si sopprime (– semplificata).

Con questi tasti si commuta tra queste due viste.

| Schritteditor          |     |                |  |
|------------------------|-----|----------------|--|
| P                      | NØ  | Kanal 1        |  |
| V٦                     | N20 | TT2_K1         |  |
| ,                      | NS  | Rechtecktasche |  |
| ter.                   | N15 | Freistich E    |  |
| L                      | N10 | Einstich       |  |
| 22                     | N25 | Gewinde Längs  |  |
| i.                     | NЗØ | Ausführen      |  |
| d≁ <b>k</b>            | N35 | Spiegelung     |  |
| G                      | N40 | ;1233465       |  |
| <b>→</b>               | N45 | ELG.           |  |
| a e                    | N50 | Abstich        |  |
| 27<br>29               | NSS | Bohren Mittig  |  |
| ر<br>1 <sup>22</sup> ک | N60 | Zentrieren     |  |
| END                    |     | Programmende   |  |

Esempio di vista "Espansa"

| d:\te      | st1.mpf                                           | Uber-<br>schreiben   |
|------------|---------------------------------------------------|----------------------|
| <u> </u>   | Konturbearb. Schruppen 🛛 🛞 🔺                      |                      |
| ÷          | Konturbearb. Schlichten                           | Block                |
| <b>陸</b> 日 | Nuten bearbeiten                                  |                      |
| ~ +        | - CYCLE71(1,2,3,4,5,6,7,8,9,10,11,12,13,14,11,15) | Block<br>kopieren    |
| in L       | - CYCLE82(1,2,3,4,0,5)                            |                      |
| U<br>XHR   | Messen                                            | Block<br>einfügen    |
| 2          | Konturbearb. Schruppen                            |                      |
| ļs P       | Nuten bearbeiten                                  | Block                |
|            | - CYCLE71(1,2,3,4,5,6,7,8,9,10,11,12,13,14,11,15) | Cushand              |
|            | - Drehen                                          | Gehe zu              |
| 語上         | - Kippen                                          | Detei                |
| ,en  -     | - CYCLE85(1,2,3,4,0,5,6,9)                        | speichern            |
|            | - Kippen                                          | E ditor<br>schließen |
| fie        | Acherts Neu Einstellun- Simulation gen            | 2. Datei<br>ölfnen   |

11/2006

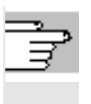

Bibliografia

11/2006

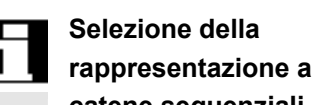

catene sequenziali

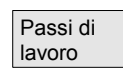

Ulteriori informazioni a riguardo sono contenute in

- IAM / IM4, capitolo "Parametrizzazione tramite file ini" per file SEDITOR.INI
- /PGA/ Manuale di programmazione Preparazione al lavoro, capitolo "Gestione file e programma" per istruzioni SEFORM

Su richiesta dei softkey, il programma pezzo che si trova nell'editor viene rappresentato chiaramente in passi.

La rappresentazione a catene sequenziali di un programma selezionato nell'editor si ottiene con il softkey orizzontale "Passi di programma" della barra ampliata. Un nuovo programma mostra solo il passo vuoto "Fine". Prima di questo passo si devono inserire i nuovi passi del programma.

### Ulteriori note

- Se un programma riceve nelle prime 500 righe un'istruzione SEFORM, la rappresentazione a catene sequenziali viene visualizzata automaticamente dopo la sua apertura.
- Se si commuta nell'editor doppio, entrambe le finestre dell'editor commutano nella rappresentazione a catene sequenziali. Nel caso di ricommutazione nell'editor ASCI, sono coinvolte ancora entrambe le finestre.
- Non è possibile una vista mista di rappresentazione a catene sequenziali e di editor ASCII.
- Un programma con istruzioni SEFORM può essere elaborato senza opzioni solo nell'editor ASCII.

#### Sequenza operativa

Rispetto all'editor ASCII, le funzioni tasti che si discostano per l'editor a passi sono:

- Passi come codici G e label di Wait si aprono con l'editor ASCII.
- Tutti i cicli standard e i profili possono essere riconvertiti.

Con INSERT si può inserire un nuovo passo prima del passo selezionato. Appare quindi automaticamente una finestra di editor. Il nuovo passo è visibile nella rappresentazione a catene sequenziali tramite il nome del passo e, se progettata, la rispettiva icona.

Il testo standard è un codice DIN libero con icona "G". Tramite il supporto cicli si inseriscono nuovi passi.

Ogni nuovo passo di lavorazione che inizia sullo stesso piano con SEFORM è la fine del passo di lavorazione precedente di questo piano.

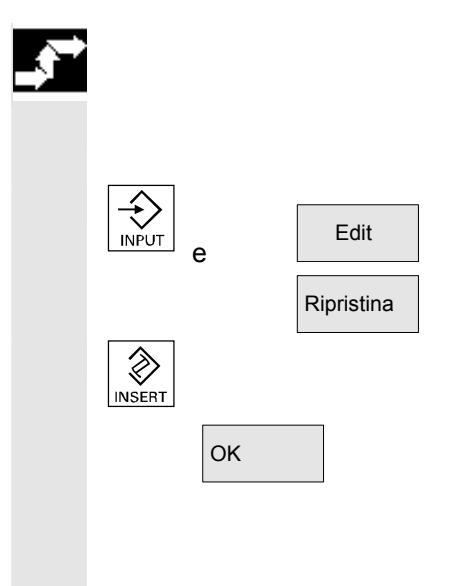

Al posto del nome del passo a stringa si possono scrivere numeri di testo nella forma \$8xxxx dal file con testi (di allarme) progettati. La rappresentazione avviene quindi nella lingua attuale.

Nella rappresentazione **semplificata** viene evidenziato il passo complessivo con tutti i sottopassi, eventualmente anche copiato o cancellato.

Nella rappresentazione **espansa** vengono evidenziati i passi selezionati.

#### Nota

Se durante la marcatura di passi di lavorazione si è eseguita una commutazione tra "Espansa" e "Semplificata", la marcatura del passo di lavorazione viene annullata.

Tutti i passi marcati sono copiati nella memoria intermedia e possono essere nuovamente inseriti in qualsiasi posizione nel programma canale attuale o in un altro programma di canale (vista a passo o ASCII). La memorizzazione intermedia vale per ogni settore operativo.

Un editor che ad es. è attivato dalla simulazione o che è attivato come editor di correzione, non può accedere alla memoria intermedia presente nel settore operativo del programma.

**Ricerca:** Se la parola di ricerca si trova nell'identificazione del passo, il cursore viene posizionato sul passo. Se la parola di ricerca si trova in un passo, appare l'avvertenza "Testo cercato non trovato". Questo perchè nella ricerca si utilizzano solo gli identificatori di passo visualizzati. Nella rappresentazione a catene sequenziali semplificata si esegue la ricerca in modo analogo e i centri raggiungibili sono possibili solo all'interno dell'identificatore di passo del livello zero.

**Vai a:** se il numero di blocco si trova all'interno di un passo, il cursore viene posizionato sul livello principale o sul sottolivello del passo.

Seleziona blocco

Copia blocco

Cerca/ Vai a...

# 6.5 Programmazione a catene sequenziali multicanale (opzione)

|              | Funzione                                                                                                    |
|--------------|----------------------------------------------------------------------------------------------------|
| Applicazione | La programmazione a catene sequenziali multicanale è un<br>ampliamento funzionale della semplice rappresentazione a catene<br>sequenziali su più canali.                                                                                                    |
|              | Si riceve così un supporto per i seguenti compiti con programmi<br>pezzo a più canali:                                                                                                    |
|              | <ul> <li>Aprire premendo il softkey "Editare pezzo": Tutti i programmi che<br/>devono essere selezionati ed elaborati contemporaneamente in<br/>più canali sono caricati nell'editor.</li> </ul>                                                                                                    |
|              | <ul> <li>Rappresentazione di catene sequenziali di diversi programmi:<br/>A sinistra colonne delle icone per canale; a destra la vista dei<br/>passi del canale selezionato. Si può commutare tra due tipi di<br/>rappresentazione:</li> </ul>                                                                                                    |
|              | <ul> <li>Rappresentazione normalizzata e sincronizzata nella stesura<br/>del programma prima dell'accostamento</li> </ul>                                                                                                    |
|              | <ul> <li>Rappresentazione proporzionale al tempo e sincronizzata<br/>dopo l'accostamento sulla base dei tempi rilevati per passo.</li> </ul>                                                                                                    |
|              | <ul> <li>Navigazione nel programma del canale (cursore up/down<br/>nonchè al passo successivo/precedente dello stesso tipo) e da<br/>programma a programma del canale vicino (cursore a<br/>sinistra/destra)</li> </ul>                                                                                                    |
|              | <ul> <li>Editing del programma nell'usuale ambiente ASCII (softkey<br/>Riconversione risp. Input) oppure con il supporto delle funzioni di<br/>blocco sul livello di passo (modificare le sequenze nel<br/>programma o suddividerle tra i programmi).</li> </ul>                                                                                                    |
|              | <ul> <li>Ottimizzazione del processo, del tempo di elaborazione:<br/>Selezionare per questo l'influenza sul programma "Rilevamento<br/>dei tempi", abbandonare i programmi.</li> </ul>                                                                                                    |
|              | L'elaborazione del programma viene seguita tramite "Traces" che<br>memorizzano nel file DAT i tempi per passo e rappresentano la base<br>per la vista del tempo. Sulla base di questa vista proporzionale al<br>tempo, il programmatore può riconoscere rapidamente quali passi<br>necessitano di tempi lunghi e decidere di ridistribuire o di modificare la<br>sequenza tra i canali. |
|              | Nota                                                                                                    |
|              | l presupposti per il supporto nell'apertura di programmi pezzo su più<br>canali possono essere progettati dal costruttore della macchina o da<br>chi esegue il suo attrezzaggio: vedere la creazione del supporto alla<br>programmazione nel caso di più canali.                                                                                                    |

| Presupposti e<br>configurazione | Per poter lavorare un pezzo nell'editor dei passi, viene offerto il softkey "Editare pezzo".                                                                                                    |
|---------------------------------|----------------------------------------------------------------------------------------------------|
|                                 | <ul> <li>Per l'assegnazione del canale sono disponibili nella directory del programma i seguenti file:</li> <li>Selezionare una directory del pezzo nella quale si trovi un file dello stesso tipo DAT, JOB o MPF (con INIT/START).</li> <li>Selezionare direttamente un file DAT.</li> <li>Selezionare direttamente un file JOB con istruzioni Select.</li> <li>Selezionare direttamente un file MPF con istruzioni INIT/START.</li> </ul>                                                          |
|                                 | È anche possibile memorizzare l'assegnazione dei canali in una<br>directory del pezzo, ad es. per determinate sequenze di macchina<br>memorizzate in programmi di canale separati (attrezzaggio,<br>asportazione, misura ).<br>In questo caso si consiglia di memorizzare lo scenario utilizzato più<br>spesso nei file nome utensile.DAT, , *.JOB o *.MPF. Se si deve aprire<br>ora lo scenario per l'attrezzaggio, occorre selezionare nel selettore<br>dati il nome di attrezzaggio.DAT,JOB oMPF. |
| Editare<br>pezzo                | <ul> <li>Per attivare la rappresentazione a catene sequenziali premere il softkey "Editare pezzo" <u>e</u></li> <li>selezionare il pezzo nella directory pezzi WPD,</li> <li>selezionare la lista di JOB,</li> <li><nome del="" pezzo="">.MPF è disponibile (e nessuna lista di JOB o file DAT con lo stesso nome).</nome></li> </ul>                                                                                                    |
|                                 | <ul> <li>Se questi presupposti sono soddisfatti, il file DAT viene generato o attualizzato per:</li> <li>Section [Environment*] → visualizzazione del programma a più canali e relativa elaborazione</li> <li>Section [TimeData_*] → tempi rilevati per la rappresentazione a catene sequenziali proporzionale al tempo</li> <li>Base per la simulazione a sezioni (vedere il capitolo "Simulazione del programma").</li> </ul>                                                                      |
| Imposta-<br>zioni               | Nel caso di rappresentazioni a catene sequenziali attive (a un canale<br>o multicanale) con il softkey si può selezionare se ad es. nella<br>rappresentazione a passi si devono emettere i tempi accanto agli<br>identificatori di passo. Le impostazioni sono efficaci immediatamente.                                                                                                    |
| Modelli (template)              | <ul> <li>Analogamente alle liste di JOB, il file interno nome del pezzo.DAT per il coordinamento della rappresentazione a catene sequenziali multicanale e della simulazione, può essere generato anche da un modello.</li> <li>Per un raggruppamento a piacere di file che non sono stati selezionati per nome pezzo.WPD, nome pezzo.JOB o nome pezzo.MPF, non viene generato alcun file nome pezzo.DAT risp. non sono acquisite le relative registrazioni.</li> </ul>                              |

11/2006

Apertura

Esso viene attualizzato selezionando un programma multicanale e il softkey "Editare pezzo", lo stesso nel caso del rilevamento del tempo.

Vedere anche il capitolo Settore operativo Messa in servizio, HMI "Impostazioni di sistema".

#### Sequenza operativa

Premendo il tasto si aprono tutti gli MPF disponibili per un pezzo nel canale abbinato (caricamento/scaricamento/selezione tramite lista di job), ossia i rispettivi programmi non devono essere più selezionati singolarmente nel selettore dati ma il softkey Pezzi è selezionabile direttamente se tutto è stato predisposto in modo adeguato.

Per programmi pezzo presenti, che si trovano nella rappresentazione a catene sequenziali, valgono i seguenti presupposti per la loro apertura:

L'assegnazione del canale è definito in uno dei seguenti file:

- Lista di JOB
- File DAT
- START/INIT in un programma di start

DAT-Environment II file DAT contiene la descrizione di quali programmi devono essere aperti e in quale canale (numero del canale) della macchina (NC) questi devono essere richiamati per essere elaborati; questo viene anche detto DAT-Environment.

Generazione del file DAT Se questo file non è ancora disponibile nella directory pezzo, esso viene generato automaticamente con questi presupposti:

- stesso <nome pezzo>.job disponibile e questa lista di job contiene istruzioni Select,
- dalle quali possono essere derivate le informazioni necessarie per DAT-Environment,
- stesso <nome pezzo>.mpf disponibile e questo programma pezzo contiene istruzioni INIT/START,
- dalle quali possono essere derivate le informazioni necessarie per DAT-Environment.

Non appena un file DAT è generato e disponibile una volta, ad ogni apertura viene provato se il file DAT possiede la timbratura oraria più recente. Se la timbratura oraria non è attuale, il file viene attualizzato.

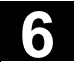

#### Sequenza operativa

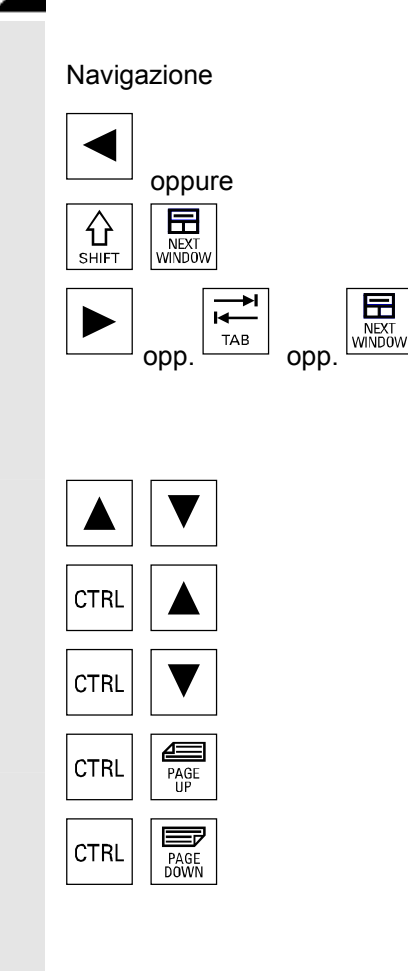

Viene cercato un passo nel canale a sinistra accanto all'attuale che viene elaborato nello **stesso istante temporale**, come quello appena trattato. Se l'attuale canale è completamente a sinistra allora viene cercato nel canale completamente a destra.

Viene cercato un passo nel canale a destra accanto all'attuale che viene elaborato nello **stesso istante temporale**, come quello appena trattato. Se l'attuale canale è completamente a destra allora viene cercato nel canale completamente a sinistra.

Verso il passo precedente risp. seguente.

Verso il passo precedente con la stessa elaborazione (icona)

Verso il passo successivo con la stessa elaborazione (icona)

Sulla label di sincronizzazione precedente

Sulla label di sincronizzazione successiva

Gli altri comandi corrispondono alla rappresentazione a catene sequenziali semplificata.

### 6.5.1 Viste di programmi pezzo multicanale

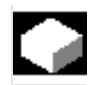

1

Funzione

•

Struttura della finestra

La struttura base è la stessa per tutti i tipi di rappresentazione:

- Sezione grafica (a sinistra) con le icone per le colonne dei canali
  - Sezione editor a catene sequenziali (a destra) con icone, simbolo del livello e identificatore di passo in ASCII

La suddivisione di entrambe le sezioni una accanto all'altra può essere impostata in modo tale che, indipendentemente dal numero dei canali, sia sempre assegnata una larghezza sufficiente per la rappresentazione e la leggibilità dell'identificatore di passo.

11/2006

| Viste                                      | <ul> <li>Esistono 3 possibilità di rappresentazione:</li> <li>Vista normalizzata, tutte le catene sequenziali presentano la stessa lunghezza: solo se non è disponibile alcun dato di tempo attuale.</li> <li>Vista sincronizzata: <ul> <li>La vista sincronizzata può essere selezionata senza un precedente calcolo del tempo. Con il softkey "Ricerca/Sincron. Label di WAIT" si passa alle altre viste.</li> <li>Vista proporzionale al tempo: Per questa vista sono necessari i dati di tempo attuali.</li> </ul> </li> </ul>                                                                                                    |
|--------------------------------------------|----------------------------------------------------------------------------------------------------|
| Numero dei canali                          | Si possono aprire e rappresentare in modo parallelo uno accanto<br>all'altro fino a 10 canali.<br>I canali coinvolti in un programma pezzo su una macchina possono<br>variare. Questa vista è di supporto perchè la relativa colonna delle<br>icone delle catene sequenziali viene rappresentata solo per il<br>programma di un canale. La larghezza dell'icona delle catene<br>sequenziali viene definita dinamicamente.                                                                                                    |
| Commutazione vista                         | <ul> <li>Esistono i seguenti passaggi tra i tipi di rappresentazione:</li> <li>Alla prima visualizzazione: <ul> <li>Nessun dato di tempo disponibile → vista normalizzata</li> <li>Dati di tempo disponibili → vista riferita al tempo</li> </ul> </li> <li>nella vista normalizzata: <ul> <li>possibile solo una commutazione in quella sincronizzata.</li> </ul> </li> <li>nella vista riferita al tempo: <ul> <li>possibile solo una commutazione nella vista sincronizzata.</li> </ul> </li> <li>nella vista riferita al tempo: <ul> <li>possibile solo una commutazione nella vista sincronizzata.</li> <li>Non è possibile alcuna commutazione nella vista normalizzata, poiché nella vista riferita al tempo i passi e i canali sono già tra di loro correttamente relazionati.</li> </ul> </li> <li>nella vista sincronizzata: <ul> <li>Una commutazione nella corrispondente vista è possibile se</li> <li>Nessun dato di tempo disponibile → vista normalizzata</li> <li>Dati di tempo disponibili → vista proporzionale al tempo</li> </ul> </li> </ul> |
| Commutazione nell'editor<br>ASCII standard | Con il softkey Vista ASCII si può commutare direttamente da MCSP<br>nell'editor ASCII standard. Viene rappresentato il programma attuale<br>in modo completo come al solito in ASCII. Chiudendo l'editor o con<br>Interruzione si salta indietro nell'ambiente MCSP aperto con o senza<br>modifiche.                                                                                                    |

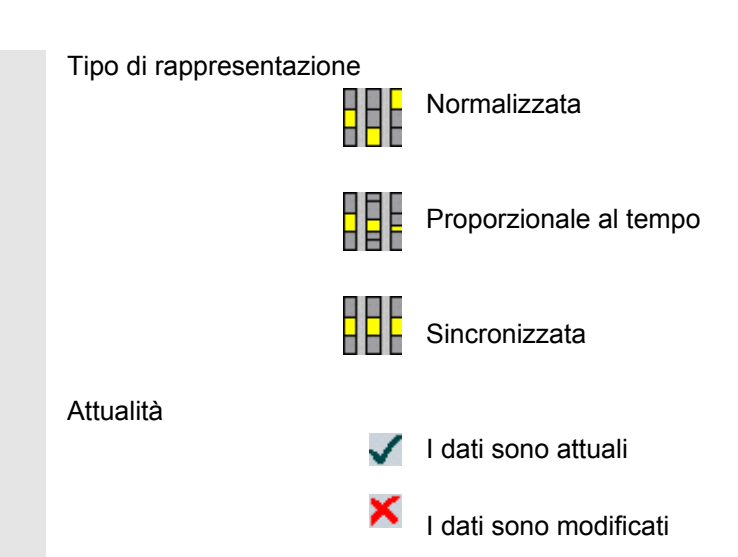

Il calcolo del tempo deve essere ripetuto dopo una modifica del programma. Le colonne delle icone sono identificate con il relativo numero di canale. Il canale che possiede il focus (evidenziato) viene visualizzato in alto a sinistra con il numero di canale. Gli identificatori di passo a destra appartengono al programma attivo e selezionato. Il passo selezionato è marcato come testo identificatore e come icona.

Con una commutazione tra vista normalizzata e sincronizzata si provoca una nuova strutturazione della rappresentazione a catene sequenziali; essa viene attualizzata come all'apertura.

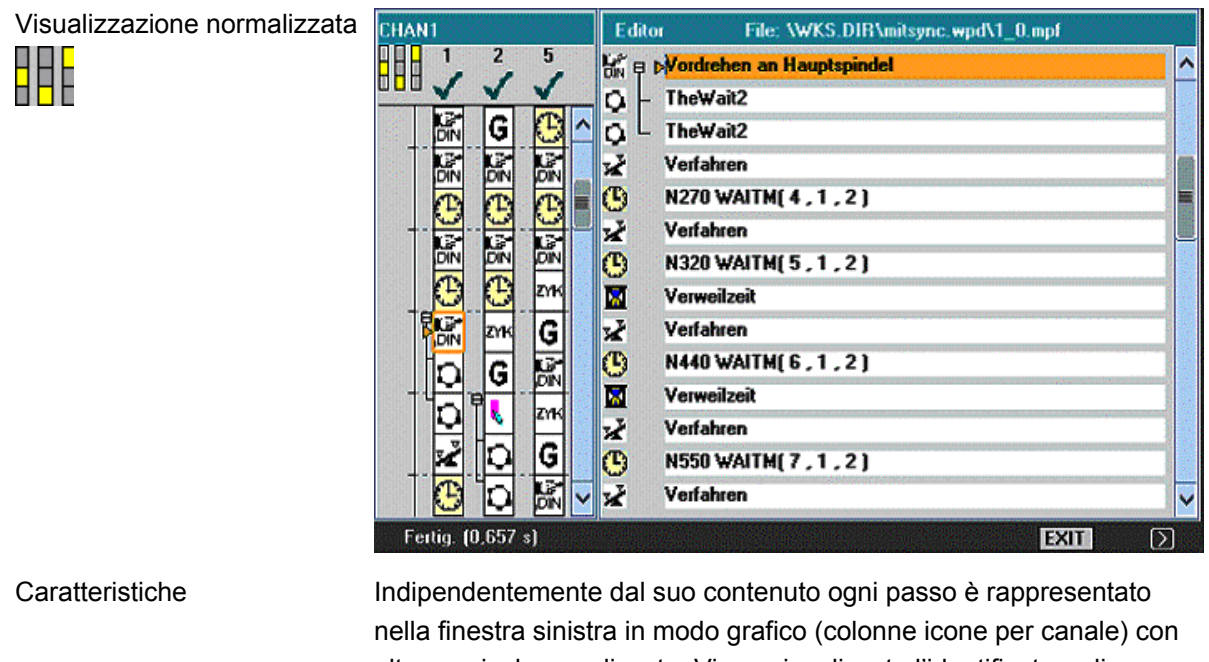

Indipendentemente dal suo contenuto ogni passo è rappresentato nella finestra sinistra in modo grafico (colonne icone per canale) con altezza pixel normalizzata. Viene visualizzato l'identificatore di passo per il programma che è attivo e selezionato; nella pagina sopra, il programma del canale 1.

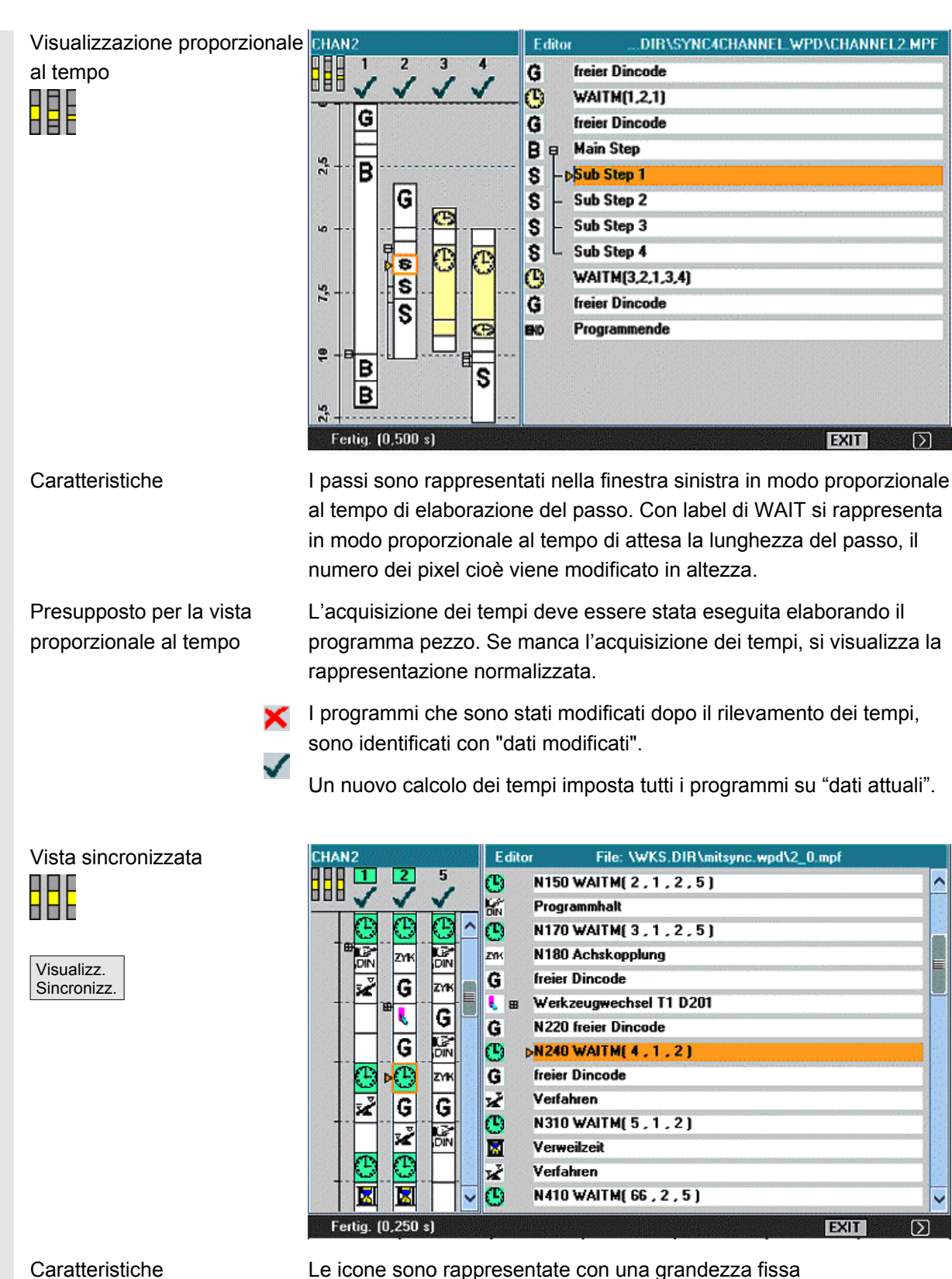

indipendentemente dal tempo che il passo necessita, mentre i passi di sincronizzazione affini dei canali sono confrontati (orizzontalmente uno vicino all'altro) ed in caso di numero di passi diverso sono completati con passi fittizi.

|                                                | Dopo la commutazione nella visualizzazione sincronizzata sono<br>innanzitutto "attuali" i dati di tutti i programmi. A causa di modifiche i<br>programmi potrebbero contenere la marcatura "dati modificati"                                                                                                    |
|------------------------------------------------|----------------------------------------------------------------------------------------------------|
|                                                | Commutando nella visualizzazione normalizzata e poi nella visualizzazione sincronizzata, tutti i programmi sono di nuovo sincronizzati e rappresentati come attuali.                                                                                                    |
| Significato del colore di<br>sfondo dell'icona | Se si posiziona il cursore su una icona di sincronizzazione, sono segnalati ulteriori stati ( <b>vista del canale</b> ) tramite i colori di sfondo dell'icona.                                                                                                    |
| Verde:                                         | Passo di sincronizzazione corretto -> la sintassi di sincronizzazione<br>preimpostata nel file di progettazione SEDITOR.INI e la<br>parametrizzazione sono state riconosciute. Tutti i partner indirizzati<br>sono stati trovati.<br><u>Cursore sull'icona di sincronizzazione:</u> Il canale è interessato da<br>questa sincronizzazione ed è stato trovato il partner di<br>sincronizzazione.                                                                                                    |
| Giallo:                                        | Non sono verificabili tutti i partner: un numero di canale non può<br>essere aperto. Nella sintassi di sincronizzazione è stato indirizzato<br>almeno un canale che non è compreso in <i>pezzo</i> .DAT. Può essere<br>presente un errore nel programma.<br><u>Cursore sull'icona di sincronizzazione:</u> il canale è stato trovato da<br>questa sincronizzazione ma almeno uno dei numeri di canale indicati<br>non è registrato nel file <i>pezzo</i> .DAT.                                                                                                    |
| Rosso:                                         | Non sono stati trovati tutti i partner: nella sintassi di sincronizzazione è presente un errore. Occorre pertanto verificare la sintassi di sincronizzazione e inserire correttamente la programmazione di sincronizzazione mancante nel canale indirizzato.<br>Sono presenti impostazioni asimmetriche dei numeri dei canali nel                                                                                                    |
|                                                | <ul> <li>caso di partner di sincronizzazione trovati.</li> <li>Alcuni esempi:</li> <li>canale K1 WAITM(99,1,2,3)</li> <li>canale K2 WAITM(99,1,2)</li> <li>canale K3 WAITM(99,1,3)</li> <li><u>Cursore sull'icona di sincronizzazione:</u></li> <li>In questo canale non è stato trovato il partner risp. il canale dell'icona di sincronizzazione, che si trova nel focus, contiene almeno un numero di canale dal file <i>pezzo</i>.DAT nel quale il partner cercato non è stato trovato.</li> <li>La programmazione deve essere pertanto modificata o nel canale selezionato (indicati troppi o errati numeri di canale) oppure nel</li> </ul> |
|                                                | <u>selezionato</u> (indicati troppi o errati numeri di canale) oppure nel<br>canale <u>cercato</u> (sincronizzazione errata).                                                                                                    |

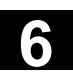

11/2006

|                                  | Il canale è coinvolto in questa sincronizzazione ma il numero di canale indicato non concorda con l'icona di sincronizzazione selezionata.                                 |
|----------------------------------|----------------------------------------------------------------------------------------------------|
| Errore nella<br>sincronizzazione | Per i numeri di canale asimmetrici è determinante quanti canali sono<br>diversi. Il numero del canale nel quale è programmata la label di<br>WAIT non deve essere contato. |
|                                  | Se la sequenza dipende da quale canale arriva per primo alla sua<br>label di WAIT, deve essere presente un errore nella programmazione<br>della sincronizzazione.          |
|                                  | La prima sincronizzazione non trovata (rosso) viene emessa in un campo di dialogo:                                                                                         |
| Pos. sul n°<br>di blocco         | stringa di sincronizzazione, canale per canale-sincrono:<br>Ulteriori informazioni sulla causa degli errori si ottengono<br>posizionando il cursore sul numero di blocco.  |
| Interruzione                     | Softkey "Interruzione"                                                                                                    |

## 6.5.2 Attivazione del rilevamento del tempo

|                       | Funzione                                                                                                    |
|-----------------------|----------------------------------------------------------------------------------------------------|
|                       | Il rilevamento del tempo per i passi si basa sullo scorrimento del<br>tempo per passo e per canale con il fine programma risp. con lo stato<br>di reset di tutti i programmi coinvolti (fine dei passi per canale e<br>generazione di TimeData_* Impostazioni nel relativo file). |
| Rilevamento del tempo | Fase di preparazione – messaggio:<br>Il rilevamento del tempo viene avviato. Attendere.                                                                                                    |
|                       | Avvio dell'esecuzione - messaggio:<br>Rilevamento del tempo attivo.                                                                                                    |
|                       | Dopo la conclusione - messaggio:<br>I dati registrati vengono elaborati. Attendere.                                                                                                    |
|                       |                                                                                                    |

Il calcolo del tempo è attivato nel settore operativo Macchina sotto "Influenza sul programma". I passi sono inizializzati per tutti i canali che sono memorizzati nei relativi DAT-Environment.

| Programmbeeinflussung                      |  |  |
|--------------------------------------------|--|--|
| DRY : Probelaufvorschub                    |  |  |
| ROV : Korrektur Eilgang                    |  |  |
| M01 : Programmierter Halt 1                |  |  |
| M101: Programmierter Halt 2                |  |  |
| DRF: DRF - Verschiebung                    |  |  |
| PRT : Programmtest                         |  |  |
| Zeitberechnung                             |  |  |
|                                            |  |  |
| Stop nach jeder<br>SBL1: Maschinenfunktion |  |  |
| SBL2: Stop nach jedem Satz                 |  |  |
| SBL3: Stop im Zyklus                       |  |  |
|                                            |  |  |

Editare pezzo

Con il softkey "Editare pezzo" si visualizza la rappresentazione multicanale del programma del pezzo secondo le preparazioni sopra descritte.

Valutazione e ottimizzazione Spostare i passi o i punti di sincronizzazione (WAITM()) in modo tale che l'elaborazione multicanale porti ad un migliore parallelismo e quindi ad un tempo di lavorazione pezzo più contenuto:

- Selezionare i passi vistosamente lunghi e analizzare l'ambiente, •
- Suddividere nuovamente alcuni compiti sui canali (ad es. scomporre i passi di durata più lunga in modo tale che l'elaborazione di più canali possa avvenire in parallelo),
- Ottimizzare la sincronizzazione sotto i canali,
- Variare le sequenze tecnologiche (ad es. utilizzare utensili sagomati o speciali con tempi di lavorazione più contenuti),

#### Ulteriori note

Dopo aver compiuto modifiche al programma, deve essere eseguita una nuova elaborazione del pezzo per calcolare i tempi attuali. Programmi modificati sono evidenziati nella visualizzazione con una X rossa fino a quando i tempi non sono stati nuovamente attualizzati.

Se non è previsto alcun calcolo del tempo, tutti i passi del programma sono rappresentali con la stessa lunghezza. I tempi calcolati vengono salvati in un file.DAT in modo specifico per pezzo.

#### 6.5.3 Attivazione della simulazione

#### Funzione

Nella rappresentazione a catene sequenziali multicanale sono supportate anche simulazioni multicanale. Per questo sono inserite label di linguaggio NC come ad es. **ATTESA2:** viene inserita WAITM nel programma pezzo NC e nel ritorno alla simulazione per la rappresentazione a catene sequenziali multicanale queste label vengono nuovamente rimosse.

Le label restano invece presenti se si è in simulazione o nell'editor di correzione e contemporaneamente vale:

- Il controllo numerico viene disattivato.
- I diritti di scrittura dei file aperti sono rimossi.

#### Simulazione del programma multicanale per sezioni

Per la necessaria sincronizzazione della sequenza di programma nel caso di produzione di pezzi multicanale sono disponibili particolari istruzioni NC per il coordinamento del programma (*INIT(..), START(..), WAITM(..) ecc.*). In principio si possono attivare quasi contemporaneamente (*simultaneamente*) sezioni di programma tra di loro interdipendenti in canali paralleli e, terminata la relativa elaborazione, possono essere sincronizzati sul tempo tra l'altro con *WAITM(n. di marca, ...*) prima dello start della sezione successiva.

Nella simulazione possono essere **rappresentati aspetti simultanei solo sequenziali**. Le **label di programma NC** servono per **marcare le sezioni di programma**. L'emulazione del coordinamento del programma multicanale nella simulazione presuppone in caso di necessità l'identificazione delle istruzioni NC per il coordinamento del programma con label NC *(manualmente o a macchina nel caso della stesura del programma)*. Sequenze simultanee che sono tra di loro interdipendenti sono eseguite una dopo l'altra nei rispettivi canali *(dopo aver impostato il cambio canale per sezione),* prima che siano rappresentate nello stesso modo le sequenze per le sezioni successive. Nel risultato della simulazione è presente così una sequenza esecutiva delle lavorazioni *analoga* a quella sulla macchina.

#### Regole generali

 Solo una delle 10 possibili istanze di canale può essere assegnata in un determinato istante al modulo grafico monocanale (visualizzazione della simulazione) (nessun funzionamento simultaneo del canale!). Comandi per il coordinamento multicanale del programma INIT(..), START(..), WAITM(..) etc.) non vengono eseguiti nell'interprete del programma della simulazione. Limitazione delle sezioni

tramite marche di profilo

| • | Lavorazioni pezzo del "canale" su un pezzo grezzo e sullo stesso pezzo grezzo fisso sono <b>sovrapposte</b> .                                                                                                    |
|---|----------------------------------------------------------------------------------------------------|
| • | <ul> <li>Le marche di profilo (label) sono marcature universali risp.</li> <li>supporti per strutturare le sezioni all'interno di programmi NC che possono generare determinate azioni nel tempo di esecuzione della simulazione.</li> <li>Le marche di profilo possono essere eventualmente visualizzate nella grafica</li> <li>Per le sezioni limitate da marche di profilo può essere rilevato il tempo intermedio.</li> <li>Per le sezioni limitate da marche di profilo, lo stato della grafica può essere memorizzato temporaneamente.</li> </ul> |
|   | Le marche di profilo possiedono una sintassi di label definita:<br>l'identificatore per la simulazione dovrebbe trovarsi, se possibile,<br>da solo in un blocco NC.                                                                                                    |

• Il cambio canale avviene per sezione con marche di profilo definite (label di programma NC).

Con una chiara impostazione della colonna "Label di Stop" risulta implicita la colonna "Label di Start":

- un campo vuoto "Label di start" ha lo stesso significato di uno start da inizio programma
- un campo vuoto "Label di stop" ha lo stesso significato di uno stop alla fine del programma
- con "Nome del programma" uguale, la "Label di start" di una sezione è uguale alla "Label di stop" della sezione precedente
- Senza indicazione della label di start e di stop viene elaborato l'intero programma.
- Lista di JOB L'esistenza di una lista di job o di una corrispondente lista dell'editor di passi (MCSP) nella directory corrente del pezzo porta automaticamente, con la scelta della simulazione, alla preassegnazione della lista di elaborazione, se questa non esiste ancora.

Confermando la lista di elaborazione con OK si forma una corrispondente sezione-[JOB] nel file specifico del pezzo DPWP.ini.

Vengono gestite le seguenti introduzioni:

- nome programma.tipo
- numero del canale
- unità mandrino: mandrino principale, contromandrino, variabile
- label di start (marca di profilo)
- label di stop (marca di profilo)
- lunghezza della lista di elaborazione (numero delle sezioni)

Tramite il menu "Canale/mandrino" la lista di elaborazione può essere attualizzata in ogni momento.

Svolgimento dellaLo svolgimento della simulazione viene comandato dal contenutosimulazionedella lista di elaborazione menu "Canale/mandrino" e supporta quindil'emulazione di un coordinamento del programma multicanale:

- La selezione della lista definisce la sequenza preimpostata della sequenza di svolgimento.
- In ogni passo della sequenza il programma evidenziato può essere eseguito come prima in modo completo (cioè da inizio programma fino a M2/M30 or M17) nel canale indicato e i campi "Label di start" e "Label di stop" restano vuoti.
- Con ogni passo della sequenza si può commutare nella sezione di un altro programma in un altro canale *(cambio canale in modalità sezione)* fino alla "Label di stop" impostata.
- Se nel campo "Label di start" è stata preimpostata una label che non è stata prima definita come "Label di stop", avviene una ricerca implicita (*senza emissione di grafica*) fino alla "Label di start" nel programma selezionato prima che sia attivato lo svolgimento della simulazione.
- Nel caso di impostazione inconsistente della label, la simulazione viene resettata sull'ultimo stato valido con l'emissione di una corrispondente segnalazione ad es. "Label xxxxxx non trovata. Adeguare l'impostazione della label nella lista di elaborazione o nel programma pezzo!"
- Ogni passo della sequenza deve essere attivato in modo separato e può anche essere resettato in modo separato.
- Una commutazione per sezione dell'unità mandrino all'interno di un passo della sequenza è ammesso e viene comandato tramite parole chiavi da programma.
- Il cambio canale per sezione all'interno dello svolgimento del programma viene supportato solo in collegamento con
   l'impostazione delle corrispondenti label di programma (marche di profilo) che sono state programmate manualmente o che possono anche essere generate a macchina tramite funzioni integrate.

| Risultato della simulazione | Tramite il principio di sovrapposizione delle lavorazioni pezzo dalla<br>lista di elaborazione <b>su un pezzo grezzo</b> varia nel modo di<br>simulazione per sezioni solo la sequenza di svolgimento dei passi di<br>lavorazione nella grafica. Non cambia nulla nel risultato complessivo.                                                                                                    |
|-----------------------------|----------------------------------------------------------------------------------------------------|
| Ricerca                     | La lista dei passi di lavorazione per i quali nell'attuale stato di<br>simulazione è disponibile un modello intermedio nel modulo grafico,<br>consente la selezione diretta di una sezione nella simulazione.<br>Vedere anche il capitolo "Visualizzazione e colori"/gestione marche di<br>profilo.<br>Viene selezionata la sezione corrispondente e si conferma con OK.<br>La simulazione si trova quindi all'inizio di questa sezione e si basa<br>sullo stato che la sezione precedente ha lasciato nel suo ultimo ciclo. |
| Valutazione del tempo       | La tabella mostra in forma cumulata l'analisi riferita al programma del                                                                                                    |
|                             | rilevamento del tempo simulato internamente, tenendo in                                                                                                    |
| Analisi dei                 | considerazione le impostazioni dei tempi morti forfettari (per le                                                                                                    |
| tempi                       | <i>funzioni T, S, M e H se disponibili)</i> ogni volta sui limiti di sezione, in riferimento alle sezioni di lavorazione simulate nella sequenza preimpostata fino allo stato attuale.                                                                                                    |
|                             | l limiti di sezione sono identificati tramite le relative label. ASCII che                                                                                                    |

I limiti di sezione sono identificati tramite le relative label ASCII che sono state fatte pervenire da "Label di stop" *(se presente)* risp. alla fine del programma con M30. I tempi vengono rilevati al termine delle relative sezioni.

# 6.6 Editor multiplo (opzione)

| П | Punto di partenza <del>→</del><br>vista dei passi grafica | Dopo aver premuto il softkey Modificare pezzo viene visualizzata la vista dei passi grafica:                                                                                                    |
|---|-----------------------------------------------------------|----------------------------------------------------------------------------------------------------|
|   |                                                           | <ul> <li>a sinistra con le barre delle icone di tutti i programmi di canale<br/>caricati nell'MCSP</li> </ul>                                                                                                    |
|   |                                                           | <ul> <li>a destra con la vista del passo di programma del canale<br/>attualmente attivo</li> </ul>                                                                                                    |
|   | Vista ASCII HSK1/9<br>ASCII → Editor ASCII<br>m-x         | A differenza di quanto avveniva prima, con<br>l'HSK1(&=HSK9)"Vista ASCII" (alternata a "Passi lavorazione")<br>premendo il tasto dalla vista dei passi MCSP non si visualizza più solo<br>il programma attivo in una vista ASCII completa 1-x, bensì si passa<br>con i canali vicini in una vista ASCII completa detta m-x, che<br>rappresenta affiancati da 1 a 4 programmi di canale in formato ASCII<br>caricati nell'MCSP e che offre tutte le funzioni di editor note. |

## 6.6.1 Funzioni di comando e visualizzazione nelle viste ASCII complete

|            | Funzione                                                                                                    |
|------------|----------------------------------------------------------------------------------------------------|
| Panoramica | Oltre alle funzioni note dell'editor ASCII, l'operatore dispone delle funzionalità seguenti:                                                                                                    |
|            | <ul> <li>Passando in questa vista ASCII completa m-x, l'HSK1(&amp;=HSK9)<br/>diventa "Passi di programma", per cui si può commutare<br/>direttamente tra vista dei passi MCSP e vista completa ASCII.</li> </ul>                                                                                                    |
|            | • Con l'hardkey di cambio della selezione si può passare alle finestre/ai programmi di canale contigui procedendo da sinistra a destra.                                                                                                    |
|            | <ul> <li>Con l'HSK7 "Editor grande" (o HSK15 a seconda della<br/>progettazione del costruttore della macchina) si passa alla<br/>cosiddetta vista ASCI completa 1-x con visualizzazione del<br/>programma di canale attivo. In questo modo quell'editor ASCII<br/>viene visualizzato interamente sopra gli altri editor. L'HSK7/15<br/>consente di alternare con "Editor piccolo" e quindi di passare<br/>nuovamente alla vista ASCI completa m-x con la semplice<br/>pressione di un tasto.</li> </ul>                                                                        |
|            | • L'HSK16 "Selezione canale" permette di visualizzare una finestra<br>di dialogo per la selezione di un canale sia nella vista dei passi<br>MCSP che nella vista ASCII completa m-x.                                                                                                    |
|            | <ul> <li>La vista dei passi grafica con le cosiddette barre delle icone<br/>funge da orientamento, ovvero il bordo della finestra attiva con<br/>freccia indica all'operatore a quale passo corrisponde la propria<br/>riga ASCII, a condizione che non siano state ancora apportate<br/>modifiche al programma pezzo nella vista ASCII dopo l'ultima<br/>selezione dell'HSK1(&amp;=HSK9). Questo si può vedere dall''icona<br/>del segno di spunta" nella barra delle icone. Quando qui viene<br/>visualizzata l''icona di una croce", la sequenza dei passi non è</li> </ul> |

|                                               | aggiornata e in particolare i passi successivi ai punti di<br>programma modificati non sono più attuali. Passando alla vista<br>dei passi con HSK1 Passi di programma + nuovamente HSK1<br>Vista ASCII, si può forzare un aggiornamento dei passi (ciclo di<br>parsing).<br>Inoltre utilizzando il mouse è possibile selezionare direttamente<br>un passo, sempre che si tratti di passi di canali attualmente<br>selezionati o visualizzati: |
|-----------------------------------------------|----------------------------------------------------------------------------------------------------|
|                                               | <ul> <li>La vista dei passi grafica con le cosiddette barre delle icone può<br/>essere attivata o disattivata tramite la finestra di dialogo di<br/>selezione del canale descritta di seguito.</li> </ul>                                                                                                    |
| HSK7/15 Editor∣grande<br>→ Editor ASCII 1-x   | Vista ASCII completa 1-x dopo aver premuto l'HSK "Editor grande"                                                                                                    |
| Finestra di dialogo<br>selezione canale HSK16 | Premendo HSK16 nella vista dei passi, viene visualizzata la seguente finestra di dialogo:                                                                                                    |
| nella vista dei passi                         | In questa finestra di dialogo l'utente imposta il comportamento<br>dell'MCSP per il passaggio dall'ambiente Passi di programma alla<br>Vista ASCII.                                                                                                    |
|                                               | In linea di massima l'utente ha la possibilità di scegliere tra una selezione di canale automatica ("calcolo automatico mediante sincronizzazione") e una manuale ("impostazione manuale").                                                                                                    |
| Preimpostazione della<br>finestra di dialogo  | Questa finestra di dialogo contiene i seguenti dati predefiniti della sezione [MultiASCIIView] di SEDITOR.INI.                                                                                                    |
|                                               | Chiave "SyncAlgo"                                                                                                    |
|                                               | Imposta il tipo di selezione di canale.<br>0 – impostazione manuale<br>1 – calcolo automatico mediante sincronizzazione (impostazione<br>predefinita)                                                                                                    |
|                                               | Chiave "ChannelPreselection"     Imposta i canali per l'"impostazione manuale".     ad es. ChannelPreselection = 1,3                                                                                                    |
|                                               | <ul> <li>Chiave "MaxChannels"</li> </ul>                                                                                                    |
|                                               | Imposta il numero dei canali da visualizzare per il calcolo automatico.                                                                                                    |
|                                               | Chiave "SearchDirection"     Imposta la direzione della ricerca dono il passo di                                                                                                    |
|                                               | sincronizzazione.<br>0 – verso l'alto (impostazione predefinita)                                                                                                    |
|                                               | <ul> <li>Chiave "WithStepView"</li> </ul>                                                                                                    |
|                                               | Imposta la visualizzazione della vista dei passi grafica ("barra delle icone").                                                                                                    |
|                                               | 0 – nessuna vista dei passi grafica<br>1 – con vista dei passi grafica (impostazione predefinita)                                                                                                    |

Altre chiavi non presenti nella finestra di dialogo ma determinanti per l'impostazione della vista completa ASCII: In SEDITOR.INI anche nella sezione [MultiASCIIView] Chiave "ZoomFont" Imposta se il font degli editor nella vista ASCII m deve essere zoomato o meno. 0 – font VGA, nessuno zoom dei font (impostazione predefinita) 1 - zoom del font In MCSE.INI nella sezione [General] Chiave "SwitchHSK7 15" Imposta se nell'MCSP deve essere assegnata la funzione "Simulazione" o "Editor grande|piccolo" all'HSK7 nella sostituzione con l'HSK15. 0 – nessuna sostituzione (impostazione predefinita) 1 - sostituzione dell'HSK7 con il contenuto dell'HSK15 Calcolo automatico Nella selezione automatica del canale viene calcolato il passo di sincronizzazione successivo a partire dal passo attivo nella vista dei mediante passi. Quindi viene verificato che il passo attivo sia un passo di sincronizzazione sincronizzazione. Se non lo è, viene eseguita una ricerca verso l'alto o verso il basso a seconda della direzione di ricerca impostata. Se risulta impossibile trovare un passo di sincronizzazione, vengono calcolati i relativi canali/MPF sincronizzanti. Esempio: Un WAITM(99,2,3,5,7) nel canale 3 corrisponde ai canali sincronizzanti 2, 5 e 7. Quindi i canali /MPF sincronizzati trovati vengono filtrati per vedere se i file sono aperti anche attualmente nell' MCSE. I canali/MPF non presenti nel comando di sincronizzazione vengono ignorati, ad es. con riferimento a (99,2,3,5,7): canali presenti: 2, 3, 5  $\rightarrow$  il canale sincronizzante 7 viene ignorato. Dopodiché viene controllato se è stato rispettato il numero di canali da visualizzare. Valgono le seguenti regole: Il numero di canali da visualizzare (cfr. l'impostazione "Numero canali") deve essere compreso tra 1 e 4. Se dal numero di canali sincronizzanti filtrati risulta un numero maggiore, viene eseguita una ricerca di canali da visualizzare a partire dal canale attivo verso sinistra (seguenza dei canali come nella vista dei passi grafica) ed eventualmente la ricerca viene proseguita dall'estrema destra verso sinistra:  $\rightarrow$  i canali vengono ignorati

> Se dal numero di canali sincronizzanti filtrati risulta un numero minore, viene eseguita una ricerca di canali non ancora da visualizzare a partire dal canale attivo verso destra (sequenza dei canali come nella vista dei passi grafica) ed eventualmente la ricerca viene proseguita dall'estrema sinistra verso destra: → i canali vengono riempiti

|                      | <ul> <li>Se non è stato trovato alcun passo di sincronizzazione, i canali<br/>vengono riempiti a partire dal canale attivo verso destra oppure<br/>eventualmente la ricerca viene proseguita dall'estrema sinistra<br/>verso destra finché non viene raggiunto il numero massimo di<br/>canali da visualizzare. →i canali vengono riempiti</li> </ul> |
|----------------------|----------------------------------------------------------------------------------------------------|
| Impostazione manuale | Nell'impostazione manuale del canale tutti gli MPF aperti attualmente<br>nell'MCSP vengono rappresentati sotto forma di tabella. Con l'ausilio<br>delle caselle di controllo è possibile selezionare i programmi di canale<br>desiderati per la visualizzazione nella vista ASCII m-x.                                                                |
|                      | Valgono le seguenti regole:                                                                                                    |
|                      | <ul> <li>Il numero dei canali/MPF selezionati per la visualizzazione deve<br/>essere compreso tra 1 e 4. Se il numero è maggiore, con i<br/>softkey "Ok" o "Salva" viene visualizzato un messaggio<br/>corrispondente.<br/>Vista dei passi grafica:</li> </ul>                                                                                        |
|                      | <ul> <li>Con questa voce di menu si può determinare se la vista dei<br/>passi grafica visualizzata a sinistra ("barra delle icone") deve<br/>essere visibile nella vista ASCII m-x. Per avere più spazio per gli<br/>editor ASCII, può essere ragionevole visualizzare la vista dei<br/>passi grafica.</li> </ul>                                     |
|                      | A seconda del numero di canali nell'MCSP, la vista dei passi grafica occupa una maggiore larghezza dello schermo: con 10 canali fino a max. 60%.                                                                                                    |
| Softkey              |                                                                                                    |
| ОК                   | Con il softkey "OK" vengono applicate le impostazioni effettuate al momento, a condizione che il loro test abbia dato esito positivo. La visualizzazione nella vista ASCII m viene quindi interamente aggiornata.                                                                                                    |
| Interruz.            | Con il softkey "Interruzione" si chiude la finestra di dialogo di selezione del canale senza intraprendere ulteriori azioni.                                                                                                    |
| Memorizz.            | Con il softkey "Memorizzare" le impostazioni effettuate vengono applicate al file SEDITOR.INI e diventano attive.                                                                                                    |
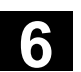

# 6.6.2 Orientamento dei canali/MPF da visualizzare

|   |                                               | Funzione                                                                                                    |
|---|-----------------------------------------------|----------------------------------------------------------------------------------------------------|
|   |                                               | <ul> <li>Nella commutazione dalla vista dei passi alla vista ASCII m-x i canali/MPF vengono orientati reciprocamente nel seguente modo:</li> <li>A partire dal passo attivo vengono visualizzati per primi i passi che nella vista dei passi grafica sono rappresentati orizzontalmente alla stessa altezza.</li> </ul>                               |
|   |                                               | <ul> <li>Orientamento in ASCII uno accanto all'altro su una riga di riferimento comune nelle righe superiori della finestra ASCII.</li> <li>Nota</li> </ul>                                                                                                    |
| = |                                               | Nella vista basata sul tempo quando il cursore è a sinistra/destra, la fine temporale del passo viene considerata come riferimento per la selezione del passo nel canale contiguo. Tuttavia, per l'orientamento reciproco dei canali nella riga di riferimento non è rilevante l'ultima riga ASCII del passo così ottenuto, bensì l'inizio del passo. |
|   | Finestra di dialogo<br>selezione canale HSK16 | Premendo HSK16 nella vista ASCII m-x viene visualizzata la seguente finestra di dialogo:                                                                                                    |
|   | nella vista ASCII m-x                         | Quando compare la finestra di dialogo Selezione del canale, i<br>canali/MPF attualmente visualizzati vengono contrassegnati tramite<br>attivazione delle caselle di controllo corrispondenti nell'elenco di tutti<br>canali/MPF aperti nell'MCSP.                                                                                                    |
|   |                                               | In questa finestra l'utente può modificare manualmente la selezione<br>dei canali effettuata passando alla vista ASCII m-x. Le impostazioni<br>possibili sono quelle descritte nella sezione "Impostazione manuale".                                                                                                    |
|   | Preimpostazione della<br>finestra di dialogo  | La preimpostazione della finestra di dialogo avviene in base all'ambiente corrente, ossia:                                                                                                    |
|   | ŭ                                             | • Se è attivo il "calcolo automatico mediante sincronizzazione", la selezione dei canali dipende dal contesto e dal cursore nella selezione della vista ASCII m-x. Questi canali vengono selezionati nella casella di controllo quando si apre la finestra di dialogo.                                                                                |
|   |                                               | • Se è attiva la "impostazione manuale" della selezione dei canali vengono attivati quelli selezionati per ultimi oppure quelli salvati nel file .ini qualora non fosse ancora stata fatta una selezione.                                                                                                    |

| Softkey                                                                |                                                                                                    |
|------------------------------------------------------------------------|----------------------------------------------------------------------------------------------------|
| Interruz.                                                              | Con il softkey "OK" vengono applicate le impostazioni effettuate al<br>momento, a condizione che il loro test abbia dato esito positivo. La<br>visualizzazione nella vista ASCII m viene quindi interamente<br>aggiornata.<br>Con il softkey "Interruzione" si chiude la finestra di dialogo di<br>selezione del canale senza intraprendere ulteriori azioni.                                                                  |
| Finestra di dialogo<br>selezione canale HSK16<br>nella vista ASCII 1-x | Premendo HSK16 nella vista ASCII 1-x viene visualizzata la stessa<br>finestra di dialogo, ma con la seguente differenza: il cursore è<br>posizionato sull'opzione Barra delle icone sì/no e, se non sono state<br>apportate modifiche alla preselezione del canale, torna all'editor ASCII<br>1-x, altrimenti all'editor ASCII m-x. Nella finestra di dialogo aperta il<br>cursore si posiziona sulla vista dei passi grafica. |
| Rinumerazione HSK11                                                    | Questa funzione è attiva solo per il canale selezionato. Per questo motivo si resta nella barra etc.                                                                                                    |
| Impostazioni HSK13                                                     | Le impostazioni effettuate diventano attive per tutti i canali aperti (non solo per quelli visualizzati). Per questo motivo si ritorna alla barra principale.                                                                                                    |

# 6.7 Programmazione libera del profilo

|    |            | Funzione                                                                                                    |
|----|------------|----------------------------------------------------------------------------------------------------|
|    |            | La programmazione libera del profilo è un tool di supporto per l'editor.<br>Con l'ausilio della programmazione del tratto di profilo è possibile<br>generare profili semplici e complessi.                                                                                                    |
|    |            | Un calcolatore di profilo integrato (processore geometrico) calcola gli<br>eventuali parametri mancanti non appena possono essere desunti da<br>altri parametri. Esiste la possibilità di concatenare fra loro gli elementi<br>del profilo. Inoltre sono a disposizione gli elementi di passaggio del<br>profilo raccordo e smusso.<br>I profili programmati vengono inseriti nel programma pezzo editato.                                                                                                    |
|    | Tecnologie | Il repertorio di funzioni del calcolatore di profilo è diverso in base alla tecnologia impostata.                                                                                                    |
|    |            | <ul> <li>Funzioni che sono disponibili solo nella tecnologia tornio:</li> <li>Commutazione programmazione raggio/diametro (DIAMON, DIAMOF, DIAM90)</li> <li>Smusso / raggio a inizio e fine contorno</li> <li>Gole con scarico come elemento di raccordo tra due rette parallele agli assi, dove una è in orizzontale e l'altra in verticale (forma E, forma F, gole con scarico per filetto, scarico libero)</li> </ul>                                                                                                    |
|    |            | <ul> <li>Funzioni che sono disponibili solo nella tecnologia di fresatura:</li> <li>Profili con simmetria (specularità)</li> <li>Profili con ripetizioni</li> <li>Combinazioni di entrambi</li> </ul>                                                                                                    |
| 61 |            | Il calcolatore del profilo tiene conto dei dati macchina di<br>visualizzazione <b>specifici per canale</b> . Siccome non è possibile<br>determinare per quale canale è previsto il programma che deve<br>essere approntato, vengono analizzati fondamentalmente i dati<br>macchina di visualizzazione del <b>1° canale</b> .<br>Si possono creare tramite la programmazione libera del profilo<br>sovrametalli paralleli al profilo che sono necessari ad es. per la<br>rettifica e che, all'occorrenza, possono essere nuovamente modificati. |

|   | Elementi del profilo |        | Gli elementi di profilo sono:                                                                                                    |
|---|----------------------|--------|----------------------------------------------------------------------------------------------------|
|   |                      | 1      | Punto iniziale                                                                                                    |
|   |                      | ↔<br>X | Retta (piana, longitudinale, obliqua)                                                                                                    |
|   |                      | $\cap$ | Arco di cerchio                                                                                                    |
|   |                      |        | Un polo è uno pseudo-elemento di profilo. Riferendosi ad un polo è possibile determinare rette ed archi di cerchio anche tramite le coordinate polari.                              |
| - |                      |        | Ulteriori note                                                                                                    |
|   |                      |        | 1. Gli assi geometrici validi nel primo canale vengono determinati e utilizzati nel programma pezzo.                                                                                |
|   |                      |        | 2. L'editor del profilo utilizza per il punto iniziale l'ultima posizione<br>assiale programmata nel programma pezzo senza tenere conto<br>delle funzioni G precedentemente valide. |
|   |                      |        | <ol> <li>Nel caso di sovrametallo è necessario indicare inoltre il lato, ad es.<br/>"destro" o "sinistro" sul quale deve essere previsto il sovrametallo<br/>stesso.</li> </ol>     |

## 6.7.1 Programmazione del profilo

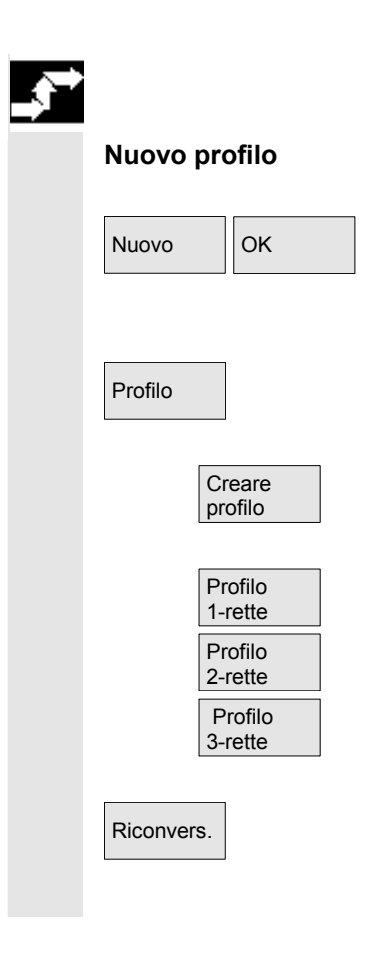

#### **Svolgimento**

Nel settore operativo Programma selezionare con i softkey "Pezzo" e "Programma pezzo" un programma disponibile e premere "Tasto Input" risp. aprire un nuovo programma pezzo con il softkey "Nuovo", digitare un nome e confermare con "OK". A questo punto ci si trova nell'editor ASCII.

Con il softkey "Profilo" si visualizza una lista di softkey verticali con le seguenti possibilità di scelta:

Viene attivato il calcolatore di profilo per la creazione di una sequenza di profilo costituita da elementi di profilo.

Vengono proposti cicli precostituiti dotati di pagine di aiuto per la creazione di rette ed eventualmente elementi di raccordo.

Un profilo esistente può essere elaborato con il softkey "Riconversione". Per fare questo, il cursore dell'editor deve essere posizionato all'interno del profilo. 11/2006

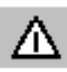

## Attenzione

Nella riconversione vengono generati nuovamente solo gli elementi di profilo che sono stati generati con la programmazione sintetica del profilo libera. A parte ciò vengono riconvertiti solo i testi che vengono aggiunti tramite il campo d'impostazione "Introduzione libera del testo". Le modifiche apportate successivamente nel testo del programma vanno perdute. È tuttavia possibile inserire o modificare dei testi liberi a posteriori, senza che tali modifiche vadano perdute.

## Svolgimento

Determinazione del punto inizale

Viene visualizzata la maschera di impostazione del **punto iniziale** del profilo.

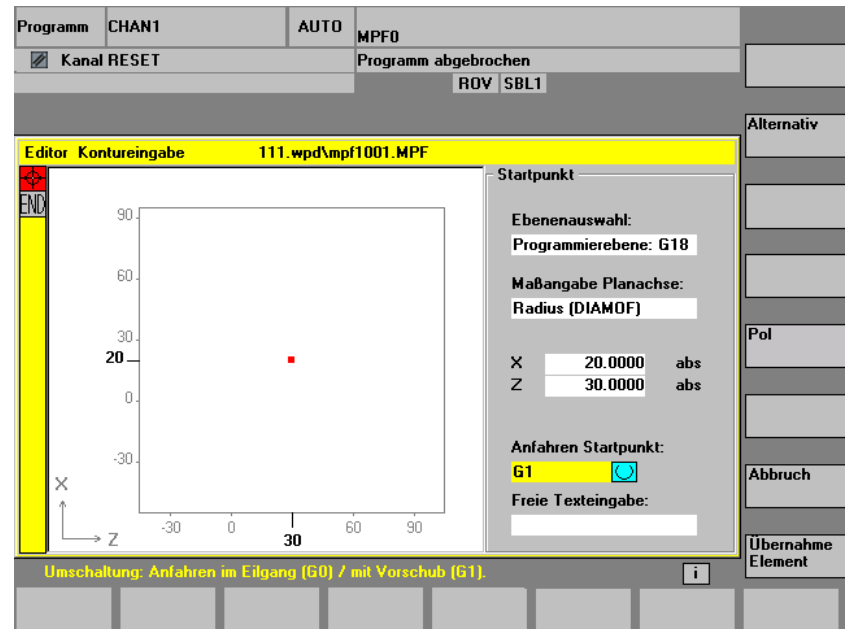

Il campo di immissione attivo viene identificato da un colore di fondo giallo. Dopo aver confermato l'immissione con "Accettazione elemento" oppure "Interruzione", è possibile navigare nella sequenza del profilo con i tasti cursore (frecce)  $\uparrow$ ,  $\downarrow$ . La posizione attuale nell'ambito della sequenza viene evidenziata in rosso.

Con "Accettaz. elemento" si memorizza il punto iniziale. L'elemento successivo può essere inserito mediante softkey:

Il movimento di accostamento al punto iniziale può essere modificato tramite il campo "Accostamento punto iniziale" da G0 (movimento in rapido) a G1 (interpolazione lineare). Con il campo "Introduzione libera del testo" è possibile impostare un avanzamento specifico per G1, ad es. G1 F0.3.

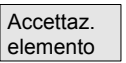

#### Settore operativo Programma 6.7 Programmazione libera del profilo

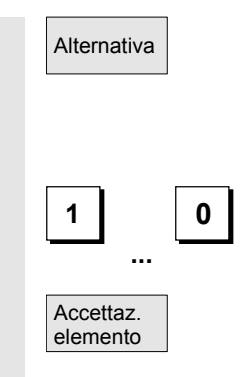

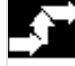

# Definizione degli elementi di profilo

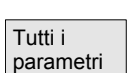

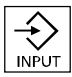

# Retta orizzontale

Posizionare il cursore sul campo "Quota asse trasversale" e commutare il campo con il softkey "Alternativa" (oppure con il "tasto di selezione") finché non viene visualizzata l'impostazione della quota desiderata.

Impostare i valori per la posizione iniziale.

Con "Accettaz. elemento" si confermano i valori, l'elemento successivo può essere inserito mediante softkey:

# Svolgimento

Dal punto iniziale impostare il primo elemento di profilo, ad es. una retta. Impostare tutti i dati ricavabili dal disegno del pezzo: lunghezza delle rette, posizione finale, passaggio all'elemento seguente, angolo di inclinazione, ecc.

Con il softkey "Tutti i parametri" vengono proposti tutti i parametri dell'elemento di profilo per l'impostazione.

Se i campi di impostazione dei parametri non vengono programmati, il controllo numerico presuppone che questi valori siano sconosciuti e tenta di calcolarli da altri parametri.

Il profilo viene elaborato sempre nella direzione programmata.

Un elemento di profilo esistente viene selezionato con "INPUT". Selezionando uno degli elementi di profilo sulla barra dei softkey orizzontali si inserisce un nuovo elemento di profilo a valle del cursore. Viene quindi evidenziato il campo di impostazione dei parametri a destra del grafico visualizzato.

Premendo "Accettazione elemento" o "Interruzione" è nuovamente possibile navigare nella sequenza di profilo. Sono disponibili i seguenti elementi di profilo (esempio per la tornitura: G18) sono disponibili per la definizione di un profilo.

retta in direzione orizzontale. Impostare il punto finale delle rette (in modo incrementale o assoluto mediante il softkey "Alternativa"), definire il passaggio all'elemento seguente e confermare con il softkey "Accettazione elemento".

Retta in direzione X.

Piano inclinato in direzione X/Z. Impostare il punto finale delle rette mediante coordinate o angolo. Arco con senso di rotazione a piacere

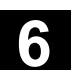

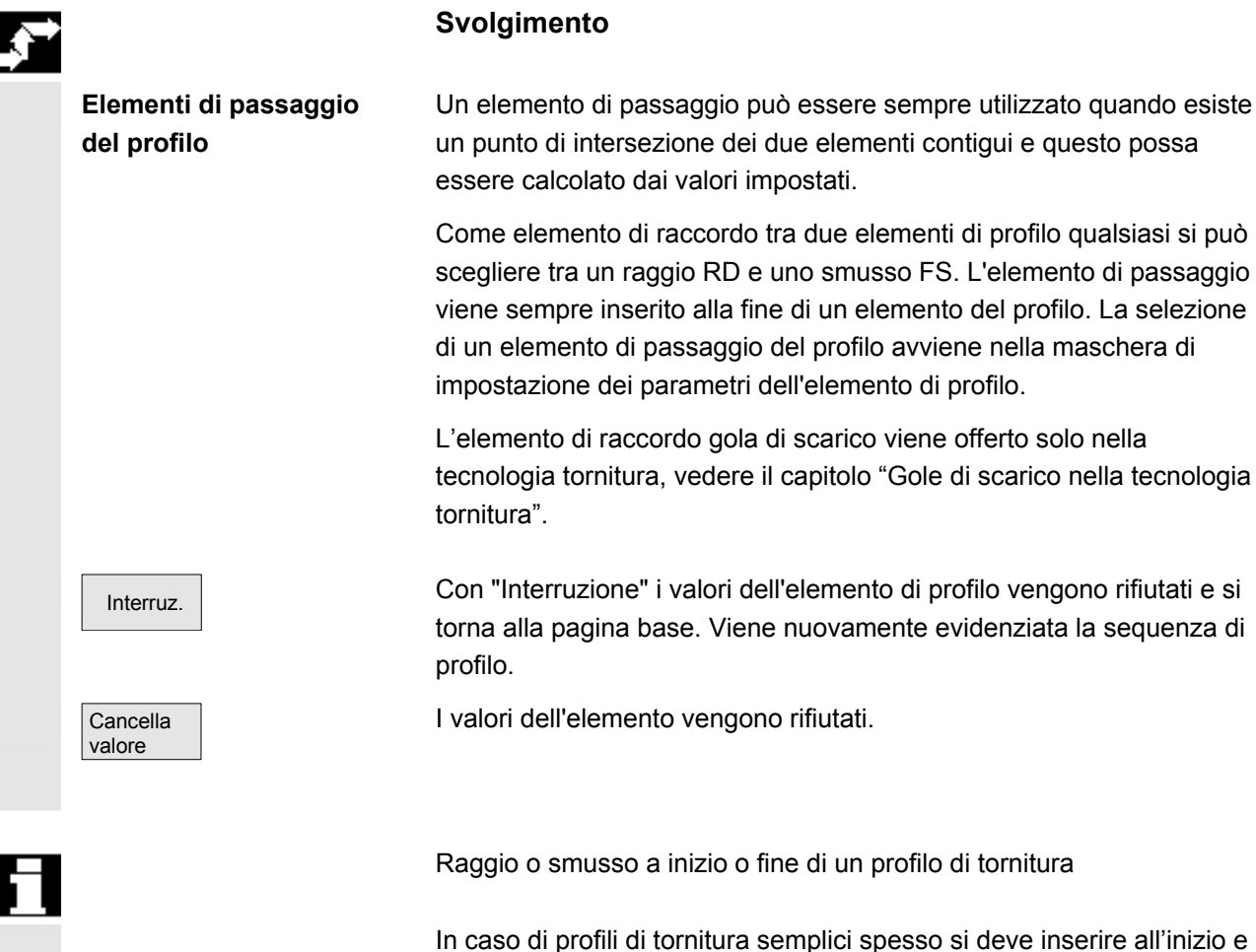

alla fine uno smusso o un raggio.

Questi rappresentano la terminazione ad assi paralleli del pezzo grezzo:

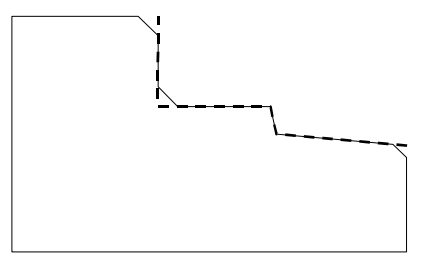

La direzione di raccordo per l'inizio profilo si seleziona nella maschera del punto iniziale. Si può scegliere tra smusso e raggio. Il valore è definito come per l'elemento di raccordo.

Si possono inoltre selezionare in un campo di scelta quattro direzioni. La direzione dell'elemento di raccordo per la fine del profilo si seleziona nella maschera finale. La selezione è sempre offerta anche se nell'elemento precedente non è stato impostato alcun raccordo.

#### Esempio

Il raccordo selezionato smusso a inizio profilo con valore impostato è rappresentato per chiarimento in un campo di emissione nella maschera finale accanto alla selezione della direzione:

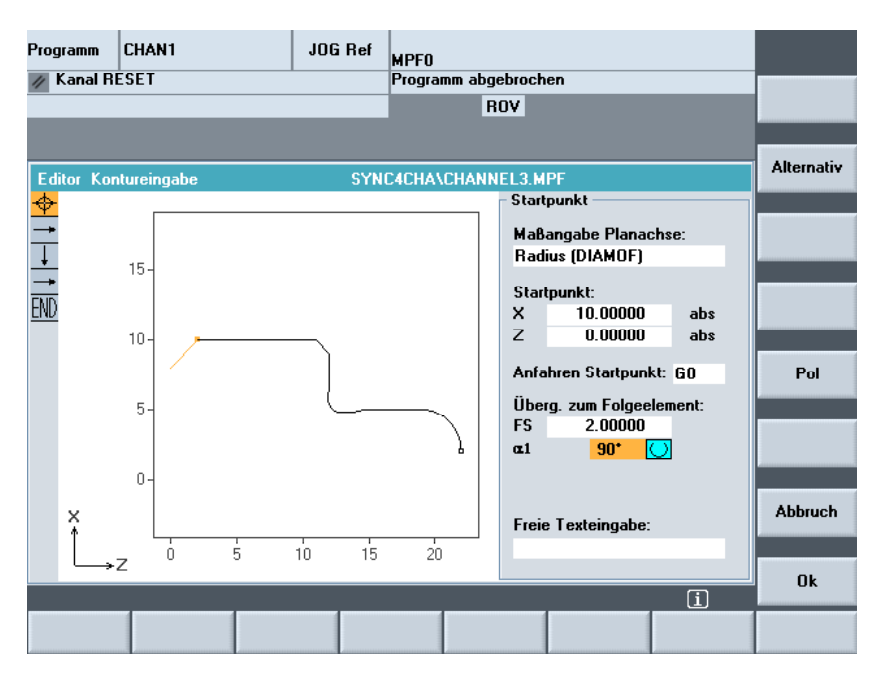

#### Rappresentazione simbolica dell'elemento di profilo

Gli elementi del profilo ed eventualmente dei poli vengono visualizzati in modo simbolico a fianco della finestra grafica nella stessa sequenza in cui sono stati creati.

#### Parametri con sfondo grigio

Questi parametri sono stati calcolati dal controllo numerico e non possono essere modificati dall'utente.

In caso di variazione dei campi di impostazione dei parametri (sfondo bianco), il controllo numerico calcola nuovi dati, che vengono visualizzati immediatamente nella maschera di impostazione.

#### Il valore di impostazione è già stato calcolato

In caso di profili definiti, può accadere che il controllo numerico abbia già calcolato un valore che deve essere impostato considerando altri valori.

Questo può provocare dei problemi se il valore calcolato non coincide con il disegno del pezzo. In questo caso è necessario cancellare nuovamente i valori da cui è stato calcolato il valore da impostare. Dopo di che si può impostare esattamente il valore conforme al disegno del pezzo.

6-296

11/2006

#### Introduzione libera del testo

Con "Introduzione libera del testo" si può introdurre un commento che viene inserito nel programma alla fine del profilo (ad es. impostazione della tecnologia, dell'avanzamento, funzione M).

#### Sovrametallo sul profilo

Con "Sovrametallo sul profilo" è possibile impostare il sovrametallo parallelo al profilo ed il lato sul quale deve essere previsto. Lo stesso viene rappresentato in una finestra grafica.

Dal profilo originale si possono modificare il sovrametallo ed i relativi parametri. Queste modifiche sono prese in considerazione nel programma pezzo per la successiva lavorazione, ad es. durante la rettifica.

# 6.7.2 Gole con scarico nella tecnologia tornitura

|                 | Funzione                                                                                                    |
|-----------------|----------------------------------------------------------------------------------------------------|
| Regole generali | Le funzioni gola con scarico Forma E ed F e scarico per filetto Forma<br>DIN 76 e generale sono consentite solo con tecnologia di tornitura<br>attivata.                                                                                                    |
|                 | Per stabilire la tecnologia viene analizzato il dato macchina di visualizzazione DM 9020: TECHNOLOGY.                                                                                                    |
|                 | Le gole con scarico Forma E ed F così come gli scarichi per filetti vengono proposti solo se è impostato il piano G18. Le gole con scarico sono possibili solo su angoli del profilo dei solidi di rotazione, che si sviluppano in direzione dell'asse longitudinale (normalmente parallelamente all'asse Z). L'asse longitudinale viene riconosciuto in funzione di un dato macchina. |
|                 | Nel dato macchina 20100: DIAMETER_AX_DEF, nel caso di torni, viene impostato il nome dell'asse radiale (normalmente X). L'altro asse in G18 è l'asse longitudinale (normalmente Z). Se in MD 20100: DIAMETER_AX_DEF non viene inserito alcun nome, oppure alcun nome adeguato a G18, non sono possibili gole con scarico.                                                              |
|                 | Sono possibili gole con scarico solo sugli angoli tra rette orizzontali e verticali, incluse rette qualsiasi se i relativi angoli sono 0°, 90°, 180° oppure 270°. In questo caso viene concessa una tolleranza di $\pm$ 3° in modo da rendere possibili anche filetti conici (tuttavia in questo caso le gole con scarico non rispettano la normativa).                                |

Comando attivo Quando il comando attivo è su "Passaggio all'elemento successivo", tramite il tasto Select oppure con il softkey "Alternativa" si può selezionare: gola con scarico. Quando invece è attivo il campo successivo si può definire la forma della gola con scarico Sono possibili le seguenti possibilità selezionabili con il tasto Select oppure con il softkey "Alternativa": Forma E • Forma F . Filettatura DIN 76 . Filetto in generale Operatività Se viene stabilita la forma della gola con scarico è possibile aprire il campo RxT con il tasto di introduzione e con i tasti cursore si può se-

lezionare la coppia di valori desiderati. È possibile stabilire la coppia di valori desiderati anche azionando ripetutamente il tasto Select.

Se il diametro durante la selezione della gola con scarico è già noto, la casella di riepilogo propone già un valore consigliato.

Za è un sovrametallo secondo DIN 509 (sovrametallo per la rettifica).

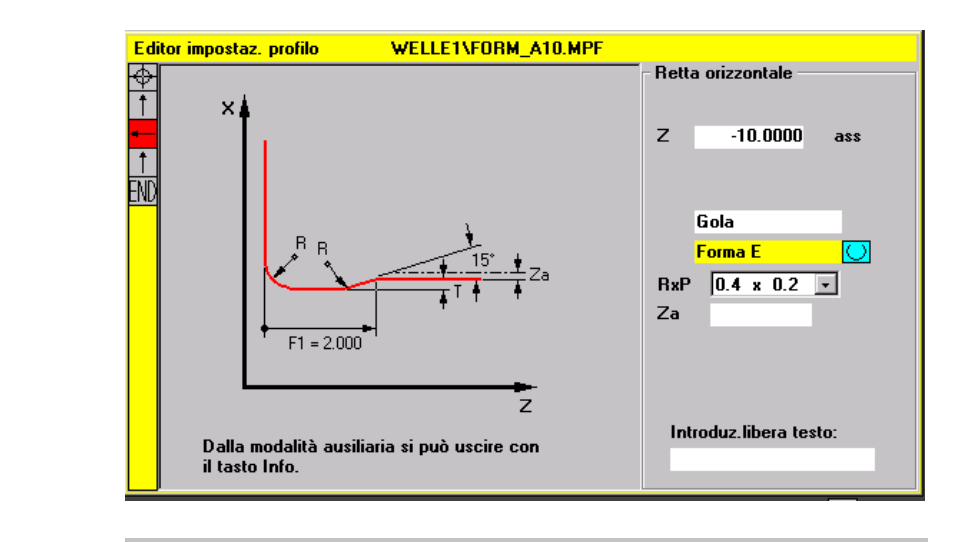

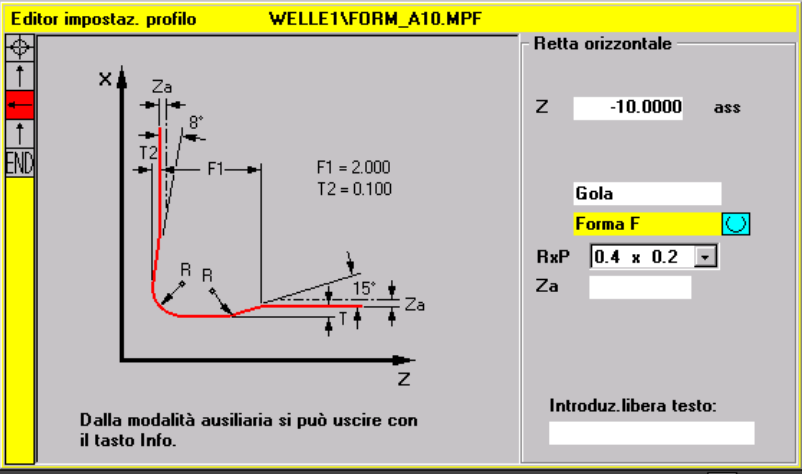

#### Forma F

Forma E

#### **Filettatura DIN**

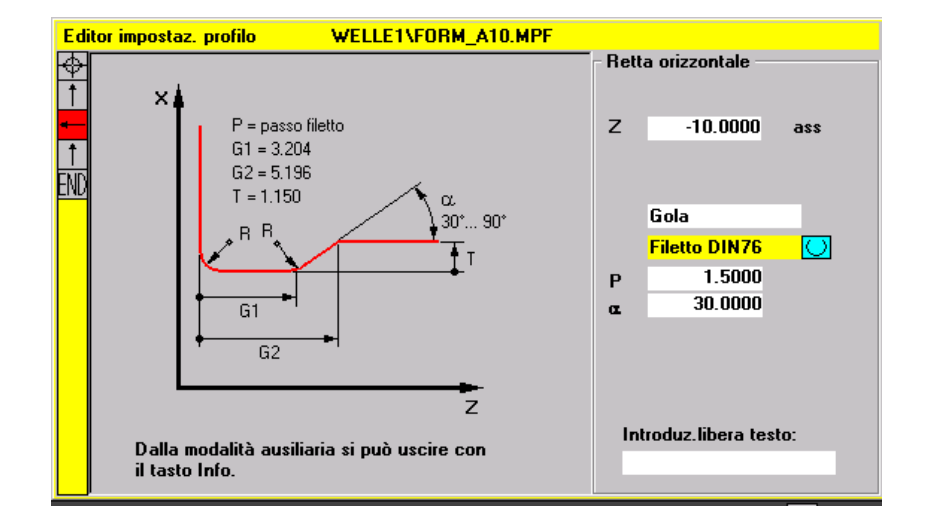

Nel caso di scarichi per filetti normalizzati la grandezza caratteristica è il passo del filetto P. Da questo derivano, secondo le norme DIN, la profondità e la lunghezza così come il raggio di raccordo della gola con scarico. Si possono utilizzare i passi dei filetti (metrici) citati nella normativa DIN76. L'angolo di ingresso può essere scelto liberamente nel campo 30° ... 90°. Se il diametro al momento della selezione della gola con scarico è già noto, viene proposto un passo del filetto appropriato. Sono realizzate le forme DIN76 A (regola esterna) e DIN76 C (regola interna). Il programma riconosce automaticamente entrambe le forme sulla base della geometria e della topologia.

#### Filetto in generale

Attenendosi allo scarico per filetto secondo DIN (figura sopra) si può realizzare con il tipo di scarico per filetto "Filetto in generale" qualsiasi scarico per filetto speciale ad esempio per filetto inch. Possono essere effettuate le seguenti impostazioni:

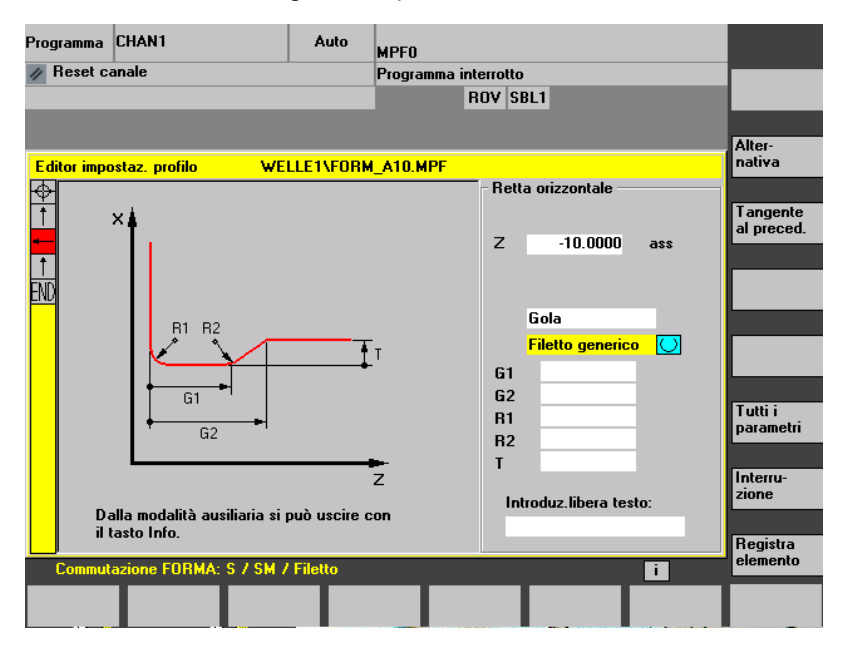

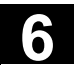

|                                                             | Funzione                                                                                                    |
|-------------------------------------------------------------|----------------------------------------------------------------------------------------------------|
|                                                             | La procedura per la gestione delle maschere di impostazione è in<br>linea di massima quella già descritta per gli elementi di profilo RETTA,<br>OBLIQUA e CERCHIO.                                                                                                    |
|                                                             | Per la programmazione di un profilo sono disponibili i seguenti softkey:                                                                                                    |
| Tangente all'elemento<br>precedente<br>Tangente<br>al prec. | Tramite il softkey "Tangente al precedente" l'angolo $\alpha$ 2 viene<br>impostato sul valore 0. L'elemento di profilo ha un passaggio<br>tangenziale all'elemento precedente. In questo modo l'angolo con<br>l'elemento precedente ( $\alpha$ 2) viene impostato a 0 gradi. |
| Visualizzazione di<br>parametri supplementari               | Se il disegno contiene ulteriori dati (dimensioni) relativi ad un<br>elemento di profilo, è possibile ampliare le possibilità di impostazione                                                                                                    |
| Tutti i<br>parametri                                        | tramite il softkey "Tutti i parametri".                                                                                                    |
| Alternativa                                                 | Il softkey "Alternativa" compare solo quando il cursore si trova su un campo di impostazione che offre diverse possibilità di commutazione.                                                                                                    |
| Scelta del dialogo                                          | Se esistono gruppi di parametri che ammettono più possibilità di andamento del profilo, il sistema invita ad una selezione in dialogo.                                                                                                    |
| Scelta<br>dialogo                                           | Premendo il softkey "Selezione dialogo" le possibilità di selezione<br>disponibili sono indicate in un campo di visualizzazione grafico.                                                                                                    |
| Scelta Registra<br>dialogo dialogo                          | Il softkey "Selezione dialogo" consente di eseguire la selezione<br>corretta (linea continua nera), che può essere confermata tramite il<br>softkey "Accettaz. dialogo".                                                                                                    |
| Modifica della selezione<br>del dialogo                     | Se occorre modificare una selezione di dialogo già effettuata, è necessario scegliere l'elemento di profilo per cui è comparso il                                                                                                    |
| Modifica<br>scelta                                          | dialogo. Premendo il softkey "Modifica scelta" vengono di nuovo offerte entrambe le possibilità.                                                                                                    |
| Scelta Registra dialogo                                     | La selezione del dialogo può essere eseguita nuovamente.                                                                                                    |
| Svuotamento del campo                                       | Il tasto DEL o il softkey "Cancellare valore" consentono di cancellare il                                                                                                    |
| di impostazione dei<br>parametri<br>Cancella<br>valore      | valore nel campo di immissione parametri scelto.                                                                                                    |
|                                                             |                                                                                                    |

11/2006

| Memorizzazione di un<br>elemento di profilo<br>Accettaz.<br>elemento | Se un elemento di profilo ha le impostazioni disponibili o se è stato<br>selezionato il profilo desiderato tramite il softkey "Selezione dialogo",<br>premendo il softkey "Accettaz. elemento" l'elemento di profilo viene<br>memorizzato e si ritorna alla pagina base. Può essere programmato<br>l'elemento di profilo successivo.                                                                                                    |
|----------------------------------------------------------------------|----------------------------------------------------------------------------------------------------|
| Inserimento elemento di<br>profilo<br>Accettaz.<br>elemento          | Selezionare l'elemento prima della marcatura di fine con l'ausilio dei<br>tasti cursore.<br>Scegliere l'elemento di profilo desiderato con i tasti softkey e<br>completare la maschera di impostazione specifica dell'elemento con i<br>valori noti.<br>Confermare le immissioni con il softkey "Accettaz. elemento".                                                                                                    |
| Selezione elemento di<br>profilo<br>INPUT                            | Posizionare il cursore sull'elemento di profilo desiderato nella<br>sequenza di profilo e selezionarlo con il tasto "Input".<br>Vengono proposti i parametri dell'elemento selezionato. Il nome<br>dell'elemento appare in alto nella finestra di parametrizzazione.<br>Se è già possibile rappresentare la geometria dell'elemento del<br>profilo, lo stesso verrà visualizzato nel campo grafico cambiando il<br>colore dal nero al rosso.                |
| Modifica elemento di profilo                                         | Con i tasti cursore si può selezionare un elemento programmato nella<br>sequenza del profilo. Con il tasto "Input" si ottengono i campi di<br>impostazione parametri. Questi campi possono ora essere modificati.                                                                                                    |
| Inserimento elemento di<br>profilo                                   | L'elemento di profilo, <b>dopo il quale</b> si intende effettuare l'inserimento viene selezionato con i tasti cursore nella sequenza del profilo.<br>Selezionare poi dalla barra softkey l'elemento di profilo da inserire.                                                                                                    |
| Accettaz.<br>elemento                                                | Dopo aver parametrizzato i nuovi elementi di profilo, confermare la procedura di inserimento con il tasto "Accettaz. elemento".<br>I seguenti elementi di profilo vengono aggiornati automaticamente secondo il nuovo stato del profilo, oppure quando con i tasti freccia si sposta il cursore sopra di essi. Gli elementi del profilo non attualizzati presenti prima del punto di introduzione vengono rappresentati in verde nella sequenza di profilo. |
| Cancellazione elemento di<br>profilo                                 | Con i tasti freccia selezionare l'elemento di profilo da cancellare. Il<br>simbolo del profilo selezionato e il relativo elemento vengono marcati<br>in rosso nella grafica di programmazione. Confermare quindi con il<br>softkey "Cancellare elemento" e tacitare la domanda di controllo.                                                                                                    |
| Interruzione                                                         | Con il softkey "Interruzione" si ritorna alla pagina base, <b>senza</b> confermare gli ultimi valori modificati.                                                                                                    |

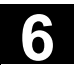

# 6.7.4 Rappresentazione grafica del profilo

#### Funzione

Contemporaneamente alla parametrizzazione continua degli elementi di profilo, nella finestra grafica viene rappresentato graficamente anche l'avanzamento del profilo stesso. L'elemento selezionato viene visualizzato in rosso nella finestra grafica. La navigazione nell'ambito del profilo è descritta in "Programmazione del profilo".

L'elemento di profilo generato può assumere vari tipi di linea e colori:

| Colore/linea            | Significato                 |
|-------------------------|-----------------------------|
| nero                    | profilo programmato         |
| rosso                   | elemento di profilo attuale |
| verde                   | elemento alternativo        |
| linea continua nera     | l'elemento è determinato    |
| linea tratteggiata nera | elemento selezionato        |
| con freccia nera        |                             |
| linea azzurro chiaro    | l'elemento è parzialmente   |
|                         | determinato                 |

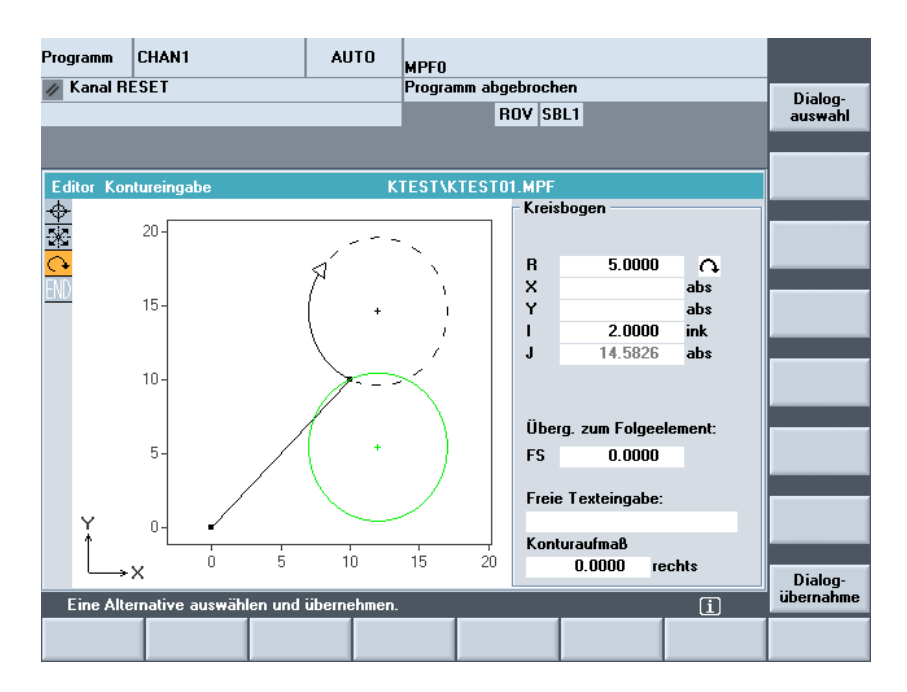

Il profilo è tracciato come è noto al momento dell'impostazione dei parametri. Se il profilo non viene visualizzato nel grafico della programmazione, occorre immettere ulteriori valori. Verificare eventuali elementi di profilo già generati. È possibile che non tutti i dati noti siano stati programmati. Il fattore di scala del sistema di coordinate si adatta alla modifica dell'intero profilo.

11/2006

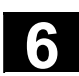

 $\overline{\mathbf{n}}$ 

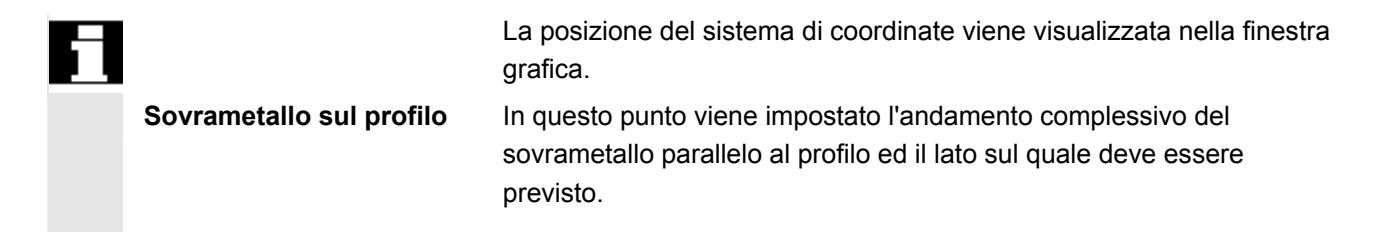

# 6.7.5 Profili simmetrici per la tecnologia fresatura

|           | Funzione                                                                                                    |
|-----------|----------------------------------------------------------------------------------------------------|
|           | l profili di fresatura sono spesso simmetrici. Per sfruttare la simmetria con i profili, si imposta solo la parte di profilo rilevante per la simmetria, il resto viene creato per duplicazione.                                                                                                    |
| Simmetrie | Profili simmetrici chiusi si possono generare da una combinazione di specularità e di ripetizioni rotanti.                                                                                                    |
|           | <ul> <li>Specularità:<br/>Il profilo programmato può essere eseguito nel punto iniziale o nel<br/>punto finale su una qualsiasi retta. Nel punto di specularità si può<br/>inoltre impostare un raggio o uno smusso.</li> </ul>                                                                                                    |
|           | <ul> <li>Ripetizione per profilo chiuso:<br/>Tramite la ripetizione, il profilo eventualmente già elaborato può<br/>essere chiuso verso destra o verso sinistra. Si può inoltre<br/>impostare sui vertici della ripetizione un raggio o uno smusso<br/>(simile alla chiusura di un profilo dal punto finale al punto iniziale).</li> </ul> |
| Esempio   | R20                                                                                                    |
|           | 90<br>90                                                                                                    |

La sezione rilevante (non simmetrica) del profilo è descritta nel modo usuale:

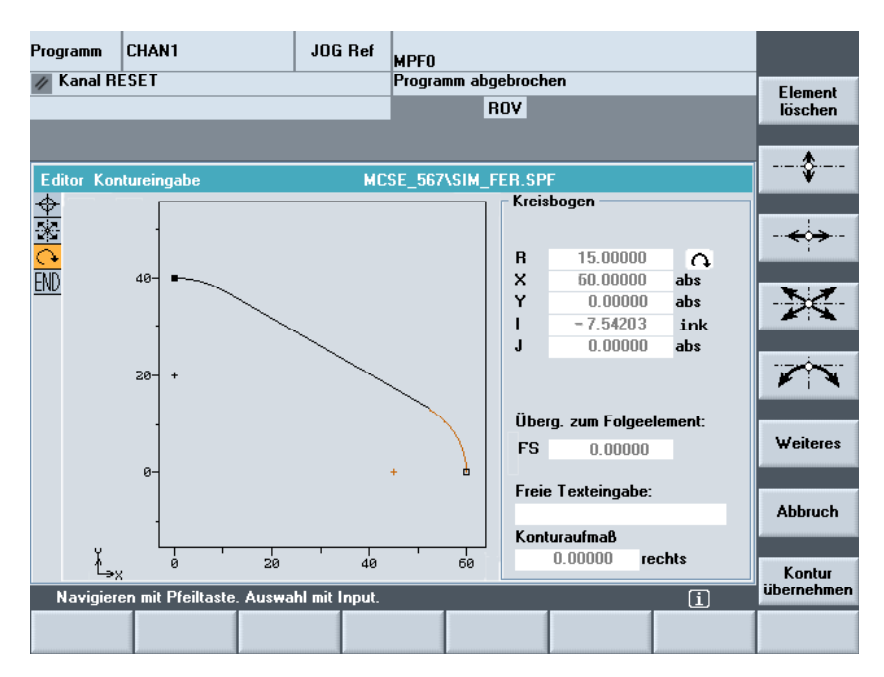

Il profilo completo è costituito da specularità e ripetizioni:

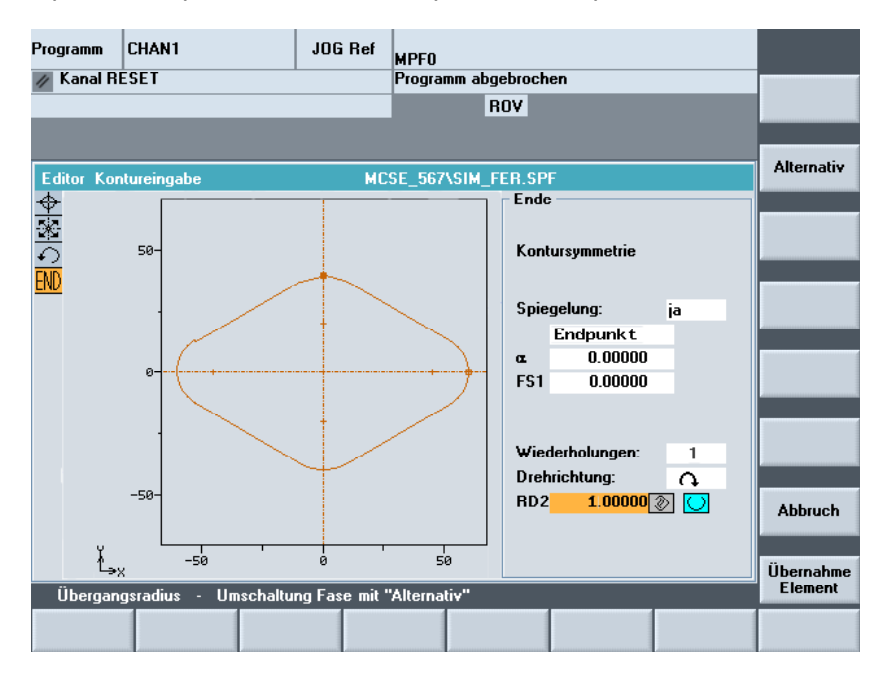

Le linee di simmetria sono rappresentate con una linea tratteggiata. Il centro del profilo creato viene disegnato con una croce. La simmetria è visibile solo sul punto finale.

11/2006

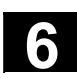

| Grafica tratteggiata    | Nella grafica tratteggiata il profilo impostato è rappresentato con il<br>punto iniziale e con il punto finale. Gli elementi copiati sono disegnati<br>senza punto iniziale e punto finale. Le linee di simmetria sono inoltre<br>rappresentate in modo tratteggiato. Nel sommario del programma si<br>visualizza il profilo completo senza punto iniziale e punto finale e<br>senza linee di simmetria. |
|-------------------------|----------------------------------------------------------------------------------------------------|
| Smussi e arrotondamenti | Con la specularità il profilo viene creato nel punto iniziale o nel punto finale. In questa fase si può inserire uno smusso o un arrotondamento.                                                                                                    |
|                         | Con la ripetizione si genera con duplicazioni un profilo chiuso<br>partendo da uno aperto. Il numero N indica da quante sezioni debba<br>essere realizzato il profilo chiuso. Tra queste sezioni si può inserire<br>uno smusso o un arrotondamento. La direzione di rotazione per la<br>chiusura è selezionabile a piacere.                                                                              |
| Esempio                 | Gestione degli smussi e degli arrotondamenti:                                                                                                    |
|                         |                                                                                                    |

Dimensioni massime del profilo Il numero massimo degli elementi di profilo è limitato a 250: Profilo \* Specularità (1 o 2) \* Ripetizione (N)  $\leq$  250 elementi

## **Funzione** Nella definizione delle coordinate degli elementi del profilo, nelle sezioni precedenti si è iniziato dall'introduzione delle posizioni nel sistema di coordinate cartesiane. Come alternativa si ha la possibilità di definire posizioni con le coordinate polari. Nella programmazione dei tratti del profilo è possibile definire un polo in qualsiasi momento antecedente l'utilizzo delle coordinate polari. Ad esso verranno riferite tutte le coordinate polari programmate successivamente. Coordinate polari. Il polo è modale e può essere nuovamente determinato in un qualsiasi momento. Esso viene sempre impostato in coordinate cartesiane assolute. Il calcolatore del profilo converte fondamentalmente in coordinate polari tutti i valori immessi in coordinate cartesiane. La programmazione in coordinate polari è possibile solo dopo l'impostazione di un polo. Con l'impostazione del polo non viene generato un codice per il programma NC. Polo Le coordinate polari sono valide nel piano selezionato con G17...G19. 7 Il polo rappresenta un elemento di profilo editabile che, da solo, non fornisce alcun contributo per il profilo. L'immissione può avvenire con la definizione dei punti iniziali del profilo oppure in punto qualsiasi nell'ambito del profilo stesso. Il polo non può essere inserito prima del punto iniziale del profilo. Impostazione delle Coordinate polari coordinate polari Il softkey "Ulteriore" nel livello base della programmazione del profilo Ulteriore conduce alla sottomaschera "Polo" ed al softkey "Chiudere profilo". L'immissione inoltre può avvenire solo in coordinate cartesiane Polo assolute. Anche nella pagina "punto iniziale" esiste il softkey "Polo". Esso consente l'immissione del polo già all'inizio di un profilo in modo che già l'immissione del primo elemento di profilo possa avvenire in coordinate polari. Chiudere profilo

Il profilo viene chiuso con una retta tra l'ultimo punto immesso del profilo ed il punto inziale dello stesso.

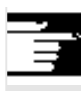

# Ulteriori note

Se la retta generata con la chiusura del profilo deve essere collegata all'elemento iniziale del profilo stesso con un raccordo o uno smusso, questi ultimi devono essere immessi in modo esplicito come segue:

- chiusura profilo, tasto di input, immissione raccordo/smusso, accettazione elemento. Il risultato corrisponde perfettamente a quello che si sarebbe ottenuto se l'elemento di chiusura fosse stato immesso con un raccordo/smusso.
- La chiusura del profilo durante l'impostazione di elementi di profilo in coordinate polari è possibile solo se il punto iniziale del profilo è stato settato e se, fino al momento della chiusura dello stesso, è ancora valido lo stesso polo.

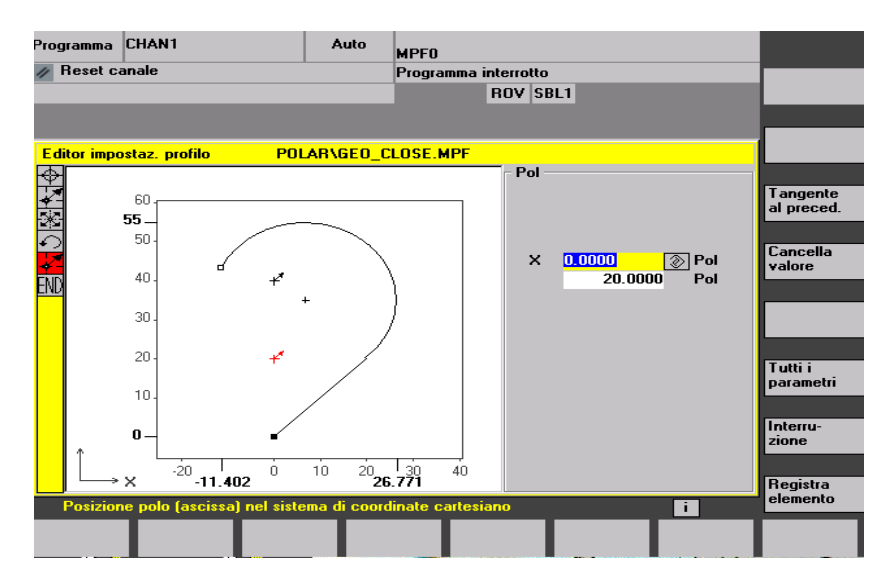

Solo dopo che un polo è stato settato, sia nel punto iniziale sia successivamente, possono essere inseriti gli elementi di profilo: - arco di cerchio,

- rette/ (inclinata)

a scelta anche come polari. Per la commutazione impostazione cartesiane / polari vengono visualizzati campi di toggle supplementari per "Retta qualsiasi" e "Archi di cerchio" sia nella semplice vista sia nella vista con tutti i parametri.

Se non è presente alcun polo non viene attivato nessun campo di toggle. I campi di impostazione e di visualizzazione vengono proposti quindi solo per valori cartesiani.

Nel caso di "polare" è possibile l'introduzione delle coordinate polari sia in modo assoluto che incrementale. I campi di impostazione o di visualizzazione sono identificati con **inc** oppure **ass**.

Le coordinate polari assolute sono definite tramite una distanza assoluta sempre positiva rispetto al polo ed un angolo compreso tra i valori 0° ... e +/- 360°. Nell'impostazione assoluta il riferimento dell'angolo parte dall'asse orizzontale del piano di lavoro, ad es. asse X per G17. Il senso di rotazione positivo è quello in senso antiorario.

Impostazioni in

Commutazione

dell'introduzione:

cartesiano/polare

assoluto/incrementale

In caso di introduzione multipla di poli, quello determinante è sempre

l'ultimo polo prima dell'elemento introdotto o editato.

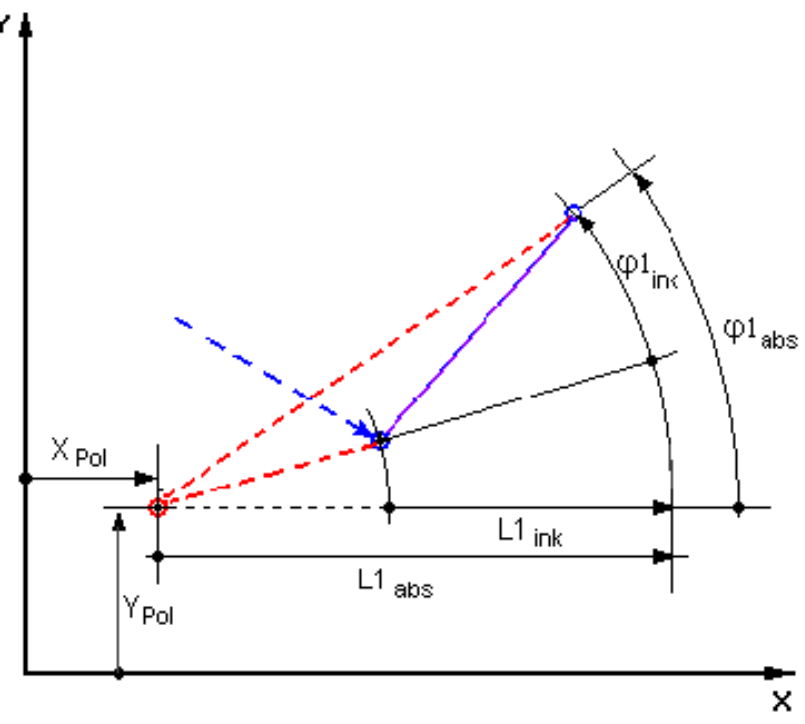

Le coordinate polari incrementali si riferiscono sia al polo determinante che al punto finale dell'elemento precedente.

La **distanza assoluta** dal polo si ricava, nel caso di impostazione incrementale, dalla distanza assoluta del punto finale dell'elemento precedente rispetto al polo più l'incremento di lunghezza impostato. L'incremento può assumere valori sia positivi sia negativi. L'**angolo assoluto** si calcola in funzione dell'angolo polare assoluto dell'elemento precedente più l'incremento angolare. Non è per questo necessario che l'elemento precedente sia stato impostato in coordinate polari.

Nella programmazione del profilo, il calcolatore di profilo ricalcola le coordinate cartesiane dei punti precedenti sulla base del polo interessato in coordinate polari. Questo vale anche se l'elemento precedente è stato immesso in coordinate polari poiché questo potrebbe riferirsi ad un altro polo se nel frattempo è stato impostato un polo.

11/2006

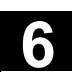

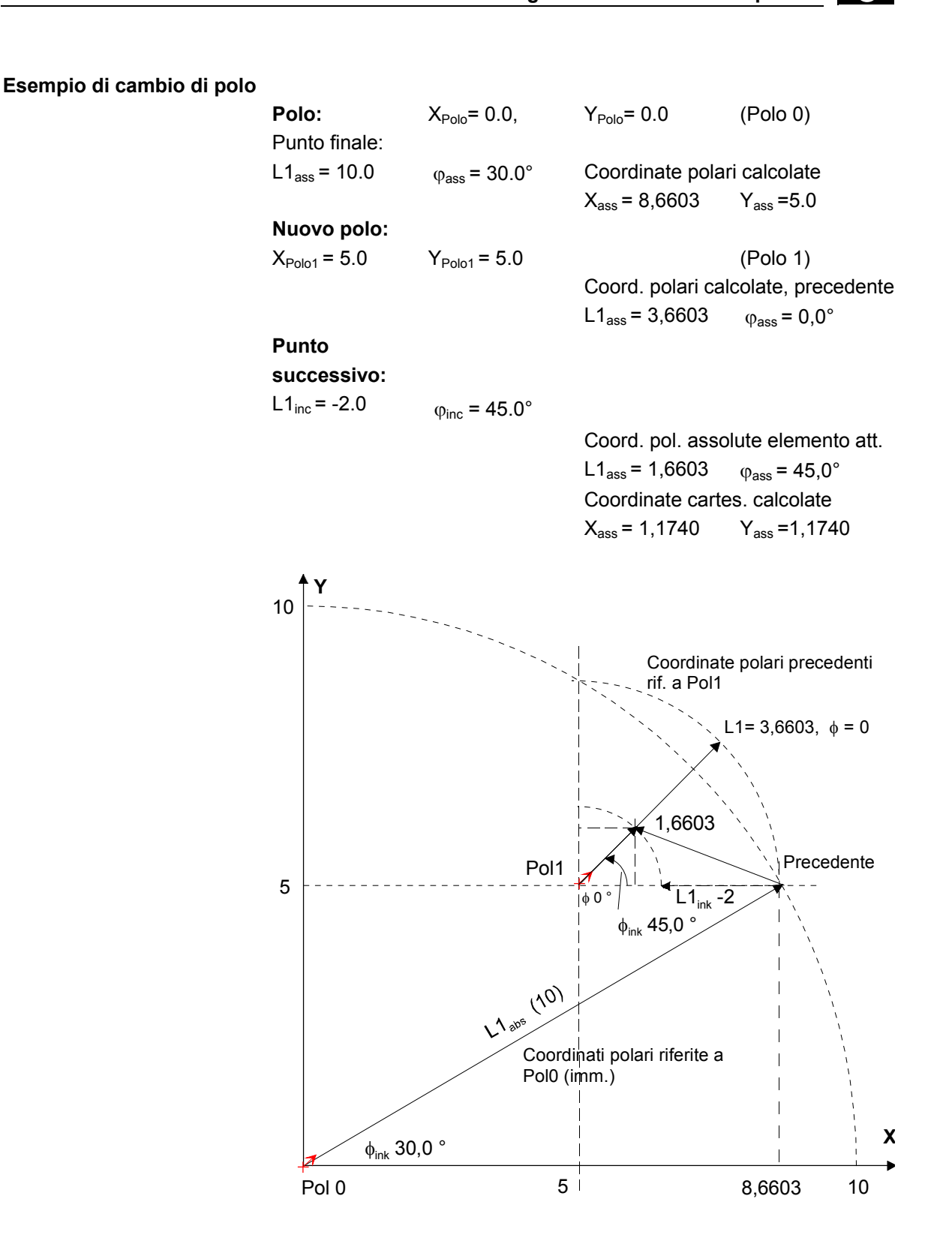

# Esempio di impostazione di arco di cerchio polare

Dal punto iniziale X67,5 Y80,211 deve essere eseguito un arco di cerchio in senso antiorario attorno al centro I=50, J=50 (corrispondente al polo) e con raggio 34,913 fino al punto finale con un angolo polare assoluto di 200,052 gradi.

Le impostazioni per l'arco di cerchio si presentano quindi ad esempio in questo modo:

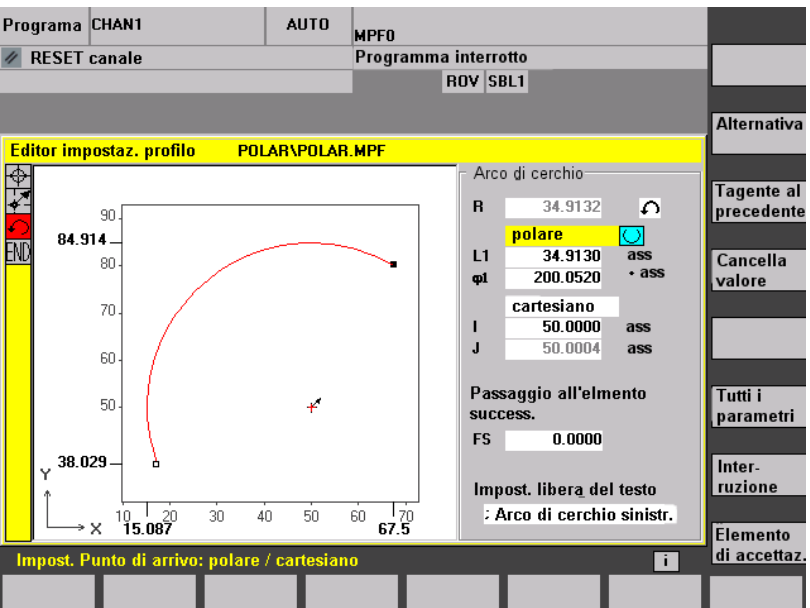

Il codice generato nel programma pezzo si presenta invece ad esempio in questo modo:

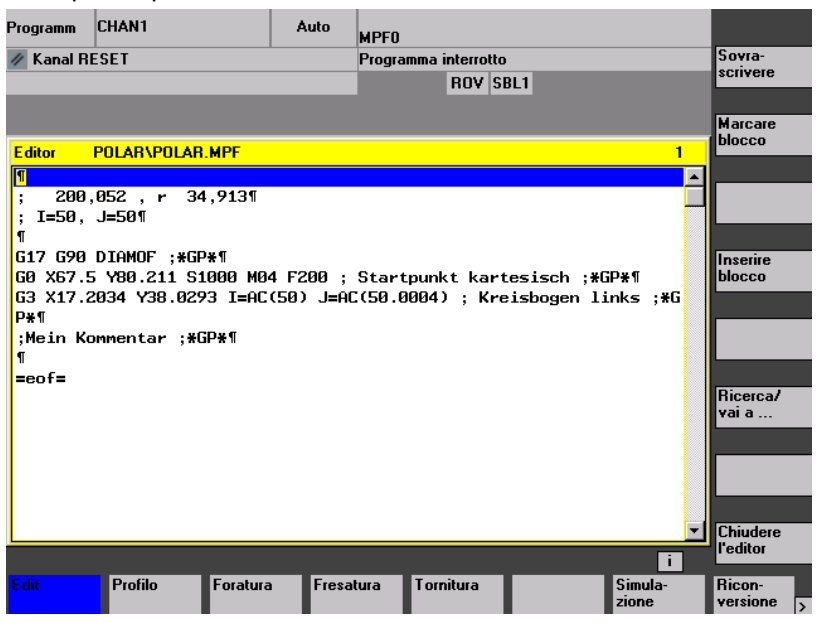

#### Bibliografia

6-310

/PG/, Manuale di programmazione, Concetti fondamentali: "Programmazione del cerchio con coordinate polari"

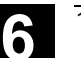

# 6.7.7 Guida della programmazione del profilo

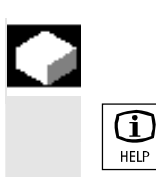

#### Funzione

Durante l'impostazione dei parametri, premendo il tasto Informazioni si può visualizzare una figura di help che illustra graficamente i parametri da impostare. Il tipo di figura di help visualizzata dipende dalla posizione del cursore nella maschera dei parametri. La grafica di visualizzazione passa in secondo piano.

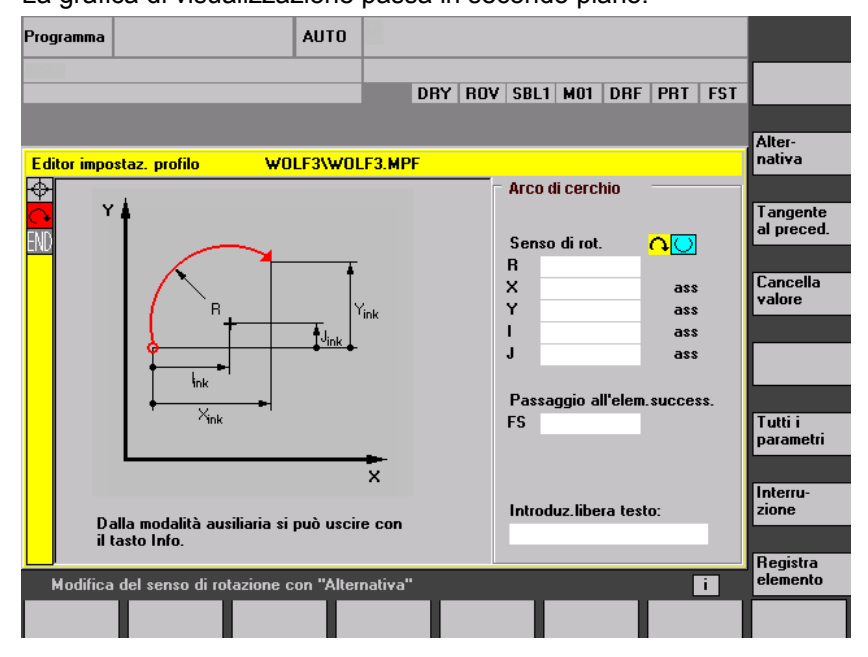

Premendo nuovamente il tasto "Informazioni" si chiude la figura di help e la grafica di visualizzazione viene nuovamente attivata. Le figure di help corrispondono al sistema di coordinate prescelto. Gli identificatori degli assi sono determinati attualmente dai nomi degli assi geometrici.

Vengono visualizzate figure di help per le seguenti impostazioni:

- Punto iniziale
- Retta verticale
- Retta verticale, campo d'impostazione dell'angolo
- Retta orizzontale
- Retta orizzontale, campo d'impostazione dell'angolo
- Retta a piacere
- Retta a piacere, campo d'impostazione dell'angolo
- Cerchio
- Cerchio, campo d'impostazione dell'angolo
- Raccordo / smusso

# 6.7.8 Descrizione dei parametri degli elementi di profilo retta/cerchio

# =?

# Parametro Elemento di profilo "retta"

| X assoluto     | Posizione finale assoluta in direzione X                                     |
|----------------|------------------------------------------------------------------------------|
| X incrementale | Posizione finale incrementale in direzione X                                 |
| Y assoluto     | Posizione finale assoluta in direzione Y                                     |
| Y incrementale | Posizione finale incrementale in direzione Y                                 |
| L              | Lunghezza delle rette                                                        |
| α1             | Angolo di inclinazione riferito all'asse X                                   |
| α2             | Angolo rispetto all'elemento precedente; passaggio tangenziale: $\alpha$ 2=0 |
| Passaggio      | L'elemento di passaggio al profilo successivo è uno smusso (FS)              |
| all'elemento   | L'elemento di passaggio al profilo successivo è un raccordo (R)              |
| successivo     | FS=0 o R=0 significa alcun elemento di passaggio.                            |

| Parametro      | Elemento di profilo "Cerchio"                                                |
|----------------|------------------------------------------------------------------------------|
| X assoluto     | Posizione finale assoluta in direzione X                                     |
| X incrementale | Posizione finale incrementale in direzione X                                 |
| Y assoluto     | Posizione finale assoluta in direzione Y                                     |
| Y incrementale | Posizione finale incrementale in direzione Y                                 |
| α1             | Angolo iniziale riferito all'asse X                                          |
| α2             | Angolo rispetto all'elemento precedente; passaggio tangenziale: $\alpha$ 2=0 |
| β1             | Angolo finale riferito all'asse X                                            |
| β <b>2</b>     | Angolo di apertura del cerchio                                               |
| Senso di       | In senso orario o antiorario                                                 |
| rotazione      |                                                                              |
| R              | Raggio del cerchio                                                           |
| I              | Posizione del centro del cerchio in direzione X (assoluta o incrementale)    |
| J              | Posizione del centro del cerchio in direzione Y (assoluta o incrementale)    |
| Passaggio      | L'elemento di passaggio al profilo successivo è uno smusso (FS)              |
| all'elemento   | L'elemento di passaggio al profilo successivo è un raccordo (R)              |
| successivo     | FS=0 o R=0 significa alcun elemento di passaggio.                            |

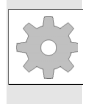

# Costruttore della macchina

I nomi degli identificatori (X o Y ...) sono definiti dai dati macchina e possono essere modificati di conseguenza.

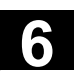

# 6.7.9 Esempi di programmazione per la programmazione libera del profilo

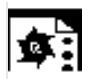

Esempio 1

Punto iniziale: X=5.67 ass., Y=0 ass., piano di lavorazione G17 Il profilo viene programmato in senso antiorario.

Disegno di officina del profilo

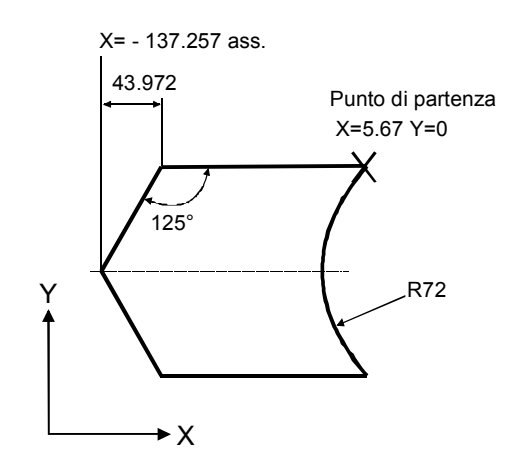

| Elemento | Softkey      | Parametro                        | Osservazioni                                   |
|----------|--------------|----------------------------------|------------------------------------------------|
| 1        | <b>←)</b> →  | Tutti i parametri, α1=180 gradi  | Rispettare l'angolo nella maschera di<br>help! |
| 2        | XX           | X=-43.972 inc, tutti i parametri | Indicazione della coordinata X in "ass"        |
|          |              | X=–137.257 ass                   | e in "inc"                                     |
|          |              | α1=–125 gradi                    | Rispettare l'angolo nella maschera di          |
|          |              |                                  | help!                                          |
| 3        | XX           | X=43.972 inc                     | Indicazione della coordinata X in "inc"        |
|          |              | α1=–55 gradi                     | Rispettare l'angolo nella maschera di          |
|          |              |                                  | help!                                          |
| 4        | <b>←)</b> →  | X=5.67 ass.                      |                                                |
| 5        | <b>()</b>    | Senso di rotazione destrorso     |                                                |
|          | $\checkmark$ | R=72, X=5.67 ass., Y=0 ass.,     |                                                |
|          |              | Scelta del dialogo               |                                                |

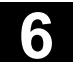

11/2006

5

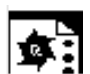

Esempio 2

Punto iniziale: X=0 ass., Y=0 ass., piano di lavorazione G17 Il profilo viene programmato in senso orario e con la scelta dialogo. Con questo profilo si consiglia di visualizzare tutti i parametri tramite il softkey "Tutti i parametri".

Disegno di officina del profilo

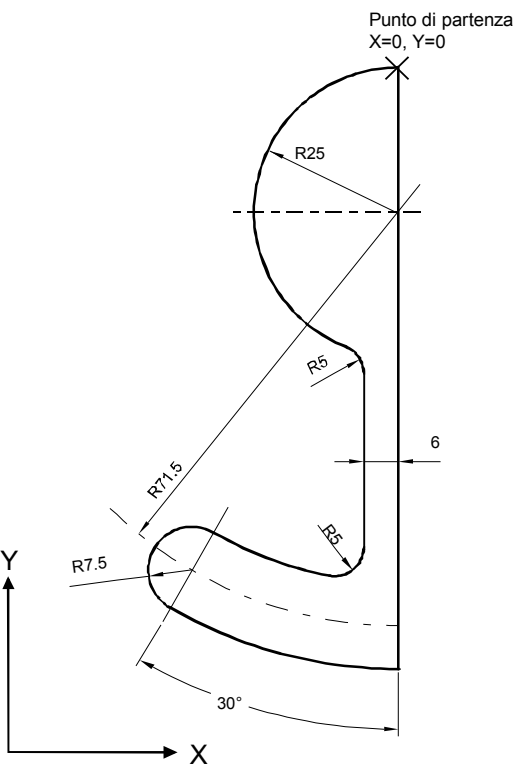

| Elemento | Softkey               | Parametro                                                                                                    | Osservazioni                                   |
|----------|-----------------------|----------------------------------------------------------------------------------------------------|------------------------------------------------|
| 1        | <b>A</b>              | Y=-104 ass.                                                                                                    |                                                |
| 2        | <b>€</b> • <b>`</b> } | Senso di rotazione destrorso, R=79, I=0 ass.,<br>Selezionare dialogo, tutti i parametri, β2=30 gradi                                                |                                                |
| 3        | <b>(</b> •)           | Senso di rotazione destrorso, tangente su prec.<br>R=7.5, tutti i parametri, $\beta$ 2=180 gradi                                                    |                                                |
| 4        | <b>(</b> *)           | Senso di rotazione sinistrorso, R=64, X=–6 ass., I=0<br>ass.,<br>Selezionare dialogo, selezionare dialogo,<br>Passaggio all'elemento successivo R=5 |                                                |
| 5        | <b>Å</b>              | Tutti i parametri, α1=90 gradi,<br>Passaggio all'elemento successivo R=5                                                                            | Rispettare l'angolo nella<br>maschera di help! |
| 6        | <b>(</b> •)           | Direzione di rotazione destrorsa, R=25, X=0 ass., Y=0<br>ass. I=0 ass. Selezionare dialogo, selezionare dialogo.                                    |                                                |

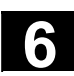

|   | •                                                                                                    |                                                                    |                           |
|---|----------------------------------------------------------------------------------------------------|--------------------------------------------------------------------|---------------------------|
| 1 |                                                                                                    | Il profilo viene programmato in senso orario.                      |                           |
|   | Disegno di officina                                                                                  | $\setminus$                                                        |                           |
|   | del profilo                                                                                          |                                                                    | 4                         |
|   |                                                                                                    | R                                                                  |                           |
|   |                                                                                                    | Punto di                                                           |                           |
|   |                                                                                                    | partenza<br>X=0, Y=5.7                                             | 15.2                      |
|   |                                                                                                    |                                                                    |                           |
|   |                                                                                                    | $\sim$                                                             | ល                         |
|   |                                                                                                    |                                                                    | 4                         |
|   |                                                                                                    |                                                                    | 65                        |
|   |                                                                                                    | R32                                                                | 4                         |
|   |                                                                                                    |                                                                    | 8.                        |
|   |                                                                                                    | Y                                                                  | 4                         |
|   |                                                                                                    |                                                                    |                           |
|   |                                                                                                    | 22 °                                                               |                           |
|   |                                                                                                    |                                                                    | <u> </u>                  |
|   |                                                                                                    |                                                                    |                           |
|   |                                                                                                    | 5 11.5                                                             |                           |
|   |                                                                                                    |                                                                    |                           |
|   |                                                                                                    | ► X                                                                |                           |
|   | Elemento Softkey                                                                                     | Parametro                                                          | Osservazioni              |
|   |                                                                                                    | Senso di rotazione sinistrorso, R=9.5, I=0 ass., selezionare       |                           |
|   | <b>★ ↓</b>                                                                                           | un dialogo,                                                        |                           |
|   |                                                                                                    | Passaggio all'elemento successivo R=2                              |                           |
|   |                                                                                                    | α1=–30 gradi                                                       | Rispettare l'angolo nella |
|   |                                                                                                    |                                                                    | pagina di neip!           |
|   | 2                                                                                                    | Sonso di rotaziono dostrorso, tangonto su proc                     |                           |
|   |                                                                                                    | R=2 . $I=4.65$ ass                                                 |                           |
|   |                                                                                                    |                                                                    |                           |
|   |                                                                                                    | Senso di rotazione sinistrorso, tangente su prec.                  |                           |
|   |                                                                                                    | K=3.2, I=11.5 ass., J=0 ass., selezionare un dialogo,              |                           |
|   | 5                                                                                                    | Senso di rotazione destrorso, tangente su prec                     |                           |
|   |                                                                                                    | R=2, $I=-4$ 65 ass selezionare dialogo                             |                           |
|   |                                                                                                    |                                                                    |                           |
|   |                                                                                                    | Tangente su prec.                                                  | Rispettare l'angolo nella |
|   |                                                                                                    | $\alpha$ 1=-158 gradi, Y=-14.8 ass., $\alpha$ 2=0 gradi            | pagina di neipi           |
|   |                                                                                                    | Tutti i paramatri 1 - 5, offattuara la apolta dialogo              |                           |
|   | ľ <b>\←</b> ●→                                                                                       |                                                                    |                           |
|   | 8                                                                                                    | Y=5.7 ass                                                          |                           |
|   |                                                                                                    |                                                                    |                           |
|   | 9                                                                                                    | X=0 ass.                                                           |                           |
|   |                                                                                                    |                                                                    |                           |
|   | $\begin{array}{c c} & & & \\ \hline 7 & & & \\ \hline 8 & & \\ \hline 9 & & & \\ \hline \end{array}$ | Tutti i parametri, L=5, effettuare la scelta dialogo<br>Y=5.7 ass. |                           |

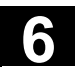

# 6.7.10 Supporto per cicli

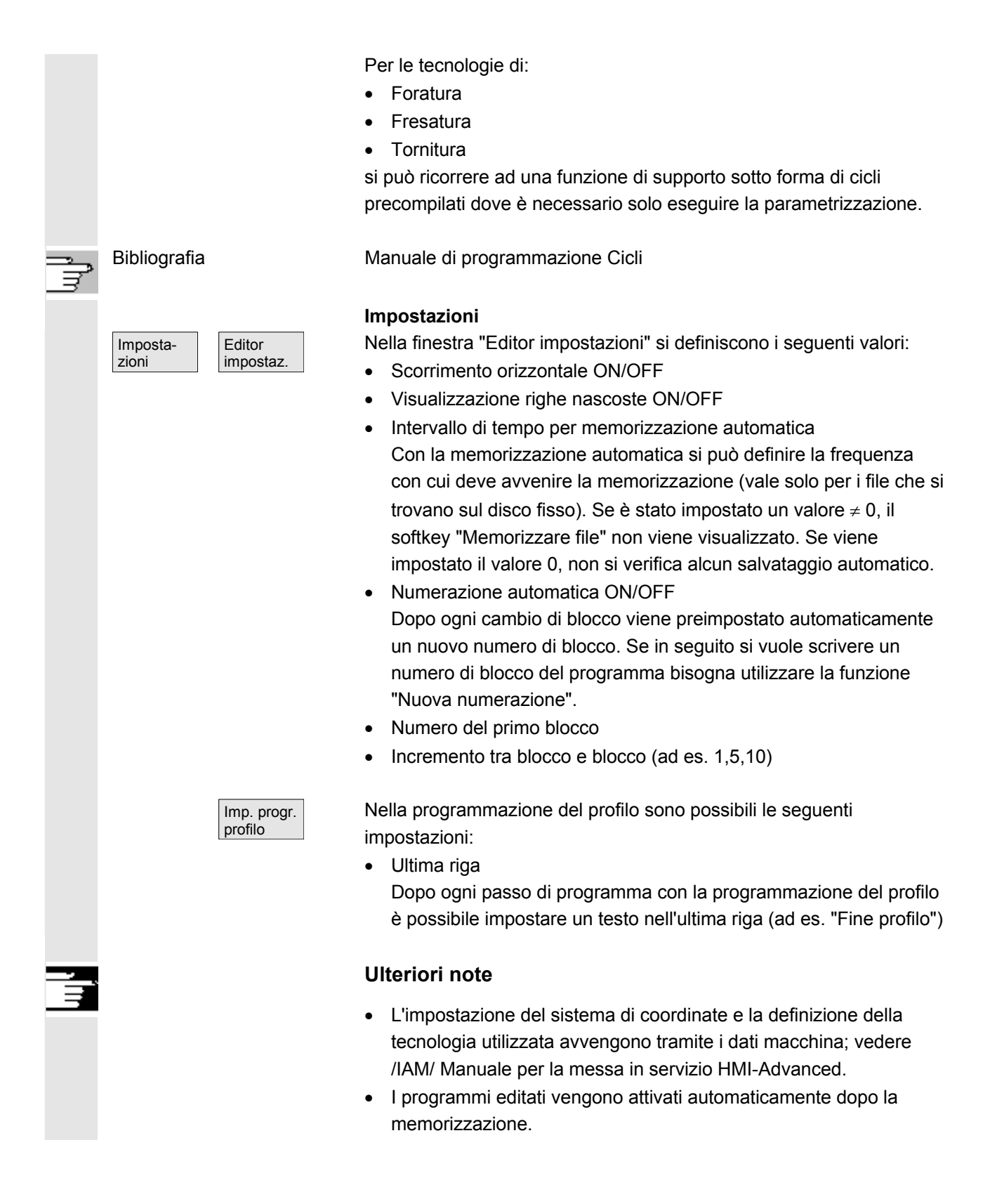

# 6.8 Simulazione del programma

|                                 | Funzione                                                                                                    |
|---------------------------------|----------------------------------------------------------------------------------------------------|
|                                 | Simulazione Foratura/fresatura e<br>lavorazione completa di tornitura                                                                                                    |
| Scelta della simulazione        | La simulazione grafica della lavorazione è concepita come processo a<br>sé stante. La simulazione può essere selezionata direttamente dal<br>sommario dei programmi o dall'editor ASCII dopo aver scelto un<br>programma pezzo nel settore operativo "Programma".                                                                                                    |
| Messa in servizio               | La simulazione può funzionare senza una speciale messa in servizio.<br>In base alla tecnologia impostata tornitura o fresatura, la simulazione<br>può essere attivata con dati di default.                                                                                                    |
|                                 | Tramite compensazione dati si possono caricare dati selezionati<br>dall'NC nell'ambiente di simulazione e i programmi simulati sono così<br>disponibili come nell'esecuzione dei programmi da parte dell'NC.<br>Con corrette parole chiavi preimpostate si possono eseguire ultreriori<br>funzioni risp. ottimizzazioni (ad es. accelerare la simulazione di<br>avviamento).                                                                                                    |
|                                 | Questa è descritta nel Manuale per la messa in servizio<br>HMI Advanced, capitolo Simulazione compensazione dati. Inoltre i<br>valori standard rappresentati nella superficie di simulazione possono<br>essere modificati in base a particolari esigenze del costruttore.                                                                                                    |
| Tipologie tecnologiche          | <ul> <li>foratura/fresatura</li> <li>lavorazione completa di tornitura</li> <li>assegnazione tecnologica specifica per pezzo tramite il file locale<br/>DPWP.INI</li> </ul>                                                                                                    |
| Principio di<br>sovrapposizione | Sullo stesso pezzo da lavorare si possono sovrapporre in sequenza i<br>risultati della simulazione di più programmi pezzo (ad es. per la<br>lavorazione su più lati nella fresatura, nella lavorazione<br>interna/esterna di tornitura, nella lavorazione su più slitte ecc.) in<br>modo da ottenere una rappresentazione unica (vedere lista di<br>lavorazione sotto il softkey Canale/mandrino). Il pezzo finito nasce in<br>fin dei conti dall'interazione sequenziale di tutti i programmi pezzo<br>simulati. <b>Una simulazione diretta simultanea di più programmi</b><br><b>pezzo</b> (contemporaneamente) <b>non è possibile</b> .<br>L'area di efficacia (canale, mandrino, utensile, sequenza) del<br>programma pezzo attualmente selezionato è evidente dalla riga di<br>stato sul bordo inferiore della finestra di simulazione. |

Connessione con l'editor

6

| ASCII        | menu di base della simulazione) oppure nel caso di allarmi, il softkey<br>"Correzione programmi" permette di passare direttamente al punto di<br>interruzione nell'editor. In caso di interruzioni nell'ambito di cicli<br>protetti il puntatore di programma si posiziona sulla riga con il<br>corrispondente richiamo di sottoprogramma.<br>Se si effettuano delle modifiche nell'editor, la simulazione viene<br>ripristinata all'ultima sezione valida (modello intermedio se<br>disponibile). |
|--------------|----------------------------------------------------------------------------------------------------|
|              | Ulteriori note                                                                                                    |
|              | <ol> <li>L'attualità dei dati di simulazione (programmi, sottoprogrammi, dati<br/>utensile ecc,) è assicurata da una valutazione sistematica della<br/>timbratura oraria in tutte le procedure di caricamento</li> </ol>                                                                                                    |
|              | <ol> <li>Label di linguaggio NC (ad es. ATTESA2: WAITM)),<br/>programmate per identificare determinati punti del programma,<br/>possono essere visualizzate come marche del profilo nella<br/>grafica della simulazione. Contemporaneamente è possibile</li> </ol>                                                                                                    |
|              | programma (vedere "Impostazioni/visualizzazione e colori<br>\gestione di marche di profilo").                                                                                                    |
|              | <ol> <li>Per il modellamento si utilizza un modello cartesiano 3D.</li> <li>I finecorsa software non sono presi in considerazione poiché non<br/>si esegue alcuna ricerca del punto di riferimento. Anche una<br/>impostazione nel file DPSIM.TEA non viene presa in<br/>considerazione.</li> </ol>                                                                                                    |
| Bibliografia | DPSIM.TEA serve per gli adattamenti dei dati macchina, che<br>eventualmente non sono favorevoli per l'utente nel file INITIAL.INI.<br>Per una descrizione dettagliata consultare<br>Manuale di guida alle funzioni, Funzioni di base, Programmazione<br>interattiva(D2)                                                                                                    |

Dopo interruzioni mirate (STOP simulazione opp. blocco singolo nel

6

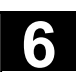

## 6.8.1 Uso della funzione di simulazione

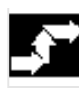

Menu di base

Dopo aver selezionato un programma o un pezzo è disponibile il softkey Simulazione.

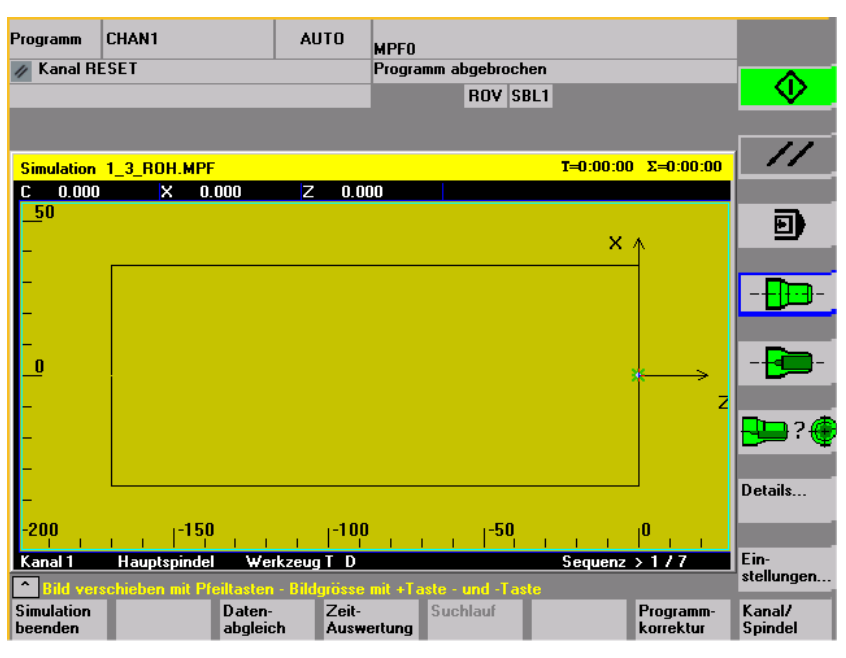

Pagina base tecnologia tornitura

Sequenza operativa

Selezionando la simulazione con un **pezzo**, viene per prima cosa visualizzata la lista di elaborazione dal menu canale/mandrino (vedere sotto). Se questa viene abbandonata con OK, compare il menu fondamentale.

#### Menu di base orizzontale

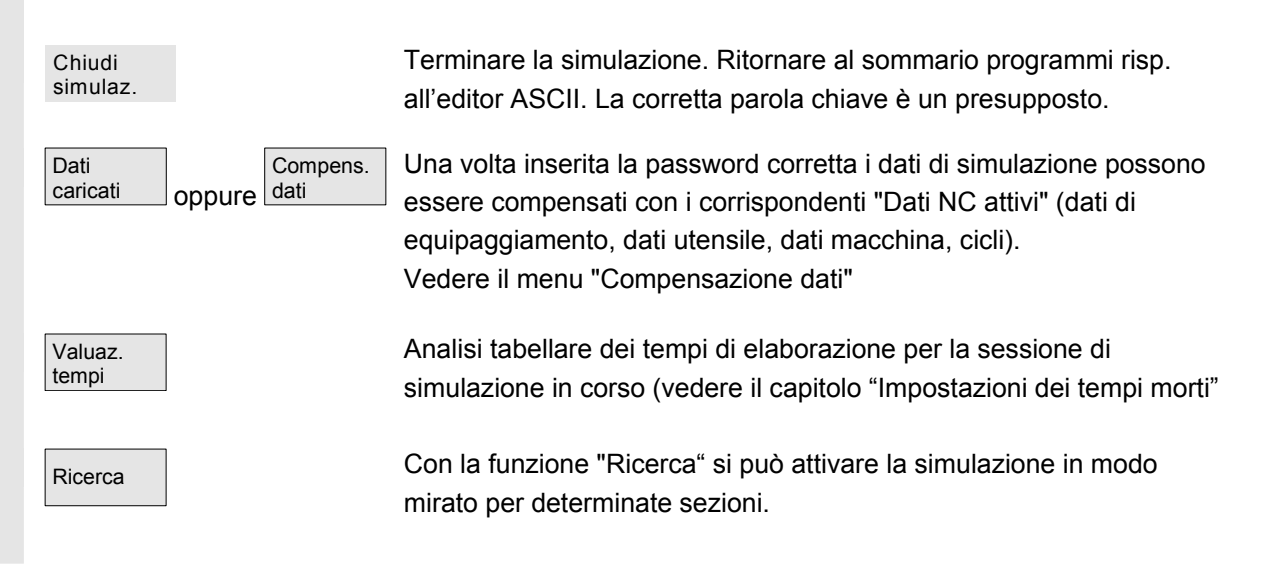

11/2006

| Correz.<br>progr.      | Attivare l'editor ASCII dallo stato di interruzione della simulazione<br>(posizione del cursore sincronizzata con la grafica).<br>Ritornare alla simulazione con "Chiudere editor"         |
|------------------------|----------------------------------------------------------------------------------------------------|
| Canale/<br>mandrino    | Abbinamenti di canale e mandrino specifici del programma (attivare la<br>lista di lavorazione con il principio di sovrapposizione).<br>Vedere il menu "canale/mandrino"                    |
| Menu di base verticale |                                                                                                    |
| oppure                 | START simulazione o STOP simulazione<br>(attivo a seconda del programma in rapporto alla lista di lavorazione)                                                                             |
| //                     | Simulazione RESET<br>Viene respinto il precedente risultato di elaborazione secondo il<br>programma e viene visualizzato un marcatore polinomiale.                                         |
|                        | Simulazione- blocco singolo on/off - SINGLE BLOCK<br>(Visualizzazione di stato nella riga di intestazione SBL1, SBL2 opp.<br>SBL3)                                                         |
| Freedure               | Viete del perze enecifiete per teopologia                                                                                                    |
| oppure                 | Fresatura: Vista dall'alto Tornitura: Vista esterna dal davanti                                                                                                    |
| oppure                 | Fresatura: vista di default dall'alto Tornitura: sezione intera<br>e vista frontale<br>(scelta libera sotto "Dettagli")                                                                    |
| oppure                 | Fresatura: Vista 3D<br>oppure modello a filo<br>(scelta libera sotto "Dettagli")                                                                                                    |
| Detagli                | Selezione del menu dettagliato dipendente dallo stato (vista attiva, stato dell'allarme)                                                                                                   |
| Impostaz<br>oppure     | Selezione del menu di impostazione specifico dell'utente o del<br>costruttore<br>in stato di RESET o di STOP<br>oppure<br>in stato di RUN visualizzare gli attuali override di simulazione |

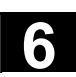

| Avvertenzo                                           | 8            |                                                      | <ol> <li>All'avvio della simulazione e ad un cambio di programma una vista<br/>3D viene eventualmente disattivata e sostituita con una vista<br/>predefinita specifica della tecnologia.</li> <li>Al nuovo avvio della simulazione di lavorazione al termine di<br/>M2/M30 dell'ultimo programma simulato, si verifica in genere un<br/>RESET del canale di simulazione con reset della grafica di<br/>simulazione, a meno che non sia stata attivata una lista di<br/>lavorazione sotto il softkey "Canale/mandrino".</li> <li>Attivando la lista di lavorazione sotto "Canale/mandrino", si attiva il<br/>principio di sovrapposizione nei programmi elencati, per cui si<br/>verifica un reset globale in relazione allo START della simulazione<br/>solo dopo un dialogo di conferma con l'ultimo M2/M30.</li> <li>La selezione nuova o ripetuta di una delle viste del pezzo proposte<br/>è sempre legata implicitamente ad un adattamento delle<br/>dimensioni dell'immagine.</li> <li>Nella tecnologia "tornitura", nel caso delle viste laterali, la<br/>punta a forare e la fresa nel piano G18 sono rappresentabili<br/>solo come Polymarker (simbolo a croce). Viene solo<br/>visualizzato il percorso del centro utensile senza il corpo<br/>dell'utensile.<br/>La traccia dell'utensile è visibile solo nella vista anteriore (G17)<br/>oppure sullo sviluppo della superficie esterna (G19).</li> </ol> |
|------------------------------------------------------|--------------|------------------------------------------------------|----------------------------------------------------------------------------------------------------|
| Menu "Dettagli"<br>Standard orizzontale              |              | ."<br>ntale                                          | <ul> <li>A partire da viste con 2 finestre, senza stato di allarme:</li> <li>Standard in caso di fresatura: "Vista dall'alto e vista frontale"</li> <li>Standard in caso di tornitura: "Sezione parziale e modello a filo"</li> </ul>                                                                                                    |
| Fresatura<br>Vista<br>dell'alto<br>Vista<br>frontale | opp.<br>opp. | Tornitura<br>Vista<br>esterna<br>Sezione<br>parziale | Solo per le viste con 2 finestre:<br>Possibilità di selezione libera delle diverse viste nelle finestre attivate<br>con<br>idem                                                                                                    |
| Modello<br>a filo                                    | opp.         | Modello<br>a filo<br>Parte                           | idem                                                                                                    |
|                                                      |              | frontale<br>Superficie<br>esterna                    | idem                                                                                                    |
|                                                      |              |                                                      |                                                                                                    |

11/2006

| Menu "Dettagli.<br>Standard vertic | "<br>ale             | <ul> <li>"Vista dell'alto" o rispettivamente "Vista dell'alto e vista<br/>frontale" nella fresatura</li> <li>"Modello a filo" (3D senza dati utensile) nella fresatura</li> <li>Tutte le viste nella tornitura</li> </ul>                      |
|------------------------------------|----------------------|----------------------------------------------------------------------------------------------------|
| Perc. ut.<br>on/off opp.           | Perc. ut.<br>on/off  | Attivazione/disattivazione della rappresentazione del percorso del centro utensile. Con la disattivazione vengono cancellati dal modello attuale anche i percorsi utensile già memorizzati (posizione di default: Percorsi utensile attivati). |
|                                    | <b>P</b>             | <b>Solo per le viste con 2 finestre:</b> selezionare la finestra attiva.<br>Nello stesso modo possibile con "TAB" risp. "NEXT WINDOW (da V06.02.13).                                                                                           |
|                                    | Vista dal<br>davanti | Condizionata nelle viste con 2 finestre:<br>"dal davanti" a seconda del tipo di vista attivo (selezione<br>orizzontale) equivalente a "dall'alto" o "da sinistra"                                                                              |
|                                    | Vista da<br>dietro   | Condizionata nelle viste con 2 finestre:<br>"da dietro" a seconda del tipo di vista attivo (selezione orizzontale)<br>equivalente a "dal basso" o "da destra"                                                                                  |
| Dimension.<br>automat.             |                      | Adattamento automatico alle dimensioni dell'immagine<br>riferito alla finestra attivata con .<br>Ugualmente possibile con il tasto "ENTER" risp. "INPUT".                                                                                      |
| Zoom                               |                      | Visualizzazione del ritaglio di immagine nella finestra attiva<br>(si può variare la grandezza con i tasti "+" e "-", la posizione con i tasti<br>cursore)                                                                                     |
| <<                                 |                      | Ritorno al menu di base della simulazione                                                                                                    |
| Menu "Dettagli.<br>3D verticale    | "                    | "Vista 3D" (3D con dati utensile) nella fresatura, non efficace nella simulazione di tornitura.                                                                                                    |
| *                                  |                      | Vista 3D standard, orientamento sopra/davanti                                                                                                    |
|                                    |                      | Vista 3D, orientamento sopra/sinistra ruotata di 90° in senso orario                                                                                                    |
|                                    |                      | Vista 3D, orientamento sopra/a destra ruotata di 90° in senso orario                                                                                                    |
|                                    |                      | Vista 3D, orientamento sotto/davanti ribaltata verso l'alto                                                                                                    |

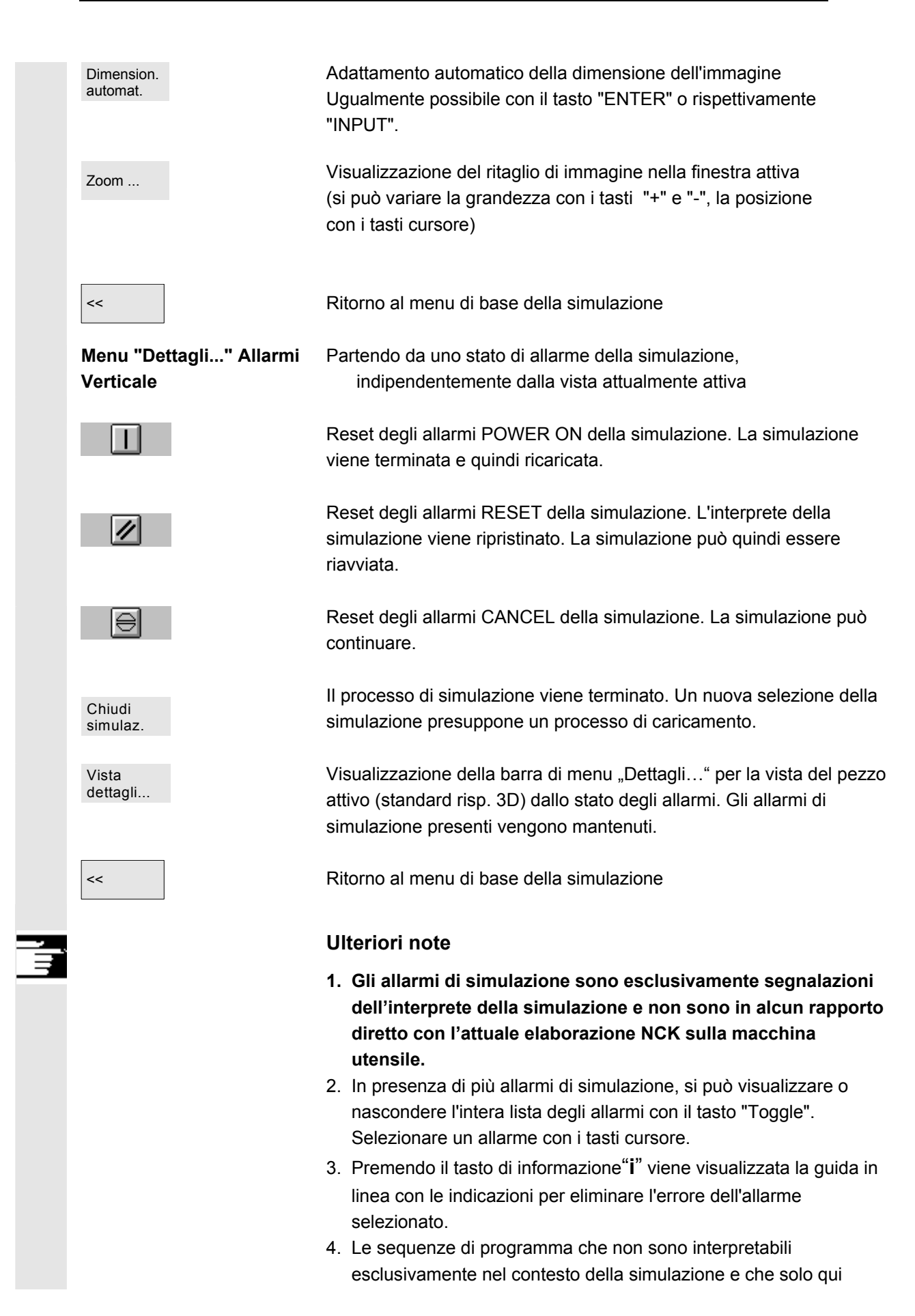

|                                        | <ul> <li>provocano allarmi (tra l'altro nei cicli utente, ad es. perché nell'interpreter della simulazione non sono disponibili i dati del PLC e i segnali corrispondenti), devono essere saltate in modo condizionato nel relativo programma NC mediante valutazione della variabile di sistema \$P_SIM relativa al tempo di elaborazione della simulazione (IF \$P_SIM GOTOF Label). Le sezioni rilevanti ai fini della simulazione (ad es. posizione cambio utensile e funzioni di comando M per cambio utensile nei cicli di cambio utensile, ecc.) non devono essere saltate, ma eseguite.</li> <li>5. La simulazione non rileva gli eventi impostati con il DM 20108 che portano all'attivazione del programma.</li> </ul> |
|----------------------------------------|----------------------------------------------------------------------------------------------------|
| Menu "Compensazione<br>dati" verticale | Con il presupposto di parola chiave e componenti NC corretti, tramite<br>compensazione dati si possono caricare dati selezionati dal controllo<br>numerico nell'ambiente della simulazione e i programmi simulati sono<br>così disponibili come nell'esecuzione dei programmi da parte dell'NC.<br>(Per i dati compensati vedere la gestione dati \DP.DIR\SIM.DIR)                                                                                                    |
| Dati<br>caricali                       | Si visualizzano i file caricati.<br>Programmi utente, cicli utente, cicli standard, cicli del costruttore e<br>dati base.                                                                                                    |
| Adattare<br>dati attrezz.              | I dati selezionati vengono caricati dall'NC nell'ambiente di<br>simulazione.<br>Dopo una modifica nei dati dell'NC bisogna eseguire all'occorrenza<br>una nuova compensazione.<br>Altrimenti, cambiando i dati nell'ambiente di simulazione, si può<br>simulare preventivamente il comportamento dell'NC con questi dati<br>modificati.                                                                                                    |
| Compens.<br>utensile                   | I dati utensile per tutti i canali vengono caricati nell'ambiente di simulazione e copiati nel file TO_INI.INI.                                                                                                    |
| Compens.<br>dati macch.                | I dati macchina e i file di definizione attivi vengono caricati nell'ambiente di simulazione e copiati nel file INITIAL.INI.                                                                                                    |
| Compens.<br>cicli                      | l cicli già caricati nella simulazione vengono sostituiti con cicli corrispondenti con la timbratura oraria più recente.                                                                                                    |
| <<                                     | Ritorno al menu di base della simulazione.                                                                                                    |
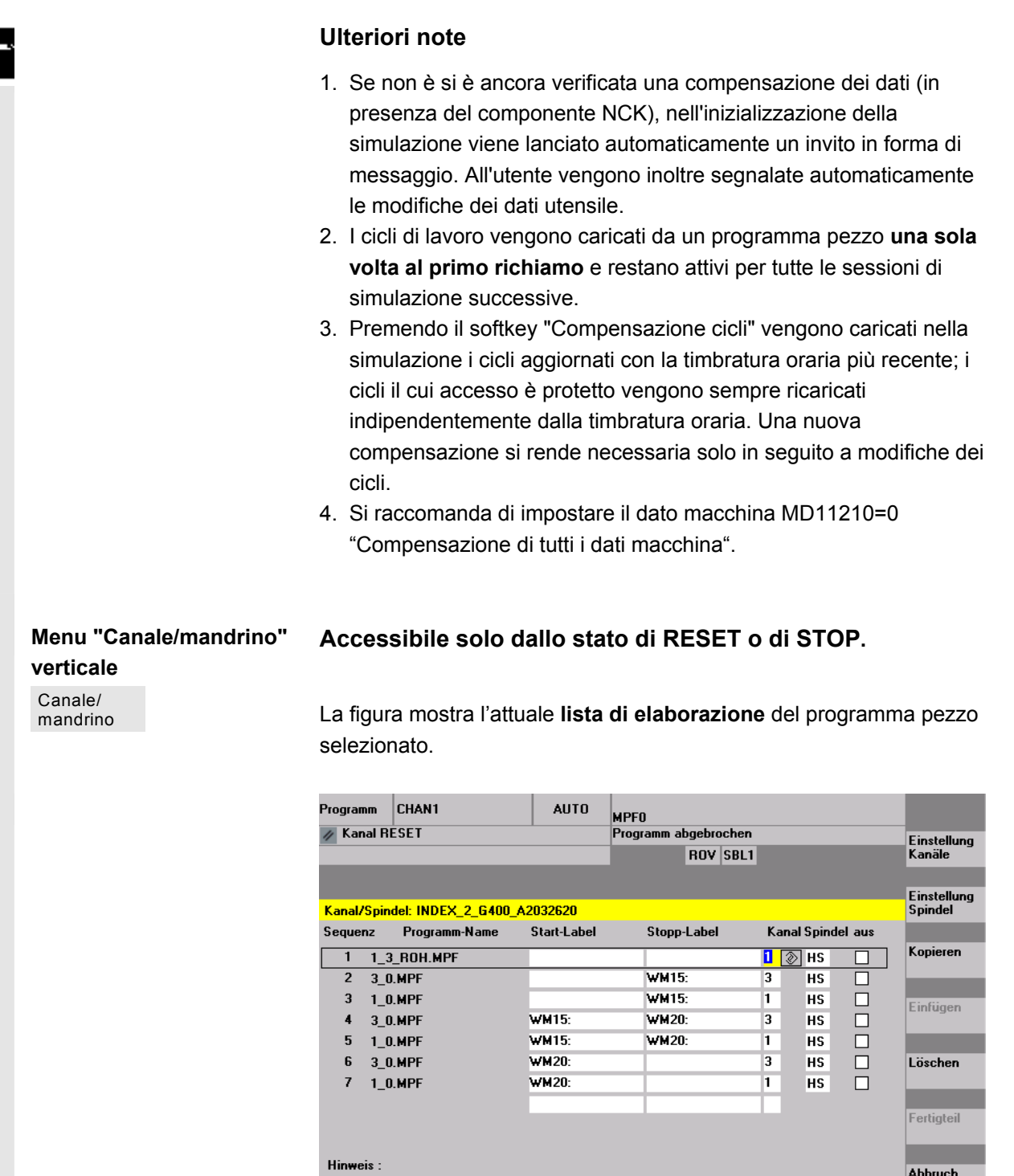

Mit 'Ok' wird das erste Programm angewählt und ein Reset ausgelöst.

# Mit Pfeiltaste Element auswählen , Kanäle : (+/-) 1, 2, 3, 6 Programmauswahl

#### Sequenza

Sequenza di simulazione del programma

Nome del programma

Elenco dei programmi

| Label di start |                       | Marca di profilo dalla quale viene simulato un programma. In assenza di una indicazione, la simulazione parte dall'inizio del programma.                                                                                             |
|----------------|-----------------------|----------------------------------------------------------------------------------------------------|
| Label di stop  |                       | Marca di profilo fino alla quale viene simulato un programma. In<br>assenza di una indicazione, la simulazione prosegue fino al termine<br>del programma.<br>(Vedere anche "Simulazione del programma per sezioni,<br>multicanale".) |
| Canale         |                       | Canale di lavorazione nell'interpreter SIMNCK                                                                                                    |
| Mandrino       |                       | Tornitura: HS mandrino principale, GS contromandrino, var variabile comandata tramite parola chiave NC. (Fresatura: al momento non utilizzato                                                                                        |
| Non attiva     |                       | Esclusione: il programma/la sezione contrassegnata non viene simulato/a nella sessione in corso.                                                                                                    |
|                | Impostaz.<br>canale   | Porta a impostazioni per canale specifiche per il costruttore con il presupposto della corretta parola chiave.                                                                                                    |
| Fresatura      |                       | Disposizione di macchina costante                                                                                                    |
| Tornitura      |                       | Collocazione macchina davanti o dietro il centro di rotazione                                                                                                    |
|                | Impostaz.<br>mandrino | Porta a impostazioni mandrino specifiche per il costruttore con il presupposto della corretta parola chiave. al momento non utilizzato                                                                                               |
| Fresatura      |                       |                                                                                                    |
| Tornitura      |                       | impostazione dei disassamento iongitudinale mandrino<br>principale/contromandrino, attivazione/disattivazione specularità della<br>misura di lunghezza, impostazione delle parole chiave NC per la<br>commutazione del mandrino      |
| Copia          |                       | Copia la riga selezionata della lista di lavorazione nella memoria intermedia                                                                                                    |
| Inserisci      |                       | Inserisce la riga copiata/cancellata della lista di lavorazione dalla<br>memoria intermedia nel punto della riga selezionata (la riga<br>selezionata viene spostata indietro di una posizione)                                       |
| Cancella       |                       | Cancella la riga selezionata della lista di lavorazione.                                                                                                    |

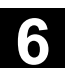

11/2006

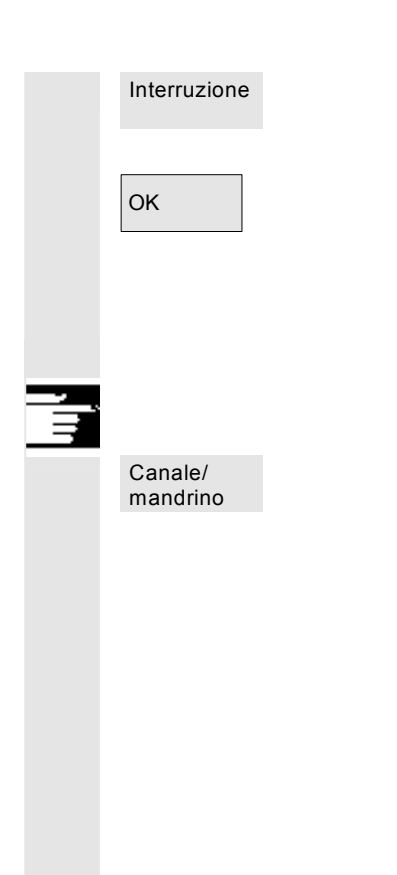

Ritorno al menu di base della simulazione: gli adattamenti della lista di lavorazione attuale non vengono acquisiti.

Ritorno al menu di base della simulazione: le modifiche della lista di lavorazione attuale vengono confermate e diventano attive con le avvertenze visualizzate.

#### Ulteriori note

- 1. Per diventare attiva, la lista di lavorazione deve essere selezionata almeno una volta esplicitamente con il softkey "Canale/mandrino" dopo la selezione del pezzo. Ogni successiva selezione di programma nella directory dei pezzi attuale provoca implicitamente la visualizzazione della lista, che all'occorrenza può essere ampliata direttamente. La scelta della seguenza di simulazione mediante la lista di lavorazione "Canale/mandrino" è importante solo guando deve essere applicato il principio di sovrapposizione delle lavorazioni parziali (ossia guando sullo stesso pezzo grezzo si deve considerare in successione il risultato della simulazione di più programmi pezzo). In questi casi occorre rispettare in modo particolare le indicazioni nel bordo inferiore della maschera. Inoltre, le righe per le quali è già stato generato un modello intermedio contengono una visualizzazione di stato particolare. Selezionando una di queste righe nella lista di lavorazione, è possibile riportare direttamente la simulazione al modello intermedio corrispondente.
- Nella simulazione di programmi singoli, l'impostazione predefinita della sequenza di simulazione assicura una sequenza di simulazione corretta anche senza selezionare la voce di menu "Canale/mandrino" (quindi anche senza usare il principio di sovrapposizione).
- Una volta impostata la password corretta, è possibile determinare valori di impostazione predefiniti specifici del costruttore sotto le voci di menu "Impostazione canali" e "Impostazione mandrino" mediante "Modifica standard", che valgono poi globalmente per tutti i nuovi pezzi.

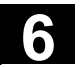

Menu "Impostazioni..." Accessibile solo dallo stato RESET o STOP della simulazione (ad es. funzionamento blocco singolo).

Ulteriori impostazioni possono essere visualizzate solo con parola chiave corretta tramite i softkey "Opzioni on/off".

|                                                                   | Programm REV1                                                                                                    | AUTO                                                                                                   | MPFO                                                                                                    |                                                                                                    |
|-------------------------------------------------------------------|----------------------------------------------------------------------------------------------------|----------------------------------------------------------------------------------------------------|----------------------------------------------------------------------------------------------------|----------------------------------------------------------------------------------------------------|
|                                                                   | 🕢 Kanal RESET                                                                                                    |                                                                                                    | Programm abgebrochen                                                                                                    | Standard                                                                                                  |
|                                                                   |                                                                                                    |                                                                                                    | ROV SBL1                                                                                                    | laden                                                                                                    |
|                                                                   |                                                                                                    |                                                                                                    |                                                                                                    | Ontionen                                                                                                  |
|                                                                   | Einstellungen: SIMNCK51.03.00                                                                                                    | INDEX_2_G                                                                                              | 400_A2032620                                                                                                    | ein/aus                                                                                                   |
|                                                                   | Rohteil                                                                                                    |                                                                                                    |                                                                                                    |                                                                                                    |
|                                                                   | Ohne Modell                                                                                                    |                                                                                                    |                                                                                                    | Standard                                                                                                  |
|                                                                   | A 7.6.4.                                                                                                    |                                                                                                    |                                                                                                    | undern                                                                                                    |
|                                                                   | - Rehteilmelle Zulinder                                                                                                    |                                                                                                    |                                                                                                    | Einstellung                                                                                               |
|                                                                   |                                                                                                    | Abwicklup                                                                                              | asdurchmesser- Z-min -170                                                                                                    | Nebenzeiten                                                                                               |
|                                                                   | Innendurchmesser 0                                                                                                    | Mantelfläc                                                                                             | the 30 Z-max 0                                                                                                    | Annalasian                                                                                                |
|                                                                   | Programmbeeinflussung                                                                                                    |                                                                                                    |                                                                                                    | Farben                                                                                                    |
|                                                                   | /SKP: Ausblendsatz                                                                                                    |                                                                                                    | M01: Progr. Halt 🕅 nur Verfahrsätze a                                                                                                    | inz.                                                                                                    |
|                                                                   |                                                                                                    | SB                                                                                                    | L1: Stop nach jeder Masch.fkt.                                                                                                    | -                                                                                                    |
|                                                                   | - Werkzeug-Daten                                                                                                    |                                                                                                    |                                                                                                    |                                                                                                    |
|                                                                   |                                                                                                    |                                                                                                    |                                                                                                    | Abbruch                                                                                                   |
|                                                                   | Image: mit Werkzeugen                                                                                                    |                                                                                                    |                                                                                                    |                                                                                                    |
|                                                                   | O ohne Werkzeugdaten                                                                                                    |                                                                                                    |                                                                                                    |                                                                                                    |
|                                                                   |                                                                                                    |                                                                                                    |                                                                                                    | UK                                                                                                    |
|                                                                   |                                                                                                    |                                                                                                    |                                                                                                    |                                                                                                    |
|                                                                   |                                                                                                    |                                                                                                    |                                                                                                    |                                                                                                    |
| Carica dati<br>standard<br>Opzioni<br>on/off<br>Opzioni<br>on/off | Caricamento dei valo<br>costruttore (vedere g<br>per fresatura o rispet<br>SIMINI_T.COM per t<br>\USER.<br>Visualizzare/masche<br>impostazione opzion<br>(posizione di default:                                                 | ori di impo<br>lestione d<br>tivament<br>ornitura e<br>rare nella<br>ali,<br>opzioni e                 | ostazione standard specific<br>dati: \DP.DIR\SIM.DIR\SIMI<br>e i file di differenza nella dir<br>a finestra attuale i parametr<br>disattivate).                                                                                                    | i del<br>INI_M.COM<br>ectory                                                                              |
| Modifica<br>dati stand.<br>Impostaz.<br>tempi pass.               | Con il presupposto di<br>possono essere mod<br>Le modifiche dei valo<br>costruttore nei file "S<br>eseguite anche nei fi<br>\USER come parame<br>tutti i <b>nuovi pezzi</b> .<br>Una volta inserita la<br>di rilevamento deside | ella corre<br>lificati in<br>pri standa<br>IMINI_M<br>le "DPM<br>etri differe<br>password<br>erato per | etta parola chiave, i valori s<br>modo specifico per il costru<br>ard di impostazione specific<br>.COM" risp. "SIMINI_T.COI<br>WP.INI" risp. "DPTWP.INI"<br>enziali e quindi vengono co<br>d corretta, è possibile impos<br>i tempi morti e impostare i | tandard<br>ittore.<br>i per il<br>M" sono<br>nella directory<br>nsiderate per<br>stare il modo<br>in modo |
|                                                                   | Parametri impostabil<br>morti".                                                                                                    | i: vedere                                                                                              | il capitolo "Impostazione d                                                                                                    | ei tempi                                                                                                  |

Per scegliere tra il dato macchina e un determinato tempo di cambio utensile (come finora), è stata adattata una maschera di impostazione.

Se il dato macchina 10190 (\$MN\_TOOL\_CHANGE\_TIME) è settato ed è più grande di 0, in "Impostazione dei tempi morti" viene offerta una selezione di opzioni tramite campi di comando supplementari:

| Programm      | chan1                   | AUTO            | \WKS.D<br>001ZXU    | ir\0012xu.wp<br>X.mpf | D      |           |                    |
|---------------|-------------------------|-----------------|---------------------|-----------------------|--------|-----------|--------------------|
| 🥢 Kanal RE    | ESET                    |                 | Program             | m abgebrochen         |        |           | Standard<br>laden  |
|               |                         |                 |                     |                       |        |           |                    |
| Einstellung   | Nebenzeiten: WELLE      | HAUSAUSL        |                     |                       |        |           |                    |
| – Einstellung | Zeiterfassungsmodus     |                 |                     |                       |        |           |                    |
| i au          | is                      |                 | 0                   | programmweise         | •      |           | Standard<br>ändern |
| O ab          | oschnittsweise bei Labe | ls (L)          |                     |                       |        |           |                    |
| Berücksich    | tigung — Einstellung v  | on pauschalen I | Nebenzeite          | n in Sekunden —       |        |           |                    |
|               | Verkzeuge               | vechsel 🤇       | 2.5                 | 0                     | 3.55 ( | MD 10190) |                    |
|               | ] Spindeln              | HS              | (Haupts)<br>(Nebens | pindel) 0             |        |           |                    |
|               |                         | []              | ] M                 | 0                     |        | <u> </u>  |                    |
|               | ] M-Funktion            | ien 2<br>3      | ] M                 | 0                     |        |           |                    |
| ·             | ·····                   | <br>[1          | H                   | 0                     |        | <u> </u>  | Abbruch            |
|               | H-Funktion              | ien [2]         | _ н<br>] н          | 0                     |        | ~         |                    |
|               |                         |                 |                     |                       |        |           | ок                 |
|               |                         |                 |                     |                       |        |           |                    |
|               |                         |                 |                     |                       |        |           |                    |
|               | -                       |                 |                     |                       |        |           |                    |

L'utente può impostare o un determinato tempo per il cambio utensile oppure selezionare il valore visualizzato del dato macchina.

La preimpostazione è l'impostazione eseguita dall'utente. Questa può essere preimpostata tramite una impostazione nel file SIMINI\_T.COM (per la tornitura) risp. SIMINI\_M.COM (per la fresatura) nella gestione dati \DP.DIR\SIM.DIR.

Se il DM10190 non è impostato o se il suo valore è 0, il formulario resta come prima.

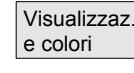

Una volta inserita la password corretta, è possibile modificare le proprietà di visualizzazione e colore della simulazione. Parametri impostabili: vedere il capitolo "Visualizzazione e colori"

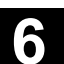

| Interruzione                               | Ritorno al menu di base della simulazione. Le precedenti impostazioni prima che venisse richiamata la maschera di impostazione vengono mantenute.                                                                                                    |
|--------------------------------------------|----------------------------------------------------------------------------------------------------|
| ОК                                         | Ritorno al menu di base della simulazione. Le impostazioni modificate vengono memorizzate e sono subito attive.                                                                                                    |
| "Impostazioni" di base                     |                                                                                                    |
| Pezzo grezzo<br>Vista attiva               | <ul> <li>Fresatura: senza modello (campo di visualizzazione),<br/>parallelepipedo (dimensioni del pezzo grezzo –parallelepipedo),<br/>cilindro (dimensioni del pezzo grezzo-cilindro).</li> <li>Tornitura: senza modello (campo di visualizzazione), cilindro<br/>(dimensioni del pezzo grezzo –cilindro) e diametro di sviluppo<br/>attivo per le superfici esterne (di sviluppo).</li> </ul>        |
| Dimensioni del pezzo                       | <ul> <li>Fresatura: X-Y, Z-X, Y-Z (solo per "parallelepipedo" e "senza<br/>modello")</li> </ul>                                                                                                    |
| grezzo-parallelepipedo                     | - Tornitura: Z-X sempre strettamente predefinito                                                                                                    |
| Influenza sul programma                    | - Dimensione minima e massima di ogni asse                                                                                                    |
|                                            | <ul> <li>SKP: Blocchi escludibili (sono possibili 10 livelli di esclusione)</li> <li>M01: ARRESTO 1 programmato oppure</li> <li>M101: ARRESTO 2 programmato</li> <li>Funzionamento blocco singolo:<br/>SBL1: Stop dopo ogni funzione di macchina<br/>SBL2: Stop dopo ogni blocco<br/>SBL3: Stop in ciclo</li> <li>Visualizzare tutti i blocchi o solo i blocchi di movimento</li> </ul>               |
| Dati utensile (sorgente)<br>dati attivi NC | Si utilizzano le correzioni utensile in base all'NC attivo (compensa-<br>zione dati utensile \TO_INI.INI) e il percorso dell'utensile viene simu-<br>lato con utensili grafici. Per la tecnologia tornitura non viene modellato<br>il raggio del tagliente. La correzione raggio utensile viene analizzata.<br>Gli utensili non interpretati sono rappresentati come polymarker<br>(simbolo a croce). |
| Con utensile                               | Dati HMI, dati TOA locali, file SPF globali, compensazione dati utensile dalla gestione dati \DP.DIR\SIM.DIR\TO_INI.INI                                                                                                    |
| Utensili di default                        | Analisi solo per fresatura/foratura se non è disponibile alcun<br>TO_INI.INI (compensazione dati utensile) e non è attiva l'opzione<br>cambio utensile. Dopo aver impostato la corretta parola chiave si può<br>parametrizzare il diametro dell'utensile se è stata attivata l'opzione<br>"on" sotto le impostazioni. La correzione raggio utensile viene<br>analizzata.                              |

11/2006

| Senza dati utensile                         | La traiettoria dell'utensile viene simulata con un polymarker (simbolo<br>a croce). Nessuna analisi della correzione raggio utensile cioè grafica<br>tratteggiata con valori di correzione D0.<br><b>Ulteriori note</b>                                                                                                    |
|---------------------------------------------|----------------------------------------------------------------------------------------------------|
|                                             | <ol> <li>Per ridurre la quantità di dati da immettere in caso di modifiche<br/>ripetute del tipo di pezzo grezzo, le misure del pezzo grezzo e<br/>l'area di visualizzazione vengono compensate internamente una<br/>con l'altra quando vengono confermate le impostazioni.</li> </ol>                                                                                                    |
|                                             | <ol> <li>Dopo aver impostato la corretta parola chiave si può<br/>parametrizzare il diametro dell'utensile se è stato attivata l'opzione<br/>"on" sotto le impostazioni. Le impostazioni di default per il cambio<br/>utensile si ricavano dai dati utensili aggiuntivi<br/>\mmc2\dp\sim\to_addon.ini. In questo modo si possono<br/>richiamare nella simulazione anche utensili che non sono caricati<br/>nell'immagine del magazzino attiva (da TO_INI.INI).</li> </ol>                                                                                                    |
|                                             | <ol> <li>Nella simulazione "Senza dati utensile" l'impiego di cicli standard<br/>fa sì che venga rappresentato il profilo finito ricavabile dai<br/>parametri dei cicli disponibili.</li> </ol>                                                                                                    |
|                                             | <ol> <li>Una simulazione "Senza modello" e/o "Senza dati utensile"<br/>determina una riduzione della memoria grafica richiesta e un<br/>aumento della velocità di simulazione.</li> </ol>                                                                                                    |
|                                             |                                                                                                    |
| "Impostazioni" opzionali                    |                                                                                                    |
| Opzioni<br>on/off                           | Ulteriori impostazioni possono essere visualizzate solo con parola chiave corretta tramite i softkey Opzioni on/off.                                                                                                    |
| Intensità per la<br>suddivisione dei colori | Livello di intensità su cui possono essere suddivisi i colori di sistema<br>VGA disponibili per rappresentare i dati di profondità.<br>(campo predefinito = spessore del pezzo grezzo).<br>L'imprecisione di calcolo mediante arrotondamenti nella<br>determinazione delle intensità dei colori è di 10 <sup>-3</sup> unità.                                                                                                    |
| Valori di default                           | <ul> <li>Diametro utensile: diametro utensile impiegato nella simulazione di fresatura con l'utensile di default (fresa a codolo/punta a forare).</li> <li>IPO mm opp. pollici: precisione di approssimazione dell'interpolatore di simulazione in mm opp. inch a seconda del sistema di misura corrente.</li> <li>Override F %: impostazione dell'avanzamento di simulazione Possibili impostazioni in %: %1 %500 (da V06.12.13 &lt; 10 %) <ul> <li>ampiezza di incremento 10 con il tasto "+" opp. "-"</li> <li>ampiezza di incremento 50 con "Cursore a destra" o "Cursore a sinistra"</li> <li>valore max./min. con "Cursore su" o "Cursore giù"</li> <li>valore standard 100 con tasto "Toggle"</li> </ul> </li> </ul> |
|                                             | Senza dati utensile                                                                                                    |

| Opzioni di visualizzazione | <ul> <li>Posizione reale: attivazione/disattivazione della visualizzazione del<br/>valore reale attuale degli assi del canale simulati (nota: TRANS,<br/>ROT, SCALE e MIRROR continuano a non essere considerati<br/>nella visualizzazione del valore reale).</li> <li>Blocco NC: attiva/disattiva la visualizzazione del blocco NC attuale</li> <li>Tempo di lavorazione: attivazione/disattivazione del tempo di<br/>lavorazione calcolato nella riga di intestazione della finestra<br/>principale di simulazione<br/>(T = tempo principale calcolato (dagli avanzamenti programmati)<br/>∑ = tempo principale + somma di tutti i tempi morti medi).</li> </ul>                                                                                                    |
|----------------------------|----------------------------------------------------------------------------------------------------|
| Modo di simulazione        | <ul> <li>Ricaricare sempre gli utensili         <ul> <li>Nella posizione "On" (impostazione di default) tutti i dati utensile necessari per ogni cambio di programma vengono nuovamente caricati.</li> <li>Nella posizione "Off" il ricaricamento dei dati utensile avviene solo all'occorrenza in caso di modifiche della timbratura oraria (con richiesta di conferma automatica). Per il resto l'ambiente dell'utensile esistente resta invariato.</li> </ul> </li> <li>Memorizzare il percorso utensile         <ul> <li>Nella posizione "On" (impostazione di default) tutti i percorsi utensile generati nella sequenza di simulazione vengono visualizzati e memorizzati temporaneamente nel modello per ulteriori visualizzazioni (funzione d'ingrandimento, zoom).</li> <li>Nella posizione "Off" i percorsi utensile generati vengono visualizzati una volta e non vengono più memorizzati temporaneamente nel modello. Con le successive manipolazioni dell'immagine (ad es. zoom +) i percorsi utensile vanno perduti.</li> </ul> </li> <li>Preparazione blocco per blocco         <ul> <li>Nella posizione "Off" (impostazione di default) avviene una preparazione del percorso discontinua ma fortemente accelerata (punti di interpolazione ridotti solo nei punti di fine blocco per le rette)</li> <li>Nella posizione "Off" (impostazione di default) avviene una preparazione del percorso ampiamente continua (distanza tra i punti di interpolazione costante a seconda dell'impostazione dell'interpolazione dell'interpolazione (all'interpolazione dell'interpolazione dell'interpolazione (all'interpolazione (all'interpolazione dell'interpolazione dell'interpolazione dell'interpolazione dell'interpolazione (all'interpolazione dell'interpolazione dell'interpolazione dell'interpolazione dell'interpolazione dell'interpolazione dell'interpolazione dell'interpolazione dell'interpolazione dell'interpolazione dell'interpolazione dell'interpolazione dell'interpolazione de</li></ul></li></ul> |
|                            | <ul> <li>sosta provocano tempi di attesa reali nella sequenza di simulazione.</li> <li>Nella posizione "Off" (impostazione di default) l'attesa nella sequenza di simulazione viene impedita e i tempi di sosta vengono considerati solo nella determinazione dei tempi.</li> </ul>                                                                                                    |

11/2006

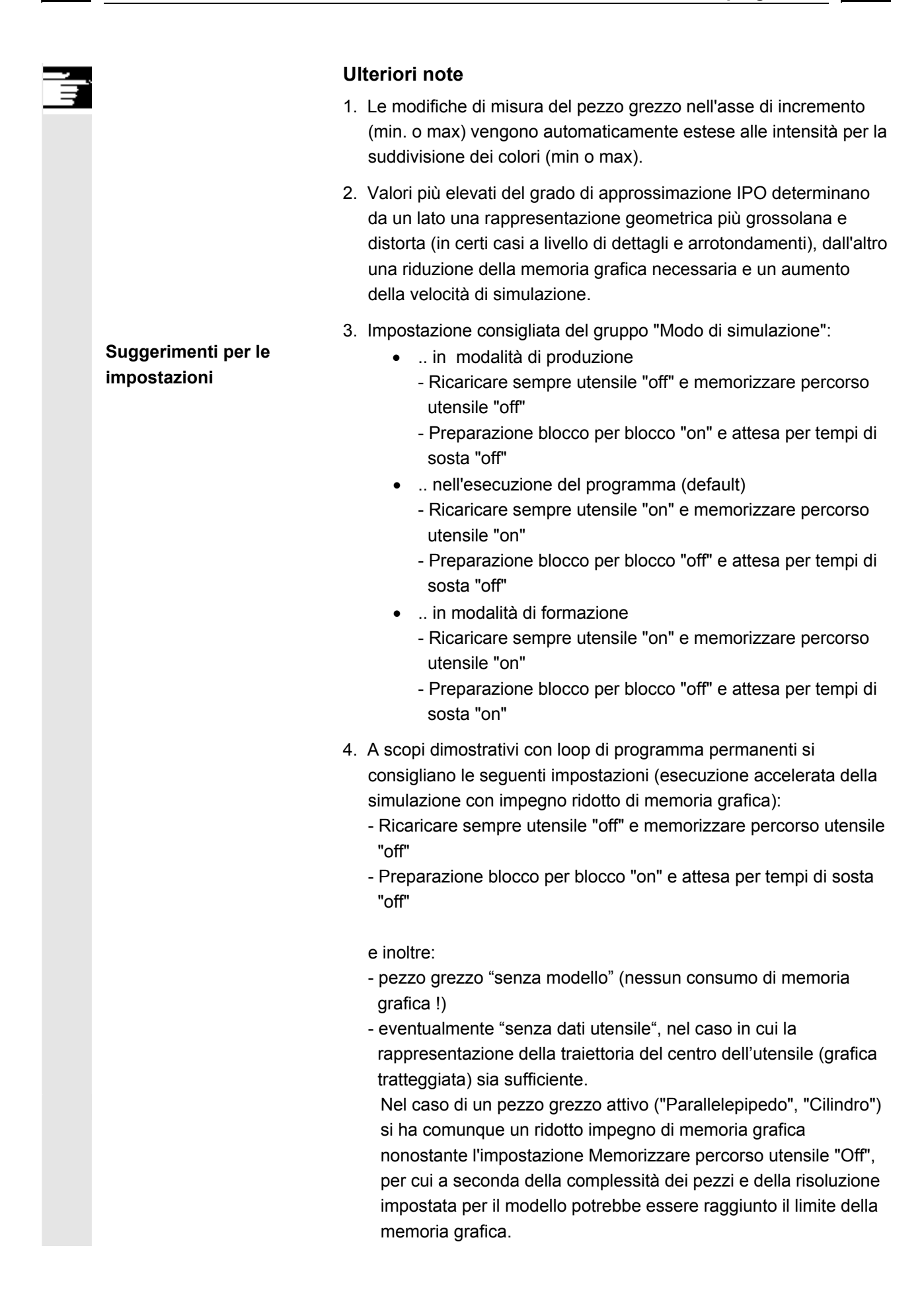

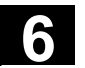

## 6.8.3 Impostazione dei tempi morti

| Modo di rilevamento dei                      | Impostazione del modo di rilevamento dei tempi passivi:                                                                                                    |
|----------------------------------------------|----------------------------------------------------------------------------------------------------|
| Impostaz.<br>Impost. dei<br>tempi morti      |                                                                                                    |
| Off (impostazione di default)                | Il rilevamento centrale dei tempi avviene senza tenere conto dei tempi<br>passivi medi e senza preparazione delle informazioni per la<br>valutazione dei tempi sotto forma di tabella.                                                                                                    |
| Per programma                                | Il rilevamento centrale dei tempi comprende gli elementi<br>contraddistinti con "Considerazione on" nell'elenco dei tempi passivi.<br>La preparazione per la valutazione dei tempi sotto forma di tabella<br>avviene una volta per ogni programma con M30 o simili.                                                          |
| Per sezioni con label                        | L'effetto è lo stesso che "per programma", ma la preparazione per la valutazione dei tempi sotto forma di tabella avviene anche in presenza di label di programma definibili liberamente o in relazione alle marche di percorso visualizzate nella grafica di simulazione (vedere\Visualizzazione e colori\Gestione marche). |
| Considerazione                               | Abilitazione e impostazione di tempi morti forfetari in secondi:                                                                                                    |
| Cambio utensile<br>ON/OFF                    | - impostazione di un tempo morto forfettario per cambio utensile                                                                                                    |
| Mandrini<br>ON/OFF                           | <ul> <li>impostazione di un tempo morto forfettario per le istruzioni mandrino<br/>principale e ausiliario</li> </ul>                                                                                                    |
| Funzioni M<br>ON/OFF                         | - impostazione di un tempo morto forfettario per le funzioni M                                                                                                    |
| Funzioni H<br>ON/OFF                         | - impostazione di un tempo morto forfettario per le funzioni H                                                                                                    |
| Impostaz.                                    | Ulteriori note                                                                                                    |
| Caricam.<br>standard<br>Modifica<br>standard | Dopo aver impostato la corretta parola chiave i valori standard possono essere modificati in base alle esigenze specifiche de costruttore e che quindi valgono globalmente per tutti i nuovi pezzi.                                                                                                    |

Ξ

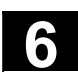

## 6.8.4 Visualizzazione e colori

| Proprietà generali                    | Impostazione delle proprietà generali della grafica di simulazione:                                                                                                    |
|---------------------------------------|----------------------------------------------------------------------------------------------------|
| Impostaz.<br>Visualizzaz.<br>e colori |                                                                                                    |
| Rapido tratteggiato                   | in alternativa rapido come linea piena, come la rappresentazione dell'avanzamento                                                                                                    |
| Scala sul contorno della<br>finestra  | alternativa come scala sugli assi delle coordinate                                                                                                    |
| marche di profilo                     | Offre sotto "Gestione delle marche di profilo (label)" diverse possibilità selettive per visualizzare <b>label di programma</b> , che si possono inserire liberamente per l'identificazione di determinate posizioni <b>nel programma NC</b> (osservare la sintassi per le label), <b>come marche di profilo</b> nell'opportuna posizione durante la simulazione grafica ed eventualmente per memorizzare temporaneamente il relativo <b>modello grafico</b><br>Le label di programma determinano nello stesso modo le sezioni di programma che all'occorrenza possono essere considerate dal rilevamento centrale dei tempi (vedere\Impostazione tempi morti\Modo rilevamento tempi\ Sezione per sezione con label).<br>Le marche di profilo sono impostabili nel "Canale/ mandrino" come limitatrici per la simulazione per sezioni negli stessi o in diversi canali. Su modelli di sezioni memorizzati temporaneamente si può <b>ritornare</b> di nuovo per <b>ricerca</b> senza dover ripetere le sezioni precedenti. |
| Utilizzo della tavolozza dei          | - Selezionare con il tasto cursore un colore e premere il tasto                                                                                                    |
|                                       | - Selezionare con il tasto cursore l'oggetto e premere nuovamente il tasto selezione. L'oggetto mostra il colore selezionato.                                                                                                    |
|                                       |                                                                                                    |
| Colori generali                       | Oltre ai colori VGA standard, nella tavolozza dei colori disponibili<br>vengono anche proposti elementi di colore nero nonché trasparenti<br>per mascherare elementi grafici.<br>Possibilità di selezione dei colori per <b>sfondo</b> , <b>pezzo grezzo</b> , <b>origine</b><br><b>delle coordinate</b> , <b>portautensili</b> e <b>tagliente dell'utensile</b> .                                                                                                    |

|        | Tavolozze dei colori per<br>percorso utensile             | Sono a disposizione due tavolozze dei colori definibili liberamente per<br>i percorsi utensile, con possibilità di distinzione di <b>movimenti di</b><br><b>avanzamento e in rapido.</b><br>In ogni tavolozza è possibile distinguere dei <b>tipi di utensile di base</b><br>(senza utensili, punte a forare, fresatrici, utensili di tornitura, utensili di<br>filettatura, altri utensili), il che produce una corrispondente distinzione<br>nella visualizzazione del percorso. |
|--------|-----------------------------------------------------------|----------------------------------------------------------------------------------------------------|
|        | Assegnazione della<br>tavolozza dei colori a un<br>canale | Ad ogni canale di simulazione necessario può essere assegnata liberamente <b>una delle due</b> tavolozze dei colori specifica del tipo di utensile.                                                                                                    |
|        | Piani per la suddivisione<br>dei colori                   | Nella fresatura/foratura i colori disponibili vengono suddivisi nel<br>campo di profondità di taglio preimpostato. Il valore di default è<br>uguale allo spessore del pezzo grezzo.                                                                                                    |
| ,<br>, | Impostaz.<br>Caricam.<br>standard<br>Modifica<br>standard | <b>Ulteriori note</b><br>Dopo aver impostato la corretta parola chiave i valori standard<br>possono essere modificati in base alle esigenze specifiche de<br>costruttore e che quindi valgono globalmente per tutti i nuovi pezzi.                                                                                                    |

## 6.8.5 Simulazione a sezioni

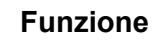

Nella rappresentazione grafica dei programmi pezzo si adotta generalmente una procedura sequenziale, allo scopo di poter ottimizzare le singole lavorazioni parziali nella prima passata senza considerare ancora le collisioni.

La simulazione frazionata permette di raggiungere (mediante ricerca) specifiche sezioni parziali della lavorazione del pezzo tramite dei punti di interpolazione.

L'impostazione di questi punti avviene mediante apposite marche di percorso (label di programma).

11/2006

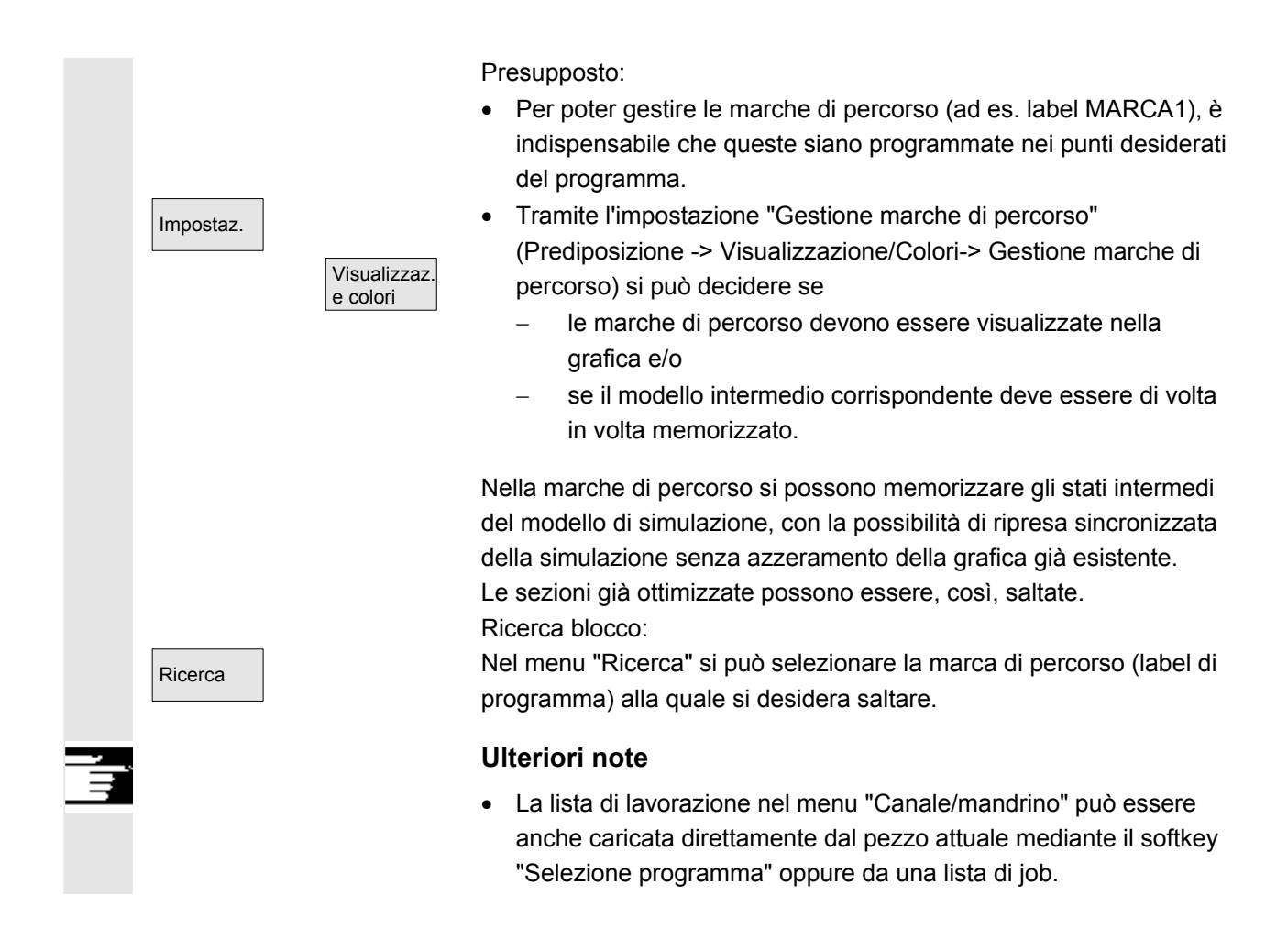

## 6.8.6 Rappresentazione veloce nella simulazione per la costruzione di stampi

| Destinazione                                     | La funzione offre una rappresentazione rapida delle traiettorie di<br>lavorazione, di regola nel caso di grandi programmi pezzo, così come<br>vengono approntati dai sistemi CAD.                                                                                                    |
|--------------------------------------------------|----------------------------------------------------------------------------------------------------|
|                                                  | Sono rappresentati solo come <b>traiettorie assi G1 risultanti</b> senza tenere in considerazione eventuali spostamenti origine Go, G2, G3.                                                                                                    |
| Caratteristiche della<br>rappresentazione rapida | <ul> <li>La simulazione stampi è una funzione standard</li> <li>Commutare tra 2D/3D è possibile</li> <li>Rotazione del pezzo nella vista 3D</li> <li>Rappresentazione nei singoli piani</li> <li>Ampio adattamento, zoom per il pezzo rappresentato</li> <li>Ricerca per numero di riga/stringa</li> <li>Ricerca secondo blocco di lavorazione che passa la posizione marcata</li> <li>Visualizzazione progressiva</li> <li>Elaborazione di blocchi di programmi pezzo</li> <li>Misura di distanza</li> <li>Possibile l'interruzione da parte di altri settori operativi/soggetto a interruzione</li> </ul> |

|                                | <ul> <li>I programmi da simulare possono essere elaborati da drive esterni</li> <li>L'interprete NC non è coinvolto nella simulazione.</li> </ul>                                                                                                    |
|--------------------------------|----------------------------------------------------------------------------------------------------|
| Attivazione                    | <ul> <li>L'uso della simulazione per la costruzione di stampi è disponibile nel settore operativo Programma se il dato macchina di visualizzazione 9480: MA_SIMULATION_MODE ha valori compresi tra 0 e 2.</li> <li>Simulazione standard</li> <li>Selezione tra simulazione standard/blocchi G1 costruzione stampi mediante manovra</li> <li>Solo blocchi G1 costruzione stampi</li> <li>Selezione automatica del modo tramite dimensione del programma. Il valore limite per la grandezza del programma è presente nel dato macchina 9481:<br/>MA_STAND_SIMULATION_LIMIT.</li> </ul> |
| Adattamento dimensione         | Per l'adattamento della dimensione sono disponibili <b>ingrandire</b> ,<br><b>rimpicciolire e</b> adattare <b>automaticamente le dimensioni pagina</b><br>alle dimensioni della finestra.<br>L'adattamento automatico alle dimensioni tiene conto delle più grandi<br>espansioni del pezzo nei singoli assi in base al programma pezzo.                                                                                                    |
| Trova                          | Nel sottomenu <b>Dettagli</b> la funzione ricerca offre il blocco del<br>programma pezzo la cui traiettoria di lavorazione tramite la <b>posizione</b><br>marcata prima con i tasti cursore o i softkey porta alla<br>rappresentazione del pezzo.                                                                                                    |
|                                | Concentrarsi per questo innanzitutto su <b>Ricerca blocco</b> e spostare<br>con i tasti cursore o con i softkey il collimatore ottico sul punto<br>desiderato. Con il tasto di input viene cercato e visualizzato il<br>corrispondente blocco. Il collimatore ottico deve trovarsi nell'area della<br>sezione del pezzo visualizzata.                                                                                                    |
|                                | Nel sottomenu <b>Editare</b> la ricerca porta a scelta ad un blocco<br>identificato tramite un <b>numero di blocco</b> oppure<br>ad un blocco che contiene una data <b>stringa.</b>                                                                                                    |
|                                | Blocchi incontrati nella procedura di ricerca sono visualizzati e marcati nella sezione di programma a 2 righe tramite la rappresentazione grafica.                                                                                                    |
| Visualizzazione<br>progressiva | Il blocco % dell'intero programma pezzo che è già stato rappresentato<br>nella grafica, viene visualizzato nella riga di segnalazione.<br>La realizzazione della grafica del pezzo può essere interrotta in<br>anticipo in ogni momento con il softkey <b>Terminare</b> . Una<br>commutazione del settore operativo interrompe la realizzazione della<br>grafica. Con il ritorno nel settore operativo Programma la<br>realizzazione della grafica prosegue.                                                                                                    |

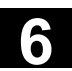

| Rotazione          | Nella rappresentazione 3D il pezzo rappresentato può essere ruotato attorno ad ognuno degli assi. Le istruzioni di rotazione sono efficaci dopo una conferma con il tasto di <b>Accettazione</b> .                                                                                |
|--------------------|----------------------------------------------------------------------------------------------------|
| Misura di distanza | Nella rappresentazione grafica si impostano con i softkey <b>Marca</b><br><b>punto A</b> e <b>Marca punto B</b> due marcature sulle posizioni impostate<br>con i tasti cursore. La corsa diretta (diagonale nello spazio) tra i punti<br>viene emessa nella riga di segnalazione. |

## 6.8.7 Simulazione con drive di rete esterno

#### Funzione

Con il software SINDNC è possibile collegare il controllo numerico a drive di rete esterni o ad altri calcolatori ed eseguire quindi la simulazione di programmi. Da un programma pezzo è possibile accedere ai file che si trovano nei drive di rete mediante il comando EXTCALL.

- Con EXTCALL viene eseguita anche la ricerca di sottoprogrammi (solo SPF) nei drive di rete, nel caso in cui il programma venga richiamato senza indicazione del percorso. Le sottodirectory non vengono esaminate. Se il campo di ricerca viene preimpostato con la variabile \$SC\_EXT\_PROG\_PATH o se c'è un percorso idoneo per un file nel drive di rete - anche in una sottodirectory - è possibile trovare ugualmente il programma.
- I programmi sui drive di rete (con identificativi MPF e SPF) possono essere simulati.
- Se il drive di rete ha diritti di scrittura, viene creato il file DPWP.INI e la directory attuale viene trattata come un pezzo.
- Se non esiste un diritto di scrittura, per ogni drive di rete nella directory TEMP dell'HMI verrà creato un DPWP.INI indipendentemente dalla directory attuale. In questo caso cambiando la directory le impostazioni per la simulazione sul drive vanno perdute.

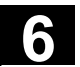

## 6.8.8 Simulazione con portautensili orientabile

#### Funzione

Anche i programmi pezzo per portautensili orientabili possono essere simulati. Occorre osservare le seguenti condizioni marginali:

- La simulazione distingue se per un determinato utensile y è stato attivato un portautensili x.
- Le modifiche apportate al portautensili attivo non vengono riconosciute. Per questo la simulazione impiega la cinematica del portautensili che era stata impostata inizialmente per l'utensile y.
- Le modifiche apportate dopo la prima attivazione (TCARR=x) non vengono prese in considerazione.
- Per impiegare diverse cinematiche del portautensili per un utensile y occorre creare più utensili identici con diverse impostazioni del portautensili.
- Gli utensili sono sempre rappresentati in modo parallelo agli assi.

## 6.9 Gestione dei programmi

#### Funzione

Per consentire una gestione flessibile, dati e programmi possono essere memorizzati nella memoria, organizzati e visualizzati secondo diversi criteri.

La memoria è suddivisa in:

- memoria NC (memoria di lavoro e di programma) con i programmi di sistema e dell'utente attivi; come pure tutti i programmi pezzo per l'elaborazione immediata e
- disco fisso

È possibile lo scambio di programmi tra la memoria di lavoro ed il disco fisso.

Un programma pezzo può trovarsi nella memoria di programma dell'NC oppure sul disco fisso. La elaborazione avviene però solo da memoria di programma.

Con la funzione "Caricamento" e "Scaricamento" i programmi vengono immessi o scaricati dalla memoria di programma (vedere il capitolo 9.3 NC).

© Siemens AG 2006 All rights reserved. SINUMERIK 810D/840D/840Di sl/840D sl Manuale d'uso HMI-Advanced (BAD) - Edizione 11/2006

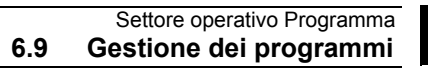

11/2006

| Gestione dei programm      | <ul> <li>I programmi ed i fi<br/>possono essere gi<br/>quello Servizi.</li> <li>Le relazioni vengo</li> <li>Nomi delle direct</li> <li>Sottoprogrammi</li> </ul> | le vengono memorizzati in directory diverse e<br>estiti sia dal settore operativo Programmi che da<br>no rappresentate nella seguente panoramica:<br>ory: Settori operativi:<br>mi Programmi e servizi                                                                                                    |
|----------------------------|----------------------------------------------------------------------------------------------------|----------------------------------------------------------------------------------------------------|
|                            | <ul> <li>Programmi pe</li> </ul>                                                                                                    | zzo Programmi e servizi                                                                                                    |
|                            | <ul> <li>Pezzi</li> </ul>                                                                                                    | Programmi e servizi                                                                                                    |
|                            | <ul> <li>Definizioni</li> </ul>                                                                                                    | Servizi                                                                                                    |
|                            | Commenti                                                                                                    | Servizi                                                                                                    |
|                            | Cicli standard                                                                                                    | Programmi e servizi                                                                                                    |
|                            | <ul> <li>Cicli costruttor</li> </ul>                                                                                                    | e Programmi e servizi                                                                                                    |
|                            | Cicli utente                                                                                                    | Programmi e servizi                                                                                                    |
|                            | La figura seguente<br>directory:                                                                                                    | e riporta un esempio per il contenuto di queste                                                                                                    |
| Nome della directory       |                                                                                                    |                                                                                                    |
| Nome della directory sulla | _N_DEF_DIR _N_CST_DIR _N_CMA<br>Definizioni Cidi standard Cicli di co                                                                                            | _DIRN_CUS_DIRN_SPF_DIRN_MPF_DIRN_WKS_DIRN_COM_DIR<br>strutt. Cicli utente Sottoprogrammi Progr. pezzo Pezzi Commenti                                                                                                    |
| Superficie operativa       | N.SMAC_DEF<br>N_UMAC_DEF<br>N_UMAC_DEF<br>N_UGUD_DEF<br>N_UGUD_DEF<br>N_GUD4_DEF<br>                                                                             | N_L199_SPF<br>NSPF<br>NSPF<br>NSPF<br>NMPF<br>NMPF<br>N |
|                            | I nomi in grassetto sono fissi<br>I nomi non in grassetto sono defini                                                                                            | IN_PART2_UFR                                                                                                    |
| Tipi di file NC e director | y Dall'estensione de<br>il tipo di file.<br>nome.MPF                                                                                                    | I nome dei file (ad esMPF) è possibile riconoscere<br>Programma principale                                                                                                    |
|                            | nome.SPF                                                                                                    | sottoprogramma                                                                                                    |
|                            |                                                                                                    |                                                                                                    |
|                            | nome.TEA                                                                                                    |                                                                                                    |
|                            | nome.sea                                                                                                    |                                                                                                    |
|                            | nome.TOA                                                                                                    |                                                                                                    |
|                            | nome.UFR                                                                                                    | Spostamenti origine/Frame                                                                                                    |
|                            | nome.INI                                                                                                    | File di inizializzazione                                                                                                    |

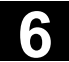

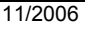

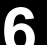

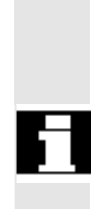

 nome.COM
 Commento

 nome.DEF
 Definizione per dati globali utente e

 Macro
 Macro

 Osservare che l'accesso alle directory
 Commenti \COM.DIR e Definizioni \DEF.DIR è possibile solo

 nel settore operativo Servizi tramite "Gestione dati".

## 6.9.1 Nuovo pezzo/programma pezzo

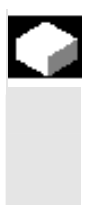

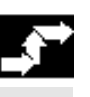

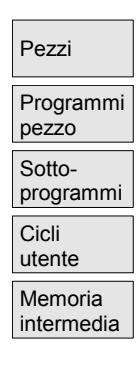

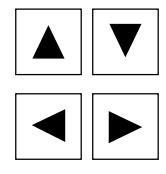

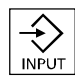

#### Funzione

Qui di seguito viene descritto come è possibile selezionare pezzi e programmi pezzo nella directory. Un file selezionato può poi essere richiamato ed elaborato nell'editor di testi.

#### Sequenza operativa

Selezione di un pezzo/di un programma pezzo

- Pezzi
- Programmi pezzo
- Sottoprogrammi
- Cicli utente
- Memoria intermedia

Posizionare il cursore sul file desiderato. Per ogni file vengono visualizzati il nome, il tipo, la lunghezza e la data di creazione o di modifica.

Le caratteristiche della visualizzazione file sono preimpostabili / vedere capitolo "Messa in servizio", Menu "Preimpostazioni")

#### Richiamo di un programma pezzo:

con il cursore selezionare un programma dal sommario programmi e poi premere il tasto "Input".

L'editor di testi viene richiamato assieme al file selezionato.

Il programma pezzo è pronto per essere eseguito.

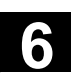

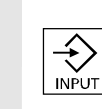

#### Aprire il pezzo:

viene aperta la directory pezzo; vengono visualizzati i programmi in essa contenuti.

6.9

#### Creazione di una directory pezzi

Sotto la nuova directory dei pezzi si possono memorizzare diversi tipi di file, quali ad es. programmi principali, file di inizializzazione, o correzioni utensile.

#### Sequenza operativa

Viene visualizzata la panoramica attuale di tutte le directory dei pezzi.

La finestra di impostazione "Nuovo" viene aperta. Il cursore si trova nel campo di impostazione dove viene impostato il nome della nuova directory dei pezzi.

Impostare sul tastierino alfanumerico il nome della nuova directory. Nel campo tipo di dati impostare in base al tipo da creare: WPF

Se esistono modelli per il tipo di dati immessi nella gestione dati sotto template\modelli, questi sono proposti per la selezione. Dopo la selezione si può confermare con OK.

Nell'elenco dei pezzi viene generata una nuova directory. Viene interrogato subito il nome del primo programma pezzo quindi viene aperto l'editor.

Nel creare un nuovo pezzo con **Nuovo** sono copiati solo tutti i **Modelli** da Templates\Siemens ... Costruttore ... Utente secondo la selezione in Messa in servizio\Impostazioni\Templates, se non è stato selezionato "**Alcun modello**" sotto il campo di selezione modelli.

Se è stato indicato un modello per il pezzo, allora nel nuovo pezzo vengono acquisiti tutti gli elementi assegnati, quali le liste di job, i programmi pezzo, i sottoprogrammi ... in base al modello e agli elementi dipendenti dalla lingua.

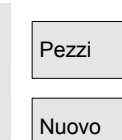

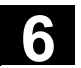

## 6.9.2 Generazione di programmi pezzo o di dati per una directory pezzi

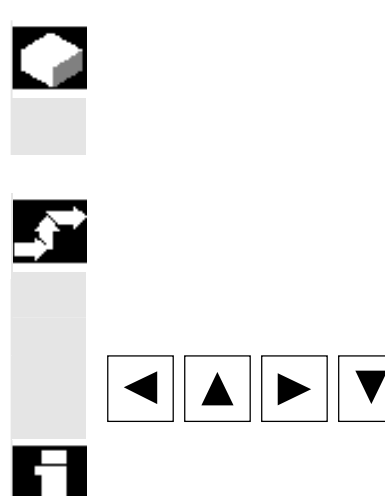

#### Funzione

Informazioni sul procedimento per la generazione di un nuovo file per un programma pezzo o di un pezzo.

#### Sequenza operativa

È visualizzato l'elenco attuale delle directory depositate nell'NC.

Posizionare il cursore sulla directory pezzo voluta e aprirla.

Premendo il softkey "Nuovo" appare una finestra di dialogo.

Viene visualizzata una panoramica dei dati e programmi già creati sotto la directory dei pezzi. Se non è presente alcun dato, viene visualizzata una panoramica dei programmi vuota.

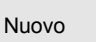

<u>گ</u>

INSER

Con il "Tasto Insert" si può impostare il corrispondente tipo di file.

#### Sono possibili i seguenti tipi di file:

Impostare il nuovo nome del file.

| Tipo di file | Significato                              |
|--------------|------------------------------------------|
| .041         | Programma di AutoTurn                    |
| .CEC         | Flessione/angolarità                     |
| .COM         | Commento                                 |
| .DAT         | Dati MCSP                                |
| .GUD         | Dati utente canale                       |
| .IKA         | Dati di compensazione                    |
| .INI         | Programma di inizializzazione            |
| .JOB         | Liste di job                             |
| .MPF         | Programma pezzo (Main Program File)      |
| .PRO         | Settori di protezioni                    |
| .RPA         | Parametri di calcolo                     |
| .SEA         | Indirizzi con assegnazioni valori        |
|              | (Setting Data Active)                    |
| .SPF         | Sottoprogramma (Sub Program File)        |
| .TCM         | Sequenza utensili non formattata (per    |
| SINTDI)      |                                          |
| .TEA         | Dati macchina (Testing Data Active)      |
| .TMA         | Dati magazzino                           |
| .TOA         | Correzioni utensile (Tool Offset Active) |
| .UFR         | Spostamenti origine/Frame                |
| .WPD         | Pezzo                                    |

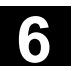

|   | Programmi<br>pezzo opp. Sotto-<br>programmi | Creazione di programmi pezzo nella directory programmi<br>pezzo/sottoprogrammi:<br>Passando nelle directory "Programmi pezzo" o "Sottoprogrammi" è<br>possibile creare programmi principali o sottoprogrammi.                                                                |
|---|---------------------------------------------|----------------------------------------------------------------------------------------------------|
|   | Nuovo                                       | Premendo il softkey "Nuovo" appare una finestra di dialogo nella<br>quale è possibile impostare il nome del nuovo programma principale o<br>sottoprogramma.<br>Il tipo di file corrispondente viene assegnato qui automaticamente.                                           |
| 6 | Numero di pezzi                             | <ul> <li>Nella gestione dati si possono memorizzare complessivamente max. 100 000 file.</li> <li>Il numero dei file di ogni directory deve essere max. 1000 (per pezzi, ogni directory pezzo *.WPD).</li> <li>La grandezza massima del file editabile è di 56 MB.</li> </ul> |

## 6.9.3 Salvataggio dei dati di attrezzaggio

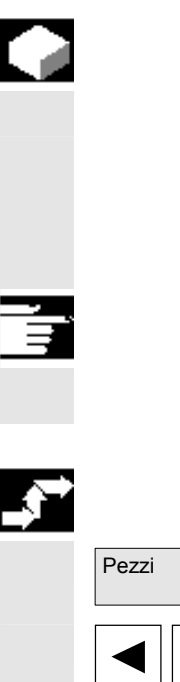

Salvare dati attrezz.

## Funzione

Con il softkey "Salva dati di attrezzaggio" è possibile salvare tutti i dati attivi appartenenti al pezzo e presenti nella memoria di lavoro del controllo numerico.

I dati vengono salvati per canale con lo stesso nome sotto un pezzo.

#### Ulteriori note

Il softkey "Salva dati di attrezzaggio" può essere inibito dal costruttore della macchina tramite livelli di protezione.

# Sequenza operativa

Viene visualizzata la panoramica attuale di tutte le directory dei pezzi.

Posizionare il cursore sulla directory dei pezzi desiderata oppure sul pezzo in cui si desidera salvare i dati specifici del pezzo.

Dopo aver premuto "Salva dati di attrezzaggio" si apre la finestra di immissione "Salvare dati pezzo" nella quale si possono selezionare i dati del pezzo che si desidera salvare.

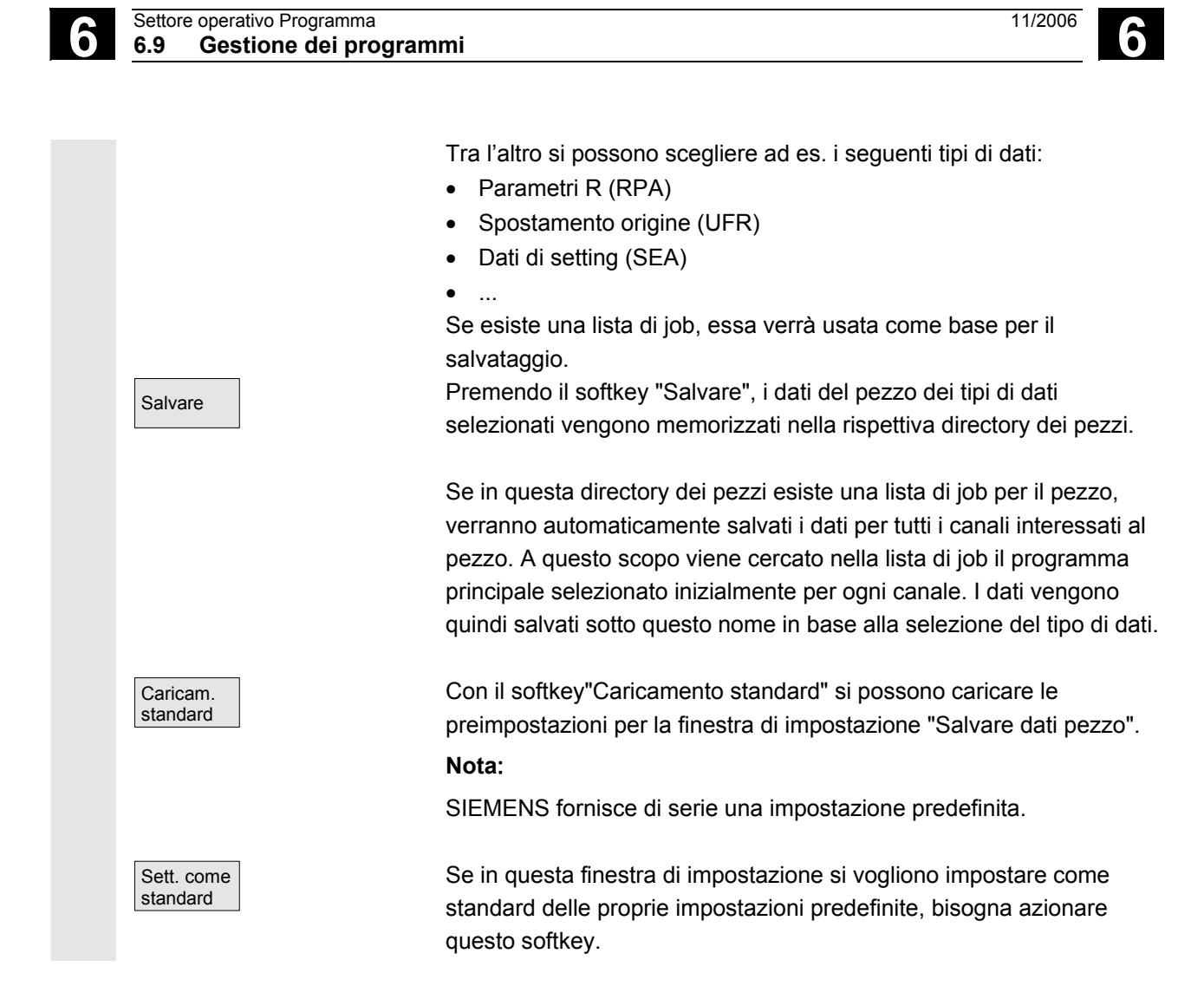

## 6.9.4 Selezione di un programma da elaborare

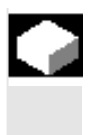

Programmi pezzo

Selezione

(I)

Cycle Start

#### Funzione

Prima di premere NC Start per la lavorazione, devono essere attivati i pezzi e i programmi pezzo.

#### Sequenza operativa

Selezionare il programma: nel sommario dei programmi, ad es. dei programmi pezzo,

selezionare un programma con i tasti cursore e premere il

softkey "Selezione". Il nome del programma appare nella finestra "Nome del programma" a destra in alto. Con il tasto "NC Start" il programma pezzo viene avviato alla lavorazione. 11/2006

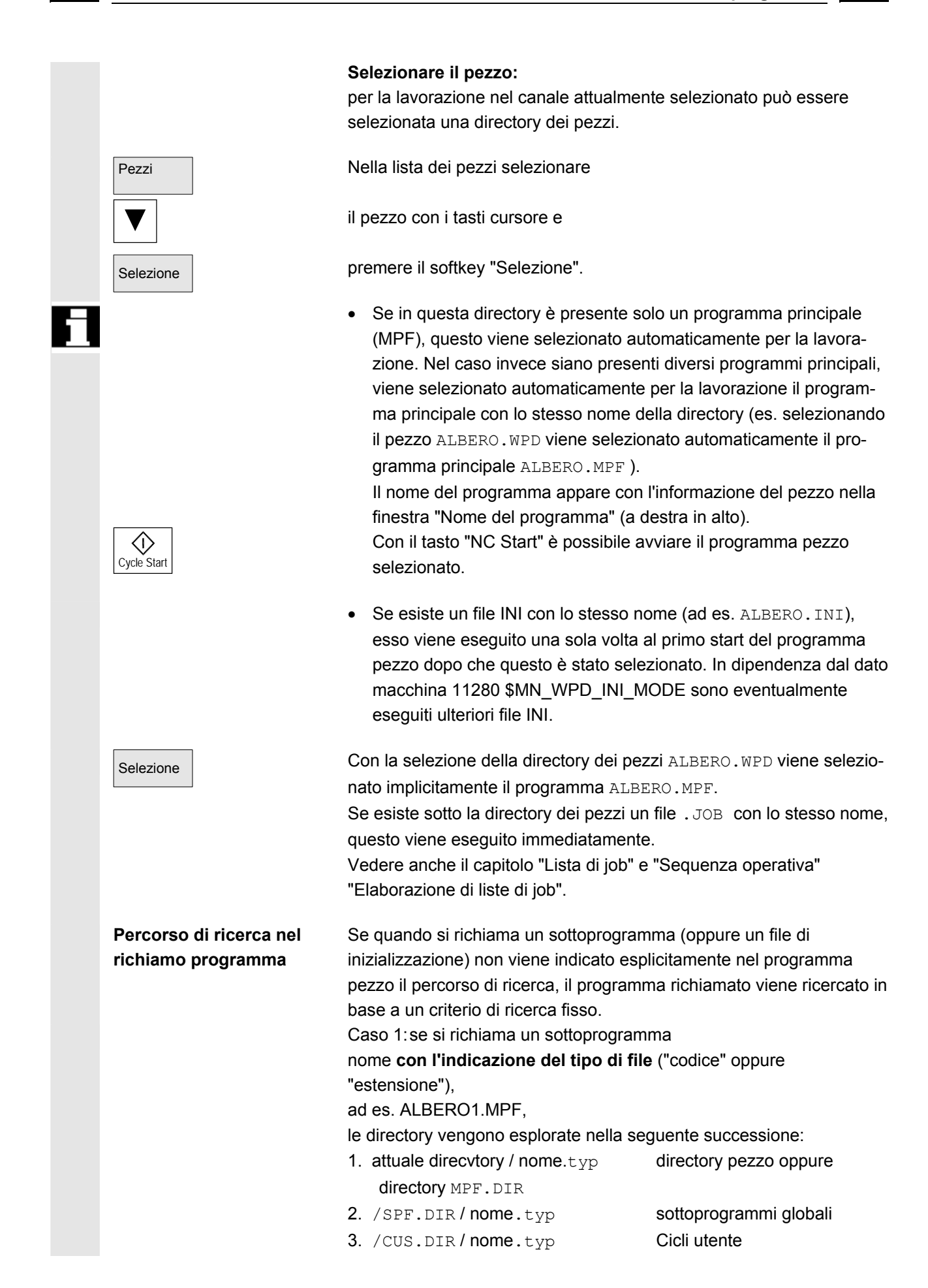

Ĵ

6

|              | <pre>4. /CMA.DIR/nome.typ 5. /CST.DIR/nome.typ</pre>                                                                                                    | Cicli costruttore<br>Cicli standard                                                                                                    |
|--------------|----------------------------------------------------------------------------------------------------|----------------------------------------------------------------------------------------------------|
|              | Caso 2:se si richiama un sottoprogran<br>nome <b>senza indicazione del tipo di</b><br>"estensione"),<br>ad es. ALREPO1                                                                                                    | mma<br><b>file</b> ("codice" oppure                                                                                                    |
|              | le directory vengono esplorate nella s<br>1. directory attuale / nome                                                                                                    | eguente successione:<br>directory pezzo oppure                                                                                                    |
|              | <ol> <li>attuale directory / nome.SPF</li> <li>attuale directory / nome.MPF</li> </ol>                                                                                                    |                                                                                                    |
|              | <ul> <li>4. /SPF.DIR/nome.SPF</li> <li>5. /CUS.DIR/nome.SPF</li> <li>6. /CMA.DIR/nome.SPF</li> <li>7. /CST.DIR/nome.SPF</li> </ul>                                                                                                    | sottoprogrammi<br>Cicli utente<br>Cicli costruttore<br>Cicli standard                                                                                                    |
| Bibliografia | /PGA/, Istruzioni di programmazione,                                                                                                    | preparazione del lavoro                                                                                                    |
|              | Costruttore della macchina<br>Vedere le indicazioni del costruttore d                                                                                                    | lella macchina.                                                                                                    |
|              | <ul> <li>La condizione necessaria è che: <ul> <li>sia selezionato un programma pr</li> <li>directory del pezzo</li> <li>"NC Start" è stato premuto</li> </ul> </li> <li>\$MN_WPD_INI_MODE=0: <ul> <li>eseguito il file INI che ha lo stesso</li> <li>Ad es. selezionando ALBERO1.ME</li> <li>Start" ALBERO1.INI.</li> <li>(Comportamento come per le precedenti)</li> </ul> </li> <li>\$MN_WPD_INI_MODE=1: <ul> <li>Vengono eseguiti tutti i file che har programma principale selezionato</li> <li>GUD, RPA, UFR, PRO, TOA, ' <ul> <li>indicata.</li> </ul> </li> </ul></li></ul> | incipale (MPF) nella<br>nome del pezzo selezionato.<br>PF viene eseguito con "NC<br>e versioni software<br>nno lo stesso nome del<br>e le estensioni INI, SEA,<br>TMA e CEC nella sequenza<br>i in una directory dei pezzi<br>borati da più canali. |
| Bibliografia | /IAM/ IM4 Manuale per la messa in s                                                                                                    | ervizio                                                                                                    |

6-348

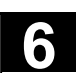

## 6.9.5 Caricamento/scaricamento programma

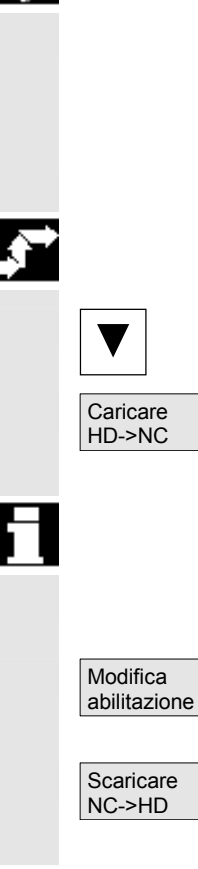

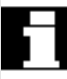

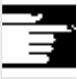

#### Funzione

I programmi possono essere depositati nella memoria NC ("Caricamento") e cancellati una volta terminata l'esecuzione ("Scaricamento"). In tal modo la memoria NC non viene sovraccaricata.

#### Sequenza operativa

Posizionare il cursore sul sommario dei programmi e selezionare il programma che deve essere caricato.

Il programma marcato viene caricato dal disco fisso nella memoria NC.

Attenzione perché il programma selezionato viene cancellato dal disco fisso.

Vedere anche il capitolo "Lista di job".

Se è impostata l'abilitazione "(X)", il programma può essere eseguito.

Il programma evidenziato viene scaricato dalla memoria di programma sul disco fisso.

Attenzione perché il programma selezionato nella memoria NC viene cancellato.

#### Ulteriori note

Nel sommario dei programmi, i programmi caricati nella memoria NC vengono contrassegnati automaticamente con "(X)".

Se il file risiede sia sull'HMI sia sul controllo numerico, mantiene l'identificativo "X" finché i file restano uguali.

Se i file presentano una lunghezza diversa o una timbratura oraria diversa, l'identificativo sarà "!X!".

Se si desidera "Caricare/scaricare" una directory pezzo ed esiste nelle directory una lista di job con il nome della directory, questa lista di job viene elaborata.

Se non esiste una lista di job, tutti i file che si trovano nella directory verranno caricati/scaricati (la memoria di lavoro del controllo numerico può subire un overflow!).

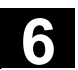

## 6.9.6 Gestione programmi

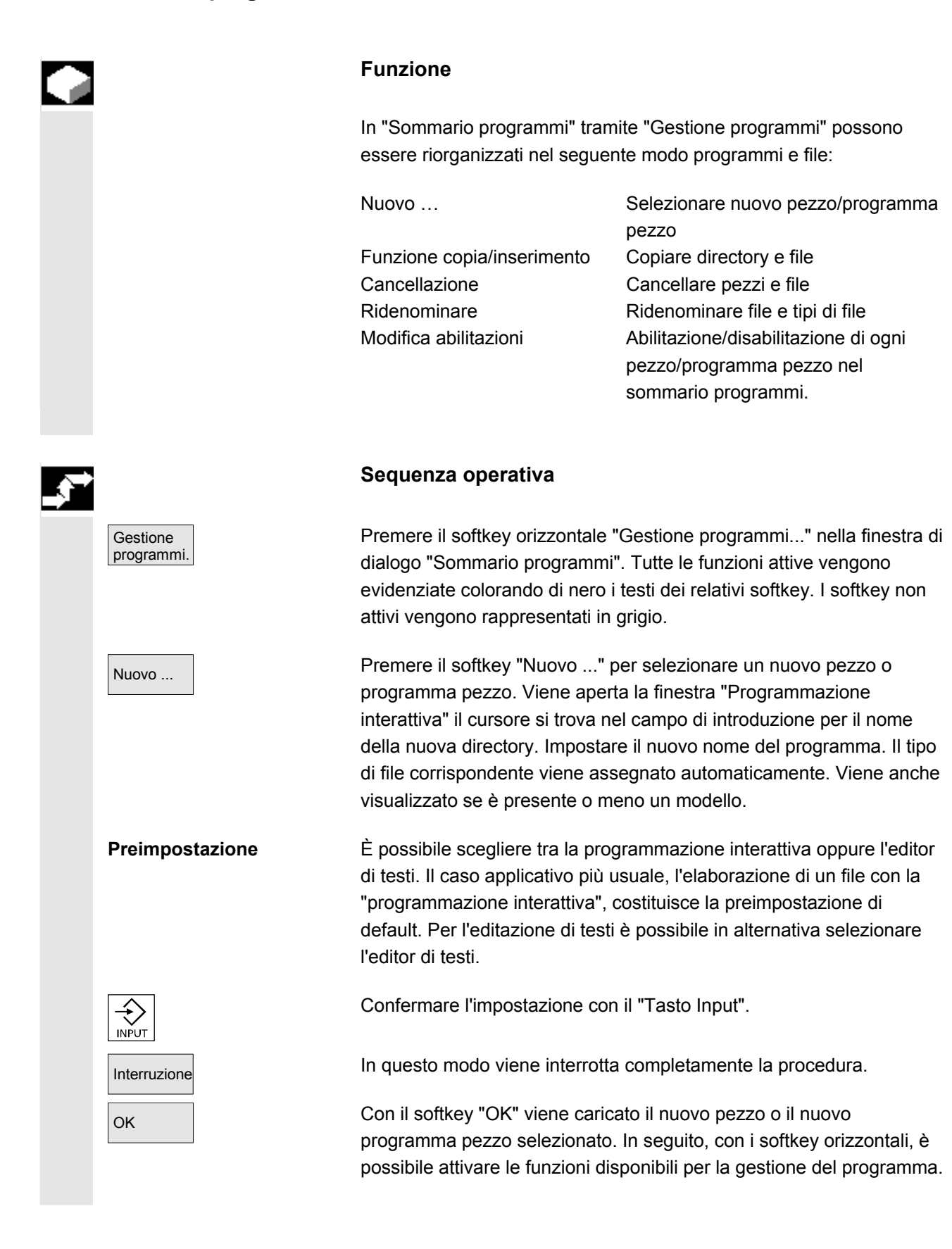

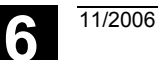

## 6.9.7 Funzione copia/inserimento

|                                            | Funzione                                                                                                    |                                                                                 |
|--------------------------------------------|----------------------------------------------------------------------------------------------------|---------------------------------------------------------------------------------|
|                                            | Qui viene descritto come è possibile copiare file da una o<br>sorgente ad una directory di destinazione già esistente.<br>I file da copiare, con l'eccezione dei pezzi da sovrascrive<br>copiati dalla memoria dei programmi NC oppure dal disce<br>una directory di destinazione:<br>disco fisso (HD)<br>la memoria NC (NCK)<br>alla memoria intermedia<br>dischetto (se è stato registrato come drive di rete)<br>drive di rete (rete1 rete4) | directory<br>ere, vengono<br>o fisso ad<br>oppure<br>oppure<br>oppure<br>oppure |
|                                            | Con eccezione dei cicli compilati tutte le directory possor copiate nelle directory di destinazione citate in preceden:                                                                                                    | no essere<br>za.                                                                |
|                                            | Funzione copia/inserimento                                                                                                    |                                                                                 |
|                                            | Più file o pezzi selezionati possono essere copiati contemporaneamente con un unico comando.                                                                                                    |                                                                                 |
|                                            | Per la copiatura di pezzi vale:<br>Sono copiati tutti i file relativi.<br>Tutti i file con il nome del pezzo sono ridenomina<br>automaticamente con il nuovo nome del pezzo.<br>I file dalla directory pezzi possono essere sovras<br>in un'altra directory.<br>Tutti i file pezzo del tipo .WPD possono essere co<br>da un qualsiasi drive ad un qualsiasi drive.                                                                              | iti<br>critti solo<br>opiati                                                    |
| Definizione del nome<br>e del tipo di file | Copiare da drive di rete:<br>Tutti i tipi di dati HMI noti sono impostati in base<br>terminazione e allo schema di gestione dati.<br>File con terminazione sconosciuta sono mascher<br>dialogo e con il loro aiuto vengono modificati il no<br>di dati, sono ammesse max. 3 lettere.                                                                                                    | alla loro<br>rati con un<br>ome e il tipo                                       |
|                                            | Se un file esiste già sul disco fisso o nella memoria NC è<br>modificare il nome ed il tipo con l'ausilio di una finestra d<br>il file sorgente e di destinazione sono identici, il file già pr<br>viene sovrascritto. La procedura di copiatura può essere<br>oppure il nome del file già esistente viene terminato con<br>registrazione immediatamente superiore.                                                                             | e possibile<br>i dialogo. Se<br>resente non<br>interrotta<br>la                 |

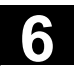

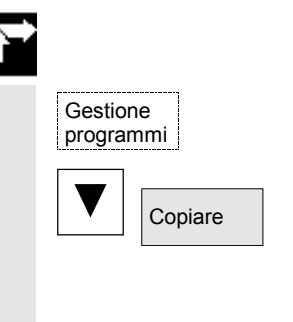

OK

Inserire

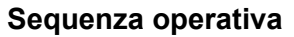

Deve essere stato premuto il softkey "Gestione programmi".

Posizionare il cursore sul file che si desidera copiare e poi premere il softkey "Copiare".

Il file/pezzo viene marcato come elemento da copiare. Un file esistente viene sovrascritto oppure viene memorizzato nel caso il nome o il tipo siano stati modificati con la nuova denominazione.

È da notare che prima della sovrascrittura dei file sono possibili diverse finestre di dialogo di conferma "Memorizza come" tramite le quali è possibile modificare il nome ed il tipo del file.

Il dialogo "Memorizza come" viene attivato solo se il softkey verticale "Tutti senza conferma" non è premuto ed inoltre:

- 1. La prima volta che viene premuto il tasto "Inserire".
- 2. Il file nella directory attuale non può essere creato.
- 3. Il file è già esistente.

Premere il softkey "Inserire", digitare un nuovo nome e confermare con "OK".

Con l'inserimento in una directory del pezzo, il tipo di file può essere modificato con il "Tasto di toggle". Nella directory dei programmi pezzo globali e dei sottoprogrammi globali i tipi di file vengono adattati automaticamente.

#### Ulteriori note

- Sotto una directory dei pezzi è possibile depositare solo dei file, ma non ulteriori directory dei pezzi.
- Con indicazione di destinazione errate compare un messaggio di errore.
- Se una directory pezzi viene copiata vengono copiati anche tutti i dati nell'ambito della directory pezzo.
- Se i file di una directory dei pezzi vengono copiati in una nuova directory, tutti i file che recano lo stesso nome della directory assumeranno il nome della nuova directory dei pezzi.
- Se esiste una lista di job con il nome della directory, verranno ridenominate tutte le istruzioni contenute in questa lista di job. Questa funzione vale solo per il settore operativo "Programma". Nella copiatura sotto "Servizi" i nomi restano invariati. Vedere anche il capitolo "Ridenominare".

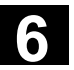

Dialogo di richiesta Nel settore operativo "Messa in servizio" con i softkey "HMI"  $\rightarrow$ "Memorizza come" "Impostazioni di sistema" -> "Conferma" si può impostare se durante la sovrascrittura di dati deve apparire la finestra di dialogo con la richiesta di conferma. In caso contrario la sovrascrittura o la copia avvengono senza richiesta di conferma Softkey verticali nel caso di "Memorizza come" Premere il softkey "Tutti senza conferma", se tutti i file esistenti nella Tutti senza conferma directory attuale devono essere generati con il nuovo nome senza finestra di dialogo "Memorizza come". Tutti i file per i guali il tipo originario non può essere generato, vengono convertiti automaticamente nel tipo di dati preimpostato. Premere il softkey "Tralasciare file" quando il processo di copiatura Tralasciare file deve proseguire con il file successivo. In questo modo viene interrotto completamente il processo di Interruzione copiatura. Un file esistente viene sovrascritto oppure viene memorizzato nel OK caso il nome o il tipo siano stati modificati con la nuova denominazione. Il softkey "OK" è inibito quando deve essere impostato obbligatoriamente un nuovo nome. Nel campo di introduzione per il tipo di dati sono consentite da 0 a 3 lettere. Dialogo di richiesta Copia di un file dal disco fisso: Il file esiste già sul disco fisso e viene sovrascritto con "OK" se il nome / tipo di dati non vengono modificati! Il file è già presente sul disco fisso. Con "OK" viene eseguita una copia se il nome / tipo di dati non vengono modificati! Copia di un file dalla memoria NC: Il file esiste già nell'NCK e viene sovrascritto con "OK" se il nome / tipo di dati non vengono modificati! Il file è già presente nell'NCK. Con "OK" viene eseguita una copia se il nome / tipo di dati non vengono modificati! Copia di un pezzo: • Il pezzo è già presente. Con "OK" viene eseguita una copia del pezzo se non viene introdotto un nuovo nome! Copia di una directory: La directory è già presente. Con "OK" viene sovrascritto il contenuto se non viene introdotto un nuovo nome! · La directory è già presente. Con "OK" viene sovrascritto il

La directory è già presente. Con "OK" viene sovrascritto il contenuto se la directory non può essere modificata con un tipo di dati predefinito.

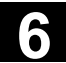

11/2006

Copia di un file del tipo programma principale (MPF):

• Il file non può essere generato in questo punto con il suo tipo di dati originario "Programma principale"!

## 6.9.8 Cancellazione

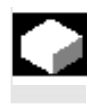

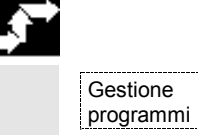

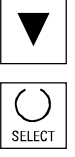

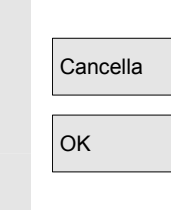

| - |         |
|---|---------|
| - | INTIONE |
|   |         |

Qui viene descritto come è possibile cancellare pezzi o file.

#### Sequenza operativa

Deve essere stato premuto il softkey "Gestione programmi".

Posizionare il cursore sul pezzo o sul file che si intende cancellare.

Cancellazione di più file:

se si vogliono selezionare più file bisogna posizionare il cursore sul primo file, premere il tasto "Select" e posizionare il cursore sull'ultimo file.

I file così selezionati vengono evidenziati

Viene aperta la finestra di controllo "Cancellare davvero il file?".

Confermare l'impostazione.

#### Ulteriori note

- È possibile cancellare solo programmi che non sono attivi.
- Se si vuole cancellare una directory pezzi, di questa directory non deve essere attivo alcun programma.
- Se si cancella una directory pezzi, vengono cancellati anche i file nell'ambito della directory pezzi.

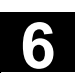

## 6.9.9 Ridenominazione

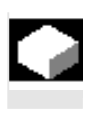

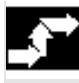

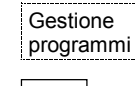

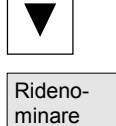

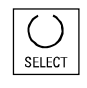

#### Funzione

Oltre al nome di un file è possibile modificare anche il tipo di file.

#### Sequenza operativa

Deve essere stato premuto il softkey "Gestione programmi".

Posizionare il cursore sul file che si intende ridenominare.

Viene aperta la finestra "Ridenominare".

Immettere il nuovo nome.

Quando si ridenomina un pezzo, con il "Tasto toggle" si può modificare anche il tipo del file. Nella directory dei programmi pezzo e dei sottoprogrammi i tipi di file vengono adattati automaticamente.

Vi sono due modi per ridenominare i file:

- ridenominazione di una directory dei pezzi
- ridenominazione di un file nella directory dei pezzi

#### Ridenominare una directory dei pezzi:

Quando si ridenomina una directory dei pezzi, vengono ridenominati tutti i file dei pezzi che hanno lo stesso nome della directory. Se esiste una lista di job con il nome della directory, verranno ridenominate anche le istruzioni contenute in tale lista di job. Le righe di commento restano invariate.

#### Esempi:

La directory dei pezzi A. WPD viene ridenominata B. WPD: tutti i file con il nome A. XXX diventano B. XXX, senza alcuna variazione dell'estensione.

Se esiste una lista di job A. JOB, questa diventa B. JOB.

Se in questa lista di job sono contenute istruzioni del file A.XXX che si trovano in questa directory dei pezzi, anche questo file verrà ridenominato B.XXX.

Se la lista di job A.JOB contiene l'istruzione LOAD/WKS.DIR/A.WPD/A.MPF

#### verrà modificata in

LOAD/WKS.DIR/B.WPD/B.MPF

Se tuttavia la lista di job contiene l'istruzione

LOAD/MPF.DIR/A.MPF oppure

LOAD/WKS.DIR/X.WPD/A.MPF

i file non verranno modificati.

#### Ridenominazione di un file nella directory dei pezzi:

Quando si ridenominano dei file in una directory dei pezzi, vengono ridenominati tutti i file che hanno lo stesso nome ma un'estensione diversa.

**Eccezione:** se nella directory esiste una lista di job con lo stesso nome, in questo caso non verrà ridenominata.

## 6.9.10 Abilitazione

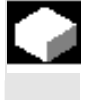

#### Funzione

Nel sommario dei programmi è specificato se i singoli pezzi sono abilitati o meno alla lavorazione,

Vale a dire: essere elaborati con "Selezione programma" e "NC Start". I programmi nuovi non vengono abilitati automaticamente.

#### Sequenza operativa

Per impostare o revocare l'abilitazione per un programma, posizionare il cursore sul pezzo o programma pezzo desiderato nel sommario dei programmi.

Modifica abilitazione Premere il softkey "Modifica abilitazione".

A destra del pezzo o programma pezzo appare una X che sta ad indicare "Abilitazione conferita".

(X) Abilitazione conferita (il programma è eseguibile)

Nessuna abilitazione (il programma non può essere eseguito)

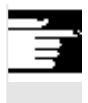

## Ulteriori note

 Al richiamo di un programma si controlla se esso può essere eseguito (selezione mediante manovra operativa oppure richiamo da un programma pezzo). Il consenso eventualmente desiderato deve avvenire in precedenza. (Vedere anche il capitolo 6 "Modifica delle caratteristiche di file/directory/archivi")

## 6.9.11 Protocollo

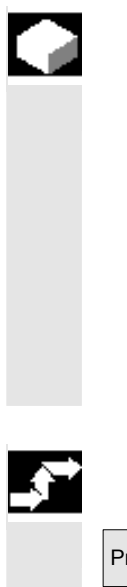

#### Funzione

Lavorando su disco fisso, nel protocollo vengono visualizzati i seguenti dati:

- Visualizzazione del programma in elaborazione (per lavorazione dall'esterno)
- Visualizzazione dei programmi precedentemente elaborati
- Ulteriori domande: ad es. "cancellare veramente il job?"
- Lista degli errori: visualizzazione dei programmi precedentemente elaborati sui quali sono subentrati degli errori.

#### Sequenza operativa

Premere il softkey "Protocollo". Viene aperta la finestra "Protocollo ordini per programmi".

A seconda del programma attualmente in elaborazione, tramite la lista softkey verticale possono essere eseguite le seguenti funzioni (ad es. la domanda "Cancellare davvero?" nella finestra "Domanda di conferma"):

- Il programma attualmente in elaborazione viene cancellato.
- Tutti i programmi contenuti nella lista degli ordini attuale vengono cancellati.
- Il programma attualmente in elaborazione non viene cancellato.
- Il programma attualmente in elaborazione viene interrotto.

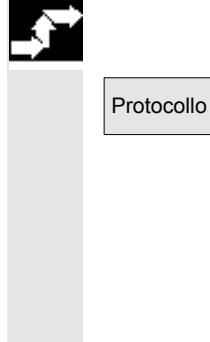

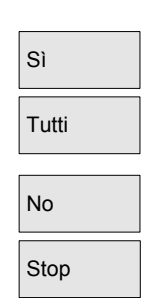

## 6.10 Accesso a drive di rete/ calcolatori esterni

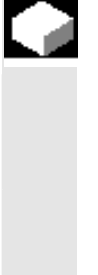

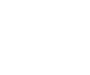

## Funzione

Mediante il software SINDNC è possibile collegare il controllo numerico a drive di rete esterni o ad altri calcolatori. A questo scopo occorre rispettare i seguenti presupposti:

- Il software SINDNC è installato.
- Il calcolatore o il drive da collegare è accessibile/abilitato.
- Esiste il collegamento con il calcolatore/drive.
- I softkey per la selezione del collegamento con il drive/calcolatore sono stati progettati mediante impostazioni nel file "MMC.INI", vedere /IAM/ IM4 Manuale per la messa in servizio HMI

## Sequenza operativa

Nel settore operativo Programma, dal livello 0 con l'ausilio dei softkey orizzontali da 4 a 6 è possibile accedere ai drive di rete da 1 a 3. Con il tasto "ETC" dal livello 2 con il softkey orizzontale 7 è possibile accedere al drive di rete 4. Anche le directory dei cicli si trovano nel livello 2 e sono abbinate ai softkey da 4 a 6.

Premere un softkey ad es. "Drive F:" oppure "R4711"; viene visualizzato sullo schermo Gestione risorse con i dati del drive esterno, ad es. "Drive F" o del calcolatore "R4711".

Nel settore operativo Programma sono possibili le seguenti manovre mediante softkey verticali (oltre allo scorrimento):

- Copiare/inserire file (nessuna directory) da drive di rete nella gestione dati. Non può essere eseguita una conversione del tipo in funzione della directory di destinazione.
- Copiare/inserire dalla gestione dati o da un drive di rete su un drive di rete. I file vengono creati sul drive di rete secondo la nomenclatura DOS. L'identificazione del file della gestione dati (sorgente) resta invariata.
- Cancellazione di file (nessuna directory) su drive di rete
- Simulazione
- Editing di file (Ricercare/Vai a, Marcare blocco, Modificare), se il drive è abilitato alla scrittura.
- I file nei drive di rete possono essere simulati.
   Questo vale per i file con l'estensione MPF o SPF.

Programma

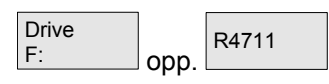

11/2006

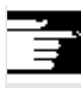

## Ulteriori note

- Se il drive/calcolatore non è collegato o abilitato, compare il messaggio "Non esistono dati !".
- La selezione della directory Root come destinazione della copia in un drive di rete viene segnalata con ".".
- Nel settore operativo Macchina si possono selezionare solo file con un nome HMI conforme per "Esec. da HD" (cioè fino a 27 caratteri, senza caratteri speciali e spazi vuoti)
- Nel settore operativo Programma le funzioni Copiare, Inserire, Cancellare si possono utilizzare solo per i file i cui nomi non contengono spazi vuoti.
- I file vengono visualizzati con nomi lunghi come in Gestione risorse di Windows, nel display però vengono visualizzati max. 25 caratteri.

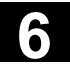

Spazio per appunti
# Settore operativo Servizi

| 7.1   | Pagina base Servizi                            |       |
|-------|------------------------------------------------|-------|
| 7.1.1 | Lettura in memoria dei dati                    |       |
| 7.1.2 | Lettura da memoria dei dati                    |       |
| 7.1.3 | Visualizzazione del protocollo                 |       |
| 7.2   | Gestione dei dati                              |       |
| 7.2.1 | Caricamento e scaricamento                     |       |
| 7.2.2 | Funzione di copia e inserimento                | 7-371 |
| 7.2.3 | Cancellazione                                  |       |
| 7.2.4 | Modifica delle proprietà                       |       |
| 7.3   | Selezione dei dati                             |       |
| 7.3.1 | Directory e aree di memoria speciali           |       |
| 7.3.2 | Dati sul disco fisso                           |       |
| 7.4   | Acquisizione del dato macchina da HMI-Embedded |       |

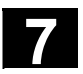

# 7.1 Pagina base Servizi

La figura mostra lo stato di SINUMERIK solutionline:

Il settore operativo Servizi offre le seguenti funzioni:

- Lettura dei dati in/da memoria
- Gestione dei dati
- Messa in servizio di serie

Nella pagina base "Servizi" vengono visualizzati tutti i programmi/dati che sono presenti sul disco fisso o nella memoria NC.

Visualizzazione della struttura gerarchica dei file:

| Servizi     | CHAN     | 1                                                              | Auto        | MPFO                                   | )<br>amma inte  | ratta  |                                                          |                            |                   |                  |
|-------------|----------|----------------------------------------------------------------|-------------|----------------------------------------|-----------------|--------|----------------------------------------------------------|----------------------------|-------------------|------------------|
| // Heset c  | anale    |                                                                |             | Progr                                  | amma inte<br>RO | V SBL1 |                                                          |                            |                   |                  |
|             |          |                                                                |             |                                        |                 |        |                                                          |                            |                   |                  |
| Programmi   | /dati: D | ESTINAZIONE                                                    | \SYF.DIF    | 3                                      |                 |        |                                                          |                            |                   | Drive<br>di rete |
|             |          | Nome                                                           | 1           | fipo   (                               | Caricato        | Lungh. | Da                                                       | ta A                       | bilitaz.          |                  |
| 0000        |          | Archivi<br>Cicli-utente<br>Diagnosi<br>Pezzi<br>Programmi-pezz | <br> <br>!0 | DIR<br>DIR<br>DIR<br>DIR<br>DIR<br>DIR | x               |        | 11/07/20<br>11/07/20<br>11/07/20<br>11/07/20<br>11/07/20 | 05<br>05<br>05<br>05<br>05 | ×<br>×<br>×<br>×  |                  |
|             |          | Sistema                                                        |             | DIR                                    | X               |        | 11/07/20                                                 | 05                         |                   |                  |
|             |          | Sottoprogramm                                                  |             | UIK                                    | *               |        | 11707720                                                 | 05                         |                   | Archivio         |
|             |          |                                                                |             |                                        |                 |        |                                                          |                            |                   |                  |
|             |          |                                                                |             |                                        |                 |        |                                                          |                            |                   |                  |
| Memoria lil | bera:    | Disco fisso: 4                                                 | ,2 GByte    | NC                                     | U: 9,3 MI       | Byte   |                                                          |                            |                   |                  |
| Dischett    | o, Archi | vio -> Controllo                                               |             |                                        |                 |        |                                                          |                            | $\mathbf{\Sigma}$ |                  |
| lmissD ati  | Em       | issDati                                                        | Ges         | tione<br>lati                          |                 | Se     | elezione<br>dati                                         |                            |                   |                  |

Per ogni file possono essere visualizzate inoltre le seguenti proprietà (a seconda della preimpostazione):

NomeNome della directory/nome del file<br/>La lunghezza max. del nome dei file gestibili è pari a 25 caratteri.TipoIndica il tipo di file che corrisponde al codice file.CaricatoPer poter eseguire un programma nel controllo numerico (con NC<br/>Start) occorre caricarlo nella memoria principale dell'NC stesso. Per<br/>evitare un sovraccarico della memoria, è possibile caricare (dal disco<br/>fisso alla memoria NC) e scaricare (dalla memoria NC sul disco fisso)<br/>dati e programmi correlati.<br/>Lo stato attuale dei file viene contrassegnato con una "X" in una<br/>colonna come "caricato". Quando il file è stato caricato può essere<br/>selezionato ed eseguito con NC Start.

| Ē |                    | Attenzione: il caricamento di dati è ammesso solo per i programmi che sono stati abilitati.                                                                                                    |                                                                                                    |                                                                                                    |  |  |  |
|---|--------------------|----------------------------------------------------------------------------------------------------|----------------------------------------------------------------------------------------------------|----------------------------------------------------------------------------------------------------|--|--|--|
|   | Lunghezza          | Lunghezza del file o<br>campo corrisponde                                                                                                    | Lunghezza del file espressa in byte (se si tratta di una directory il campo corrispondente rimane vuoto).                                                                                               |                                                                                                    |  |  |  |
|   | Data               | Data della creazione o dell'ultima modifica.                                                                                                    |                                                                                                    |                                                                                                    |  |  |  |
|   | Abilitazione       | Indica se l'abilitazione (= attivazione/consenso di esecuzione) è stata<br>impostata "X" oppure no " ".<br>I programmi approntati non sempre possono essere eseguiti<br>immediatamente con NC Start, ad es. perché non ancora completi.<br>Per identificare che un programma può essere attivato tramite NC<br>Star esiste la possibilità di assegnare ad un programma l'abilitazione<br>che viene contrassegnato con una "X" nella colonna "Abilitazione" (=<br>abilitazione conferita). |                                                                                                    |                                                                                                    |  |  |  |
|   | Diritto di accesso | <ul> <li>Per ogni file esistor</li> <li>Cancellazione</li> <li>LED</li> <li>Scrittura</li> <li>Lettura</li> <li>Eseguire</li> </ul>                                                                                                    | no inoltre 5 tip<br>(delete)<br>(show)<br>(write)<br>(read)<br>(execute)                                                                                                    | pi di diritto di accesso:<br>corrisponde al livello 1<br>corrisponde al livello 2<br>corrisponde al livello 3<br>corrisponde al livello 5<br>corrisponde al livello 7 |  |  |  |
|   |                    | Nella struttura gerarchica dei file viene visualizzato il livello dei sin<br>diritti di accesso. Per realizzare un accesso differenziato da parte<br>singoli operatori a programmi e file, la protezione all'accesso è sta<br>suddivisa in livelli che vanno dallo 0 (password Siemens) fino al 7<br>(interruttore a chiave 0).<br>Per l'impostazione dei diritti di accesso vedere il capitolo "Modifica<br>proprietà".                                                                  |                                                                                                    |                                                                                                    |  |  |  |
| П |                    | Nella visualizzazior<br>numerica da 1 a 7 r<br>autorizzazioni intro                                                                                                    | Nella visualizzazione non sono visibili i diritti di accesso in forma<br>numerica da 1 a 7 ma solo gli oggetti modificabili in funzione delle<br>autorizzazioni introdotte all'avviamento del controllo |                                                                                                    |  |  |  |

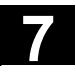

|                    | Softkey orizzontali                                                                                                    |
|--------------------|----------------------------------------------------------------------------------------------------|
| Dati IN            | <ul> <li>Lettura in memoria di file/archivio:</li> <li>Archivio (directory "Archivio" sul disco fisso)</li> <li>USB locale</li> <li>Dischetto (se disponibile)</li> </ul>      |
| Dati OUT           | <ul> <li>Lettura da memoria dell'archivio/file</li> <li>Archivio su (directory "Archivio" sul disco fisso)</li> <li>USB locale</li> <li>Dischetto (se disponibile)</li> </ul>  |
| Gestione<br>dati   | File/directory possono essere generati, caricati, salvati, cancellati, copiati così come è possibile visualizzare/modificare le proprietà dei file.                            |
| Protocollo         | Questo softkey è selezionabile solo se è disponibile un protocollo,<br>cioè dopo che è stato attivato un job di trasmissione si genera un<br>protocollo e il softkey è attivo. |
|                    | Nella lista degli ordini vengono visualizzati azioni, errori ed eventuali<br>domande di conferma. Le domande di conferma devono essere<br>tacitate.                            |
|                    | Nel menu "Protocollo del job" sono elencati ad es. gli errori che si verificano durante la trasmissione dei dati.                                                              |
| Selezione<br>dati  | Mediante "Selezione dati" è possibile selezionare le directory che devono essere visualizzate nella pagina base "Servizi".                                                     |
| >                  | Barra di ampliamento:                                                                                                    |
| MIS<br>di serie    | Si ha la possibilità di archiviare dati per una messa in servizio di serie.<br>Questo softkey è protetto da una parola chiave.                                                 |
|                    | Per eseguire la funzione aggiornamento con SINUMERIK solutionline, selezionare con MIS di serie come contenuto archivio "NC".                                                  |
| Aggiorna-<br>mento | La funzione aggiornamento è disponibile solo con SINUMERIK powerline. Questa funzione supporta l'aggiornamento del software di                                                 |

sistema NC. Si può pertanto organizzare un archivio di aggiornamenti.

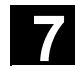

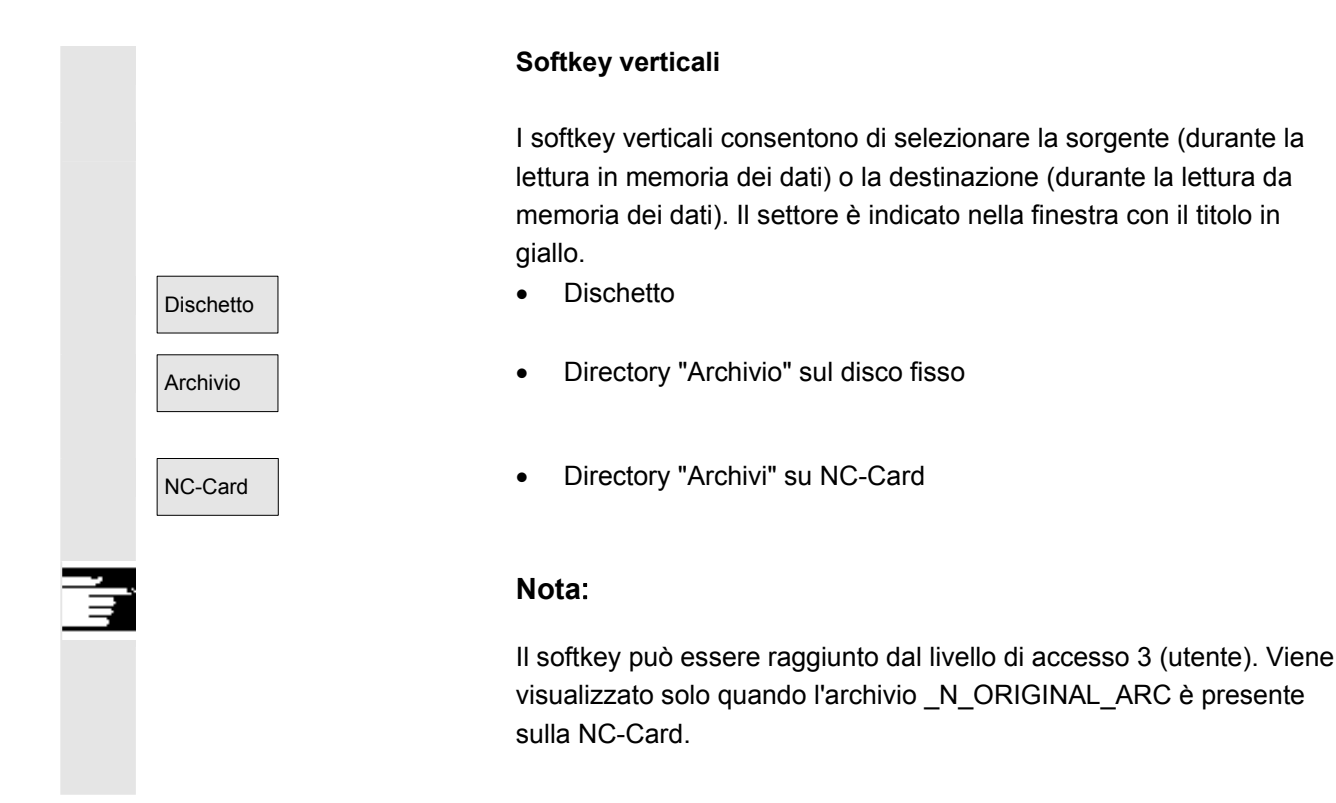

## 7.1.1 Lettura in memoria dei dati

|  |  | l | Ì |
|--|--|---|---|
|  |  |   |   |
|  |  |   |   |
|  |  |   |   |
|  |  |   |   |
|  |  |   |   |
|  |  |   |   |
|  |  |   |   |

#### Funzione

Lettura in memoria di archivi e file Sono possibili le seguenti sorgenti:

- un archivio (questa è la directory "Archivio") nella struttura ad albero delle directory (anche se non visualizzata tramite la selezione dei dati).
- modulo di memoria USB,
- un drive per dischetti,
- la NC-Card se vi è stato formattato un file di sistema errato.

Nella lettura in memoria di archivi, il loro formato viene automaticamente riconosciuto.

Si possono leggere i dati da floppy con nomi di file più lunghi (> 8 + 3 caratteri).

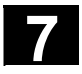

| ÷ |           | Sequenza operativa                                                                                                    |
|---|-----------|----------------------------------------------------------------------------------------------------|
|   | Dati IN   | Viene visualizzata l'intera struttura gerarchica di "Programmi/dati".<br>La barra verticale dei softkey cambia.                                                                                |
|   |           | Marcare il file desiderato in cui l'archivio deve essere immesso.                                                                                                    |
|   | Dischetto | <ul> <li>Selezionare la sorgente (vedere titolo nelle finestre):</li> <li>Drive per dischetti: Indica il contenuto del dischetto. Selezionare<br/>l'archivio da leggere in memoria.</li> </ul> |
|   | Archivio  | • Si apre la directory "Archivio" sul disco fisso. Selezionare l'archivio da leggere in memoria.                                                                                               |
|   | NC-Card   | • Viene visualizzato il contenuto della directory di archivio sulla NC-<br>Card. Selezionare l'archivio da leggere in memoria.                                                                 |

#### 7.1.2 Lettura da memoria dei dati

|        |           | Funzione                                                                                                    |
|--------|-----------|----------------------------------------------------------------------------------------------------|
|        |           | <ul> <li>Generazione di archivi:</li> <li>Con la funzione "Emissione dati" la sorgente per il trasferimento dei dati (vedere titolo nella finestra) è la struttura ad albero dei file.</li> <li>Sono possibili le seguenti destinazioni:</li> <li>la directory "Archivio" sul disco fisso,</li> <li>modulo di memoria USB,</li> <li>un drive per dischetti,</li> <li>settori di memoria liberi sulla NC-Card</li> </ul> |
| ,<br>→ |           | Sequenza operativa                                                                                                    |
|        | Dati OUT  | Viene visualizzata l'intera struttura gerarchica di "Programmi/dati".<br>La barra verticale dei softkey cambia.                                                                                                    |
|        |           | Marcare i dati che si desiderano salvare/archiviare.                                                                                                    |
|        |           | Selezionare la destinazione (vedere titolo nella finestra):                                                                                                    |
|        | Dischetto | Drive per dischetti: Viene visualizzato il contenuto del dischetto.<br>Impostare il nome del nuovo file di archivio.                                                                                                    |

11/2006

Archivio

NC-Card

Start

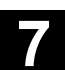

- Viene visualizzato il contenuto della directory "Archivio" sul disco fisso. Impostare il nome del nuovo file di archivio.
- Viene visualizzato il contenuto della directory di archivio sulla NC-Card. Impostare il nome del nuovo file di archivio.

Per la lettura da memoria di dischetti/archivio azionare il softkey "Start", altrimenti il controllo numerico è subito pronto alla ricezione. Il trasferimento dei dati viene avviato. La barra verticale dei softkey cambia. Il softkey del settore di destinazione cambia in "Stop". Si può interrompere il trasferimento dei dati premendo più volte i softkey corrispondenti.

#### Ulteriori note

Gli archivi che devono essere memorizzati su dischetto la cui capacità di memoria risulta **insufficiente** possono essere distribuiti su più dischetti.

Quando si archiviano pezzi che contengono liste di job con lo stesso nome, nel caso m:n il sistema chiede se eseguire lo scarico di queste liste di job. L'azione può essere terminata con "Interruzione", altrimenti vengono dapprima eseguite tutte le liste di job e quindi viene avviata l'archiviazione.

### 7.1.3 Visualizzazione del protocollo

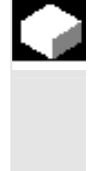

#### Funzione

Con ogni procedura di trasmissione di un file viene creato automaticamente un protocollo del job. Se si preme il softkey "Protocollo", si visualizzano le seguenti informazioni:

- i file da trasferire nella lista dei job
- i messaggi nella lista degli errori, se il trasferimento si è svolto con successo o meno.

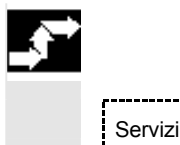

#### Sequenza operativa

È stato selezionato il settore operativo "Servizi".

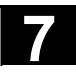

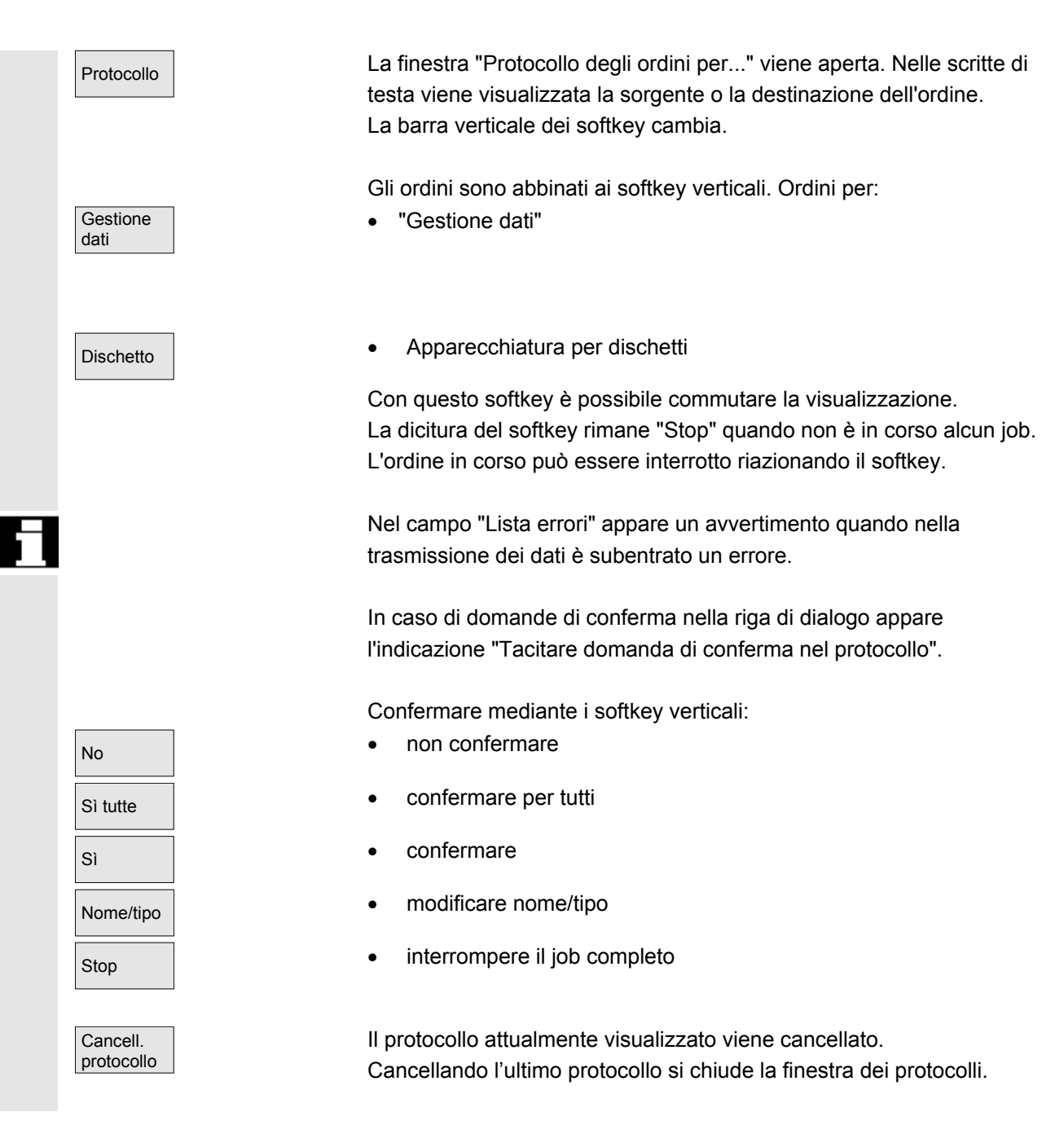

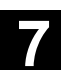

#### Gestione dei dati 7.2

|           | Funzione                                                                                                    |                   |            |                                                           |                              |
|-----------|----------------------------------------------------------------------------------------------------|-------------------|------------|-----------------------------------------------------------|------------------------------|
|           | Nel dialogo "Gestione dati" si possono creare, caricare, salvare, cancellare, copiare nuovi file/directory come pure si possono visualizzare/modificare le proprietà dei file.                                                                                                    |                   |            |                                                           |                              |
|           | Pezzi, programmi pezzo, sottoprogrammi, cicli standard, cicli utente e<br>cicli costruttore si possono gestire come nella pagina base del<br>programma.<br>È così assicurata una omogenea gestione dei dati.                                                                                                    |                   |            |                                                           |                              |
| Confronto | <ul> <li>Questo riguarda le seguenti applicazioni:</li> <li>Generare directory e programmi.</li> <li>Caricare programmi e file nella memoria di programma</li> <li>Caricare programmi e file dalla memoria di programma al disco fisso (scaricare da memoria di programma)</li> <li>Generare nuovi file</li> <li>Copiare ed inserire file</li> <li>Processi di cancellazione</li> </ul> |                   |            |                                                           |                              |
|           | Pagina base ne                                                                                                    | el settore op     | erativo    | Pagina ba                                                 | se nel settore               |
|           | Programmi<br>Directory/Pezzi<br>Programmi/File                                                                                                    | i/<br>9           |            | operativo<br><b>Servizi</b><br>Dati/File/C<br>Definizioni | commenti<br>/Programmi pezzo |
|           | Menu di base:                                                                                                    | Gestione p        | orogrammi: | Gestione of                                               | dati:                        |
|           | Nuovo                                                                                                    | Nuovo             | -          | Nuovo                                                     |                              |
|           | Caricare<br>HD->NC                                                                                                    | Copia             |            | Caricare<br>HD->NC                                        |                              |
|           | Scaricare<br>NC->HD                                                                                                    | Inserisci         |            | Scaricare<br>NC->HD                                       |                              |
|           | Simulazione                                                                                                    | Cancella          |            | Cancella                                                  |                              |
|           | Gestione programmi.                                                                                                    | Rideno-<br>minare |            | Caratteristi-<br>che                                      |                              |
|           | Selezione                                                                                                    | Modifica          |            | Copia                                                     |                              |

consenso

Inserisci

<<

Salva dati

attrezzaggio

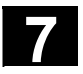

 Gestione dati
 Premere il softkey "Gestione dati". La barra dei softkey orizzontale e verticale cambia.

 Nuovo ...
 Viene aperta la finestra "Nuovo".

 Impostare un nuovo nome del file.
 Se il tipo di dati assegnato non è coerente, con il "Tasto End" commutare tra i campi di impostazione "Nome" e "Tipo di file".

 OK
 Nella directory di sommario viene generata la nuova directory o il nuovo file.

#### 7.2.1 Caricamento e scaricamento

| <b>→</b> |                     | Sequenza operativa                                                                                                    |
|----------|---------------------|----------------------------------------------------------------------------------------------------|
|          | Gestione<br>dati    | Premere il softkey "Gestione dati".<br>La barra dei softkey orizzontale e verticale cambia.                                                                                                    |
|          | Caricare<br>HD->NC  | Posizionare il cursore sul file desiderato.<br>Il file marcato viene cancellato dal disco fisso e caricato nella<br>memoria NC. Nella visualizzazione il file riceve una registrazione<br>"X" = caricato                                                                                    |
|          |                     | Vedere anche il capitolo "Lista di job".                                                                                                    |
|          | Scaricare<br>HD->NC | Il file marcato viene cancellato dalla memoria NC e caricato sul disco fisso. Nella visualizzazione il file riceve una registrazione " " = non caricato                                                                                                    |
|          |                     | Se si desidera "Caricare/scaricare" una directory dei pezzi e nella<br>directory esiste una lista di job con il nome della directory, verrà<br>eseguita questa lista di job.<br>Se non esiste una lista di job, verranno caricati/scaricati tutti i file che<br>si trovano nella directory. |

11/2006

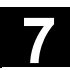

| 5 | Cicli compilati caricabili         | I cicli compilati caricabili ottenuti (CC) possono essere trasferiti molto<br>semplicemente nell'NC tramite una NC-Card per mezzo della<br>superficie operativa. Altri supporti per la memorizzazione sono tutti i<br>drive esterni come ad esempio dischetti o i drive di rete 1 4. Questi<br>vengono proposti nel settore operativo Servizi "Gestione dati".<br>Inoltre esiste la possibilità di trasferire i CC (cicli compilati) caricabili<br>nel controllo numerico tramite i tool di MIS SinuCom NC o<br>SINUCOPY-FFS. |
|---|------------------------------------|----------------------------------------------------------------------------------------------------|
|   | Caricamento dei cicli<br>compilati | Ad ogni avviamento dell'NC vengono caricati automaticamente nel software di sistema NCK tutti i cicli compilati caricabili presenti nella directory /_N_CCOEM.DIR che corrispondono ai tipi di dati con l'estensione <b>.ELF</b> . I cicli compilati caricabili generalmente vengono caricati con un reset della NCU.                                                                                                    |
| Ţ |                                    | Per una descrizione dettagliata sul caricamento dei cicli compilati<br>caricabili vedere:<br>/FB3/, TE0 Installazione ed attivazione dei cicli compilati caricabili.                                                                                                    |

# 7.2.2 Funzione di copia e inserimento

|   |                                 | Funzione                                                                                                    |
|---|---------------------------------|----------------------------------------------------------------------------------------------------|
|   | Copiatura di cicli<br>compilati | I cicli compilati caricabili, disponibili come opzione, dopo un reset si<br>trovano nella NCU nel Flash File System (FFS) della directory<br>/_N_CCOEM.DIR e possono essere copiati in modo selettivo da/a un<br>drive esterno, dischetto o NC-Card.<br>In questo modo è possibile archiviare singolarmente i cicli compilati.<br>Oltre alla funzione "Copiare" si può utilizzare la funzione "Inserire".<br>È possibile copiare<br>1. un singolo file,<br>2. diversi file o<br>3. una directory completa. |
| f |                                 | Tutti i cicli compilati disponibili si possono visualizzare nel settore operativo Diagnostica sotto Visualizzazioni di service/versione/cicli compilati.                                                                                                    |
| ⇒ |                                 | Sequenza operativa                                                                                                    |
|   | Gestione<br>dati                | Premere il softkey "Gestione dati".<br>La barra dei softkey orizzontale e verticale cambia.                                                                                                    |
|   | SELECT                          | Selezionare i file sorgente che si desidera copiare.                                                                                                    |

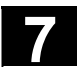

#### Settore operativo Servizi 7.2 Gestione dei dati

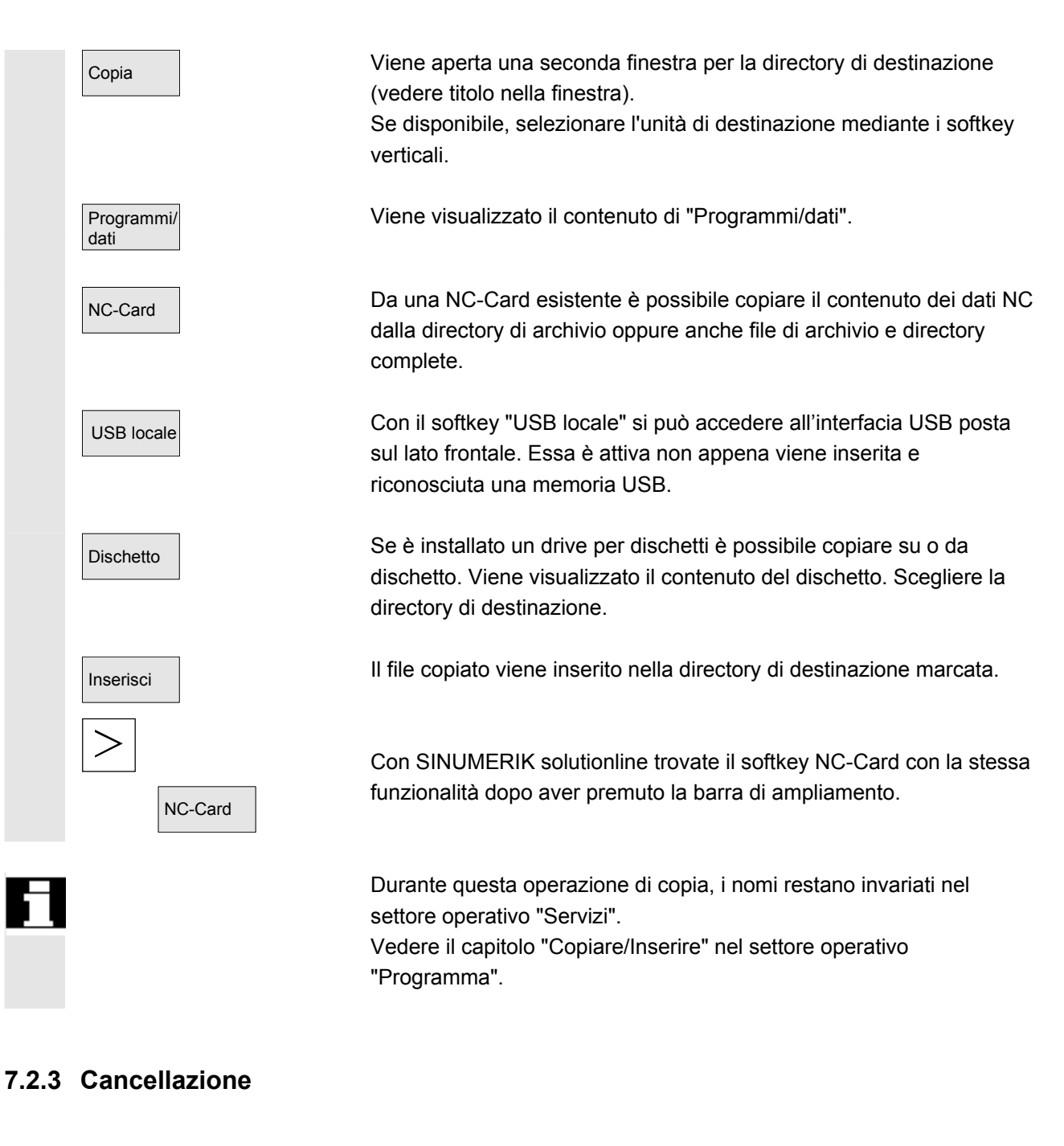

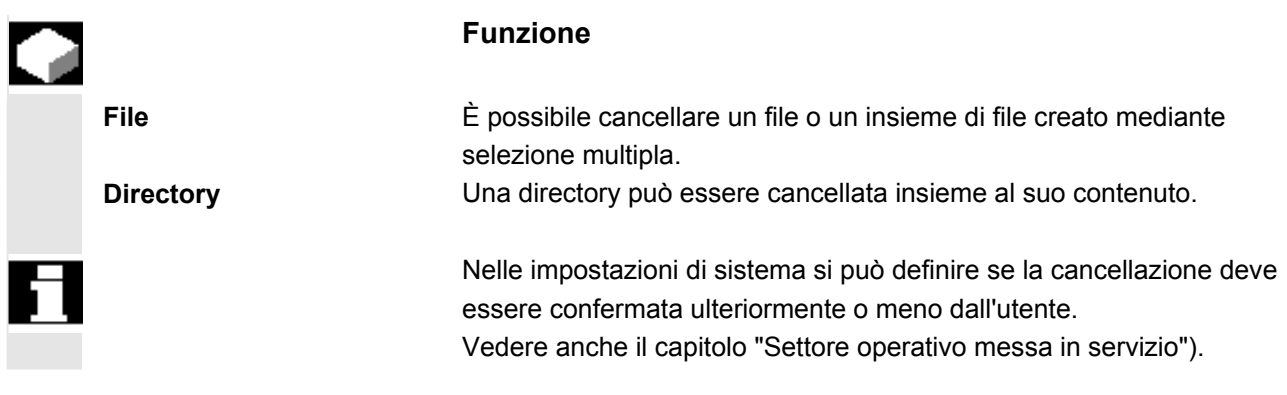

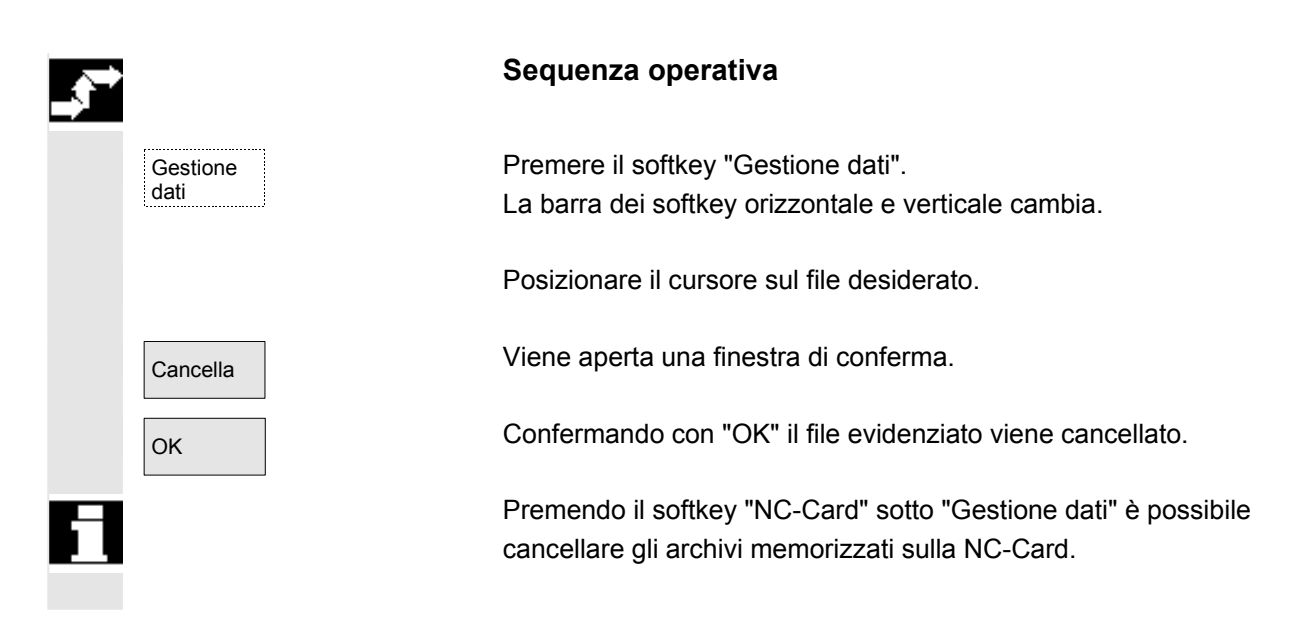

### 7.2.4 Modifica delle proprietà

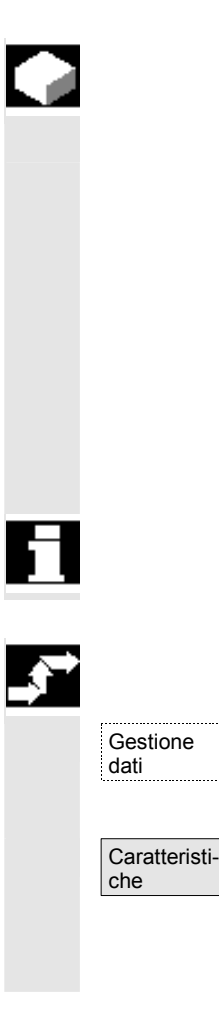

#### Funzione

Si ha la possibilità di visualizzare il contenuto di un file (o di una directory/ed altre informazioni e proprietà, come pure di modificarne alcune.

Si possono effettuare le operazioni seguenti:

- ridenominare un file
- convertirlo in un nuovo tipo di file
- modificare i diritti di accesso ai file/directory
- visualizzare il contenuto di file leggibili. Per i file di testo viene visualizzato il contenuto.

Il livello di accesso può essere modificato solo con il diritto di accesso corrispondente.

#### Sequenza operativa

Premere il softkey "Gestione dati". La barra dei softkey orizzontale e verticale cambia.

Appare la finestra "Proprietà". Impostare le modifiche desiderate, ad es. ridenominare il file o modificare il tipo di file.

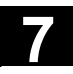

Posizionare il cursore sul nome del file e confermare con il "Tasto Edit" (visualizzato accanto alla lista dei tipi), specificando quindi il nuovo nome del file.

11/2006

Vi sono due modi per ridenominare i file:

- ridenominazione di una directory dei pezzi
- ridenominazione di un file nella directory dei pezzi

#### Ridenominare una directory dei pezzi:

Quando si ridenomina una directory dei pezzi, vengono ridenominati tutti i file dei pezzi che hanno lo stesso nome della directory. Se esiste una lista di job con il nome della directory, verranno ridenominate anche le istruzioni contenute in tale lista di job. Le righe di commento restano invariate.

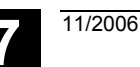

#### Esempio:

La directory dei pezzi A. WPD viene ridenominata B. WPD: tutti i file con il nome A. XXX diventano B. XXX, senza alcuna variazione dell'estensione.

Se esiste una lista di job A. JOB, questa diventa B. JOB.

Se in questa lista di job sono contenute istruzioni del file A.XXX che si trovano in questa directory dei pezzi, anche questo file verrà

ridenominato B.XXX.

#### Esempio:

Se la lista di job A. JOB contiene l'istruzione

LOAD/WKS.DIR/A.WPD/A.MPF

verrà modificata in

LOAD/WKS.DIR/B.WPD/B.MPF

Se tuttavia la lista di job contiene l'istruzione

LOAD/MPF.DIR/A.MPF oppure

LOAD/WKS.DIR/X.WPD/A.MPF

i file non verranno modificati.

#### Ridenominazione di un file nella directory dei pezzi:

Quando si ridenominano dei file in una directory dei pezzi, vengono ridenominati tutti i file che hanno lo stesso nome ma un'estensione diversa.

**Eccezione:** se nella directory esiste una lista di job con lo stesso nome, in questo caso non verrà ridenominata.

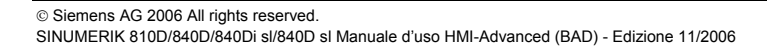

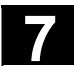

# INPUT OK

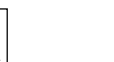

#### Modifica del tipo di file

La lista dei tipi consentiti per il file selezionato viene visualizzata premendo il "Tasto Edit", che compare accanto alla lista.

Vengono visualizzati solo i tipi di file consentiti per la directory in cui si trova il file selezionato.

11/2006

Selezionare il nuovo tipo di file mediante i "Tasti direzionali". Confermare con il "Tasto Input" (viene visualizzato accanto al tipo di file marcato).

Al file viene assegnato il nuovo tipo.

#### Ulteriori note

- Non viene eseguito alcun controllo per verificare che il contenuto del file sia ammesso anche per il nuovo tipo assegnato!
- Modificando il tipo di un file, il contenuto **non** cambia.
- Nella directory "Memoria intermedia" sono ammessi tutti i tipi di file.
- Nella finestra delle proprietà per drive di rete o dischetti viene visualizzato il tipo di file e nel campo di introduzione "Tipo" si può modificare l'estensione da 0 a 3 lettere.

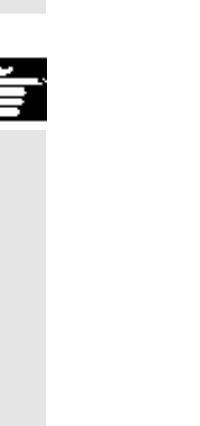

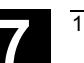

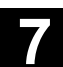

# 7.3 Selezione dei dati

#### Funzione

Con il softkey di selezione file si selezionano le directory che verranno messe a disposizione dell'utente nel settore Servizi.

Per le directory si possono scegliere due diversi livelli di accesso:

- Utente
- Manutenzione

| Selezione dati per la visualizzazione: Utente |
|-----------------------------------------------|
| Cicli utente                                  |
| Dati macchina da visualizzare                 |
| Archivio                                      |
| Sequenza di lavorazione                       |
| Gestione dei dati                             |
| Definizioni                                   |
| Diagnostica                                   |
| Programmazione interattiva                    |
| Cicli costruttore                             |
| Dati azionamento mandrino principale          |
| Messa in servizio                             |
| Commenti                                      |
| Testi di allarme MBDDE                        |
| Dati NC attivi                                |
| Salvataggio dati NC                           |
| Dati OEM                                      |
| Cicli standard                                |
| Sistema                                       |
| Programmi pezzo                               |
| Template                                      |
| Sottoprogrammi                                |
| Dati azionamento assi                         |
| Pezzi                                         |
| Gestione utensili                             |
| Memoria intermedia                            |
|                                               |

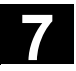

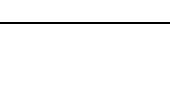

11/2006

| Intestazioni/directory<br>nella struttura ad | l diversi file vengono proposti per la trasmissione nelle seguenti directory:                                             |  |  |  |  |
|----------------------------------------------|----------------------------------------------------------------------------------------------------|--|--|--|--|
| albero dei file                              | Dati (in generale)                                                                                                    |  |  |  |  |
|                                              | <ul> <li>Dati opzionali</li> </ul>                                                                                        |  |  |  |  |
|                                              | <ul> <li>Dati macchina (tutti, DM NC, DM canale, DM asse)</li> </ul>                                                      |  |  |  |  |
|                                              | <ul> <li>Dati setting</li> </ul>                                                                                          |  |  |  |  |
|                                              | <ul> <li>Correzioni utensile</li> </ul>                                                                                   |  |  |  |  |
|                                              | <ul> <li>Spostamenti origine</li> </ul>                                                                                   |  |  |  |  |
|                                              | <ul> <li>Dati utente globali</li> </ul>                                                                                   |  |  |  |  |
|                                              | – Parametri R                                                                                                    |  |  |  |  |
|                                              | Dati di messa in servizio                                                                                                 |  |  |  |  |
|                                              | – Dati NCK                                                                                                    |  |  |  |  |
|                                              | – Dati PLC                                                                                                    |  |  |  |  |
|                                              | Dati di compensazione                                                                                                    |  |  |  |  |
|                                              | <ul> <li>Passo vite/errore encoder</li> </ul>                                                                             |  |  |  |  |
|                                              | <ul> <li>Errore quadrante</li> </ul>                                                                                      |  |  |  |  |
|                                              | - Flessione/angolarità                                                                                                    |  |  |  |  |
|                                              | Dati macchina da visualizzare                                                                                             |  |  |  |  |
|                                              | • Pezzi                                                                                                    |  |  |  |  |
|                                              | Programmi pezzo                                                                                                    |  |  |  |  |
|                                              | Sottoprogrammi                                                                                                    |  |  |  |  |
|                                              | Cicli utente                                                                                                    |  |  |  |  |
|                                              | Cicli standard                                                                                                    |  |  |  |  |
|                                              | Dati di commento                                                                                                    |  |  |  |  |
|                                              | • Definizioni                                                                                                    |  |  |  |  |
|                                              | Azionamento assi                                                                                                    |  |  |  |  |
|                                              | Azionamento mandrino                                                                                                    |  |  |  |  |
|                                              | Dati OEM                                                                                                    |  |  |  |  |
|                                              | Dati di sistema (CN)                                                                                                    |  |  |  |  |
|                                              | Libro di macchina (logbook)                                                                                               |  |  |  |  |
|                                              | Protocollo degli errori di comunicazione                                                                                  |  |  |  |  |
|                                              |                                                                                                    |  |  |  |  |
|                                              | Ulteriori directory possono essere rilevate dalla struttura ad albero<br>attuale dei file del proprio controllo numerico. |  |  |  |  |
|                                              |                                                                                                    |  |  |  |  |
|                                              |                                                                                                    |  |  |  |  |
|                                              |                                                                                                    |  |  |  |  |
|                                              |                                                                                                    |  |  |  |  |
|                                              |                                                                                                    |  |  |  |  |
|                                              |                                                                                                    |  |  |  |  |
|                                              |                                                                                                    |  |  |  |  |
|                                              |                                                                                                    |  |  |  |  |
|                                              |                                                                                                    |  |  |  |  |
|                                              |                                                                                                    |  |  |  |  |
|                                              |                                                                                                    |  |  |  |  |

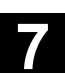

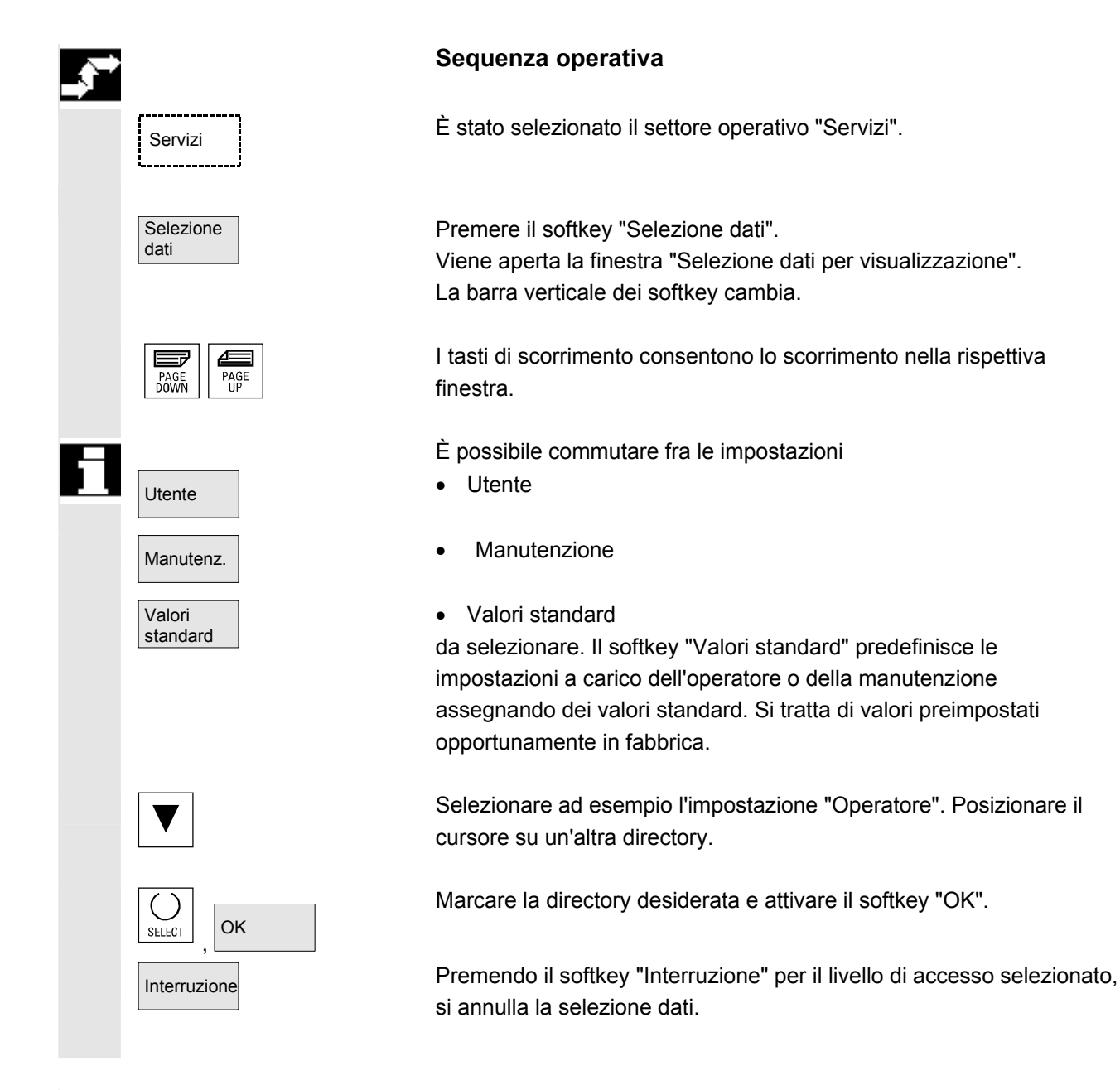

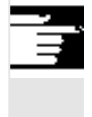

#### Ulteriori note

Vengono visualizzati solo i file a cui è consentito l'accesso da parte dell'operatore.

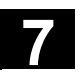

# 7.3.1 Directory e aree di memoria speciali

| П |                    | Le seguenti directory contengono file speciali:                                                                                                    |
|---|--------------------|----------------------------------------------------------------------------------------------------|
|   | Memoria intermedia | Nella memoria intermedia vengono depositati i file che durante la<br>lettura di un archivio non possono essere inseriti nella directory di<br>copiatura (ad es. perché il loro tipo di dati è sconosciuto oppure non è<br>consentito nella directory di copiatura) oppure per i quali la procedura<br>di lettura è stata interrotta (ad es. supporto dati memoria USB).                                                                                 |
|   | Archivio           | Per salvare più file, è possibile memorizzarli in un file di archivio<br>(.ARC).<br>Il percorso sorgente dei file che sono memorizzati nel file archivio<br>viene creato contemporaneamente. In questo modo il file compattato,<br>quando si scompatta il file di archivio, può essere trasferito nella<br>stessa directory dalla quale era stato salvato.<br>Anche un archivio di messa in servizio di serie viene memorizzato in<br>questa directory. |
|   | Memoria USB        | Per il SINUMERIK si può utilizzare la seguente memoria USB con una capacità di 512 MB: n. di ordinazione: 6ES7648-0DC20-0AA0                                                                                                    |
| Я |                    | Dati NC attivi                                                                                                    |
|   |                    | Nella memoria NC vi sono dei dati (ad es. parametri R, correzioni<br>utensile, dati macchina,) che non sono memorizzati sotto forma di<br>file. Per dare ugualmente all'operatore la possibilità di accedere a<br>questi dati e salvarli sul disco fisso in formato file, nella struttura ad<br>albero dei file esiste la directory "Dati NC attivi".                                                                                                   |
|   |                    | Se l'operatore vuole salvare questi dati sotto forma di file sul disco<br>fisso, può creare la stessa struttura di directory in una directory con<br>un nome qualsiasi "Dati NC" (.MDN). Con la funzione<br>"Copiare/inserire" è quindi possibile estrarre dall'NC qualsiasi dato<br>attivo e memorizzarlo sul disco fisso sotto forma di file.                                                                                                    |
|   |                    | I dati NC attivi non possono essere scaricati.                                                                                                    |

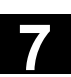

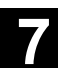

#### 7.3.2 Dati sul disco fisso

|   |                                          | Funzione                                                                                                    |
|---|------------------------------------------|----------------------------------------------------------------------------------------------------|
|   | Generalità                               | Un controllo numerico SINUMERIK con operatività HMI dispone, oltre<br>alla memoria di lavoro dell'NC, di un proprio disco fisso. Ciò consente<br>di memorizzare su di esso tutti i programmi o dati che non sono<br>necessari all'NC. Tutti i file vengono visualizzati sulla superficie<br>operativa in un'unica struttura ad albero. |
|   |                                          | Nel settore operativo "Servizi" tutti i file su disco fisso e nella memoria<br>NC possono essere:                                                                                                    |
|   |                                          | <ul> <li>gestiti (nuovo, carica, scarica, copia, cancella, modifica proprietà),</li> <li>memorizzati per una messa in servizio di serie (dati CN, PLC ed HMI),</li> </ul>                                                                                                    |
|   |                                          | • caricati nella memoria NC (programmi e file).                                                                                                    |
|   | Copiare su dischetto                     | Nella copia su dischetto i nomi dei file vengono salvati sul dischetto in tutta la loro lunghezza.                                                                                                    |
|   |                                          | Ulteriori note                                                                                                    |
|   |                                          | Il carattere di fine blocco non viene visualizzato con "L <sub>F</sub> " bensì<br>con "¶".                                                                                                    |
| A | Richiesta di conferma                    | Il comportamento del sistema nella fase di copiatura/creazione dei<br>dati (ad es. sovrascrittura diretta dei dati esistenti oppure richiesta di<br>conferma prima della sovrascrittura) può essere impostato per l'intero<br>settore "Servizi".                                                                                       |
|   | Dialogo di richiesta<br>"Memorizza come" | Nel settore operativo "Messa in servizio" con i softkey HMI /<br>Impostazioni di sistema/Conferma si può impostare se durante la<br>sovrascrittura di dati deve apparire la finestra di dialogo con la<br>richiesta di conferma. In caso contrario la sovrascrittura o la copia<br>avvengono senza richiesta di conferma               |

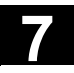

| Dialoghi di richiesta   | <ul> <li>Copia di un file dal disco fisso:</li> <li>Il file esiste già sul disco fisso e viene sovrascritto con "OK" se il nome / tipo di dati non vengono modificati!</li> <li>Il file è già presente sul disco fisso. Con "OK" viene eseguita una copia se il nome / tipo di dati non vengono modificati!</li> </ul>            |
|-------------------------|----------------------------------------------------------------------------------------------------|
|                         | <ul> <li>Copia di un file dalla memoria NC:</li> <li>Il file esiste già nell'NCK e viene sovrascritto con "OK" se il nome / tipo di dati non vengono modificati!</li> <li>Il file è già presente nell'NCK. Con "OK" viene eseguita una copia se il nome / tipo di dati non vengono modificati!</li> </ul>                         |
|                         | <ul> <li>Copia di un pezzo:</li> <li>Il pezzo è già presente. Con "OK" viene eseguita una copia del pezzo se non viene introdotto un nuovo nome!</li> </ul>                                                                                                    |
|                         | <ul> <li>Copia di una directory:</li> <li>La directory è già presente. Con "OK" viene sovrascritto il contenuto se non viene introdotto un nuovo nome!</li> <li>La directory è già presente. Con "OK" viene sovrascritto il contenuto se la directory non può essere modificata con un tipo di dati predefinito.</li> </ul>       |
|                         | <ul> <li>Copia di un file del tipo programma principale (MPF):</li> <li>Il file non può essere generato in questo punto con il suo tipo di dati originario "Programma principale"!</li> </ul>                                                                                                    |
|                         | Softkey verticali nel caso di "Memorizza come"                                                                                                    |
| Tutti senza<br>conferma | Premere il softkey "Tutti senza conferma", se tutti i file esistenti nella<br>directory attuale devono essere generati con il nuovo nome senza<br>finestra di dialogo "Memorizza come".<br>Tutti i file per i quali il tipo originario non può essere generato,<br>vengono convertiti automaticamente nel tipo di dati impostato. |
| Tralasciare<br>file     | Premere il softkey "Tralasciare file" quando il processo di copiatura deve proseguire con il file successivo.                                                                                                    |
| Interruzione            | In questo modo viene interrotto completamente il processo di copiatura.                                                                                                    |
| ОК                      | Un file esistente viene sovrascritto oppure viene memorizzato nel<br>caso il nome o il tipo siano stati modificati con la nuova<br>denominazione. Il softkey "OK" è inibito quando deve essere<br>impostato obbligatoriamente un nuovo nome.                                                                                      |

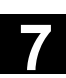

|   | LED                               | <ul> <li>L'utente può modificare la visualizzazione della struttura ad albero dei<br/>file per quanto riguarda:</li> <li>visualizzazione delle proprietà dei file</li> <li>numero delle directory visualizzate.</li> </ul>                                                                                                    |
|---|-----------------------------------|----------------------------------------------------------------------------------------------------|
| ī | Gestione dei dati                 | Directory gestione dati:<br>• Pezzi<br>• Programmi pezzo<br>• Sottoprogrammi<br>• Cicli utente<br>• Cicli standard<br>• Cicli costruttore                                                                                                    |
|   | Limite della gestione dei<br>dati | Nella directory della gestione dei dati possono essere memorizzati al<br>massimo 100.000 file dove il numero dei file per ogni directory (nel<br>caso di pezzi ogni directory pezzo *.WPD), può essere al massimo di<br>1000. Le altre directory non sono considerate nel calcolo totale di<br>100.000, ma anche in questo caso vale il limite max. di 1000 file per<br>ogni directory, ad es. max. 1000 archivi nella corrispondente directory.<br>Anche per i drive di rete vale il limite di max. 1000 file per directory.<br>Le reali possibilità dipendono dalla dimensione dei file e dallo spazio<br>disponibile in memoria. Un numero molto elevato di file rallenta<br>l'aggiornamento dell'immagine durante la visualizzazione delle<br>directory. |

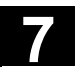

# 7.4 Acquisizione del dato macchina da HMI-Embedded

|                           | Funzione                                                                                                    |
|---------------------------|----------------------------------------------------------------------------------------------------|
| Utilizzo                  | Cambiando i componenti HMI da HMI-Embedded (PCU20) a HMI-<br>Advanced (PCU50/PCU70) si verifica, ad es. per le applicazioni con<br>ShopMill/ShopTurn, il caso che si debbano accettare nella<br>costellazione HMI-Advanced dati macchina di visualizzazione<br>collaudati nella costellazione HMI-Embedded.<br>La seguente sezione descrive i passi operativi necessari per una tale<br>accettazione.                                                                  |
| Situazione di partenza    | I dati macchina di visualizzazione sono gestiti nel caso dell'HMI-<br>Embedded nella NCU, nel caso dell'HMI-Advanced sul disco fisso<br>della PCU50/PCU70.                                                                                                    |
| Caso 1:                   | NCU1<br>Visualizz. DM<br>HMI-Advanced<br>Visualizz. DM<br>PCU 20<br>Caso 1<br>PCU 50                                                                                                    |
| Caso 2:                   | Caso 2<br>PCU 50<br>HMI-Embedded<br>Floppy disk<br>HMI-Advanced<br>Visualizz. DM                                                                                                    |
|                           | Sequenza operativa                                                                                                    |
| Caso 1 secondo lo schizzo | L'accettazione è costituita da 2 passi:<br>• Copiatura dei dati macchina di visualizzazione nell'HMI-Embedded<br>• Inserimento nella PCU50/PCU70 sotto HMI-Advanced<br>Sul sistema HMI-Advanced: Settore operativo <b>Servizi:</b><br>Accettare nella visualizzazione i dati macchina di visualizzazione se<br>non ancora attivati:<br>Servizi → Selezione dati<br>Evidenziare "Dati macchina di visualizzazione"<br>OK<br>Copiare i dati macchina di visualizzazione: |
|                           | Servizi → Gestione dati<br>Dati macchina di visualizzazione\BDxxyy.tea<br>Copiare                                                                                                    |

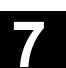

|   | Directory di destinazione | Selezione directory di destinazione:<br>Diagnostica\MacchinaDati\Pannello operatore<br>Inserire                                                                                                    |
|---|---------------------------|----------------------------------------------------------------------------------------------------|
|   |                           | Attivare i dati macchina di visualizzazione inseriti tramite Messa in servizio:                                                                                                    |
|   |                           | Messa in servizio $ ightarrow$ Dati macchina $ ightarrow$                                                                                                    |
|   |                           | DM di visualizzazione $\rightarrow$ Funzioni dei file                                                                                                    |
|   |                           | Impostare la directory e i file BDxxyy.tea<br>→Caricamento                                                                                                    |
| - |                           | Ulteriori note                                                                                                    |
|   |                           | I prodotti HMI-Embedded gestiscono più dati macchina di<br>visualizzazione dei prodotti HMI-Advanced. Per tutti i dati macchina di<br>visualizzazione offerti che non sono definiti in HMI-Advanced o che<br>sono errati, viene fatta una registrazione nel protocollo errori. |
|   | Caso 2 secondo lo schizzo | Portare i DM di visualizzazione su Floppy Disk o su drive di rete:<br>Sul sistema <b>HMI-Embedded</b> :                                                                                                    |
|   |                           | $Programma \to ETC \to$                                                                                                    |
|   |                           | Impostare i dati operativi BDx.tea                                                                                                    |
|   |                           | →Copiare                                                                                                    |
|   |                           | $\rightarrow$ EIC<br>Celesionero il cumento di dectinezione: Drive di rete e Flenny Diek                                                                                                    |
|   |                           | Inserire                                                                                                    |
|   |                           | Sul sistema HMI-Advanced:                                                                                                    |
|   |                           | Servizi $\rightarrow$ Gestione dati                                                                                                    |
|   |                           | Selezionare il supporto di trasmissione: Drive di rete o Floppy Disk<br>Selezionare BDxxyy.tea                                                                                                    |
|   |                           | →Copiare<br>Prosequire come per il caso 1, directory di destinazione, vedere                                                                                                    |
|   |                           | sopra.                                                                                                    |

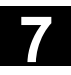

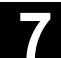

Spazio per appunti

8

11/2006

| 8.1   | Pagina base Diagnostica                                     | 8-388 |
|-------|-------------------------------------------------------------|-------|
| 8.2   | Allarmi e messaggi                                          | 8-390 |
| 8.3   | Visualizzazioni di service                                  | 8-392 |
| 8.3.1 | Service asse                                                | 8-394 |
| 8.3.2 | Service azionamento                                         | 8-395 |
| 8.3.3 | Service Safety Integrated                                   | 8-396 |
| 8.3.4 | Emissione dei dati di configurazione                        | 8-401 |
| 8.3.5 | Protocollo degli errori di comunicazione                    | 8-402 |
| 8.3.6 | Registratore di eventi                                      | 8-402 |
| 8.4   | Richiamo della pagina di versione                           | 8-403 |
| 8.4.1 | Ordinamento e memorizzazione delle informazioni di versione | 8-404 |
| 8.4.2 | Visualizzazione della pagina di versione per i cicli        | 8-405 |
| 8.4.3 | Emissione delle versioni dei cicli                          | 8-407 |
| 8.4.4 | Visualizzazione dei cicli compilati caricabili              | 8-408 |
| 8.5   | Interrogazione dello stato PLC                              | 8-409 |
| 8.5.1 | Modifica/cancellazione del valore                           | 8-410 |
| 8.5.2 | Assegnazione degli indirizzi PLC simbolici                  | 8-411 |
| 8.5.3 | Selezione delle maschere degli operandi per lo stato PLC    | 8-416 |
| 8.5.4 | Funzioni dei file                                           | 8-417 |
| 8.6   | Visualizzazione delle risorse di sistema NC                 | 8-418 |

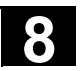

|                         | pagina                | "Allarmi".                           |                     |                                                     |                         |    |
|-------------------------|-----------------------|--------------------------------------|---------------------|-----------------------------------------------------|-------------------------|----|
| Pagina base             | Diagnosi              | CHAN1                                | JOG                 | MAR.MPF                                             |                         |    |
|                         | MRESET C              | anale                                |                     | Programma interrotto:<br>ROV                        | Tacitare<br>FST al. MMC |    |
|                         | 25030                 | Macchina standard: Ass               | e X1 limite a       | allarme velocità reale                              |                         |    |
|                         | Nr.<br>allarmi Dat    | a Cancellare Testo                   |                     |                                                     | Tasitas                 |    |
|                         | 25030 02.             | 01.96 Macchin<br>10:50 Macchin       | a standard: /       | Asse X1 limite allarme velocità reale               | al. SQ                  |    |
|                         | Allarmi               | Messaggi Protoco<br>allarmi          | llo Visua<br>servio | alizzaz. PLC-<br>Stato                              |                         |    |
| Numero                  | Nella co<br>Gli allar | olonna "Nume<br>mi vengono e         | ro" vie<br>messi    | ne visualizzato il numero<br>in ordine cronologico. | di allarme.             |    |
| Data                    | L'istante<br>minuti,  | e in cui si è ve<br>secondi.         | erificato           | o l'allarme viene visualizza                        | ato con data, ora       | Э, |
| Criterio di tacitazione | Accanto<br>serve p    | o a ogni allarn<br>er tacitare l'all | ne vien<br>arme.    | e indicato anche il simbol                          | lo del tasto che        |    |
| Testo                   | Nella co              | olonna "Testo'                       | ' viene             | visualizzato il testo di alla                       | arme.                   |    |
|                         | Softkey               | / orizzontali                        |                     |                                                     |                         |    |
| Allarmi                 | Nella "L              | .ista allarmi" v                     | engon               | o visualizzati tutti gli allarr                     | mi presenti.            |    |
| Messaggi                | Viene v               | isualizzata un                       | a panc              | oramica dei messaggi pre                            | senti.                  |    |

Dopo aver selezionato il settore Diagnostica, viene visualizzata la

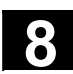

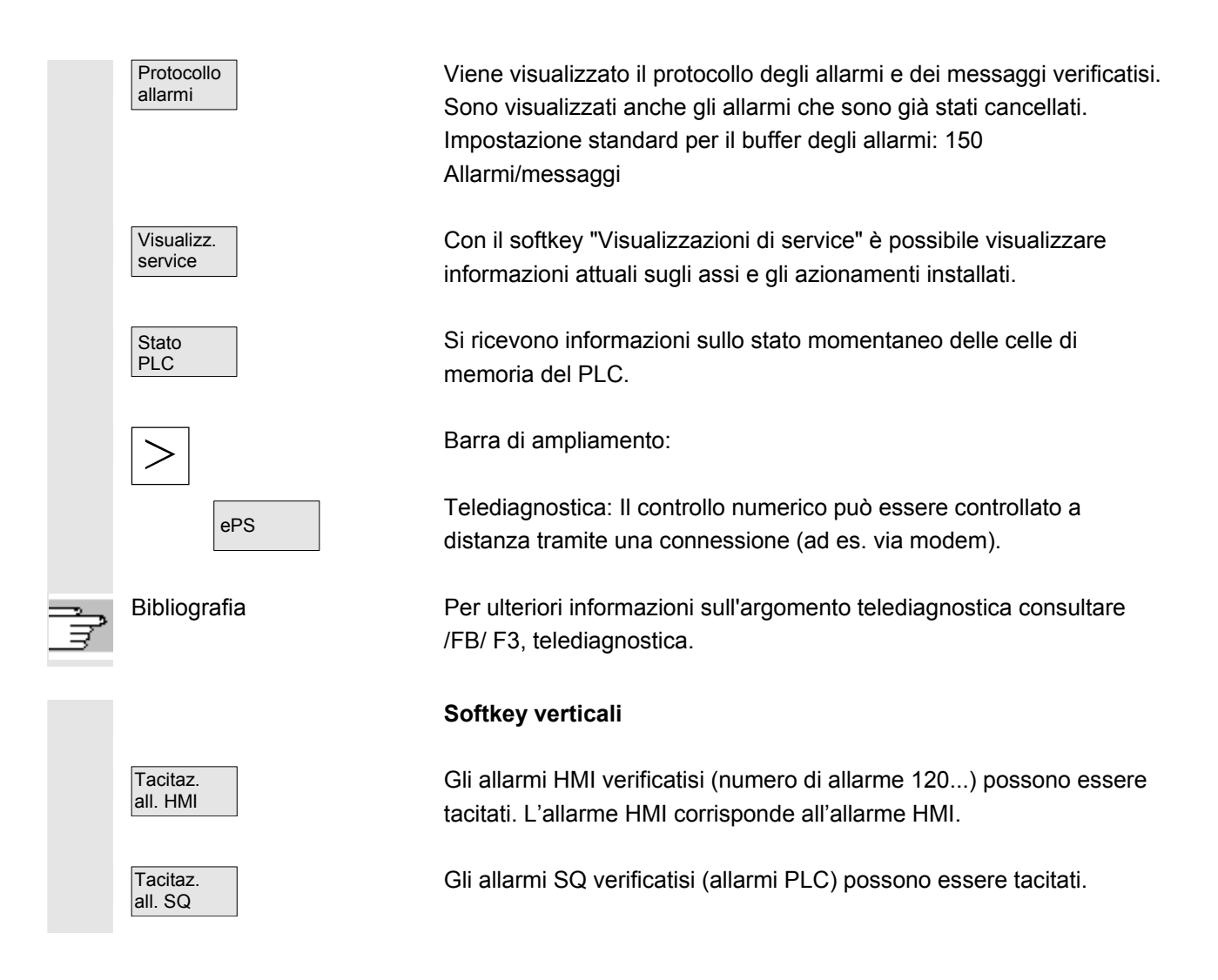

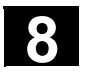

# 8.2 Allarmi e messaggi

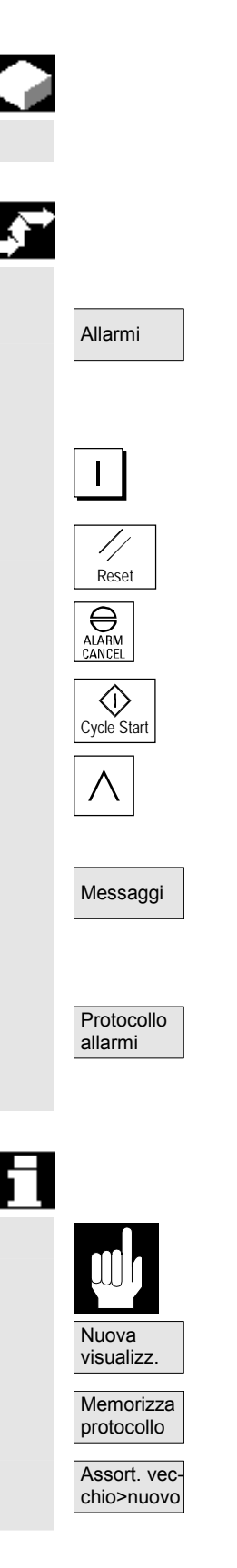

#### Funzione

È possibile far visualizzare gli allarmi e i messaggi e tacitarli.

#### Sequenza operativa

#### Allarmi:

Nella lista degli allarmi vengono visualizzati tutti gli allarmi verificatisi con indicazione del numero, della data, del criterio di cancellazione e con eventuali chiarimenti. Cancellare l'allarme con il tasto che è impostato come simbolo: Disinserire e reinserire l'apparecchio (interruttore principale) opp. NCK-POWER ON

Premere il tasto di "Reset"

Premere il tasto "Tacitare allarme"

L'allarme viene cancellato con "NC Start"

L'allarme viene cancellato con il tasto "Recall"

#### Messaggi:

vengono visualizzati i messaggi operativi PLC, che non devono essere tacitati in forma standard (progettabile).

#### Protocollo di allarme:

Si visualizza un protocollo con gli allarmi e i messaggi fino ad ora verificatisi. Si possono protocollare di regola 150 allarmi/messaggi.

Sono compresi anche gli allarmi che sono già stati tacitati.

Questo simbolo significa "Allarme ancora presente".

Il protocollo di allarme viene attualizzato (visualizzazione statica).

Con questo softkey si memorizza l'attuale stato del protocollo nel percorso visualizzato e da qui può event. essere archiviato. Modifica della sequenza temporale di classificazione degli allarmi nella visualizzazione.

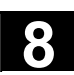

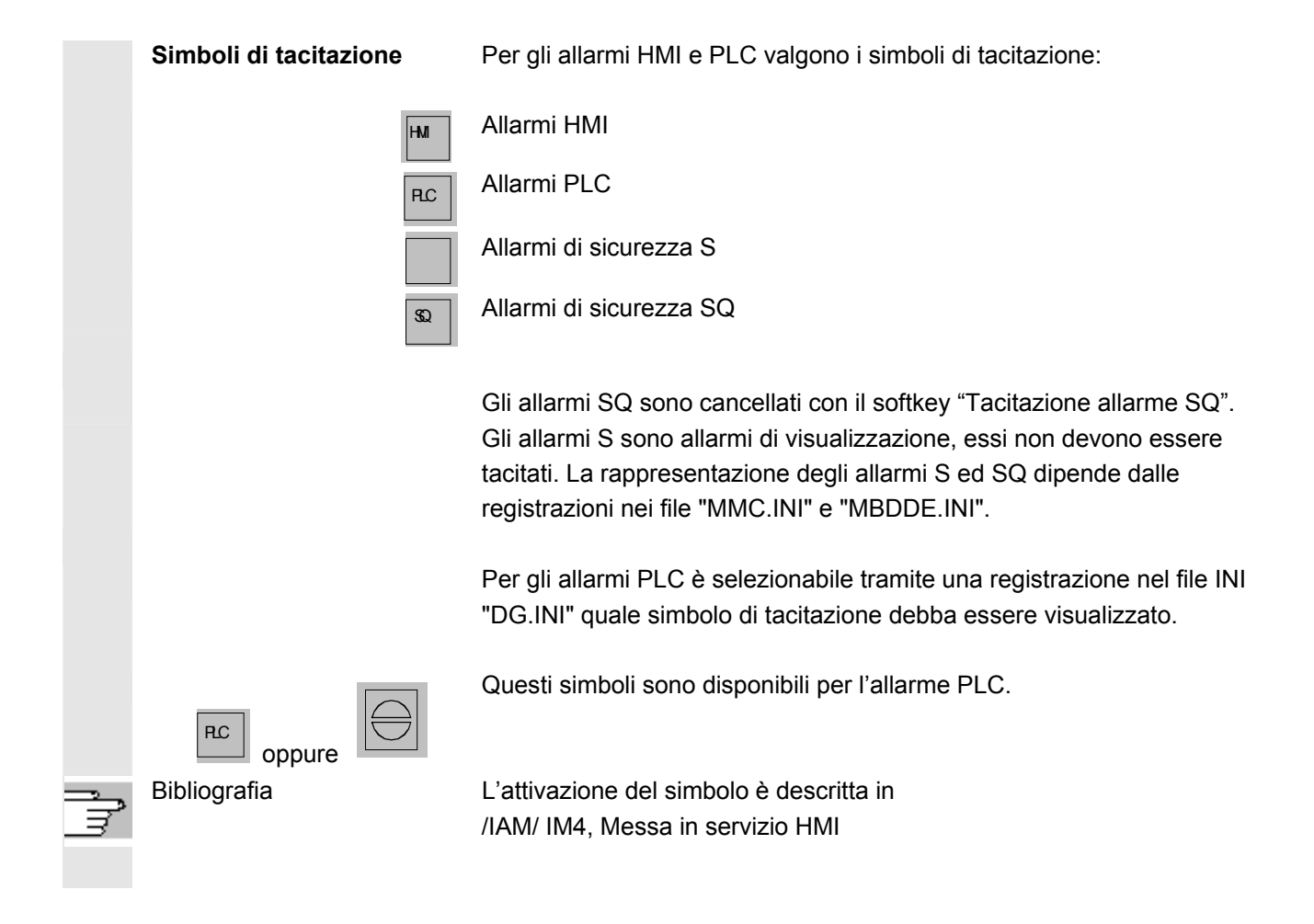

8

# 8.3 Visualizzazioni di service

|   |          |                                                                                    | Funzione                                                                                                    |
|---|----------|------------------------------------------------------------------------------------|----------------------------------------------------------------------------------------------------|
|   |          |                                                                                    | Per la messa in servizio e la diagnostica di azionamenti digitali, si<br>possono visualizzare per ogni singolo asse macchina diversi stati di<br>funzionamento con un tipo di visualizzazione a semafori tramite la<br>"Visualizzazione di service" nella pagina "Sommario service".                                                                                                    |
| : | Sommario | o Service                                                                          | In questo sommario sono rappresentati per tutti gli assi disponibili 1<br>31 determinati stati ed abilitazioni di ogni singolo asse. Per ogni asse<br>si possono riscontrare fino a 6 diversi segni distintivi:                                                                                                    |
|   |          | verde:<br>giallo:<br>grigio:<br>rosso:<br>Riga trasversale:<br>Caratteri speciali: | Colonne per gli assi macchina 1 31<br>Segni distintivi del semaforo per ogni singolo asse:<br>L'asse si comporta in modo normale.<br>L'asse non è pronto.<br>L'asse non è coinvolto.<br>Per questo asse è presente un allarme.<br>All'asse non è stato assegnato alcun azionamento.<br>Errore nella lettura dei dati, ad es. se un dato non è disponibile.<br><b>Righe con funzioni della diagnostica azionamento</b><br>Abilitazione azionamento (morsetti 64/63)<br>Abilitazione impulsi (morsetti 64/48)<br>Abilitazione impulsi (morsetto 663 / SI: relè azionamento)<br>Funzionamento di messa a punto (morsetto 112)<br>Impulso di abilitazione PLC<br>Abilitazione regolatore velocità NC<br>Stato del circuito intermedio<br>Abilitazione impulsi<br>Azionamento pronto<br>Allarme temperatura corpo raffreddante<br>Parte di potenza in limitazione i2t |
|   |          |                                                                                    | Allarme temperatura motore<br>Sistema di misura 1 attivo<br>Sistema di misura 2 attivo                                                                                                    |

8

| <b>,</b> |                                  | Sequenza operativa                                                                                                    |
|----------|----------------------------------|----------------------------------------------------------------------------------------------------|
|          | Visualizz.<br>service            | Selezionare il menu "Visualizzazioni di service".<br>La barra dei softkey cambia. Nella barra orizzontale appaiono i<br>softkey con i quali si possono scegliere le diverse visualizzazioni di<br>service. I softkey verticali si riferiscono alle singole visualizzazioni di<br>service rappresentate. Qui si possono selezionare le configurazioni<br>per gli assi oppure impostare o modificare determinate selezioni di<br>assi. |
|          | Modificare<br>selezione          | <b>Esecuzione di determinate selezioni di assi</b><br>Premere nella finestra "Sommario service" il softkey verticale<br>"Modifica selezione".                                                                                                    |
|          | Modifica della<br>configurazione | Nel menu "Modifica configurazione" si può organizzare una propria<br>lista di assi. A questo scopo, nell'elenco degli assi possono essere<br>inseriti tutti gli assi disponibili in qualsiasi sequenza.<br>Esempio:                                                                                                    |
|          | INSERT                           | Devono comparire 4 assi nella sequenza 1 3 5 8.<br>In "Modifca configurazione" appare l'attuale lista assi, ad es. 1 7 5.<br>Tramite "Tasto Insert" si possono immettere nuovi assi separandoli<br>con uno spazio vuoto: 1 3 5 8                                                                                                    |
| 61       |                                  | l numeri di asse al di fuori del campo valido da 1 a 31 vengono<br>rimossi. Se si cerca di impostare una lista vuota, si visualizza una lista<br>di default ("1 2 3 4").                                                                                                    |
|          | Interruzione                     | Ritorno al menu di base del "Sommario service": gli adattamenti della lista assi attuale non vengono accettati.                                                                                                    |
|          | ОК                               | Ritorno al menu di base del "Sommario service": Gli adattamenti della lista assi attuale sono accettati e diventano attivi con le avvertenze visualizzate.                                                                                                    |
|          | Assi<br>selezonati               | Visualizzazione di assi selezionati<br>Premere il softkey verticale "Assi selezionati".<br>La finestra cambia sul menu di base di "Sommario service" con<br>l'ultima selezione assi creata                                                                                                    |
|          | Asse<br>attivo                   | Visualizzazione assi attivi<br>Premere nella finestra "Sommario service" il softkey verticale "Asse<br>attivo". Nel menu base "Sommario service" sono visualizzati gli assi                                                                                                    |
|          | Tutti gli<br>assi                | attivi eiaborati al momento.<br>Visualizzazione di tutti gli assi<br>Premere nella finestra "Sommario service" il softkey verticale "Tutti gli<br>assi". Nel menu base "Sommario service" sono visualizzati tutti gli<br>assi nel loro numero massimo possibile.                                                                                                    |

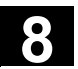

#### 8.3.1 Service asse

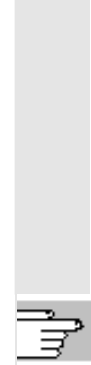

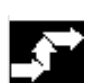

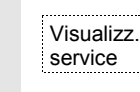

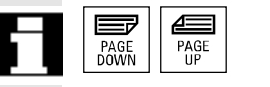

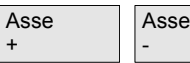

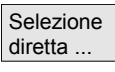

#### **Funzione**

Le informazioni nella pagina "Service asse" servono per

- verificare i valori di riferimento (ad es.: riferimento di posizione, riferimento velocità, riferimento velocità mandrino programmato)
- verificare i valori reali (ad es.: valore reale di posizione, sistema di misura 1/2, valore reale di velocità) e ottimizzare l'anello di regolazione della posizione dell'asse (ad es.: errore di inseguimento, differenza di regolazione, fattore Kv)
- verificare l'intero anello di regolazione dell'asse (ad es. mediante confronto tra il riferimento di posizione e il valore reale di posizione, il riferimento di velocità e la velocità reale)
- verificare gli errori hardware (ad es. controllo dell'encoder: se l'asse viene mosso meccanicamente, si deve avere un cambiamento del valore reale di posizione)
- impostazione e controllo delle sorveglianze dell'asse

Bibliografia: /FB/, Descrizione della funzione D1, supporto alla diagnostica

#### Sequenza operativa

Selezionare il menu "Visualizzazioni di service". La barra dei softkey cambia. I softkey verticali si riferiscono alle singole visualizzazioni di service rappresentate. Nella barra orizzontale appaiono i softkey con i quali si possono selezionare le rispettive visualizzazioni di service.

Azionare il softkey orizzontale "Service asse". Nella finestra "Service asse/mandrino" si ottengono valori caratteristici con unità di misura per l'asse macchina con il relativo nome e numero dell' asse.

Utilizzare i tasti di scorrimento per scorrere le pagine.

#### Softkey verticali per la selezione assi

Vengono visualizzati i valori di service dell'asse successivo (+) o precedente (-).

Con il softkey verticale "Selezione diretta" selezionare direttamente nella finestra con lo stesso nome un asse tra quelli disponibili.

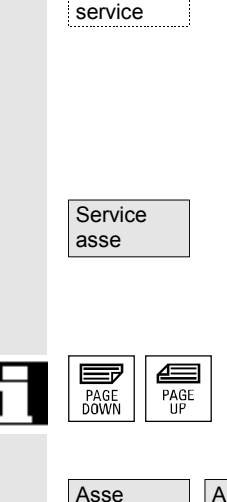

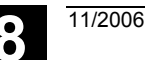

#### 8.3.2 Service azionamento

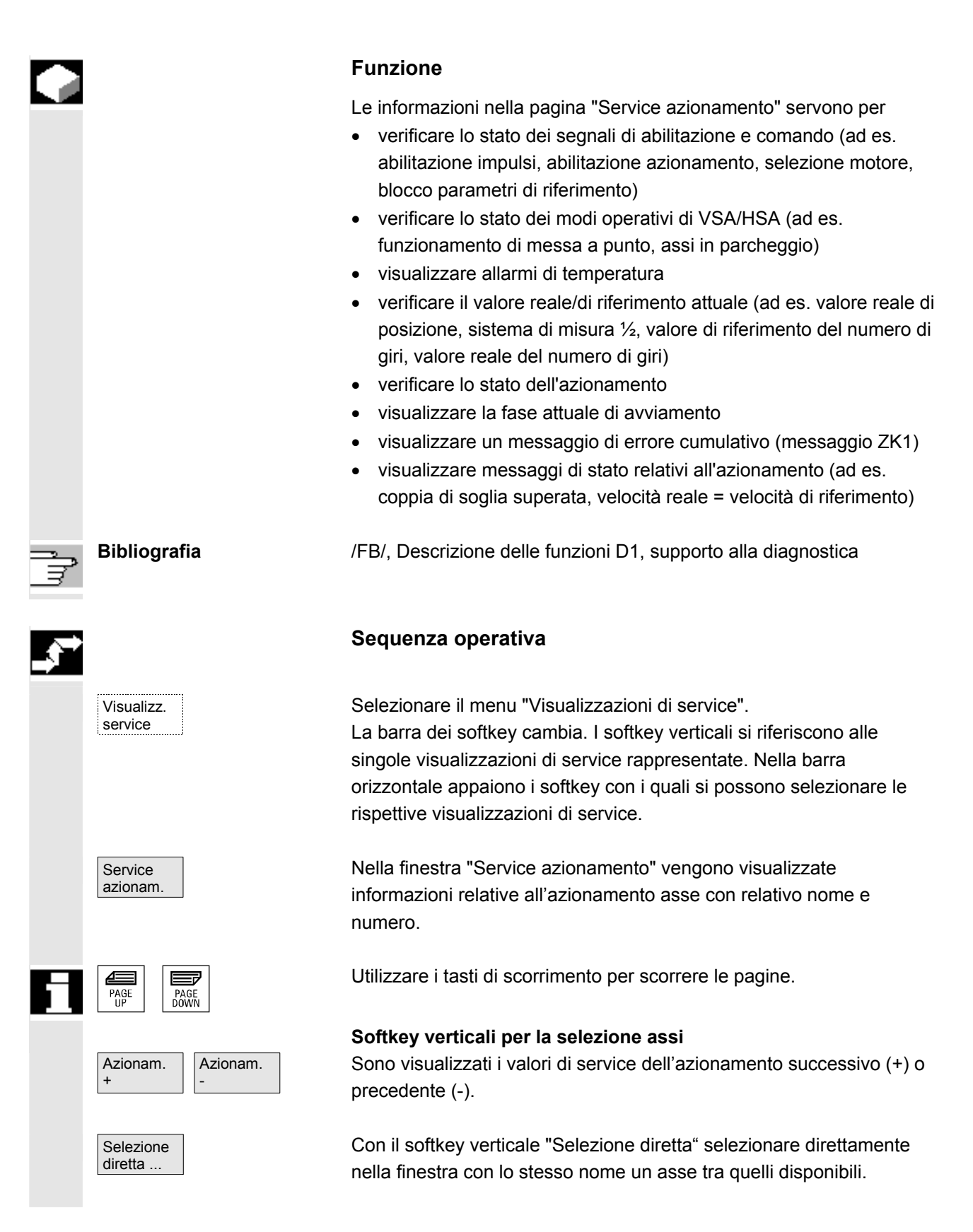

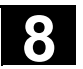

#### 8.3.3 Service Safety Integrated

| Stato SI                      |
|-------------------------------|
| (impostazione<br>predefinita) |
| ····)                         |

| _  |      |    |
|----|------|----|
| Fu | nzio | ne |
| -  | -    | -  |

Azionando il softkey "Service SI" vengono proposti per l'asse selezionato i seguenti blocchi di informazioni relativi ai dati della Safety Integrated:

- Stato SI (predefinito)
- SGE/SGA
- SPL
- Configurazione SI

| Diagnosi                  | CHAN1_MILL                               | .             | JOG  | AA JI        |                      |                       |                |            |           |
|---------------------------|------------------------------------------|---------------|------|--------------|----------------------|-----------------------|----------------|------------|-----------|
| 🥢 Reset (                 | // Reset canale                          |               |      |              | Programma interrotto |                       |                |            | ASSE      |
|                           |                                          |               |      |              | ROV                  |                       |                |            | +         |
|                           |                                          |               |      |              |                      |                       |                |            |           |
| Stato SI                  | Stato SI                                 |               |      |              |                      |                       | X1             | 1          | ASSE<br>- |
|                           |                                          |               |      |              |                      |                       |                |            |           |
| Consela                   |                                          |               |      | AXIX         |                      | A =:                  | 11.55          | <b>_</b> _ | Selezione |
| Decision                  |                                          |               |      | _            | 100.070              | Azionam.              | Unita          |            | unetta    |
| Posizione<br>Differentine | e reale sicura                           |               |      | -            | 0.000                | 100.073               | mm             | _          |           |
| Differ.di p               | Differ.di posizione NUK/Azion.           |               |      |              | 0.000                | -                     | mm             |            |           |
| Sorvegila                 | Sorveglianza "arresto sicuro" attiva     |               |      |              | no                   | no                    |                | _          |           |
| Sorvegila                 | Sorveglianza "velocità sicura" attiva    |               |      |              | no                   | no                    |                |            |           |
| Livello St                | Livello SG attivo                        |               |      | -            | nessuna              | nessuna               | 0.             | _          | Stato     |
| Fattore di                | Fattore di correzione Sti attivo         |               |      | -            | Nessuno              | -                     | %              | _          | SI        |
| Limite sic                | Limite sicuro velocità attuale           |               |      |              | inattivo             |                       | mm/min         | _          | L         |
| Limitazion                | Limitazione riferimento velocità         |               |      |              | inattivo             | -                     | mm/min         | _          |           |
| Differenz                 | Differenza di velocità attuale           |               |      |              | 0.000                | -                     | mm/min         | _          | SGE/SGA   |
| Differenz                 | Differenza max. di velocità              |               |      |              | 0.000                |                       | mm/min         |            |           |
| Finecorsa                 | Finecorsa software sicuri attivi         |               |      |              | 1                    | 1                     |                |            |           |
| Rapporto                  | Rapporto di conversione attivo (livello) |               |      |              | 1                    | 1                     |                |            | SPL       |
| Stop attiv                | Stop attivo                              |               |      |              | Nessuno              | Nessuno               |                |            |           |
| Stop este                 | Stop esterno attualmente richiesto       |               |      |              | Nessuno              | Nessuno               |                |            |           |
| Val. codio                | Val. codice stop F (allarme 300911)      |               |      |              |                      | 0                     |                |            |           |
| ^                         |                                          |               |      |              |                      |                       |                |            |           |
| Service<br>asse           | Service<br>azionam.                      | Service<br>SI | Riso | rse di<br>ma | Dati di<br>config.   | Protocoll<br>di comun | Regis<br>corse | tr.        | Versione  |

I softkey verticali "Asse +", "Asse –" oppure "Selezione diretta" consentono l'impostazione dell'asse desiderato. L'asse attuale viene visualizzato nella semi-tabella a destra in alto.

Segnali/valori disponibili

- Posizione reale sicura
- Differenza di posizione NCK/azionamento
- Sorveglianza "Arresto sicuro" attiva
- Sorveglianza "Velocità sicura" attiva
- Livello SG attivo
- Fattore di correzione SG attivo
- Limite sicuro della velocità reale
- Limitazione della velocità di riferimento
- Differenza attuale di velocità
- Differenza massima di velocità
- Finecorsa software attivi sicuri
- Rapporto di trasmissione attivo (livello)
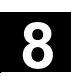

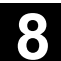

- Stop attivo
- Stop esterno attualmente richiesto
- Valore codice stop F (allarme 300911)
- Impulsi abilitati

Sequenza operativa

• Blocco movimento tramite stop su altri assi

/FBSI/ Descrizione delle funzioni Safety Integrated e /FBSIsl/ Manuale di guida alle funzioni Safety Integrated

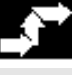

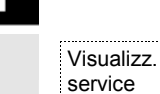

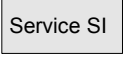

Bibliografia

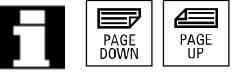

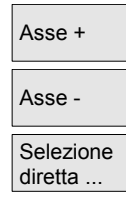

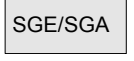

#### SGE/SGA

Selezionare il menu "Visualizzazioni di service". La barra orizzontale dei softkey cambia.

Nella finestra "Service SI" vengono visualizzate informazioni sui dati Safety Integrated con il relativo nome e numero.

Utilizzare i tasti di scorrimento per scorrere le pagine.

Vengono visualizzati i valori di service dell'asse successivo (+) o precedente (-).

Un asse può essere selezionato direttamente tra gli assi disponibili.

Con questo softkey si seleziona la visualizzazione dei segnali di ingresso e uscita gestiti in sicurezza.

| SSE      |
|----------|
| 55L      |
|          |
| SSE      |
|          |
|          |
| elezione |
| retta    |
|          |
|          |
|          |
|          |
|          |
| ato      |
|          |
|          |
| GE/SGA   |
|          |
|          |
| PI       |
| -        |
|          |
|          |
|          |
|          |
| ersione  |
|          |

SPL

Con questo softkey si seleziona la visualizzazione dei segnali della logica programmabile sicura.

| Reset canale  PL Variabile  A_INSE(P)  A_INSI(P)  A_OUTSI(P)  A_OUTSI(P)  A_MARKERSI(I  Compale                                                      | V<br>V<br>V           | bit<br>0108<br>0108<br>0108<br>0108 | Program     | NCK<br>PLC<br>NCK<br>PLC<br>NCK<br>PLC | errotto<br>OV<br>Valori attuali<br>0000 0111<br>0000 0111<br>0000 0001<br>0000 0001 | Form.<br>B<br>B            | Preimpo           |
|----------------------------------------------------------------------------------------------------|-----------------------|-------------------------------------|-------------|----------------------------------------|-------------------------------------------------------------------------------------|----------------------------|-------------------|
| SPL<br>Variabile<br>SA_INSE(P)<br>\$A_OUTSE(P)<br>\$A_INSI(P)<br>\$A_OUTSI(P)<br>\$A_MARKERSI(I                                                      | ×<br>×                | bit<br>0108<br>0108<br>0108<br>0108 | ×           | R<br>NCK<br>PLC<br>NCK<br>PLC          | Valori attuali<br>0000 0111<br>0000 0111<br>0000 0001<br>0000 0001<br>0000 0000     | Form.<br>B<br>B            | Preimpo           |
| SPL<br>Variabile<br>SA_INSE(P)<br>\$A_OUTSE(P)<br>\$A_INSI(P)<br>\$A_OUTSI(P)<br>\$A_MARKERSI(I                                                      | V<br>V<br>V           | bit<br>0108<br>0108<br>0108         |             | NCK<br>PLC<br>NCK<br>PLC<br>NCK<br>PLC | Valori attuali<br>0000 0111<br>0000 0111<br>0000 0001<br>0000 0001<br>0000 0000     | Form.<br>B<br>B            | Preimpo           |
| Variabile<br><b>\$A_INSE(P)</b><br><b>\$A_OUTSE(P)</b><br><b>\$A_INSI(P)</b><br><b>\$A_OUTSI(P)</b><br><b>\$A_MARKERSI(I</b> )                       | 2<br>•<br>•           | bit<br>0108<br>0108<br>0108         | •           | NCK<br>PLC<br>NCK<br>PLC<br>NCK<br>PLC | Valori attuali<br>0000 0111<br>0000 0111<br>0000 0001<br>0000 0001<br>0000 0000     | Form.<br>B<br>B            | Preimpo           |
| \$A_INSE(P)           \$A_OUTSE(P)           \$A_INSI(P)           \$A_OUTSI(P)           \$A_OUTSI(P)           \$A_OUTSI(P)           \$A_OUTSI(P) | ©<br>•<br>•           | 0108                                | •<br>•<br>• | NCK<br>PLC<br>NCK<br>PLC<br>NCK<br>PLC | 0000 0111<br>0000 0111<br>0000 0001<br>0000 0001<br>0000 0000                       | B                          | Preimpo           |
| \$A_OUTSE(P)<br>\$A_INSI(P)<br>\$A_OUTSI(P)<br>\$A_MARKERSI(I                                                                                        | ×                     | 0108                                | •           | NCK<br>PLC<br>NCK<br>PLC               | 0000 0001<br>0000 0001<br>0000 0000                                                 | B                          | Preimp<br>formate |
| \$A_INSI(P)<br>\$A_OUTSI(P)<br>\$A_MARKERSI(I                                                                                                    | •                     | 0108                                |             | PLC<br>NCK<br>PLC                      | 0000 0001                                                                           |                            | formate           |
| \$A_INSI(P)<br>\$A_OUTSI(P)<br>\$A_MARKERSI(I<br>Sagnala                                                                                             | ×                     | 0108                                | •           | NCK<br>PLC                             | 0000 0000                                                                           |                            |                   |
| \$A_OUTSI(P)<br>\$A_MARKERSI(I                                                                                                    | -                     | 0108                                |             |                                        | 0000 0000                                                                           | В                          |                   |
| \$A_MARKERSI(I                                                                                                    | <u> </u>              | 0100                                |             | NCK                                    | 0011 1111                                                                           | B                          | Stato             |
| \$A_MARKERSI(i                                                                                                    |                       | · ·                                 | Ľ           | PLC                                    | 0011 1111                                                                           |                            |                   |
| Segnale                                                                                                    | P) 🔹                  | 0108                                | •           | NCK                                    | 1100 0011                                                                           | В                          | SGE/S             |
|                                                                                                    |                       |                                     |             | FLU                                    | 1100 0011                                                                           | Valore                     |                   |
| Livello di riempim. K                                                                                                    | KDV                   |                                     |             |                                        |                                                                                     | 0                          | SPL               |
| State KDV                                                                                                    | VBU                   |                                     |             |                                        | Nessun erro                                                                         | ore presente               |                   |
| Stato avviamento S                                                                                                    | SPL                   |                                     |             |                                        | 0000 0110                                                                           | 7an. KDV 18<br>0 1111 1111 |                   |
| ·                                                                                                    |                       |                                     | 1           |                                        |                                                                                     |                            |                   |
| ervice Serv                                                                                                    | vice Ser              | vice Riso                           | orse di     | Dati di                                | Protocoll                                                                           | Registr.                   | Version           |
| sse azio                                                                                                    | onam. <mark>Sl</mark> | siste                               | ema         | config.                                | di comun.                                                                           | corse                      |                   |

| neegeenterne p  |
|-----------------|
| \$A_OUTSE(P)    |
| \$A_INSI(P)     |
| \$A_OUTSI       |
| \$A_MARKERSI(P) |
| \$A_PLCSIIN     |
| \$A_PLCSIOUT    |

Con formato a bit è possibile richiedere rispettivamente un formato ad 8 bit del segnale selezionato.

Memorizzazione

8-398

La relativa selezione delle variabili e del formato a bit viene memorizzata e riutilizzata per i successivi richiami della pagina. Oltre ai valori attuali viene anche visualizzata l'origine dei segnali NCK/PLC. Nella riga delle variabili si possono selezionare con il tasto "Select" i

Formato Preassegnazione del seguenti formati: В formato ...

- Binario Н Esadecimale
- D
- Decimale

11/2006

| per tutte le visualizzazioni di variabili della pagina.                                                                                                    |
|----------------------------------------------------------------------------------------------------|
| Le singole o le complessive impostazioni di formato impostate sono memorizzate e sono tenute in considerazione nelle successive visualizzazioni.                                                                                                    |
| \$A_INSE(P)<br>\$A_OUTSE(P)<br>\$A_INSI(P)<br>\$A_OUTSI(P)<br>\$A_MARKERSI(P)<br>\$A_PLCSIIN<br>\$A_PLCSIOUT                                                                                                    |
| Livello CDI (CDI = confronto dati incrociato)<br>Stato CDI<br>Parola di comando CDI<br>Stato avviamento SPL<br>SPL avviata<br>Le interfacce SPL sono parametrizzate<br>Il file di programma SPL SAFE.SPL è stato caricato<br>NCK attende l'avviamento del PLC<br>Deve essere assegnato l'interrupt per lo start SPL<br>L'interrupt per lo start SPL è stato assegnato<br>Richiamo elaborazione su interrupt per lo start SPL<br>Elaborazione su interrupt per lo start SPL<br>Elaborazione su interrupt per lo start SPL conclusa<br>Il confronto incrociato dei dati NCK è stato attivato<br>Il confronto incrociato dei dati PLC è stato attivato<br>Controllo ciclico della checksum SPL attivo<br>Tutti i meccaniemi SPL di protezione sono attivi |
|                                                                                                    |

11/2006

8

Configurazione SI

**Configurazione SI** 

(Esempio: solution line)

Con questo softkey si seleziona la visualizzazione della <u>configurazione</u> <u>Safety</u> <u>Integrated</u>, ossia le opzioni e le somme di controllo Safety della configurazione selezionata.

| Diagnose         | CHAN1                      | JO                         | G Ref                           | MPEN          |                                    |                          |                          |            |
|------------------|----------------------------|----------------------------|---------------------------------|---------------|------------------------------------|--------------------------|--------------------------|------------|
| 🥢 Kanal R        | RÉSET                      | 1                          | Program                         | nm abgebro    | chen                               |                          | ·                        |            |
|                  |                            |                            |                                 |               | ROV                                |                          |                          |            |
| SI Konfigu       | ration                     |                            |                                 |               |                                    |                          |                          |            |
| Übersicht S      | afety Optionen:            |                            |                                 |               |                                    |                          |                          |            |
| Anzahl von S     | Safety Achsen:             |                            |                                 |               |                                    | 5                        |                          |            |
| SI Basic (4 E    | ingänge 4 Ausgäng          | je)                        |                                 |               |                                    | Ja                       |                          |            |
| SI Comfort (6    | i4 Eingänge 64 Aus         | gänge)                     |                                 |               |                                    | Ja                       |                          | -          |
|                  |                            |                            |                                 |               |                                    |                          |                          | P          |
| Übersicht S      | afety Prüfsumm             | en:                        | 23                              |               |                                    |                          |                          |            |
|                  |                            |                            |                                 | Prüfsum       | me                                 |                          |                          | -          |
| NCK SPL          |                            |                            |                                 | 001ed0a       | 16                                 |                          |                          | Status SI  |
| Achse            | NCK-Prüfsumm               | e                          | Prüfsum                         | me ANT        | RIEB                               |                          |                          |            |
|                  | SI Motion MD<br>MD36998[0] | SI Motion MD<br>MD36998[1] | SI Motic<br>Paramel<br>r9728[0] | in<br>ter<br> | SI Motion<br>Parameter<br>r9728[1] | CU<br>Parameter<br>r9798 | MM<br>Parameter<br>r9898 | SGE/SGA    |
| AX1:X1           | ADDFA68D                   | 5461F504                   | 371424                          | F4            | A07DF496                           | 18B97DD3                 | 76CE73B3                 |            |
| AX2:Y1           | DF315F0C                   | 711AB508                   | A46DB0                          | 078           | FCDC982                            | 419FEE7F                 | 38DEFBE                  | CPI        |
| AX3:Z1           | 54C26AF8                   | E16A211F                   | A46DB0                          | )78           | FCDC982                            | 419FEE7F                 | 30CECB60                 | JFL        |
| AX4:A1           | 4335DD32                   | AC5FCC30                   | 348F9B                          | 60            | A07DF496                           | 419FEE7F                 | 352E9619                 |            |
| AX5:B1           | CD230331                   | 6FA995E8                   | CDE6F0                          | 0C8           | FCDC982                            | 419FEE7F                 | 86FD12A0                 | CLV        |
|                  |                            |                            |                                 |               |                                    |                          |                          | figuration |
| Service<br>Achse | Service<br>Antrieb         | Service SI                 | Syst<br>ressou                  | em-<br>Jrcen  | Konfig<br>daten                    | Komm<br>protokoli        | Fahrten-<br>schreiber    | Version    |

La schermata di configurazione SI comprende due aree di informazione, visualizzate in forma di tabella:

- Una panoramica delle impostazioni dell'opzione Safety Integrated.
- Due tabelle mostrano la somma di controllo per la configurazione Safety Integrated corrente.

La panoramica delle opzioni Safety Integrated comprende il numero di assi Safety INtegrated configurati nel dato macchina 19120 \$ON\_NUM\_SAFE\_AXES e un riepilogo delle opzioni Safety Integrated attive nel dato macchina 19122 \$ON\_NUM\_SPL\_IO.

Le opzioni Safe sono codificate come segue:

- 0 == nessun ingresso/uscita
- 1 == SI-Basic (4 ingressi / 4 uscite)
- 2 == SI-Comfort (64 ingressi / 64 uscite)
- 4 == High Feature (non ancora disponibile)

11/2006

per solution line:La panoramica delle somme di controllo Safety Integrated include<br/>quella per il file SAFE.SPF nonché una tabella con le somme di<br/>controllo SI assiali per NCK, parametri Motion SI, parametri CU e<br/>parametri Motor Module per ciascun asse (e relativo azionamento)<br/>per i quali è stata abilitata la funzione Safety Integrated:<br/>36901 \$MA\_SAFE\_FUNCTION\_ENABLE <> 0

I dati delle somme di controllo si ottengono dai seguenti dati macchina e parametri di azionamento:

| DM 36998[1]         ugua           SI Motion Parameter [0]         r972 | ale  |
|-------------------------------------------------------------------------|------|
| SI Motion Parameter [0] r972                                            | ale  |
|                                                                         | 8[0] |
| SI Motion Parameter [1] r972                                            | 8[1] |
| Parametro CU r979                                                       | 8    |
| Parametro MM r989                                                       | 8    |

Se il numero di assi è così elevato da superare lo spazio disponibile nella visualizzazione tabellare, viene visualizzata una barra di scorrimento.

Osservare che il softkey orizzontale viene evidenziato quando è attiva la visualizzazione "Service SI".

## 8.3.4 Emissione dei dati di configurazione

11/2006

#### Funzione

I dati di configurazione di una macchina (versione HMI, versione NCU, configurazione assi, configurazione azionamento, parametri di bus, nodi attivi sul bus) si possono scrivere in un file per essere poi letti/stampati.

L'emissione dei dati di configurazione avviene in 2 passi:

- Creazione dei dati di configurazione del file CONFIGURATION\_DATA nel settore operativo Diagnostica premendo il softkey "Dati di config.".
- Lettura del file CONFIGURATION\_DATA nel settore operativo "Servizi". Per questo viene creato nel settore operativo Servizi il file di configurazione CONFIGURATION\_DATA.

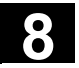

| <b>S</b> **                                 | Sequenza operativa                                                                                                    |
|---------------------------------------------|----------------------------------------------------------------------------------------------------|
| Visualizz.<br>service<br>Dati di<br>config. | Selezionare il menu "Visualizzazioni di service".<br>La barra orizzontale dei softkey cambia.<br>Premere il softkey "Dati di config.".<br>Il sistema raccoglie i dati di configurazione, li scrive nel file<br>CFGDAT.TXT e li visualizza.<br>Nella riga info si visualizza il percorso e il nome del file. |
|                                             | Ulteriori note                                                                                                    |
|                                             | l dati di configurazione possono essere letti nel settore operativo<br>"Servizi".                                                                                                    |

#### 8.3.5 Protocollo degli errori di comunicazione

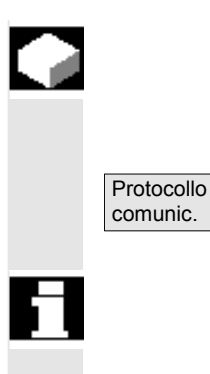

#### Funzione

Gli errori verificatisi durante la comunicazione fra HMI e NCK/PLC vengono registrati in un protocollo errori di comunicazione.

Tramite questo softkey gli errori possono essere visualizzati.

Il file di protocollo degli errori serve prevalentemente al costruttore del controllo numerico (Siemens) come supporto nella diagnostica degli errori di comunicazione.

#### 8.3.6 Registratore di eventi

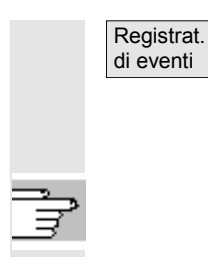

8-402

Se si dispone della relativa autorizzazione (livello di accesso: costruttore) è possibile visualizzare un registratore di eventi esistente.

Per la progettazione del protocollo del registratore di eventi consultare /IAM/ IM4 Manuale per la messa in servizio HMI Advanced

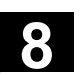

## 8.4 Richiamo della pagina di versione

|    |                             | Funzione                                                                                                    |
|----|-----------------------------|----------------------------------------------------------------------------------------------------|
|    | per SINUMERIK powerline     | Nella pagina della versione sono proposti i dati di versione del<br>software di sistema installato:<br>per le indicazioni relative alla versione visualizzate sono disponibili<br>funzioni di memorizzazione e di selezione.<br>Le indicazioni della versione memorizzate come file ASCII possono<br>essere ulteriormente elaborate o in caso di service possono essere<br>trasmesse al servizio di hotline. |
|    | per SINUMERIK solution line | I dati della versione visualizzati in "Versione NCU" indicano la<br>versione del software sulla scheda CF: ciò vale soprattutto per le<br>versioni dei cicli e dei cicli di misura. I cicli di misura e i cicli utilizzati<br>da HMI-Advanced sono a disposizione sul disco rigido della PCU. La<br>versione può essere richiesta tramite i sofkey orizzontali.                                              |
|    | Dettaglio                   | Con il softkey verticale "Dettaglio" è possibile chiedere ulteriori<br>informazioni su una versione, per trasmetterle ad es. al servizio di<br>hotline per l'assistenza tecnica.                                                                                                    |
|    |                             | I controlli si verificano al primo accesso alla corrispondente visualizzazione di versione.                                                                                                    |
| 61 |                             | Nella SINUMERIK solution line il numero di versione è a 8 cifre e strutturato come segue:                                                                                                    |
|    |                             | V xx.yy.zz.nn                                                                                                    |
|    |                             | xx: release maggiore<br>yy: release minore<br>zz: Service Pack<br>nn: numero di hotfix                                                                                                    |
|    |                             | Sequenza operativa                                                                                                    |
|    | Visualizz.<br>service       | Premere il softkey "Visualizzazioni di service".<br>La barra orizzontale dei softkey cambia.                                                                                                    |
|    | Versione                    | Aprire la finestra "Versione" con i softkey seguenti:                                                                                                    |
|    | Versione<br>NCU             | "Versione NCU" per i dati di versione della NCU                                                                                                    |
|    | HMI<br>Version              | "Versione HMI" i dati di versione dell'HMI                                                                                                    |

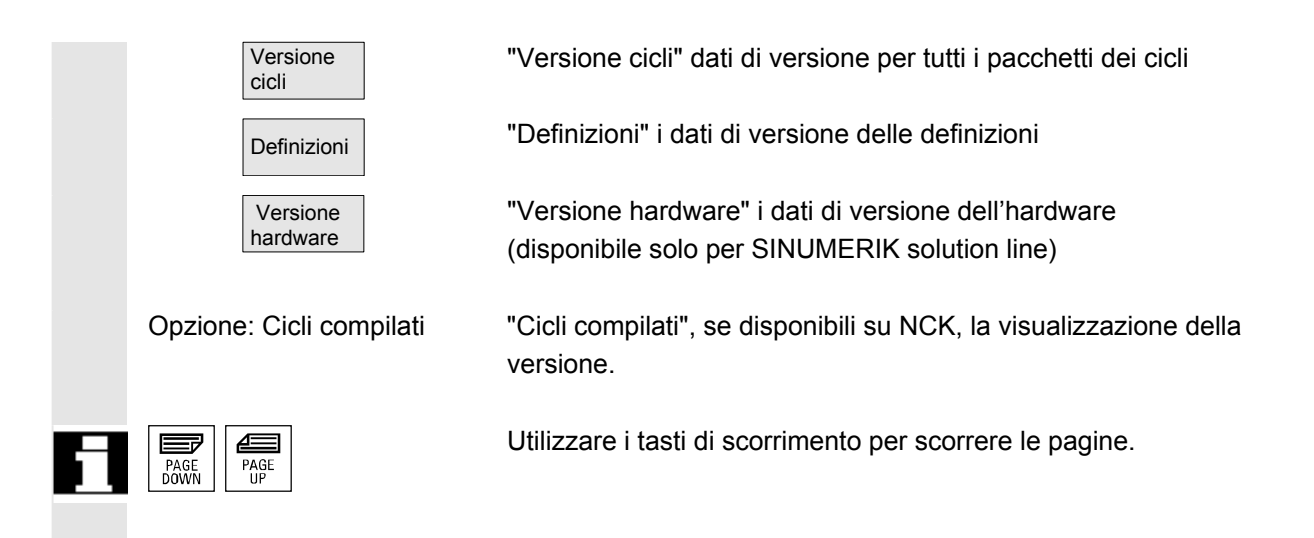

### 8.4.1 Ordinamento e memorizzazione delle informazioni di versione

|                     | Funzione                                                                                                    |                                                                                                    |                                                                                           |
|---------------------|----------------------------------------------------------------------------------------------------|----------------------------------------------------------------------------------------------------|-------------------------------------------------------------------------------------------|
|                     | Per i seguenti e<br>classificazione:<br>• Versione N<br>• Versione F<br>• Versione c<br>• Definizioni                                     | elenchi di versione sono disponibili funzio<br>:<br>NCU<br>HMI<br>cicli<br>i                                                                                                    | oni di                                                                                    |
| Classificare        | Nella sezione o<br>si può selezion<br>classificazione<br>sezione destra<br>classificazione<br>di ordinamento                              | di sinistra della finestra di dialogo per la c<br>are nell'elenco con il tasto Select una <b>ca</b><br>e in base ad una denominazione delle co<br>della pagina si può distinguere tra seque<br>discendente e ascendente riferita alle<br>selezionate. | classificazione<br><b>iratteristica di</b><br>blonne. Nella<br>enza di<br>caratteristiche |
| Salvare<br>versioni | Le indicazioni della versione classificate e non classificate dei settor visualizzati sono memorizzate come segue per le versioni di HMI: |                                                                                                    |                                                                                           |
|                     | <b>Area</b><br>Versione HMI                                                                                                    | <b>Destinazione</b><br>Servizi→Diagnostica\file di protocollo                                                                                                    | File<br>HMI.COM                                                                           |
|                     | La memorizzazione dei restanti settori è descritta nelle relative indicazioni di settore.                                                 |                                                                                                    |                                                                                           |

11/2006

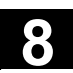

| Identificazioni particolari | Gli oggetti software sono rappresentati nella pagina di visualizzazione |  |  |  |  |
|-----------------------------|-------------------------------------------------------------------------|--|--|--|--|
| delle versioni HMI          | in rosso se non è presente alcuna univocità (ad es. diversi programmi   |  |  |  |  |
|                             | richiamabili con lo stesso nome in diverse directory) oppure se         |  |  |  |  |
|                             | l'introduzione registro non corrisponde alla posizione di memoria       |  |  |  |  |
|                             | effettiva di un oggetto.                                                |  |  |  |  |
|                             | Nella riga di messaggi compare un'avvertenza indipendente dalla         |  |  |  |  |
|                             | lingua:                                                                 |  |  |  |  |
|                             | 1: <introduzione effettiva="" registro=""> oppure</introduzione>        |  |  |  |  |
|                             | 1: - se non esiste alcuna introduzione registro                         |  |  |  |  |
|                             | oppure                                                                  |  |  |  |  |
|                             | 2 per tutti gli altri file e percorsi                                   |  |  |  |  |
|                             | Le indicazioni del dialogo sono scritte anche nel file di protocollo.   |  |  |  |  |

### 8.4.2 Visualizzazione della pagina di versione per i cicli

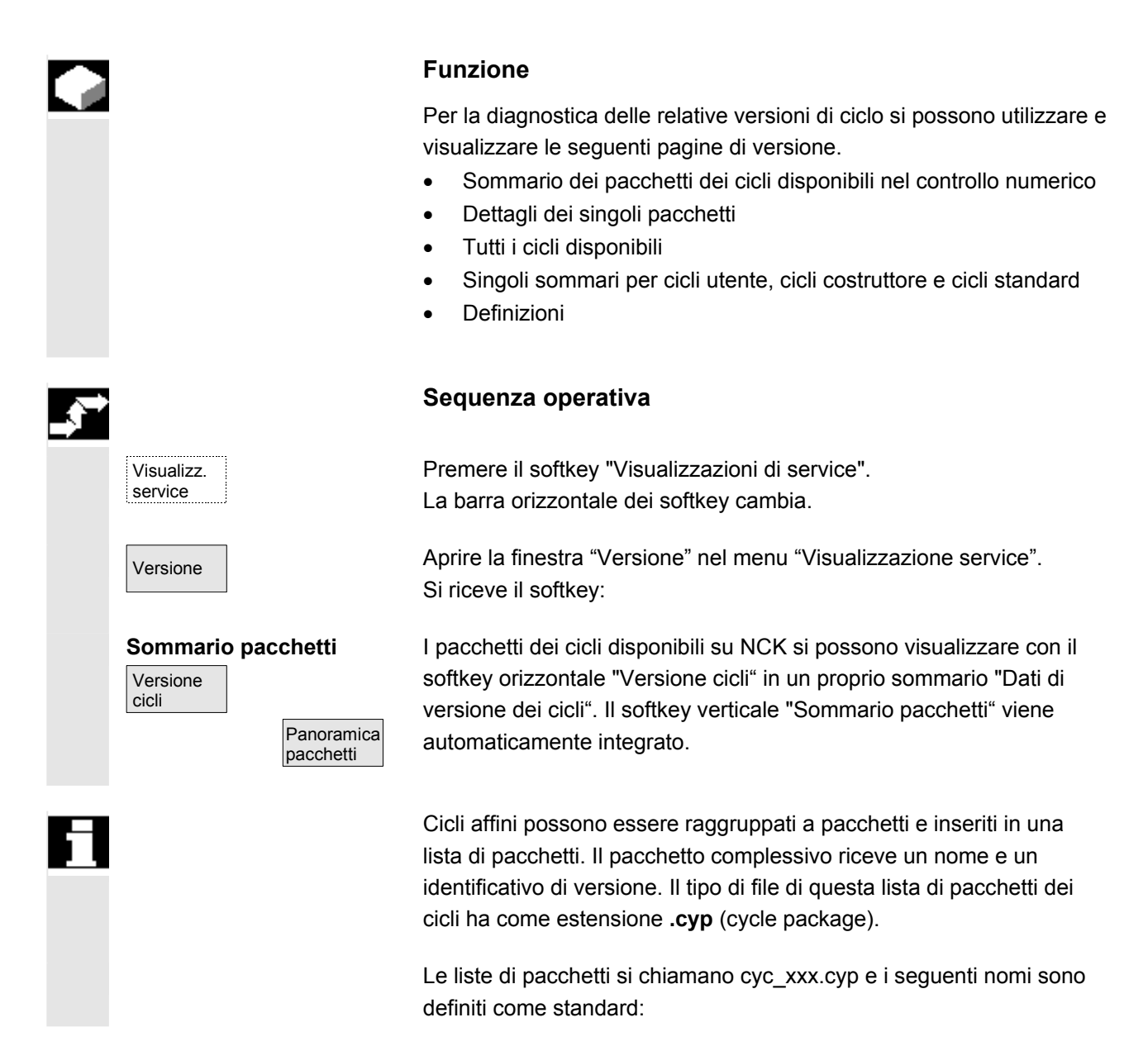

Lista di pacchetti

cyc\_sc.cyp

cyc scs.cyp

cyc mc.cyp

cyc mcs.cyp

Nome del pacchetto

Tipo di pacchetto

•

.

.

.

•

| Stato di caricamento                | Caricato                           |
|-------------------------------------|------------------------------------|
| Lunghezza pacchetto                 | Lunghezza                          |
| Directory di memorizzazione         | Directory (nella gestione file DH) |
| Data                                |                                    |
| Impostazione versione               | Versione                           |
|                                     |                                    |
| amere il softkev verticale "Tutti i | cicli" II softkev orizzontale      |

Nome

Tipo

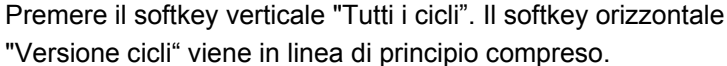

Nel sommario "Dati di versione" sono visualizzati indipendentemente dai pacchetti tutti i cicli disponibili del tipo .com e .spf dalle directory cicli utente (CUS.DIR), cicli costruttore (CMA.DIR) e cicli standard (CST.DIR).

Se un file è disponibile in più directory, la versione attiva è rappresentata in nero nel colore di testo dell'editor. I file non attivi sono rappresentati in grigio.

Premere il softkey verticale desiderato

- "Cicli utente" oppure
  - "Cicli costruttore" oppure
  - "Cicli standard"

Il softkey orizzontale "Versione cicli" resta ancora attivo.

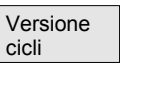

Sommario di

Versione cicli

tutti i cicli

Versione cicli

Cicli utente

costruttore

standard

# cicli Dettaglio

Tutti i

cicli

Cicli

Cicli

Cicli

standard

costruttore

utente

|                        | cyc_mj.cyp                                          | Misura in JOG                                                                         |
|------------------------|-----------------------------------------------------|---------------------------------------------------------------------------------------|
|                        | cyc_sm.cyp                                          | ShopMill                                                                              |
|                        | cyc_st.cyp                                          | ShopTurn                                                                              |
|                        | cyc_mt.cyp                                          | ManualTurn                                                                            |
|                        | cyc_c950.cyp                                        | Sgrossatura ampliata                                                                  |
|                        | сус_с73.сур                                         | Superfici delle tasche con isole                                                      |
|                        | cyc_iso.cyp                                         | Cicli con compatibiltà ISO                                                            |
|                        | cyc_cma.cyp                                         | Cicli costruttore (nome predefinito)                                                  |
|                        | cyc_cus.cyp                                         | Cicli utente (nome predefinito)                                                       |
|                        |                                                     |                                                                                       |
| Dettagli dei pacchetti | Selezionare un pacche                               | tto nella finestra del sommario dei pacchetti e                                       |
| Versione<br>cicli      | premere il softkey verti<br>del pacchetto seleziona | cale "Dettagli". Nel sommario "Dati di versione"<br>ato appaiono i seguenti dettagli: |

Pacchetto di cicli

Supporto cicli (dei cicli standard)

Supporto per i cicli di misura

Cicli standard

Cicli di misura

Misura in JOG

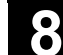

11/2006

Liste di pacchetti

predefinite

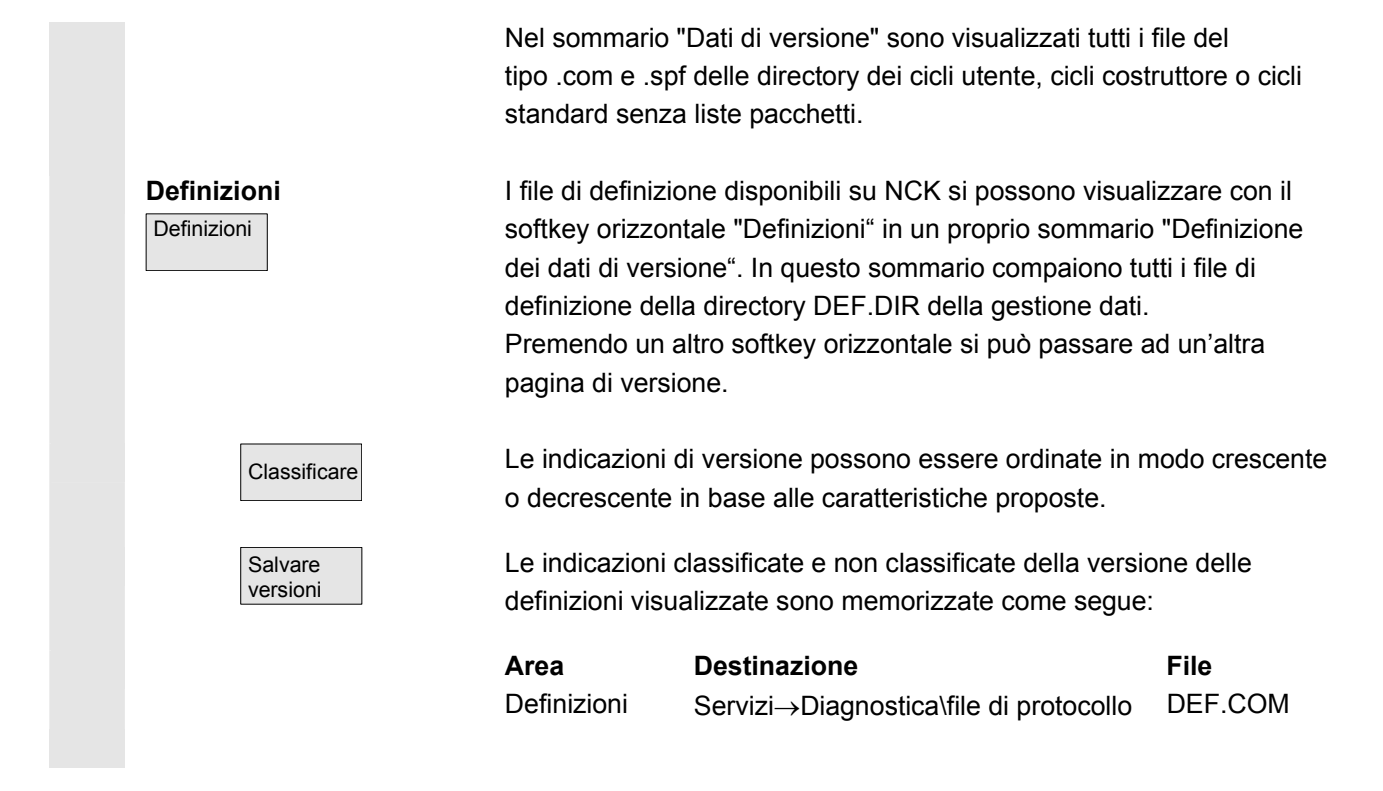

### 8.4.3 Emissione delle versioni dei cicli

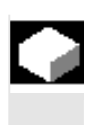

Visualizz. service

Versione

Versione

Salvare versioni

cicli

#### Funzione

I contenuti della pagina della versione per i cicli possono essere memorizzati in un proprio file di protocollo.

#### Sequenza operativa

Nella pagina di versione "Dati di versione *tipo* di cicli" si può creare un proprio file di protocollo per le seguenti caratteristiche di versione premendo il softkey verticale "Memorizza versioni":

| File:        | Tipo:              |
|--------------|--------------------|
| CYP.COM      | Sommario pacchetti |
| CYP_DET.COM  | Dettagli           |
| ALLCYCLE.COM | Tutti i cicli      |
| CUS.COM      | Cicli utente       |
| CMA.COM      | Cicli costruttore  |
| CST.COM      | Cicli standard     |
|              |                    |

Al termine della procedura di memorizzazione appare una segnalazione con il seguente contenuto: "Il file è stato memorizzato! " ⇒ Servizi:\Diagnostica\File di protocollo\xxx.com. xxx sta per il corrispondente nome del file prima dell'estensione .COM del rispettivo tipo.

11/2006

### 8.4.4 Visualizzazione dei cicli compilati caricabili

|   |                                                     | Funzione                                                                                                    |
|---|-----------------------------------------------------|----------------------------------------------------------------------------------------------------|
|   |                                                     | I cicli compilati (CC) caricabili sono una opzione che può essere<br>attivata. Se sulla NCK sono disponibili cicli compilati caricabili, questi<br>possono essere visualizzati in una propria pagina versione "Dati di<br>versione dei cicli" sotto Visualizzazioni di service/Versione/Cicli<br>compilati.                                                  |
| Ì |                                                     | Sequenza operativa                                                                                                    |
|   | Cicli compilati caricabili<br>Visualizz.<br>service | I cicli compilati si caricano con un reset NCU e possono essere visualizzati sotto Visualizzazioni di service/Versione/Cicli compilati.                                                                                                    |
|   | Versione                                            | Aprire nel menu "Visualizzazioni di service" la finestra "Versione".<br>Si riceve il softkey "Cicli compilati".                                                                                                    |
|   | Cicli<br>compilati                                  | Premere il softkey "Cicli compilati".                                                                                                    |
|   | Visualizzazione dei CC caricati                     | Nel sommario "Dati di versione dei cicli compilati" sono visualizzati tutti i file caricati del tipo . <b>elf</b> .                                                                                                    |
|   |                                                     | Il luogo di memorizzazione dei cicli compilati caricabili può essere<br>richiesto nel settore operativo Servizi, pagina base "Gestione dati". Da<br>qui si possono copiare su una NC-Card disponibile i cicli compilati<br>caricabili disponibili. Sono possibili altri luoghi di memorizzazione<br>come ad es. tutti i drive esterni o i drive 1 4 in rete. |
|   | Visualizzazione dei CC non<br>caricati              | Tutti i file non ancora caricati del tipo .elf possono essere comunque visualizzati nella pagina base "Gestione dati". Selezionare allo scopo la corrispondente directory. Tramite la selezione singola di un file con l'estensione <b>.elf</b> si possono visualizzare tutte le proprietà fondamentali di un singolo ciclo compilato.                       |

11/2006

8

| Proprietà                         | Premere il softkey "Proprietà"<br>La barra orizzontale dei softkey e quella verticale commutano e la<br>finestra "Proprietà" viene visualizzata ad esempio nella pagina NC-<br>Card. |               |                     |                       |
|-----------------------------------|----------------------------------------------------------------------------------------------------|---------------|---------------------|-----------------------|
|                                   | Caratteristiche                                                                                                    |               |                     |                       |
|                                   | Percorso                                                                                                    | :\NC-Card\c   | icli compilati-da c | caricare              |
|                                   | Nome                                                                                                    | :CCMCSC       | Data:               | Ora                   |
|                                   | Estensione                                                                                                    | :ELF          | Lunghezza:          | Caricato: 🗆           |
|                                   | Тіро                                                                                                    | ciclo compil: | ato-caricabile      |                       |
|                                   | Diritto di acc                                                                                                    | esso          |                     |                       |
|                                   | Lettura:                                                                                                    | Scrittura:    | Abilitazione: E     | Elencare: Cancellare: |
| Visualizzazione della<br>versione | Contenuto: C                                                                                                    | icli compilat | i caricabili        |                       |
|                                   | Versione: MC                                                                                                    | SC Coupling   | axes SCM Ora        | Data                  |
|                                   | Preversione del ciclo compilato (preliminary)                                                                                                    |               |                     |                       |
|                                   | Interfaccia: 0                                                                                                    | 01.001@Inter  | faces=002.000 @     | TChain=001.000        |
|                                   | Livello di accesso-diritto di accesso attuale :                                                                                                    |               |                     |                       |

## 8.5 Interrogazione dello stato PLC

|                 | Funzione                                                                                  |
|-----------------|-------------------------------------------------------------------------------------------|
|                 | Con questa funzione si possono richiedere informazioni sullo stato                        |
|                 | attuale delle seguenti celle di memoria del PLC ed eventualmente procedere alla modifica: |
| Ingressi:       | bit di ingresso (Ex), byte di ingresso (Ebx)                                              |
|                 | parola di ingresso (Ewx), doppia parola di ingresso (Edx)                                 |
| Uscite:         | bit di uscita (Ax), byte di uscita (Abx)                                                  |
|                 | parola di uscita (Awx), doppia parola di uscita (Adx)                                     |
| Merker:         | bit di merker (Mx), byte di merker (Mbx)                                                  |
|                 | parola merker (MWx), doppia parola merker (MDx)                                           |
| Temporizzatori: | Temporizzatore (Tx)                                                                       |
| Contatori:      | Contatore (Zx)                                                                            |
| Dati:           | blocco dati (DBx), bit di dati (DBXx), byte di dati (DBBx),                               |
|                 | parola dati (DBWx), doppia parola dati (DBDx)                                             |
| Formato:        | B = binario                                                                               |
|                 | H = esadecimale                                                                           |
|                 | D = decimale                                                                              |
|                 | G = virgola mobile (in caso di doppie parole)                                             |
|                 |                                                                                           |

Con i tasti di scorrimento si può proseguire nella ricerca se si dispone di HMI.

### 8.5.1 Modifica/cancellazione del valore

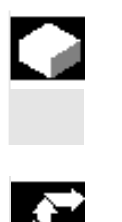

PAGE

PAGE UP

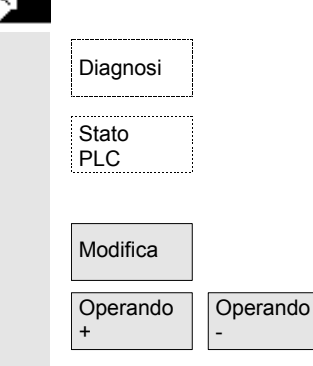

Funzione

Il valore degli operandi può essere modificato.

#### Sequenza operativa

È stato selezionato il settore operativo "Diagnostica".

Azionare il softkey "Stato PLC". Viene visualizzata la prima maschera di operandi. La barra verticale dei softkey cambia.

L'aggiornamento ciclico dei valori viene interrotto.

L'indirizzo dell'operando può essere incrementato o decrementato di una unità.

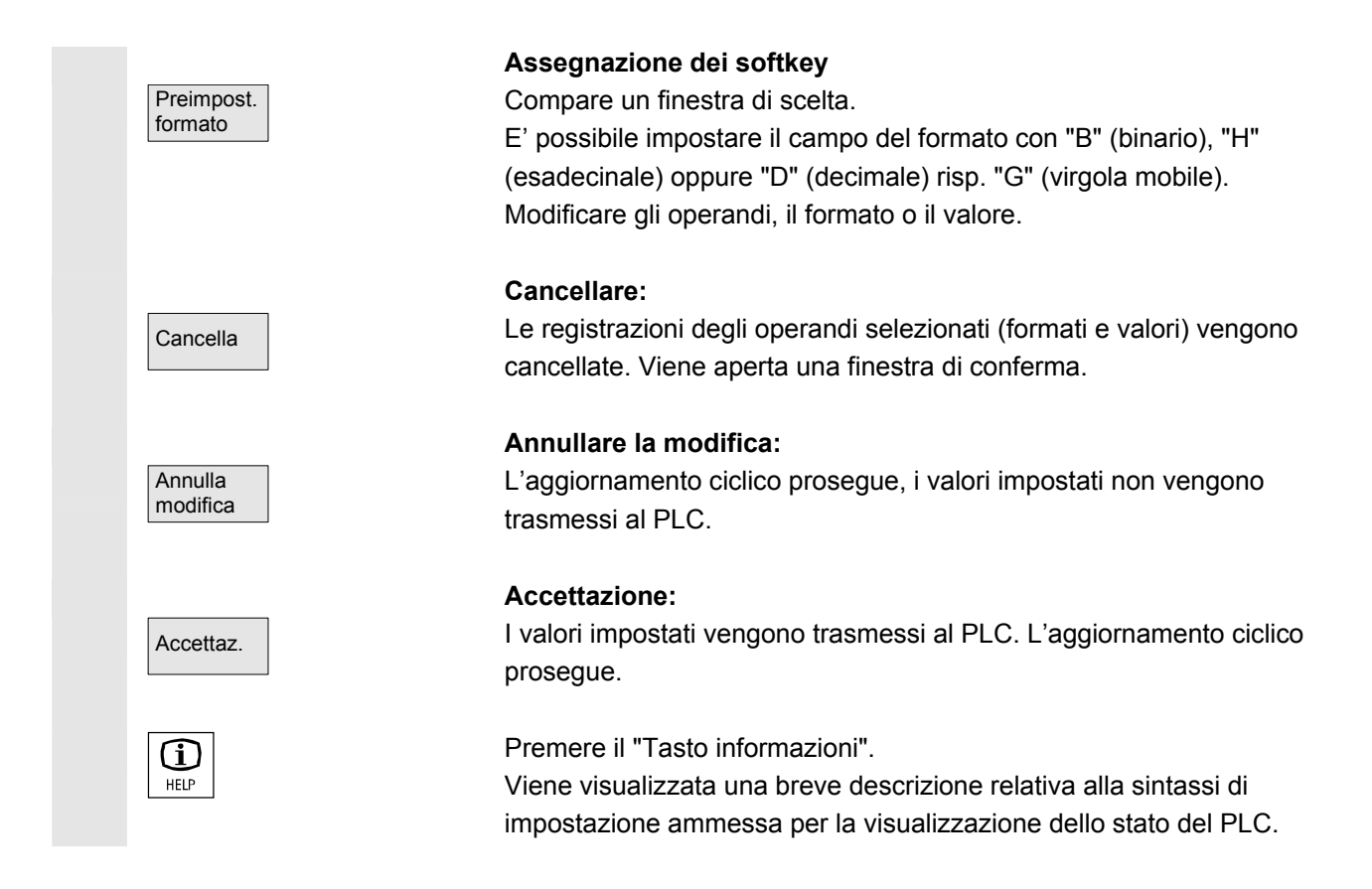

### 8.5.2 Assegnazione degli indirizzi PLC simbolici

|             | Funzione                                                                                                    |                                                                                                    |
|-------------|----------------------------------------------------------------------------------------------------|----------------------------------------------------------------------------------------------------|
|             | Le informazioni PLC si possono elaborare ancl<br>Si devono approntare per questo e mettere poi<br>nell'HMI le tabelle e i testi dei simboli del proge<br>adeguata.                                                                                     | he tramite simboli.<br>i a disposizione<br>etto PLC nella forma                                                     |
|             | Ulteriori note                                                                                                    |                                                                                                    |
|             | Il programma <b>PicSymbolsGenerator.exe</b> e la trovano nel toolbox PLC. Esso genera i file cor lingua nella rappresentazione necessaria per l'                                                                                                    | sua descrizione si<br>n i simboli e i testi in<br>HMI.                                                              |
| Presupposti | Preparazione dei dati PLC:<br>• Memorizzare i file generati con il PlcSy<br>nel settore operativo Servizi sotto il per<br>PLC (F:\DH\DG.DIR\PLC.DIR\) con i s<br>estensioni definiti:<br>PlcSym.SNH<br>PlcSym_ <abbrev. di="" lingua="">.SNT</abbrev.> | vmbolsGenerator.exe<br>rcorso: Diagnostica/Dati<br>seguenti nomi ed<br>(simboli)<br>(testi ad es.<br>PlcSym_GR.SNT) |
|             |                                                                                                    |                                                                                                    |

- NC RESET o HMI-Reboot per l'attivazione del file
  - Solo per configurazioni M:N: in netnames.ini per ogni NCU indirizzabile deve essere disponibile una registrazione che renda disponibile il simbolo.

Bibliografia

Lingue

/IAM/ IM4, capitolo 5 Se i testi (commenti ai simboli) sono stati memorizzati per diverse lingue, anche in caso di commutazione della lingua si può lavorare

#### Sequenza operativa

Per ulteriori informazioni consultare

con i testi corrispondenti nelle altre lingue.

È stato selezionato il settore operativo "Diagnostica". Se i requisiti sopra citati sono soddisfatti, appare il softkey "Simbolo PLC".

| Diagnose 🖶 Labor_Kanal1 | JOG Ref   | \MPF.D<br>ABCKO | DIR<br>IPIE.MPF |       |     |            |
|-------------------------|-----------|-----------------|-----------------|-------|-----|------------|
| // Kanal RESET          |           | Progra          | mm abgebro      | chen  |     |            |
|                         |           |                 |                 |       |     |            |
|                         |           |                 |                 |       |     |            |
| PLC-Symbole: Übersicht  |           |                 |                 | aktiv |     | Sortieren  |
| Symbolische Adresse     | Absol. Ad | resse           | Format          | Wert  |     |            |
| TMLoadIF.IF[7].Free2    | DB71.DB   | D192            | H               |       | #   | Filtern    |
| TMLoadIF.IF[7].Free1    | DB71.DB   | D188            | H               |       | #   | T IIICEITI |
| TMLoadIF.IF[6].Free3    | DB71.DB   | D166            | H               |       | #   |            |
| TMLoadIF.IF[6].Free2    | DB71.DB   | D162            | H               |       | #   | Suchen     |
| TMLoadIF.IF[1].Free3    | DB71.DB   | D16             | H               |       | #   | Gehe zu    |
| TMLoadIF.IF[6].Free1    | DB71.DB   | D158            | D               |       | #   |            |
| TMLoadIF.IF[5].Free3    | DB71.DB   | D136            | H               |       | #   | Details    |
| TMLoadIF.IF[5].Free2    | DB71.DB   | D132            | H               |       | #   |            |
| TMLoadIF.IF[5].Free1    | DB71.DB   | D128            | H               |       | #   |            |
| TMLoadIF.IF[1].Free2    | DB71.DB   | D12             | H               |       | #   | Andern     |
| TMLoadIF.IF[4].Free3    | DB71.DB   | D106            | н               |       | #   |            |
| TMLoadIF.IF[4].Free2    | DB71.DB   | D102            | H               |       | #   |            |
| TMLoadIF.IF[4].TMno     | DB71.DB   | B97             | H               |       | #   | Abbruch    |
| TMLoadIF.IF[4].Channel  | DB71.DB   | B96             | H               |       | # 🗸 |            |
|                         |           |                 |                 |       |     | Übernahme  |
|                         |           |                 |                 |       | ♠   | Coordinate |
| PLC-<br>Symbole         |           |                 |                 |       |     |            |

Nella tabella visualizzata sono rappresentati da sinistra a destra:

- Gli indirizzi simbolici
- Gli indirizzi assoluti
- Formato
- Valore

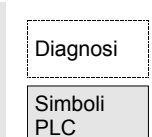

11/2006

8

| Softkey verticali | Selezionare un'opzione di classificazione da:                                                                                                    |  |  |  |
|-------------------|----------------------------------------------------------------------------------------------------|--|--|--|
| Classifica        | PLC-Symbole: Sortieren                                                                                                    |  |  |  |
|                   | O gemäß Symboltabelle                                                                                                    |  |  |  |
|                   | O symbolische Adresse alphanumerisch aufsteigend [A -> Z]                                                                                                    |  |  |  |
|                   | ⊙ 🖸 symbolische Adresse alphanumerisch absteigend [Z -> A]                                                                                                    |  |  |  |
|                   | O absolute Adresse alphanumerisch aufsteigend [A -> Z]                                                                                                    |  |  |  |
|                   | O absolute Adresse alphanumerisch absteigend [Z -> A]                                                                                                    |  |  |  |
| Filtra            | In base alla scelta effettuata si visualizza secondo la colonna uno o la colonna due l'ordinamento alfabetico crescente o decrescente per facilitare il ritrovamento di un simbolo o di un indirizzo. "Secondo la tabella dei simboli" significa: nella sequenza della tabella dei simboli del progetto PLC.<br>Selezionare le categorie dei simboli/indirizzi che devono essere visualizzati. Attivare i filtri con OK. I filtri restano mantenuti con il cambio della pagina e del settore operativo e dopo un puovo start |  |  |  |
|                   | PLC-Symbole: Filter                                                                                                    |  |  |  |
|                   |                                                                                                    |  |  |  |
|                   | Ausgänge                                                                                                    |  |  |  |
|                   | ✓ Datenbausteine                                                                                                    |  |  |  |
|                   | Merker                                                                                                    |  |  |  |
|                   | ✓ Timer                                                                                                    |  |  |  |
|                   | Zähler                                                                                                    |  |  |  |
|                   |                                                                                                    |  |  |  |
| Cerca/<br>vai a   | Dopo aver immesso una parola di ricerca e la direzione di ricerca si<br>visualizza la sezione di tabella con i simboli/gli indirizzi assoluti,<br>qualora sia stato possibile trovarli.<br>La ricerca avviene nella sequenza: indirizzi assoluti, simboli.<br>L'immissione della parola di ricerca nel campo "Indirizzo" coinvolge                                                                                                    |  |  |  |

solo il modo di scrittura corrispondente. La ricerca si attiva con OK.

| Diagnose 🖶 Labor_Kanal1         | JOG Ref ABCKC  | DIR<br>IPIE.MPF |          |         |
|---------------------------------|----------------|-----------------|----------|---------|
| 🥢 Kanal RESET                   | Progra         | mm abgebroch    | ien      |         |
|                                 |                |                 |          | Antang  |
|                                 |                |                 |          |         |
|                                 |                |                 |          | Ende    |
| PLC-Symbole: Übersicht          |                |                 | aktiv    | LING    |
| Symbolische Adresse             | Absol. Adresse | Format          | Wert     |         |
| TMLoadIF.IF[7].Free2            | DB71.DBD192    | н               | # 🔨      |         |
| TMLoadIF.IF[7].Free1            | DB71.DBD188    | н               | #        |         |
| TMLoadIF.IF[6].Free3            | DB71.DBD166    | н               | #        |         |
| TMLoadIF.IF[6].Free2            | DB71.DBD162    | н               | #        |         |
| TMLoadIF.IF[1].Free3            | DB71.DBD16     | н               | #        |         |
| TMLoadIF.IF[6].Free1            | DB71.DBD158    | н               | #        |         |
| TMLoadIF.IF[5].Free3            | DB71.DBD136    | H               | #        | Suchen  |
| TMLoadIF.IF[5].Free2            | DB71.DBD132    | н               | #        |         |
| TMLoadIF.IF[5].Free1            | DB71.DBD128    | н               | #        |         |
| TMLoadIF.IF[1].Free2            | DB71.DBD12     | н               | #        |         |
| TMLoadIF.IF[4].Free3            | DB71.DBD106    | Н               | # 🗸      |         |
| PLC-Variablen: Suchen ab Cursor | nosition       |                 |          | Abbruch |
| Adresse if                      |                |                 | ۲        |         |
| Suchrichtung                    | ck märte       |                 | <u> </u> |         |
|                                 |                |                 |          | Ok      |
|                                 |                |                 | <u></u>  |         |
|                                 |                |                 |          |         |

Se una parola di ricerca non viene trovata, il dialogo resta aperto per nuovi tentativi. Con il cambio della pagina, la parola di ricerca e la direzione restano conservate nel campo di dialogo.

Si salta all'inizio della tabella dei simboli.

Si salta alla fine della tabella dei simboli.

Per gli indirizzi risp. per i simboli selezionati tutte le informazioni sono messe a disposizione nella seguente rappresentazione:

| Diagnose                            | JOG Ref           | ABCKOPIE.MPF      |          |                                                                                                    |           |
|-------------------------------------|-------------------|-------------------|----------|----------------------------------------------------------------------------------------------------|-----------|
| // Kanal RESET Programm abgebrochen |                   |                   |          |                                                                                                    |           |
|                                     |                   |                   |          |                                                                                                    |           |
| 510104 <sup>0000</sup>              |                   |                   |          | €                                                                                                    |           |
| PLC-Symbole: Übersicht              |                   |                   | aktiv    |                                                                                                    |           |
| Symbolische Adresse                 | Absol. Ad         | lresse Format     | Wert     |                                                                                                    |           |
| B_MA_SKZ_MaschineEin                | MB131             | Н                 | (        | JO 🔼                                                                                                    |           |
| B_MA_SKZ_Oelstand                   | MB130             | Н                 | (        | JO 🗧                                                                                                    |           |
| B_MA_SKZ_Schmierung                 | MB133             | Н                 | (        | 00 📕                                                                                                    | l         |
| B_MA_SKZ_Schmierzyklus              | MB134             | Н                 | (        | 00                                                                                                    |           |
| B_MAG_SKZ_Magazin                   | MB162             | н                 | (        | 00                                                                                                    |           |
| D MAG CK7 Unterbrookung             | . MD1C2           | iu [              | ſ        | 10                                                                                                    |           |
| PLC-Variablen: Details              |                   |                   | aktiv    |                                                                                                    |           |
| Symbolische Adresse                 | B_MAG_SKZ_Mag     | gazin             |          |                                                                                                    |           |
| Absolute Adresse                    | MB162             |                   |          |                                                                                                    |           |
| Beschreibung                        |                   |                   |          |                                                                                                    | Ändern    |
|                                     |                   |                   |          |                                                                                                    |           |
| Zusatz-Information                  | MAG: Schrittkette | enzaehler Magazin |          |                                                                                                    | Abbruch   |
| Format                              | Hexadezimal       |                   |          |                                                                                                    |           |
| Wert                                | 00                |                   |          |                                                                                                    |           |
|                                     |                   |                   | <u> </u> |                                                                                                    | Übernahme |
|                                     |                   |                   | 11       |                                                                                                    |           |
|                                     |                   |                   |          |                                                                                                    |           |
|                                     |                   |                   |          | and the second second se |           |

Se sono disponibili testi corrispondenti dal progetto PLC, questi sono qui visualizzati come "Descrizione".

Inizio

Fine

Dettagli

11/2006

E' possibile modificare il valore per l'attuale simbolo visualizzato in Modifica dettaglio. Il puntatore resta sul valore. Un'impostazione di valore si chiude con il tasto di immissione ma si attiva solo con il tasto di "Accettazione". A scelta si può commutare il formato per un'impostazione idonea. Il valore impostato viene acquisito dall'interfaccia PLC. Accetta Per il simbolo selezionato il valore può essere modificato. Modifica Un'impostazione di valore si chiude con il tasto di immissione ma si attiva solo con il tasto di "Accettazione". A scelta si può commutare il formato per un'impostazione idonea. Prima della conferma si possono modificare uno dopo l'altro diversi valori dei simboli. I valori impostati precedentemente sono accettati dall'interfaccia PLC. Accetta Simboli nella pagina di stato Se i requisiti sopra citati sono soddisfatti, nella pagina Stato PLC Diagnosi appare il softkey verticale aggiuntivo "Simboli". 🖿 Labor\_Kanal1 🕸 Stato \MPF.DIR ABCKOPIE.MPF JOG Ref Diagnose PLC 🥢 Kanal RESET Programm abgebrochen Operand + 0000  $\ominus$ 510104 Operand -PLC-Statu aktiv Symbol / Operand Wert Format Vorbelegung Format... DB19.DBB26 01 н ~ DB19.DBX26.0 н Löschen DB19.DBW13 R

н

D

H H H

н

н 🔘

B MA Entprell Zaehler

B\_MA\_SKZ\_HydraulikEin

 $\frown$ 

Simboli

Con il softkey si può commutare nella pagina di stato tra indirizzi assoluti e simboli per l'impostazione e la visualizzazione. Se è stato selezionato un simbolo, non sono disponibili i softkey definiti "Operando +" e "Operando –" per gli indirizzi assoluti. Altrimenti vale la descrizione riportata sopra per la pagina di stato sotto stato PLC.

Symbole

Ändern

Abbruch

Übernah

Dateifunktione

~

1 i

Π

nn

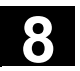

### 8.5.3 Selezione delle maschere degli operandi per lo stato PLC

|                   |                      |        |                      | Funzione                                                                                                    |
|-------------------|----------------------|--------|----------------------|----------------------------------------------------------------------------------------------------|
|                   |                      |        |                      | Gli operandi inseriti nella finestra "Stato PLC" possono essere salvati<br>in un file oppure una lista di operandi salvata può essere immessa nel<br>controllo numerico. |
| _\$ <sup>~~</sup> |                      |        |                      | Sequenza operativa                                                                                                    |
|                   | Diagnosi             | oppure | Messa in<br>servizio | È stato selezionato il settore operativo "Messa in servizio".                                                                                                    |
|                   | PLC                  |        |                      | Premere il softkey "PLC".                                                                                                    |
|                   |                      |        |                      | La barra dei softkey orizzontale e verticale cambia.                                                                                                    |
|                   | Funzioni<br>file     |        |                      | Premere il softkey "Funzioni dei file".<br>La barra verticale dei softkey cambia.                                                                                        |
|                   |                      |        |                      | Introdurre il nome del file nel quale si devono salvare gli operandi.<br>È possibile selezionare da una lista i file di backup disponibili.                              |
|                   |                      |        |                      | Tutte le seguenti funzioni si riferiscono al nome del file impostato:                                                                                                    |
|                   | Cancella             |        |                      | Il file di backup degli operandi selezionato è cancellato.                                                                                                    |
|                   | Salvare              |        |                      | Gli operandi selezionati vengono salvati nei file indicati.                                                                                                    |
|                   | Caricare             |        |                      | Il file-operandi selezionato viene caricato per l'elaborazione nella finestra "Stato PLC".                                                                               |
|                   | Protocollo<br>errori |        |                      | Tutti gli errori eventualmente verificatisi nella trasmissione dei dati macchina sono registrati in un protocollo errori.                                                |
| E                 |                      |        |                      | Il protocollo errori è specifico per la trasmissione: ossia esso viene cancellato prima di ogni nuova trasmissione.                                                      |
|                   | Editor               |        |                      | L'editor ASCII viene richiamato con il file selezionato.<br>E' possibile editare il file-operandi salvato.                                                               |
|                   |                      |        |                      |                                                                                                    |

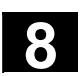

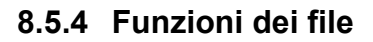

|          |                  | Funzioni dei file                                                                                                    |
|----------|------------------|----------------------------------------------------------------------------------------------------|
|          |                  | Con le funzioni dei file si possono gestire le maschere degli operandi.                                                                                         |
| <b>•</b> |                  | Sequenza operativa                                                                                                    |
|          | Diagnostica      | È stato selezionato il settore operativo "Diagnostica".                                                                                                    |
|          | Stato PLC        | Azionare il softkey "Stato PLC".<br>Viene visualizzata la prima maschera di operandi.<br>La barra verticale dei softkey cambia.                                 |
|          | Funzioni<br>file | Premere il softkey "Funzioni dei file".<br>La finestra "Funzioni dei file" viene aperta.                                                                        |
|          |                  | Digitare il nome del file della maschera degli operandi desiderata<br>oppure<br>posizionare il cursore nella lista sulla maschera degli operandi<br>desiderata. |
|          | Cancella         | La maschera degli operandi selezionata viene cancellata.                                                                                                    |
|          | Salvare          | Il contenuto momentaneo di Stato PLC viene salvato nella maschera degli operandi selezionata.                                                                   |
|          | Caricare         | Il contenuto della maschera degli operandi selezionata è caricato in Stato PLC.                                                                                 |
|          |                  | Ulteriori note                                                                                                    |
|          |                  | Per le maschere degli operandi si tratta di file ASCII.                                                                                                    |

## 8.6 Visualizzazione delle risorse di sistema NC

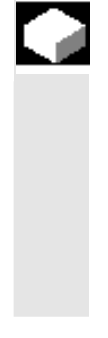

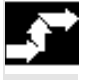

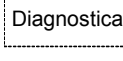

Visualizzaz service

> Risorse di sistema

| Stop  |
|-------|
| Start |

#### Funzione

Per i settori NC si possono visualizzare le risorse di sistema utilizzate in un determinato momento (visualizzazione del carico massimo). Tempo di ciclo lordo e netto di

- regolatore di posizione,
- interpolatore e
- avanzamento.

#### Sequenza operativa

È stato selezionato il settore operativo "Diagnostica".

Premere il softkey "Visualizzazioni di service" e poi il softkey "Risorse di sistema".

Compare la pagina "Carico max. dell'NC".

Sono visualizzati i seguenti dati complessivi minimi/massimi per il servo, il clock IPO e gli avanzamenti:

- Tempo di ciclo netto in ms
- Tempo di ciclo lordo in ms
- Livello di riempimento del buffer IPO in percentuale
- Carico massimo complessivo in percentuale

L'aggiornamento della visualizzazione può essere arrestato con il softkey "Stop" mentre con il softkey "Start" si attualizzano nuovamente i valori visualizzati.

11/2006

## Settore operativo Messa in servizio

| 9.1 Pagina base per la messa in servizio      |  |
|-----------------------------------------------|--|
| 9.2 Dati macchina                             |  |
| 9.3 NC                                        |  |
| 9.4 PLC                                       |  |
| 9.5 Ottimizzazione/Test (SINUMERIK powerline) |  |

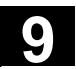

Password

Optimiz./ test

 $\mathbf{\Sigma}$ 

## 9.1 Pagina base per la messa in servizio

| ≙ |                                                           | Pericolo                                                                                                    |
|---|-----------------------------------------------------------|----------------------------------------------------------------------------------------------------|
|   |                                                           | Ogni modifica apportata nel settore operativo Messa in servizio può condizionare il comportamento della macchina. Eventuali errori di parametrizzazione possono comportare un rischio per gli operatori e per le macchine. |
| 6 |                                                           | L'accesso a determinati menu del settore operativo Messa in servizio può essere bloccato con l'interruttore a chiave o con una password.                                                                                   |
|   |                                                           | Qui vengono descritte le funzioni a cui l'operatore ha accesso (in virtu della sua autorizzazione di accesso).                                                                                                    |
| Ĵ | Bibliografia                                              | Per informazioni dettagliate sulla messa in servizio consultare:<br>/IAM/ IM4 Messa in servizio HMI-Advanced .                                                                                                    |
|   |                                                           | <ul> <li>I destinatari sono:</li> <li>Personale addetto al sistema</li> <li>Costruttore della macchina</li> <li>Personale di assistenza</li> <li>Utilizzatori della macchina (addetti alla messa a punto)</li> </ul>       |
|   |                                                           | Funzione                                                                                                    |
|   |                                                           | Nella pagina base "Messa in servizio" viene visualizzata la finestra<br>"Configurazione di macchina".                                                                                                    |
|   | La figura mostra lo stato del<br>SINUMERIK solution line: | Start-up CHAN1 Auto MPF0 Channel reset Program aborted ROV SBL1 Machine configuration                                                                                                    |
|   |                                                           | Machine axis Drive Channel Index Name Tune Number Tune                                                                                                    |
|   |                                                           | 1 X1 Linear axis 1                                                                                                    |
|   |                                                           | 2         Y1         Linear axis         1         NCK           3         Z1         Linear axis         1         Reset                                                                                                  |
|   |                                                           | 4 A1 Rot. axis 1                                                                                                    |
|   |                                                           | 6 C1 Rot. axis 1                                                                                                    |

Current access level: System

NC

Drives

PLC

Machine data

нмі

Rap.st-up axis/drive 11/2006

Softkey orizzontali Dati Permette di modificare i dati macchina di tutti i settori. macchina (vedere il capitolo 9.2). È possibile eseguire l'avviamento del sistema NC in diversi modi NC (vedere il capitolo 9.3). Per parametrizzare uno o più azionamenti premere questo softkey. Azion. Tramite i softkey verticali "Azionamento +" o "Azionamento -" si ha la possibilità di scorrere tra i diversi azionamenti. Con il softkey verticale "Selezione azionamento" si apre un dialogo tramite il quale si può selezionare un azionamento. Tramite questi tre softkey verticali si possono selezionare gli azionamenti presenti su tutti i segmenti di bus PROFIBUS. Con il softkey "Modificare ..." si attiva l'assistente per la configurazione dell'azionamento. Bibliografia /IDsl/ Manuale per la messa in servizio CNC Parte 1 (NCK, PLC, azionamento) /IAD/ Manuale per la messa in servizio SIMODRIVE 611 digitale È disponibile la funzione Stato del PLC. PLC È possibile aggiornare la data e l'ora del PLC e dell'HMI. (vedere il capitolo 9.4). Si possono acquisire le impostazioni presenti sulla superficie HMI operativa (vedere capitolo 9.5). MIS rapida In questo menu si trovano funzioni per la messa in servizio degli assi assi/azion. e dell'azionamento. /FBA/ Descrizione delle funzioni. Funzioni di azionamento Bibliografia Ottimizzaz./ Viene qui fornito un supporto per la messa in servizio Test dell'azionamento. Per misure nel circuito di regolazione della corrente, della velocità o della posizione, gli assi accoppiati sono supportati. Barra di ampliamento: La funzione Licenze è disponibile solo con SINUMERIK solution line. Licenze Qui si gestiscono e si attivano le licenze per il software installato e per i pacchetti opzionali (vedere il capitolo 9.7). Si impostano qui i dati utensile, si creano le liste utensili e si Gestione equipaggiano i posti del magazzino utensili. utensili Bibliografia /FBA/ Descrizione delle funzioni, Gestione utensili

## 9.2 Dati macchina

Settori

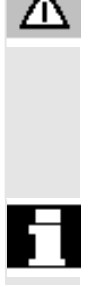

#### Pericolo

Ogni modifica dei dati macchina può comportare influssi sostanziali sulla macchina. Eventuali errori di parametrizzazione possono comportare un rischio per gli operatori e per le macchine.

Il diritto di accesso al settore operativo Dati macchina può essere bloccato con l'interruttore a chiave o con una password.

#### Funzione

I dati macchina sono suddivisi nei seguenti gruppi:

- Dati macchina generali (\$MN)
- Dati macchina specifici per canale (\$MC )
- Dati macchina specifici per asse (\$MA )
- Dati macchina di visualizzazione (\$MM )
- Dati macchina specifici d'azionamento (\$M\_ )
- Dati macchina della Control Unit: Parametri azionamento (solution line)
- Dati macchina-alimentazione: Parametri azionamento (solution line)

Per ogni gruppo esiste una lista nell'ambito della quale i dati macchina possono essere visualizzati e modificati.

Le seguenti informazioni sui dati macchina vengono visualizzate da sinistra a destra:

- Numero del dato macchina
- Nome del dato macchina, event. con indice di campo.
- Valore del dato macchina
- Unità del dato macchina
- Operatività

Per i dati macchina che non dispongono di unità, la colonna delle unità resta vuota.

Se i dati non sono disponibili, al posto del valore viene visualizzato "#".

Se il valore è seguito da una "H", si tratta di valori in formato esadecimale.

11/2006

Esempi

Le unità di misura fisiche dei dati macchina vengono visualizzate a destra accanto al campo di impostazione.

| m/s <sup>2</sup> (metro/secondo al quadrato): Accelerazione  |
|--------------------------------------------------------------|
| U/s <sup>3</sup> (giro/secondo alla terza): variazione       |
| dell'accelerazione per asse rotante                          |
| kgm <sup>2</sup> (chilogrammo/metro quadrato): momento di    |
| inerzia:                                                     |
| mH (milli-Henry): induttanza                                 |
| Nm (Newton-metro): Coppia                                    |
| μs (microsecondi): Tempo                                     |
| µA (micro Ampere): Intensità di corrente                     |
| µVs (microVolt secondo): Flusso magnetico                    |
| Definizione dell'utente: l'unità viene definita dall'utente. |
|                                                              |

Nella colonna di destra viene visualizzato quando un dato macchina è attivo:

- so = attivo immediatamente
- cf = attivo dopo che è stato premuto il softkey "Attivare dato macchina"
- re = Reset
- po = POWER ON (NCK-Power-On-Reset)

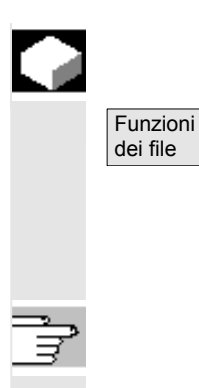

#### Funzione

#### Funzioni dei file

Introdurre il nome del file nel quale si devono salvare gli operandi. È possibile selezionare uno dei file di backup disponibili da una lista.

Funzioni dei file: vedere il capitolo 8.5.4.

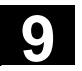

## 9.3 NC

|                                 | Funzione                                                                                                    |
|---------------------------------|----------------------------------------------------------------------------------------------------|
| Selettore<br>MIS                | La funzione selettore MIS è disponibile solo con SINUMERIK<br>powerline.<br>La posizione del selettore di messa in servizio può essere selezionata<br>solo se si è in possesso dei relativi diritti di accesso.                                                                                                    |
| Indirizzi<br>NCK                | La funzione indirizzo NCK è disponibile solo con SINUMERIK<br>powerline.<br>Controllare e modificare l'indirizzo NCU:<br>La modifica dell'indirizzo è di regola necessaria solo per M:<br>Funzionamento N. Essa non viene ripristinata con la cancellazione<br>originaria. Inoltre non viene memorizzata in un archivio di messa in<br>servizio di serie. |
| Memoria<br>NC                   | Si visualizza qui la memoria utente NC disponibile per programmi e<br>dati:<br>• Panoramica memoria utente<br>• Struttura SRAM in byte<br>• Struttura DRAM in byte                                                                                                    |
|                                 | Con il softkey verticale "Dettagli" si visualizzano ulteriori informazioni sulla selezione eseguita.                                                                                                    |
|                                 | Softkey verticali                                                                                                    |
| Reset NCK<br>Canc. orig.<br>NCK | <ul> <li>Le funzioni NCK Reset e cancellazione originaria NCK sono<br/>disponibili solo con SINUMERIK solution line:</li> <li>con "Reset NCK" si esegue un restart caldo dell'NC.</li> <li>Con "Cancellazione originaria NCK" tutti i dati macchina vengono<br/>ripristinati ai valori standard.</li> </ul>                                               |

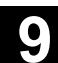

#### PLC 9.4

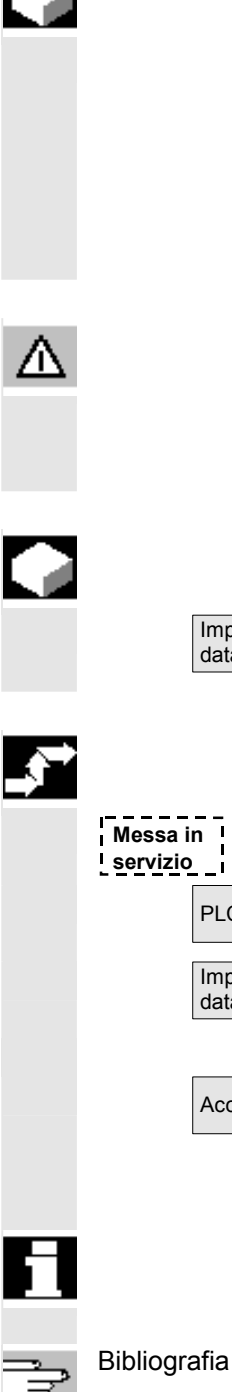

#### **Funzione**

Le modifiche sono qui possibili solo con i corrispondenti diritti di accesso (password):

- Impostazione data / ora (vedere più avanti)
- Stato PLC per gli operandi PLC (vedere il capitolo 8.5)
- Funzioni dei file (veder il capitolo 8.5.4)

#### Pericolo

Le modifiche degli stati nelle celle di memoria PLC hanno una rilevante influenza sulla macchina. Eventuali errori di parametrizzazione possono comportare un rischio per gli operatori e per le macchine.

#### **Funzione**

È possibile impostare la data e l'ora del PLC nonché sincronizzare manualmente data e ora tra PLC e HMI.

#### Sequenza operativa

È stato selezionato il settore operativo "Messa in servizio".

Premere il softkey "PLC".

La barra dei softkey orizzontale e verticale cambia.

Premere il softkey "Impostare data/ora", appare la finestra per impostare la data e l'ora.

Impostare i rispettivi valori nei campi di impostazione.

La data e l'ora dell'HMI vengono trasferite nel PLC.

Nel campo di emissione "Attuale:" si può controllare l'avvenuta sincronizzazione.

Dopo aver nuovamente avviato il controllo numerico i valori impostati vengono conservati.

Vedere /IAM/, IM4: Messa in servizio di HMI-Advanced

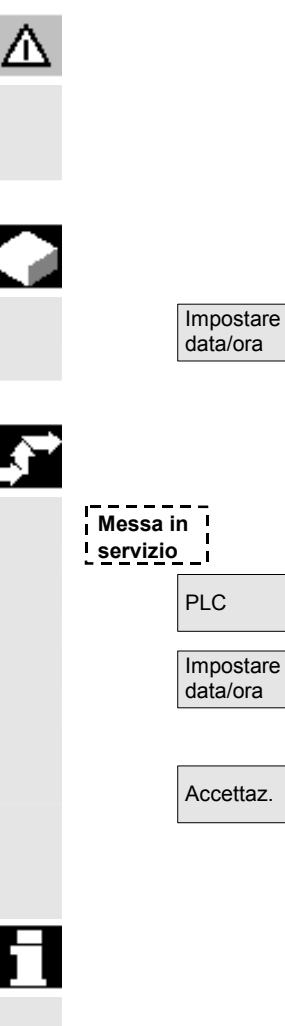

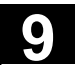

## 9.5 Ottimizzazione/Test (SINUMERIK powerline)

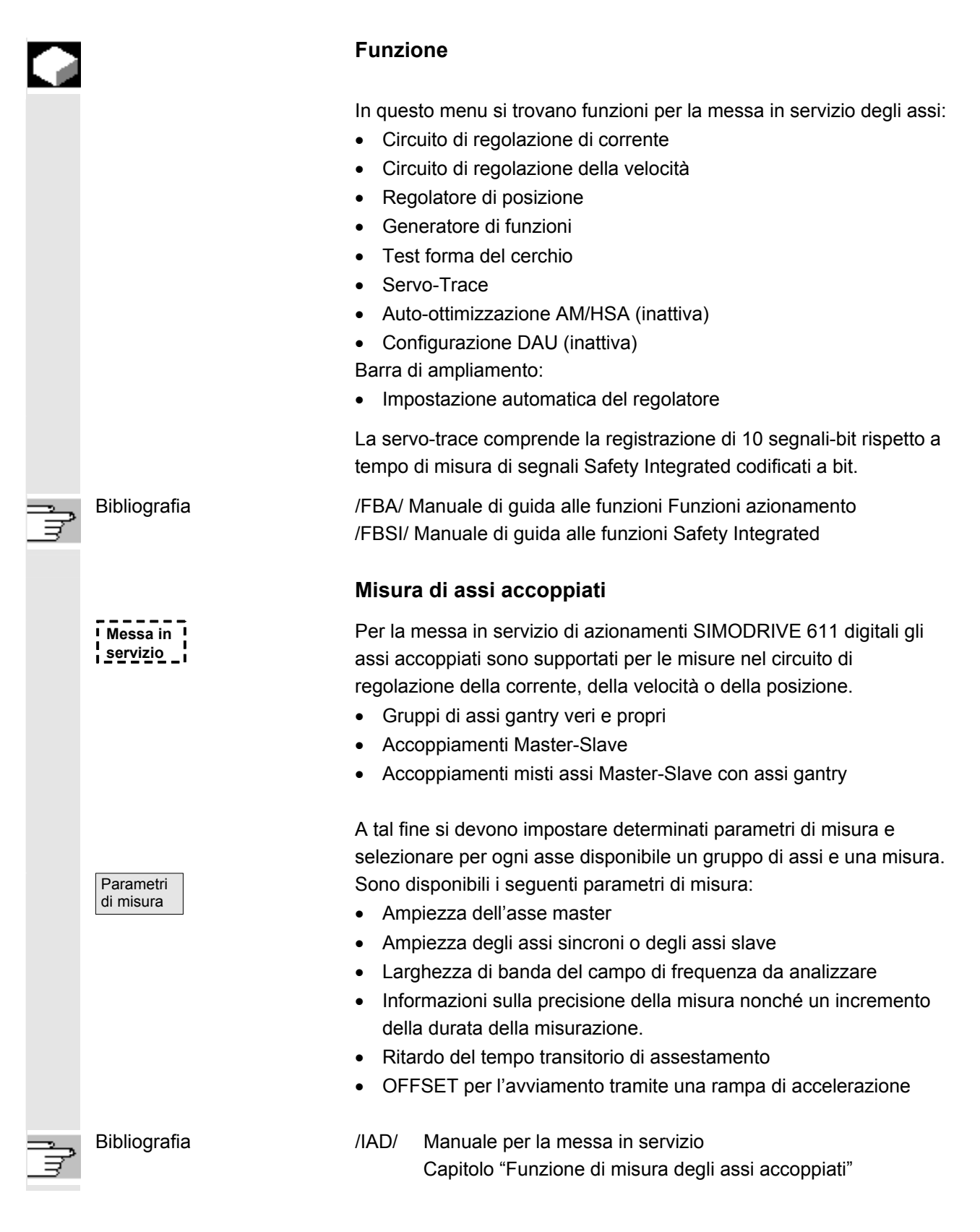

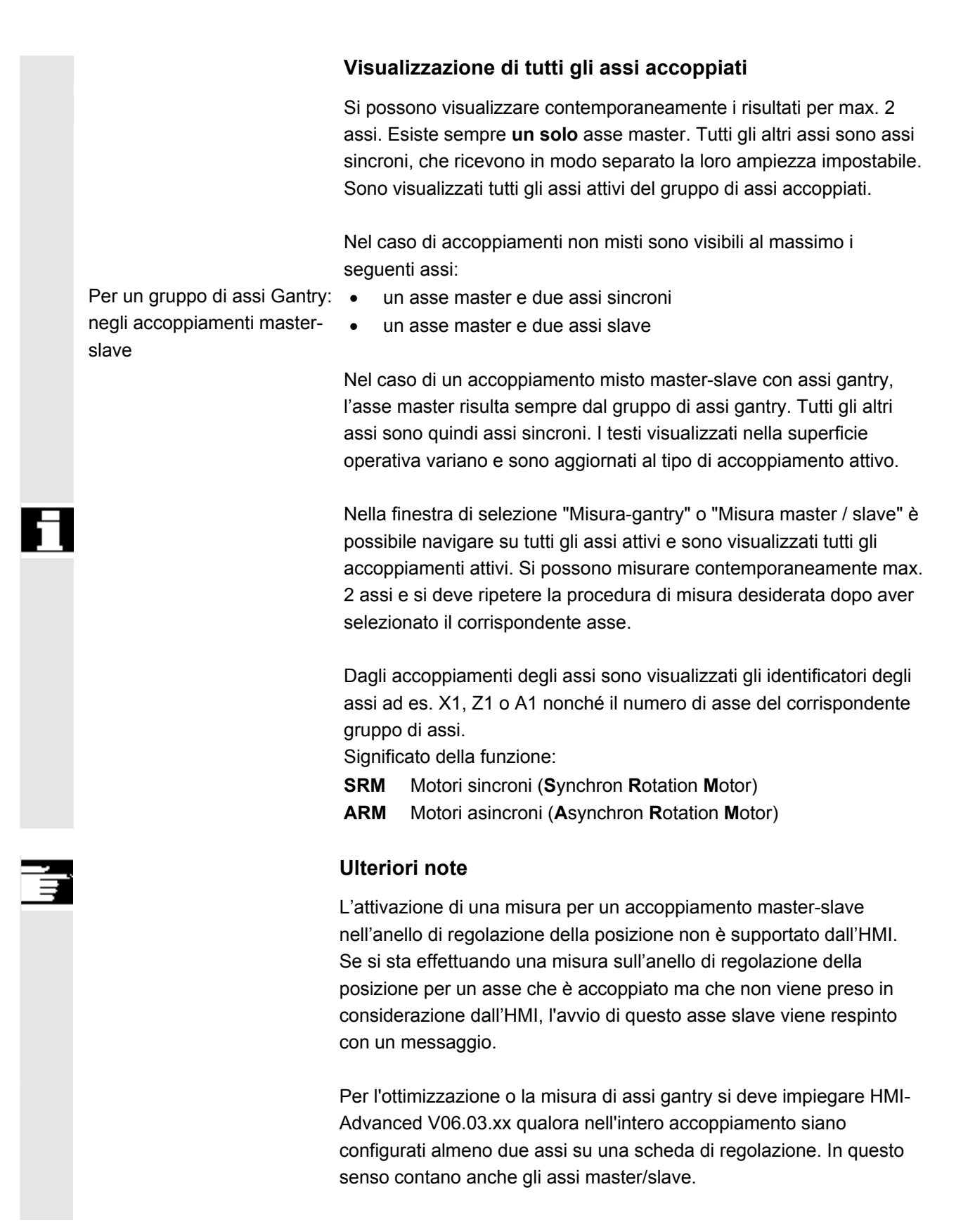

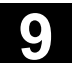

### Spazio per appunti

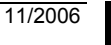

9)

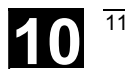

## Manutenzione

| 10.1 | Dati d'esercizio | 10-430 |
|------|------------------|--------|
| 10.2 | Pulizia          | 10-431 |

## 10.1 Dati d'esercizio

| Dati d'esercizio    |                                                                                                  | Valore                                    |
|---------------------|--------------------------------------------------------------------------------------------------|-------------------------------------------|
|                     | Umidità dell'aria, classe di umidità secondo DIN                                                 | F                                         |
|                     | 40040                                                                                            |                                           |
|                     | Pressione dell'aria                                                                              | da 860 a 1080 hPa                         |
|                     | Protezione da contatti accidentali,                                                              | 1                                         |
|                     | Classe di protezione secondo DIN VDE 0160                                                        |                                           |
|                     | Classe di protezione secondo DIN 40050                                                           |                                           |
|                     | Lato frontale del pannello operatore                                                             | IP 54                                     |
|                     | Lato posteriore del pannello operatore                                                           | IP 00                                     |
|                     | Lato frontale della pulsantiera di macchina                                                      | IP 54                                     |
|                     | Lato posteriore della pulsantiera di macchina                                                    | IP 00                                     |
| s Bibliografia<br>∃ | La descrizione completa di tutti i modi operativi<br>riportata nella documentazione /BH/ Manuale | <i>i</i> e di impiego è<br>dei componenti |

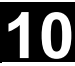

## 10.2 Pulizia

| Detergenti                       | La parte frontale del monitor e la superficie del pannello operatore<br>possono essere pulite con regolarità. Se lo sporco è di tipo comune, è<br>sufficiente utilizzare dei normali prodotti di pulizia per stoviglie o del<br>detergente industriale "Spezial Swipe". Questi prodotti sono in grado<br>di asportare anche depositi di sporco che contengono grafite. |
|----------------------------------|----------------------------------------------------------------------------------------------------|
|                                  | Si può fare uso temporaneo anche di prodotti detergenti che                                                                                                    |
|                                  | contengono uno di questi componenti o anche diversi componenti abbinati:                                                                                                    |
|                                  | acidi minerali diluiti                                                                                                    |
|                                  | • base                                                                                                    |
|                                  | idrocarburi organici                                                                                                    |
|                                  | detergenti sciolti                                                                                                    |
| Materiali plastici<br>utilizzati | l materiali plastici utilizzati per la parte frontale dei pannelli OP015,<br>OP012 o OP015 sono adatti per l'impiego su macchine utensili.                                                                                                    |
|                                  | Si tratta di materiali resistenti a:                                                                                                    |
|                                  | 1. grasso, oli, oli minerali                                                                                                    |
|                                  | 2. basi e soluzioni alcaline                                                                                                    |
|                                  | 3. detergenti sciolti e                                                                                                    |
|                                  | 4. aicooi                                                                                                    |
|                                  | Evitare il contatto con alcuni solventi come cloroidrocarburi, benzolo,                                                                                                    |

benzene, estere e etere!

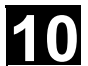

11/2006

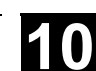

Spazio per appunti
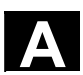

# Appendice

| А | Abbreviazioni | A-434 |
|---|---------------|-------|
| В | Concetti      | A-438 |

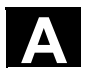

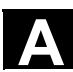

# A Abbreviazioni

| Α          | Uscita                                                                                                    |
|------------|----------------------------------------------------------------------------------------------------|
| ASCII      | American Standard Code for Information Interchange: codice standard americano per lo scambio di informazioni |
| BAG        | Gruppi di modi operativi                                                                                     |
| BTSS       | Interfaccia pannello operatore                                                                               |
| CAD        | Computer-Aided Design: progettazione supportata da computer                                                  |
| CNC        | Computerized Numerical Control: controllo numerico computerizzato                                            |
| Codice ISO | Codice speciale per nastro perforato,<br>il numero di fori per carattere è sempre pari                       |
| CR         | Carriage Return                                                                                              |
| DAU        | DAC (convertitore analogico-digitale)                                                                        |
| DB         | Blocco dati nel PLC                                                                                          |
| DBB        | Byte nel blocco dati nel PLC                                                                                 |
| DBW        | Parola nel blocco dati nel PLC                                                                               |
| DBX        | Bit nel blocco dati nel PLC                                                                                  |
| DIN        | Norme industriali tedesche                                                                                   |
| DIR        | Directory: Directory                                                                                         |
| DM         | Dati macchina                                                                                                |
| DOS        | Disk Operating System                                                                                        |
| DPM        | Dual Port Memory                                                                                             |
| DRAM       | Dynamic Random Access Memory                                                                                 |
| DRF        | Differential Resolver Function: funzione resolver differenziale (volantino)                                  |

Α

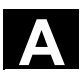

| DRY            | Dry Run: Avanzamento di prova                            |
|----------------|----------------------------------------------------------|
| DW             | Parola dati                                              |
| E              | Ingresso                                                 |
| FRAME          | Gruppo di dati (cumulativi)                              |
| GP             | Programma base                                           |
| GUD            | Global User Data: dati utente globali                    |
| HD             | Hard Disk: disco fisso                                   |
| HiFu           | Funzione ausiliaria                                      |
| HSA            | Azionamento mandrino                                     |
| нพ             | Hardware                                                 |
| IKA            | Interpolative Compensation: Compensazione interpolatoria |
| INC            | Increment: quota incrementale                            |
| INI            | Initializing Data: Dati di inizializzazione              |
| IPO            | Interpolatore                                            |
| ISO            | International Standard Organization                      |
| JOG            | Jog: funzionamento di messa a punto                      |
| K1 K4          | Canale da 1 a 4                                          |
| κ <sub>ν</sub> | Fattore di guadagno dell'anello                          |
| LED            | Light Emitting Diode: indicatore a diodi luminosi        |
| LF             | Line Feed                                                |
| LUD            | Local User Data                                          |
| МВ             | Megabyte                                                 |
| MDA            | Manual Data Automatic: Immissione manuale                |

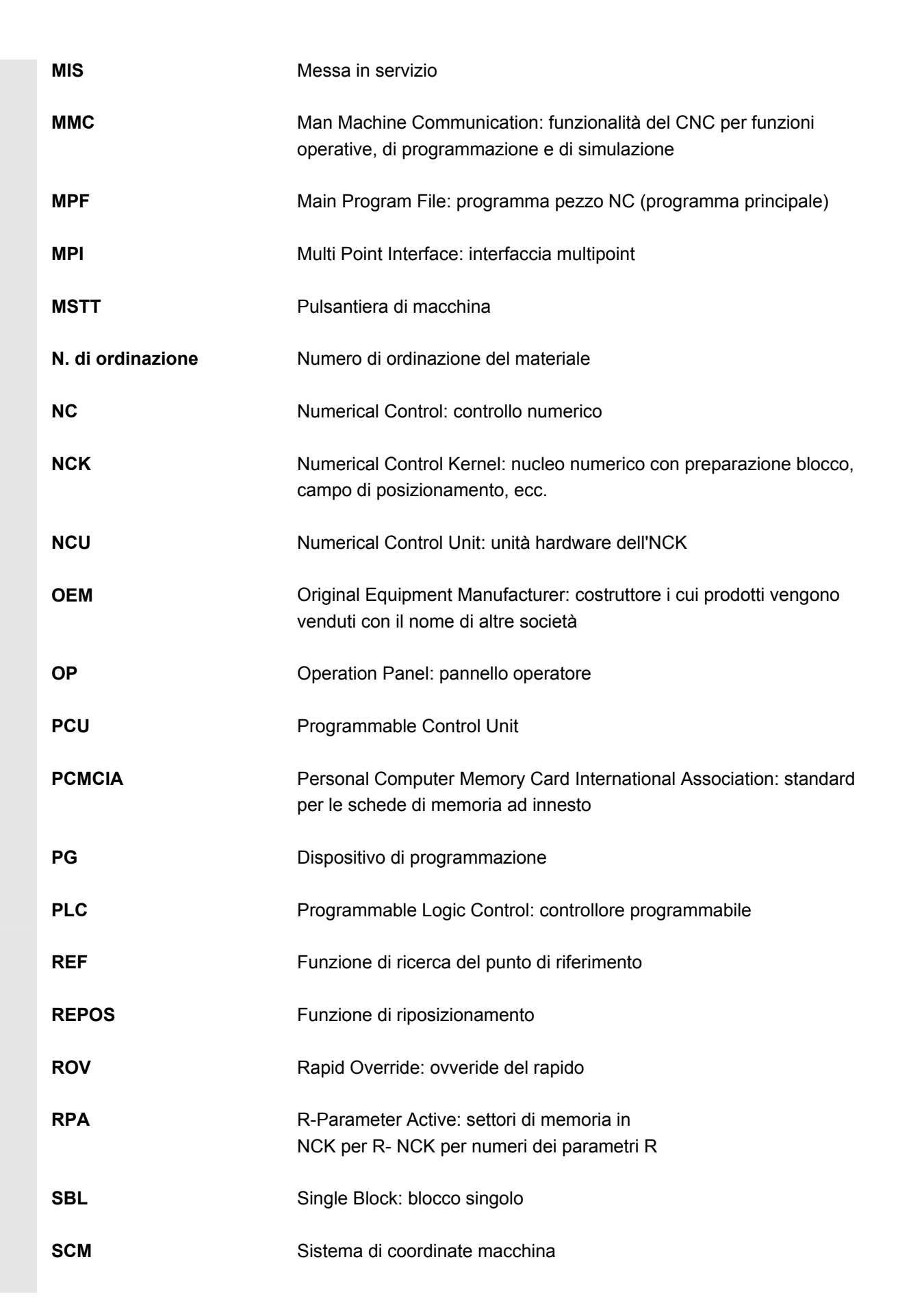

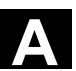

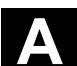

| SCP       | Sistema di coordinate pezzo                                                         |
|-----------|-------------------------------------------------------------------------------------|
| SD        | Dati di setting                                                                     |
| SEA       | Setting Data Active: identificatore (tipo di file) per dati di setting              |
| SK        | Softkey                                                                             |
| SKP       | Skip: escludere blocco                                                              |
| so        | Spostamento origine                                                                 |
| SPF       | Sub Program File: sottoprogramma                                                    |
| SRAM      | Memoria statica (tamponata)                                                         |
| sw        | Software                                                                            |
| SYF       | System Files: file di sistema                                                       |
| TEA       | Testing Data Aktive: codice per i dati macchina                                     |
| то        | Tool Offset: correzione utensile                                                    |
| ТОА       | Tool Offset Active: identificatore (tipo di file) per correzioni utensile           |
| UFR       | User Frame: Spostamento origine                                                     |
| VSA       | Azionamento assi                                                                    |
| WZK (CUT) | Correzione utensile                                                                 |
| WZW       | Cambio dell'utensile                                                                |
| ZOA       | Zero Offset Active: identificatore (tipo di file) per i dati di spostamento origine |

11/2006

# B Concetti

|                                   | Di seguito sono riportati in ordine alfabetico i concetti più importanti. I concetti contenuti nella sezione dei chiarimenti e quelli inseriti come voce a sé stante sono preceduti da $\rightarrow$ .                                                                                                    |
|-----------------------------------|----------------------------------------------------------------------------------------------------|
| Α                                 |                                                                                                    |
| Allarmi                           | <ul> <li>Tutti → allarmi e messaggi vengono visualizzati in chiaro sul pannello operatore con data e ora e con il corrispondente simbolo che rappresenta il criterio di tacitazione. La visualizzazione di allarmi e messaggi avviene separatamente.</li> <li>1. Allarmi e messaggi nel programma pezzo Allarmi e messaggi possono essere visualizzati direttamente dal programma pezzo con testo in chiaro.</li> <li>2. Allarmi e messaggi da PLC Allarmi e messaggi della macchina possono essere visualizzati in chiaro dal programma del PLC. Per fare questo non sono necessari ulteriori pacchetti di blocchi funzionali.</li> </ul> |
| Archiviazione                     | Trasferire i file e/o le directory su un dispositivo di memorizzazione esterno.                                                                                                    |
| Arresto orientato del<br>mandrino | Arresto del mandrino portapezzo in una posizione angolare preimpostata, ad. es. per poter eseguire una lavorazione supplementare in una determinata posizione.                                                                                                    |
| Arresto preciso                   | Se si programma l'istruzione di arresto preciso, la posizione indicata<br>nel blocco viene raggiunta con precisione ed eventualmente molto<br>lentamente.<br>Per ridurre i tempi di accostamento, vengono definite le → soglie di<br>arresto preciso per rapido e avanzamento.                                                                                                    |
| A-Spline                          | La Spline Akima passa in forma tangenziale sui punti di interpolazione programmati (polinomio di terzo grado).                                                                                                    |
| Asse C                            | Asse che gestisce il movimento rotativo e il posizionamento utilizzando il mandrino portapezzo.                                                                                                    |
| Asse di posizionamento            | Asse che esegue un movimento ausiliario della macchina utensile (ad es. magazzino utensili, trasporto pallet). Gli assi di posizionamento sono assi che non interpolano con gli assi interpolanti.                                                                                                    |

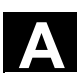

В

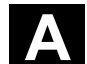

| Asse geometrico                          | Gli assi geometrici servono a descrivere un settore bi- o tridimensionale nel sistema di coordinate del pezzo.                                                                                                    |
|------------------------------------------|----------------------------------------------------------------------------------------------------|
| Asse lineare                             | L'asse lineare è un asse che, a differenza di un asse rotante, descrive una retta.                                                                                                    |
| Asse rotante                             | Gli assi rotanti provocano una rotazione del pezzo o dell'utensile in una posizione angolare predefinita.                                                                                                    |
| Asse rotante con<br>rotazione senza fine | A seconda del caso applicativo, per il campo di posizionamento di un<br>asse rotante può essere scelto un valore inferiore a 360 gradi oppure<br>una rotazione senza fine in ambedue le direzioni. Gli assi rotanti con<br>rotazione senza fine vengono impiegati, ad esempio, per lavorazioni<br>eccentriche, per operazioni di rettifica e per avvolgitori.                   |
| Assi                                     | <ul> <li>In base alla loro funzione, gli assi CNC vengono suddivisi in:</li> <li>assi: assi di interpolazione lineari</li> <li>assi ausiliari: assi di posizionamento e assi ausiliari non<br/>interpolanti con avanzamenti specifici. Gli assi ausiliari non<br/>partecipano alla lavorazione vera e propria, ad es. navetta utensili,<br/>magazzino utensili.</li> </ul>      |
| Assi della macchina                      | Assi fisicamente esistenti sulla macchina utensile.                                                                                                    |
| Assi sincroni                            | Per compiere il loro percorso gli assi sincroni necessitano dello stesso tempo degli assi geometrici per il percorso di contornitura.                                                                                                    |
| Attrezzi                                 | Parte attiva della macchina utensile preposta alla lavorazione, ad es.<br>utensile di tornitura, fresa, punta di foratura, raggio LASER                                                                                                    |
| Automatico                               | Modo operativo del controllo numerico (funzionamento continuo secondo DIN): Modo operativo per i sistemi NC nel quale un $\rightarrow$ programma pezzo viene selezionato ed elaborato in modo continuo.                                                                                                    |
| Azionamento                              | <ul> <li>II SINUMERIK FM-NC offre un'interfaccia analogica <u>+</u>10V verso il sistema di convertitori SIMODRIVE 611A.</li> <li>Il sistema di controllo numerico SINUMERIK 840D è collegato con il sistema di convertitori SIMODRIVE 611D tramite un bus parallelo veloce.</li> </ul>                                                                                          |
| Azioni sincrone                          | <ol> <li>Emissione di funzioni ausiliarie<br/>Durante la lavorazione del pezzo, dal programma CNC è possibile<br/>attivare nel PLC funzioni tecnologiche (→ funzioni ausiliarie). Con<br/>queste funzioni ausiliarie vengono comandati, ad esempio,<br/>dispositivi supplementari della macchina utensile, quali la<br/>contropunta, le pinze, l'autocentrante, etc.</li> </ol> |

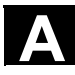

|                            | <ol> <li>Emissione veloce di funzioni ausiliarie<br/>Per funzioni di comando a reazione rapida è possibile minimizzare<br/>i tempi di conferma delle → funzioni ausiliarie evitando così arresti<br/>indesiderati del processo di lavorazione.</li> </ol>                                                                                                    |
|----------------------------|----------------------------------------------------------------------------------------------------|
| В                          |                                                                                                    |
| Blocco                     | Sezione di $\rightarrow$ programma pezzo delimitata da Line Feed.<br>Si distinguono $\rightarrow$ blocchi principali e $\rightarrow$ blocchi secondari.                                                                                                    |
| Blocco dati                | <ol> <li>Unità di dati del → PLC, alla quale possono accedere i programmi<br/>→ HIGHSTEP.</li> <li>Unità dati del → NC: i blocchi dati contengono definizioni per dati<br/>utente globali. I dati possono essere inizializzati direttamente<br/>durante la definizione.</li> </ol>                                                                                   |
| B-Spline                   | Nella B-Spline le posizioni programmate non sono punti di<br>interpolazione, ma esclusivamente "punti di controllo". La curva<br>generata non passa sui punti di controllo, ma nelle loro vicinanze (a<br>scelta polinomio di primo, secondo e terzo grado).                                                                                                    |
| С                          |                                                                                                    |
| Campo di lavoro            | Spazio tridimensionale nel quale la punta dell'utensile può spostarsi in relazione alla struttura della macchina utensile.<br>Vedere anche $\rightarrow$ Settore protetto.                                                                                                    |
| Campo di<br>posizionamento | Il massimo campo di posizionamento degli assi lineari è $\pm$ 9 decadi. Il valore assoluto dipende dalla risoluzione di impostazione e di regolazione della posizione e dal sistema di impostazione (in pollici o metrico) prescelti.                                                                                                    |
| Canale                     | Un canale si contraddistingue per il fatto che consente di elaborare un<br>$\rightarrow$ programma pezzo indipendentemente da altri canali. Un canale<br>controlla esclusivamente gli assi e i mandrini ad esso assegnati.<br>L'elaborazione di programmi pezzo su diversi canali può essere<br>coordinata tramite $\rightarrow$ sincronizzazione.                   |
| Canale di lavorazione      | La struttura canalizzata, che consente la realizzazione di sequenze<br>parallele di lavorazione, contribuisce a ridurre i tempi di inattività,<br>ad es. il movimento di un portale di caricamento simultaneo alla<br>lavorazione. Un canale va considerato come un CNC indipendente<br>fornito di decodifica, preparazione del blocco e interpolazione<br>autonome. |

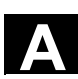

В

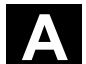

| Cancellazione totale               | <ul> <li>Nella cancellazione totale vengono cancellate le seguenti memorie della → CPU:</li> <li>la → memoria di lavoro</li> <li>l'area di scrittura/lettura della → memoria di caricamento</li> <li>la → memoria di sistema</li> <li>la → memoria di backup</li> </ul>                                                                                                    |
|------------------------------------|----------------------------------------------------------------------------------------------------|
| Cicli standard                     | <ul> <li>Per compiti di lavorazione ripetitivi sono disponibili dei cicli standard:</li> <li>per la tecnologia di foratura/fresatura</li> <li>per la tecnologia tornitura</li> <li>Nel settore operativo "Programma" sotto il menu "Supporto per cicli" vengono elencati i cicli disponibili. Dopo la selezione del ciclo di lavoro desiderato vengono visualizzati in chiaro i parametri necessari per la definizione dei valori.</li> </ul> |
| Ciclo                              | Sottoprogramma protetto per l'esecuzione di un processo di lavorazione ripetitivo sul $\rightarrow$ pezzo.                                                                                                    |
| CNC                                | $\rightarrow$ NC                                                                                                    |
| Compensazione errore<br>passo vite | Compensazione di inesattezze meccaniche di una vite a ricircolo di sfere utilizzata come asse attraverso il controllo numerico in base a valori di correzione precedentemente definiti.                                                                                                    |
| Coordinate polari                  | Sistema di coordinate che definisce la posizione di un punto in un piano tramite la distanza dal punto zero e l'angolo compreso tra il vettore raggio e uno degli assi definiti.                                                                                                    |
| Correzione raggio<br>inserto       | Nella programmazione di un profilo viene considerato un utensile a<br>punta. Dato che in pratica ciò non è realizzabile, nel controllo<br>numerico viene impostato il raggio di curvatura dell'utensile di cui<br>viene tenuto conto durante la lavorazione. Il profilo che viene creato è<br>equidistante a quello programmato in funzione del raggio utensile.                                                                              |
| Correzione raggio<br>utensile      | Per poter programmare direttamente il → profilo del pezzo desiderato,<br>il controllo numerico, in considerazione del raggio utensile utilizzato,<br>deve calcolare ed eseguire un profilo equidistante a quello<br>programmato (G41/G42).                                                                                                    |
| Correzione utensile                | Con la programmazione in un blocco di una <b>funzione T</b> (numero<br>intero a 5 decadi) avviene l'attivazione dell'utensile. Ad ogni numero T<br>è possibile abbinare fino a nove inserti (indirizzi D). Il numero di<br>utensili gestibili nel controllo numerico si definisce in fase di<br>progettazione.                                                                                                    |

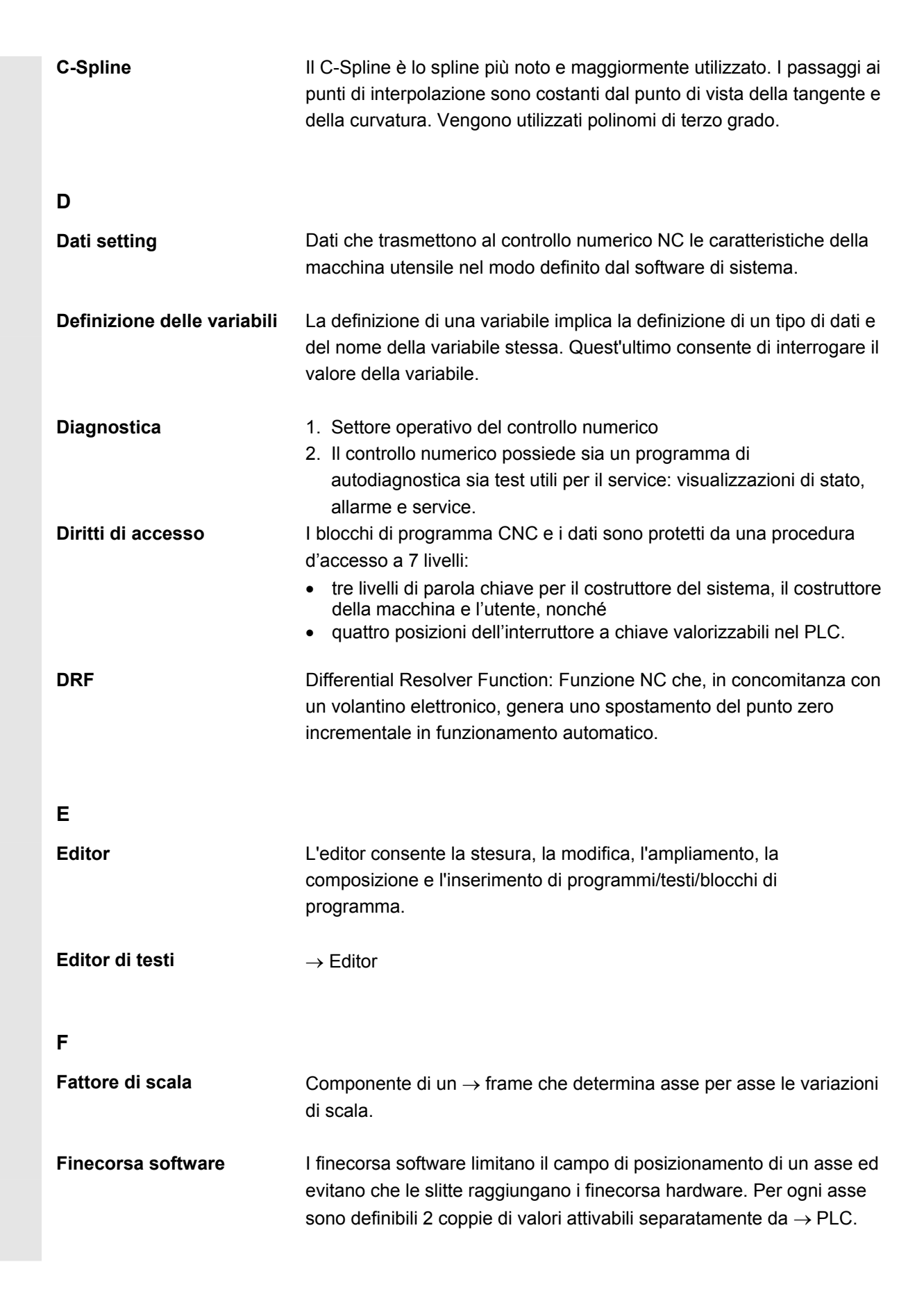

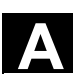

| Frame                       | Un frame rappresenta una prescrizione di calcolo che trasforma un sistema di coordinate cartesiano in un altro sistema cartesiano. Un frame contiene i componenti $\rightarrow$ spostamento origine, $\rightarrow$ rotazione, $\rightarrow$ fattore di scala, $\rightarrow$ specularità.                                                                                                    |
|-----------------------------|----------------------------------------------------------------------------------------------------|
| Frame programmabili         | $Con \rightarrow i$ frame programmabili è possibile definire in modo dinamico, in base all'elaborazione del programma pezzo, nuovi punti di partenza del sistema di coordinate. Si fa distinzione tra definizione assoluta di un nuovo frame e definizione additiva rispetto ad un determinato punto di partenza.                                                                                                    |
| Funzioni ausiliarie         | Le funzioni ausiliarie consentono di trasmettere al $\rightarrow$ PLC dei $\rightarrow$ parametri del $\rightarrow$ programma pezzo che provocano reazioni definite dal costruttore della macchina.                                                                                                    |
| Funzioni di sicurezza       | Il controllo numerico dispone di sorveglianze permanentemente attive<br>che riconoscono tempestivamente eventuali errori verificatisi nel $\rightarrow$<br>CNC, nell'interfaccia ( $\rightarrow$ PLC) e a bordo macchina in modo tale da<br>evitare danni gravi al pezzo, all'utensile o alla macchina.<br>In caso di errore viene interrotta la lavorazione e vengono arrestati gli<br>azionamenti, viene inoltre memorizzata la causa dell'errore e<br>visualizzato l'allarme. Contemporaneamente viene segnalato al PLC<br>che è presente un allarme CNC. |
| G                           |                                                                                                    |
| Geometria                   | Descrizione di un $\rightarrow$ pezzo nel $\rightarrow$ sistema di coordinate del pezzo.                                                                                                    |
| Gestione del<br>partprogram | La gestione dei programmi pezzo può essere organizzata in base ai $\rightarrow$ pezzi. L'estensione della memoria utente determina la quantità dei programmi e dati da gestire. Ogni file (programma e dati) può essere provvisto di un nome composto da max. 24 caratteri alfanumerici.                                                                                                    |
| Gestione della velocità     | Per poter ottenere una velocità accettabile anche con movimenti molto brevi, è possibile attivare per ogni blocco la preelaborazione                                                                                                    |

|                          | anticipata di più blocchi (→ Look Ahead).                                                                                                    |
|--------------------------|----------------------------------------------------------------------------------------------------|
| Gruppi di modi operativi | In un determinato momento tutti gli assi/mandrini sono assegnati ad<br>un canale preciso. Ad ogni canale è assegnato un gruppo di modi<br>operativi. |

Ai canali di un BAG è abbinato sempre lo stesso  $\rightarrow$  modo operativo.

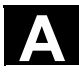

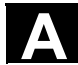

| I                                                |                                                                                                    |
|--------------------------------------------------|----------------------------------------------------------------------------------------------------|
| Identificatore                                   | Secondo DIN 66025 le parole vengono integrate con indicatori (nomi)<br>per variabili (variabili di calcolo, variabili di sistema, variabili utente),<br>per sottoprogrammi, per parole chiave e parole con più lettere di<br>indirizzamento. Queste integrazioni sono concettualmente analoghe<br>alle parole nella struttura del blocco. Gli indicatori devono essere<br>univoci. Lo stesso indicatore non può essere utilizzato per oggetti<br>differenti. |
| Identificatore dell'asse                         | Secondo DIN 66217, gli assi vengono contrassegnati con X, Y, Z in<br>un $\rightarrow$ sistema di coordinate ortogonale destrorso.<br>Gli $\rightarrow$ assi rotanti intorno a X, Y, Z sono contrassegnati con A, B e C.<br>Gli assi supplementari paralleli agli assi fondamentali possono essere<br>contrassegnati con altre lettere dell'alfabeto.                                                                                                    |
| Impostazione metrica e<br>in pollici delle quote | Nel programma di lavorazione, le quote e i valori di passo si possono programmare in pollici. Indipendentemente dal tipo di impostazione programmabile (G70/G71), il controllo numerico viene impostato su un sistema di base.                                                                                                    |
| Indirizzo                                        | L'indirizzo è un identificatore per un determinato operando o per un settore dello stesso, ad es. un ingresso, un'uscita ecc.                                                                                                    |
| Indirizzo assi                                   | Vedere $\rightarrow$ Identificatore dell'asse                                                                                                    |
| Interfaccia operativa                            | La superficie operativa (BOF) è il supporto di visualizzazione di un controllo CNC sotto forma di schermo. È dotata di otto softkey orizzontali ed otto verticali.                                                                                                    |
| Interpolatore                                    | Unità logica dell' $\rightarrow$ NCK che, in funzione dei dati delle posizioni di destinazione nel programma pezzo, determina i valori intermedi per i movimenti dei singoli assi.                                                                                                    |
| Interpolazione elicoidale                        | <ul> <li>L'interpolazione elicoidale è particolarmente adatta per la realizzazione di filettature interne o esterne con frese sagomate e per la fresatura di cave di lubrificazione. L'elica si compone di due movimenti combinati:</li> <li>1. movimento circolare in un piano</li> <li>2. movimento lineare perpendicolare a questo piano</li> </ul>                                                                                                    |
| Interpolazione lineare                           | L'utensile viene posizionato sul punto finale con un percorso rettilineo e contemporaneamente viene lavorato il pezzo.                                                                                                    |

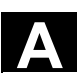

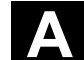

| Interpolazione<br>polinomica                     | Con l'interpolazione polinomica è possibile generare i più svariati<br>andamenti di curve come <b>funzioni rettilinee, paraboliche o</b><br>esponenziali (SINUMERIK 840D).                                                                                                    |
|--------------------------------------------------|----------------------------------------------------------------------------------------------------|
| Interpolazione Spline                            | Con l'interpolazione Spline il controllo numerico può generare un<br>profilo curvilineo liscio partendo soltanto da pochi punti di<br>interpolazione preimpostati.                                                                                                    |
| Interruttore a chiave                            | <ol> <li>S7-300: l'interruttore a chiave è il selettore operativo della → CPU.<br/>L'interruttore a chiave viene manovrato mediante una chiave<br/>estraibile.</li> <li>840D: L'interruttore a chiave sulla → pulsantiera di macchina<br/>presenta 4 posizioni con funzioni assegnate dal sistema operativo<br/>del controllo numerico. L'interruttore a chiave dispone inoltre di tre<br/>chiavi di diverso colore che possono essere sfilate nelle posizioni<br/>indicate.</li> </ol> |
| J                                                |                                                                                                    |
| Jog                                              | Modo operativo del controllo numerico (funzionamento di messa a punto): nel modo operativo JOG è possibile effettuare la messa a punto della macchina. I singoli assi e mandrini possono essere mossi tramite i tasti direzionali nel funzionamento ad impulsi. Ulteriori funzioni del modo operativo Jog sono la $\rightarrow$ Ricerca del punto di riferimento, il $\rightarrow$ Repos e il $\rightarrow$ Preset (preimpostazione del valore reale).                                  |
| κ                                                |                                                                                                    |
| Κ <sub>ν</sub>                                   | Fattore di amplificazione dell'anello di posizione (guadagno); grandezza tecnica di un anello di regolazione                                                                                                    |
| L                                                |                                                                                                    |
| Limitazione del campo di<br>lavoro               | Con la limitazione del campo di lavoro si può limitare il campo di<br>posizionamento degli assi in aggiunta alla limitazione dei finecorsa.<br>Per ogni asse è ammessa una coppia di valori per la definizione del<br>campo di lavoro protetto.                                                                                                    |
| Limitazione del campo di<br>lavoro programmabile | Limitazione del campo di movimento dell'utensile in uno spazio definito da limitazioni programmate.                                                                                                    |

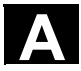

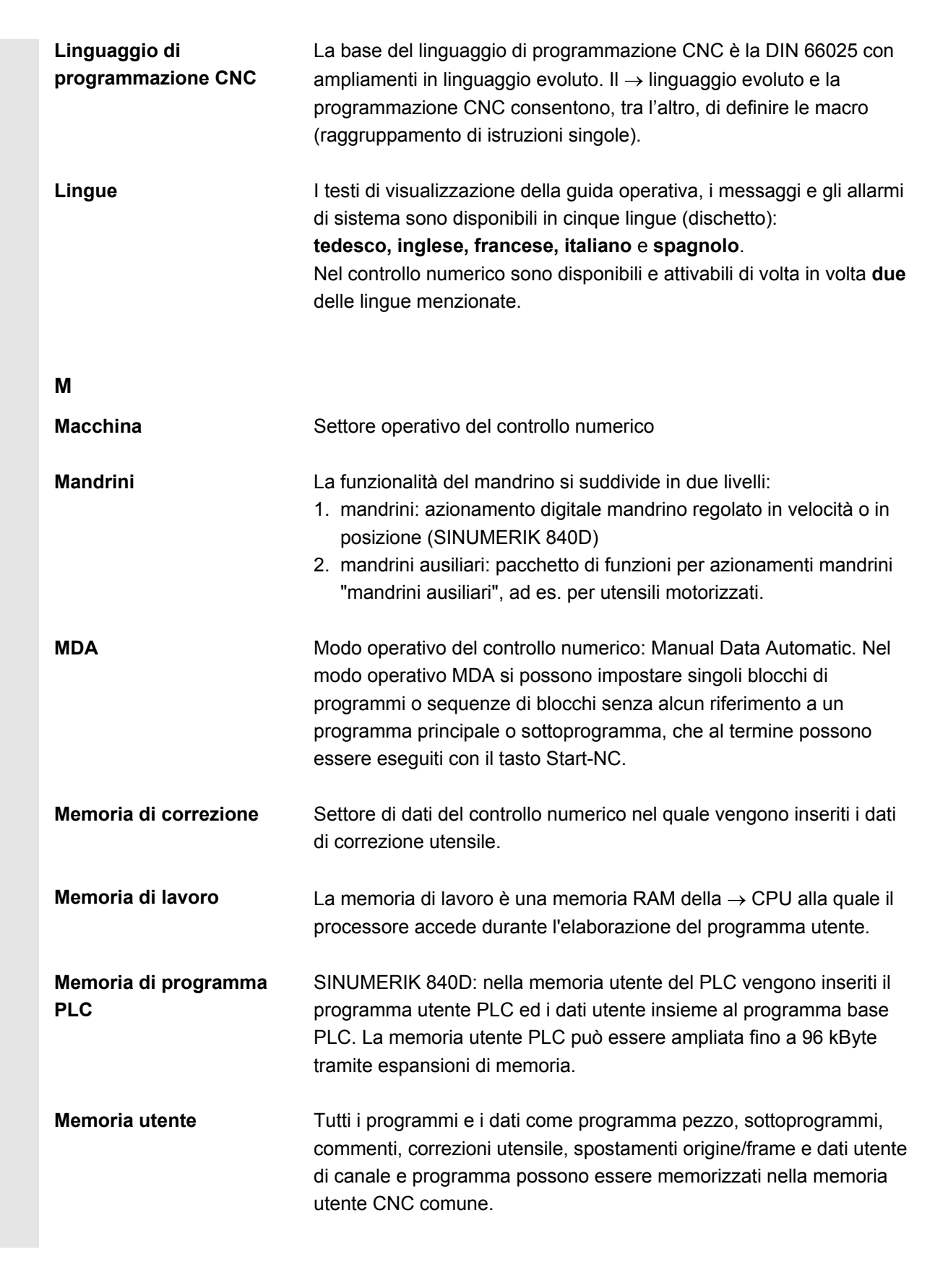

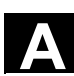

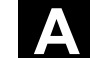

| Messaggi              | Tutti i messaggi programmati nel programma pezzo e gli $\rightarrow$ allarmi riconosciuti dal sistema, vengono visualizzati come testo in chiaro sul pannello operatore con data, ora e simbolo relativo per il criterio di tacitazione. La visualizzazione di allarmi e messaggi avviene separatamente.                                            |
|-----------------------|----------------------------------------------------------------------------------------------------|
| Modo di funzionamento | Concetto esecutivo del funzionamento di un controllo numerico SINUMERIK. Sono definiti i modi operativi $\rightarrow$ Jog, $\rightarrow$ MDA, $\rightarrow$ Automatico.                                                                                                    |
| N                     |                                                                                                    |
| NC                    | Numerical Control: il controllo numerico NC comprendente tutti i<br>componenti per la gestione di una macchina utensile: $\rightarrow$ NCK, $\rightarrow$<br>PLC, $\rightarrow$ HMI $\rightarrow$ COM.<br>Nota: per i controlli SINUMERIK 840D e FM-NC sarebbe più corretto<br>utilizzare il termine controllo CNC: computerized numerical control. |
| NCK                   | Numeric Control Kernel: Componente del controllo numerico NC che elabora i $\rightarrow$ programmi pezzo e che sostanzialmente coordina i movimenti della macchina utensile.                                                                                                    |
| Nome degli assi       | Vedere $\rightarrow$ Identificatore dell'asse                                                                                                    |
| 0                     |                                                                                                    |
| ОЕМ                   | Per i costruttori di macchine che vogliono progettare una propria<br>superficie operativa, oppure inserire funzioni tecnologiche nel<br>controllo numerico, sono previsti degli spazi liberi per soluzioni<br>individuali (applicazioni OEM) per il SINUMERIK 840D.                                                                                 |
| Override              | Possibilità di accesso manuale o programmabile che consente<br>all'utente di intervenire sugli avanzamenti o sui giri programmati per<br>adattarli a un determinato pezzo o materiale.                                                                                                    |
| Override avanzamento  | La velocità programmata viene corretta in funzione della preimpostazione della velocità attuale sulla pulsantiera di macchina o da PLC (0200 %). La velocità di avanzamento può essere corretta anche nel programma di lavorazione con un fattore percentuale programmabile (1-200 %).                                                              |

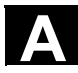

11/2006

| Р             |                                                                                                    |
|---------------|----------------------------------------------------------------------------------------------------|
| Parametri R   | Parametro di calcolo che può essere definito e interrogato dal programmatore del $\rightarrow$ programma pezzo per qualsiasi scopo nel programma.                                                                                                    |
| Parametro     | <ol> <li>S7-300: si distinguono due tipi di parametri:         <ul> <li>Parametri di un'istruzione STEP 7</li> <li>Un parametro di un'istruzione STEP 7 è l'indirizzo dell'operando da elaborare o una costante.</li> <li>Parametri di un → blocco parametri.</li> <li>Un parametro di un blocco di parametri definisce il comportamento di un'unità.</li> </ul> </li> <li>840D:         <ul> <li>Settore operativo del controllo numerico</li> <li>Parametro di calcolo che può essere impostato o interrogato dal programmatore del programma pezzo per qualsiasi scopo nel programma.</li> </ul> </li> </ol> |
| Parola dati   | Un'unità dati lunga due byte nell'ambito di un $ ightarrow$ blocco dati.                                                                                                    |
| Parole chiave | Parole con scrittura definita che hanno un significato definito nel linguaggio di programmazione del $\rightarrow$ programma pezzo.                                                                                                    |
| Partprogram   | Successione di istruzioni inviate al controllo numerico che insieme determinano l'esecuzione di un determinato $\rightarrow$ pezzo. Anche una determinata lavorazione su un determinato $\rightarrow$ pezzo grezzo.                                                                                                    |
| Pezzo         | Parte che deve essere approntata/lavorata dalla macchina utensile.                                                                                                    |
| Pezzo grezzo  | Particolare con cui si inizia la lavorazione di un pezzo.                                                                                                    |
| PG            | Dispositivo di programmazione                                                                                                    |
| PLC           | Programmable Logic Control: $\rightarrow$ Controllore programmabile (PLC).<br>Componente del controllo numerico $\rightarrow$ NC: interfaccia per<br>l'elaborazione della logica di controllo della macchina utensile                                                                                                    |
| Power On      | Disinserzione e reinserzione del controllo numerico.                                                                                                    |
| Preset        | Con la funzione preset il punto zero del pezzo può essere ridefinito<br>nel sistema di coordinate di macchina. Durante il preset non avviene<br>alcun movimento degli assi, viene solo registrato un nuovo valore di<br>posizione per le posizioni attuali degli assi.                                                                                                    |
| Profilo       | Profilo del $\rightarrow$ pezzo                                                                                                    |

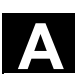

В

| A |
|---|

| Programma                                       | <ol> <li>Settore operativo del controllo numerico</li> <li>Sequenza di istruzioni al controllo numerico.</li> </ol>                                                                                                    |
|-------------------------------------------------|----------------------------------------------------------------------------------------------------|
| Programma principale                            | → Programma pezzo contrassegnato con un numero o un<br>identificatore, dal quale possono essere richiamati altri programmi<br>principali, sottoprogrammi oppure → cicli.                                                                                                    |
| Programma principale/<br>sottoprogramma globale | Ogni programma principale/sottoprogramma globale può comparire<br>una sola volta con il suo nome nella directory. Lo stesso nome non<br>può essere riutilizzato come programma globale in altre directory con<br>contenuti diversi.                                                                                                    |
| Programma utente                                | I programmi utente per i sistemi di automazione S7-300 vengono<br>approntati con il linguaggio di programmazione STEP 7. Il programma<br>utente ha una struttura modulare ed è costituito da singoli blocchi.<br>I tipi di blocchi fondamentali sono:<br>blocco SIMATIC: questi blocchi contengono le istruzioni STEP7<br>blocchi dati: questi blocchi contengono costanti e variabili per il<br>programma STEP7. |
| Programmazione del<br>PLC                       | Il PLC viene programmato con il software <b>STEP 7</b> . Il software di programmazione STEP 7 si basa sul sistema operativo standard <b>WINDOWS</b> e contiene le funzioni della programmazione di STEP 5 con ulteriori sviluppi innovativi.                                                                                                    |
| Pulsantiera di macchina                         | Pannello è possibile della macchina utensile con gli elementi operativi<br>tasti, selettore rotativo, ecc. ed inoltre semplici elementi di<br>visualizzazione come LED. Essa consente di comandare direttamente<br>la macchina utensile tramite il PLC.                                                                                                    |
| Punto di riferimento                            | Punto della macchina utensile al quale fanno riferimento i trasduttori di misura degli $ ightarrow$ assi di macchina.                                                                                                    |
| Punto zero macchina                             | Punto fisso della macchina utensile al quale si lasciano ricondurre tutti i sistemi di misura (derivati).                                                                                                    |
| Punto zero pezzo                                | Il punto zero del pezzo rappresenta il punto di partenza del $\rightarrow$ sistema di coordinate del pezzo. Esso viene definito mediante distanze dal punto zero macchina.                                                                                                    |
| Q                                               |                                                                                                    |
| Quota incrementale                              | Indicazione della lunghezza di movimento tramite un valore<br>incrementale (quota incrementale). Il valore incrementale può essere<br>inserito come $\rightarrow$ dato di setting o selezionato tramite i rispettivi tasti<br>10, 100, 1000, 10 000.                                                                                                    |

R

| Rapido                              | La velocità di movimento più elevata di un asse. Essa viene utilizzata ad es. quando l'utensile da una posizione di riposo viene accostato al $\rightarrow$ profilo del pezzo o quando viene allontanato da esso.                                                                                                    |
|-------------------------------------|----------------------------------------------------------------------------------------------------|
| REPOS                               | <ol> <li>Riaccostamento al profilo tramite comando<br/>Con la funzione Repos si può raggiungere una posizione di<br/>interruzione utilizzando i tasti direzionali.</li> <li>Riaccostamento al profilo tramite programma<br/>Con comandi da programma sono disponibili diverse strategie di<br/>accostamento: accostamento sul punto di interruzione,<br/>accostamento sul punto di inizio blocco, accostamento sul punto di<br/>fine blocco, accostamento su un punto del profilo tra inizio blocco e<br/>punto di interruzione</li> </ol> |
| Ricerca blocco                      | Per il test dei programmi pezzo o dopo un'interruzione della<br>lavorazione, con la funzione di ricerca blocco si può selezionare una<br>qualsiasi posizione del programma pezzo, dalla quale deve iniziare o<br>proseguire la lavorazione.                                                                                                    |
| Ricerca del punto di<br>riferimento | Se il trasduttore di posizione impiegato non è assoluto, è necessaria<br>la ricerca punto di riferimento per garantire che i valori reali forniti dal<br>trasduttore di posizione siano in sintonia con i valori di coordinate<br>delle macchine.                                                                                                    |
| Rotazione                           | Componente di un $\rightarrow$ frame che definisce una rotazione del sistema di coordinate attorno a un determinato angolo.                                                                                                    |
| S                                   |                                                                                                    |
| Servizi                             | Settore operativo del controllo numerico                                                                                                    |
| Sincronizzazione                    | Istruzioni nel $\rightarrow$ programma pezzo per il coordinamento dell'elaborazione nei vari $\rightarrow$ canali in determinati punti dell'elaborazione.                                                                                                    |
| Sistema di coordinate               | Vedere $\rightarrow$ Sistema di coordinate macchina<br>$\rightarrow$ Sistema di coordinate pezzo                                                                                                    |
| Sistema di coordinate<br>base       | Sistema di coordinate cartesiane che viene adattato con una trasformazione al sistema di coordinate macchina.<br>Nel $\rightarrow$ programma pezzo il programmatore utilizza i nomi degli assi del sistema di coordinate base. Se non è attiva alcuna $\rightarrow$ trasformazione, esso è parallelo al $\rightarrow$ sistema di coordinate macchina.<br>La differenza tra i due è rintracciabile negli indicatori assi.                                                                                                    |

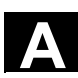

| Sistema di coordinate<br>macchina | Sistema di coordinate riferito agli assi della macchina utensile.                                                                                                    |
|-----------------------------------|----------------------------------------------------------------------------------------------------|
| Sistema di coordinate<br>pezzo    | Il sistema di coordinate pezzo (SCP) ha il suo punto iniziale nel $\rightarrow$ punto zero pezzo. Programmando nel SCP tutte le quote e le direzioni esse si riferiscono a questo sistema di coordinate.                                                                                                    |
| Sistema di misura in<br>pollici   | Sistema di misura nel quale le distanze vengono definite in "pollici" o<br>in sottomultipli di esso.                                                                                                    |
| Sistema di misura<br>metrico      | Sistema di unità normalizzato: per le lunghezze, ad es. millimetri<br>(mm), metri (m).                                                                                                    |
| Softkey                           | Tasto la cui funzione è rappresentata in un campo del video che si<br>adatta dinamicamente alla situazione operativa attuale. I tasti<br>funzione di libero impiego (softkey) vengono abbinati via software a<br>determinate funzioni.                                                                                                    |
| Soglia di arresto preciso         | Quando tutti gli assi di interpolazione hanno raggiunto la soglia di arresto preciso, il controllo numerico considera raggiunta la posizione di arrivo con esattezza. Si verifica quindi il passaggio al blocco successivo del $\rightarrow$ programma pezzo.                                                                                                    |
| Sorveglianza del profilo          | Per poter sorvegliare l'errore di inseguimento nell'ambito di una fascia<br>di tolleranza definita, viene considerata come criterio di valutazione la<br>precisione del profilo. Un errore di inseguimento maggiore del previsto<br>può subentrare, ad esempio, a causa di un sovraccarico<br>dell'azionamento. In questo caso viene attivato un allarme che arresta<br>gli assi. |
| Sottoprogramma                    | Successione di istruzioni di un $\rightarrow$ programma pezzo che può essere<br>richiamata più volte con differenti parametri di definizione. Un<br>sottoprogramma viene richiamato da un programma principale. Ogni<br>sottoprogramma può essere bloccato contro emissioni e<br>visualizzazioni non autorizzate.<br>$\rightarrow$ I cicli sono una forma di sottoprogrammi.      |
| Specularità                       | Con la specularità vengono invertiti i segni dei valori delle coordinate<br>di un profilo rispetto ad un asse. Analogamente, nel contempo è<br>possibile speculare più assi.                                                                                                    |

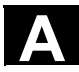

| Spostamento origine            | <ul> <li>Preimpostazione di un nuovo punto di riferimento per un sistema di coordinate con riferimento al punto zero attuale e ad un → frame.</li> <li>1. impostabile <ul> <li>SINUMERIK 840D: per ogni asse CNC è disponibile un numero progettabile di spostamenti origine impostabili. Gli spostamenti origine attivabili con funzioni G sono attivi alternativamente.</li> </ul> </li> <li>2. esterno <ul> <li>In aggiunta a tutti gli spostamenti che definiscono il punto zero del pezzo può essere sovrapposto uno spostamento origine <ul> <li>tramite volantino (traslazione DRF) oppure</li> <li>da PLC.</li> </ul> </li> <li>3. programmabile <ul> <li>Con l'istruzione TRANS è possibile programmare spostamenti origine per tutti gli assi lineari e di posizionamento.</li> </ul> </li> </ul></li></ul> |
|--------------------------------|----------------------------------------------------------------------------------------------------|
| Spostamento origine<br>esterno | Spostamento origine preimpostato dal $\rightarrow$ PLC.                                                                                                    |
| Struttura canalizzata          | La struttura canalizzata consente l'elaborazione di $\rightarrow$ programmi dei singoli canali simultaneamente ed indipendentemente.                                                                                                    |
| Supporto per cicli             | Nel settore operativo "Programma" sotto il menu "Supporto per cicli"<br>vengono elencati i cicli disponibili. Dopo la selezione del ciclo di<br>lavoro desiderato vengono visualizzati in chiaro i parametri necessari<br>per la definizione dei valori.                                                                                                    |
| Svincolo utensile<br>orientato | RETTOOL: in caso di interruzione della lavorazione (ad es. in caso di rottura dell'utensile), con un comando del programma è possibile svincolare l'utensile di un percorso definito con un orientamento preimpostabile.                                                                                                    |
| т                              |                                                                                                    |
| Teach In                       | Con <b>Teach In</b> è possibile approntare e correggere i programmi pezzo.<br>I singoli blocchi di programma possono essere impostati da tastiera<br>ed eseguiti immediatamente. Anche le posizioni raggiunte con i tasti<br>direzionali o tramite volantino possono essere memorizzate. I dati<br>supplementari, come le funzioni G, gli avanzamenti oppure le funzioni<br>M possono essere impostati nello stesso blocco.                                                                                                    |
| Trasformazione                 | Programmazione in un sistema di coordinate cartesiano, lavorazione<br>in un sistema di coordinate non cartesiano (ad es. con assi macchina<br>come assi rotanti).                                                                                                    |

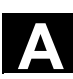

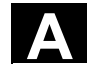

| V                                             |                                                                                                    |
|-----------------------------------------------|----------------------------------------------------------------------------------------------------|
| Variabile di sistema                          | Variabile esistente di un $\rightarrow$ programma pezzo senza definizione da<br>parte del programmatore. Viene definita da un tipo di dati e dal nome<br>della variabile che inizia con il carattere <b>\$</b> .<br>Vedere anche $\rightarrow$ Variabile definita dall'utente.                                                                                          |
| Variabili definite<br>dall'utente<br>Velocità | Per qualsiasi impiego nel $\rightarrow$ programma pezzo o nel blocco dati (dati<br>utente globali), gli utenti possono concordare delle variabili definite<br>dall'utente stesso. Una definizione contiene un'indicazione sul tipo di<br>dati e sul nome della variabile. Vedere anche $\rightarrow$ variabile di sistema.<br>Velocità nella trasmissione dati (bit/s). |
| Volantino elettronico                         | Con l'aiuto di volantini elettronici è possibile spostare<br>simultaneamente gli assi selezionati in funzionamento manuale.<br>La valutazione degli impulsi dei volantini viene definita con i valori di<br>incrementi fissi.                                                                                                    |

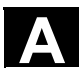

11/2006

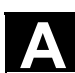

Spazio per appunti

# Indice analitico

### I.1 Indice analitico

#### A

Abbinamento degli hardkey 2-29 Abilitazione 6-356 Accostamento a sfioro 4-125 Acquisizione del dato macchina da HMI-Embedded 7-384 Allarmi 8-390 Angolo di partenza per filettatura 5-230 Archivio 7-380 Asse master 5-233 Asse radiale (tornitura) 4-102 Asse slave 5-233 Assi visualizzazione attivi 8-393 visualizzazione avanzamento 4-103 visualizzazione di tutti 8-393 visualizzazione selezionati 8-393 Assi della macchina 4-100 Assi geometrici 4-100 Assi supplementari 4-100 Attivazione dei livelli di esclusione 4-157 Automatico 2-31, 4-136 Avanzamento per ciclo di prova 5-229 Azionamenti 9-421 Azioni sincrone 4-109

#### В

Blocchi di programma visualizzazione 4-137 Blocco singolo 2-37 Buffer allarmi 8-389

#### С

Calcolatore di profilo 6-291, 6-308 Calcolatrice 2-65 Cambio elettronico 5-233 Canale attivo 2-61 commutazione 2-61 commutazione HT 8 2-40 interrotto 2-61 reset 2-61 stato 2-61 visualizzazione simbolica di stato 4-93 Cancellazione 6-354 Caricamento 5-204 dalla lista magazzino 5-208 Caricamento programma 6-349 Caricamento standard 6-346 Catalogo utensili 5-211 Cerca 2-57 Cicli 6-257 parametrizzazione 2-58 riconversione 2-59 supporto 6-316 Collegamento M:N 2-62 Comando attivo 6-298 Commutazione cartesiane/polari 6-307 Commutazione del sistema di coordinate 4-100 Commutazione metrico/pollici 4-113 Commutazione programmazione raggio/diametro 6-291 Condizione di concatenamento 5-177 Controllo del programma 2-37 Conversione pollici/metrico 2-65 Coordinate cartesiane/polari 6-307 Coordinate polari programmazione di elementi del profilo 6-306 Correzione programma 4-144 Correzione utensile attivazione immediata 5-185 calcolo della quota di riferimento 5-184 generazione dati 5-215 pagina base 5-178 struttura 5-163 CPF-Softkeys 2-40 Creazione di una directory pezzi 6-343

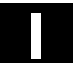

#### Appendice Indice analitico

#### D

Dati d'esercizio 10-430 Dati del mandrino 5-228 Dati di configurazione 8-401 Dati di rettifica 5-202 Dati di setting 5-226, 5-231 modifica 5-231 ricerca 5-231 visualizzazione 5-231 Dati macchina visualizzazione 9-422 Dati utensile 5-163 memorizzazione 5-212 modifica 5-195, 5-212, 5-216 visualizzazione 5-212, 5-216 Dati utente 5-243 attivazione 5-246 modifica/ricerca 5-244 Dati utente MAC 5-244 Dato macchina MA PRESET MODE (9422)50 4-112 Definire standard 6-346 Definizione dei dati utente 5-243 Destinazione di ricerca 4-145 Diagnostica azionamento 8-392 pagina base 8-388 Diritto di accesso 2-36 Disco fisso 4-141, 7-381 DRF (Funzione revolver differenziale) 4-160 Drive di rete esterni 4-142, 6-358

### Ε

Editor ASCII doppio vista 6-262 vista sincronizzata 6-263 Editor ASCII standard 6-262 Editor multiplo 6-285 Elemento di profilo inserimento 6-301 parametrizzazione 6-300 Elemento di profilo:selezione 6-301 Emissione versioni dei cicli 8-407

### F

File cancellazione 6-354, 7-372 caricamento 7-370 copia 6-351, 7-371 creazione 7-370 inserimento 6-351, 7-371 memorizzare 2-58 modifica delle proprietà 7-373 ridenominare 6-355 scaricamento 7-370 Finestra del valore reale 4-102 Frame di base impostare l'effetto immediato 5-242 Frame di sistema livelli di protezione 4-129 visualizzazione 4-127, 4-128 Funzioni dei file 8-417, 9-423 Funzioni di macchina 2-32, 4-90

### G

Gestione delle marche di profilo 6-335 Gestione utensili 9-421 pagina base 5-187 visualizzazione 5-186 Gola con scarico (tornitura) 6-297 Gola con scarico per filetto (tornitura) 6-297

### Н

Help contestuale 2-68 dati macchina 2-66 Help allarmi 2-66 Help Editor 2-66, 2-68 Help esteso per comandi del programma 2-72 Help sintetico per comandi del programma 2-69 HT 8 (Handheld Terminal) 2-39

### I

Impostazione editor 2-60, 6-316 tempi morti 6-334 Impostazione del valore reale 4-112 Impostazione della data 9-425 Impostazione dell'ora 9-425 Inc (quota incrementale) 4-122

## Indirizzi PLC

simbolici 8-411 Influenza sul programma 2-48, 4-156 Inserzione/disinserzione del controllo numerico 1-20 Interruttore a chiave 2-36

### J

JOG 2-31, 4-118 avanzamento 5-227 continuo 5-227 dati 5-227

#### L

Limitazione del campo di lavoro 5-226 Limite della gestione dei dati 7-383 Lista di caricamento 4-140 Lista di elaborazione 6-282 Lista di job 2-73 esecuzione 2-80 sintassi 2-75 Lista di magazzino 5-205 Liste di pacchetti predefinite 8-406 Livelli di protezione 2-36

#### Μ

Marcatura di blocchi 2-56 MDA 2-31, 4-131 memorizzazione del programma 4-133 Memoria CN dati attivi 7-380 Memoria intermedia 7-380 Memoria USB 7-380 Menu dei canali 2-62 Messa in servizio rapida di azionamenti/assi 9-421 Messaggi 8-390 Modelli (template) 6-258, 6-272 Modello grafico 6-335 Modi operativi 2-31 automatico 4-136 cambio 4-95 gruppi 4-92 JOG 4-118 MDA 4-131 panoramica 4-90 selezione 4-95

Movimentazione degli assi 4-121

#### Ν

NC Start, NC Stop 2-37 NC-Card cancellare i dati su ... 7-373 lettura da memoria dei dati verso... 7-367 lettura in memoria dei dati da ... 7-366 Numeri D planari 5-163 Numero del mandrino 5-177 Numero di versione 8-403 Numero parametro per il calcolo del raggio 5-177

### 0

Operandi cancellazione del valore 8-410 modifica del valore 8-410 stato del PLC 8-416 Orientamento canali 6-289 Ottimizzazione/Test azionamento 9-426 Override avanzamento 2-33 Override del rapido 2-33 Override mandrino 2-35

### Ρ

Pagina base gestione utensili 5-187 Pagina avanti 2-26 Pagina base diagnostica 8-388 JOG 4-118 messa in servizio 9-420 programma 6-260 servizi 7-362 Pagina base MDA 4-132 Pagina base per la messa in servizio 9-420 Pagina di versione cicli 8-405 Pagina indietro 2-26 Parametri di calcolo 5-225 Parametri R 5-225 cancellazione 5-225 modifica 5-225 ricerca 5-225 Parametri utensile specifici 5-169

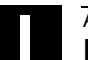

Password 2-37

Percorso di ricerca nel richiamo programma

Programmazione a catene sequenziali multicanale (opzione) 6-271 Programmazione del profilo 6-291 Programmazione libera del profilo 2-58 Protezione del programma \*RO\* 6-265

Protezione del programma \*RO\* 6-265 Protocollo 6-357 Protocollo degli errori di comunicazione 8-402 Pulizia 10-431 Pulsante di ARRESTO DI EMERGENZA 2-31 Pulsantiera di macchina 2-30 Punto zero macchina 5-234 Punto zero pezzo 5-234

### Q

Quota incrementale (Inc) 2-32 Quota incrementale variabile 5-227

### R

Rappresentazione a catene sequenziali espansa 6-268 semplificata 6-268 strutturazione 6-267 Registratore di eventi 8-402 REPOS (riposizionare) 4-123 Reset 2-38 Ricerca blocco 4-145 esterna accelerata 4-149 nella modalità test del programma 4-152 Ricerca del punto di riferimento 4-115 Ridenominare 6-355 Rilevamento del tempo attivazione 6-279

### S

Safety Integrated 4-124 Salvataggio dei dati di attrezzaggio 6-345 Scaffale utensili 5-214 Scaricamento 5-208 Scaricamento programma 6-349 Segnalazioni operative del canale 2-43 Selezione dati 7-377 Selezione del pezzo 6-319 Selezione programma pezzo 6-319 Service azionamento 8-395 Safety Integrated (SI) 8-396 visualizzazione 8-392

#### 11/2006

6-347 Pezzi numero 6-345 Pezzo 6-257 abilitazione 6-356 caricamento/scaricamento 4-139 crearne uno nuovo 6-342 lavorazione 6-346 selezione 6-340, 6-342 PLC 9-425 Portautensile orientabile 6-340 Preimpostazione finestra di dialogo 6-289 Presentazione del prodotto 1-18 Preset 4-111 Processore geometrico → Calcolatore del profilo 6-291 Profilo chiusura 6-306 elementi simmetrici 6-303 rappresentazione grafica 6-302 rappresentazione simbolica 6-296 Profilo di fresatura 6-303 Profilo di fresatura simmetrico 6-303 Profilo di tornitura raggio 6-295 smusso 6-295 Programma abilitazione 6-356 caricamento da disco fisso 4-141 editing 6-262 elaborazione 6-346 gestione 6-340, 6-350 memorizzazione 6-257 selezione 6-346 simulazione 6-317 svolgimento 4-137 visualizzare i livelli 4-99, 4-137 Programma di inizializzazione definizione dei dati utente 5-243 Programma pezzo 6-257 avvio/arresto 4-98 caricamento/scaricamento 4-139 crearne uno nuovo 6-342 proseguimento 4-98 selezione 6-340, 6-342

Service asse 8-394

Servizi gestione dei dati 7-369 lettura da memoria dei dati 7-366 lettura in memoria di dati 7-365 pagina base) 7-362 protocollo 7-367 Settori protetti 5-232 Simboli di tacitazione modificati 8-391 Simulazione 2-59 con più canali 6-281 drive di rete 6-339 impostazione colori 6-335 portautensile orientabile 6-340 punti di interpolazione 6-336 rappresentazione a catene sequenziali multicanale 6-281 Simulazione di lavorazione completa per tornitura 6-317 Simulazione foratura/fresatura 6-317 Sistema di coordinate visualizzazione grafica 4-101 Sistema di coordinate macchina 2-34, 4-100 Sistema di coordinate pezzo 2-34, 4-100 Softkey abbinamento 2-29 tasti 2-24 SOI Sistema Origine Impostabile 5-242 Sommario programmi 4-138 Sottoprogramma 6-257 Sovramemorizzazione 4-154 Sovrapposizione del rapido 2-34 Sovrascrivere 2-56 Spazio 2-26 Spostamento origine 5-234 esterno attivo 5-241 impostabile 5-236 impostabile attivo 5-239 impostazione immediatamente attivo 5-242 programmabile attivo 5-240 visualizzazione 5-241 Stato del PLC 9-425 visualizzazione 8-409 Struttura ad albero dei file 7-378 Struttura dei dati del controllo numerico 4-89 Suddivisione dello schermo 2-42

Supporto programmazione libera del profilo 6-311

#### Т

Tagliente cancellazione 5-184 creare nuovo tagliente 5-183 Tasti di movimento di HT 8 2-40 Tastiera completa standard 2-29 Tastiera MF-2 2-29 Tastiera virtuale HT 8 2-41 Tasto ALT 2-27 ampliamento 2-25 cancellazione (Backspace) 2-26 commutazione di canale 2-25 commutazione settore 2-25 **CTRL 2-27** DEL (cancellazione valore) 2-27 editing 2-27 fine riga 2-27 Inc 2-32 informazioni 2-26 INPUT 2-27 MACCHINA 2-25 recall 2-25 SELECT 2-27 selezione 2-27 selezione finestra 2-26 SHIFT 2-25 TAB 2-27 tacitazione allarme 2-26 undo 2-27 Tasto di informazione 2-69, 2-72 Teach In 4-131, 4-134 Telediagnostica 8-389 Templates → Modelli 6-258 Tempo di cambio utensile 6-329 Tempo di sosta 2-44 Tipi di file 6-341 Tipi di programma 6-257 Tipo di utensile fresa 5-164 sega per cave 5-170 utensili di tornitura 5-169

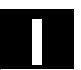

#### Appendice Indice analitico

Tipo di utensile: utensili per rettifica 5-166 Tipo di utensile: punta a forare 5-165 Tipo utensile 5-163

#### U

Utensile cancellazione 5-182 generazione nuovo utensile 5-180 trasferire 5-210 usura 5-199 visualizzazione 5-181

#### ۷

Vai a 2-57 Valore incrementale 2-32 Variabili di sistema protocollo 5-252 visualizzazione 5-248 Velocità di posizionamento 4-121 Versione HMI 8-404 memorizzare le informazioni 8-404 pacchetto software 8-403 Versione software 8-403 Vista ASCII completa 6-285 Vista di programmi pezzo multicanale 6-274 Viste di variabili elaborazione 5-249 generazione 5-249 gestione 5-251 Visualizzare blocco dati di orientamento 4-104 Visualizzare le funzioni ausiliarie 4-105

Visualizzazione canale doppio 4-94 carico massimo 8-418 cicli compilati 8-408 dati macchina 9-422 funzioni ausiliarie 4-105 funzioni G 4-104 funzioni modali M 4-105 influenza sul programma 2-48 mandrini 4-107 risorse di sistema 8-418 service 8-392 stato del PLC 8-409 stato macchina 2-43 Visualizzazione del blocco con programma in corso 4-159 Visualizzazione della versione 8-405 Visualizzazione delle trasformazioni 4-104 Visualizzazione stato della macchina 2-42 Volantino 4-108

# I.2 Istruzioni e identificatori

#### С

CYCLE800 4-104

### D

Dato macchina AUXFO\_ASSOC\_M1\_VALUE (22256) 2-49 BASE FUNCTION MASK (30460) 4-102 DIAMETER AX DEF (20100) 6-297 MA SIMULATION MODE (9480) 6-338 MA\_STAND\_SIMULATION\_LIMIT (9481) 6-338 MM\_FRAME\_FINE\_TRANS (18600) 5-236 ON\_NUM\_SAFE\_AXES (19120) 8-400 ON\_NUM\_SPL\_IO (19122) 8-400 RESET\_MODE\_MASK (20110) 5-185 SAFE FUNCTION ENABLE (36901) 8-401 TOOL\_CHANGE\_TIME (10190) 6-329 USER\_CLASS\_TOA\_WEAR (9202) 5-179 WPD INI MODE (11280) 6-347 WRITE\_TOA\_FINE\_LIMIT (9450) 5-179 WRITE\_TOA\_FINE\_LIMIT (9451) 5-236

### G

GUD 5-243, 5-244

### L

LOAD 2-75 LUD 5-243

#### Ρ

PUD 5-243

### S

SEDITOR.INI 6-267 SELECT 6-298 SERUPRO (Search RUn by PROgram test) 2-44

#### Т

TCARR 4-104

| A                                                                                               | Proposte                                                                                                    |
|-------------------------------------------------------------------------------------------------|----------------------------------------------------------------------------------------------------|
| Siemens AG                                                                                      | Correzioni                                                                                                    |
| A&D MC MS1<br>Postfach 3180                                                                     | per la documentazione<br>SINUMERIK 840Di sl/840D sl<br>SINUMERIK 810D/840D                                                                                                    |
| D-91050 Erlangen                                                                                | HMI-Advanced                                                                                                    |
| Fax +49 (0) 9131 / 98 – 63315 [Documentazione]<br>E-mail: <u>docu.motioncontrol@siemens.com</u> | Documentazione per l'utente                                                                                                    |
| Mittente                                                                                        | Manuale d'uso                                                                                                    |
| Nome:                                                                                           | Numero di ord.: 6FC5398-2AP10-2CA0<br>Edizione: 11/2006                                                                                                    |
| Indirizzo della ditta/ufficio<br>Via:<br>CAP: Località:                                         | Se durante la lettura di questo manuale<br>doveste riscontrare degli errori di stampa, Vi<br>preghiamo di comunicarceli utilizzando il<br>presente modulo. Vi siamo anche grati per ogni<br>vostra proposta di miglioramento. |
| Telefax:/                                                                                       |                                                                                                    |

Proposte e/o correzioni